# ASIMON 3 G2

Monitor de seguridad AS-i

Software de configuración para Microsoft<sup>®</sup>-Windows<sup>®</sup>

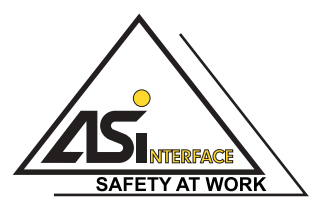

Versión: 4.3 / Edición: 04/2013

© Todos los derechos reservados, particularmente el derecho de reproducción y de traducción. Toda duplicación o reproducción de cualquier forma requiere la autorización previa por escrito del propietario intelectual.

Las marcas registradas se usan sin garantía de libre aplicación. Reservado el derecho a introducir modificaciones que contribuyan al progreso técnico.

# Índice de contenidos

| 1     | Generalidades                                                  | 9  |
|-------|----------------------------------------------------------------|----|
| 1.1   | Acerca del programa ASIMON                                     | 9  |
| 1.2   | Información sobre la versión                                   |    |
| 1.3   | Dispositivos soportados                                        |    |
| 131   | Disponibilidad de los módulos                                  |    |
| 1.0.1 | Módulos de vigilancia soportados                               |    |
|       | Módulos lógicos soportados                                     |    |
|       | Módulos de inicio soportados                                   |    |
|       | Módulos de salida soportados                                   |    |
|       | Compatibilidad                                                 | 17 |
| 1.4   | Significado de los símbolos                                    |    |
| 1.5   | Definiciones de términos técnicos empleados                    |    |
| 1.6   | Abreviaturas                                                   |    |
| 2     | Instalación del hardware y del coftware                        | 22 |
| 2     |                                                                |    |
| 2.1   | Hardware                                                       |    |
| 2.1.1 | Requisitos                                                     |    |
| 2.1.2 | Conexion entre el monitor de seguridad AS-i y el PC            |    |
| 2.2   | Software                                                       |    |
| 2.2.1 | Requisitos del sistema                                         |    |
| 2.2.2 | Instalación                                                    | 25 |
| 3     | Primeros pasos                                                 |    |
| 3.1   | Inicio del programa                                            |    |
| 3.2   | Descripción de la interfaz del usuario                         | 45 |
| 3.2.1 | Barra de símbolos para el acceso rápido                        |    |
| 3.2.2 | La barra multifunción                                          |    |
|       | El menú principal «Aplicación»                                 |    |
|       | Menú «Editar»                                                  | 51 |
|       | El menú «Visualización»                                        |    |
|       | El «Menú de aplicación»                                        | 54 |
| 3.2.3 | Gestor de configuración                                        |    |
| 3.2.4 | Gestor de componentes                                          | 60 |
|       | Clasificación según índice de módulo                           | 60 |
|       | Clasificación según direcciones AS-i                           | 61 |
|       | Clasificación según circuito de habilitación/módulo de usuario | 62 |
|       | Clasificación según PROFIsafe (sólo Versión Safety < 'SV4.3')  |    |
| 3.2.5 | Selección de módulo                                            | 63 |
| 3.2.6 | Disposición de la ventana de edición (docking)                 | 65 |
| 3.2.7 | La línea de estado/información                                 | 67 |
| 3.2.8 | La zona de trabajo                                             | 69 |
|       | Ventana                                                        | 70 |
|       | Gestos                                                         | 70 |
|       | Significado de la forma del cursor                             | 73 |
|       | Comentarios del usuario                                        | 73 |

|       | Restablecer al ajuste estándar                             | 77         |
|-------|------------------------------------------------------------|------------|
| 3.3   | Ajustes del programa                                       |            |
| 3.3.1 | Aiustar el idioma del programa                             |            |
| 3.3.2 | Configuración de interfaces                                |            |
|       | Búsqueda del monitor de seguridad AS-i en la red.          |            |
|       | Aiuste de la interfaz de red                               |            |
|       | · ,                                                        |            |
| 4     | Configuración del monitor de seguridad AS-i                | 83         |
| 4.1   | Funcionamiento del monitor de seguridad AS-i               | 84         |
| 4.2   | Procedimiento básico                                       |            |
|       | Paso 1 - Aiustes del monitor                               | 86         |
|       | Paso 2 - Crear la configuración                            |            |
|       | Paso 3 - Puesta en marcha                                  |            |
| 4.3   | Crear y modificar una configuración                        |            |
|       | Procedimiento                                              | 87         |
| 431   | Módulos de vigilancia                                      |            |
| 1.0.1 | Bicanal forzado                                            | 100        |
|       | Bicanal dependiente                                        | 105        |
|       | Bicanal dependiente con supresión de rebotes               |            |
|       | Bicanal dependiente con filtración                         |            |
|       | Bicanal condicionalmente dependiente                       |            |
|       | Bicanal independiente                                      |            |
|       | Supervisor de revoluciones                                 | 128        |
|       | Monitor de salida seguro                                   | 131        |
|       | Entrada comunicación transversal                           | 134        |
|       | Esclavo estándar                                           | 136        |
|       | Parámetros del esclavo estándar                            | 138        |
|       | Entrada de monitor                                         | 140        |
|       | Tecla                                                      | 142        |
|       | NOP                                                        | 144        |
|       | Detección de secuencia de cero                             | 146        |
|       | Detección de semiciclo                                     | 148        |
|       | Diagnóstico de salida segura                               | 150        |
|       | Salida F-CPU                                               | 154        |
|       | Bit bus de campo                                           | 156        |
|       | Vigilancia de paro                                         | 158        |
| 4.3.2 | Módulos lógicos                                            |            |
|       | Sinopsis de los módulos lógicos                            | 162        |
|       | 0                                                          |            |
|       | Y                                                          |            |
|       | XOR                                                        |            |
|       | FlipFlop                                                   |            |
|       | Retardo de conexión                                        |            |
|       | Retardo de desconexion                                     |            |
|       |                                                            |            |
|       | NU                                                         | 1/۵ ا      |
|       | raipautai<br>Mádulo Color                                  | 180<br>180 |
|       | Muting (inhibición controlada de la función de protección) | ۲۵۷<br>۱۵۸ |
| 433   | Mádulos de circuito de retorno                             | 205        |
| т.5.5 |                                                            |            |

|       | Circuito de retorno con entrada del monitor                                                 | 208        |
|-------|---------------------------------------------------------------------------------------------|------------|
|       | Circuito de retorno con entrada del monitor para segundo circuito dependiente de<br>ción220 | habilita-  |
|       | Circuito de retorno con esclavo estándar para segundo circuito dependiente de ha<br>227     | bilitación |
| 4.3.4 | Módulos de inicio                                                                           | 232        |
|       | Sinopsis de los módulos de inicio                                                           | 233        |
|       | Arranque automático                                                                         |            |
|       | Arranque vigilado - Esclavo estándar                                                        |            |
|       | Arranque vigilado - Entrada de monitor                                                      |            |
|       | Arranque vigilado - Esclavo de entrada seguro                                               |            |
|       | Activación por medio de esclavo estandar                                                    |            |
|       | Activación por medio de entrada de monitor                                                  |            |
|       | Arranque por modulo                                                                         |            |
| 125   | Médulos do salida                                                                           |            |
| 4.3.5 | Sinopsis de los módulos de salida                                                           | 251        |
|       | Categoría de paro 1 - Salida de señalización y por relé retardada                           | 254        |
|       | Categoría de paro 0                                                                         | 258        |
|       | Categoría de paro 1 - Dos salidas por relé                                                  |            |
|       | Cierre de puerta mediante controlador de parada y tiempo de retardo                         |            |
|       | Cierre de puerta mediante controlador de parada y tiempo de retardo con catego              | ría de     |
|       | paro 1275                                                                                   |            |
|       | Cierre de puerta mediante tiempo de retardo                                                 | 282        |
|       | Cierre de puerta mediante tiempo de retardo con categoría de paro 1                         |            |
|       | Entrada F-CPU                                                                               |            |
| 4.3.6 | Modulos de sistema                                                                          |            |
|       | Modulos de sistema con ajuste Base o Ampliado/Generación II                                 |            |
|       | Módulos de sistema con ajuste igual a « Generación II v4.x »                                | 299        |
|       | Módulos de sistema Vorsión Safety (SV/4 4)                                                  | 301        |
|       | Colores de todos los módulos                                                                | 302        |
| 437   | Módulos de usuario                                                                          |            |
|       | Definir un módulo de usuario                                                                | 304        |
|       | Modificar el símbolo del módulo de usuario                                                  |            |
|       | Cambiar tipo de módulo                                                                      | 306        |
|       | Modificación del tipo de dirección                                                          | 307        |
| 4.3.8 | Activación y desactivación de módulos                                                       | 308        |
|       | Cambiar estado de los módulos                                                               | 308        |
|       | Desactivación de módulos                                                                    | 308        |
| 4.4   | Guardar / cargar una configuración                                                          | 312        |
| 4.5   | Revisar configuración                                                                       | 313        |
| 5     | Puesta en marcha del monitor de seguridad AS-i                                              | 314        |
| 51    | Procedimiento                                                                               | 314        |
| 0.1   | Paso 1 - Consultar y modificar la configuración (opcional)                                  | 31/        |
|       | Paso 3 - Elecutar teach de configuración segura                                             |            |
|       | Paso 4 - Comprobar el informe de configuración y habilitar la configuración                 |            |
|       | Paso 5 - Arrancar el monitor de seguridad AS-i                                              | 316        |
| 5.2   | Consultar una configuración desde el monitor de seguridad AS-i                              | 317        |

| 5.3    | Transmitir una configuración al monitor de seguridad AS-i        | 318 |
|--------|------------------------------------------------------------------|-----|
| 5.4    | Selección de la interfaz para la comunicación transversal segura | 319 |
| 5.5    | Ejecutar teach de configuración segura                           | 320 |
| 5.6    | Habilitar la configuración                                       | 325 |
| 5.7    | Arrancar el monitor de seguridad AS-i                            | 329 |
| 5.8    | Parar el monitor de seguridad AS-i                               | 330 |
| 5.9    | Ejecutar teach de esclavo individual                             | 331 |
| 5.10   | Ejecutar teach de la comunicación transversal segura             | 332 |
| 5.11   | Borrar configuración                                             | 333 |
| 5.12   | Documentación de la configuración                                | 334 |
| 5.12.1 | Informe de configuración                                         |     |
| 5.12.2 | Índices de diagnóstico AS-i                                      |     |
| 5.12.3 | Gestor de impresión                                              |     |
|        | Barra de herramientas del gestor de impresión                    | 350 |
|        | Opciones para el tipo de salida por impresora                    | 350 |
|        | Opciones gráficas                                                |     |
| E 12   | Bordes de Impresion                                              |     |
| 5.13   |                                                                  |     |
| 5.14   |                                                                  |     |
| 6      | Diagnóstico y tratamiento de errores                             | 365 |
| 6.1    | Diagnóstico                                                      | 365 |
| 6.2    | Historial de desconexión                                         | 370 |
| 6.3    | Informe de errores                                               | 371 |
| 6.4    | Asignación de la salida                                          | 372 |
| 6.5    | Búsqueda y eliminación de errores                                | 373 |
| 6.6    | Diagnóstico comunicación transversal segura                      | 374 |
| 6.6.1  | Ejemplo - tres nodos                                             |     |
| 6.6.2  | Elementos de mando                                               |     |
| 6.6.3  | Ejemplo - 3 nodos, 1 nodo sin teach (= no reprogramado)          | 383 |
| 6.6.4  | Procedimientos del diagnóstico                                   | 386 |
| 6.7    | Problemas conocidos                                              | 387 |
| 7      | Diagnóstico con monitores de seguridad AS-i                      |     |
| 71     | Dirección base del monitor +1 v +2                               | 389 |
| 72     | Asignación de los índices de diagnóstico AS-i                    | 390 |
| 7.3    | Diagnóstico consorcial                                           | 396 |
| 731    | Generalidades                                                    |     |
| 7.3.2  | Transmisión y evaluación de los datos de diagnóstico             |     |
|        | Desarrollo del diagnóstico                                       |     |
| 7.3.3  | Diagnóstico: monitor de seguridad AS-i                           |     |
|        | Estado de los circuitos de salida, modo de operación             |     |
|        | Codificación de los colores                                      | 400 |
| 7.3.4  | Diagnóstico: módulos separados por circuito de habilitación      |     |
| 7.3.5  | Diagnóstico: todos los dispositivos                              | 404 |
|        | Diagnostico de todos los dispositivos                            | 404 |

| 7.4    Diagnóstico ampliado (perfil S-7.5.5) tipo I    407      7.4.1    Generalidades    407      7.4.2    Datos binarios    408      7.4.3    Entradas transparentes    409      7.4.4    Salidas transparentes    409      7.4.5    Datos bairarios    411      7.4.4    Salidas transparentes    412      Vendor Specific Object 1    412    412      Vendor Specific Object 2    413      Vendor Specific Object 3    414      Vendor Specific Object 3    414      Vendor Specific Object 4    415      Vendor Specific Object 5    414      Vendor Specific Object 4    415      Vendor Specific Object 5, 7    416      Codificación de los estados y colores    414      Vendor Specific Object 6, 8    417      Vendor Specific Object 6, 8    418      Vendor Specific Object 1, -    419      Zon asignación de indice de diagnóstico arnolitación 1    2 con asignación de indice de diagnóstico arnolitación 1      2 con asignación de indice de diagnóstico procedente de la configuración418    7.5      7.5    Diagnóstico arnpliado (perfil S-7.5.5) tipo II                                                                                                    | 7.3.6    | Ejemplo: Principio de la consulta con diagnóstico separado por circuito de habil<br>406 | itación  |
|----------------------------------------------------------------------------------------------------|----------|-----------------------------------------------------------------------------------------|----------|
| 7.4.1    Generalidades    407      7.4.2    Datos binarios    408      7.4.3    Entradas transparentes    409      7.4.4    Salidas transparentes    411      7.4.5    Datos acicicos    412      Vendor Specific Object 1    estado de analizador circuito 1    412      Vendor Specific Object 2    Estado de analizador circuito AS-i-S    413      Vendor Specific Object 3    Device Colors    414      Vendor Specific Object 4    - Neurol Colors    414      Vendor Specific Object 5    - Neurol Colors    414      Vendor Specific Object 5, 7    416    Vendor Specific Object 5, 7    416      Vendor Specific Object 6, 8    - 417    Vendor Specific Object 6, 8    416      Vendor Specific Object 6, 8    - 417    Vendor Specific Object 6, 8    418      Vendor Specific Object 6, 8    - 418    Vendor Specific Object 6, 8    418      Vendor Specific Object 6, 8    - 418    Vendor Specific Object 6, 8    419      7.5.1    Generalidades    - 7.5.5) tipo II    419      7.5.2    Datos binarios    420    421      Codificación de los estad                                                                                                    | 7.4      | Diagnóstico ampliado (perfil S-7.5.5) tipo I                                            | 407      |
| 7.4.2    Datos binarios.    408      7.4.3    Entradas transparentes    409      7.4.4    Salidas transparentes    411      7.4.5    Datos aciclicos.    412      Vendor Specific Object 1    estado de analizador circuito 1    412      Vendor Specific Object 2    Estado de analizador circuito AS-i-S.    413      Vendor Specific Object 3    Device Colors    414      Vendor Specific Object 4    144    Codificación de los estados y colores.    414      Vendor Specific Object 5.7    Vendor Specific Object 5.7    416      Vendor Specific Object 5.7    Vendor Specific Object 6.8    416      Vendor Specific Object 6.8    418    Vendor Specific Object 7.      Vendor Specific Object 6.8    418    Vendor Specific Object 7.      Vendor Specific Object 6.8    418    418      Vendor Specific Object 6.8    418    419      7.5.1    Generalidades    419      7.5.2    Diagnóstico ampliado (perfil S-7.5.5) tipo II    419      7.5.3    Entradas transparentes    420      7.5.4    Salidas transparentes    424      7.5.5    Datos binarios.                                                                                                    | 7.4.1    | Generalidades                                                                           | 407      |
| 7.4.3    Entradas transparentes    409      7.4.4    Salidas transparentes    411      7.4.5    Datos aciclicos    412      Vendor Specific Object 1 - estado de analizador circuito 1    412      Vendor Specific Object 2 - Estado de analizador circuito AS-i-S    413      Vendor Specific Object 2 - Estado de analizador circuito AS-i-S    414      Vendor Specific Object 3 - Device Colors    414      Vendor Specific Object 4 - Device Colors con asignación de indice de diagnóstico    415      Vendor Specific Object 5, 7 - Historial de desconexiones para el circuito de habilitación 1-    2416      Vendor Specific Object 6, 8    418      Vendor Specific Object 6, 8    418      Vendor Specific Object 6, 8    414      Vendor Specific Object 6, 8    414      Vendor Specific Object 6, 8    418      Vendor Specific Object 6, 8    418      Vendor Specific Object 7, 7 - Historial de desconexiones para el circuito de habilitación 1-      2 con asignación de indice de diagnóstico procedente de la configuración418      7.5    Diagnóstico ampliado (perfil S-7.5.5) tipo II    419      7.5.1    Generalidades    420      7.5.2    Datos aciclicos    422                                                                                                    | 7.4.2    | Datos binarios                                                                          | 408      |
| 7.4.4    Salidas transparentes    411      7.4.5    Datos aciclicos    412      Vendor Specific Object 1    estado de analizador circuito 1    412      Vendor Specific Object 2    Estado de analizador circuito AS-i-S    413      Vendor Specific Object 3    Device Colors    414      Vendor Specific Object 3    Device Colors    414      Vendor Specific Object 4    415    414      Vendor Specific Object 5    Facados y colores    414      Vendor Specific Object 5, 7    Mistorial de desconexiones para el circuito de habilitación 1    2416      Codificación de los estados y colores    417    418    418      Vendor Specific Object 6, 8    418    418    418      Vendor Specific Object 6, 8    418    418    418      Vendor Specific Object 6, 8    418    418    418      Vendor Specific Object 6, 8    418    418    419      7.5.1    Generalidades    420    420      7.5.2    Diagnóstico ampliado (perfil S-7.5.5) tipo II    419      7.5.3    Entradas transparentes    421      7.5.4    Salidas transparentes    421 <td>7.4.3</td> <td>Entradas transparentes</td> <td> 409</td>                                                                                                    | 7.4.3    | Entradas transparentes                                                                  | 409      |
| 7.4.5    Datos acíclicos                                                                                                    | 7.4.4    | Salidas transparentes                                                                   | 411      |
| Vendor Specific Object 1    412      Vendor Specific Object 1    412      Vendor Specific Object 2    413      Vendor Specific Object 3    413      Vendor Specific Object 3    414      Vendor Specific Object 3    414      Vendor Specific Object 4    414      Vendor Specific Object 4    414      Vendor Specific Object 4    414      Vendor Specific Object 5    7      Vendor Specific Object 5    7      Vendor Specific Object 5    7      Vendor Specific Object 5    7      Vendor Specific Object 5    7      Vendor Specific Object 5    7      Vendor Specific Object 6    8      Vendor Specific Object 6    8      Vendor Specific Object 6    8      Vendor Specific Object 6    8      Vendor Specific Object 6    8      Vendor Specific Object 7    8      Vendor Specific Object 1    8      Vendor Specific Object 1    8      Vendor Specific Object 1    8      Vendor Specific Object 1    8      Vendor Specific Object 1    8      Vendor Specific Objec                                                                                                    | 7.4.5    | Datos acíclicos                                                                         | 412      |
| Vendor Specific Object 1 - estado de analizador circuito 1    412      Vendor Specific Object 2 - Estado de analizador circuito AS-i-S.    413      Vendor Specific Object 3 - Device Colors.    414      Vendor Specific Object 3 - Device Colors.    414      Codificación de los estados y colores.    414      Vendor Specific Object 4 - Device Colors con asignación de indice de diagnóstico.    415      Vendor Specific Object 5, 7 -> Historial de desconexiones para el circuito de habilitación 1-    2416      Codificación de los estados y colores.    417      Vendor Specific Object 6, 8    418      Vendor Specific Object 6, 8    418      Vendor Specific Object 6, 8    418      Vendor Specific Object 6, 8    419      7.5.1    Generalidades    419      7.5.2    Datagnóstico ampliado (perfil S-7.5.5) tipo II    419      7.5.3    Entradas transparentes    424      7.5.4    Salidas transparentes    424      7.5.5    Datos binarios    420      7.5.4    Salidas transparentes    424      7.5.5    Datos aciclicos.    425      Vendor Specific Object 1 - Estado de analizador circuito AS-i 1    426      Vendor Sp                                                                                                    |          | Vendor Specific Object 1                                                                | 412      |
| Vendor Specific Object 2    413      Vendor Specific Object 3    414      Vendor Specific Object 3    414      Vendor Specific Object 3    414      Vendor Specific Object 4    414      Codificación de los estados y colores    414      Vendor Specific Object 4    415      Vendor Specific Object 5, 7    416      Vendor Specific Object 5, 7    416      Vendor Specific Object 5, 7    416      Vendor Specific Object 6, 8    418      Vendor Specific Object 6, 8    418      Vendor Specific Object 6, 8    418      Vendor Specific Object 6, 8    418      Vendor Specific Object 6, 8    418      Vendor Specific Object 6, 8    419      7.5.1    Generalidades    419      7.5.2    Datos binarios    420      7.5.3    Entradas transparentes    421      Codificación de los estados de los circuitos de habilitación (CH)    423      7.5.4    Salidas transparentes    424      7.5.5    Datos binarios    426      Vendor Specific Object 1 - Estado de analizador circuito AS-i 1    426      Vendor Specific Object 1 - Devic                                                                                                    |          | Vendor Specific Object 1 - estado de analizador circuito 1                              | 412      |
| Vendor Specific Object 2 - Estado de analizador circuito AS-i-S.    413      Vendor Specific Object 3 - Device Colors.    414      Vendor Specific Object 3 - Device Colors.    414      Vendor Specific Object 4 - Device Colors con asignación de indice de diagnóstico    415      Vendor Specific Object 5, 7 -    416      Vendor Specific Object 5, 7 -> Historial de desconexiones para el circuito de habilitación 1 - 2416    416      Codificación de los estados y colores.    417      Vendor Specific Object 6, 8 -> Historial de desconexiones para el circuito de habilitación 1 - 2416    418      Vendor Specific Object 6, 8 -> Historial de desconexiones para el circuito de habilitación 1 - 2 con asignación de índice de diagnóstico procedente de la configuración418    419      7.5    Diagnóstico ampliado (perfil S-7.5.5) tipo II    419      7.5.1    Generalidades    420      7.5.2    Datos binarios.    420      7.5.4    Salidas transparentes    421      7.5.5    Datos acíclicos.    422      Vendor Specific Object 1 - Estado de analizador circuito AS-i 1    426      Vendor Specific Object 2 - Estado del analizador circuito AS-i 2    427      Vendor Specific Object 1 - Device Colors at switch off CH 1    432      Vendor Specific Object 1 - Device Col |          | Vendor Specific Object 2                                                                | 413      |
| Vendor Specific Object 3    414      Vendor Specific Object 3    414      Codificación de los estados y colores.    414      Vendor Specific Object 4    415      Vendor Specific Object 5, 7    416      Vendor Specific Object 5, 7    416      Vendor Specific Object 5, 7    416      Vendor Specific Object 5, 7    416      Codificación de los estados y colores.    417      Vendor Specific Object 6, 8    417      Vendor Specific Object 6, 8    418      Vendor Specific Object 6, 8    418      Vendor Specific Object 6, 8    418      Vendor Specific Object 6, 8    418      Vendor Specific Object 6, 8    419      7.5    Diagnóstico ampliado (perfil S-7.5.5) tipo II    419      7.5.2    Datos binarios    420      7.5.3    Entradas transparentes    424      7.5.4    Salidas transparentes    424      7.5.5    Datos aciclicos    425      Vendor Specific Object 1 - Estado de analizador circuito AS-i 1    426      Vendor Specific Object 1 - Device Colors at switch off CH 1    432      Vendor Specific Object 1 - Device Colors at switch off CH 1                                                                                                    |          | Vendor Specific Object 2 - Estado de analizador circuito AS-i-S                         | 413      |
| Vendor Specific Object 3 - Device Colors    414      Codificación de los estados y colores    414      Vendor Specific Object 4    145      Vendor Specific Object 5, 7    416      Vendor Specific Object 5, 7    416      Vendor Specific Object 5, 7    416      Vendor Specific Object 5, 7    416      Codificación de los estados y colores    417      Vendor Specific Object 6, 8    418      Vendor Specific Object 6, 8    418      Vendor Specific Object 6, 8    418      Vendor Specific Object 6, 8    418      Vendor Specific Object 6, 8    418      Vendor Specific Object 6, 8    419      7.5    Diagnóstico ampliado (perfil S-7.5.5) tipo II    419      7.5.1    Generalidades    420      7.5.2    Datos binarios    421      Codificación de los estados de los circuitos de habilitación (CH)    423      7.5.4    Salidas transparentes    424      7.5.5    Datos acíclicos    425      Vendor Specific Object 7 - Device Colors CH 1    432      Vendor Specific Object 7 - Device Colors CH 1    432      Vendor Specific Object 9 - Device Colors at switch of                                                                                                    |          | Vendor Specific Object 3                                                                | 414      |
| Codificación de los estados y colores.    414      Vendor Specific Object 4    415      Vendor Specific Object 5, 7    416      Vendor Specific Object 5, 7    416      Vendor Specific Object 5, 7    416      Vendor Specific Object 5, 7    416      Vendor Specific Object 6, 8    417      Vendor Specific Object 6, 8    418      Vendor Specific Object 6, 8    418      Vendor Specific Object 6, 8    418      Vendor Specific Object 6, 8    418      Vendor Specific Object 6, 8    418      Vendor Specific Object 6, 8    418      Vendor Specific Object 6, 8    419      7.5    Diagnóstico ampliado (perfil S-7.5.5) tipo II    419      7.5.2    Datos binarios    420      7.5.3    Entradas transparentes    421      Codificación de los estados de los circuitos de habilitación (CH)    423      7.5.4    Salidas transparentes    424      7.5.5    Datos acíclicos.    426      Vendor Specific Object 1 - Estado de analizador circuito AS-i 1    426      Vendor Specific Object 2 - Estado del analizador circuito AS-i 2    427      Vendor Specific Object 10 -                                                                                                    |          | Vendor Specific Object 3 - Device Colors                                                | 414      |
| Vendor Specific Object 4    4.15      Vendor Specific Object 5, 7    4.16      Vendor Specific Object 5, 7    4.16      Vendor Specific Object 5, 7    4.16      Codificación de los estados y colores    4.17      Vendor Specific Object 6, 8    4.18      Vendor Specific Object 6, 8    4.18      Vendor Specific Object 6, 8    4.18      Vendor Specific Object 6, 8    4.18      Vendor Specific Object 6, 8    4.11      Vendor Specific Object 6, 8    4.11      Vendor Specific Object 6, 8    4.11      Vendor Specific Object 6, 8    4.11      Vendor Specific Object 6, 8    4.11      Vendor Specific Object 6, 8    4.11      Vendor Specific Object 6, 8    4.11      Vendor Specific Object 7, 5.5    tipo II      7.5.2    Datos binarios    420      7.5.3    Entradas transparentes    421      Codificación de los estados de los circuitos de habilitación (CH)    423      7.5.4    Salidas transparentes    424      7.5.5    Datos acíclicos    425      Vendor Specific Object 1    Estado de analizador circuito AS-i 2    427 <tr< td=""><td></td><td>Codificación de los estados y colores</td><td> 414</td></tr<>                                                                                                    |          | Codificación de los estados y colores                                                   | 414      |
| Vendor Specific Object 4 - Device Colors con asignación de índice de diagnóstico                                                                                                    |          | Vendor Specific Object 4                                                                | 415      |
| Vendor Specific Object 5, 7    416      Vendor Specific Object 5, 7 -> Historial de desconexiones para el circuito de habilitación 1-<br>2416    417      Codificación de los estados y colores    417      Vendor Specific Object 6, 8    418      Vendor Specific Object 6, 8 -> Historial de desconexiones para el circuito de habilitación 1-<br>2 con asignación de índice de diagnóstico procedente de la configuración418      7.5    Diagnóstico ampliado (perfil S-7.5.5) tipo II      7.5.1    Generalidades      7.5.2    Datos binarios      420    421      Codificación de los estados de los circuitos de habilitación (CH)    423      7.5.3    Entradas transparentes    424      7.5.5    Datos acíclicos    424      7.5.6    Vendor Specific Object 1 - Estado de analizador circuito AS-i 1    426      Vendor Specific Object 2 - Ebvice Colors CH 1    423      Vendor Specific Object 10 - Device Colors at switch off CH 1    430      Vendor Specific Object 10 - Device Colors at switch off CH 1    432      Vendor Specific Object 11 - To    436      7.6    Diagnóstico consorcial con ampliación S-7.3.    437      7.6.1    Codificación de los estados de los circuitos de habilitación (OSSD)    438      <                                                             |          | Vendor Specific Object 4 - Device Colors con asignación de índice de diagnóstico.       | 415      |
| Vendor Specific Object 5,7 -> Historial de desconexiones para el circuito de habilitación 1-<br>2416    417      Codificación de los estados y colores                                                                                                    |          | Vendor Specific Object 5, 7                                                             | 416      |
| 2416    Codificación de los estados y colores                                                                                                    |          | Vendor Specific Object 5,7 -> Historial de desconexiones para el circuito de habilita   | ación 1- |
| Codificación de los estados y colores.    417      Vendor Specific Object 6, 8    418      Vendor Specific Object 6, 8 -> Historial de desconexiones para el circuito de habilitación 1-      2 con asignación de índice de diagnóstico procedente de la configuración418      7.5    Diagnóstico ampliado (perfil S-7.5.5) tipo II      7.5.1    Generalidades      7.5.2    Datos binarios      420    419      7.5.3    Entradas transparentes      421    Codificación de los estados de los circuitos de habilitación (CH)      422    7.5.4      Salidas transparentes    424      7.5.5    Datos acíclicos      424    425      Vendor Specific Object 1 - Estado de analizador circuito AS-i 1      426    Vendor Specific Object 7 - Device Colors CH 1      427    Vendor Specific Object 9 - Device Colors CH 1 con asignación de índice de diagnóstico      430    Vendor Specific Object 10 - Device Colors at switch off CH 1      434    Vendor Specific Object 11 - 70      434    Vendor Specific Object 11 - 70      436    Vendor Specific Object 11 - 70      437    Codificación de los estados de los circuitos de habilitación (OSSD)      438    Vendor S                                                                                                    |          | 2416                                                                                    |          |
| Vendor Specific Object 6, 8    418      Vendor Specific Object 6, 8 -> Historial de desconexiones para el circuito de habilitación 1-      2 con asignación de índice de diagnóstico procedente de la configuración418      7.5    Diagnóstico ampliado (perfil S-7.5.5) tipo II      7.5    Datos binarios      419      7.5.2    Datos binarios      420      7.5.3    Entradas transparentes      421    Codificación de los estados de los circuitos de habilitación (CH)      4223      7.5.4    Salidas transparentes      424      7.5.5    Datos acíclicos      425    Vendor Specific Object 1 - Estado de analizador circuito AS-i 1      426    Vendor Specific Object 2 - Estado del analizador circuito AS-i 2      427    Vendor Specific Object 7 - Device Colors CH 1      428    Vendor Specific Object 10 - Device Colors at switch off CH 1      429    Vendor Specific Object 11 - 70      430    Vendor Specific Object 11 - 70      436    Vendor Specific Object 11 - 70      437    Vendor Specific Object 11 - 70      438    Supervisor de revoluciones      431    Configurar supervisores de revoluciones externos                                                                                                    |          | Codificación de los estados y colores                                                   | 417      |
| Vendor Specific Object 6, 8 -> Historial de desconexiones para el circuito de habilitación 1-<br>2 con asignación de índice de diagnóstico procedente de la configuración418      7.5    Diagnóstico ampliado (perfil S-7.5.5) tipo II    419      7.5.1    Generalidades    419      7.5.2    Datos binarios    420      7.5.3    Entradas transparentes    421      Codificación de los estados de los circuitos de habilitación (CH)    423      7.5.4    Salidas transparentes    424      7.5.5    Datos acíclicos    425      Vendor Specific Object 1 - Estado de analizador circuito AS-i 1    426      Vendor Specific Object 2 - Estado del analizador circuito AS-i 2    427      Vendor Specific Object 3 - Device Colors CH 1    428      Vendor Specific Object 9 - Device Colors CH 1    428      Vendor Specific Object 9 - Device Colors at switch off CH 1.    432      Vendor Specific Object 10 - Device Colors at switch off CH 1 con asignación de índice    434      Vendor Specific Object 1170    436      7.6.1    Codificación de los estados de los circuitos de habilitación (OSSD).    439      8    Supervisor de revoluciones    440      8.1.1    Lista de los supervisores de revoluciones externos    444 <td></td> <td>Vendor Specific Object 6, 8</td> <td>418</td>   |          | Vendor Specific Object 6, 8                                                             | 418      |
| 2 con asignación de índice de diagnóstico procedente de la configuración418      7.5    Diagnóstico ampliado (perfil S-7.5.5) tipo II                                                                                                    |          | Vendor Specific Object 6, 8 -> Historial de desconexiones para el circuito de habilita  | ación 1- |
| 7.5    Diagnóstico ampliado (perfil S-7.5.5) tipo II    419      7.5.1    Generalidades    419      7.5.2    Datos binarios    420      7.5.3    Entradas transparentes    421      Codificación de los estados de los circuitos de habilitación (CH)    423      7.5.4    Salidas transparentes    424      7.5.5    Datos acíclicos    424      7.5.6    Vendor Specific Object 1 - Estado de analizador circuito AS-i 1    426      Vendor Specific Object 2 - Estado del analizador circuito AS-i 2    427      Vendor Specific Object 7 - Device Colors CH 1    428      Vendor Specific Object 8 - Device Colors at switch off CH 1    432      Vendor Specific Object 10 - Device Colors at switch off CH 1    432      Vendor Specific Object 11 - 70    436      7.6    Diagnóstico consorcial con ampliación S-7.3    437      7.6.1    Codificación de los estados de los circuitos de habilitación (OSSD)    439      8    Supervisor de revoluciones    440      8.1    Configuración    444      Configuración    444      Configuración    444                                                                                                    |          | 2 con asignación de índice de diagnóstico procedente de la configuración418             |          |
| 7.5.1    Generalidades    419      7.5.2    Datos binarios    420      7.5.3    Entradas transparentes    421      Codificación de los estados de los circuitos de habilitación (CH)    423      7.5.4    Salidas transparentes    424      7.5.5    Datos acíclicos    425      Vendor Specific Object 1 - Estado de analizador circuito AS-i 1    426      Vendor Specific Object 2 - Estado del analizador circuito AS-i 2    427      Vendor Specific Object 7 - Device Colors CH 1    428      Vendor Specific Object 9 - Device Colors CH 1    428      Vendor Specific Object 9 - Device Colors at switch off CH 1    432      Vendor Specific Object 10 - Device Colors at switch off CH 1 con asignación de índice    434      Vendor Specific Object 11 - 70    436      7.6    Diagnóstico consorcial con ampliación S-7.3    437      7.6.1    Codificación de los estados de los circuitos de habilitación (OSSD)    439      8    Supervisor de revoluciones    444      8.1    Configura supervisores de revoluciones externos    444      8.1.1    Lista de los supervisores de revoluciones externos    444      8.1.2    Configuración    444 <td>7.5</td> <td>Diagnóstico ampliado (perfil S-7.5.5) tipo II</td> <td> 419</td>                                                          | 7.5      | Diagnóstico ampliado (perfil S-7.5.5) tipo II                                           | 419      |
| 7.5.2    Datos binarios                                                                                                    | 7.5.1    | Generalidades                                                                           | 419      |
| 7.5.3    Entradas transparentes    421      Codificación de los estados de los circuitos de habilitación (CH)    423      7.5.4    Salidas transparentes    424      7.5.5    Datos acíclicos.    425      Vendor Specific Object 1 - Estado de analizador circuito AS-i 1    426      Vendor Specific Object 2 - Estado del analizador circuito AS-i 2    427      Vendor Specific Object 7 - Device Colors CH 1    428      Vendor Specific Object 8 - Device Colors CH 1 con asignación de índice de diagnós-    430      Vendor Specific Object 9 - Device Colors at switch off CH 1    432      Vendor Specific Object 10 - Device Colors at switch off CH 1 con asignación de índice    434      Vendor Specific Object 11 - 70    436      7.6    Diagnóstico consorcial con ampliación S-7.3    437      7.6.1    Codificación de los estados de los circuitos de habilitación (OSSD)    439      8    Supervisor de revoluciones    440      8.1    Configurar supervisores de revoluciones externos    441      8.1.1    Lista de los supervisores de revoluciones externos    444      Configuración    444                                                                                                    | 7.5.2    | Datos binarios                                                                          | 420      |
| Codificación de los estados de los circuitos de habilitación (CH)                                                                                                    | 7.5.3    | Entradas transparentes                                                                  | 421      |
| 7.5.4    Salidas transparentes    424      7.5.5    Datos acíclicos    425      Vendor Specific Object 1 - Estado de analizador circuito AS-i 1    426      Vendor Specific Object 2 - Estado del analizador circuito AS-i 2    427      Vendor Specific Object 7 - Device Colors CH 1    428      Vendor Specific Object 8 - Device Colors CH 1 con asignación de índice de diagnós-    430      Vendor Specific Object 9 - Device Colors at switch off CH 1    432      Vendor Specific Object 10 - Device Colors at switch off CH 1 con asignación de índice    434      Vendor-Specific Object 11 - 70    436      7.6    Diagnóstico consorcial con ampliación S-7.3    437      7.6.1    Codificación de los estados de los circuitos de habilitación (OSSD)    439      8    Supervisor de revoluciones    440      8.1.1    Lista de los supervisores de revoluciones externos    444      Configuración    444      Configuración    444                                                                                                    |          | Codificación de los estados de los circuitos de habilitación (CH)                       | 423      |
| 7.5.5    Datos acíclicos                                                                                                    | 7.5.4    | Salidas transparentes                                                                   | 424      |
| Vendor Specific Object 1 - Estado de analizador circuito AS-i 1                                                                                                    | 7.5.5    | Datos acíclicos                                                                         | 425      |
| Vendor Specific Object 2 - Estado del analizador circuito AS-i 2    427      Vendor Specific Object 7 - Device Colors CH 1    428      Vendor Specific Object 8 - Device Colors CH 1 con asignación de índice de diagnós-    430      Vendor Specific Object 9 - Device Colors at switch off CH 1    432      Vendor Specific Object 10 - Device Colors at switch off CH 1 con asignación de índice    434      Vendor Specific Object 11 - Device Colors at switch off CH 1 con asignación de índice    434      Vendor-Specific Object 11 70    436      7.6    Diagnóstico consorcial con ampliación S-7.3    437      7.6.1    Codificación de los estados de los circuitos de habilitación (OSSD)    439      8    Supervisor de revoluciones    440      8.1    Configurar supervisores de revoluciones externos    441      8.1.2    Configuración    444                                                                                                    |          | Vendor Specific Object 1 - Estado de analizador circuito AS-i 1                         | 426      |
| Vendor Specific Object 7 - Device Colors CH 1                                                                                                    |          | Vendor Specific Object 2 - Estado del analizador circuito AS-i 2                        | 427      |
| Vendor Specific Object 8 - Device Colors CH 1 con asignación de índice de diagnós-      430      Vendor Specific Object 9 - Device Colors at switch off CH 1      432      Vendor Specific Object 10 - Device Colors at switch off CH 1 con asignación de índice      de diagnóstico      434      Vendor-Specific Object 11 70      436      7.6      Diagnóstico consorcial con ampliación S-7.3      437      7.6.1      Codificación de los estados de los circuitos de habilitación (OSSD)      438      8      Supervisor de revoluciones      441      8.1.1      Lista de los supervisores de revoluciones externos      442      8.1.2      Configuración      444      Configuración                                                                                                    |          | Vendor Specific Object 7 - Device Colors CH 1                                           | 428      |
| tico 430<br>Vendor Specific Object 9 - Device Colors at switch off CH 1                                                                                                    |          | Vendor Specific Object 8 - Device Colors CH 1 con asignación de índice de di            | iagnós-  |
| Vendor Specific Object 9 - Device Colors at switch off CH 1                                                                                                    | tico     |                                                                                         | 430      |
| Vendor Specific Object 10 - Device Colors at switch off CH 1 con asignación de índice      de diagnóstico    434      Vendor-Specific Object 11 70    436      7.6    Diagnóstico consorcial con ampliación S-7.3    437      7.6.1    Codificación de los estados de los circuitos de habilitación (OSSD)    439      8    Supervisor de revoluciones    440      8.1    Configurar supervisores de revoluciones externos    441      8.1.1    Lista de los supervisores de revoluciones externos    442      8.1.2    Configuración    444                                                                                                    |          | Vendor Specific Object 9 - Device Colors at switch off CH 1                             | 432      |
| de diagnóstico    434      Vendor-Specific Object 11 70    436      7.6    Diagnóstico consorcial con ampliación S-7.3    437      7.6.1    Codificación de los estados de los circuitos de habilitación (OSSD)    439      8    Supervisor de revoluciones    440      8.1    Configurar supervisores de revoluciones externos    441      8.1.1    Lista de los supervisores de revoluciones externos    442      8.1.2    Configuración    444                                                                                                    |          | Vendor Specific Object 10 - Device Colors at switch off CH 1 con asignación de          | índice   |
| Vendor-Specific Object 11 70                                                                                                    | de diagn | óstico                                                                                  | 434      |
| 7.6    Diagnóstico consorcial con ampliación S-7.3                                                                                                    |          | Vendor-Specific Object 11 70                                                            | 436      |
| 7.6.1    Codificación de los estados de los circuitos de habilitación (OSSD)                                                                                                    | 7.6      | Diagnóstico consorcial con ampliación S-7.3                                             | 437      |
| 8    Supervisor de revoluciones                                                                                                    | 7.6.1    | Codificación de los estados de los circuitos de habilitación (OSSD)                     | 439      |
| 8.1    Configurar supervisores de revoluciones externos    441      8.1.1    Lista de los supervisores de revoluciones externos    442      8.1.2    Configuración    444      Configuración    444                                                                                                    | 8        | Supervisor de revoluciones                                                              | 440      |
| 8.1.1    Lista de los supervisores de revoluciones externos    442      8.1.2    Configuración    444      Configuración    444                                                                                                    | 8.1      | Configurar supervisores de revoluciones externos                                        | 441      |
| 8.1.2 Configuración                                                                                                    | 8.1.1    | Lista de los supervisores de revoluciones externos                                      | 442      |
| Configuración                                                                                                    | 8.1.2    | Configuración                                                                           | 444      |
| -                                                                                                    |          | Configuración                                                                           | 444      |

|                                                                                                    | Velocidad de rotación                                                                                                    |                                                                    |
|----------------------------------------------------------------------------------------------------|----------------------------------------------------------------------------------------------------|--------------------------------------------------------------------|
|                                                                                                    | Procesador de revoluciones                                                                                                    |                                                                    |
|                                                                                                    | Direcciones                                                                                                    | 450                                                                |
| 8.1.3                                                                                              | Mensajes de estado y avance                                                                                                    | 455                                                                |
| 8.1.4                                                                                              | Menú Archivo                                                                                                    | 456                                                                |
| 8.1.5                                                                                              | Menú Herramientas                                                                                                    | 457                                                                |
| 8.1.6                                                                                              | Configurar todos                                                                                                    | 458                                                                |
| 8.2                                                                                                | Configurar supervisores de revoluciones internos                                                                                                    | 463                                                                |
| 8.2.1                                                                                              | Lista de los supervisores de revoluciones internos                                                                                                    | 464                                                                |
| 8.2.2                                                                                              | Configuración                                                                                                    | 465                                                                |
|                                                                                                    | Configuración                                                                                                    | 465                                                                |
| 8.3                                                                                                | Examinar                                                                                                    | 467                                                                |
| 9                                                                                                  | Módulo de seguridad E/S AS-i                                                                                                    | 468                                                                |
| 9.1                                                                                                | Configurar módulos de seguridad E/S                                                                                                    | 469                                                                |
| 9.1.1                                                                                              | Lista de módulos de seguridad E/S                                                                                                    | 470                                                                |
| 9.1.2                                                                                              | Configuración                                                                                                    |                                                                    |
|                                                                                                    | Configuración                                                                                                    | 472                                                                |
|                                                                                                    | Entradas                                                                                                    | 477                                                                |
| 9.1.3                                                                                              | Mensajes de estado y avance                                                                                                    | 479                                                                |
| 9.2                                                                                                | Configurar todos                                                                                                    | 480                                                                |
| 10                                                                                                 | Ejemplos                                                                                                    | 487                                                                |
| 10.1                                                                                               | Ejemplo con conexión por contacto de monitor                                                                                                    |                                                                    |
|                                                                                                    | (monitor con 2 contactos de relé)                                                                                                    | 488                                                                |
| 10.2                                                                                               | Èiemplo de conexión mediante contacto con el monitor                                                                                                    |                                                                    |
|                                                                                                    | (monitor con 2 salidas de semiconductor + 2 contactos de relé)                                                                                                    | 489                                                                |
| 10.3                                                                                               | Èjemplo con conexión a través de salida de seguridad                                                                                                    | 490                                                                |
| 10.4                                                                                               | Utilización del módulo de inhibición                                                                                                    | 491                                                                |
| 10.5                                                                                               | Tiempos de reacción                                                                                                    |                                                                    |
| 10.5.1                                                                                             | Sensor -> salida por relé local                                                                                                    |                                                                    |
| 40.5.0                                                                                             |                                                                                                    |                                                                    |
| 10.5.2                                                                                             | Sensor -> salida electronica local                                                                                                    |                                                                    |
| 10.5.2<br>10.5.3                                                                                   | Sensor -> salida electronica local<br>Sensor -> salida por relé AS-i                                                                                                    |                                                                    |
| 10.5.2<br>10.5.3<br>10.5.4                                                                         | Sensor -> salida electronica local<br>Sensor -> salida por relé AS-i<br>Sensor -> salida electrónica AS-i                                                                                                    |                                                                    |
| 10.5.2<br>10.5.3<br>10.5.4<br>10.5.5                                                               | Sensor -> salida electronica local<br>Sensor -> salida por relé AS-i<br>Sensor -> salida electrónica AS-i<br>Comunicación transversal Ethernet -> salida por relé local                                                                                                    |                                                                    |
| 10.5.2<br>10.5.3<br>10.5.4<br>10.5.5<br>10.5.6                                                     | Sensor -> salida electronica local<br>Sensor -> salida por relé AS-i<br>Sensor -> salida electrónica AS-i<br>Comunicación transversal Ethernet -> salida por relé local<br>Comunicación transversal Ethernet -> salida electrónica local                                                                                                    |                                                                    |
| 10.5.2<br>10.5.3<br>10.5.4<br>10.5.5<br>10.5.6<br>10.5.7                                           | Sensor -> salida electronica local<br>Sensor -> salida por relé AS-i<br>Sensor -> salida electrónica AS-i<br>Comunicación transversal Ethernet -> salida por relé local<br>Comunicación transversal Ethernet -> salida electrónica local<br>Comunicación transversal Ethernet -> salida por relé AS-i                                                                                                    |                                                                    |
| 10.5.2<br>10.5.3<br>10.5.4<br>10.5.5<br>10.5.6<br>10.5.7<br>10.5.8                                 | Sensor -> salida electronica local<br>Sensor -> salida por relé AS-i<br>Sensor -> salida electrónica AS-i<br>Comunicación transversal Ethernet -> salida por relé local<br>Comunicación transversal Ethernet -> salida electrónica local<br>Comunicación transversal Ethernet -> salida por relé AS-i<br>Comunicación transversal Ethernet -> salida por relé AS-i                                                                                                    |                                                                    |
| 10.5.2<br>10.5.3<br>10.5.4<br>10.5.5<br>10.5.6<br>10.5.7<br>10.5.8<br>10.5.9                       | Sensor -> salida electronica local<br>Sensor -> salida por relé AS-i<br>Sensor -> salida electrónica AS-i<br>Comunicación transversal Ethernet -> salida por relé local<br>Comunicación transversal Ethernet -> salida electrónica local<br>Comunicación transversal Ethernet -> salida por relé AS-i<br>Comunicación transversal Ethernet -> salida electrónica<br>Ethernet (Profisafe) -> salida por relé local                                                                                                    | 493<br>494<br>495<br>496<br>497<br>497<br>498<br>499<br>500        |
| 10.5.2<br>10.5.3<br>10.5.4<br>10.5.5<br>10.5.6<br>10.5.7<br>10.5.8<br>10.5.9<br>10.5.10            | Sensor -> salida electronica local<br>Sensor -> salida por relé AS-i<br>Sensor -> salida electrónica AS-i<br>Comunicación transversal Ethernet -> salida por relé local<br>Comunicación transversal Ethernet -> salida electrónica local<br>Comunicación transversal Ethernet -> salida por relé AS-i<br>Comunicación transversal Ethernet -> salida electrónica<br>Ethernet (Profisafe) -> salida por relé local<br>Ethernet (Profisafe) -> salida electrónica local                                                 | 493<br>494<br>495<br>496<br>497<br>498<br>499<br>500<br>501        |
| 10.5.2<br>10.5.3<br>10.5.4<br>10.5.5<br>10.5.6<br>10.5.7<br>10.5.8<br>10.5.9<br>10.5.10<br>10.5.11 | Sensor -> salida electronica local<br>Sensor -> salida por relé AS-i<br>Sensor -> salida electrónica AS-i<br>Comunicación transversal Ethernet -> salida por relé local<br>Comunicación transversal Ethernet -> salida electrónica local<br>Comunicación transversal Ethernet -> salida por relé AS-i<br>Comunicación transversal Ethernet -> salida electrónica<br>Ethernet (Profisafe) -> salida por relé local<br>Ethernet (Profisafe) -> salida electrónica local<br>Ethernet (Profisafe) -> salida por relé AS-i | 493<br>494<br>495<br>496<br>497<br>498<br>499<br>500<br>501<br>501 |

# 1. Generalidades

### 1.1 Acerca del programa ASIMON

Este programa sirve para configurar y poner en marcha el monitor de seguridad AS-i mediante un PC.

A través de una interfaz de usuario de sencillo manejo, el monitor de seguridad AS-i puede configurarse junto con esclavos AS-i seguros tales como, por ejemplo, interruptores de PARADA DE EMERGENCIA, interruptores de seguridad para puertas, barreras fotoeléctricas de seguridad, etc., integrados dentro de un sistema de bus AS-i para realizar prácticamente todas las aplicaciones de protección de las áreas de peligro en máquinas accionadas con potencia.

ASIMON 3 G2 incluye también asistencia para la puesta en marcha de su aplicación de seguridad, así como la documentación.

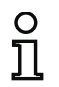

### Nota

En las instrucciones de uso del monitor de seguridad AS-i encontrará una breve introducción sobre la transmisión AS-i segura.

La presente versión del software de configuración **ASIMON 3 G2** ha sido desarrollada para usarla con los sistemas operativos de Microsoft® Windows XP/Vista/Windows 7/Windows  $8^{®}$ .

### 1.2 Información sobre la versión

Desde el inicio de su producción en el año 2001, el monitor de seguridad AS-i y el software de configuración correspondiente **ASIMON 3 G2** han sido desarrollados de forma continua y ampliados en cuanto a su funcionalidad.

### Innovaciones en la versión 3.0 del software de configuración ASIMON 3 G2:

- Soporte de la transmisión AS-i de seguridad para activar actuadores AS-i de seguridad
- Acoplamiento de varias redes AS-i de seguridad mediante el funcionamiento del monitor de seguridad como esclavo de entrada de seguridad (sólo nuevos tipos de equipos con salida AS-i de seguridad)
- Técnica multiventana con impresión gráfica de la configuración según la ventana
- Esquema de conexiones de los enlaces lógicos de izquierda a derecha
- Ampliación de la biblioteca de módulos y nueva estructuración de los módulos de vigilancia
- Nuevo módulo de vigilancia: Bicanal dependiente con filtración
- Definición de módulos funcionales específicos de usuario
- Entrada manual de secuencias de códigos
- Disponibilidad de los bits de salida estándar de los esclavos seguros para tareas de conmutación relativas al servicio (confirmaciones, habilitaciones, desenclavamientos, etc.)
- Diagnóstico de las salidas de seguridad
- Gestor de componentes para obtener una mejor sinopsis del módulo
- Gestor de configuración para la administración de varios proyectos
- Módulo de inhibición
- Módulo PROFIsafe para controlar datos desde/hacia PROFIsafe
- Soporte de la configuración 'Monitor de Seguridad Base'
- Soporte de la configuración 'Generación III'
- Comunicación transversal segura
- Lógica para módulo de inicio
- Vigilancia de paro
- Disponibilidad incrementada
- Soporte del gateway PROFIsafe Versión Safety 'SV4.3'.
- · Impresión optimizada de archivos de configuración con el gestor de impresión
- · Inserción de comentarios del usuario
- Lectura y escritura de parámetros AS-i sin PLC adicional, p. ej. para la operación de cierres de puerta (<*Vea «Parámetros del esclavo estándar» en la página 138*>)
- El controlador de parada ha sido ampliado con la función de supervisión de velocidad de rotación (< Vea «Supervisor de revoluciones» en la página 440>)
- Módulo de diagnóstico «Color» (< Vea «Módulo Color» en la página 182>)
- Detección de semiciclo. El diagnóstico desconecta un semiciclo si hay un esclavo seguro sin PLC en ASIMON. (< Vea «Detección de semiciclo» en la página 148>)
- Esclavo de diagnóstico analógico. El usuario tiene un campo de diagnóstico a su libre disposición (página 32)
- Módulo del sistema Unidad insegura OK
  Vigilancia simple de las partes inseguras en el Monitor de Seguridad Base. El dispositivo del sistema pasa a «true» (verdadero) en cuanto la unidad insegura notifica un error (<*Vea «Módulos de sistema Versión Safety 'SV4.4'» en la página 301>*)

### La versión actual ha sido ampliada con las siguientes funciones:

- Los módulos de seguridad E/S AS-i integran varias entradas y salidas seguras en un dispositivo (página 468)
- Función para comprobar para qué monitores es apropiada la configuración actual (página 313)

• Interfaz gráfica con nuevo diseño

# 1.3 Dispositivos soportados

El software de configuración de la actual versión 3 soporta los siguientes tipos de equipos:

| Re             | pert            | orio d              | e func                    | funciones del software Repertorio de funciones<br>Repertorio de funciones<br>gage<br>gage<br>agge<br>agge<br>agge<br>agge<br>agge<br>bage<br>agge<br>agger<br>agge<br>agge<br>agger<br>agger<br>agge<br>agger<br>a |                             |                       |                   |                   |                     |              | nes de | l disp      | ositiv           | 0                 |                                 |                            |
|----------------|-----------------|---------------------|---------------------------|----------------------------------------------------------------------------------------------------|-----------------------------|-----------------------|-------------------|-------------------|---------------------|--------------|--------|-------------|------------------|-------------------|---------------------------------|----------------------------|
|                | Consorcial Base | Consorcial Ampliado | Monitor de Seguridad Base | Ampliado/<br>Generación II 'SV3.0'                                                                                                    | Generación II 'SV4.0 - 4.2' | Generación II 'SV4.3' | PROFIsafe 'SV4.0' | PROFIsafe 'SV4.3' | Circuitos AS-i      | Dispositivos | Zonas  | Salidas SaW | Acoplamiento SaW | Salidas locales   | Comunicación transversal segura | Salida de diagnóstico AS-i |
| Tipo de equipo | I               | Tipo 2              |                           |                                                                                                    |                             |                       |                   |                   | 1                   | 48           | 1      | 0           | 0                | 1                 | _                               |                            |
|                |                 | Tipo 3              |                           |                                                                                                    |                             |                       |                   |                   | 1                   | 48           | 2      | 0           | 2<br>máx.        | 2                 | _                               |                            |
|                |                 |                     | Tipo 8                    |                                                                                                    |                             |                       |                   |                   | 1                   | 128          | 8      | 8           | 8                | 4/8 <sup>*1</sup> | —                               |                            |
|                |                 |                     |                           | Tipo 4                                                                                                    |                             |                       |                   |                   | 1 + S <sup>*2</sup> | 48           | 2      | 0           | 2<br>máx.        | 2                 | _                               |                            |
|                |                 |                     |                           |                                                                                                    | Tipo 5                      |                       |                   |                   | 2                   | 256          | 16     | 16          | 16               | 2                 | _                               | _                          |
|                |                 |                     |                           |                                                                                                    | Tipo 6                      |                       |                   |                   | 2                   | 256          | 16     | 16          | 16               | 2 + 2             | _                               | _                          |
|                |                 |                     |                           |                                                                                                    |                             | Tipo 9                |                   |                   | 2                   | 256          | 32     | 32          | 32               | 2+2               | sí                              | 32                         |
|                |                 |                     |                           |                                                                                                    |                             |                       | Tipo 7            |                   | 2                   | 192          | 64     | 64          | 62               | 2 + 2             |                                 | _                          |
|                |                 |                     |                           |                                                                                                    |                             |                       |                   | Tipo 7            | 2                   | 256          | 64     | 64          | 62               | 2+2               | _                               |                            |

- \*1 El Monitor de Seguridad Base da soporte a 4 entradas de seguridad. Opcionalmente, las entradas de seguridad también se pueden usar como entradas estándar (máx. 8 posibles) y salidas de señalización (máx. 8 posibles)
- \*2 Esclavo de acoplamiento en el 2º circuito AS-i

# 1.3.1 Disponibilidad de los módulos

Las tablas expuestas abajo muestran la diferencia de disponibilidad de los distintos módulos en función del repertorio de funciones de software:

Departeria de funciones del coffuero

\_

 $\checkmark$ 

√

 $\checkmark$ 

\_

\_

\_

 $\checkmark$ 

\_

\_

\_

 $\checkmark$ 

\_

\_

 $\checkmark$ 

\_

\_

√

 $\checkmark$ 

\_

\_

\_

~

|                                              | кере                              | 110110                            | ueiu                              | ncion                 | es del                | SOILW                 | vare                  |
|----------------------------------------------|-----------------------------------|-----------------------------------|-----------------------------------|-----------------------|-----------------------|-----------------------|-----------------------|
|                                              | Monitor de Seguridad Base 'SV4.2' | Monitor de Seguridad Base 'SV4.3' | Monitor de Seguridad Base 'SV4.4' | Generación II 'SV4.0' | Generación II 'SV4.1' | Generación II 'SV4.2' | Generación II 'SV4.3' |
| Módulos de vigilancia                        |                                   |                                   |                                   |                       |                       |                       |                       |
| Entrada de seguridad forzada bicanal         | $\checkmark$                      | $\checkmark$                      | $\checkmark$                      | $\checkmark$          | $\checkmark$          | $\checkmark$          | $\checkmark$          |
| Entrada de seguridad dependiente bicanal     | $\checkmark$                      | $\checkmark$                      | $\checkmark$                      | $\checkmark$          | $\checkmark$          | $\checkmark$          | $\checkmark$          |
| Bicanal dependiente con supresión de rebotes | $\checkmark$                      | $\checkmark$                      | $\checkmark$                      | $\checkmark$          | $\checkmark$          | $\checkmark$          | $\checkmark$          |
| Bicanal dependiente con filtración           | $\checkmark$                      | $\checkmark$                      | $\checkmark$                      | -                     | $\checkmark$          | $\checkmark$          | $\checkmark$          |
| Bicanal condicionalmente dependiente         | $\checkmark$                      | $\checkmark$                      | $\checkmark$                      | $\checkmark$          | $\checkmark$          | $\checkmark$          | $\checkmark$          |
| Independiente bicanal                        | $\checkmark$                      | $\checkmark$                      | $\checkmark$                      | $\checkmark$          | $\checkmark$          | $\checkmark$          | $\checkmark$          |
| Supervisor de revoluciones interno           | -                                 | -                                 | $\checkmark$                      | -                     | -                     | -                     | -                     |
| Monitor de salida seguro                     | -                                 | -                                 | $\checkmark$                      | -                     | -                     | -                     | -                     |
| Entrada comunicación transversal             | -                                 | -                                 | -                                 | -                     | -                     | -                     | $\checkmark$          |
| Esclavo estándar                             | $\checkmark$                      | $\checkmark$                      | $\checkmark$                      | $\checkmark$          | $\checkmark$          | $\checkmark$          | $\checkmark$          |
| Parámetros del esclavo estándar              | -                                 | -                                 | $\checkmark$                      | -                     | -                     | -                     | -                     |
| Entrada de monitor                           | $\checkmark$                      | $\checkmark$                      | $\checkmark$                      | $\checkmark$          | $\checkmark$          | $\checkmark$          | $\checkmark$          |
| Tecla                                        | $\checkmark$                      | $\checkmark$                      | $\checkmark$                      | $\checkmark$          | $\checkmark$          | $\checkmark$          | $\checkmark$          |
| NOP                                          | $\checkmark$                      | $\checkmark$                      | $\checkmark$                      | $\checkmark$          | $\checkmark$          | $\checkmark$          | $\checkmark$          |
| Detección de secuencia de cero               | $\checkmark$                      | $\checkmark$                      | $\checkmark$                      | $\checkmark$          | $\checkmark$          | $\checkmark$          | $\checkmark$          |
| Detección de semiciclo                       | $\checkmark$                      | $\checkmark$                      | $\checkmark$                      | $\checkmark$          | $\checkmark$          | $\checkmark$          | $\checkmark$          |

Módulos de vigilancia soportados

Salida F-CPU

Bit bus de campo

Vigilancia de paro

Diagnóstico salida segura

PROFIsafe 'SV4.0'

 $\checkmark$ 

√ √

 $\checkmark$ 

 $\checkmark$ 

 $\checkmark$ 

\_

\_

\_

 $\checkmark$ 

\_

 $\checkmark$ 

 $\checkmark$ 

 $\checkmark$ 

 $\checkmark$ 

 $\checkmark$ 

 $\checkmark$ 

 $\checkmark$ 

\_

 $\checkmark$ 

\_

 $\checkmark$ 

\_

 $\checkmark$ 

PROFIsafe 'SV4.3'

√ √

 $\checkmark$ 

 $\checkmark$ 

 $\checkmark$ 

 $\checkmark$ 

\_

\_

\_

 $\checkmark$ 

\_

 $\checkmark$ 

 $\checkmark$ 

~

~

 $\checkmark$ 

 $\checkmark$ 

 $\checkmark$ 

\_

 $\checkmark$ 

# Módulos lógicos soportados

|                                                             | Repertorio de funciones del software |                                   |                                   |                       |                       |                       |                       |                   |                   |
|-------------------------------------------------------------|--------------------------------------|-----------------------------------|-----------------------------------|-----------------------|-----------------------|-----------------------|-----------------------|-------------------|-------------------|
|                                                             | Monitor de Seguridad Base 'SV4.2'    | Monitor de Seguridad Base 'SV4.3' | Monitor de Seguridad Base 'SV4.4' | Generación II 'SV4.0' | Generación II 'SV4.1' | Generación II 'SV4.2' | Generación II 'SV4.3' | PROFIsafe 'SV4.0' | PROFIsafe 'SV4.3' |
| Módulos lógicos                                             |                                      |                                   |                                   |                       |                       |                       |                       |                   |                   |
| Compuerta «O»                                               | $\checkmark$                         | $\checkmark$                      | $\checkmark$                      | $\checkmark$          | $\checkmark$          | $\checkmark$          | $\checkmark$          | -                 | $\checkmark$      |
| Compuerta «Y»                                               | $\checkmark$                         | $\checkmark$                      | $\checkmark$                      | $\checkmark$          | $\checkmark$          | ~                     | $\checkmark$          | -                 | $\checkmark$      |
| Porta XOR                                                   | -                                    | -                                 | $\checkmark$                      | -                     | -                     | -                     | -                     | -                 | -                 |
| FlipFlop R/S                                                | $\checkmark$                         | $\checkmark$                      | $\checkmark$                      | $\checkmark$          | $\checkmark$          | ~                     | $\checkmark$          | -                 | $\checkmark$      |
| Retardo de conmutación (variante retardo de conexión)       | ~                                    | ~                                 | ~                                 | ~                     | ~                     | ~                     | ~                     | -                 | <                 |
| Retardo de conmutación (variante retardo de<br>desconexión) | ~                                    | ~                                 | ~                                 | ~                     | ~                     | ~                     | ~                     | -                 | <                 |
| Impulso por flanco ascendente                               | $\checkmark$                         | $\checkmark$                      | $\checkmark$                      | $\checkmark$          | $\checkmark$          | $\checkmark$          | $\checkmark$          | -                 | $\checkmark$      |
| Compuertas «NO»                                             | $\checkmark$                         | $\checkmark$                      | $\checkmark$                      | -                     | -                     | $\checkmark$          | $\checkmark$          | -                 | $\checkmark$      |
| Parpadear                                                   | -                                    | $\checkmark$                      | $\checkmark$                      | -                     | -                     | -                     | $\checkmark$          | -                 | $\checkmark$      |
| Módulo Color                                                | -                                    | -                                 | $\checkmark$                      | -                     | -                     | -                     | -                     | -                 | -                 |
| Módulo de inhibición                                        | $\checkmark$                         | $\checkmark$                      | $\checkmark$                      | -                     | $\checkmark$          | $\checkmark$          | $\checkmark$          | -                 | $\checkmark$      |

### Módulos de circuito de retorno soportados

|                                                                                               | Repertorio de funciones del software |                                   |                                   |                       |                       |                       |                       |                   |                   |  |  |
|-----------------------------------------------------------------------------------------------|--------------------------------------|-----------------------------------|-----------------------------------|-----------------------|-----------------------|-----------------------|-----------------------|-------------------|-------------------|--|--|
|                                                                                               | Monitor de Seguridad Base 'SV4.2'    | Monitor de Seguridad Base 'SV4.3' | Monitor de Seguridad Base 'SV4.4' | Generación II 'SV4.0' | Generación II 'SV4.1' | Generación II 'SV4.2' | Generación II 'SV4.3' | PROFIsafe 'SV4.0' | PROFIsafe 'SV4.3' |  |  |
| Módulos de circuito de retorno                                                                |                                      |                                   |                                   |                       |                       |                       |                       |                   |                   |  |  |
| Circuito de retorno                                                                           | $\checkmark$                         | $\checkmark$                      | $\checkmark$                      | $\checkmark$          | $\checkmark$          | $\checkmark$          | $\checkmark$          | -                 | $\checkmark$      |  |  |
| Circuito de retorno con esclavo estándar                                                      | $\checkmark$                         | $\checkmark$                      | $\checkmark$                      | $\checkmark$          | $\checkmark$          | $\checkmark$          | $\checkmark$          | -                 | $\checkmark$      |  |  |
| Circuito de retorno para segundo circuito de<br>habilitación dependiente                      | ~                                    | ~                                 | ~                                 | ~                     | ~                     | ~                     | ~                     | -                 | ~                 |  |  |
| Circuito de retorno con esclavo estándar para<br>segundo circuito dependiente de habilitación | ~                                    | ~                                 | ~                                 | ~                     | $\checkmark$          | ~                     | ~                     | -                 | ~                 |  |  |

# Módulos de inicio soportados

|                                               | Repertorio de funciones del software |                                   |                                   |                       |                       |                       |                       |                   |                   |  |
|-----------------------------------------------|--------------------------------------|-----------------------------------|-----------------------------------|-----------------------|-----------------------|-----------------------|-----------------------|-------------------|-------------------|--|
|                                               | Monitor de Seguridad Base 'SV4.2'    | Monitor de Seguridad Base 'SV4.3' | Monitor de Seguridad Base 'SV4.4' | Generación II 'SV4.0' | Generación II 'SV4.1' | Generación II 'SV4.2' | Generación II 'SV4.3' | PROFIsafe 'SV4.0' | PROFIsafe 'SV4.3' |  |
| Módulos de inicio                             |                                      |                                   |                                   |                       |                       |                       |                       |                   |                   |  |
| Arranque automático                           | $\checkmark$                         | $\checkmark$                      | $\checkmark$                      | $\checkmark$          | $\checkmark$          | $\checkmark$          | $\checkmark$          | -                 | $\checkmark$      |  |
| Arranque vigilado - Esclavo estándar          | $\checkmark$                         | $\checkmark$                      | $\checkmark$                      | $\checkmark$          | $\checkmark$          | $\checkmark$          | $\checkmark$          | -                 | $\checkmark$      |  |
| Arranque vigilado - Entrada de monitor        | $\checkmark$                         | $\checkmark$                      | $\checkmark$                      | $\checkmark$          | $\checkmark$          | $\checkmark$          | $\checkmark$          | -                 | $\checkmark$      |  |
| Arranque vigilado - Esclavo de entrada seguro | $\checkmark$                         | $\checkmark$                      | $\checkmark$                      | $\checkmark$          | $\checkmark$          | $\checkmark$          | $\checkmark$          | -                 | $\checkmark$      |  |
| Activación por medio de esclavo estándar      | $\checkmark$                         | $\checkmark$                      | $\checkmark$                      | $\checkmark$          | $\checkmark$          | $\checkmark$          | $\checkmark$          | -                 | $\checkmark$      |  |

Generalidades

|                                            | Repertorio de funciones del software |                                   |                                   |                       |                       |                       |                       |                   |                   |  |
|--------------------------------------------|--------------------------------------|-----------------------------------|-----------------------------------|-----------------------|-----------------------|-----------------------|-----------------------|-------------------|-------------------|--|
|                                            | Monitor de Seguridad Base 'SV4.2'    | Monitor de Seguridad Base 'SV4.3' | Monitor de Seguridad Base 'SV4.4' | Generación II 'SV4.0' | Generación II 'SV4.1' | Generación II 'SV4.2' | Generación II 'SV4.3' | PROFIsafe 'SV4.0' | PROFIsafe 'SV4.3' |  |
| Activación por medio de entrada de monitor | $\checkmark$                         | $\checkmark$                      | $\checkmark$                      | $\checkmark$          | $\checkmark$          | $\checkmark$          | $\checkmark$          | -                 | $\checkmark$      |  |
| Arranque por módulo                        | -                                    | $\checkmark$                      | $\checkmark$                      | -                     | -                     | -                     | $\checkmark$          | -                 | ~                 |  |
| Activación por módulo                      | -                                    | $\checkmark$                      | $\checkmark$                      | -                     | -                     | -                     | $\checkmark$          | -                 | $\checkmark$      |  |

# Módulos de salida soportados

|                                                                                                   |                                   |                                   | Repe                              | rtorio                | de fu                 | ncion                 | es del                | softv             | vare              |
|---------------------------------------------------------------------------------------------------|-----------------------------------|-----------------------------------|-----------------------------------|-----------------------|-----------------------|-----------------------|-----------------------|-------------------|-------------------|
|                                                                                                   | Monitor de Seguridad Base 'SV4.2' | Monitor de Seguridad Base 'SV4.3' | Monitor de Seguridad Base 'SV4.4' | Generación II 'SV4.0' | Generación II 'SV4.1' | Generación II 'SV4.2' | Generación II 'SV4.3' | PROFIsafe 'SV4.0' | PROFIsafe 'SV4.3' |
| Módulos de salida                                                                                 |                                   |                                   |                                   |                       |                       |                       |                       |                   |                   |
| Categoría de paro 1 - Salida de señalización<br>y por relé retardada                              | $\checkmark$                      | $\checkmark$                      | ~                                 | $\checkmark$          | $\checkmark$          | $\checkmark$          | $\checkmark$          | -                 | ~                 |
| Categoría de paro 0                                                                               | $\checkmark$                      | $\checkmark$                      | $\checkmark$                      | $\checkmark$          | $\checkmark$          | $\checkmark$          | $\checkmark$          | $\checkmark$      | $\checkmark$      |
| Categoría de paro 1 - Dos salidas por relé                                                        | $\checkmark$                      | $\checkmark$                      | $\checkmark$                      | $\checkmark$          | $\checkmark$          | $\checkmark$          | $\checkmark$          | -                 | $\checkmark$      |
| Cierre de puerta mediante controlador de<br>parada y tiempo de retardo                            | $\checkmark$                      | $\checkmark$                      | ~                                 | $\checkmark$          | $\checkmark$          | $\checkmark$          | ~                     | -                 | ~                 |
| Cierre de puerta mediante controlador de<br>parada y tiempo de retardo con categoría de<br>paro 1 | $\checkmark$                      | ~                                 | ~                                 | ~                     | $\checkmark$          | $\checkmark$          | ~                     | _                 | ~                 |
| Cierre de puerta mediante tiempo de retardo                                                       | $\checkmark$                      | $\checkmark$                      | $\checkmark$                      | $\checkmark$          | $\checkmark$          | $\checkmark$          | $\checkmark$          | $\checkmark$      | $\checkmark$      |
| Cierre de puerta mediante tiempo de retardo<br>con categoría de paro 1                            | $\checkmark$                      | ~                                 | ~                                 | ~                     | $\checkmark$          | $\checkmark$          | ~                     | ~                 | ~                 |
| Entrada E-CDU                                                                                     | _                                 | _                                 | _                                 | -                     | -                     | _                     | -                     | $\checkmark$      | -                 |

Fecha de publicación: 2.4.13

### Módulos de sistema soportados

|                                          | Repe                              | rtorio                            | de fu                             | ncion                 | es del                | softv                 | vare                  |                   |                   |
|------------------------------------------|-----------------------------------|-----------------------------------|-----------------------------------|-----------------------|-----------------------|-----------------------|-----------------------|-------------------|-------------------|
|                                          | Monitor de Seguridad Base 'SV4.2' | Monitor de Seguridad Base 'SV4.3' | Monitor de Seguridad Base 'SV4.4' | Generación II 'SV4.0' | Generación II 'SV4.1' | Generación II 'SV4.2' | Generación II 'SV4.3' | PROFIsafe 'SV4.0' | PROFIsafe 'SV4.3' |
| Módulos de sistema                       |                                   |                                   |                                   |                       |                       |                       |                       |                   |                   |
| Verdadero                                | $\checkmark$                      | $\checkmark$                      | $\checkmark$                      | $\checkmark$          | $\checkmark$          | $\checkmark$          | $\checkmark$          | $\checkmark$      | $\checkmark$      |
| Falso                                    | $\checkmark$                      | $\checkmark$                      | $\checkmark$                      | $\checkmark$          | $\checkmark$          | $\checkmark$          | $\checkmark$          | $\checkmark$      | $\checkmark$      |
| Estado elemento de conmutación de salida | $\checkmark$                      | $\checkmark$                      | $\checkmark$                      | $\checkmark$          | $\checkmark$          | $\checkmark$          | $\checkmark$          | -                 | $\checkmark$      |
| Estado salida de señalización            | $\checkmark$                      | $\checkmark$                      | $\checkmark$                      | $\checkmark$          | $\checkmark$          | $\checkmark$          | $\checkmark$          | -                 | $\checkmark$      |
| Estado circuito de habilitación          | $\checkmark$                      | $\checkmark$                      | $\checkmark$                      | $\checkmark$          | $\checkmark$          | $\checkmark$          | $\checkmark$          | -                 | $\checkmark$      |
| Estado módulos antes de arranque         | $\checkmark$                      | $\checkmark$                      | $\checkmark$                      | $\checkmark$          | $\checkmark$          | $\checkmark$          | $\checkmark$          | -                 | $\checkmark$      |
| Colores de todos los módulos             | -                                 | $\checkmark$                      | $\checkmark$                      | -                     | -                     | -                     | $\checkmark$          | -                 | $\checkmark$      |
| AS-i Config Error                        | -                                 | -                                 | $\checkmark$                      | -                     | -                     | -                     | -                     | -                 | -                 |
| AS-i Periphery Error                     | -                                 | -                                 | $\checkmark$                      | -                     | -                     | -                     | -                     | -                 | -                 |

### Compatibilidad

Con la versión 3.0 del software de configuración **ASIMON 3 G2** se pueden abrir, editar y almacenar configuraciones antiguas de las versiones 1, 2 y la versión consorcial 3.

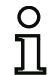

### Nota

Los archivos de configuración **ASIMON** *tienen la extensión* **\*.ASI** *(monitores de seguridad AS-i de la versión 1),* **\*.AS2** *(monitores de seguridad AS-i de la versión 2),* **\*.AS3 (ASIMON3** *versión consorcial),* **\*.AS3BW (ASIMON 3 G2** *versión B+W).* 

# 1.4 Significado de los símbolos

A continuación explicaremos el significado de los símbolos utilizados en esta descripción.

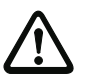

### ¡Cuidado!

Este símbolo se encuentra delante de párrafos que necesariamente deben ser tomados en cuenta. La no observación puede tener como consecuencia daños personales o materiales.

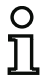

### Nota

Este símbolo señala párrafos que contienen información importante.

### 1.5 Definiciones de términos técnicos empleados

### Elemento de conmutación de salida (salida de seguridad) del monitor de seguridad AS-i

Elemento accionado por la lógica del monitor que tiene la capacidad de desconectar con seguridad las partes de control situadas a continuación de él. El elemento de conmutación de salida debe pasar al estado ON (conectado) o permanecer en él únicamente cuando todos los componentes funcionen conforme al fin previsto.

### Circuito de salida

Se compone de dos elementos de conmutación de salida relacionados lógicamente.

### Circuito de habilitación (CH)

Módulos funcionales y componentes AS-i de seguridad asignados a un circuito de salida del monitor de seguridad AS-i que están encargados de desenclavar la parte de la máquina que genera el movimiento peligroso.

### Esclavo integrado

Componente que integra la función de sensor y/o actuador con el esclavo formando una unidad.

### Modo de configuración

Estado operativo del monitor de seguridad en el que se carga y comprueba la configuración.

### Maestro

Componente para transmitir datos que controla el comportamiento lógico y temporal en la línea AS-i.

### Modo de protección

Estado operativo del monitor de seguridad en el que se vigilan los sensores y se conmutan los elementos de conmutación de salida.

### Salida de seguridad

Ver Elemento de conmutación de salida.

### Esclavo de salida de seguridad

Esclavo al cual se transmite el estado de seguridad Encendido o Apagado desde el monitor de seguridad y que activa un actuador seguro para la desconexión o el paro bajo tensión.

### Esclavo de entrada de seguridad

Esclavo que interpreta el estado de seguridad ON u OFF del sensor o auxiliar de mando conectado y que lo transmite al maestro o al monitor de seguridad.

### Esclavo de seguridad

Esclavo para conectar sensores, actuadores y otros dispositivos de seguridad.

### Monitor de seguridad

Componente que vigila los esclavos de seguridad y el funcionamiento correcto de la red.

### Esclavo

Componente para transmitir datos al que el maestro accede cíclicamente a través de su dirección y que sólo entonces genera una respuesta.

### Esclavo estándar

Esclavo para conectar sensores, actuadores y otros dispositivos no orientados a la seguridad.

### Tiempo de sincronización

Máxima divergencia de tiempo que está permitida entre la llegada de dos eventos interdependientes.

### Estado ON

Encendido, lógico «1», VERDADERO.

Este estado significa la conformidad del módulo para la habilitación del circuito, esto es, para la activación de las salidas de conmutación de seguridad. Para que esto se lleve a cabo se deberán cumplir diferentes condiciones, según el tipo de módulo del que se trate.

### Estado OFF

Apagado, lógico «0», FALSO.

Este estado indica que el módulo no da su conformidad para que se habilite el circuito, o, dicho de otra forma, ese estado tiene como consecuencia la desconexión de las salidas de conmutación de seguridad.

# 1.6 Abreviaturas

| AS-i | Actuator Sensor Interface                                 |
|------|-----------------------------------------------------------|
| MPSC | Módulo de protección libre de contacto                    |
| EDM  | External Device Monitoring                                |
| OSSD | Circuito de habilitación (Output Signal Switching Device) |
| PLC  | Programmable Logic Controler (autómata programable)       |
| sv   | Número de versión Safety                                  |

# 2. Instalación del hardware y del software

### 2.1 Hardware

### 2.1.1 Requisitos

Para configurar el monitor de seguridad AS-i mediante un PC se requieren:

- un monitor de seguridad AS-i
- el cable de interfaz para conectar el PC con el monitor de seguridad AS-i
- un PC o un ordenador portátil con las siguientes prestaciones mínimas:
  - un procesador Pentium<sup>®</sup> o un procesador Intel<sup>®</sup> más rápido (o modelos compatibles, p. ej. AMD<sup>®</sup> o Cyrix<sup>®</sup>)
  - un lector de CD-ROM para la instalación desde CD-ROM
  - un ratón (recomendado)
  - una interfaz RS 232 (serie) libre con conector sub-D de 9 polos o una tarjeta de red.

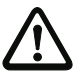

### ¡Cuidado!

Si se utiliza un convertidor de interfaz USB-RS 232 o una tarjeta de interfaz serie pueden producirse problemas de comunicación con el monitor de seguridad.

# 2.1.2 Conexión entre el monitor de seguridad AS-i y el PC

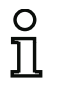

### Nota

Aquí sólo describiremos brevemente la conexión del monitor de seguridad AS-i al PC. Encontrará información más detallada en las instrucciones de uso del monitor de seguridad AS-i.

Para configurar el monitor de seguridad AS-i con **ASIMON 3 G2** se tiene que conectar el PC con el monitor de seguridad AS-i usando el cable de interfaz en serie disponible como accesorio o un cable de red.

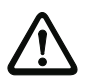

### ¡Cuidado!

Utilice exclusivamente el cable de interfaz disponible como accesorio. ¡La utilización de otro cable puede ocasionar la pérdida de datos y/o daños en el monitor de seguridad AS-i conectado!

Conexión de los monitores con un conector RJ45

Enchufar el extremo del cable de interfaz con el conector macho RJ45 en el conector 'CONFIG', situado en el frontal del monitor de seguridad AS-i, y el otro extremo del cable con el conector hembra sub-D de 9 polos en una interfaz COM libre (interfaz serie RS232) del PC.

· Conexión de los monitores con un conector RS232

Enchufar el extremo del cable de interfaz del cable de diagnóstico con el conector PS/2 en el conector 'RS 232' del monitor de seguridad AS-i, y el otro extremo del cable con el conector hembra sub-D de 9 polos en una interfaz COM libre (interfaz serie RS 232) del PC.

### Nota

Si hay una conexión entre el monitor de seguridad AS-i y el PC al iniciar el PC, es posible que el puntero del ratón salte sin control por la pantalla.

- Ayuda:
  - Desenchufar el cable de conexión entre el PC y el monitor de seguridad durante el inicio del PC.
  - Modificar el comportamiento de inicio del PC (consulte la documentación para el usuario del fabricante del PC o del sistema operativo).

### 2.2 Software

### 2.2.1 Requisitos del sistema

En lo que se refiere al software, el sistema debe cumplir los siguientes requisitos para poder instalar el software de configuración del monitor de seguridad AS-i:

- Mínimo 32MB libres de memoria central (RAM)
- Mínimo 500 MB libres de memoria en el disco duro
- Microsoft<sup>®</sup> Windows XP/Vista/Windows 7/Windows 8<sup>®</sup> como sistema operativo

# 2.2.2 Instalación

Para instalar el software de configuración se requiere el CD-ROM de instalación.

Al arrancar el programa de instalación *setup.exe* en el CD-ROM de instalación se inicia una rutina de instalación guiada con indicaciones. Una vez concluida la instalación el programa queda preparado para iniciarlo por primera vez.

# 3. Primeros pasos

### Nota

Conectar el cable de interfaz al PC y al monitor de seguridad tal y como se describe en el cap. «Dispositivos soportados», y conectar la fuente de alimentación del monitor de seguridad antes de iniciar el software de configuración, ya que, de no hacerlo así, no se pueden transmitir datos.

ĭ

No obstante, aunque el monitor de seguridad AS-i no esté conectado al PC, se pueden definir configuraciones del dispositivo y guardarlas en el PC, así como editar configuraciones que ya estén guardadas. Sin embargo, en ese caso pueden producirse retardos en determinados puntos, porque el programa intenta establecer una conexión con el monitor.

# 3.1 Inicio del programa

Para iniciar el software de configuración para el monitor de seguridad, seleccionar en el menú **Arranque** la carpeta de programas que se haya especificado en la instalación y, dentro de ella, la entrada **ASIMON**.

Después de iniciar el programa aparece en la pantalla la ventana con la interfaz de usuario del software de configuración **ASIMON 3 G2**. Al iniciar el programa también se activa el **Asistente inicial**, el cual guía al usuario durante los primeros pasos tras iniciar el programa.

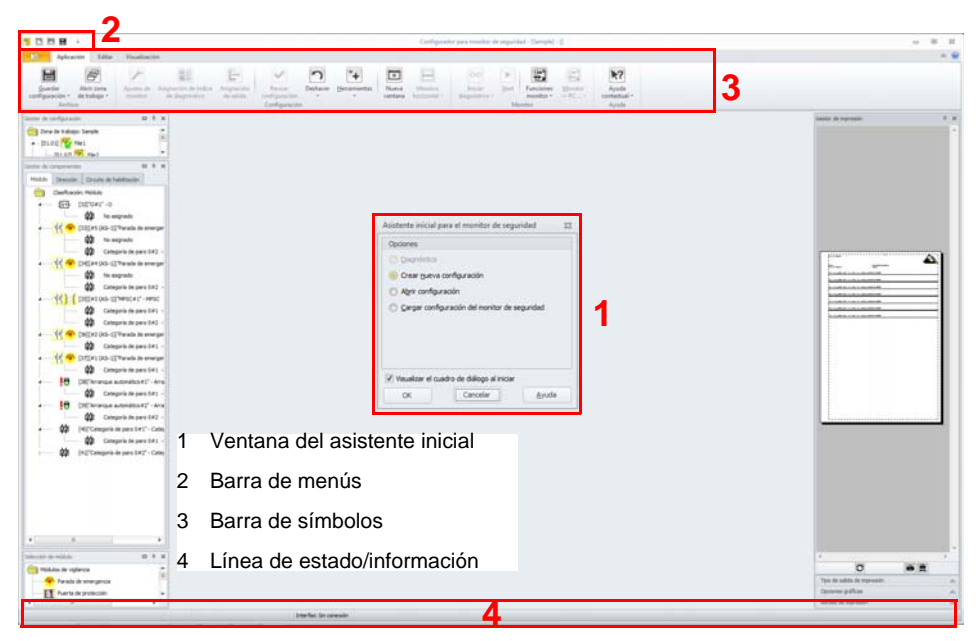

Fig.: Interfaz de usuario del software de configuración ASIMON 3 G2 después de iniciar el software

### Asistente inicial

### Nota

Para poder consultar la información de diagnóstico el monitor de seguridad AS-i conectado tiene que estar en el modo de protección.

0 ]] Si al iniciar el programa no se puede establecer la conexión con el monitor de seguridad AS-i (no está conectado el monitor de seguridad AS-i, conexión en una interfaz equivocada, etc.), o si el monitor de seguridad AS-i conectado se encuentra en el modo de operación de configuración, la opción **Diagnóstico** permanecerá desactivada.

En estos casos sólo se podrá crear una nueva configuración, cargar y editar una configuración que esté guardada en un soporte de datos, o ejecutar una búsqueda de errores (vea el cap. 6.5 «Búsqueda y eliminación de errores»).

### Opción Diagnóstico

Si Ud. elige la opción Diagnóstico, aparece primero una ventana con la siguiente consulta:

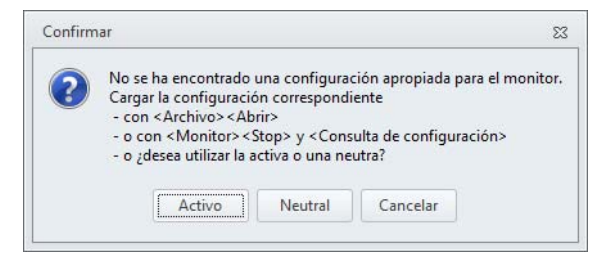

Fig.: Consulta en la opción Diagnóstico

Al presionar **Neutral** se consulta la información de diagnóstico del monitor de seguridad AS-i conectado, incluso si no está cargada ninguna configuración en **ASIMON 3 G2**.

### Nota

La consulta de la información de diagnóstico de una configuración desconocida puede durar varios minutos, ya que la configuración del monitor de seguridad AS-i conectado se debe reconstruir en **ASIMON 3 G2**. De esta forma puede cargar una configuración desconocida sin necesidad de salir del modo de protección.

A continuación se accede directamente a la ventana Diagnóstico (vea el cap. 6.1 «Diagnóstico»).

### Opción Crear nueva configuración

Con la opción **Crear nueva configuración** se puede crear una configuración completamente nueva para el monitor de seguridad AS-i. En primer lugar se deberán especificar los datos básicos para la nueva configuración en la ventana **Ajustes del monitor**. Esta ventana es mostrada automáticamente.

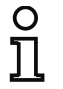

### Nota

La ventana Ajustes del monitor se puede activar de nuevo en cualquier momento. Seleccione en la barra multifunción Ajustes del monitor o haga clic en el botón *P*.

# 0 1

### Nota

Si se había cargado una configuración válida en o desde un monitor de seguridad AS-i, en el área de la ventana **Tiempo de descarga** se indicará la hora a la que se ha transmitido al monitor de seguridad AS-i la configuración que se tiene en ese momento en el programa.

En la ficha **Información monitor** debe introducir un título para la configuración, elegir el modo de operación e indicar si existe una salida AS-i segura, así como el repertorio de funciones del monitor de seguridad AS-i.

| nformación monitor    | Información bus                             | Diagnóstico / Servicio           | E/S locales | Comunicación transversal segura |          | OK       |
|-----------------------|---------------------------------------------|----------------------------------|-------------|---------------------------------|----------|----------|
| Título de configuraci | ón                                          |                                  |             |                                 |          | Cancelar |
|                       |                                             |                                  |             |                                 |          | Ayuda    |
| Código de versión     |                                             |                                  |             |                                 |          |          |
| Repertorio de funcio  | nes                                         |                                  |             |                                 |          |          |
|                       | 'ara versión del moni<br>Jase               | tor < 2.0                        |             |                                 |          |          |
|                       | impliado/Generacion<br>Ionitor Base de Segu | II version Safety SV3.0<br>ridad |             |                                 |          |          |
|                       | eneración II versión                        | Safety SV4.X                     |             |                                 |          |          |
|                       | ateway PROFIsafe                            |                                  |             |                                 |          |          |
| Detección del monito  | r                                           |                                  |             |                                 |          |          |
| Se ha detectado el t  | no de monitor.                              |                                  |             |                                 | Interfaz |          |

### Fig.: Ventana Ajustes del monitor, ficha Información del monitor

Si está seleccionado el modo de monitor **«PROFIsafe»** se muestra al lado un campo opcional para la versión Safety del gateway PROFIsafe. Esta debe ajustarse correctamente para que la configuración coincida con el equipo.

0 ]] Nota

Para convertir configuraciones PROFIsafe con la Versión Safety < 'SV4.3' a una configuración con la **SV4.3** debe marcarse la casilla de verificación Versión Safety  $\ge$  **SV4.3** y seleccionarse OK. Durante la descarga no tiene lugar una conversión automática. ¡Esta conversión es irreversible!

Al cerrar el cuadro de diálogo con <OK> se ofrece la generación automática de una configuración de seguridad de los esclavos de entrada seguros seleccionados en la configuración de bus.

Si la configuración está aun vacía, se crean adicionalmente 4 CH (1 - 4) para las salidas del monitor y las cuatro entradas de monitor se vinculan a los 4 primeros bits de bus de campo. Los circuitos de habilitación para las direcciones de esclavo se numeran correlativamente en orden descendente, empezando por 64. Si hay demasiados esclavos (más de 62), o si en la configuración de seguridad ya está asignado un bit PROFIsafe, no se podrá crear una configuración de seguridad para los respectivos esclavos. En ese caso se emite un mensaje de error al respecto.

Las asignaciones de dirección de esclavo, CH y bit de PROFIsafe, así como entrada de monitor y bit de bus de campo, son las siguientes (ejemplo):

| Dirección  | СН         | Bi  | it PROF | lsafe (entrad | a F) |  |  |  |
|------------|------------|-----|---------|---------------|------|--|--|--|
| 2-31       | 64         |     |         | 63            |      |  |  |  |
| 2-1        | 63         |     |         | 33            |      |  |  |  |
| 1-31       | 62         |     |         | 31            |      |  |  |  |
| 1-1        | 61         | 1   |         |               |      |  |  |  |
| Bit PROFIs | afe (sal   | ida | F)      | СН            | 1    |  |  |  |
|            | 1          |     | 1       |               |      |  |  |  |
|            | 2          |     |         |               |      |  |  |  |
|            | 3          |     | 3       |               |      |  |  |  |
| 4          |            |     |         | 4             |      |  |  |  |
| Entrada de | monito     | r   | Bit de  | bus de        | ]    |  |  |  |
|            |            |     | campo   |               |      |  |  |  |
| 1.Y        | 1.Y2       |     |         | 1             |      |  |  |  |
| 1.Y        | ′2         |     | 2       |               |      |  |  |  |
| 2.Y        | <b>′</b> 1 |     |         | 3             |      |  |  |  |
| 2.Y        | ′2         |     |         | 4             |      |  |  |  |

### Título de configuración

Ingrese en este campo un título de 63 caracteres como máximo para la nueva configuración.

### Detección del monitor

Al generar una configuración nueva, ASIMON intenta reconocer automáticamente el tipo de monitor para adaptar el repertorio de funciones.

Si se ha reconocido correctamente el tipo de monitor se emite en verde el mensaje «Se ha detectado el tipo de monitor» (ver fig.: <Ventana Ajustes del monitor, ficha Información del monitor>).

Si el ajuste de la interfaz para el monitor es incorrecto, este puede corregirse con el botón Interfaz.

### Repertorio de funciones

Ingrese aquí el repertorio de funciones del monitor de seguridad AS-i que va a configurar (vea también la tabla «Dispositivos soportados», en la página 11).

En la ficha **Información bus** debe ingresar las direcciones de bus AS-i de los esclavos estándar empleados y de los esclavos AS-i de seguridad disponibles en esta red AS-i.

Si está activado **Seleccionar esclavos de salida y de acoplamiento**, también se podrán seleccionar el actuador y los esclavos de acoplamiento. En este caso, en los módulos de salida solo se pueden seleccionar los esclavos elegidos. Cuando esta opción no está activa, en los módulos de salida solo se pueden seleccionar los esclavos libres.

Salida segura es un esclavo de actuador que es generado por otro dispositivo y debe ser evaluado en la configuración por un módulo de vigilancia.

| nformación monitor Inform | iación bus | Diagnóstico / Servicio | E/S locales | Comunicación transversal segura  |                                          | OK       |
|---------------------------|------------|------------------------|-------------|----------------------------------|------------------------------------------|----------|
| Asignación de direcciones |            |                        |             |                                  |                                          | Cancelar |
|                           |            |                        |             |                                  |                                          | Ayuda    |
| ASi-1                     | 1          | 2345678                | 9 10 11 12  | 13 14 15 16 17 18 19 20 21 22 23 | 24 25 26 27 28 29 30 31                  |          |
| Esclavo de entrada seguro |            |                        |             | 0 8 8 8 8 8 8 8 8 8 8 8          |                                          |          |
| Esclavo estándar          |            |                        |             |                                  |                                          |          |
| Esclavo actuador          |            |                        |             |                                  |                                          |          |
| Esclavo de acoplamiento   |            |                        |             |                                  |                                          |          |
|                           |            |                        |             |                                  |                                          |          |
|                           |            |                        |             |                                  |                                          |          |
| ASI-2                     | 1          | 2345678                | 9 10 11 12  | 13 14 15 16 17 18 19 20 21 22 23 | 24 25 26 27 28 29 30 31                  |          |
| Esclavo de entrada seguro |            |                        |             |                                  |                                          |          |
| Esclavo estandar          |            |                        |             |                                  |                                          |          |
| Esclavo actuador          |            |                        |             |                                  |                                          |          |
| Esclavo de acoplamiento   |            | <u>n n n 1 8 8 8</u>   |             | M U U U U U U U U U U U          | ) (L) (L) (L) (L) (L) (L) (L) (L) (L) (L |          |
|                           |            |                        |             |                                  |                                          |          |
|                           |            |                        |             |                                  |                                          |          |

Fig.: Ventana Ajustes del monitor, ficha Información bus

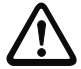

### ¡Cuidado!

Si se desea operar con dos o más monitores de seguridad AS-i en el mismo bus AS-i, en la ficha Información bus se deberán registrar para todos los monitores de seguridad AS-i todos los esclavos seguros en ese bus AS-i, también aunque no estén vigilados por el respectivo monitor de seguridad AS-i.

### Nota

Si quiere configurar más adelante supervisores de revoluciones (vea el cap. 8. «Supervisor de revoluciones»), primero tendrá que registrar aquí todas las direcciones necesarias para los supervisores de revoluciones (seguros y no seguros), para poder utilizarlas luego en la herramienta de configuración.

Usando el botón **Buscar** puede hacer que el bus AS-i busque esclavos, siempre que el monitor de seguridad AS-i esté en el modo de operación de configuración.

Mediante el botón Interfaz se puede cambiar la interfaz para la conexión con el monitor antes de la búsqueda.

### Nota

0 ]] Todos los esclavos AS-i encontrados en la búsqueda del bus AS-i serán registrados en la ficha **Información bus** inicialmente como esclavos «estándar». ¡El propio usuario deberá encargarse de clasificarlos a continuación manualmente como esclavos «seguros» o esclavos «estándar»!

Si en la ficha **Diagnóstico / Servicio** se ha activado la casilla de verificación **Simular esclavos**, se asignarán automáticamente 2 o 4 direcciones de bus para los esclavos simulados y serán desactivadas las casillas de verificación que correspondan. Para poder activar **Simular esclavos**, deben estar libres las 1 ó 3 direcciones siguientes a la dirección del monitor.

En la ficha **Diagnóstico / Servicio** puede ajustar parámetros de servicio acerca del paro del diagnóstico y acerca del desenclavamiento de error, así como configurar el diagnóstico por medio del bus AS-i.

A través de la casilla de verificación **Esclavo AS-i para bits de bus de campo** se ajusta, si está seleccionado el diagnóstico de monitor, un esclavo analógico más en la dirección detrás del último monitor esclavo. Con ayuda de este esclavo analógico se pueden representar y procesar 16 bits de bus de campo. Adicionalmente se visualizan las direcciones de esclavo ocupadas.

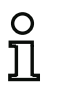

### Nota

Esta función está disponible sólo para Monitor de Seguridad Base a partir de Versión Safety 'SV4.4'.

### Primeros pasos

| nformación monitor               | Información bus        | Diagnóstico / Servicio  | E/S locales      | Comunicación transversal segura | OK      |
|----------------------------------|------------------------|-------------------------|------------------|---------------------------------|---------|
| <sup>p</sup> arámetros de servio | io                     |                         |                  |                                 | Cancela |
| Paro del diag                    | nóstico 🕙 De           | sendavamiento de errore | s global 🛛 🕙     | Disponibilidad incrementada     | Ayuda   |
| Activar:                         |                        |                         |                  |                                 |         |
| Condición de paro                |                        |                         |                  |                                 |         |
| Tipo de esclavo:                 | Single                 | O A O B                 |                  |                                 |         |
| Dirección:                       | • D                    | irección de 🛛 🔻         |                  |                                 |         |
| Invertido:                       |                        |                         |                  |                                 |         |
|                                  |                        |                         |                  |                                 |         |
| Diagnóstico AS-Inter             | face                   |                         |                  |                                 |         |
| 2 ASI-1 2                        | ASI-2                  |                         |                  |                                 |         |
| Dirección básica del             | monitor                | -                       | Dire             | cciones de esclavos:            |         |
| Simular esclavos                 | <u>o 1</u>             | 3 Esclavo               | AS-i para bits i | de bus de campo                 |         |
| Selección de datos               |                        |                         | Diag             | gnóstico                        |         |
| Separados por o                  | ircuito de habilitació | n                       |                  | ASI-1                           |         |
| 🔘 todos los dispos               | itivos                 |                         |                  | ASI-2                           |         |
| Tipo de diagnóstico              |                        |                         |                  |                                 |         |
|                                  |                        |                         |                  |                                 |         |

Fig.: Ventana Ajustes del monitor, ficha Diagnóstico / Servicio

Parámetros de servicio, subregistro Paro del diagnóstico

| nformación monitor                                                                                               | Información bus | Diagnóstico / Servicio   | E/S locales | Comunicación transversal segura | OK      |
|----------------------------------------------------------------------------------------------------|-----------------|--------------------------|-------------|---------------------------------|---------|
| Parámetros de servio                                                                                             | io              |                          |             |                                 | Cancela |
| Paro del diag                                                                                                    | nóstico 🕙 De    | sendavamiento de errores | global 9    | Disponibilidad incrementada     | Ayuda   |
| Activar:                                                                                                    |                 |                          |             |                                 |         |
| Condición de paro                                                                                                |                 |                          |             |                                 |         |
| Tipo de esclavo:                                                                                                 | Single          | O A O B                  |             |                                 |         |
| Dirección:                                                                                                    | - D             | irección de 🛛 🔻          |             |                                 |         |
| and the second second second second second second second second second second second second second second second |                 |                          |             |                                 |         |

### Fig.: Subregistro Paro del diagnóstico de la ficha Diagnóstico / Servicio

Si se activa **Paro de diagnóstico**, en caso de una desconexión los módulos de vigilancia son retenidos en un estado de espera (LED de diagnóstico amarillo, esperar confirmación).

Esta función es muy útil, p.ej. en caso de desconexiones de corta duración para poder reconocer qué módulo causó la desconexión y con ello qué esclavo de entrada seguro.

Haciendo clic en la casilla de verificación Activar se activa la función Paro de diagnóstico.

Si el esclavo AS-i Single / A/B indicado en la «condición de paro» se encuentra en el estado **ON**, el **paro de diagnóstico** se efectuará cuando se desconecte un módulo de vigilancia. Al cambiar al estado OFF se confirma y se desactiva el **paro de diagnóstico**.

El paro del diagnóstico no funciona cuando está activado el reset. El **paro del diagnóstico** es sensible al nivel y permanece desactivado cuando el esclavo Single / A/B no tiene comunicación con el bus.

### Nota

A partir de Versión Safety 'SV4.3' también se pueden utilizar entradas locales para el paro de diagnóstico.

### Nota

Para obtener más información sobre la consulta de información de diagnóstico vea el cap. 6. «Diagnóstico y tratamiento de errores» y cap. 7. «Diagnóstico con monitores de seguridad AS-i». Parámetros de servicio, subregistro Desenclavamiento de error

| nformación monitor   | Información bus | Diagnóstico / Servicio   | E/S locales  | Comunicación transversal segura | OK       |
|----------------------|-----------------|--------------------------|--------------|---------------------------------|----------|
| Parámetros de servio | cio             |                          |              |                                 | Cancelar |
| 🗐 Paro del diag      | nóstico 🛛 De    | sendavamiento de errores | s global 🧕 😢 | Disponibilidad incrementada     | Ayuda    |
| Activar:             |                 |                          |              |                                 |          |
| Tino de esclavo:     | () Single       | O A O B                  |              |                                 |          |
| Dirección:           | T- D            | irección de              |              |                                 |          |
| Electron (           | () nositivo     | (i) negativo             |              |                                 |          |

Fig.: Subregistro Desenclavamiento de error de la ficha Diagnóstico / Servicio

Al seleccionar la casilla de verificación **Activar:** se activa el desenclavamiento de error global por medio de un esclavo Single / A/B conectado al bus AS-i.

Si un módulo detecta un error, el monitor de seguridad AS-i pasa al estado de error. El estado de error es bloqueado (enclavamiento de error). En versiones del monitor de seguridad AS-i anteriores a la 2.0, sólo se puede anular el estado de error con un reset de la comunicación AS-i o con un reset del monitor de seguridad AS-i, apagando y encendiéndolo nuevamente o presionando la tecla de servicio en el monitor de seguridad AS-i.

A partir de la versión 2.0 del monitor de seguridad AS-i es posible un desenclavamiento de error más diferenciado (Reset). El desenclavamiento de error puede ser activado mediante un esclavo AS-i Single / A/B, p. ej. una tecla, y actúa solamente a nivel de módulo. De esta forma no se reinicializa el monitor de seguridad completo, sino solamente el módulo bloqueado por el error. De este modo, en un monitor de seguridad con dos circuitos de habilitación independientes se inicializa solamente el circuito de habilitación en el que está configurado el módulo bloqueado por el error.

# ° 1

### Nota

A partir de Versión Safety 'SV4.3' también se pueden utilizar entradas locales para el **des**enclavamiento de error.

Parámetros de servicio, subregistro **Disponibilidad incrementada** (a partir de la Versión Safety 'SV4.3')

Si en los **Ajustes del monitor** está seleccionado «Monitor de Seguridad Base» o «'Generación II versión 4.x'», también aparecerá la ficha '**Disponibilidad incrementada**':

# Ajustes del monitor Diagnóstico / Servico E/S locales OK Parámetros de servicio Paro del diagnóstico Desendavamiento de errores global Disponibilidad incrementada Ayuda Activar: Información monitor (ms): 0 Información máximo se prolonga con el valor especificado) Información máximo se prolonga con el valor especificado Información máximo se prolonga con el valor especificado) Información se prolonga con el valor especificado Información se prolonga con el valor especificado Informac

### Fig.: Subregistro Disponibilidad incrementada de la ficha Diagnóstico / Servicio

Haciendo clic en la casilla de verificación Activar se activa la disponibilidad incrementada.

El timeout para la **comunicación segura** determina el tiempo tras el cual un esclavo que no contesta se declara como *no* existente. El timeout está limitado a un máximo de 10 segundos.

- Si no se activa la **disponibilidad incrementada** el tiempo de reacción máximo del monitor de seguridad será el especificado en las instrucciones de uso.
- En cuanto se activa la **disponibilidad incrementada** se puede calcular el tiempo de reacción máximo del equipo de la siguiente manera:

tiempo de reacción máx.= (timeout para comunicación segura x 1,2) - 20 ms + indicación de las instrucciones de uso.

### Nota

En caso de fallar un esclavo, el tiempo de desactivación de la comunicación segura se prolonga con el tiempo de reacción máximo.

### Nota

La disponibilidad incrementada es muy apropiada para guardar anomalías de los telegramas en la memoria intermedia del bus AS-i, pero no retarda una desconexión cuando se envía la secuencia 0 para un esclavo.

### Ejemplo:

Módulo de pulsador de PARO DE EMERGENCIA AS-i Safety en una salida por relé local:

Timeout para comunicación segura = 20 ms

Máx. tiempo de reacción = (20 ms x 1,2) - 20 ms + 40 ms + t<sub>PARO EMERG.</sub> = 44 ms + t<sub>PARO EMERG.</sub>

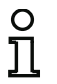

### Nota

Encontrará ejemplos de los tiempos de reacción de nuestros dispositivos en el cap. 10.5 «Tiempos de reacción».
#### Diagnóstico del sistema AS-i

#### Dirección básica del monitor

Para el monitor de seguridad AS-i se puede asignar una dirección de bus AS-i. En este caso es posible consultar informaciones de diagnóstico desde el maestro AS-i (p. ej. desde el PLC) a través del bus AS-i. Si no se asigna una dirección de bus AS-i, el monitor de seguridad AS-i operará en el bus como un mero «oyente», esto es, igual que un simple monitor. Una comunicación con el monitor de seguridad mediante el AS-i no es posible en este caso. Sólo el circuito AS-i seleccionado para **Diagnóstico** puede comunicarse con el monitor.

Bajo **Selección de datos** se puede ajustar en caso de que la dirección base de monitor este ocupada, si los datos de diagnóstico han de ser emitidos mediante el AS-i **separados por circuito de habilitación** o desordenados (**todos los dispositivos**) (vea el cap. 7.). No obstante, esta opción solo tiene efecto en el diagnóstico estándar.

#### Nota

En el diagnóstico vía AS-i se señaliza al PLC el índice de los módulos desactivados. Hasta ahora, si en la configuración se había insertado o eliminado un módulo, todos los índices subsiguientes se desplazaban. Como consecuencia, el usuario tenía que modificar el programa de diagnóstico en el PLC.

Por esta razón, en el menú Aplicación a partir de la versión 2.1 de ASIMON se puede asignar libremente los índices de diagnóstico a los módulos para el diagnóstico AS-i con la opción de menú Asignación de índice de diagnóstico ... (vea el cap. 7.2 «Asignación de los índices de diagnóstico AS-i»).

#### Tipo de diagnóstico

Con el Monitor de Seguridad Base se puede restablecer el tipo de diagnóstico en el **Modo de compatibilidad con datos de diagnóstico adicionales**. No obstante, este modo difiere para los esclavos simulados 3 y 4 de los monitores consorciales, ver tabla «**Diagnóstico consorcial con ampliación S-7.3**» en la página 437).

En los Monitores de Seguridad Base a partir de la Versión Safety 'SV4.3' se puede seleccionar sin embargo adicionalmente el tipo de diagnóstico **Monitor consorcial compatible para intercambio**. En este modo de operación también los esclavos con las direcciones 3 y 4 se comportan de forma idéntica al monitor consorcial.

#### Simular esclavos

Si están conectados menos de 5 esclavos AS-i seguros o no seguros al bus AS-i, deberá seleccionarse un valor distinto a cero en **Simular esclavos** para que el monitor de seguridad AS-i trabaje correctamente.

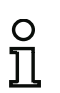

#### Nota

Si se ha ajustado un valor distinto a cero en **Simular esclavos**, se simularán internamente 1 ó 3 esclavos AS-i adicionales, los cuales recibirán automáticamente las respectivas direcciones de bus siguientes (es decir, 1 ó 3 direcciones) en el monitor de seguridad AS-i.

Si está activada la función **Simular esclavos** (número de esclavos simulados: 1 ó 3), el maestro AS-i (PLC) puede consultar vía AS-i el estado de las salidas de relé y de señalización en la **dirección básica del monitor+1**, bits de datos **D3** ... **D0**. El estado de bit 0 indica que la salida está inactiva, el estado de bit 1 una salida activa, de acuerdo con el valor de sustitución en la imagen del proceso del maestro AS-i.

Por consiguiente, el monitor de seguridad AS-i ocupa un número de direcciones de bus diferente en la red AS-i:

| Número de<br>direcciones de | Significado                                                                                                    |
|-----------------------------|----------------------------------------------------------------------------------------------------|
| bus ocupadas                |                                                                                                    |
| 0                           | Al monitor de seguridad AS-i no se le ha asignado ninguna dirección de bus. No<br>es posible comunicar ni diagnosticar vía AS-i con el monitor de seguridad. |
|                             | Al monitor de seguridad AS-i se le ha asignado una dirección de bus. Se puede                                                                                |
| 1                           | diagnosticar vía AS-i con el monitor de seguridad. Número de esclavos simula-<br>dos igual a <b>0</b> .                                                      |
|                             | Al monitor de seguridad AS-i se le ha asignado una dirección de bus. Se puede                                                                                |
| 2                           | diagnosticar vía AS-i con el monitor de seguridad. Número de esclavos simula-                                                                                |
| 2                           | dos igual a 1. El estado de los circuitos de salida / salidas de señalización 1 y 2<br>puede consultarse en AS-i en <b>Dirección básica del monitor+1</b> .  |
|                             | Al monitor de seguridad AS-i se le ha asignado una dirección de bus. Se puede                                                                                |
|                             | diagnosticar vía AS-i con el monitor de seguridad. Número de esclavos simula-                                                                                |
| 4                           | dos igual a 3. El estado de los circuitos de salida / salidas de señalización 1 y 2                                                                          |
| 4                           | puede consultarse en AS-i en Dirección básica del monitor+1. El estado de los                                                                                |
|                             | circuitos de salida / salidas de señalización 3 y 4 puede consultarse en AS-i en                                                                             |
|                             | Dirección básica del monitor+2.                                                                                                    |

Encontrará una descripción de las posibilidades de diagnóstico que ofrecen los monitores esclavos en el cap. 7.

| Datos de los diferen | tes modos de diagnóstico | o (rige sólo para Monito | r de Seguridad Base)   |  |
|----------------------|--------------------------|--------------------------|------------------------|--|
|                      | AS-i 3.0 (S-7.5.5).      | Monitor cons., comp.     | Modo de compatibilidad |  |
|                      | recomendado              | para inter               | con datos de diagnós-  |  |
|                      | recomendado              | puru inter.              | tico adicionales       |  |
| Basisaddr            | S-7.5 Comunicación (vea  | Diagnóstico consorcial   | Diagnóstico consorcial |  |
| Dasisadai.           | cap. 7.5)                | (vea cap. 7.3)           | (vea cap. 7.6)         |  |
| Esclavo simulado 1   | Estado OSSD1+OSSD2       | Estado OSSD1+OSSD2       | Fetado OSSD1±OSSD2     |  |
| Basisaddr+1          | 231200 0000 1100002      | 231200 000011000022      | 231200 0000 1100002    |  |
| Esclavo simulado 2   | Esclavo S-7.F,           | Esclavo S-7.F,           |                        |  |
| Basisaddr+2          | datos de entrada = 0     | datos de entrada = 0     | LSCIAVU 3-7.3.0.0      |  |
| Esclavo simulado 3   | Esclavo S-7.F,           | Esclavo S-7.F,           | Ecclavo S-731C         |  |
| Basisaddr+3          | datos de entrada = 0     | datos de entrada = 0     |                        |  |

#### Ficha E/S locales (Monitor de Seguridad Base)

Si en la información sobre el monitor está seleccionado «Monitor de Seguridad Base», también aparecerá esta ficha:

| nformación monitor             | Información bus                           | Diagnóstico / Servicio   | E/S locales      |                                  |                                                   | OK      |
|--------------------------------|-------------------------------------------|--------------------------|------------------|----------------------------------|---------------------------------------------------|---------|
| Configuración de inte          | rfaces                                    |                          |                  |                                  |                                                   | Cancela |
| Borne                          | Entrada<br>segura                         | Entra<br>segu<br>antival | da<br>ra<br>ente | Entrada<br>electrónica<br>segura | Entrada<br>estándar/<br>salida de<br>señalización | Ayuda   |
| \$1,2<br>(511+5)<br>\$21+52    | 12, <u>ම</u><br>12)                       | (                        | 5                | O                                | 0                                                 |         |
| \$3,4<br>(\$31+\$3<br>\$41+\$4 | 32, i i i i i i i i i i i i i i i i i i i | (                        | D                | O                                | 0                                                 |         |
| \$5,6<br>(\$51+\$5<br>\$61+\$6 | 52, <u>o</u><br>2)                        | (                        | D                | 0                                | 0                                                 |         |
| \$7,8<br>(\$71+\$)<br>\$81+\$8 | 72, <u>o</u><br>32)                       | (                        | D                | 0                                | 0                                                 |         |
|                                |                                           |                          |                  |                                  |                                                   |         |
|                                |                                           |                          |                  |                                  |                                                   |         |

Aquí se puede seleccionar uno de los siguientes tipos para cada conexión:

- Entrada segura para contactos libres de potencial (contacto de reposo / contacto de reposo), puede utilizarse en los módulos de vigilancia.
- Entrada segura antivalente para contactos libres de potencial (contacto de reposo / contacto de trabajo), puede utilizarse en los módulos de vigilancia (sólo a partir de Versión Safety 'SV4.3').

- Entrada electrónica segura, que está conectada en una salida OSSD con impulsos de test, puede utilizarse en los módulos de vigilancia.
  - Si esta opción está seleccionada pueden realizarse con ayuda del botón Configuración de entrada los ajustes para las entradas seguras electrónicas. Se abre una ventana adicional en la que se pueden definir para la entrada correspondiente sensores sincronizados o el ancho de impulso de prueba máximo (0,2 ... 51,0 ms) para OSSD.

| Configuración entrada S1,2                                                   | Configuración entrada                                                                                                    | \$5,6            |
|------------------------------------------------------------------------------|----------------------------------------------------------------------------------------------------|------------------|
| Configurar entrada<br>Duración del impulso de prueba:<br>Sensor sincronizado | 0.0 ms         Image: Configurar entrada           0.0 ms         Duración del impulsa           Image: Configurar entrada         Image: Configurar entrada           Image: Configurar entrada         Duración del impulsa           Image: Configurar entrada         Image: Configurar entrada           Image: Configurar entrada         Image: Configurar entrada | o de prueba: 0.0 |
| Configuración entrada S3,4                                                   | Configuración entrada                                                                                                    | S7,8             |
| Configurar entrada<br>Duración del impulso de prueba:<br>Sensor sincronizado | Configurar entrada     O.0 ms     Sensor sincronizado                                                                                                    | o de prueba: 2.4 |

• Entrada estándar y/o salida de señalización (puede utilizarse en las entradas del monitor y en la asignación de las salidas de señalización, vea el cap. 6.4 «Asignación de la salida»).

#### Nota

Para cumplir los requisitos de seguridad es aconsejable utilizar un interruptor antivalente solo en combinación con los equipos de entrada «forzado» o «dependiente» para supervisar la relación temporal del cambio de conmutación entre ambos contactos.

|             | 'A' abierto          | 'A' cerrado          |                                                      |
|-------------|----------------------|----------------------|------------------------------------------------------|
| 'B' abierto | Estado de transición | Encendido            | 'A' S12 S32 S52 S72                                  |
| 'B' cerrado | Apagado              | Estado de transición |                                                      |
|             |                      |                      | ' <b>B'</b> S21, S41, S61, S81<br>S22, S42, S62, S82 |

• Maestro AS-i activo: Con esta opción se puede activar el maestro AS-i interno del Monitor de Seguridad Base.

¡En este caso no está permitido conectar un maestro AS-i externo!

• Funcionamiento sin fuente de alimentación AS-i: Aplique esta opción cuando quiera usar la red de desacoplamiento de datos AS-i Power24V en el Monitor de Seguridad Base en lugar de una fuente de alimentación AS-i externa.

La red de desacoplamiento de datos interna puede suministrar una corriente máxima de 500mA.

#### Ficha E/S locales

Nota

#### ('Monitor de seguridad con 6/3 entradas seguras y 6 salidas seguras')

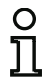

Puede configurar las E/S locales a partir de Versión Safety 'SV4.3' y 'Monitor de seguridad con 6/3 entradas seguras y 6 salidas seguras' mediante esta página.

Algunos dispositivos a partir de la Versión Safety 'SV4.3' están disponibles con una ampliación E/S locales. Mediante esta página puede configurar las E/S locales:

| frormacion monitor    | Information bus     | Diagnosuco / Servicio | E/S locales                      |                                  |                     |         |
|-----------------------|---------------------|-----------------------|----------------------------------|----------------------------------|---------------------|---------|
| Configuración de inte | erfaces             |                       |                                  |                                  |                     | Cancela |
| Configurar entrac     | las/salidas locales |                       |                                  |                                  |                     | Ayuda   |
| Borne                 | Salida<br>segura    | Entrada<br>segura     | Entrada<br>segura<br>antivalente | Entrada<br>electrónica<br>segura | Entrada<br>estándar | 3       |
| SI1,                  | 2                   | ۲                     | 0                                | O                                | O                   |         |
| SI3,                  | 4                   | 0                     | 0                                | 0                                | 0                   |         |
| SI5,                  | 6                   | ۲                     | O                                | O                                | 0                   |         |
| SO1                   | ,2 🔘                | 0                     | 0                                |                                  | 0                   |         |
| SO3                   | ,4 O                | ۲                     | 0                                |                                  | O                   |         |
| SO5                   | ,6 🔘                | ۲                     | 0                                |                                  | O                   |         |
|                       |                     |                       |                                  |                                  |                     |         |

Para activar la ampliación de E/S se tiene que activar previamente la opción **Configurar Entradas/** salidas locales.

#### Nota

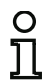

A través de Herramientas->Opciones, pestaña Ajustes básicos se puede definir el valor por defecto para esta opción. No obstante, debe tenerse en cuenta que los dispositivos sin ampliación E/S locales no se pueden configurar cuando está activa la opción Configurar entradas/salidas locales.

A continuación se puede seleccionar uno de los siguientes tipos para cada conexión:

- Salida segura de semiconductor, puede utilizarse para módulos de salida (sólo disponibles en los bornes SO1-SO6).
- Entrada segura para contactos libres de potencial (contacto de reposo / contacto de reposo), puede utilizarse en los módulos de vigilancia.

- Entrada segura antivalente para contactos libres de potencial (contacto de reposo / contacto de trabajo), puede utilizarse en los módulos de vigilancia (sólo a partir de Versión Safety 'SV4.3').
- Entrada electrónica segura, que está conectada en una salida OSSD con impulsos de test; puede utilizarse en los módulos de vigilancia (sólo disponible en los bornes SI1-SI6)
- Entrada estándar y/o salida de señalización (puede utilizarse en las entradas del monitor y en la asignación de las salidas de señalización, vea cap. 6.4 «Asignación de la salida»).

#### Ficha Comunicación transversal segura

Si en la información sobre el monitor está seleccionado 'Generación II versión 4.x', también aparecerá esta ficha:

| nformación monitor                                   | Información bus     | Diagnóstico / Servicio | E/S locales | Comunicación transversal segura | OK       |
|------------------------------------------------------|---------------------|------------------------|-------------|---------------------------------|----------|
| Comunicación transv                                  | ersal segura        |                        |             |                                 | Cancelar |
| <ul> <li>Use la comunicac</li> <li>Gestor</li> </ul> | ón transversal segu | ra                     |             |                                 | Ayuda    |
| Grupo                                                |                     |                        | 01          | •                               |          |
| Dirección del equipo                                 |                     |                        | 01          | •                               |          |
| Comunicación trans                                   | versal segura vía:  |                        |             |                                 |          |

En esta página se pueden configurar ajustes para la comunicación transversal segura de varios monitores de seguridad. Con el acoplamiento seguro se pueden intercambiar datos seguros entre monitores de seguridad independientemente de AS-i.

Los datos a enviar se especifican en la **Asignación de salida** (<*Vea «Asignación de la salida» en la página 372*>). Los datos de recepción se pueden recibir por medio del módulo **Entrada comunica**ción transversal (<*Vea «Entrada comunicación transversal» en la página 134*>).

Para utilizar el acoplamiento seguro deben estar guardadas necesariamente las configuraciones de todos los dispositivos involucrados en el **Gestor de configuración** (zona de trabajo).

Si no se ha seleccionado todavía la interfaz para la comunicación transversal segura y el botón **Interfaz estándar** no está activo, se ajusta automáticamente la interfaz preferida o la última interfaz seleccionada durante la descarga. Si el botón **Interfaz estándar** está activo, antes de cada descarga se muestra un cuadro de diálogo para seleccionar la interfaz (véase cap. 5.4) del acoplamiento seguro.

#### Nota

0 1 Si se utiliza la comunicación transversal segura deben guardarse todas las configuraciones de los monitores involucrados en la misma zona de trabajo. ASIMON registra en este caso durante la descarga de las configuraciones los parámetros de comunicación faltantes en las configuraciones.

#### Nota

Si hay configuraciones que no se encuentran en la zona de trabajo y ya han sido descargadas, estas pueden grabarse en el monitor sin modificar los parámetros de comunicación seguros. Están disponibles las siguientes opciones:

- Use la comunicación transversal segura: Con esta opción se activa la comunicación transversal segura en el monitor.
- Gestor: Una estación de un grupo de comunicación (con el mismo número de grupo) del acoplamiento seguro debe ser un gestor. Tras la descarga y el inicio de las configuraciones de todas las estaciones del grupo, debe procederse al aprendizaje del gestor (<*Vea «Ejecutar teach de la comunicación transversal segura» en la página 332>*).
- Grupo: Solo las estaciones con el mismo número de grupo pueden comunicarse entre si.
- Dirección del equipo: Cada equipo en un grupo debe tener un número de equipo único.
- Comunicación transversal segura vía: Aquí se puede seleccionar la interfaz para la comunicación transversal segura.

#### Opción Abrir configuración

Con la opción **Abrir configuración** se puede abrir un archivo de configuración ya existente guardado en soporte de datos (\*.asi) para editarlo o transmitirlo a un monitor de seguridad AS-i.

| 🐏 Öffnen                                                                                                    |                                                                                                    |                                                                            | ×                                                                   |
|----------------------------------------------------------------------------------------------------|----------------------------------------------------------------------------------------------------|----------------------------------------------------------------------------|---------------------------------------------------------------------|
| 😋 🔍 🛛 📕 🕨 Computer 🕨                                                                                                    | Daten (E:) 🕨 DS9                                                                                                    | + + DS9 durchsuc                                                           | hen 👂                                                               |
| Organisieren 👻 Neuer Ordn                                                                                                    | er                                                                                                    |                                                                            | e • 🗊 0                                                             |
| <ul> <li>Favoriten</li> <li>Favoriten</li> <li>Favoriten</li> <li>Favoriten</li> <li>Favoriten</li> <li>Favoriten</li> <li>Favoriten</li> <li>Favoriten</li> </ul> | Name<br>Device1N.AS38W3<br>Device2N.AS38W3<br>TestProject.AS3WKS                                                                                                    | Änderungsdatum<br>11.08.2011 20:20<br>01.08.2011 15:07<br>20.06.2011 15:39 | Typ<br>ASiMon3 Project AS<br>ASiMon3 Project AS<br>ASiMon3 Workspac |
| Dateiname                                                                                                    | Todos los archivos de configuración (*.AS*)     Archivo de configuración 3.x BW (*.AS3BW)     Archivo de configuración 3.x (*.AS3)     Archivo de configuración 3.x (*.AS3) | Alle Konfigurat     Öffnen                                                 | ionsdateien (*.A 🔻                                                  |

Fig.: Abrir un archivo de configuración guardado

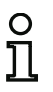

#### Nota

Los archivos de configuración ASIMON tienen la extensión \*.ASI (monitores de seguridad AS-i de la versión 1), \*.AS2 (monitores de seguridad AS-i de la versión 2), \*.AS3 (ASIMON3 versión consorcial), \*.AS3BW (ASIMON 3 G2 versión B+W).

#### Opción Cargar configuración del monitor de seguridad AS-i

#### Nota

0 ]] Si al iniciar el programa no se puede establecer la conexión con el monitor de seguridad AS-i (no está conectado el monitor de seguridad AS-i, conexión en una interfaz equivocada, etc.), o si el monitor de seguridad AS-i se encuentra en el modo de protección, la opción **Cargar configuración del monitor de seguridad** permanecerá desactivada. En estos casos sólo se podrá crear una nueva configuración, cargar y editar una configuración que esté guardada en un soporte de datos, o ejecutar una búsqueda de errores (vea el cap. 6.5 «Búsqueda y eliminación de errores»).

Al seleccionar la opción **Cargar configuración del monitor de seguridad** se consulta la configuración del monitor de seguridad AS-i conectado y se representa en la ventana principal del programa.

Casilla de verificación Visualizar el cuadro de diálogo al iniciar

Si está activada esta casilla de verificación, siempre que se inicie el programa **ASIMON 3 G2** se activará el asistente inicial. Si no se desea utilizar este asistente basta con desactivar dicha casilla de verificación, de modo que el asistente inicial no será activado automáticamente cada vez que se inicie el programa en el futuro.

En el menú **Herramientas**, dentro de **Usar asistente inicial**, se puede activar y desactivar en todo momento la llamada automática del asistente inicial cuando se inicia el programa.

## 3.2 Descripción de la interfaz del usuario

La zona de trabajo del software está formada por los siguientes componentes:

- 1. Barra de símbolos para el acceso rápido (vea el cap. 3.2.1)
- 2. Barra multifunción (vea el cap. 3.2.2)
- 3. Gestor de configuración (vea el cap. 3.2.3)
- 4. Gestor de componentes (vea el cap. 3.2.4)
- 5. Selección de módulos (vea el cap. 3.2.5)
- 6. La línea de estado/información (vea el cap. 3.2.7)
- 7. Gestor de impresión (vea el cap. 5.12.3)

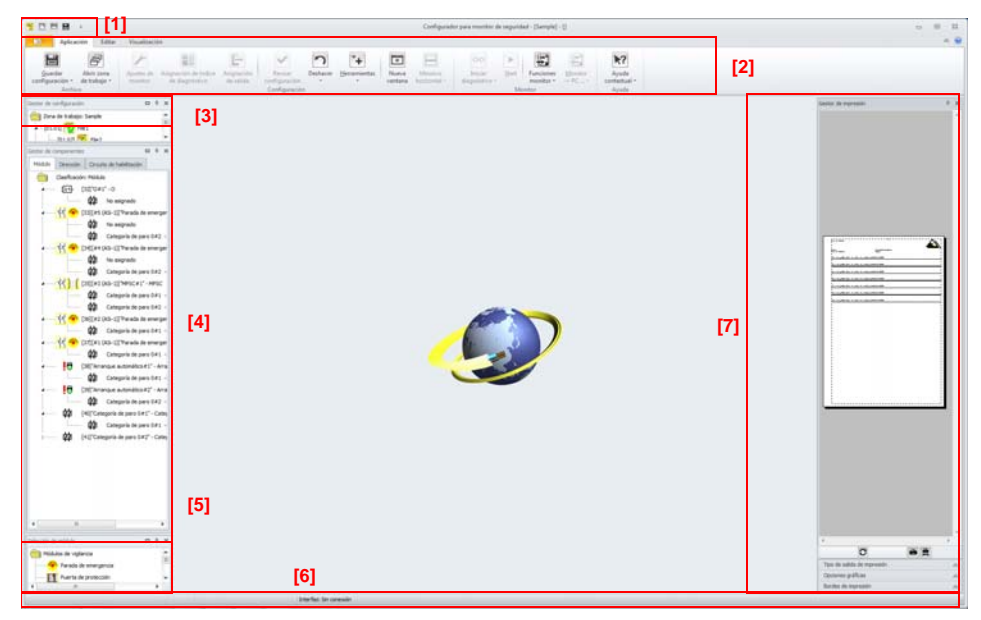

Fig.: División de la zona de trabajo

## 3.2.1 Barra de símbolos para el acceso rápido

A través de la barra de símbolos para el acceso rápido se puede acceder directamente a algunas funciones importantes sin necesidad de utilizar la barra multifunción.

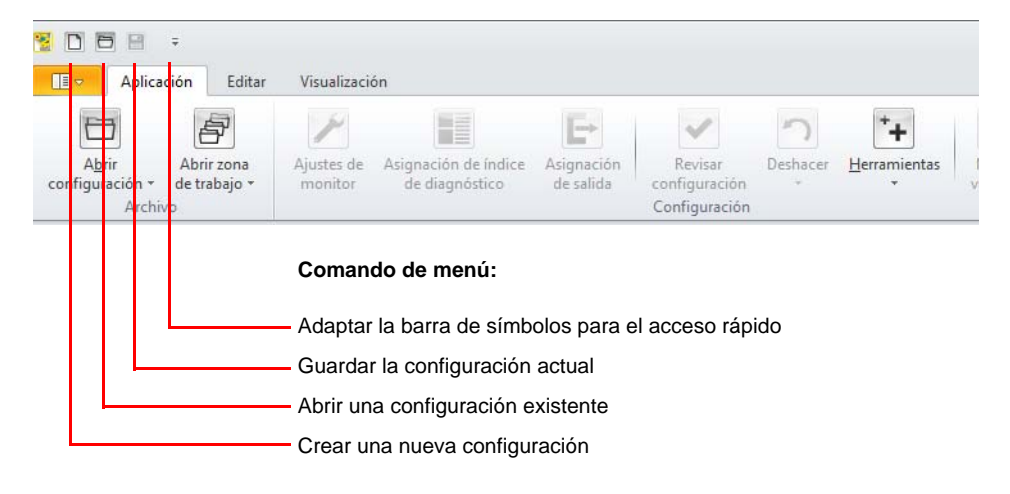

## 3.2.2 La barra multifunción

#### 3.2.2.1 El menú principal «Aplicación»

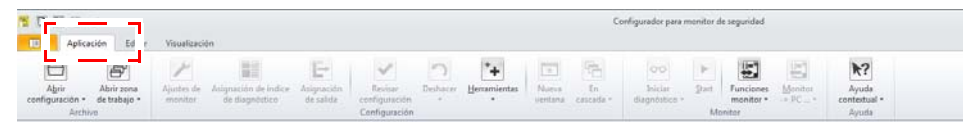

#### 1. Submenú Operaciones de archivo:

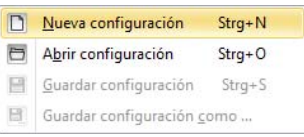

- Nueva configuración: crear una configuración nueva.
- Abrir la configuración : abrir una configuración existente.
- Guardar configuración: guardar la configuración actual.
- Guardar configuración como: guardar la configuración actual con un nombre distinto.
- Submenú Zona de trabajo: contiene las funciones del gestor de configuración (véase página 57).

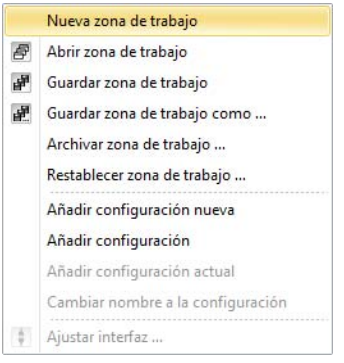

 Ajustes del monitor: abrir el cuadro de diálogo para realizar la configuración global del monitor (véase el gráfico «Ventana Ajustes del monitor, ficha Información del monitor» en la página 29).

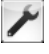

4. **Asignación de índice de diagnóstico**: asignar los índices de módulo para el diagnóstico (vea el cap. 7.2 «Asignación de los índices de diagnóstico AS-i»).

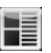

5. Asignación de la salida: asignar módulos a salidas (vea el cap. 6.4 «Asignación de la salida»).

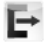

 Revisar configuración: comprobar si la configuración contiene errores de lógica y visualización de la ventana de compatibilidad del monitor (vea el cap. 4.5 «Revisar configuración»).

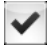

7. **Nueva ventana**: abrir una nueva ventana para crear un circuito de habilitación o un módulo de usuario.

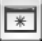

8. Submenú Estado de ventana (vea «Submenú Disposición de ventanas:» en la página 52).

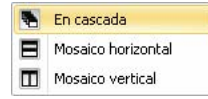

9. Submenú Deshacer/Rehacer:

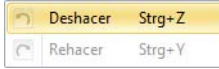

- Deshacer: rehacer el último estado de la configuración (Ctrl+Z).
- Rehacer: recuperar el estado anterior después de Deshacer (Ctrl+Y).
- 10. Submenú Herramientas:

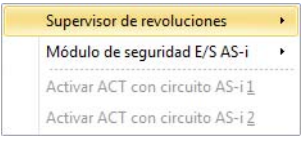

- Supervisor de revoluciones: acceder a las funciones del supervisor de revoluciones (vea el cap. 8. «Supervisor de revoluciones»).
- Módulo de seguridad E/S: acceder a las funciones del módulo de seguridad E/S (vea el cap. 9. «Módulo de seguridad E/S AS-i»).
- Activar ACT con circuito AS-i 1: acceder a las AS-Interface Control Tools con el circuito
   AS-i 1.
- Activar ACT con circuito AS-i 2: acceder a las AS-Interface Control Tools con el circuito AS-i 2.

11. Diagnóstico: iniciar o finalizar el diagnóstico de monitor (vea el cap. 6.1).

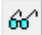

Submenú Diagnóstico: funciones adicionales de diagnóstico.

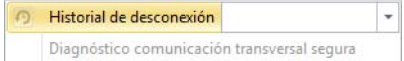

- Historial de desconexión: a través de la lista de la opción de menú seleccionar el circuito de habilitación para el historial de desconexión. Haciendo clic en la Opción de menú se cambia entre diagnóstico e historial de desconexión (vea el cap. 6.2 «Historial de desconexión»).
- Diagnóstico de comunicación transversal segura: mostrar/ocultar el diagnóstico para la comunicación transversal segura (sólo en modo de diagnóstico), vea el cap. 6.6).
- 12. **Arranque/Paro**: iniciar o parar el monitor de seguridad (vea el cap. 5.6 «Habilitar la configuración»/cap. 5.8 «Parar el monitor de seguridad AS-i»).

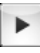

13. Submenú Funciones de monitor:

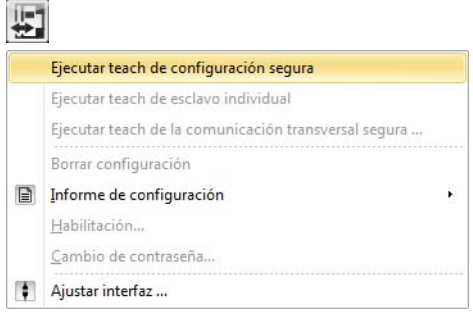

- Ejecutar teach de configuración segura: ejecutar el teach de la configuración AS-i segura (vea el cap. 5.5 «Ejecutar teach de configuración segura»).
- Ejecutar teach de esclavo individual: ejecutar el teach de la configuración segura de un esclavo AS-i en modo de protección (vea el cap. 5.9 «Ejecutar teach de esclavo individual»).
- Ejecutar el teach de la comunicación transversal segura: iniciar teach de la comunicación transversal segura (vea el cap. 5.10 «Ejecutar teach de la comunicación transversal segura»).
- Borrar configuración: borrar la configuración actual del monitor (vea el cap. 5.11 «Borrar configuración»).
- Submenú Informe de configuración:

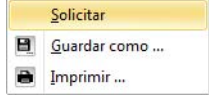

- **Solicitar**: leer el informe de configuración del monitor (vea el cap. 5.12.1 «Informe de configuración»).
- Guardar como: guardar el informe de configuración actual.
- Imprimir: imprimir el informe de configuración actual (vea el cap. 5.12.3 «Gestor de impresión»).
- Habilitación: tras la lectura del informe de configuración habilitar la configuración mediante esta opción. (vea el cap. 5.6 «Habilitar la configuración»).
- Cambio de contraseña: modificar o asignar una contraseña en el monitor de seguridad (vea el cap. 5.13 «Introducir y cambiar la contraseña»).
- Ajustar interfaz: ajustar la interfaz al monitor (vea el cap. 3.3.2 «Configuración de interfaces»).
- 14. Submenú Enviar/leer configuración:

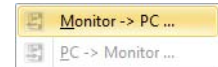

- Monitor -> PC: escribir la configuración en el monitor (sólo en modo de operación de configuración) (vea el cap. 5.3 «Transmitir una configuración al monitor de seguridad AS-i»).
- PC -> Monitor: leer la configuración del monitor (sólo en modo de operación de configuración), vea el cap. 5.2).
- Botón principal Ayuda contextual: al seleccionar este botón, el puntero del ratón cambia al modo de ayuda. Al hacer clic con el ratón la siguiente vez se solicita la ayuda para el elemento seleccionado.

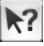

Submenú Ayuda:

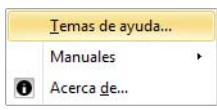

- Temas de ayuda: abrir la página de inicio de la ayuda.
- Submenú Manuales: si están disponibles, en este submenú se encuentran manuales adicionales.
- Acerca de: abrir la ventana de información de ASIMON.

#### 3.2.2.2 Menú «Editar»

| 10     |           |                          |                           |  |
|--------|-----------|--------------------------|---------------------------|--|
|        | Aplicació | n <mark>Editar</mark> Vi | sualización               |  |
|        | 8         |                          | /                         |  |
| Copiar | Cortar Ir | nsertar <u>E</u> liminar | Funciones<br>de edición * |  |
|        |           | Editar                   |                           |  |

- 1. Copiar: copiar el módulo seleccionado (Ctrl+C)
- 2. **Cortar**: cortar el módulo actual (Ctrl+X)
- 3. Insertar: insertar la última copia (Ctrl+X)
- 4. Eliminar: eliminar el módulo actual (SUPR)
- 5. Submenú Funciones de edición:

| / |                           |                  |
|---|---------------------------|------------------|
|   | Desactivar                | Strg+D           |
|   | <u>P</u> arámetros de móo | dulo             |
|   | Agregar el comenta        | ario del usuario |

- Activar/Desactivar: activar o desactivar el módulo seleccionado (Ctrl+D), vea «Desactivación de módulos» en la página 308).
- Parámetros de módulo: abre el cuadro de diálogo para ajustar los parámetros del módulo actual.
- Añadir comentario de usuario: agregar un comentario del usuario a la ventana actual (vea el cap. «Comentarios del usuario»).

#### 3.2.2.3 El menú «Visualización»

|       | j 🖻 🔹      |                     |               |                               |  |  |
|-------|------------|---------------------|---------------|-------------------------------|--|--|
|       | Aplicación | Editar              | Visualización | ר<br>                         |  |  |
| *     |            |                     | Ð             | °o                            |  |  |
| Nueva | Ventana    | Minimizar<br>todo ~ | Aumentar      | Visualización<br>- Opciones * |  |  |
|       | Ve         | ntana               |               | Ajustes                       |  |  |

- 1. **Nueva ventana**: abrir una nueva ventana para crear un circuito de habilitación o un módulo de usuario.
- 2. Submenú Ventana:

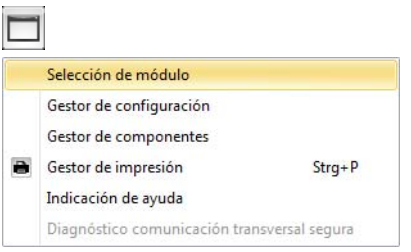

- Selección de módulos: mostrar/ocultar la ventana de selección de módulo (cap. 3.2.5)
- Gestor de configuración: mostrar/ocultar el gestor de configuración (cap. 3.2.3)
- Gestor de componentes: mostrar/ocultar el gestor de componentes (cap. 3.2.4)
- Gestor de impresión: mostrar/ocultar el gestor de impresión (cap. 5.12.3)
- Indicación de ayuda: mostrar/ocultar la indicación de ayuda (página 76)
- Diagnóstico de comunicación transversal segura: mostrar/ocultar el diagnóstico para la comunicación transversal segura (sólo en modo de diagnóstico, cap. 6.6)
- 3. Submenú Disposición de ventanas:

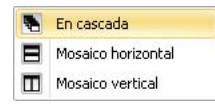

- En cascada: ventanas en cascada
- · Mosaico vertical: organizar una ventana sobre la otra
- Mosaico horizontal: organizar una ventana al lado de la otra
- 4. Submenú Estado de ventana:

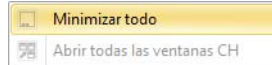

- · Minimizar todo: minimizar todas las ventanas
- Abrir todas las ventanas CH: se abren todas las ventanas de circuito de habilitación

5. Submenú Zoom:

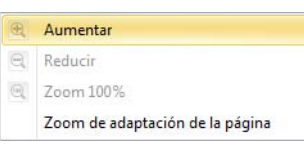

- Aumentar: aumentar el contenido de la ventana (sólo visualización gráfica)
- Reducir: reducir el contenido de la ventana (sólo visualización gráfica)
- Zoom 100%: contenido de la ventana sin aumento (sólo visualización gráfica)
- Zoom de adaptación de la página: el contenido de la ventana se adapta a la página (sólo visualización gráfica)
- 6. Submenú Opciones de visualización

| 0                                                                                                    |                                    |
|----------------------------------------------------------------------------------------------------|------------------------------------|
|                                                                                                    | Idioma •                           |
| <ul> <li>Image: A start of the start of the start of</li></ul> | Opciones<br>Usar asistente inicial |
|                                                                                                    | Restablecer al ajuste estándar     |

- Opciones: configuración de las distintas opciones del programa (página 74)
- Usar asistente inicial: si esta opción está activada, al iniciar el programa se abre el asistente inicial (página 28)
- Restablecer al ajuste estándar: todos los ajustes del programa se restablecen a los valores estándar tras un reinicio de ASIMON (página 77)
  - Submenú Idioma: seleccionar idioma actual

|              | Deutsch          |
|--------------|------------------|
|              | English          |
|              | <u>F</u> rançais |
| $\checkmark$ | E <u>s</u> pañol |
|              | Italiano         |

#### 3.2.2.4 El «Menú de aplicación»

| Stra+ N        | Últimas configuraciones                                  |
|----------------|----------------------------------------------------------|
| Sugria         | <u>1</u> File1                                           |
| Steel O        | 2 File2                                                  |
| Sug+0          | 3 File3                                                  |
| Ctrau C        | 4 File4                                                  |
| i suy+s        | 5 File5                                                  |
| 1 60010        | <u>6</u> File6                                           |
| i <u>c</u> omo | <u>7</u> File7                                           |
| Stra D         | 8 File8                                                  |
| Sug+P          | 9 File9                                                  |
| Alt+F4         | A File10                                                 |
|                | Strg+N<br>Strg+O<br>Strg+S<br>Strg+S<br>Strg+P<br>Alt+F4 |

A través del Menú de aplicación puede ejecutar funciones de aplicación básicas sin utilizar la barra multifunción:

- Nueva configuración: crear una configuración nueva
- Abrir la configuración: abrir una configuración existente
- Guardar configuración: guardar la configuración actual
- Guardar configuración como: guardar la configuración actual con un nombre distinto
- Gestor de impresión: abrir la ventana del gestor de impresión con opciones de ajuste de impresión
- Salir: cerrar el programa ASIMON

En la ventana derecha se muestra además la cronología de las últimas configuraciones abiertas.

## 3.2.3 Gestor de configuración

Con el Gestor de configuración se pueden administrar fácilmente varios archivos de configuración. El gestor de configuración se puede configurar a través del árbol de menú **Zona de trabajo** o del menú contextual del Gestor de configuración. Una configuración se abre haciendo un doble clic en el Gestor de configuración.

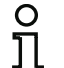

Nota

¡Sólo puede estar abierta una única configuración al mismo tiempo!

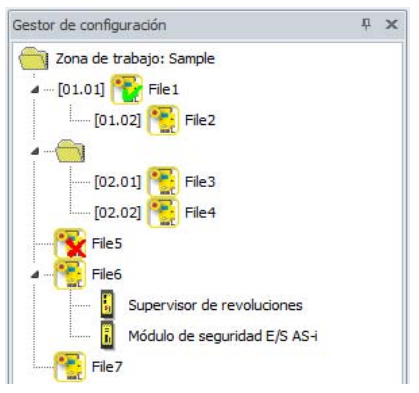

Fig.: Ventana Gestor de configuración

Si en la zona de trabajo existen configuraciones con acoplamiento seguro, todas las configuraciones con el mismo número de grupo se encuentran en una subcategoría propia.

A la izquierda del icono se encuentra la dirección de la comunicación segura con el formato ['grupo'.'dirección del equipo'].

Si hay un gestor en un grupo, éste se representa siempre como nodo de cabeza, de lo contrario aparece en esta posición el símbolo de carpeta.

Si hay una configuración abierta en ese momento aparece una marca verde encima del símbolo.

Si hay configuraciones ilegibles o dañados, el símbolo aparece con una cruz roja superpuesta.

Si existe una configuración del supervisor de revoluciones para una configuración, se visualiza debajo del icono de la configuración un símbolo de supervisor de revoluciones.

A través de **Herramientas->Supervisor de revoluciones** se puede crear y configurar una configuración de supervisor de revoluciones (véase cap. 8.1.2 «Configuración»).

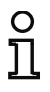

#### Nota

Se recomienda almacenar todas las configuraciones en el directorio de la zona de trabajo. Solamente cumpliendo esta condición será posible archivar las configuraciones.

#### Nota

0 ]] Cuando se abre una configuración desde el Explorador de Windows, ASIMON intenta encontrar la zona de trabajo adecuada en el mismo directorio. Si la configuración existe en varias zonas de trabajo, el usuario puede seleccionar en una lista la zona de trabajo que desee.

# Opciones de menú para administrar el gestor de configuración (subemnú «Zona de trabajo»)

| 1  | 088.                                                                                                    |                    |                                        |                         |                                           |          |              |
|----|----------------------------------------------------------------------------------------------------|--------------------|----------------------------------------|-------------------------|-------------------------------------------|----------|--------------|
|    | Aplicación Editar                                                                                                    | Visualizaci        | ón                                     |                         |                                           |          |              |
| со | Abrir<br>nfiguración v<br>Archivo                                                                                                    | Ajustes de monitor | Asignación de índice<br>de diagnóstico | Asignación<br>de salida | Revisar<br>configuración<br>Configuración | Deshacer | Herramientas |
| 1  | Nueva zona de trabajo                                                                                                    |                    |                                        |                         |                                           |          |              |
|    | Abrir zona de trabajo<br>Guardar zona de trabajo<br>Guardar zona de trabajo como<br>Archivar zona de trabajo<br>Restablecer zona de trabajo |                    |                                        |                         |                                           |          |              |
|    | Añadir configuración nueva                                                                                                    |                    |                                        |                         |                                           |          |              |
|    | Añadir configuración                                                                                                    |                    |                                        |                         |                                           |          |              |
|    | Añadir configuración actual<br>Cambiar nombre a la configurad                                                                               | ión.               |                                        |                         |                                           |          |              |
| ÷. | Ajustar înterfaz                                                                                                    |                    |                                        |                         |                                           |          |              |

Nueva zona de trabajo:Con esta opción puede crear una zona de trabajo nueva vacía.<br/>En primer lugar, al usuario se le pedirá que cree o seleccione<br/>un directorio para la zona de trabajo. Se recomienda utilizar<br/>sólo una zona de trabajo por directorio.

Abrir zona de trabajo: Esta opción de menú abre una zona de trabajo existente (\*.AS3WKS). Una zona de trabajo también se puede abrir haciendo doble clic en el archivo correspondiente o arrastrando y colocando a la ventana principal.

**Guardar zona de trabajo:** Si se ha modificado una zona de trabajo, con esta opción se puede guardar.

Guardar zona de trabajo como: Se

Se guarda la zona de trabajo actual con un nombre diferente. Hay diversas opciones:

- Todas las configuraciones están en el mismo directorio que la zona de trabajo: la zona de trabajo y todos los archivos de configuración se copian al directorio de destino. Además, en el directorio seleccionado se crea un subdirectorio con el nombre de la configuración.
- Hay configuraciones fuera del directorio de la zona de trabajo: se ofrece la posibilidad de copiar solamente el archivo de la zona de trabajo, o todas las configuraciones junto con la zona de trabajo. La última opción es útil para preparar el archivado de zonas de trabajo repartidas.

| Archivar zona de trabajo:    | Archiva la zona de trabajo y todas las configuraciones inclui-<br>das en ella en un archivo <b>*.AS3ARV</b> . Esta función sólo se<br>puede ejecutar cuando todas las configuraciones están en el<br>directorio de la zona de trabajo. Si es necesario, puede rees-<br>tructurar apropiadamente la zona de trabajo utilizando <b>Guar-<br/>dar configuración como</b> .                                                                                                    |
|------------------------------|----------------------------------------------------------------------------------------------------|
| Restablecer zona de trabajo: | Restablece una zona de trabajo de un archivo *.AS3ARV. En el directorio elegido se crea automáticamente un subdirectorio con el nombre del archivo.                                                                                                    |
| Añadir configuración nueva:  | (También disponible a través del menú contextual)<br>Con esta opción de menú se puede crear una nueva configura-<br>ción y agregarse al mismo tiempo a la zona de trabajo. No obs-<br>tante, la configuración deberá guardarse también como<br>archivo. Se recomienda almacenar la configuración en el<br>mismo directorio que la zona de trabajo. Una configuración<br>también se puede agregar a la zona de trabajo arrastrando y<br>colocando un archivo de configuración. |
| Añadir configuración:        | (Disponible también a través del menú contextual)<br>Inserta un archivo de configuración existente (*.ASI, *.AS2,<br>* AS3 * AS3BW) en la zona de trabajo. No importa el lugar en                                                                                                    |

Inserta un archivo de configuracion existente (\*.ASI, \*.AS2, \*.AS3, \*.AS3BW) en la zona de trabajo. No importa el lugar en el que se inserten las configuraciones dentro del árbol. Las configuraciones con acoplamiento seguro se ordenan atendiendo al grupo y a la dirección del equipo, las demás configuraciones se ordenan alfabéticamente.

Añadir configuración actual:(También disponible mediante el menú contextual)Como Añadir configuración, pero inserta la configuración<br/>abierta en ese momento en la zona de trabajo.

Eliminar configuración: (Disponible sólo a través del menú contextual) Elimina la configuración seleccionada del gestor de configuración. Adicionalmente puede elegir si también se eliminará el archivo de configuración o no.

Cambiar nombre a la<br/>configuración:(Disponible también a través del menú contextual)<br/>Con esta función puede cambiar el nombre al archivo de confi-<br/>guración y el registro en la zona de trabajo. También se puede<br/>acceder a esta función haciendo clic prolongadamente en el<br/>nombre de la configuración seleccionada.

#### Ajustar interfaz:

(Disponible también a través del menú contextual) Permite modificar la configuración de interfaces para la configuración seleccionada. Aquí se trata del mismo cuadro de diálogo que en el menú **Comunicación->Ajustes**, pero los

ajustes no se guardan en la zona de trabajo. Si se abre una configuración a través de la zona de trabajo, y el ajuste de la interfaz no está configurado en «Sin conexión», los ajustes serán adoptados como actuales. Si la configuración seleccionada en la zona de trabajo es la que se encuentra abierta en ese momento (marca verde), el ajuste global se modifica si se cambia la interfaz en la zona de trabajo.

#### Nota

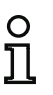

Es recomendable guardar la zona de trabajo en el mismo directorio que las configuraciones incluidas en ella. ¡En la zona de trabajo sólo se memorizan las rutas relativas de acceso a las configuraciones, pero no las configuraciones en sí! Si las configuraciones están en otra unidad de disco, se memorizarán las rutas absolutas. Esto es importante si se desea copiar la zona de trabajo y las configuraciones.

#### 3.2.4 Gestor de componentes

El Gestor de componentes sirve para facilitar la gestión de los componentes (módulos) que se han utilizado en la configuración actual. En general hay 3 opciones para clasificar los módulos:

- Clasificación según índice de módulo
- Clasificación según direcciones AS-i
- Clasificación según circuito de habilitación/módulo de usuario.

#### Clasificación según índice de módulo

Se indican todos los módulos y módulos de sistema existentes. Al abrir el nodo del módulo se indican las ubicaciones de la utilización (circuitos de habilitación y módulos de usuario). Haciendo un doble clic en el icono del circuito de habilitación o en el icono del módulo de usuario se abre la ventana respectiva, y dentro de ella se marca el módulo. Si en una ventana se utilizan módulos varias veces, esos módulos también serán mostrados varias veces en el gestor de módulos.

Los módulos de nodos se pueden volver a utilizar en la configuración actual arrastrando y soltando (**Drag&Drop**) o copiando y pegando (**Copy/Paste**) (siempre que ello sea posible para el tipo de módulo respectivo).

A través del menú contextual de los módulos de nodos se pueden modificar las propiedades de los módulos.

| estor de c | omponentes              |                           | ų.        |
|------------|-------------------------|---------------------------|-----------|
| Módulo     | Dirección               | Circuito de habilitación  |           |
|            | Clasificación           | : Módulo                  |           |
| 4          | - <del>   </del> 👫 👘 [: | 32][#5 (ASi-1)]"Parada de | emerge    |
|            |                         | 🛱 Categoría de par        | ro 0#2    |
|            | H 🤏 C                   | 33][#4 (ASi-1)]"Parada de | emerge    |
|            | <u> </u>                | Categoría de par          | ro 0#2    |
| 4          | 名] [                    | 34][#3 (ASi-1)]"MPSC#1"   | - MPSC    |
|            |                         | Categoría de par          | ro 0#1    |
|            |                         | Categoría de par          | ro 0#2    |
| 4          | H 🄏 🕻                   | 35][#2 (ASi-1)]"Parada de | emerge    |
|            | - L                     | Categoría de par          | ro 0#1    |
| 4          | H 🤏 🕻                   | 36][#1 (ASi-1)]"Parada de | emerge    |
|            |                         | 🛱 Categoría de par        | ro 0#1    |
| 4          | . <b>IB</b> C           | 37] "Arranque automático# | #1" - Arr |
|            | I                       | Categoría de par          | ro 0#1    |
| 4          |                         | 38]"Arranque automático#  | #2" - Arr |
|            | Luna                    | 🛱 Categoría de par        | ro 0#2    |
| å          | 中口                      | 39]"Categoría de paro 0#  | 1" - Cat  |
|            | L                       | 🛱 Categoría de par        | ro 0#1    |
| :<br>4     | · 🛱 [                   | 40]"Categoría de paro 0#  | 2" - Cate |
|            | <u> </u>                | 🛱 Categoría de par        | ro 0#2    |

## Clasificación según direcciones AS-i

Solo se muestran los módulos que tienen una dirección AS-i segura o no segura. Los módulos con varias direcciones AS-i se muestran una vez para cada dirección (por lo que pueden estar varias veces). También se enumeran todos los módulos que tienen vínculos en la asignación de la salida. El manejo es igual que en la «Clasificación según índice de módulo».

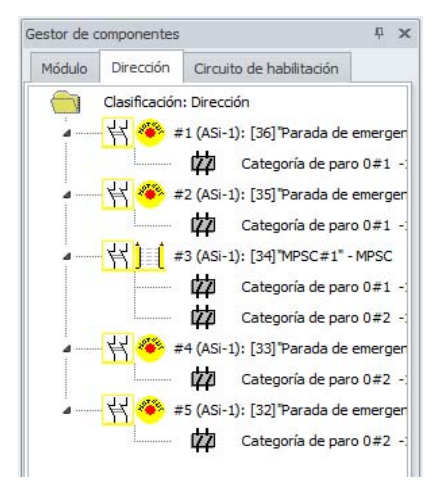

## Clasificación según circuito de habilitación/módulo de usuario

Se listan todos los circuitos de habilitación y módulos de usuario existentes. Si se abren esos nodos, allí se encuentran todos los módulos y módulos de sistema de esa ventana. Haciendo un doble clic en un icono de módulo se abre la ventana correspondiente y en ella se marca el módulo. Los módulos se pueden volver a utilizar en la configuración actual arrastrando y soltando (**Drag&Drop**) o copiando y pegando (**Copy/Paste**; siempre que ello sea posible para el tipo de módulo respectivo). A través del menú contextual de los módulos se pueden modificar las propiedades de los módulos.

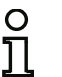

**Nota** Se pueden eliminar circuitos de habilitación o módulos de usuario seleccionando **Eliminar** en el menú contextual del circuito de habilitación/nodo del módulo de usuario.

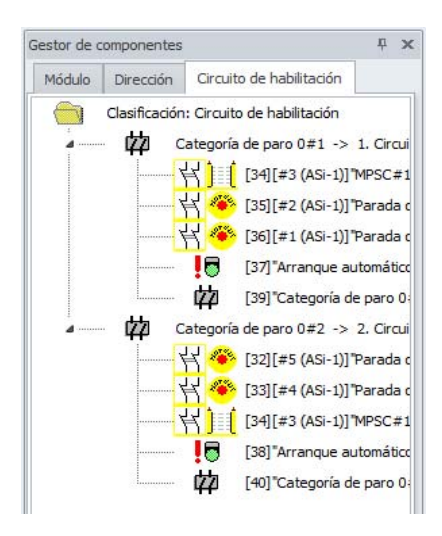

## Clasificación según PROFIsafe (sólo Versión Safety < 'SV4.3')

En el modo de operación «PROFIsafe» también está disponible la clasificación según «PROFIsafe».

Aquí se expone la correspondencia entre:

## esclavo de entrada de seguridad $\rightarrow$ entrada F-CPU

y

## salida F-CPU $\rightarrow$ CH.

La clasificación se realiza según los números de bits PROFIsafe.

El manejo es igual que en la «Clasificación según direcciones AS-i».

## 3.2.5 Selección de módulo

En esta ventana se pueden seleccionar nuevos módulos para utilizarlos en la configuración actual. Los módulos se pueden integrar en la configuración arrastrando y soltando (**Drag&Drop**) o copiando y pegando (**Copy/Paste**) (vea el cap. 3.2.8).

Adicionalmente se pueden copiar módulos de usuario procedentes de otra configuración en la selección de módulos a través del portapapeles. No obstante, al hacer esto hay que asegurarse de que no se originen conflictos en las direcciones/conexiones AS-i. En caso contrario aparecerá un mensaje de error especificando el problema con más detalles.

| 0  |  |
|----|--|
| П  |  |
| ᆋᇅ |  |

#### Nota

Los módulos sólo se pueden copiar entre las configuraciones con el mismo tipo de monitor.

Selección de módulo **μ** χ Módulos de vigilancia 🌞 Parada de emergencia Puerta de protección <mark>التا</mark> MPSC Manejo con dos manos Módulo Supervisor de revoluciones Módulo de seguridad E/S AS-i 😭 Entrada de inhibición bicanal T Interruptor de validación ľ Interruptor con llave Acoplamiento = 🔟 Monitor de salida seguro Entrada comunicación transversal Esclavo estándar P Parámetros del esclavo estándar Entrada de monitor 🗄 & Teda Vigilancia de paro Diagnóstico salida segura Bit bus de campo Detección de secuencia de cero Detección de semiciclo Módulos lógicos 38- Y =1- XOR FF- FlipFlop Retardo de conexión · 도, Retardo de desconexión . Impulso por flanco ascendente -1 NO - Parpadear Color del módulo Módulos de circuito de retorno Circuito de retorno con entrada del monitor

Fig.: Ventana para la selección de módulo

## 3.2.6 Disposición de la ventana de edición (docking)

Las ventanas **Selección de módulo**, **Gestor de configuración** y **Gestor de componentes** se pueden acoplar (docking) en los márgenes derecho e izquierdo de la zona de trabajo.

Están disponibles los siguientes tipos de acoplamiento:

Docking adosado:

Si se desplaza una ventana acoplable a otra ventana ya acoplada, esa ventana se puede posicionar en los 4 márgenes de la ventana ya existente.

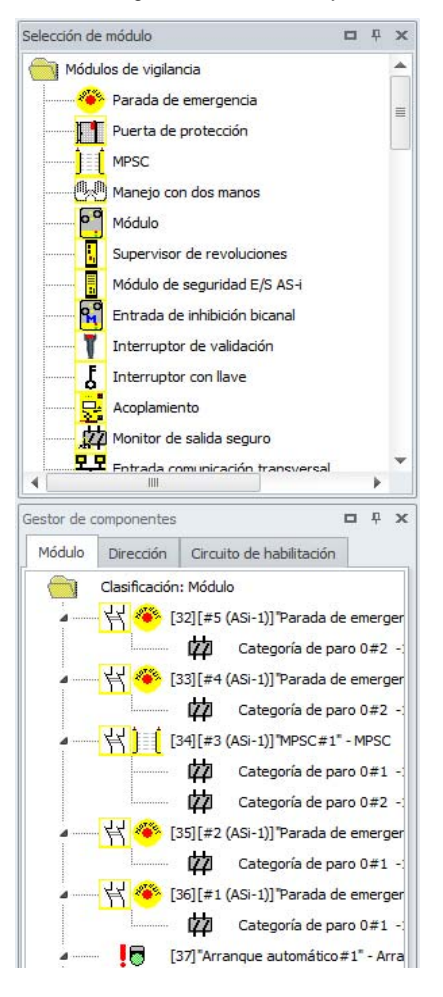

· Tabbed Docking:

Si se desplaza una ventana acoplable a la línea de título de la ventana ya acoplada, se superpondrán las dos ventanas, pudiendo seleccionarlas con las fichas en el margen inferior.

Una ventana se separa extrayéndola de nuevo con la ficha.

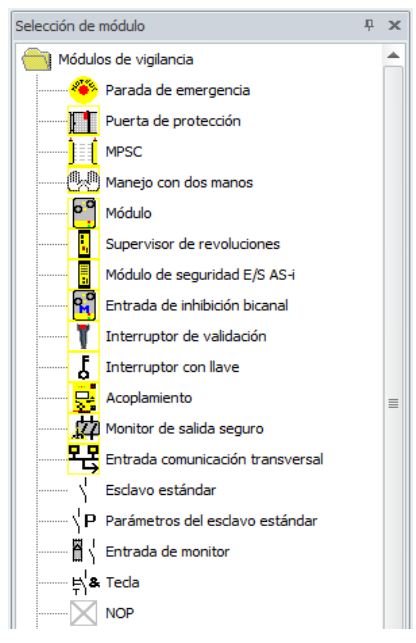

#### Esconder:

Si en una ventana acoplada se activa el pin «Esconder» en la línea de título, la ventana se cerrará automáticamente en el margen en cuanto el ratón salga de la ventana. Haciendo clic en el registro del margen se vuelve a ver la ventana.

Gestor de componentes

## 3.2.7 La línea de estado/información

La línea de estado/información proporciona indicaciones valiosas sobre el manejo del programa, y llama la atención del usuario sobre problemas y errores que se presentan durante la ejecución del programa.

| Lado izquierdo:                | En el medio:                   | Lado derecho:                                                                         |
|--------------------------------|--------------------------------|---------------------------------------------------------------------------------------|
| Informaciones de ay            | uda Versión del moni           | tor Informaciones de estado y de error                                                |
|                                |                                |                                                                                       |
| Mostrar el gestor de impresión | CV 4.00E 01 23 00 6788 (SV4.3) | Interfaz: COM1; El monitor de seguridad está en el modo de operación de configuración |
|                                |                                |                                                                                       |

Fig.: Línea de estado/información

| Significado d | e la versión del monitor:                                                                                           |  |  |
|---------------|----------------------------------------------------------------------------------------------------|--|--|
| CV            | Configuración habilitada                                                                                            |  |  |
| 04.00E        | Versión del monitor de seguridad                                                                                    |  |  |
| 01            | Configuración de hardware (01 = monitores con el repertorio de funciones «'Generación II versión 4.x'» o superior). |  |  |
| 23            | Versión UART                                                                                                    |  |  |
| 00            | Libre                                                                                                    |  |  |
| 67BB          | Código de versión                                                                                                   |  |  |
| (SV4.3)       | Versión Safety del monitor                                                                                          |  |  |

#### Significado de la información de estado y de error:

Interfaz Aquí se indica la configuración de interfaces actual:

- Sin No se ha seleccionado ninguna interfaz.
   conexión
- COMX La interfaz es la interfaz serie X.
- a.b.c.d Se ha configurado una conexión IP con la dirección IP indicada.

#### Después del «;» se emite el estado actual de la conexión.

Al hacer clic sobre la línea de estado/información en el modo de operación de configuración, se abre una ventana con informaciones de estado acerca del monitor de seguridad AS-i conectado.

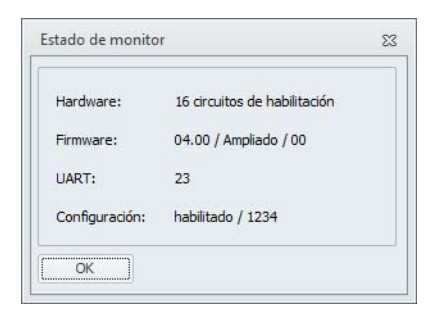

Fig.: Ventana Estado de monitor

## 3.2.8 La zona de trabajo

La configuración de un monitor de seguridad AS-i con el software **ASIMON 3 G2** se realiza gráfica e interactivamente, es decir, en la biblioteca de símbolos (ventana izquierda, acoplada), que está clasificada por módulos, el usuario puede seleccionar los esclavos AS-i seguros que se van a vigilar y los demás módulos funcionales que se requieran, y combinarlos hasta tener una configuración completa.

La configuración o partes de la misma se presentan en un esquema de conexiones como componentes enlazados lógicamente de izquierda a derecha en las ventanas.

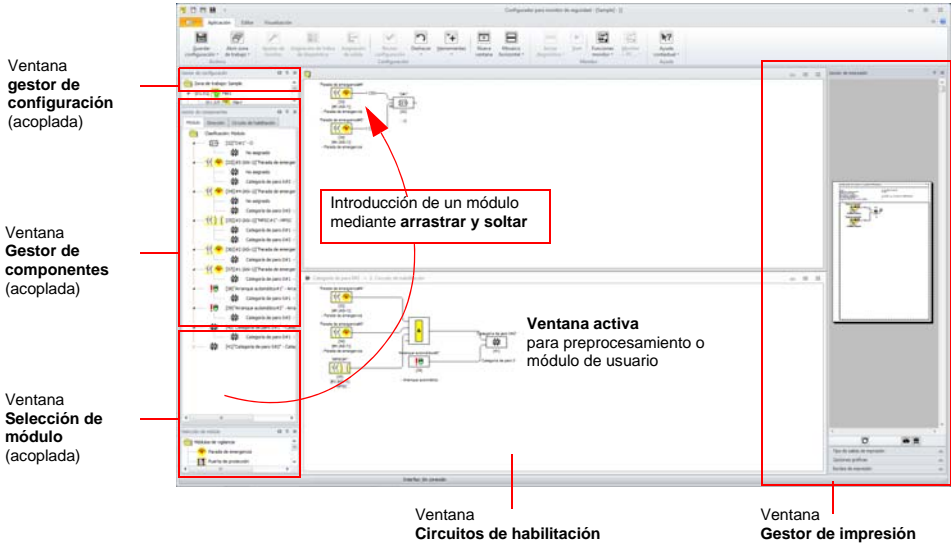

Fig.: Zona de trabajo con ventanas

#### Nota

О

Se puede alternar entre la visualización del nuevo esquema de conexiones (software a partir de la versión 3) y la representación clásica de estructura de árbol.

Seleccionar para ello en el menú Visualización -> Opciones de visualización -> Opciones o pulsar <Ctrl> + <G> o bien <Ctrl> + <T>.

El tamaño de cada una de las ventanas se puede adaptar a las necesidades concretas usando el ratón, del modo ya conocido por Windows $^{\textcircled{B}}$ .

#### Ventana

En la superficie de trabajo puede haber tantas ventanas como se desee. Para colocar las ventanas dispone de las funciones del **Menú visualización**.

La introducción de un módulo se realiza ahora igual que antes mediante arrastrar y colocar desde la selección de módulos. Por lo general, todas las ventanas tienen en principio los mismos derechos. Una ventana se convierte en una ventana de circuito de habilitación al insertar un módulo de salida. Una vez definidos todos los circuitos de habilitación por medio de la propia ventana de configuración, no se pueden introducir más módulos de salida en otras ventanas.

Además de las ventanas de circuito de habilitación, que contienen la configuración propiamente dicha para un monitor de seguridad AS-i, también puede formar subestructuras (subgrupos constructivos) con otras ventanas y crear módulos de usuario.

#### Nota

0 ]] El área de la ventana **Preprocesamiento**, conocida en versiones de software anteriores, ya no existe.

Para monitores de seguridad AS-i con repertorio de funciones «Base» está a disposición únicamente el módulo lógico O para la operación lógica de **dos** módulos de vigilancia o de sistema.

En las ventanas del circuito de habilitación se forma la configuración deseada con los módulos de vigilancia (esclavos AS-i seguros), módulos de inicio, módulos de circuito de retorno, módulos de sistema, módulos lógicos y módulos de salida y se conectan de forma global entre si mediante la función lógica Y. De esta manera se consiguen funciones muy complejas.

## 0 ]]

#### Nota

Pulsando la tecla <F5> se actualiza la vista de las ventanas, es decir, los contenidos de las mismas se estructuran de nuevo en la pantalla.

## Gestos

Algunas ventanas dan soporte a los gestos de Windows para pantallas táctiles (a partir de Windows 7).

En las ventanas mencionadas se pueden utilizar los siguientes gestos:

- · Desplazamiento vertical con un dedo: gestor de configuración, gestor de impresión
- Desplazamiento vertical con dos dedos: gestor de configuración, gestor de componentes, selección de módulos, gestor de impresión y ventana de configuración
- Desplazamiento horizontal con dos dedos: ventana gráfica de configuración
- Zoom con 2 dedos: ventana gráfica de configuración.

## Manejo

Para insertar los módulos de la selección de módulos en las otras ventanas o bien para editar, eliminar, mover y copiar los módulos entre las ventanas existen, según sus preferencias, diferentes posibilidades a elegir:

- Con el ratón:
  - mediante Drag&Drop (arrastrar y colocar) desde todas las ventanas:

Seleccionar el módulo con la tecla izquierda del ratón, mantener la tecla del ratón presionada y mover el módulo. Si se mueven módulos entre las ventanas de trabajo o dentro de ellas, ellos serán desplazados. Si se pulsa la tecla **<Ctrl>** durante esta operación, se copiará el módulo.

#### • con la tecla derecha del ratón:

Seleccionar el módulo con la tecla derecha del ratón y elegir **Acción** en el menú contextual. Cambiar eventualmente a otra área de la ventana, presionar nuevamente la tecla derecha del ratón y elegir la acción.

#### • mediante comando de menú:

Seleccionar el módulo con la tecla izquierda del ratón, elegir en el menú Editar entre los comandos Desactivar, Invertir, Eliminar, Seleccionar, Pegar, Mover, Asignar o Reemplazar. Cambiar eventualmente el área de la ventana, seleccionar circuito de habilitación, preprocesamiento, módulo o posición y elegir del menú Editar nuevamente un comando.

- · Con el teclado:
  - Con la tecla **<Tab>**: cambiar de área de la ventana.
  - Con las teclas de cursor: seleccionar circuito, módulo o posición.
  - Ejecutar acción con los siguientes comandos del teclado:

| <ctrl> + <d> =</d></ctrl>       | Activar/Desactivar                                          |
|---------------------------------|-------------------------------------------------------------|
| <ctrl> + <l> =</l></ctrl>       | Invertir                                                    |
| <supr></supr>                   | Eliminar                                                    |
| <ctrl> + <supr> =</supr></ctrl> | Eliminar todos los módulos en la ventana                    |
| <ctrl> + <c> =</c></ctrl>       | Copiar                                                      |
| <ctrl> + <x> =</x></ctrl>       | Cortar                                                      |
| <ctrl>+P =</ctrl>               | Mostrar/ocultar el gestor de impresión                      |
| <ctrl>+Y =</ctrl>               | Tras pulsar <ctrl>+Z, restablecer el estado anterior</ctrl> |
| <ctrl>+Z =</ctrl>               | Rehacer el último estado de la configuración                |

Además de los módulos propiamente dichos, también puede modificar las líneas de unión de los módulos (y con ello la asignación de módulo).

0 ]] Nota

Cuando se copian módulos, a todos los módulos lógicos se les asignan nuevos números de índice en el árbol copiado. En caso de conversión de módulos lógicos a módulos de usuario, la copia obtiene el mismo índice que el original.

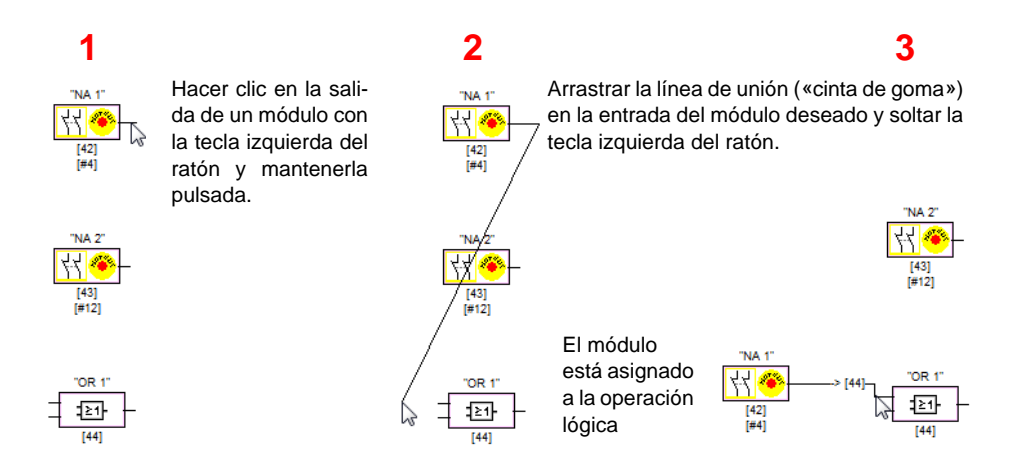

Fig.: Asignación del módulo mediante creación/desplazamiento de las líneas de unión
# Significado de la forma del cursor

|          | Cambiar módulos (sólo se indica en el puerto de salida)                                                   |
|----------|----------------------------------------------------------------------------------------------------|
| <b>k</b> | Agregar módulo a otro módulo (puerto de entrada y módulos lógicos)                                        |
| \$       | Añadir módulo a la ventana. (fondo de ventana, la posición de inserción se selecciona automáticamente)    |
| F        | Reemplazar módulo (hasta ahora sólo era posible con el módulo en el margen derecho del módulo de usuario) |
| +        | Se copia el módulo adicional                                                                              |

# Comentarios del usuario

Utilizando la opción Editar->Funciones de edición->Añadir comentario de usuario, o a través del menú contextual, el usuario puede añadir cuantos comentarios que desee en el esquema de conexiones. El tamaño de los campos de los comentarios se rige por el texto contenido en ellos. El tamaño del texto se puede modificar arrastrando el campo del comentario. Los campos ya existentes se pueden editar con F2 o haciendo un doble clic. Pulsando la combinación de teclas Ctrl + Intro se inserta una línea nueva.

### Nota

La posición de los comentarios está en relación con el tamaño de la ventana que requiere la representación gráfica. Cuando se modifica el tamaño, las posiciones de los comentarios del usuario se adaptan conforme a la modificación. No obstante, pueden producirse solapamientos con los módulos. En este caso, los comentarios deberán ser desplazados manualmente.

# Opciones

Podrá ajustar el contenido de la información con el cual se visualizarán los módulos en las ventanas y con qué tamaño de ventana se imprimirán como gráfico. Para ello, seleccione en el menú **Visualización** la opción **VisualizaciónOpciones->Opciones ...** ( ).

| Visualización  | Impresora      | Ayuda | Ajustes ł | ( ) P    | OK       |
|----------------|----------------|-------|-----------|----------|----------|
| Indice de móc  | tulo           |       |           | V        | Cancelar |
| Dirección      |                |       |           | V        | Avuda    |
| Identificador  |                |       |           | V        |          |
| Nombre de m    | ódulo          |       |           | V        |          |
| Salidas adicio | nales          |       |           |          |          |
| Comentarios    | del usuario    |       |           | <b>V</b> |          |
| Esquema de c   | onexiones      |       |           | V        |          |
| Retícula horiz | ontal:         |       |           | 70       |          |
| Retícula verti | cal:           |       |           | 50       |          |
| Ajuste estáno  | lar:           |       |           |          |          |
| Mostrar módu   | los anticuados |       |           |          |          |

Fig.: Opciones - Visualización

Opciones de selección para las informaciones que se indican en los módulos:

- Índice de módulo: el número de posición interno del módulo.
- Dirección: las direcciones AS-i utilizadas.
- Identificador: el identificador determinado por el usuario para el módulo.
- Nombre de módulo: nombre del tipo de módulo.
- Salidas adicionales: las salidas de la asignación de salidas (página 46) (sólo esquema de conexiones), localizables también con la barra de herramientas.
- Comentarios del usuario: comentarios definidos por el usuario y colocados libremente (sólo esquema de conexiones), localizables también con la barra de herramientas.

Además, aquí también podrá determinar globalmente cómo se visualiza la configuración en todas las ventanas:

- nuevo esquema de conexiones (software a partir de la versión 3) -> casilla de verificación activada en Esquema de conexiones.
- representación antigua de la estructura de árbol -> casilla de verificación no activada en Esquema de conexiones.

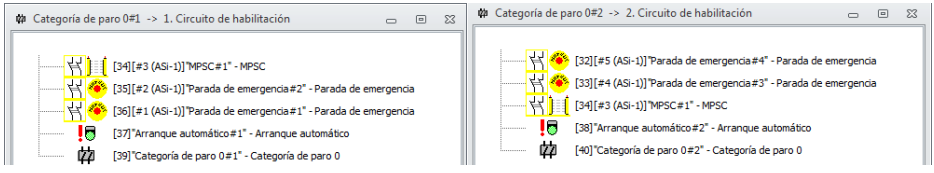

Fig.: Ejemplo: representación antigua de la estructura de árbol

Los valores **Retícula horizontal** y **Retícula vertical** determinan las distancias de cada uno de los módulos entre ellos en el esquema de conexiones. Al activar la casilla de verificación en **Ajuste** estándar se restablecen los valores predeterminados (h:100, v:50) para la retícula del módulo.

Al activar la opción **Mostrar módulos antiguos** se visualiza en los módulos de vigilancia el tipo **Dependiente con supresión de rebotes**. ¡Este tipo debería evitarse por fuerza en caso de configuraciones nuevas! Si la configuración actual ya contiene este tipo de módulo, la opción estará siempre activa.

En la ficha **Impresora** puede determinar el escalado para la impresión de la ventana activa como gráfico.

Estos ajustes también se encuentran en el gestor de impresión (página 349).

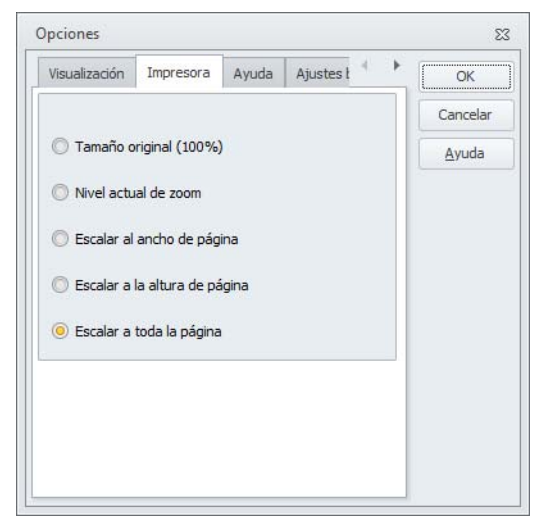

Fig.: Opciones - Impresora

En la ficha Ayuda encontrará los ajustes sobre la indicación de la ayuda:

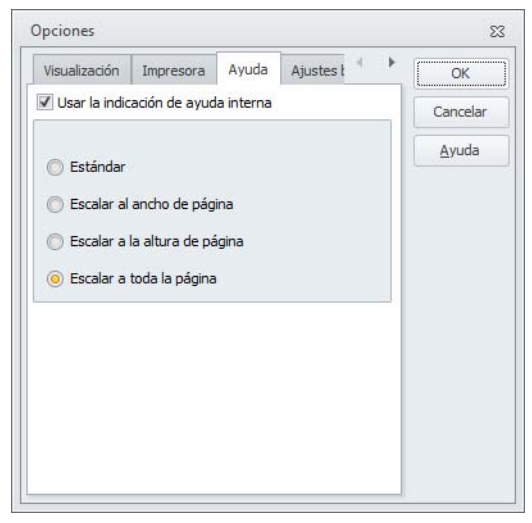

Fig.: Opciones - Ayuda

Activando la opción **Utilizar indicación de ayuda interna** (estándar) se visualiza la ayuda en una ventana integrada en ASIMON. En este caso están disponibles varias opciones de escalado para adaptar el tamaño de la página de ayuda.

Además está activa la opción de menú Visualización->Ventana->Indicación de ayuda para abrir la ventana de ayuda.

Al desactivar la indicación de ayuda interna se abre Acrobat (Reader) como programa externo.

En la ficha Ajustes básicos puede fijar los valores estándar para diversas operaciones:

| Impresora    | Ayuda         | Ajustes básicos   |   | OK       |
|--------------|---------------|-------------------|---|----------|
| E/S local ac | tiva          |                   | V | Cancelar |
| Preguntar t  | tras abrir la | a zona de trabajo | V | Ayuda    |
|              |               |                   |   |          |
|              |               |                   |   |          |
|              |               |                   |   |          |
|              |               |                   |   |          |
|              |               |                   |   |          |
|              |               |                   |   |          |

Fig.: Opciones - Ajustes básicos

- E/S locales activas: Cuando está activada esta opción, al realizar configuraciones nuevas, en la Información sobre el monitor/bus, concretamente en la ficha E/S locales (vea «Ficha E/S locales» en la página 41), siempre se activará automáticamente la opción Entradas/salidas locales.
- Preguntar tras abrir zona de trabajo: Si esta opción está activa, y se inicia ASIMON haciendo un doble clic en un archivo de configuración desde el Explorador, ASIMON intentará encontrar y abrir una zona de trabajo adecuada para la configuración.

# Restablecer al ajuste estándar

Para restablecer todos los ajustes definidos por el usuario en ASIMON nuevamente a los valores estándar puede seleccionar en el menú Visualización -> Opciones de visualización la opción de menú Restablecer al ajuste estándar. La opción, no obstante, no tendrá efecto hasta el siguiente inicio de ASIMON.

# 3.3 Ajustes del programa

# 3.3.1 Ajustar el idioma del programa

El software de configuración ASIMON 3 G2 soporta los siguientes idiomas en la interfaz del usuario:

- alemán
- inglés
- francés
- español
- italiano

Para cambiar el idioma de la interfaz del usuario, elegir en el menú **Visualización**, y allí en **Visualización - Opciones -> Idioma** el idioma deseado. No es necesario reiniciar el programa.

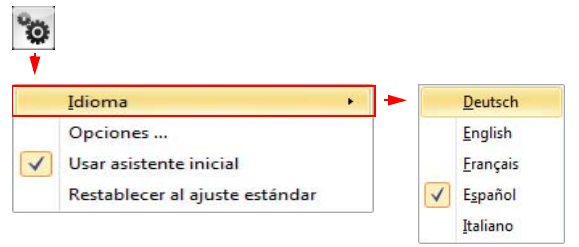

Fig.: Ajustar el idioma del programa

# 3.3.2 Configuración de interfaces

Para poder configurar el monitor de seguridad AS-i con **ASIMON 3 G2** debe seleccionarse previamente una interfaz. Esto se ejecuta a través del cuadro de diálogo de configuración, al cual se accede a través de la entrada de menú **Aplicación->Funciones de monitor->Ajustar interfaz** (

| configuración de inte         | rtaces                       |      | Σ |
|-------------------------------|------------------------------|------|---|
| Sin conexión                  |                              |      |   |
| <u>Puerto COM</u>             |                              | COM1 | - |
| O Dispositivo US <u>B</u> (nú | mero <mark>d</mark> e serie) |      | - |
|                               |                              |      |   |

Fig.: Selección de la interfaz

Están disponibles las siguientes opciones para la selección de la interfaz:

- Sin conexión: ASIMON 3 G2 opera offline. No se puede configurar ni cargar los monitores de seguridad AS-i.
- **Puerto COM:** La conexión con el monitor de seguridad AS-i se efectúa a través de una interfaz serie. Esta se puede seleccionar mediante el cuadro de lista que está al lado.
- Dispositivo USB: La conexión con el monitor de seguridad AS-i se efectúa a través de la interfaz USB. En el cuadro de lista situado al lado se indican los números de serie de todos los monitores detectados.
- **UDP**: El monitor de seguridad AS-i está conectado mediante un cable de red. En el campo situado al lado se tiene que indicar la dirección IP del monitor. Si no se conoce la dirección se puede seleccionar el monitor usando el botón **Buscar**.

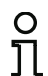

# Nota

¡Sólo puede estar abierta una única configuración al mismo tiempo!

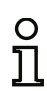

# Nota

Si hay una interfaz seleccionada, ASIMON impide que el ordenador cambie automáticamente al estado standby.

Sin embargo, sigue siendo posible el cambio manual al estado standby.

# Búsqueda del monitor de seguridad AS-i en la red

El botón Buscar del cuadro de diálogo «Configuración de interfaces» lleva a la siguiente ventana:

| Indice | Dirección IP                     | Dirección MAC                          | Red                                  | Nombre                             |  |
|--------|----------------------------------|----------------------------------------|--------------------------------------|------------------------------------|--|
| 1<br>2 | 192. 168. 10.4<br>192. 168. 10.5 | 00:16:77:00:00:01<br>00:16:77:00:00:02 | 192.168.10.50/32<br>192.168.10.50/32 | Identificador 1<br>Identificador 2 |  |
|        |                                  |                                        |                                      |                                    |  |
|        |                                  |                                        |                                      |                                    |  |

Al abrir la ventana se buscan automáticamente todos los monitores de seguridad AS-i y se muestran en la lista.

Luego están disponibles las siguientes funciones:

- Buscar: Se activa de nuevo el proceso de búsqueda.
- Ajustes: Aquí se puede configurar la interfaz de red del monitor de seguridad actualmente seleccionado. A esa misma función se puede acceder también haciendo un doble clic en la lista de selección. El botón lleva al cuadro de diálogo «Ajustes IP».
- LED parpadeante: Pulsando este botón parpadearán los LEDs del monitor de seguridad AS-i seleccionado.
- OK: Adopción de la dirección IP seleccionada en el cuadro de diálogo anterior.
- Cancelar: No se adopta la dirección IP.

# Ajuste de la interfaz de red

Pulsando el botón «Ajustes» en el cuadro de diálogo «Buscar dirección IP» se accede a la siguiente ventana:

| Nombre                                           | Identificador         |  |  |  |
|--------------------------------------------------|-----------------------|--|--|--|
| Dirección MAC                                    | 00:16:77:00:00:01     |  |  |  |
| Ajustes actuales                                 |                       |  |  |  |
| Dirección IP                                     | 192 . 168 . 10 . 4    |  |  |  |
| Máscara                                          | 255 , 255 , 255 , 0   |  |  |  |
| Gateway                                          | 192 . 168 . 10 . 1    |  |  |  |
| Configuración IP                                 | DHCP                  |  |  |  |
| Dirección IP automática                          | 0.0.0.0               |  |  |  |
| Ajustes configurados                             |                       |  |  |  |
| Dirección IP                                     | 192 . 168 . 10 . 20   |  |  |  |
| Máscara                                          | 255 . 255 . 255 . 0   |  |  |  |
| Gateway                                          | 192 . 168 . 10 . 1    |  |  |  |
| Configuración IP                                 |                       |  |  |  |
| <ul> <li>DHCP</li> <li>Ambos apagados</li> </ul> | C Estático            |  |  |  |
| Aplicar                                          | <u>A</u> yuda Cancela |  |  |  |

Aquí se pueden observar y modificar las propiedades específicas de la red del monitor de seguridad AS-i:

| Nombre:                    | Nombre (de libre elección) del monitor de seguridad. Facilita su reconocimiento en la ventana <b>Buscar</b> . |
|----------------------------|----------------------------------------------------------------------------------------------------|
| Dirección MAC:             | Dirección MAC del monitor de seguridad seleccionado (no se puede modificar).                                  |
|                            |                                                                                                    |
| Ajustes actuales:          | Aquí se muestran los ajustes actuales del monitor de seguridad AS-i. Esta área no se puede modificar.         |
| - Dirección IP:            | Dirección IP actual del monitor de seguridad AS-i.                                                            |
| - Máscara:                 | Máscara de red actual del monitor de seguridad AS-i.                                                          |
| - Gateway:                 | Gateway de red actual del monitor de seguridad AS-i.                                                          |
| - Configuración IP:        | Tipo de asignación de las direcciones. Valores posibles son<br>«Estático» y «DHCP».                           |
| - Dirección IP automática: | Reservado para futuras ampliaciones.                                                                          |
|                            |                                                                                                    |
| Ajustes configurados:      | En esta zona se encuentran las entradas configurables del monitor<br>de seguridad AS-i:                       |
| - Dirección IP:            | Dirección IP estática del monitor de seguridad AS-i.                                                          |
| - Máscara:                 | Máscara de red estática del monitor de seguridad AS-i.                                                        |
| - Gateway:                 | Gateway de red estática del monitor de seguridad AS-i.                                                        |
| - Configuración IP:        | Tipo de asignación de las direcciones:                                                                        |
| Estático:                  | Utilizar la dirección ajustada fija arriba.                                                                   |
| DHCP:                      | La dirección la asigna el servidor DHCP.                                                                      |
| Ambos apagados:            | No se usa ninguna dirección IP.                                                                               |
|                            |                                                                                                    |
| Aplicar:                   | Se adoptan los ajustes, pero no se activarán hasta que se vuelva a arrancar el monitor de seguridad AS-i.     |
| Aceptar y activar:         | Se adoptan los ajustes y se activan inmediatamente.                                                           |

# 4. Configuración del monitor de seguridad AS-i

El monitor de seguridad AS-i es un equipo de protección a ser empleado de forma universal y es por ello que se puede configurar para diferentes tareas.

# 4.1 Funcionamiento del monitor de seguridad AS-i

El monitor de seguridad AS-i tiene como función determinar continuamente a partir de los estados que tengan los módulos configurados, conforme a la configuración predeterminada por el usuario, el estado del circuito o circuitos de habilitación, así como activar o desactivar las salidas de seguridad asociadas o los actuadores seguros.

Durante la configuración, el software **ASIMON 3 G2** ordena los módulos automáticamente en las ventanas correspondientes.

Cada módulo puede adoptar dos estados:

Estado ON (conectado, «1» lógico)

Este estado significa la conformidad del módulo para la habilitación del circuito, esto es, para la activación de las salidas de conmutación de seguridad. Para que esto se lleve a cabo se deberán cumplir diferentes condiciones, según el tipo de módulo del que se trate.

#### Estado OFF (desconectado, «0» lógica)

Este estado indica que el módulo no da su conformidad para que se habilite el circuito o este estado tiene como consecuencia la desconexión de las salidas de conmutación de seguridad.

En el primer paso de la evaluación se conectan entre sí los estados de todos los módulos de vigilancia, operación lógica y módulos de circuito de retorno por medio de una función Y lógica global, es decir, solamente cuando todos los módulos de vigilancia, de operación lógica y módulos de circuito de retorno configurados tengan el estado ON, el resultado de la función Y es igual a ON. La evaluación de los estados de los módulos se lleva a cabo en principio como en un circuito de seguridad eléctrico, en el cual todos los elementos de conmutación de seguridad estén conectados en serie y una habilitación se pueda llevar a cabo solamente si todos los contactos estén cerrados.

En el segundo paso se evalúan los módulos de inicio que determinan el comportamiento en arranque del circuito de habilitación. Un módulo de inicio pasa al estado ON cuando el resultado de la función Y lógica global del primer paso evaluatorio es ON y cuando se cumple la respectiva condición para el arranque. Relacionado con la condición para el arranque, los módulos de inicio tienen un circuito de autoretención, es decir, la condición para el arranque sólo tiene que cumplirse una vez. Un módulo de inicio se reinicializa (estado OFF) cuando el resultado de la función Y lógica global del primer paso evaluatorio da el estado OFF) cuando el resultado de la función Y lógica global del primer paso evaluatorio da el estado OFF. Los estados de los módulos de inicio utilizados se combinan entre sí con una función O lógica, es decir, basta que uno de los módulos de inicio adopte el estado ON para que el circuito sea habilitado internamente.

Finalmente, en el tercer paso se evalúa el módulo de salida. Si el circuito ha sido habilitado a nivel interno (resultado de la función O en el segundo paso evaluatorio igual a ON), es decir, los relés se activan y los contactos de conmutación se cierran o se activa la salida AS-i segura.

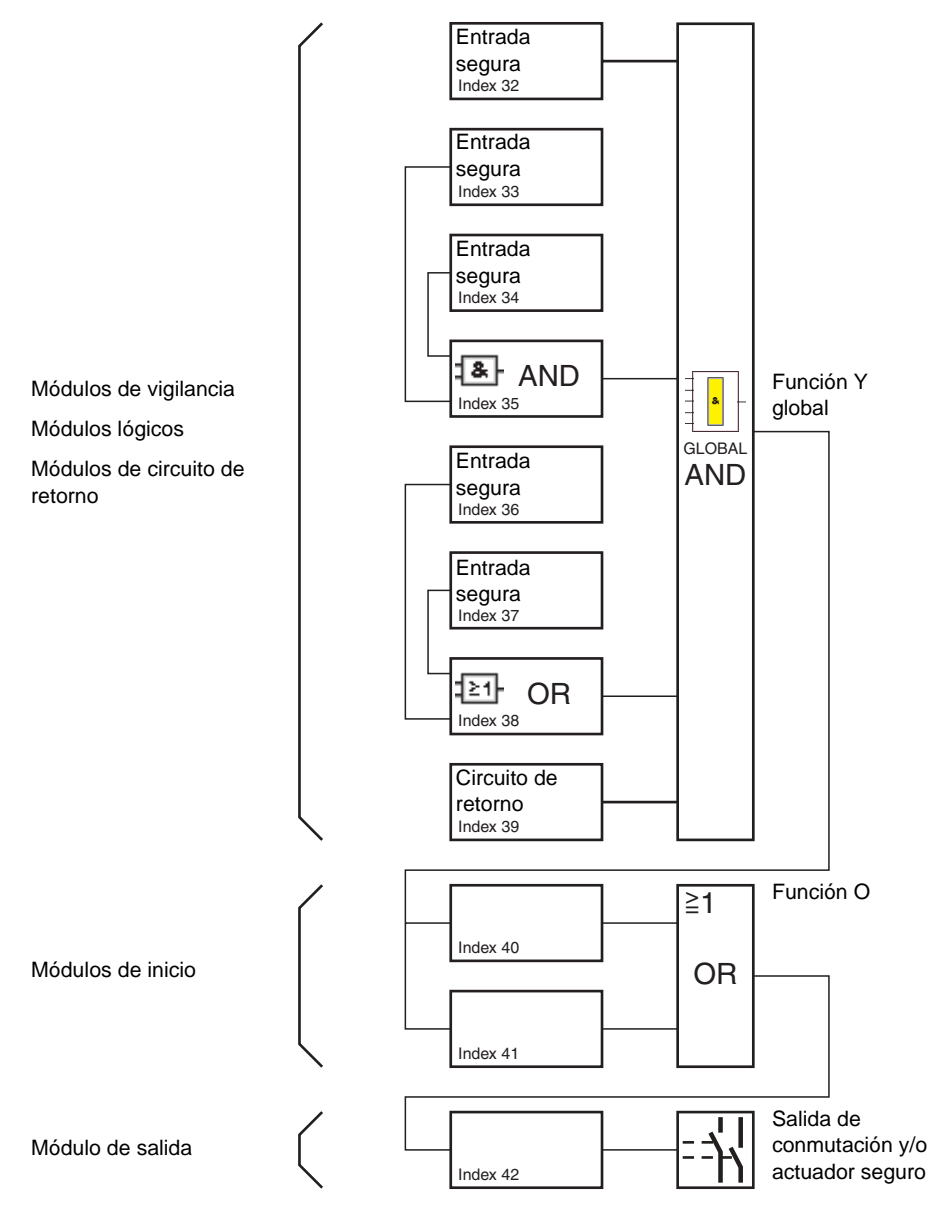

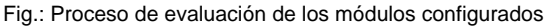

# 4.2 Procedimiento básico

El procedimiento es idéntico para todas las variantes de equipo del monitor de seguridad AS-i (1 ó 2 circuitos de habilitación, repertorio de funciones «Base» o «Ampliado», con o sin salida AS-i segura).

# Paso 1 - Ajustes del monitor

Para crear una nueva configuración se tienen que indicar en primer lugar en la ventana **Ajustes del monitor** todos los datos requeridos sobre el monitor de seguridad AS-i utilizado y sobre los esclavos AS-i a vigilar (vea «Asistente inicial» en la página 28):

- Poner un título a la configuración
- · Indicar repertorio de funciones del monitor de seguridad AS-i
  - Repertorio de funciones 'Base', 'Ampliado/Generación II', "Generación II V4.x", 'Gateway PROFIsafe' o 'Monitor de Seguridad Base'
- Registrar las direcciones de bus AS-i de los esclavos AS-i a vigilar, seguros y no seguros
- Activar eventualmente paro del diagnóstico mediante esclavo estándar
- · Activar eventualmente desenclavamiento de error mediante esclavo estándar
- Activar diagnóstico vía AS-i
  - Registrar las direcciones de bus AS-i del monitor de seguridad AS-i
  - Selección de los datos de diagnóstico: separados por circuito de habilitación o todos los dispositivos
  - En su caso, activar la opción Simular esclavos 1 ó 3

# Paso 2 - Crear la configuración

Ahora el usuario puede crear una nueva configuración con los módulos requeridos de la selección de módulos (vea el cap. 4.3 «Crear y modificar una configuración»). A partir de la versión 2.1 de **ASIMON** puede además asignar libremente a los módulos sus índices de diagnóstico para el diagnóstico AS-i (vea el cap. 7.2 «Asignación de los índices de diagnóstico AS-i»).

### Paso 3 - Puesta en marcha

Una vez que se haya creado una configuración válida se podrá poner en marcha el monitor de seguridad AS-i. El procedimiento a seguir para la puesta en marcha está descrito en el cap. 5.

# 4.3 Crear y modificar una configuración

Una configuración válida para el monitor de seguridad AS-i debe estar compuesta de los siguientes módulos para cada circuito de habilitación independiente:

- Por lo menos 1 módulo de vigilancia
- Por lo menos 1 módulo de inicio (con dos unidades de desconexión dependientes sólo para circuito independiente de habilitación)
- Exactamente 1 módulo de salida (con dos unidades de desconexión dependientes sólo para el circuito independiente de habilitación)

La cantidad máxima de módulos depende del repertorio de funciones del tipo de monitor de seguridad AS-i:

- Repertorio de funciones 'Base': máximo 32 módulos (índice de módulo 32 ... 63).
- Repertorio de funciones 'Ampliado/Generación II': máximo 48 módulos (índice de módulo 32 ... 79).
- Repertorio de funciones 'Monitor de Seguridad Base': máximo 128 módulos (índice de módulo 0 ... 127, módulos de sistema S-0 ... S-127).
- Repertorio de funciones "Generación II V4.x": 256 módulos máximo (índice de módulo 0 ... 255, módulos de sistema S-0 ... S-255).
- Repertorio de funciones 'Gateway PROFIsafe' Versión Safety 'SV4.0': 192 módulos máximo (índice de módulo 0 ... 191, módulos de sistema S-0 ... S-191).
- Repertorio de funciones 'Gateway PROFIsafe' Versión Safety 'SV4.3': 256 módulos máximo (índice de módulo 0 ... 255, módulos de sistema S-0 ... S-255).

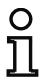

### Nota

Encontrará información detallada sobre el repertorio de funciones del software en el cap. «Dispositivos soportados» en la página 11.

# Procedimiento

Elija un módulo de la selección de módulos e introdúzcalo en la ventana del circuito de habilitación deseado (vea «Manejo» en la página 71).

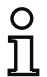

#### Nota

En la descripción sobre cada módulo encontrará informaciones detalladas sobre los módulos que se pueden utilizar con las distintas configuraciones.

Si introduce el módulo en una ventana, se abre a continuación una máscara de entrada de módulo, en la cual puede dar todas las indicaciones necesarias para este módulo.

Entre dichos datos se encuentran por ejemplo:

- Designación (nombre) del módulo en la aplicación del usuario, p. ej.: «Compuerta puerta1»
- Tipo, por ejemplo «forzado bicanal»
- Dirección de bus AS-i
- Otras opciones del módulo que también se pueden activar
- Tiempos de vigilancia y de retardo

Después de confirmar las entradas efectuadas pulsando el botón **OK** aparece el módulo en la ventana del circuito de habilitación respectivo.

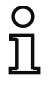

#### Nota

Pulsando la tecla <F5> se actualiza la vista de las ventanas, es decir, los contenidos de las mismas se estructuran de nuevo en la pantalla.

### Ejemplo:

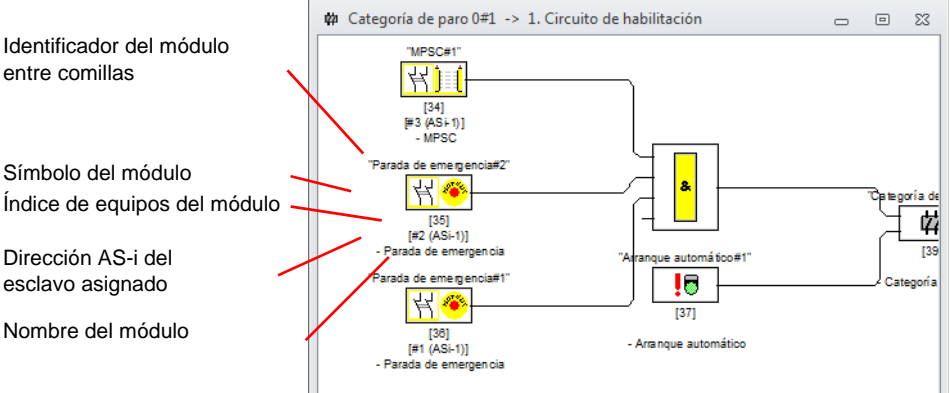

Fig.: Representación gráfica de los módulos

Además del símbolo, del identificador y del nombre, para cada módulo se especifica también el correspondiente índice de módulo. Este índice, que **ASIMON 3 G2** asigna automáticamente a cada uno de los módulos configurados, identifica de modo inequívoco a cada módulo, independientemente de para qué circuito de habilitación fue configurado.

El índice empieza por 0 («'Generación II V4.x'», «Gateway PROFIsafe» y «Monitor de Seguridad Base») o 32 («Base» o «Ampliado/Generación II») y se incrementa correlativamente en 1. En el informe de configuración se puede identificar inequívocamente cada módulo configurado en base a su índice.

# ° 1

#### Nota

En la «'Generación II V4.x'», «Gateway PROFIsafe» y «Monitor de Seguridad Base», el índice de módulo empieza siempre por 0. Los módulos de sistema siempre tienen una «S-» antepuesta.

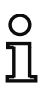

### Nota

La representación de los módulos se puede modificar. Seleccione para ello en el menú **Herramientas** la opción **Opciones** o haga clic en el botón w (vea el cap. 3.2.8 «La zona de trabajo»).

#### Nota

En el diagnóstico vía AS-i se señaliza al PLC el índice de los módulos desactivados. Hasta ahora, si en la configuración se había insertado o eliminado un módulo, todos los índices subsiguientes se desplazaban. Como consecuencia, el usuario tenía que modificar el programa de diagnóstico en el PLC.

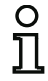

Por esta razón, en el menú **Aplicación** a partir de la versión 2.1 de **ASIMON** se puede asignar libremente los índices de diagnóstico a los módulos para el diagnóstico AS-i en la opción **Asignación de índice de diagnóstico ...** (vea el cap. 7).

Al hacerlo se puede seleccionar en «Base» y «Ampliado/Generación II» si el rango de índices de diagnóstico es de 0 a 47 o análogamente a los índices de los módulos, de 32 a 79. En la «'Generación II V4.x'», «Gateway PROFIsafe» y «Monitor de Seguridad Base» el rango de índices de diagnóstico empieza siempre por 0.

**ASIMON** ordena automáticamente todos los módulos de una configuración relativa al índice de módulos en el siguiente orden:

- 1. Módulos de vigilancia y módulos lógicos en cualquier orden
- 2. Módulos de circuito de retorno (chequeo externo de contactores)
- 3. Módulos de inicio
- 4. Módulo de salida

Cuando se inserta otro módulo se reordenan apropiadamente los índices.

#### Nota

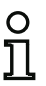

Un módulo de vigilancia o un módulo lógico también se pueden usar en varios circuitos de habilitación.

Es posible definir un módulo o un grupo lógico de módulos como módulo de usuario y así aplicarlos fácilmente de forma múltiple en los circuitos de habilitación.

# Ejemplo:

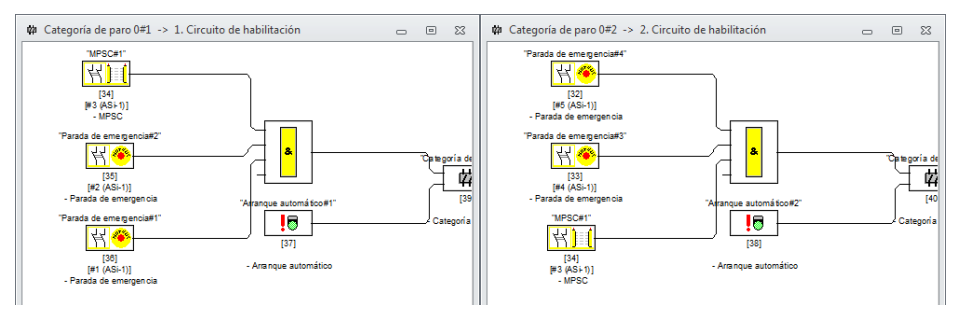

Fig.: Ejemplo: estructura de una configuración

Para eliminar un módulo de la configuración, seleccionarlo con el ratón y elegir el comando **Eliminar** en el menú **Editar** o a través del menú contextual (tecla derecha del ratón), o pulsar simplemente la tecla **<Supr>**.

Para editar un módulo, se vuelve a abrir su máscara de entrada haciendo un doble clic en el símbolo del módulo; en la máscara de entrada se pueden editar todos los parámetros del módulo. De modo alternativo se puede utilizar el comando **Parámetros de módulo** ... en el menú **Editar**, o el comando **Editar** ... en el menú contextual.

# 4.3.1 Módulos de vigilancia

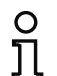

# Nota

La disponibilidad de los distintos módulos depende del tipo de dispositivo y de la versión Safety. Encontrará más información en la tab. «Módulos de vigilancia» en la página 13.

A través de los módulos de vigilancia se mapean en la configuración los componentes de conmutación de seguridad propiamente dichos del circuito o circuitos de habilitación.

En los módulos de vigilancia seguros se distingue según el tipo:

#### **Componentes bicanales forzados**

Al accionar un interruptor de parada de emergencia con sus dos contactos redundantes se abren ambos contactos al mismo tiempo. Gracias a la construcción siempre se obtiene que ambos contactos estén siempre abiertos o cerrados. En caso de que uno de los contactos se abra o se cierre muy rápido o con retardo, entonces esto lleva a un error después de un tiempo de transición tolerado.

El módulo funcional para componentes bicanales simultáneos se puede utilizar por ejemplo para

- Interruptores de parada de emergencia
- Puertas de protección
- Módulos de protección libre de contacto
- Controladores de parada

Aquí es posible tanto la conexión directa de un esclavo AS-i integrado así como también la conexión de un dispositivo convencional mediante un módulo de acoplamiento seguro. Como opciones se puede elegir la confirmación local y/o la prueba de arranque.

#### **Componentes bicanales dependientes**

La vigilancia si una puerta de protección está abierta o cerrada se lleva a cabo por medio de dos interruptores de seguridad. En caso de abrir o cerrar esta puerta de protección entonces no se realiza el accionamiento simultáneo del interruptor de seguridad. En el módulo funcional bicanal dependiente se puede iniciar por ello un tiempo de sincronización del contacto. Dentro de este tiempo de sincronización del contacto ambos interruptores deben estar cerrados. Sobrepasar este tiempo de sincronización del contacto lleva al estado de test de arranque.

También es vigilado por el monitor de seguridad que se alcance una de ambas posiciones finales «ambos interruptores abiertos» o «ambos interruptores cerrados». El módulo funcional para componentes bicanales dependientes se puede utilizar por ejemplo para

- Puertas de protección con dos interruptores de seguridad
- Manejos con dos manos

Aquí es posible tanto la conexión directa de un esclavo AS-i integrado así como también la conexión de un dispositivo convencional mediante un módulo de acoplamiento seguro. Como opciones se puede elegir la confirmación local y/o la prueba de arranque.

#### Componentes bicanales dependientes con supresión de rebotes

La vigilancia si una puerta de protección está abierta o cerrada se lleva a cabo por medio de dos interruptores de seguridad. En caso de abrir o cerrar esta puerta de protección entonces no se realiza el accionamiento simultáneo del interruptor de seguridad. Además rebotan los interruptores p. ej. cuando se cierra la puerta muy rápido. En módulos funcionales bicanales dependientes con supresión de rebote se puede indicar por ello además del tiempo de sincronización del contacto un tiempo de rebote. El tiempo de rebote comienza, cuando ambos contactos se cierren por primera vez. Dentro del tiempo de rebote especificado pueden cambiar los interruptores su estado deliberadamente. Después de concluir el tiempo de rebote se evalúan nuevamente ambos contactos. Al estar nuevamente cerrados y en caso de no haberse sobrepasado el tiempo de sincronización del contacto, se da la habilitación. Se debe elegir un tiempo de sincronización del contacto mayor al tiempo de rebote. Sobrepasar este tiempo de sincronización del contacto lleva al estado de test de arranque. También es vigilado por el monitor de seguridad que se alcance una de ambas posiciones finales «ambos interruptores abiertos» o «ambos interruptores cerrados».

El módulo funcional para componentes bicanales dependientes con supresión de rebotes se puede utilizar por ejemplo para

- Interruptores lentos
- Interruptores con alto tiempo de rebote

Aquí es posible tanto la conexión directa de un esclavo AS-i integrado así como también la conexión de un dispositivo convencional mediante un módulo de acoplamiento seguro. Como opciones se puede elegir la confirmación local y/o la prueba de arranque.

#### Componentes bicanales dependientes con filtración

La vigilancia si una puerta de protección está abierta o cerrada se lleva a cabo por medio de dos interruptores de seguridad. En caso de abrir o cerrar esta puerta de protección entonces no se realiza el accionamiento simultáneo del interruptor de seguridad. Además, oscilaciones de la puerta pueden provocar interrupciones monocanales. Con este módulo de vigilancia puede «filtrarse» este tipo de perturbaciones sin que se produzca una desconexión de la instalación. El usuario define un tiempo de sincronización, un tiempo de estabilización del contacto y, si fuera necesario, un tiempo de tolerancia para interrupciones monocanales. Al conectar, el interruptor de seguridad puede pasar por cualquier de todos los estados posibles (ninguno, uno, ambos contactos cerrados o indefinido) en el transcurso del tiempo de sincronización del contacto.

Si los dos contactos permanecen abiertos mientras dura el tiempo de estabilización del contacto, el tiempo de sincronización del contacto se iniciará de nuevo volviendo a cerrar los contactos. Si el interruptor de seguridad no adopta ningún estado definido durante el tiempo de estabilización del contacto, el módulo funcional pasará al estado bloqueado de error. Sólo si los dos contactos se cierran en el transcurso del tiempo de sincronización del contacto y permanecen cerrados durante el tiempo de estabilización del contacto, se concede la habilitación.

El módulo funcional ofrece distintas posibilidades para tratar una interrupción monocanal. Como opciones se puede elegir la confirmación local y/o la prueba de arranque.

#### Componentes bicanales condicionalmente dependientes

La vigilancia de si una puerta de protección esté abierta o cerrada se lleva a cabo mediante un interruptor de seguridad con dispositivo de cierre. Un contacto es conmutado por el interruptor de seguridad, el segundo por la vigilancia del dispositivo de cierre. En caso de abrir el dispositivo de cierre, entonces se puede abrir también la puerta. Esta secuencia es vigilada. En caso de abrirse primero el interruptor de seguridad, entonces esto lleva a un error.

Se puede elegir libremente que contacto es dependiente del otro en el módulo funcional bicanal condicionalmente dependiente. El contacto independiente se puede abrir y cerrar cuantas veces sea, mientras el contacto dependiente no se abra. Véase también la descripción del módulo «Bicanal condicionalmente dependiente» en la página 120.

El módulo funcional para componentes bicanales condicionalmente dependientes se puede utilizar por ejemplo para

• Interruptores de puerta con dispositivo de cierre

Aquí es posible tanto la conexión directa de un esclavo AS-i integrado así como también la conexión de un dispositivo convencional mediante un módulo de acoplamiento seguro.

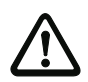

# ¡Cuidado!

¡Debido a que está permitido efectuar un accionamiento independiente no se detecta la pérdida de redundancia!

Como opciones se puede elegir la confirmación local y/o la prueba de arranque.

### **Componentes bicanales independientes**

La vigilancia de si una puerta de protección esté abierta o cerrada se lleva a cabo mediante un interruptor de seguridad con dispositivo de cierre. Un contacto es conmutado por el interruptor de seguridad, el segundo por la vigilancia del dispositivo de cierre. En este módulo funcional es posible abrir y cerrar el dispositivo de cierre sin forzar la apertura/el cierre de la puerta.

El módulo funcional para componentes bicanales independientes se puede utilizar por ejemplo para

Interruptores de seguridad para la vigilancia de la puerta

Aquí es posible tanto la conexión directa de un esclavo AS-i integrado así como también la conexión de un dispositivo convencional mediante un módulo de acoplamiento seguro. Como opciones se puede elegir la confirmación local y/o la prueba de arranque.

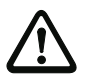

#### ¡Cuidado!

¡Debido a que está permitido efectuar un accionamiento independiente no se detecta la pérdida de redundancia!

#### Monitor de salida seguro

Dentro de un circuito de habilitación se pueden utilizar monitores de salida seguros. Estos supervisan la secuencia de códigos de salida de un esclavo de actuador. Con esta función se pueden utilizar señales de habilitación ya disponibles en un circuito AS-i sin necesidad de ampliar la configuración original con esclavos de acoplamiento.

#### Esclavo estándar

Dentro de un circuito de habilitación también se pueden emplear esclavos AS-i estándar para que con sus señales de conmutación (entradas o salidas) se realice exclusivamente una conmutación de servicio normal de la salida o salidas de seguridad del monitor de seguridad AS-i en un circuito de habilitación.

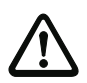

#### ¡Cuidado!

¡No está permitido emplear un módulo de esclavo estándar para tareas de conmutación de seguridad!

#### Parámetros del esclavo

Dentro de un circuito de habilitación también se pueden utilizar bits de parámetro de un esclavo para realizar exclusivamente una conmutación normal de la/de las salida/s de conmutación de seguridad del monitor de seguridad AS-i en un circuito de habilitación. Al utilizar un bit de parámetro de un esclavo, los parámetros se escriben cíclicamente a través del maestro. No obstante, esto sólo funciona si se utiliza el maestro integrado.

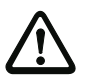

#### ¡Cuidado!

¡No está permitida la aplicación de un módulo de parámetros de esclavo para tareas de conmutación orientadas a la seguridad!

#### Entrada de monitor

Dentro del circuito de habilitación o del preprocesamiento, las 2 ó 4 entradas 1.Y1, 1.Y2 ó 2.Y1, 2.Y2 del monitor de seguridad AS-i también se pueden utilizar para realizar con sus respectivas señales de entrada exclusivamente una conmutación de servicio normal de la salida o salidas de conmutación de seguridad del monitor de seguridad AS-i en un circuito de habilitación.

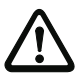

#### ¡Cuidado!

¡No está permitido emplear un módulo de entrada de monitor para tareas de conmutación de seguridad!

#### Tecla

Dentro del circuito de habilitación o del preprocesamiento se puede incluir el módulo tecla. El módulo tecla posibilita una confirmación a nivel de módulo. Tan pronto como esté disponible la habilitación para el módulo conectado a la tecla, se puede habilitar (confirmar) este módulo presionando dicha tecla.

Con ayuda del módulo tecla puede por ejemplo dotarse con una confirmación local / reset a rejillas fotoeléctricas conectadas por compuertas Y.

#### NOP

Dentro de una ventana del circuito de habilitación se pueden utilizar comodines (NOP - No OPeration), para poder mostrar de forma más clara la configuración con respecto a su representación gráfica en **ASIMON 3 G2** o para generar una configuración modelo como patrón para diferentes variantes de configuración. Un módulo NOP ocupa dentro de la configuración un índice. Cualquier módulo funcional puede ser sustituido por un módulo NOP y viceversa.

#### Detección de secuencia de cero

El módulo de vigilancia «Detección de secuencia de cero» se puede emplear para vigilar si en un esclavo de entrada seguro están abiertos ambos interruptores. El módulo pasa al estado ON cuando el esclavo seguro transmite permanentemente el valor 0000.

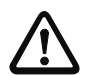

#### ¡Cuidado!

¡No está permitido emplear un módulo de detección de secuencia de cero para tareas de conmutación de seguridad!

#### Salida F-CPU

El módulo de vigilancia de la salida F-CPU recibe datos que llegan a través de PROFIsafe.

#### Bit bus de campo

El módulo de vigilancia de bit bus de campo transmite los datos inseguros del módulo de control/ estado al monitor.

#### Diagnóstico salida segura

El módulo de diagnóstico de salida segura no tiene una función de seguridad técnica, sino que sirve únicamente para visualizar el estado de un esclavo de seguridad AS-i.

#### Vigilancia de paro

El módulo de vigilancia de paro permite vigilar si no se alcanza una velocidad de rotación determinada (con histéresis). El módulo se activa en caso de registrarse un valor inferior a la velocidad de rotación (ON).

#### Símbolos de aplicación

Los módulos de vigilancia seguros se distinguen en principio sólo por su tipo constructivo, por ejemplo bicanal dependiente. Desde el punto de vista de la aplicación, sin embargo, un módulo del mismo tipo constructivo puede ser por ejemplo tanto una puerta de protección como un manejo con dos manos.

A continuación, los módulos de vigilancia seguros se describen clasificados por su tipo constructivo. Sin embargo, en la biblioteca de símbolos se selecciona en primer lugar el símbolo de aplicación para el módulo deseado y, seguidamente, en la máscara de entrada el tipo constructivo que proceda.

Por ello, para todos los módulos de vigilancia seguros, siempre se representa en una ventana de configuración en la izquierda junto al símbolo de aplicación el símbolo de tipo (bicanal forzado, bicanal dependiente, bicanal independiente, etc.), para poder representar la configuración lo más cercana a la práctica y de forma clara. La máscara de entrada de los símbolos de aplicación ofrece por lo general todas las opciones de módulo, incluso cuando por ejemplo no tiene mucho sentido una confirmación local / reset en el caso de un manejo con dos manos.

#### Opciones del módulo

Muchos módulos de vigilancia poseen, además de su comportamiento de conmutación de seguridad, opciones con las que también se pueden implementar aplicaciones más complejas. Entre ellas se encuentran:

#### Test de arranque

El test de arranque se utiliza p. ej. cuando la función adecuada de una puerta de protección deba ser probada antes de iniciar la máquina. El test de arranque ocasiona en este caso, que la puerta deba abrirse y cerrarse antes del inicio de la máquina. Sólo después de esto es posible el arranque de la máquina. La dirección a examinar se indica en el display de los monitores de la Generación II (y posteriores) en texto explícito.

#### Confirmación local / reset

La confirmación local / reset se emplea p. ej. cuando una puerta de protección se encuentre en una zona no visible desde el tablero de conmutación. Con la confirmación local / reset se consigue que un acuse (esto es, una confirmación de que en esta parte de la máquina no se encuentra ninguna persona) se pueda emitir solamente desde el pupitre de mando local.

Durante la transmisión hacia el Bus AS-i se conecta una señal de conmutación con el módulo de vigilancia. Sólo después de haberse activado esta señal de conmutación se habilita el módulo de vigilancia en el monitor de seguridad. La señal de conmutación para la confirmación local / reset puede ser un esclavo estándar, un esclavo A/B o los bits de salida no seguros de un esclavo de entrada seguro, cuyas direcciones de bus AS-i y dirección de bit se deben indicar.

#### Nota

Para la llegada de las señales rigen determinadas condiciones de tiempo, las cuales se ilustran en el ejemplo de rejilla óptica de seguridad:

- ů
- 1. Entre la habilitación de la rejilla óptica de seguridad y el accionamiento de la confirmación local se requiere un tiempo mínimo de 50ms.
- El accionamiento de la confirmación local se registra como válido si la señal de conmutación está presente como mínimo 50ms y como máximo 2s.
- Después de soltar la confirmación local, tiene lugar, después de un tiempo de espera de 50ms, la habilitación del módulo de vigilancia.

A continuación describiremos los distintos módulos de vigilancia disponibles.

#### Nota

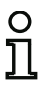

Los módulos funcionales que se describen a continuación con las variantes del usuario, p. ej. entrada de seguridad bicanal forzada con test de arranque se encontrarán de esta forma en el informe de configuración del monitor de seguridad AS-i (vea el cap. 5.9 y ejemplos de los respectivos módulos de vigilancia).

# Sinopsis de los módulos de vigilancia

| Símbolo     | Тіро | Módulo funcional                             |
|-------------|------|----------------------------------------------|
| 村           | 20   | Entrada de seguridad forzada bicanal         |
| 44          | 21   | Entrada de seguridad dependiente bicanal     |
| 44          | 24   | Bicanal dependiente con supresión de rebotes |
| 44          | 30   | Bicanal dependiente con filtración           |
| 44          | 25   | Bicanal condicionalmente dependiente         |
| 44          | 22   | Independiente bicanal                        |
| •           | 33   | Supervisor de revoluciones                   |
| <b>妹</b>    | 34   | Monitor de salida seguro                     |
| 묵물          | 37   | Entrada comunicación transversal             |
| ╎。⊡०╎       | 23   | Esclavo estándar                             |
| Ϋ́Ρ         | 35   | Parámetros del esclavo estándar              |
| ₿╎。⊕∽₿╎     | 28   | Entrada de monitor                           |
| <b>ب¦</b> & | 26   | Tecla                                        |
| $\boxtimes$ | 59   | NOP                                          |
| 00 00       | 27   | Detección de secuencia de cero               |
| 00 XX<br>V  | 32   | Detección de semiciclo                       |
| *           | 39   | Salida F-CPU                                 |
| 毘           | 38   | Bit bus de campo                             |

Fecha de publicación: 2.4.13

#### Software de configuración monitor de seguridad AS-i Configuración del monitor de seguridad AS-i

| Símbolo | Тіро | Módulo funcional          |
|---------|------|---------------------------|
| õ       | 36   | Vigilancia de paro        |
| 幹       | 67   | Diagnóstico salida segura |

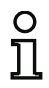

# Nota

Encontrará más información acerca de la disponibilidad de cada módulo en el cap. 1.3.1 «Disponibilidad de los módulos».

# Bicanal forzado

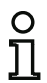

#### Nota

La disponibilidad de los distintos módulos depende del tipo de dispositivo y de la versión Safety. Encontrará más información en la tab. «Módulos de vigilancia» en la página 13.

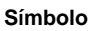

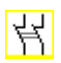

### Módulo funcional Entrada de seguridad bicanal forzada

| Тіро                                                       | Denominación en el informe de configuración |
|------------------------------------------------------------|---------------------------------------------|
| 20                                                         | double channel forced safety input          |
| Variantes                                                  |                                             |
| Sin test de arranque                                       | SUBTYPE: no startup test                    |
| Con test de arranque                                       | SUBTYPE: startup test                       |
| Sin confirmación local / reset                             | SUBTYPE: no local acknowledge               |
| Con confirmación local / reset                             | SUBTYPE: local acknowledge                  |
| Con confirmación local / reset también después de arranque | SUBTYPE: local acknowledge always           |

| Parámetros | Identificador:        | Máx. 29 caracteres ASCII texto explícito                                                                                                    |
|------------|-----------------------|----------------------------------------------------------------------------------------------------|
|            | Dirección:            | Circuito AS-i y dirección de bus AS-i (131)<br>Además S1,2S7,8 (sólo con 'Monitor de Seguridad Base')                                                                                                    |
|            | Test de arranque:     | Con / sin                                                                                                    |
| Confirm    | mación local / reset: | Con / también después de arranque / sin                                                                                                    |
|            | Tipo de esclavo:      | Esclavo Single / A/B                                                                                                    |
|            | Dirección:            | Dirección de la confirmación local<br>Circuito AS-i y dirección de bus AS-i (131)<br>Además S12S81 (sólo con 'Monitor de Seguridad Base' a<br>partir de 'SV4.3') o 1.Y1, 1.Y2, 2.Y1, 2.Y2 (a partir de 'SV4.3') |
|            | Dirección de bit:     | In-0 In-3 o Out-0 Out-3                                                                                                    |
|            |                       | Invertido / no invertido                                                                                                    |

#### Máscara de entrada

| Identificador:                      | Identificador     |                | OK            |
|-------------------------------------|-------------------|----------------|---------------|
| Tipo de construcción del módulo:    | Forzado           | *              | Cancelar      |
| Dirección:                          |                   | 1-1 *          | Ayuda         |
| est de arranque:                    |                   |                | 신신 노마         |
| Tiempo de sincronización del conta  | cto:              | 00 🔄 s         | nL            |
| Tiempo de rebote:                   |                   | 0.0 s          | Indice diagn. |
| Independiente:                      | 0 In- <u>1</u>    | ) In- <u>2</u> | 20100         |
| Interrupción monocanal:             |                   |                |               |
| Desactivación con petición de test  |                   |                |               |
| Desactivación sin petición de test: |                   |                |               |
| Folerar sin desactivación:          |                   |                |               |
| Tiempo de tolerancia:               |                   | • S            |               |
| Confirmación local / reset:         |                   |                |               |
| Tipo de esdavo:                     | Single            | O A O B        |               |
| Dirección:                          | Dirección de bit: | -              |               |
| nvertido:                           |                   |                |               |

#### Descripción

En el módulo de vigilancia **bicanal forzado**, la señal de conmutación del correspondiente esclavo AS-i seguro actúa sobre los cuatro bits de la secuencia de transmisión.

Opcionalmente se puede realizar un test de arranque y/o una confirmación local / reset. Al activar la casilla de verificación **Confirmación también después de arranque** es necesaria una confirmación local / reset obligatoria/o también después de encender el monitor de seguridad AS-i o después de una perturbación de la comunicación (Arranque en caliente del monitor de seguridad AS-i).

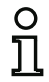

# Nota

Si se abre/cierra solamente un contacto, entonces el módulo pasa después de un tiempo de transición tolerado de 100ms al estado «Error». Símbolos de aplicación

| ٥T | ×., |   |
|----|-----|---|
|    |     |   |
| -  | _   | - |

# PARADA DE EMERGENCIA

Puerta de protección

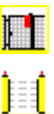

۲

Į

MPSC -Módulo de protección libre de contacto

Módulo -Sirve para conectar elementos de conmutación de seguridad convencionales a través de un módulo AS-i de seguridad

Interruptor de validación

Interruptor con llave

Acoplamiento -Monitor de seguridad AS-i de una red acoplada que comunica su información sobre la habilitación como esclavo de entrada seguro para el procesamiento a esta red AS-i (sin posibilidad de confirmación local / reset)

#### Informe de configuración

#### Ejemplo: sin test de arranque + sin confirmación local / reset

| -    |                 |                                         |   |
|------|-----------------|-----------------------------------------|---|
| (Gen | eración II y an | teriores)                               |   |
| 0018 | INDEX:          | 32 = «Identificador»                    | 8 |
| 0019 | TYPE:           | 20 = double channel forced safety input | 9 |
| 0020 | SUBTYPE:        | no startup test                         | 0 |
| 0021 | SUBTYPE:        | no local acknowledge                    | 1 |
| 0022 | ASSIGNED:       | channel one                             | 2 |
| 0023 | SAFE SLAVE:     | 5                                       | 3 |
|      |                 |                                         |   |

#### ('Generación II V4.x' o superiores)

| 0020 | Index:      | 0 = «Identificador»                     | 0 |
|------|-------------|-----------------------------------------|---|
| 0021 | Type:       | 20 = double channel forced safety input | 1 |
| 0022 | Subtype:    | no startup test                         | 2 |
| 0023 | Subtype:    | no local acknowledge                    | 3 |
| 0024 | Assigned:   | to OSSD 1                               | 4 |
| 0025 | Safe Slave: | AS-i 1, slave 5                         | 5 |

#### Ejemplo: con test de arranque + sin confirmación local / reset

#### (Generación II y anteriores)

| 0025 | INDEX:      | 33 = «Identificador»                    | 5 |
|------|-------------|-----------------------------------------|---|
| 0026 | TYPE:       | 20 = double channel forced safety input | 6 |
| 0027 | SUBTYPE:    | startup test                            | 7 |
| 0028 | SUBTYPE:    | no local acknowledge                    | 8 |
| 0029 | ASSIGNED:   | channel one                             | 9 |
| 0030 | SAFE SLAVE: | 5                                       | 0 |
| (10  |             |                                         |   |

#### ('Generación II V4.x' o superiores)

| 0048 | Index:      | 4 = «Identificador»                     | 8 |
|------|-------------|-----------------------------------------|---|
| 0049 | Type:       | 20 = double channel forced safety input | 9 |
| 0050 | Subtype:    | startup test                            | 0 |
| 0051 | Subtype:    | no local acknowledge                    | 1 |
| 0052 | Assigned:   | to OSSD 1                               | 2 |
| 0053 | Safe Slave: | AS-i 1, slave 5                         | 3 |

#### Ejemplo: sin test de arranque + con confirmación local / reset

#### (Generación II y anteriores)

| •    | -           |                        |              |       |      |        |        |   |
|------|-------------|------------------------|--------------|-------|------|--------|--------|---|
| 0032 | INDEX:      | 34 = «Identificador»   |              |       |      |        |        | 2 |
| 0033 | TYPE:       | 20 = double channel fo | orced safety | input |      |        |        | 3 |
| 0034 | SUBTYPE:    | no startup test        |              |       |      |        |        | 4 |
| 0035 | SUBTYPE:    | local acknowledge      | ADDRESS:     | 21    | BIT: | In-0 r | noninv | 5 |
| 0036 | ASSIGNED:   | channel one            |              |       |      |        |        | 6 |
| 0037 | SAFE SLAVE: | 5                      |              |       |      |        |        | 7 |
|      |             |                        |              |       |      |        |        |   |

### ('Generación II V4.x' o superiores)

| 0034 | Index:      | 2 = «Identificador»                                  | 4 |
|------|-------------|------------------------------------------------------|---|
| 0035 | Type:       | 20 = double channel forced safety input              | 5 |
| 0036 | Subtype:    | no startup test                                      | 6 |
| 0037 | Subtype:    | local acknowledge: AS-i 1, slave 21, bit in-0 noninv | 7 |
| 0038 | Assigned:   | to OSSD 1                                            | 8 |
| 0039 | Safe Slave: | AS-i 1, slave 5                                      | 9 |

# Ejemplo: sin test de arranque + con confirmación local / reset también después de arranque

# (Generación II y anteriores)

| 0039 | INDEX:      | 35 = «Identificador»                                  | 9 |
|------|-------------|-------------------------------------------------------|---|
| 0040 | TYPE:       | 20 = double channel forced safety input               | 0 |
| 0041 | SUBTYPE:    | no startup test                                       | 1 |
| 0042 | SUBTYPE:    | local acknowledge always ADDRESS: 21 BIT: In-0 invert | 2 |
| 0043 | ASSIGNED:   | channel one                                           | 3 |
| 0044 | SAFE SLAVE: | 5                                                     | 4 |
| 0044 | SAFE SLAVE: | 5                                                     | 4 |

#### ('Generación II V4.x' o superiores)

| 0041 | Index:     | 3 = «Identificador»                                         | 1 |
|------|------------|-------------------------------------------------------------|---|
| 0042 | Type:      | 20 = double channel forced safety input                     | 2 |
| 0043 | Subtype:   | no startup test                                             | 3 |
| 0044 | Subtype:   | local acknowledge always: AS-i 1, slave 21, bit in-0 noninv | 4 |
| 0045 | Assigned:  | to OSSD 1                                                   | 5 |
| 0046 | Safe Slave | e: AS-i 1, slave 5                                          | 6 |

#### Ejemplo: con test de arranque + con confirmación local / reset

#### (Generación II y anteriores)

| 0046 | INDEX:      | 36 = «Identificador»  |              |       |      |             | 6   |
|------|-------------|-----------------------|--------------|-------|------|-------------|-----|
| 0047 | TYPE:       | 20 = double channel f | orced safety | input |      |             | 7   |
| 0048 | SUBTYPE:    | startup test          |              |       |      |             | 8   |
| 0049 | SUBTYPE:    | local acknowledge     | ADDRESS:     | 21    | BIT: | In-0 noning | v 9 |
| 0050 | ASSIGNED:   | channel one           |              |       |      |             | 0   |
| 0051 | SAFE SLAVE: | 5                     |              |       |      |             | 1   |
|      |             |                       |              |       |      |             |     |

#### ('Generación II V4.x' o superiores)

| 0048 | Index:      | 4 = «Identificador»                                  | 8 |
|------|-------------|------------------------------------------------------|---|
| 0049 | Type:       | 20 = double channel forced safety input              | 9 |
| 0050 | Subtype:    | startup test                                         | 0 |
| 0051 | Subtype:    | local acknowledge: AS-i 1, slave 21, bit in-0 noninv | 1 |
| 0052 | Assigned:   | to OSSD 1                                            | 2 |
| 0053 | Safe Slave: | AS-i 1, slave 5                                      | 3 |

# Bicanal dependiente

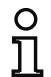

# Nota

La disponibilidad de los distintos módulos depende del tipo de dispositivo y de la versión Safety. Encontrará más información en la tab. «Módulos de vigilancia» en la página 13.

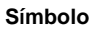

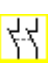

### Módulo funcional Entrada de seguridad bicanal dependiente

| Тіро                                                       | Denominación en el informe de configuración |
|------------------------------------------------------------|---------------------------------------------|
| 21                                                         | double channel dependent safety input       |
| Variantes                                                  |                                             |
| Sin test de arranque                                       | SUBTYPE: no startup test                    |
| Con test de arranque                                       | SUBTYPE: startup test                       |
| Sin confirmación local / reset                             | SUBTYPE: no local acknowledge               |
| Con confirmación local / reset                             | SUBTYPE: local acknowledge                  |
| Con confirmación local / reset también después de arranque | SUBTYPE: local acknowledge always           |

| Parámetros | Identificador:                  | Máx. 29 caracteres ASCII texto explícito                                                                                                    |
|------------|---------------------------------|----------------------------------------------------------------------------------------------------|
|            | Dirección:                      | Circuito AS-i y dirección de bus AS-i (131)<br>Además S1,2S7,8 (sólo con 'Monitor de Seguridad Base')                                                                                                    |
|            | Test de arranque:               | Con / sin                                                                                                    |
| sincroniza | Tiempo de<br>ción del contacto: | 100 ms 30 s en múltiplos de 100 ms o $\infty$ (infinito)                                                                                                    |
| Confirma   | ación local / reset:            | Con / también después de arranque / sin                                                                                                    |
|            | Tipo de esclavo:                | Esclavo Single / A/B                                                                                                    |
|            | Dirección:                      | Dirección de la confirmación local<br>Circuito AS-i y dirección de bus AS-i (131)<br>Además S12S81 (sólo con 'Monitor de Seguridad Base' a<br>partir de 'SV4.3') o 1.Y1, 1.Y2, 2.Y1, 2.Y2 (a partir de 'SV4.3') |
|            | Dirección de bit:               | In-0 In-3 o Out-0 Out-3                                                                                                    |
|            |                                 | Invertido / no invertido                                                                                                    |

#### Máscara de entrada

| Identificador:                      | Identificador                         |                | OK            |  |
|-------------------------------------|---------------------------------------|----------------|---------------|--|
| Tipo de construcción del módulo:    | Dependiente                           | -              | Cancelar      |  |
| Dirección:                          |                                       | 1-1 *          | Ayuda         |  |
| Test de arranque:                   |                                       |                | 44 mm         |  |
| Tiempo de sincronización del conta  | cto:                                  | 00 0.1 s       |               |  |
| Tiempo de rebote:                   |                                       | 0.0 s          | Indice giagn. |  |
| Independiente:                      | ○ In- <u>1</u>                        | ◎ In- <u>2</u> | guidu         |  |
| Interrupción monocanal:             |                                       |                |               |  |
| Desactivación con petición de test  |                                       |                |               |  |
| Desactivación sin petición de test: |                                       |                |               |  |
| Tolerar sin desactivación:          |                                       |                |               |  |
| Tiempo de tolerancia:               |                                       | S S            |               |  |
| Confirmación local / reset:         |                                       |                |               |  |
| Tipo de esclavo:                    | Single                                | OA OB          |               |  |
| Dirección:                          | <ul> <li>Dirección de bit:</li> </ul> | -              |               |  |
| Invertido:                          |                                       |                |               |  |

#### Descripción

En el módulo de vigilancia **bicanal dependiente**, ambas señales de conmutación del correspondiente esclavo AS-i seguro actúan sobre 2 bits (cada señal) de la secuencia de transmisión. Ambas señales de conmutación deben llegar dentro de un tiempo de sincronización de contacto definido por el usuario. Si sólo se abre un contacto, el otro contacto deberá abrirse antes de que se puedan volver a cerrar ambos contactos.

Opcionalmente se puede realizar un test de arranque y/o una confirmación local / reset. Al activar la casilla de verificación **Confirmación también después de arranque** es necesaria una confirmación local / reset obligatoria/o también después de encender el monitor de seguridad AS-i o después de una perturbación de la comunicación (Arranque en caliente del monitor de seguridad AS-i).

#### Nota

Si se sobrepasa el tiempo de sincronización de contacto definido por el usuario se deberá repetir el accionamiento. Si se ha ajustado infinito ( $\infty$ ) para el tiempo de sincronización de contacto, el monitor de seguridad AS-i espera hasta que llegue la segunda señal de conmutación antes de emitir la orden de habilitación.

Símbolos de aplicación

|  | 9 | Ŧ | 1 |  |
|--|---|---|---|--|
|  |   |   |   |  |

PARADA DE EMERGENCIA

Puerta de protección

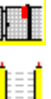

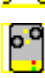

MPSC -Módulo de protección libre de contacto

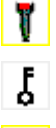

n, M

Interruptor con llave

Interruptor de validación

seguridad

Manejo con dos manos (según EN 574: con test de arrangue, tiempo de sincronización de contacto máx. 500ms)

Módulo -Sirve para conectar elementos de conmutación de

seguridad convencionales a través de un módulo AS-i de

# ¡Cuidado!

¡Al emplear el manejo con dos manos se deben observar imprescindiblemente las indicaciones de empleo correspondientes en la documentación del fabricante!

#### Informe de configuración

## Ejemplo: sin test de arranque + sin confirmación local / reset

# (Generación II y anteriores)

| 0018 | INDEX:      | 32 = «Identificador»                       | 8 |
|------|-------------|--------------------------------------------|---|
| 0019 | TYPE:       | 21 = double channel dependent safety input | 9 |
| 0020 | SUBTYPE:    | no startup test                            | 0 |
| 0021 | SUBTYPE:    | no local acknowledge                       | 1 |
| 0022 | ASSIGNED:   | channel one                                | 2 |
| 0023 | SAFE SLAVE: | 5                                          | 3 |
| 0024 | SYNC TIME:  | 0.100 Sec                                  | 4 |

#### ('Generación II V4.x' o superiores)

| 0020 | Index:      | 0 = «Identificador»                        | 0 |
|------|-------------|--------------------------------------------|---|
| 0021 | Type:       | 21 = double channel dependent safety input | 1 |
| 0022 | Subtype:    | no startup test                            | 2 |
| 0023 | Subtype:    | no local acknowledge                       | 3 |
| 0024 | Assigned:   | to OSSD 1                                  | 4 |
| 0025 | Safe Slave: | AS-i 1, slave 5                            | 5 |
| 0026 | Sync Time:  | 0.100 sec                                  | 6 |

# Ejemplo: con test de arranque + sin confirmación local / reset

#### (Generación II y anteriores)

| •    |             | •                                          |   |
|------|-------------|--------------------------------------------|---|
| 0025 | INDEX:      | 33 = «Identificador»                       | 5 |
| 0026 | TYPE:       | 21 = double channel dependent safety input | 6 |
| 0027 | SUBTYPE:    | startup test                               | 7 |
| 0028 | SUBTYPE:    | no local acknowledge                       | 8 |
| 0029 | ASSIGNED:   | channel one                                | 9 |
| 0030 | SAFE SLAVE: | 5                                          | 0 |
| 0031 | SYNC TIME:  | 0.100 Sec                                  | 1 |
|      |             |                                            |   |

#### ('Generación II V4.x' o superiores)

| 0028 | Index:      | 1 = «Identificador»                        | 8 |
|------|-------------|--------------------------------------------|---|
| 0029 | Type:       | 21 = double channel dependent safety input | 9 |
| 0030 | Subtype:    | startup test                               | 0 |
| 0031 | Subtype:    | no local acknowledge                       | 1 |
| 0032 | Assigned:   | to OSSD 1                                  | 2 |
| 0033 | Safe Slave: | AS-i 1, slave 5                            | 3 |
| 0034 | Sync Time:  | 0.100 sec                                  | 4 |
#### Ejemplo: sin test de arranque + con confirmación local / reset

### (Generación II y anteriores)

| 0032 | INDEX:      | 34 = «Identificador»         |          |       |      |      |        | 2 |
|------|-------------|------------------------------|----------|-------|------|------|--------|---|
| 0033 | TYPE:       | 21 = double channel dependen | t safety | input |      |      |        | 3 |
| 0034 | SUBTYPE:    | no startup test              |          |       |      |      |        | 4 |
| 0035 | SUBTYPE:    | local acknowledge ADD        | RESS:    | 21    | BIT: | In-0 | noninv | 5 |
| 0036 | ASSIGNED:   | channel one                  |          |       |      |      |        | 6 |
| 0037 | SAFE SLAVE: | 5                            |          |       |      |      |        | 7 |
| 0038 | SYNC TIME:  | 0.100 Sec                    |          |       |      |      |        | 8 |

#### ('Generación II V4.x' o superiores)

| 0036 | Index:      | 2 = «Identificador»                                  | 6 |
|------|-------------|------------------------------------------------------|---|
| 0037 | Type:       | 21 = double channel dependent safety input           | 7 |
| 0038 | Subtype:    | no startup test                                      | 8 |
| 0039 | Subtype:    | local acknowledge: AS-i 1, slave 21, bit in-0 noninv | 9 |
| 0040 | Assigned:   | to OSSD 1                                            | 0 |
| 0041 | Safe Slave: | AS-i 1, slave 5                                      | 1 |
| 0042 | Sync Time:  | 0.100 sec                                            | 2 |

#### Ejemplo: sin test de arranque + con confirmación local / reset también después de arranque

#### (Generación II y anteriores)

| 0040 | INDEX:      | 35 = «Identificador»                                  | 0   |
|------|-------------|-------------------------------------------------------|-----|
| 0041 | TYPE:       | 21 = double channel dependent safety input            | 1   |
| 0042 | SUBTYPE:    | no startup test                                       | 2   |
| 0043 | SUBTYPE:    | local acknowledge always ADDRESS: 21 BIT: In-0 invert | : 3 |
| 0044 | ASSIGNED:   | channel one                                           | 4   |
| 0045 | SAFE SLAVE: | 5                                                     | 5   |
| 0046 | SYNC TIME:  | 0.100 Sec                                             | 6   |
|      |             |                                                       |     |

('Generación II V4.x' o superiores)

| •    |             | • •                                                         |   |
|------|-------------|-------------------------------------------------------------|---|
| 0044 | Index:      | 3 = «Identificador»                                         | 4 |
| 0045 | Type:       | 21 = double channel dependent safety input                  | 5 |
| 0046 | Subtype:    | no startup test                                             | 6 |
| 0047 | Subtype:    | local acknowledge always: AS-i 1, slave 21, bit in-0 noninv | 7 |
| 0048 | Assigned:   | to OSSD 1                                                   | 8 |
| 0049 | Safe Slave: | AS-i 1, slave 5                                             | 9 |
| 0050 | Sync Time:  | 0.100 sec                                                   | 0 |
|      |             |                                                             |   |

Configuración del monitor de seguridad AS-i

### Ejemplo: con test de arranque + con confirmación local / reset

### (Generación II y anteriores)

|      | -           |                                                |     |
|------|-------------|------------------------------------------------|-----|
| 0048 | INDEX:      | 36 = «Identificador»                           | 8   |
| 0049 | TYPE:       | 21 = double channel dependent safety input     | 9   |
| 0050 | SUBTYPE:    | startup test                                   | 0   |
| 0051 | SUBTYPE:    | local acknowledge ADDRESS: 21 BIT: In-0 noninv | 1 1 |
| 0052 | ASSIGNED:   | channel one                                    | 2   |
| 0053 | SAFE SLAVE: | 5                                              | 3   |
| 0054 | SYNC TIME:  | 0.100 Sec                                      | 4   |
|      |             |                                                |     |

#### ('Generación II V4.x' o superiores)

| 0052 | Index:      | 4 = «Identificador»                                  | 2 |
|------|-------------|------------------------------------------------------|---|
| 0053 | Type:       | 21 = double channel dependent safety input           | 3 |
| 0054 | Subtype:    | startup test                                         | 4 |
| 0055 | Subtype:    | local acknowledge: AS-i 1, slave 21, bit in-0 noninv | 5 |
| 0056 | Assigned:   | to OSSD 1                                            | 6 |
| 0057 | Safe Slave: | AS-i 1, slave 5                                      | 7 |
| 0058 | Sync Time:  | 0.100 sec                                            | 8 |
|      |             |                                                      |   |

### Bicanal dependiente con supresión de rebotes

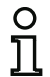

#### Nota

La disponibilidad de los distintos módulos depende del tipo de dispositivo y de la versión Safety. Encontrará más información en la tab. «Módulos de vigilancia» en la página 13.

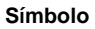

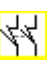

### Módulo funcional Entrada de seguridad bicanal dependiente con supresión de rebotes

| Тіро                                                       | Denominación en el informe de configuración       |
|------------------------------------------------------------|---------------------------------------------------|
| 24                                                         | double channel dependent slow action safety input |
| Variantes                                                  | ]                                                 |
| Sin test de arranque                                       | SUBTYPE: no startup test                          |
| Con test de arranque                                       | SUBTYPE: startup test                             |
| Sin confirmación local / reset                             | SUBTYPE: no local acknowledge                     |
| Con confirmación local / reset                             | SUBTYPE: local acknowledge                        |
| Con confirmación local / reset también después de arranque | SUBTYPE: local acknowledge always                 |

| Parámetros  | Identificador:                  | Máx. 29 caracteres ASCII texto explícito                                                                                                    |
|-------------|---------------------------------|----------------------------------------------------------------------------------------------------|
|             | Dirección:                      | Circuito AS-i y dirección de bus AS-i (131)<br>Además S1,2S7,8 (sólo con 'Monitor de Seguridad Base')                                                                                                    |
| -           | Test de arranque:               | Con / sin                                                                                                    |
| sincronizad | Tiempo de<br>ción del contacto: | 200 ms 60 s en múltiplos de 100 ms o ∞ (infinito), por defecto 0,5s                                                                                                    |
| Т           | ïempo de rebote:                | 100 ms 25 s en múltiplos de 100 ms                                                                                                    |
| Confirma    | ción local / reset:             | Con / también después de arranque / sin                                                                                                    |
|             | Tipo de esclavo:                | Esclavo Single / A/B                                                                                                    |
|             | Dirección:                      | Dirección de la confirmación local<br>Circuito AS-i y dirección de bus AS-i (131)<br>Además S12S81 (sólo con 'Monitor de Seguridad Base' a<br>partir de 'SV4.3') o 1.Y1, 1.Y2, 2.Y1, 2.Y2 (a partir de 'SV4.3') |
|             | Dirección de bit:               | In-0 … In-3 o Out-0 … Out-3<br>Invertido / no invertido                                                                                                    |

#### Máscara de entrada

| Identificador:                      | Identificador          |                  | OK                                        |
|-------------------------------------|------------------------|------------------|-------------------------------------------|
| Tipo de construcción del módulo:    | Dependiente con supres | sión de reboti 👻 | Cancelar                                  |
| Dirección:                          |                        | 1-1 🔻            | Ayuda                                     |
| Test de arranque:                   |                        |                  |                                           |
| Tiempo de sincronización del conta  | cto:                   | 00 0.5 s         | NLL.                                      |
| Tiempo de rebote:                   |                        | 0.1 s            | Indice giagn.                             |
| Independiente:                      | O In- <u>1</u>         | 🔘 In- <u>2</u>   | Sanna                                     |
| Interrupción monocanal:             |                        |                  |                                           |
| Desactivación con petición de test  |                        |                  |                                           |
| Desactivación sin petición de test: |                        |                  |                                           |
| Tolerar sin desactivación:          |                        |                  |                                           |
| Tiempo de tolerancia:               |                        | s.               |                                           |
| Confirmación local / reset:         |                        |                  | iUse el módulo de                         |
| Tipo de esdavo:                     | ③ Single               | O A O B          | filtro a partir de la<br>versión 3.04 del |
| Dirección:                          | Dirección de bit:      | -                | morneor!                                  |
| Invertido:                          |                        |                  |                                           |

#### Descripción

En el módulo de vigilancia **Bicanal dependiente con supresión de rebotes**, ambas señales de conmutación del correspondiente esclavo AS-i seguro actúan sobre 2 bits (cada señal) de la secuencia de transmisión. Ambas señales de conmutación deben llegar dentro de un tiempo de sincronización de contacto definido por el usuario.

Para la supresión de rebotes de los contactos se puede definir un tiempo de rebote, durante el cual se suprime la evaluación de los contactos. El tiempo de rebote comienza, cuando ambos contactos se cierren por primera vez. Después de concluir el tiempo de rebote se evalúan nuevamente ambos contactos. Al estar nuevamente cerrados y en caso de no haberse sobrepasado el tiempo de sincronización del contacto, se da la habilitación. Se debe elegir un tiempo de sincronización del contacto mayor al tiempo de rebote.

# 0 ]]

#### Nota

Se espera, en principio, siempre el tiempo de rebote ajustado. Esto es, si se ajusta un tiempo de rebote de 10s, el módulo tampoco será habilitado hasta que no haya transcurrido este intervalo de tiempo.

Si sólo se abre un contacto, el otro contacto deberá abrirse antes de que se puedan volver a cerrar ambos contactos.

#### Nota

Ο

Si se sobrepasa el tiempo de sincronización de contacto definido por el usuario se deberá repetir el accionamiento. Si se ha ajustado infinito (∞) para el tiempo de sincronización de contacto, el monitor de seguridad AS-i espera hasta que llegue la segunda señal de conmutación antes de emitir la orden de habilitación.

Opcionalmente se puede realizar un test de arrangue y/o una confirmación local / reset. Al activar la casilla de verificación Confirmación también después de arrangue es necesaria una confirmación local / reset obligatoria/o también después de encender el monitor de seguridad AS-i o después de una perturbación de la comunicación (Arrangue en caliente del monitor de seguridad AS-i).

#### Símbolos de aplicación

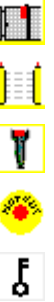

Puerta de protección

MPSC -Módulo de protección libre de contacto

Interruptor de validación

PARADA DE EMERGENCIA

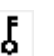

Interruptor con llave

### Informe de configuración

#### Ejemplo: tiempo de sincronización de contacto 0,3s, tiempo de rebote 0,2s

#### (Generación II y anteriores)

| 0020 | INDEX:      | 32 = «Identificador»                                   | 0 |
|------|-------------|--------------------------------------------------------|---|
| 0021 | TYPE:       | 24 = double channel dependent slow action safety input | 1 |
| 0022 | SUBTYPE:    | no startup test                                        | 2 |
| 0023 | SUBTYPE:    | no local acknowledge                                   | 3 |
| 0024 | ASSIGNED:   | both channels                                          | 4 |
| 0025 | SAFE SLAVE: | 1                                                      | 5 |
| 0026 | SYNC TIME:  | 0.300 Sec                                              | 6 |
| 0027 | CHATTER:    | 0.200 Sec                                              | 7 |
|      |             |                                                        |   |

#### ('Generación II V4.x' o superiores)

| 0020 | Index:      | 0 = «Identificador»                                    | 0 |
|------|-------------|--------------------------------------------------------|---|
| 0021 | Type:       | 24 = double channel dependent slow action safety input | 1 |
| 0022 | Subtype:    | no startup test                                        | 2 |
| 0023 | Subtype:    | no local acknowledge                                   | 3 |
| 0024 | Assigned:   | to OSSD 1                                              | 4 |
| 0025 | Safe Slave: | AS-i 1, slave 1                                        | 5 |
| 0026 | Sync Time:  | 0.300 sec                                              | 6 |
| 0027 | Chatter:    | 0.200 sec                                              | 7 |

#### Ejemplo: tiempo de sincronización de contacto infinito, tiempo de rebote 0,1s

#### (Generación II y anteriores)

| 0029<br>0030 | INDEX:<br>TYPE: | <pre>33 = «Identificador» 24 = double channel dependent slow action safety input</pre> | 9 |
|--------------|-----------------|----------------------------------------------------------------------------------------|---|
| 0031         | SUBTYPE:        | no startup test                                                                        | 1 |
| 0033         | ASSIGNED:       | channel one                                                                            | 3 |
| 0034         | SAFE SLAVE:     | 2                                                                                      | 4 |
| 0035         | SYNC TIME:      | infinite                                                                               | 5 |
| 0036         | CHATTER:        | 0.100 Sec                                                                              | 6 |

#### ('Generación II V4.x' o superiores)

| 0029 | Index:      | 1 = «Identificador»                                    | 9 |
|------|-------------|--------------------------------------------------------|---|
| 0030 | Type:       | 24 = double channel dependent slow action safety input | 0 |
| 0031 | Subtype:    | no startup test                                        | 1 |
| 0032 | Subtype:    | no local acknowledge                                   | 2 |
| 0033 | Assigned:   | to OSSD 1                                              | 3 |
| 0034 | Safe Slave: | AS-i 1, slave 2                                        | 4 |
| 0035 | Sync Time:  | infinite                                               | 5 |
| 0036 | Chatter:    | 0.100 sec                                              | 6 |

#### Ejemplo: con test de arranque

### (Generación II y anteriores)

| 0038 | INDEX:      | 34 = «Identificador»                                   | 8 |
|------|-------------|--------------------------------------------------------|---|
| 0039 | TYPE:       | 24 = double channel dependent slow action safety input | 9 |
| 0040 | SUBTYPE:    | startup test                                           | 0 |
| 0041 | SUBTYPE:    | no local acknowledge                                   | 1 |
| 0042 | ASSIGNED:   | channel one                                            | 2 |
| 0043 | SAFE SLAVE: | 3                                                      | 3 |
| 0044 | SYNC TIME:  | 0.500 Sec                                              | 4 |
| 0045 | CHATTER:    | 0.100 Sec                                              | 5 |

#### ('Generación II V4.x' o superiores)

| 0038 | Index:      | 2 = «Identificador»                                    | 8 |
|------|-------------|--------------------------------------------------------|---|
| 0039 | Type:       | 24 = double channel dependent slow action safety input | 9 |
| 0040 | Subtype:    | startup test                                           | 0 |
| 0041 | Subtype:    | no local acknowledge                                   | 1 |
| 0042 | Assigned:   | to OSSD 1                                              | 2 |
| 0043 | Safe Slave: | AS-i 1, slave 3                                        | 3 |
| 0044 | Sync Time:  | 0.500 sec                                              | 4 |
| 0045 | Chatter:    | 0.100 sec                                              | 5 |

### Ejemplo: con test de arranque y confirmación local / reset

### (Generación II y anteriores)

| 0056 | INDEX:      | 36 = «Identificador»                                   | 6 |
|------|-------------|--------------------------------------------------------|---|
| 0057 | TYPE:       | 24 = double channel dependent slow action safety input | 7 |
| 0058 | SUBTYPE:    | startup test                                           | 8 |
| 0059 | SUBTYPE:    | local acknowledge ADDRESS: 10 BIT: In-0 noninv         | 9 |
| 0060 | ASSIGNED:   | channel one                                            | 0 |
| 0061 | SAFE SLAVE: | 5                                                      | 1 |
| 0062 | SYNC TIME:  | 0.500 Sec                                              | 2 |
| 0063 | CHATTER:    | 0.100 Sec                                              | 3 |
|      |             |                                                        |   |

### ('Generación II V4.x' o superiores)

| t 8 |
|-----|
| 9   |
| 0   |
| 1   |
| 2   |
| 3   |
| 4   |
| 1   |

### Bicanal dependiente con filtración

## 0 11

### Nota

La disponibilidad de los distintos módulos depende del tipo de dispositivo y de la versión Safety. Encontrará más información en la tab. «Módulos de vigilancia» en la página 13.

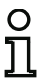

Símbolo

### Nota

El módulo de vigilancia «**Bicanal dependiente con filtración**» ha sido desarrollado para la aplicación en zonas con perturbaciones eléctricas, así como con puertas oscilantes.

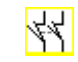

### Módulo funcional

Entrada de seguridad dependiente bicanal con filtración

| Тіро                                                       | Denominación en el informe de configuración          |                          |  |  |  |
|------------------------------------------------------------|------------------------------------------------------|--------------------------|--|--|--|
| 30                                                         | double channel dependent safety input with filtering |                          |  |  |  |
| Variantes                                                  |                                                      |                          |  |  |  |
| Sin test de arranque                                       | SUBTYPE:                                             | no startup test          |  |  |  |
| Con test de arranque                                       | SUBTYPE:                                             | startup test             |  |  |  |
| Sin confirmación local / reset                             | SUBTYPE:                                             | no local acknowledge     |  |  |  |
| Con confirmación local / reset                             | SUBTYPE:                                             | local acknowledge        |  |  |  |
| Con confirmación local / reset también después de arranque | SUBTYPE:                                             | local acknowledge always |  |  |  |

| Parámetros    | Identificador:      | Máx. 29 caracteres ASCII texto explícito               |
|---------------|---------------------|--------------------------------------------------------|
|               | Dirección:          | Circuito AS-i y dirección de bus AS-i (131)            |
|               |                     | Además S1,2S7,8 (sólo con 'Monitor de Seguridad Base') |
| -             | Test de arranque:   | Con / sin                                              |
|               | Tiempo de           | 100 ms 60 s en múltiplos de 100 ms                     |
| S             | incronización del   | $o \propto$ (infinito), por defecto 0,5s               |
|               | contacto:           |                                                        |
| Tiempo estabi | lización contacto:  | 100 ms … 10 s en múltiplos de 100 ms                   |
| Inte          | errupción monocar   | nal:                                                   |
|               |                     | Desactivación con petición de test/                    |
|               |                     | desactivación sin petición de test/                    |
|               |                     | tolerar sin desactivación                              |
| Tierr         | po de tolerancia:   | 100 ms 1 s en múltiplos de 100 ms, por defecto 0,1s    |
| Confirma      | ción local / reset: | Con / también después de arranque / sin                |
|               | Tipo de esclavo:    | Esclavo Single / A/B                                   |

| Dirección:        | Dirección de la confirmación local                                                                                      |
|-------------------|----------------------------------------------------------------------------------------------------|
|                   | Circuito AS-i y dirección de bus AS-i (131)                                                                             |
|                   | Además S12S81 (sólo con 'Monitor de Seguridad Base' a partir de 'SV4.3') o 1.Y1, 1.Y2, 2.Y1, 2.Y2 (a partir de 'SV4.3') |
| Dirección de bit: | In-0 … In-3 o Out-0 … Out-3                                                                                             |
|                   | Invertido / no invertido                                                                                                |

#### Máscara de entrada

| Identificador:                      | Identificador             |                | OK        |  |
|-------------------------------------|---------------------------|----------------|-----------|--|
| Tipo de construcción del módulo:    | dependiente con filtració | in 🔹           | Cancelar  |  |
| Dirección:                          |                           | 1-1 *          | Ayuda     |  |
| Test de arranque:                   |                           |                | 44 TT     |  |
| Tiempo de sincronización del conta  | icto:                     | 00 0.5 s       | fadas dam |  |
| Tiempo de estabilización del contac | cto (filtro de conexión): | 0.1 s          | Salida    |  |
| Independiente:                      | O In- <u>1</u>            | 0 In- <u>2</u> |           |  |
| Interrupción monocanal:             |                           |                |           |  |
| Desactivación con petición de test  |                           | ۲              |           |  |
| Desactivación sin petición de test: |                           | 0              |           |  |
| Tolerar sin desactivación:          |                           | 0              |           |  |
| Tiempo de tolerancia:               |                           | s s            |           |  |
| Confirmación local / reset:         |                           |                |           |  |
| Tipo de esdavo:                     | ③ Single                  | OA OB          |           |  |
| Dirección:                          | Dirección de bit:         | -              |           |  |
| Invertido:                          |                           |                |           |  |

### Descripción

En el módulo de vigilancia bicanal dependiente con filtración, ambas señales de conmutación del correspondiente esclavo AS-i seguro actúan sobre 2 bits (cada señal) de la secuencia de transmisión. El usuario define un tiempo de sincronización, un tiempo de estabilización y, si es necesario, un tiempo de tolerancia. Al conectar, el interruptor de seguridad puede pasar por cualquiera de todos los estados posibles (ninguno, uno, o ambos contactos cerrados) en el transcurso del tiempo de sincronización de contacto.

Si los dos contactos se cierran en el transcurso del tiempo de sincronización del contacto y permanecen cerrados durante el tiempo de estabilización del contacto, se concede la habilitación. Para que el módulo funcione sin perturbaciones se debería ajustar un tiempo de sincronización de contacto sensiblemente más largo que el tiempo de estabilización de contacto.

Si los dos contactos permanecen abiertos mientras dura el tiempo de estabilización de contacto, el tiempo de sincronización de contacto se iniciará de nuevo al volverse a cerrar un contacto.

Si el interruptor de seguridad sólo emite códigos erróneos durante el tiempo de estabilización de contacto, el módulo funcional pasará al estado bloqueado de error.

El módulo funcional ofrece 3 posibilidades para tratar una interrupción monocanal.

- Si se activa la desactivación con petición de test, el módulo funcional exigirá por lo general la reactivación con petición de test.
- Si se activa la desactivación sin petición de test, el módulo funcional exigirá la reactivación con petición de test sólo en caso de interrupciones monocanal, cuya duración haya excedido el tiempo de tolerancia ajustado.
- Si se selecciona Tolerar sin desactivación, tendrá lugar una desactivación en caso de interrupciones monocanales sólo cuando haya transcurrido el tiempo de tolerancia. En estos casos se debe tener en cuenta que el tiempo de tolerancia ajustado hay que sumarlo al tiempo de reacción.

#### ¡Cuidado!

Si se selecciona Tolerar sin desactivación, tendrá lugar una desactivación en caso de interrupciones monocanales sólo cuando haya transcurrido el tiempo de tolerancia. El tiempo de tolerancia ajustado se debe sumar al tiempo de reacción.

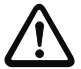

El tiempo de tolerancia ajustado en el modo de operación «Tolerar sin desactivación» debe ser como máximo una décima parte del tiempo medio entre los dos accionamientos del interruptor vigilado.

#### Ejemplo:

El tiempo más corto entre 2 procesos de apertura de una puerta de protección es de 5s.

Así pues, el tiempo de tolerancia ajustado es de máximo 0,5 segundos.

Opcionalmente se puede realizar un test de arranque y/o una confirmación local / reset. Al activar la casilla de verificación **Confirmación también después de arranque** es necesaria una confirmación local / reset obligatoria/o también después de encender el monitor de seguridad AS-i o después de una perturbación de la comunicación (Arranque en caliente del monitor de seguridad AS-i).

Símbolos de aplicación

| • °              |
|------------------|
| <mark>) (</mark> |
| Ţ                |
| **               |
| Ţ                |

Puerta de protección

Módulo -Sirve para conectar elementos de conmutación de seguridad convencionales a través de un módulo AS-i de seguridad

MPSC -Módulo de protección libre de contacto

Interruptor de validación

PARADA DE EMERGENCIA

Interruptor con llave

Informe de configuración

Ejemplo: tiempo de sincronización de contacto 0,3s, tiempo de estabilización de contacto 0,2s, desactivación con petición de test

| 0022 | INDEX:       | 32 = «F1»                                                 | 2 |
|------|--------------|-----------------------------------------------------------|---|
| 0023 | TYPE:        | 30 = double channel dependent safety input with filtering | 3 |
| 0024 | SUBTYPE:     | no startup test                                           | 4 |
| 0025 | SUBTYPE:     | no local acknowledge                                      | 5 |
| 0026 | ASSIGNED:    | channel one                                               | 6 |
| 0027 | SAFE SLAVE:  | 5                                                         | 7 |
| 0028 | SYNC TIME:   | 0.300 Sec                                                 | 8 |
| 0029 | STABLE TIME: | 0.200 Sec                                                 | 9 |
| 0030 | 1-CHANNEL-IN | TERRUPT TOLERANCE: off                                    | 0 |

Ejemplo: tiempo de sincronización de contacto infinito, tiempo de estabilización de contacto 0,2s, desactivación sin petición de test

| 0170 | INDEX:           | 45 = «F  | '2»       |           |             |         |        |        |        | 0 |
|------|------------------|----------|-----------|-----------|-------------|---------|--------|--------|--------|---|
| 0171 | TYPE:            | 30 = do  | uble chan | nel depen | dent safety | ' input | t with | ı filt | ering  | 1 |
| 0172 | SUBTYPE:         | no start | up test   |           |             |         |        |        |        | 2 |
| 0173 | SUBTYPE:         | local ac | knowledge | always    | ADDRESS:    | 31      | BIT:   | In-0   | noninv | 3 |
| 0174 | ASSIGNED:        | channel  | one       |           |             |         |        |        |        | 4 |
| 0175 | SAFE SLAVE:      | 14       |           |           |             |         |        |        |        | 5 |
| 0176 | SYNC TIME:       | infinite | •         |           |             |         |        |        |        | 6 |
| 0177 | STABLE TIME:     | 1        | 0.200 Sec |           |             |         |        |        |        | 7 |
| 0178 | 1 - CHANNEL - IN | TERRUPT  | TOLERANCE | : delay   | ed test req | quest   |        |        |        | 8 |
| 0179 | TOLERANCE TI     | ME:      | 0.700 Sec |           |             |         |        |        |        | 9 |

Ejemplo: tiempo de sincronización de contacto infinito, tiempo de estabilización de contacto 0.2s, tolerar sin desactivación

| 0308 | INDEX:        | 55 = «) | F3»     |         |           |         |        |        |        |        | 8     |
|------|---------------|---------|---------|---------|-----------|---------|--------|--------|--------|--------|-------|
| 0309 | TYPE:         | 30 = de | ouble c | hannel  | dependent | safet   | y inpu | t with | ı filt | cering | 9     |
| 0310 | SUBTYPE:      | startup | test    |         |           |         |        |        |        |        | 0     |
| 0311 | SUBTYPE:      | local a | cknowle | edge    | ADDI      | ESS:    | 31     | BIT:   | In-0   | inver  | t 1   |
| 0312 | ASSIGNED:     | channel | one     |         |           |         |        |        |        |        | 2     |
| 0313 | SAFE SLAVE:   | 26      |         |         |           |         |        |        |        |        | 3     |
| 0314 | SYNC TIME:    | infinit | е       |         |           |         |        |        |        |        | 4     |
| 0315 | STABLE TIME:  |         | 2.000   | Sec     |           |         |        |        |        |        | 5     |
| 0316 | 1-CHANNEL-IN  | TERRUPT | TOLERA  | NCE :   | delayed s | witch o | off    |        |        |        | 6     |
| 0317 | 1111111111111 | 1111111 | 1111111 | 111111  |           | 111111  |        |        |        |        | !!!!7 |
| 0318 | !!! ADDITION  | AL FAUL | T DETEC | TION TI | IME = 0   | .600 Se | ec !!! |        |        |        | !!!!8 |
| 0319 | 1111111111111 | 1111111 | 1111111 | 111111  |           | 111111  |        |        |        |        | !!!!9 |
| 0320 | TOLERANCE TI  | ME:     | 0.600   | Sec     |           |         |        |        |        |        | 0     |

### Bicanal condicionalmente dependiente

## ° 1

Nota

La disponibilidad de los distintos módulos depende del tipo de dispositivo y de la versión Safety. Encontrará más información en la tab. «Módulos de vigilancia» en la página 13.

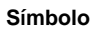

# 샊

### Módulo funcional Entrada de seguridad bicanal condicionalmente dependiente

| Тіро                                           | Denominación en el informe de configuración |
|------------------------------------------------|---------------------------------------------|
| 25                                             | double channel priority safety input        |
| Variantes<br>(hasta la Versión Safety 'SV4.3') |                                             |
| Ninguna                                        |                                             |

| Variantes<br>(a partir de la Versión Safety 'SV4.3')       |          |                          |
|------------------------------------------------------------|----------|--------------------------|
| Sin test de arranque                                       | SUBTYPE: | no startup test          |
| Con test de arranque                                       | SUBTYPE: | startup test             |
| Sin confirmación local / reset                             | SUBTYPE: | no local acknowledge     |
| Con confirmación local / reset                             | SUBTYPE: | local acknowledge        |
| Con confirmación local / reset también después de arranque | SUBTYPE: | local acknowledge always |

| Parámetros | Identificador: | Máx. 29 caracteres ASCII texto explícito                  |
|------------|----------------|-----------------------------------------------------------|
|            | Dirección:     | Circuito AS-i y dirección de bus AS-i (131)               |
|            |                | Además S1,2S7,8 (sólo con 'Monitor de Seguridad Base')    |
|            | Independiente: | Dirección de bit del contacto independiente (In-1 o In-2) |

Otros parámetros (a partir de la Versión Safety 'SV4.3')

| Test de arranque:            | Con / sin                               |
|------------------------------|-----------------------------------------|
| Tiempo de                    | 100 ms 30 s en múltiplos de 100 ms      |
| sincronización del contacto: | o ∞ (infinito)                          |
| Confirmación local / reset:  | Con / también después de arranque / sin |
| Tipo de esclavo:             | Esclavo Single / A/B                    |
|                              |                                         |

| Dirección:        | Dirección de la confirmación local                                                                                      |
|-------------------|----------------------------------------------------------------------------------------------------|
|                   | Circuito AS-i y dirección de bus AS-i (131)                                                                             |
|                   | Además S12S81 (sólo con 'Monitor de Seguridad Base' a partir de 'SV4.3') o 1.Y1, 1.Y2, 2.Y1, 2.Y2 (a partir de 'SV4.3') |
| Dirección de bit: | In-0 … In-3 o Out-0 … Out-3                                                                                             |
|                   | Invertido / no invertido                                                                                                |

#### Máscara de entrada

| Identificador:                      | Identificador         |                | OK       |
|-------------------------------------|-----------------------|----------------|----------|
| Tipo de construcción del módulo:    | Condicionalmente depe | ndiente 💌      | Cancelar |
| Dirección:                          |                       | 1-1 *          | Ayuda    |
| Test de arranque:                   |                       |                | 신건 씨씨    |
| Tiempo de sincronización del conta  | cto:                  | oo 🚬 s         | ne       |
| Tiempo de rebote:                   |                       | 0.0 s          | Salida   |
| Independiente:                      | <u>⊚</u> In- <u>1</u> | 🔘 In- <u>2</u> | Guida    |
| Interrupción monocanal:             |                       |                |          |
| Desactivación con petición de test  |                       |                |          |
| Desactivación sin petición de test: |                       |                |          |
| Tolerar sin desactivación:          |                       |                |          |
| Tiempo de tolerancia:               |                       | S              |          |
| Confirmación local / reset:         |                       |                |          |
| Tipo de esdavo:                     | ③ Single              | <u> </u>       |          |
| Dirección:                          | Dirección de bit:     | -              |          |
| invertido:                          |                       |                |          |

### Descripción

En el módulo de vigilancia **bicanal condicionalmente dependiente**, ambas señales de conmutación del correspondiente esclavo AS-i seguro actúan sobre 2 bits (cada señal) de la secuencia de transmisión. Para ello es necesario la presencia de la primera señal de conmutación para la aceptación de la dependiente segunda señal de conmutación. Se puede elegir libremente qué contacto es dependiente del otro. En caso de que la segunda señal de conmutación dependiente se de antes que la primera señal de conmutación, se produce un error.

Ejemplo: Un interruptor de puerta con bloqueo. Un contacto lo maneja el interruptor de puerta (contacto independiente), el otro contacto lo maneja la vigilancia del bloqueo (contacto dependiente). Sólo estando la puerta cerrada está permitido abrir y cerrar el bloqueo. Un contacto de puerta abierto con el bloqueo cerrado es un error.

Opcionalmente se puede realizar un test de arranque y/o una confirmación local / reset a partir de Versión Safety 'SV4.3'. Al activar la casilla de verificación **Confirmación también después de arranque** es necesaria una confirmación local / reset obligatoria/o también después de encender el monitor de seguridad AS-i o después de una perturbación de la comunicación (Arranque en caliente del monitor de seguridad AS-i).

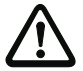

#### ¡Cuidado!

Los módulos de vigilancia bicanales condicionalmente dependiente sólo ofrecen una seguridad limitada, porque no se puede comprobar su simultaneidad. Comprobar minuciosamente si se sigue cumpliendo la categoría de seguridad conforme a las propias exigencias en el caso de utilizar un módulo de vigilancia bicanal condicionalmente dependiente.

Símbolos de aplicación

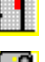

Puerta de protección con dispositivo de cierre

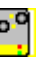

Módulo -Sirve para conectar elementos de conmutación de seguridad convencionales a través de un módulo AS-i de seguridad

#### Informe de configuración

#### Ejemplo: Contacto con dirección de bit In-1 es el contacto independiente

| (Gene | eración II y ant | eriores)                                  |   |
|-------|------------------|-------------------------------------------|---|
| 0026  | INDEX:           | 33 = «Identificador»                      | 6 |
| 0027  | TYPE:            | 25 = double channel priority safety input | 7 |
| 0028  | SUBTYPE:         | in-1 is independent                       | 8 |
| 0029  | ASSIGNED:        | channel one                               | 9 |
| 0030  | SAFE SLAVE:      | 4                                         | 0 |
| ('Gen | eración II V4.x  | ' o superiores)                           |   |
| 0020  | Index:           | 0 = «Identificador»                       | 0 |
| 0021  | Type:            | 25 = double channel priority safety input | 1 |

0022 Subtype: in-1 is independent 0023 Assigned: to OSSD 1 0024 Safe Slave: AS-i 1, slave 4

#### Ejemplo: Contacto con dirección de bit In-2 es el contacto independiente

#### (Generación II y anteriores)

| 0020  | INDEX:          | 32 = «Identificador»                      | 0 |
|-------|-----------------|-------------------------------------------|---|
| 0021  | TYPE:           | 25 = double channel priority safety input | 1 |
| 0022  | SUBTYPE:        | in-2 is independent                       | 2 |
| 0023  | ASSIGNED:       | channel one                               | 3 |
| 0024  | SAFE SLAVE:     | 3                                         | 4 |
| ('Ger | eración II V4.x | ' o superiores)                           |   |
| 0026  | Index:          | 1 = «Identificador»                       | 6 |
| 0027  | Type:           | 25 = double channel priority safety input | 7 |
| 0028  | Subtype:        | in-2 is independent                       | 8 |
| 0029  | Assigned:       | to OSSD 1                                 | 9 |
| 0030  | Safe Slave:     | AS-i 1, slave 3                           | 0 |

2

3

4

### **Bicanal independiente**

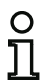

### Nota

La disponibilidad de los distintos módulos depende del tipo de dispositivo y de la versión Safety. Encontrará más información en la tab. «Módulos de vigilancia» en la página 13.

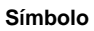

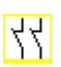

### Módulo funcional Entrada de seguridad bicanal independiente

| Тіро                                                       | Denominación en el informe de configuración |
|------------------------------------------------------------|---------------------------------------------|
| 22                                                         | double channel independent safety input     |
| Variantes                                                  |                                             |
| Sin test de arranque                                       | SUBTYPE: no startup test                    |
| Con test de arranque                                       | SUBTYPE: startup test                       |
| Sin confirmación local / reset                             | SUBTYPE: no local acknowledge               |
| Con confirmación local / reset                             | SUBTYPE: local acknowledge                  |
| Con confirmación local / reset también después de arranque | SUBTYPE: local acknowledge always           |

| Parámetros | Identificador:        | Máx. 29 caracteres ASCII texto explícito                                                                                                    |
|------------|-----------------------|----------------------------------------------------------------------------------------------------|
|            | Dirección:            | Circuito AS-i y dirección de bus AS-i (131)<br>Además S1,2S7,8 (sólo con 'Monitor de Seguridad Base')                                                                                                    |
|            | Test de arranque:     | Con / sin                                                                                                    |
| Confir     | mación local / reset: | Con / también después de arranque / sin                                                                                                    |
|            | Tipo de esclavo:      | Esclavo Single / A/B                                                                                                    |
|            | Dirección:            | Dirección de la confirmación local<br>Circuito AS-i y dirección de bus AS-i (131)<br>Además S12S81 (sólo con 'Monitor de Seguridad Base' a<br>partir de 'SV4.3') o 1.Y1, 1.Y2, 2.Y1, 2.Y2 (a partir de 'SV4.3') |
|            | Dirección de bit:     | In-0 … In-3 o Out-0 … Out-3<br>Invertido / no invertido                                                                                                    |

#### Máscara de entrada

| Identificador:                      | Identificador                         |                | OK                      |
|-------------------------------------|---------------------------------------|----------------|-------------------------|
| Tipo de construcción del módulo:    | Independiente                         | -              | Cancelar                |
| Dirección:                          |                                       | 1-1 *          | <u>A</u> yuda           |
| Fest de arranque:                   |                                       |                | 년년 <b>노마</b>            |
| Tiempo de sincronización del conta  | cto:                                  | 00s            |                         |
| Tiempo de rebote:                   |                                       | 0.0 s          | Indice diagn.<br>Salida |
| Independiente:                      | () In- <u>1</u>                       | ◎ In- <u>2</u> |                         |
| Interrupción monocanal:             |                                       |                |                         |
| Desactivación con petición de test  |                                       |                |                         |
| Desactivación sin petición de test: |                                       |                |                         |
| Folerar sin desactivación:          |                                       |                |                         |
| Tiempo de tolerancia:               |                                       | s s            |                         |
| Confirmación local / reset:         |                                       |                |                         |
| Tipo de esclavo:                    | ③ Single                              | OA OB          |                         |
| Dirección:                          | <ul> <li>Dirección de bit:</li> </ul> | -              |                         |
| invertido:                          |                                       |                |                         |

### Descripción

En el módulo de vigilancia **bicanal independiente**, ambas señales de conmutación del correspondiente esclavo AS-i seguro actúan sobre 2 bits (cada señal) de la secuencia de transmisión. Sólo tienen que llegar ambas señales de conmutación; no hay un tiempo de sincronización.

Opcionalmente se puede realizar un test de arranque y/o una confirmación local / reset. Al activar la casilla de verificación **Confirmación también después de arranque** es necesaria una confirmación local / reset obligatoria/o también después de encender el monitor de seguridad AS-i o después de una perturbación de la comunicación (Arranque en caliente del monitor de seguridad AS-i).

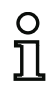

#### Nota

Si está seleccionada la opción «Test de arranque», durante el test siempre se tienen que abrir los dos interruptores. Además se tiene que realizar un test de arranque tras un desenclavamiento de error.

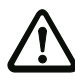

#### ¡Cuidado!

Los módulos de vigilancia bicanales independientes sólo ofrecen una seguridad limitada, porque no se puede comprobar su simultaneidad. Comprobar minuciosamente si se sigue cumpliendo la categoría de seguridad conforme a las propias exigencias en el caso de utilizar un módulo de vigilancia bicanal independiente. Símbolos de aplicación

| 2 | r o | ÷    |  |
|---|-----|------|--|
| 9 | -   | с.   |  |
|   |     | - 24 |  |

### PARADA DE EMERGENCIA

0 0

Módulo -Sirve para conectar elementos de conmutación de seguridad convencionales a través de un módulo AS-i de seguridad

Interruptor de validación

Puerta de protección

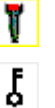

οÖ

Interruptor con llave

Entrada de inhibición bicanal

### Informe de configuración

### Ejemplo: con test de arranque

#### (Generación II y anteriores)

| •    | -           | •                                            |   |
|------|-------------|----------------------------------------------|---|
| 0020 | INDEX:      | 32 = «Identificador»                         | 0 |
| 0021 | TYPE:       | 22 = double channel independent safety input | 1 |
| 0022 | SUBTYPE:    | startup test                                 | 2 |
| 0023 | SUBTYPE:    | no local acknowledge                         | 3 |
| 0024 | ASSIGNED:   | both channels                                | 4 |
| 0025 | SAFE SLAVE: | 1                                            | 5 |
|      |             |                                              |   |

#### ('Generación II V4.x' o superiores)

| 0020 | Index:      | 0 = «Identificador»                          | 0 |
|------|-------------|----------------------------------------------|---|
| 0021 | Type:       | 22 = double channel independent safety input | 1 |
| 0022 | Subtype:    | startup test                                 | 2 |
| 0023 | Subtype:    | no local acknowledge                         | 3 |
| 0024 | Assigned:   | to OSSDs 1, 2                                | 4 |
| 0025 | Safe Slave: | AS-i 1, slave 1                              | 5 |
|      |             |                                              |   |

### Ejemplo: con confirmación local / reset también después de arranque

### (Generación II y anteriores)

| •    | -           | •                                                     |   |
|------|-------------|-------------------------------------------------------|---|
| 0027 | INDEX:      | 33 = «Identificador»                                  | 7 |
| 0028 | TYPE:       | 22 = double channel independent safety input          | 8 |
| 0029 | SUBTYPE:    | no startup test                                       | 9 |
| 0030 | SUBTYPE:    | local acknowledge always ADDRESS: 10 BIT: In-0 noninv | 0 |
| 0031 | ASSIGNED:   | channel one                                           | 1 |
| 0032 | SAFE SLAVE: | 2                                                     | 2 |
|      |             |                                                       |   |

#### ('Generación II V4.x' o superiores)

| 0027 Index:1 = «Identificador»70028 Type:22 = double channel independent safety input80029 Subtype:no startup test90030 Subtype:local acknowledge always: AS-i 1, slave 10, bit in-0 noninv90031 Assigned:to OSSD 190032 Safe Slave:AS-i 1, slave 22 |      |             |                                                             |   |
|----------------------------------------------------------------------------------------------------|------|-------------|-------------------------------------------------------------|---|
| 0028 Type:22 = double channel independent safety input80029 Subtype:no startup test90030 Subtype:local acknowledge always: AS-i 1,slave 10, bit in-0 noninv90031 Assigned:to OSSD 190032 Safe Slave:AS-i 1, slave 22                                 | 0027 | Index:      | 1 = «Identificador»                                         | 7 |
| 0029 Subtype:no startup test90030 Subtype:local acknowledge always: AS-i 1,slave 10, bit in-0 noninv00031 Assigned:to OSSD 110032 Safe Slave:AS-i 1, slave 22                                                                                        | 0028 | Type:       | 22 = double channel independent safety input                | 8 |
| 0030 Subtype:local acknowledge always: AS-i 1,slave 10, bit in-0 noninv00031 Assigned:to OSSD 110032 Safe Slave:AS-i 1, slave 22                                                                                                    | 0029 | Subtype:    | no startup test                                             | 9 |
| 0031 Assigned: to OSSD 1                                                                                                    | 0030 | Subtype:    | local acknowledge always: AS-i 1, slave 10, bit in-0 noninv | 0 |
| 0032 Safe Slave: AS-i 1, slave 2                                                                                                    | 0031 | Assigned:   | to OSSD 1                                                   | 1 |
|                                                                                                    | 0032 | Safe Slave: | AS-i 1, slave 2                                             | 2 |

### Supervisor de revoluciones

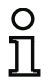

### Nota

La disponibilidad de los distintos módulos depende del tipo de dispositivo y de la versión Safety. Encontrará más información en la tab. «Módulos de vigilancia» en la página 13.

#### Símbolo

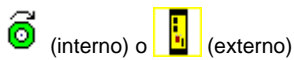

#### Módulo funcional

Supervisor de revoluciones

| Тіро                      | Denominación en el informe de configuración |  |
|---------------------------|---------------------------------------------|--|
| 33 (speed monitor intern) | speed monitoring                            |  |
| Variantes                 |                                             |  |
| Monocanal                 | SUBTYPE: singlechannel                      |  |
| Bicanal                   | SUBTYPE: doublechannel                      |  |
| 20 (speed monitor extern) | double channel forced safety input          |  |
| Variantes                 |                                             |  |
| Sin test de arranque      | SUBTYPE: no startup test                    |  |
| Con test de arranque      | SUBTYPE: startup test                       |  |

 Parámetros
 Identificador:
 Máx. 29 caracteres ASCII texto explícito

 Dirección:
 Circuito AS-i y dirección de bus AS-i (1...31)

 Además S1,2...S7,8 (sólo con 'Monitor de Seguridad Base')
 vea cap. 8.2.2 «Configuración»

 Test de arranque:
 Con / sin

|                         |                               | ОК            |
|-------------------------|-------------------------------|---------------|
| Identificador:          | Identificador                 | Caranta       |
| Dirección:              | 1-1                           | - Cancelar    |
| Test de arranque:       |                               | Ayuda         |
| in concentration of the |                               | 신지 [          |
| Configura               | ar supervisor de revoluciones |               |
|                         |                               | Índice diagn. |
|                         |                               | Salida        |

#### Descripción

En el módulo de vigilancia **Supervisor de revoluciones**, en caso de configuración externa, la señal de conmutación del esclavo AS-i seguro correspondiente tiene efecto en los cuatro bits de la secuencia de códigos.

Si la configuración es interna, la señal del sensor tiene efecto directamente en la entrada seleccionada del monitor (vea cap. 8.2.2 «Configuración»).

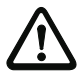

#### ¡Cuidado!

Los módulos de vigilancia bicanales independientes sólo ofrecen una seguridad limitada, porque no se puede comprobar su simultaneidad. Comprobar minuciosamente si se sigue cumpliendo la categoría de seguridad conforme a las propias exigencias en el caso de utilizar un módulo de vigilancia bicanal independiente.

Símbolos de aplicación

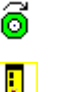

Supervisor de revoluciones «interno»

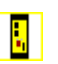

Supervisor de revoluciones «externo»

#### Informe de configuración

#### Ejemplo: para supervisor de revoluciones interno

#### (monocanal)

| •     |               |                       |   |
|-------|---------------|-----------------------|---|
| 0022  | Index:        | 0 = "Speed monitor#1" | 2 |
| 0023  | Type:         | 33 = Speed Monitoring | 3 |
| 0024  | Subtype: S    | Singlechannel         | 4 |
| 0025  | Input: S      | 352                   | 5 |
| 0026  | Assigned: t   | to OSSD 1             | 6 |
| 0027  | Upper Frequer | ncy: 100.0 Hz         | 7 |
| 0028  | Lower Frequer | ncy: 90.0 Hz          | 8 |
| (bica | nal)          |                       |   |
| 0022  | Index         | 0 = "Speed monitor#1" | 2 |

| 0022 | Index:       | 0 = "Speed monitor#1" | 2 |
|------|--------------|-----------------------|---|
| 0023 | Type:        | 33 = Speed Monitoring | 3 |
| 0024 | Subtype:     | Doublechannel         | 4 |
| 0025 | Input:       | S52 & S61             | 5 |
| 0026 | Assigned:    | to OSSD 1             | 6 |
| 0027 | Upper Freque | ency: 100.0 Hz        | 7 |
| 0028 | Lower Freque | ency: 90.0 Hz         | 8 |

#### Ejemplo: sin test de arranque + sin confirmación local / reset

```
(Generación II y anteriores)
```

| •    |             | ,                                       |   |
|------|-------------|-----------------------------------------|---|
| 0018 | INDEX:      | 32 = «Identificador»                    | 8 |
| 0019 | TYPE:       | 20 = double channel forced safety input | 9 |
| 0020 | SUBTYPE:    | no startup test                         | 0 |
| 0021 | SUBTYPE:    | no local acknowledge                    | 1 |
| 0022 | ASSIGNED:   | channel one                             | 2 |
| 0023 | SAFE SLAVE: | 5                                       | 3 |
|      |             |                                         |   |

### ('Generación II V4.x' o superiores)

| 0020 | Index:      | 0 = «Identificador»                     | 0 |
|------|-------------|-----------------------------------------|---|
| 0021 | Type:       | 20 = double channel forced safety input | 1 |
| 0022 | Subtype:    | no startup test                         | 2 |
| 0023 | Subtype:    | no local acknowledge                    | 3 |
| 0024 | Assigned:   | to OSSD 1                               | 4 |
| 0025 | Safe Slave: | AS-i 1, slave 5                         | 5 |

### Ejemplo: con test de arranque + sin confirmación local / reset

### (Generación II y anteriores)

| 0025  | INDEX:                             | 33 = «Identificador»                    | 5 |  |  |
|-------|------------------------------------|-----------------------------------------|---|--|--|
| 0026  | TYPE:                              | 20 = double channel forced safety input | 6 |  |  |
| 0027  | SUBTYPE:                           | startup test                            | 7 |  |  |
| 0028  | SUBTYPE:                           | no local acknowledge                    | 8 |  |  |
| 0029  | ASSIGNED:                          | channel one                             | 9 |  |  |
| 0030  | SAFE SLAVE:                        | 5                                       | 0 |  |  |
| ('Gen | 'Generación II V4.x' o superiores) |                                         |   |  |  |
|       |                                    |                                         |   |  |  |

| 0048 | Index:      | 4 = «Identificador»                     | 8 |
|------|-------------|-----------------------------------------|---|
| 0049 | Type:       | 20 = double channel forced safety input | 9 |
| 0050 | Subtype:    | startup test                            | 0 |
| 0051 | Subtype:    | no local acknowledge                    | 1 |
| 0052 | Assigned:   | to OSSD 1                               | 2 |
| 0053 | Safe Slave: | AS-i 1, slave 5                         | 3 |
|      |             |                                         |   |

### Monitor de salida seguro

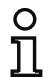

### Nota

La disponibilidad de los distintos módulos depende del tipo de dispositivo y de la versión Safety. Encontrará más información en la tab. «Módulos de vigilancia» en la página 13.

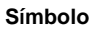

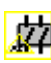

### Módulo funcional Monitor de salida segura

| Тіро                                                       | Denominación en el informe de configuración |  |  |  |
|------------------------------------------------------------|---------------------------------------------|--|--|--|
| 34                                                         | safe output monitor                         |  |  |  |
| Variantes                                                  |                                             |  |  |  |
| Sin test de arranque                                       | SUBTYPE: no startup test                    |  |  |  |
| Con test de arranque                                       | SUBTYPE: startup test                       |  |  |  |
| Sin confirmación local / reset                             | SUBTYPE: no local acknowledge               |  |  |  |
| Con confirmación local / reset                             | SUBTYPE: local acknowledge                  |  |  |  |
| Con confirmación local / reset también después de arranque | SUBTYPE: local acknowledge always           |  |  |  |

| Parámetros     | Identificador:        | Máx. 29 caracteres ASCII texto explícito    |
|----------------|-----------------------|---------------------------------------------|
|                | Dirección:            | Circuito AS-i y dirección de bus AS-i (131) |
|                | Test de arranque:     | Con / sin                                   |
| Confirm        | nación local / reset: | Con / también después de arranque / sin     |
| Desenclavamier | nto de errores local: | Con / sin                                   |
|                | Rearranque local:     | Con / sin                                   |
|                |                       | Invertido / no invertido                    |

#### Máscara de entrada

| Identificador:               | Identificador     |          |          | OK            |
|------------------------------|-------------------|----------|----------|---------------|
|                              |                   | 2        |          | Cancelar      |
| Dirección:                   |                   | 1-5      | •        | <u>A</u> yuda |
| Test de arranque:            |                   |          |          | 齿             |
| Esclavo de diagnóstico:      |                   |          |          |               |
| Tipo de esclavo:             | Single            | Δ        | OB       | Indice diagn. |
| Dirección:                   |                   |          |          | Sanna         |
| Confirmación local / reset:  |                   |          |          |               |
| Tipo de esdavo:              | Single            | <b>a</b> | <u> </u> |               |
| Dirección:                   | Dirección de bit: |          | -        |               |
| Invertido:                   |                   |          |          |               |
| Confirmación también después | de arranque:      |          |          |               |
| Señales auxiliares           |                   |          |          |               |
| Desendavamiento de e         | rror 😢 Rearranque |          |          |               |
|                              |                   |          |          |               |

#### Descripción

El módulo de vigilancia **Monitor de salida de seguridad** se comporta como una salida de seguridad remota. La secuencia de códigos del emisor de la señal de habilitación se evalúa de forma segura. Las señales auxiliares se detectan y evalúan igualmente. Además, las señales auxiliares se pueden superponer adicionalmente de forma local. A tal fin, los contactos de rearranque y desenclavamiento de errores están equipados con los correspondientes módulos. Para obtener un comportamiento exactamente igual al de una salida de seguridad remota debe activarse la opción Test de arranque. Sólo tienen que llegar ambas señales de conmutación; no hay un tiempo de sincronización.

Opcionalmente se puede realizar un test de arranque y/o una confirmación local / reset. Al activar la casilla de verificación **Confirmación también después de arranque** es necesaria una confirmación local / reset obligatorios también después de encender el monitor de seguridad AS-i o después de una perturbación de la comunicación (Arranque en caliente del monitor de seguridad AS-i).

Informe de configuración

Ejemplo: ('Generación II V4.x' o superiores) 0119 Index: 14 = "Identificador" 9 0120 Type: 34 = output monitoring 0 0121 Subtype: no startup test 1 no local acknowledge 2 0122 Subtype: 0123 Output diagnosis Address: AS-i 1, slave 27B, bit in-0 noninv 3 0124 Output Singnal: 01 4 0125 auxiliary signal 1 active during both transitions on 5 0126 device S-1 = true - static on 6 0127 auxiliary signal 2 active during ON state of 7 0128 device 8 S-1 = true - static on 9 0129 Assigned: to OSSD 1 0 0130 Safe Slave: AS-i 1, slave 26

### Entrada comunicación transversal

| C | ) |  |
|---|---|--|
| ٦ | 1 |  |

### Nota

La disponibilidad de los distintos módulos depende del tipo de dispositivo y de la versión Safety. Encontrará más información en la tab. «Módulos de vigilancia» en la página 13.

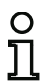

### Nota

Para que sea posible utilizar este módulo debe estar activado la **comunicación transversal segura** en la ventana **Monitor/información bus**, ficha **Comunicación transversal segura**.

Símbolo

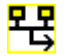

#### Módulo funcional Entrada comunicación transversal

| Тіро      | Denominación en el informe de configuración |
|-----------|---------------------------------------------|
| 37        | safe cross communication input device       |
| Variantes |                                             |
| Ninguna   |                                             |

| Parámetros | s Identificador:  | Máx. 29 caracteres ASCII texto explícito                                        |
|------------|-------------------|---------------------------------------------------------------------------------|
|            | Dispositivo:      | Número de equipo de la comunicación transversal segura (1 31)                   |
| I          | Dirección de bit: | Número de bit en los datos de la comunicación transversal segura (1 $\dots$ 31) |

| viascara de entrada | [32] Entrada comunica    | ación transversal |          | 23            |
|---------------------|--------------------------|-------------------|----------|---------------|
|                     | Identificador:           | 02: 10#1          |          | ОК            |
|                     | Dispecifium              | 02 -              |          | Cancelar      |
|                     | Dispositivo.             | 10                |          | Ayuda         |
|                     | Direction de bit:        | 10                |          | 무못            |
|                     | Visualizar touds las eri | ududs             | <u>v</u> | Índice diagn. |
|                     |                          |                   |          | Salida        |

#### Descripción

El módulo de vigilancia Entrada comunicación transversal permite recibir datos de entrada seguros de otro monitor de seguridad. Para ello debe estar seleccionado en Monitor/información bus **Comunicación transversal segura** (vea el cap. «Ficha Comunicación transversal segura»).

Si no está seleccionado **Visualizar todas las entradas**, solo se visualizan los dispositivos y los bits de aquellos equipos que ponen datos a disposición.

Para que un dispositivo envíe datos deben asignarse bits a los módulos en la Asignación de la salida (vea el cap. 6.4) bajo la selección Comunicación transversal segura.

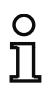

### Nota

En el informe de configuración se indica bajo **Tiempo resp.** el tiempo máximo para la transmisión de datos. Este tiempo depende de la cantidad de dispositivos involucrados en el grupo actual.

#### Informe de configuración

### Ejemplo:

| 0061 | Index:      | 5 = «Identificador»                        | 1 |
|------|-------------|--------------------------------------------|---|
| 0062 | Type:       | 37 = safe cross communication input device | 2 |
| 0063 | Sender:     | station 12                                 | 3 |
| 0064 | Resp. Time: | 194ms (worst case)                         | 4 |
| 0065 | Data Item:  | Bit 21                                     | 5 |
| 0066 | Assigned:   | to OSSD 2                                  | 6 |
|      |             |                                            |   |

### Esclavo estándar

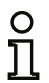

#### Nota

La disponibilidad de los distintos módulos depende del tipo de dispositivo y de la versión Safety. Encontrará más información en la tab. «Módulos de vigilancia» en la página 13.

### Símbolo

ነ .ሙ ነ

### Módulo funcional Esclavo estándar

| Тіро      | Denominación en el informe de configuración |
|-----------|---------------------------------------------|
| 23        | activation switch                           |
| Variantes |                                             |
| Ninguna   |                                             |

| Parámetros | Identificador:    | Máx. 29 caracteres ASCII texto explícito                                                                                |
|------------|-------------------|----------------------------------------------------------------------------------------------------|
|            | Dirección:        | Circuito AS-i y dirección de bus AS-i (131)                                                                             |
|            |                   | Además S12S81 (sólo con 'Monitor de Seguridad Base' a partir de 'SV4.3') o 1.Y1, 1.Y2, 2.Y1, 2.Y2 (a partir de 'SV4.3') |
|            | Tipo de esclavo:  | Esclavo Single / A/B                                                                                                    |
|            | Dirección de bit: | In-0 … In-3 o Out-0 … Out-3                                                                                             |
|            |                   | Invertido / no invertido                                                                                                |

|                  |                        |         | OK                    |
|------------------|------------------------|---------|-----------------------|
| Identificador:   | Identificador          |         |                       |
| Tipo de esclavo: | Single                 | OA OE   | Cancelar              |
| Dirección: 1     | -1 T Dirección de bit: | Out-0 🔻 | Ayuda                 |
| Invertido:       |                        |         |                       |
|                  |                        |         | Índice <u>d</u> iagn. |
|                  |                        |         | Salida                |

#### Descripción

El módulo de vigilancia esclavo estándar sirve para integrar en un circuito de habilitación un bit (entrada o salida) de un esclavo AS-i estándar no orientado a la seguridad como señal de conmutación adicional **para la conmutación normal** del relé o relés del monitor de seguridad AS-i.

#### Nota

Cuando se trata de los bits de entrada y salida de un esclavo AS-i estándar no orientado a la seguridad siempre se evalúa la imagen del proceso, es decir, el estado **ON** siempre significa que hay una **señal activa en la imagen del proceso**.

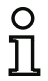

En el esclavo estándar también se pueden utilizar los bits de salida de una dirección de esclavo. De esta forma también se puede reaccionar a una señal del control. A partir de la versión 2.0 también se pueden utilizar para ello los esclavos simulados por el monitor.

Si está activado el parámetro **Invertido**, en la configuración se antepondrá el símbolo de inversión al símbolo del módulo esclavo estándar.

#### Informe de configuración

#### Ejemplo:

#### (Generación II y anteriores)

| •     |                                    | ,                                 |   |  |  |  |
|-------|------------------------------------|-----------------------------------|---|--|--|--|
| 0018  | INDEX:                             | 32 = «Identificador»              | 8 |  |  |  |
| 0019  | TYPE:                              | 23 = activation switch            | 9 |  |  |  |
| 0020  | ASSIGNED:                          | channel one                       | 0 |  |  |  |
| 0021  | ADDRESS:                           | 21 BIT: In-0 noninv               | 1 |  |  |  |
| ('Gen | 'Generación II V4.x' o superiores) |                                   |   |  |  |  |
| 0020  | Index:                             | 0 = «Identificador»               | 0 |  |  |  |
| 0021  | Type:                              | 23 = activation switch            | 1 |  |  |  |
| 0022  | Assigned:                          | to OSSD 1                         | 2 |  |  |  |
| 0023  | Address:                           | AS-i 1, slave 21, bit in-0 noninv | 3 |  |  |  |
|       |                                    |                                   |   |  |  |  |

### Parámetros del esclavo estándar

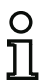

### Nota

La disponibilidad de los distintos módulos depende del tipo de dispositivo y de la versión Safety. Encontrará más información en la tab. «Módulos de vigilancia» en la página 13.

Símbolo

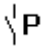

### Módulo funcional Parámetros de esclavo estándar

| Тіро      | Denominación en el informe de configuración |
|-----------|---------------------------------------------|
| 35        | standard parameter bit                      |
| Variantes |                                             |
| Ninguna   |                                             |

| Parámetros | Identificador:    | Máx. 29 caracteres ASCII texto explícito    |
|------------|-------------------|---------------------------------------------|
|            | Dirección:        | Circuito AS-i y dirección de bus AS-i (131) |
|            | Tipo de esclavo:  | Esclavo Single / A/B                        |
|            | Bit de parámetro: | In-0 In-3 o Out-0 Out-3                     |
|            |                   | Invertido / no invertido                    |

| Identificador:<br>Tipo de esclavo:<br>Dirección: 1 | Identificador<br>Single<br>I T Bit de parámetro: | OK<br>Cancelar<br><u>A</u> yuda |
|----------------------------------------------------|--------------------------------------------------|---------------------------------|
| Invertido:                                         |                                                  | Índice <u>d</u> iagn.           |

#### Descripción

El módulo de vigilancia Parámetros del esclavo estándar sirve para integrar un bit de parámetro (entrada o salida) como señal de conmutación adicional **para la conmutación normal** del/de los relé(s) del monitor de seguridad AS-i en un circuito de habilitación.

#### Nota

Con el módulo Parámetros del esclavo estándar se evalúan los bits de parámetro del esclavo. Con ayuda de estos bits se puede reaccionar a señales adicionales del esclavo además de la secuencia de códigos segura.

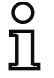

#### <u>Ejemplo</u>:

Una aplicación frecuente del módulo Parámetros del esclavo estándar es el cierre de puerta. El estado seguro (cerrado) se señaliza en este caso a través de la secuencia de códigos. Un bit de parámetro indica adicionalmente si la puerta está bloqueada.

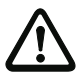

#### ¡Cuidado!

¡No está permitido emplear un módulo Parámetros del esclavo estándar para tareas de conmutación de seguridad!

#### Informe de configuración

#### Ejemplo:

#### (Generación II y anteriores)

|       | -               |                                   |   |
|-------|-----------------|-----------------------------------|---|
| 0018  | INDEX:          | 32 = «Identificador»              | 8 |
| 0019  | TYPE:           | 35 = parameter bit                | 9 |
| 0020  | ASSIGNED:       | channel one                       | 0 |
| 0021  | ADDRESS:        | 21 BIT: In-0 noninv               | 1 |
| ('Gen | eración II V4.x | ' o superiores)                   |   |
| 0020  | Index:          | 0 = «Identificador»               | 0 |
| 0021  | Type:           | 35 = parameter bit                | 1 |
| 0022  | Assigned:       | to OSSD 1                         | 2 |
| 0023  | Address:        | AS-i 1, slave 21, bit in-0 noninv | 3 |

### Entrada de monitor

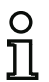

### Nota

La disponibilidad de los distintos módulos depende del tipo de dispositivo y de la versión Safety. Encontrará más información en la tab. «Módulos de vigilancia» en la página 13.

Símbolo

₿╎。ᡂ₿╎

#### Módulo funcional Entrada de monitor

| Тіро      | Denominación en el informe de configuración |
|-----------|---------------------------------------------|
| 28        | monitor input                               |
| Variantes |                                             |
| Ninguna   |                                             |

Parámetros

Identificador: Máx. 29 caracteres ASCII texto explícito

Entrada del monitor: 1.Y1, 1.Y2, 2.Y1 o 2.Y2 (excepto «Monitor de Seguridad Base») S12 ... S81 (sólo con «Monitor de Seguridad Base») Invertido / no invertido

Ayuda

81

Salida

| Máscara de entrada               | [32] Entrada de monitor |        |               |        | 23                    |
|----------------------------------|-------------------------|--------|---------------|--------|-----------------------|
|                                  | Identificador:          |        | Identificador |        | ОК                    |
|                                  |                         |        |               |        | Cancelar              |
|                                  | ◎ 1.Y1                  | O 1.Y2 | O 2.Y1        | O 2.Y2 | Ayuda                 |
|                                  |                         |        |               |        | 8                     |
|                                  | Invertido:              |        |               |        | Índice <u>d</u> iagn. |
|                                  |                         |        |               |        | Salida                |
| Máscara de entrada <sup>*1</sup> | [32] Entrada de m       | onitor |               |        |                       |
|                                  |                         |        |               |        |                       |
|                                  | Identificador:          |        | Identificador |        |                       |
|                                  |                         |        |               |        | Cancelar              |
|                                  | 0 S12                   | O 521  | S32           | O S41  | Annuda                |

S61

O S72

O S81

\*1 Máscara de entrada en el ajuste «Monitor de Seguridad Base»

Invertido:

### Descripción

El módulo de vigilancia «Entrada de monitor» sirve para integrar en un circuito de habilitación una señal en una de las entradas 1.Y1 a 2.Y2 del monitor de seguridad AS-i como señal de conmutación adicional **para la conmutación de servicio normal** del relé del monitor de seguridad AS-i.

El estado del módulo se corresponde con el nivel en la entrada de monitor seleccionada. Para cambiar el estado del módulo, el nivel debe permanecer estable durante tres ciclos de la máquina en la entrada de monitor seleccionada. Se puede invertir el estado del módulo.

#### Nota

Una configuración que use las entradas 2.Y1 o 2.Y2 no puede operar en un monitor de seguridad AS-i monocanal.

Si está activado el parámetro **Invertido**, en la configuración se antepondrá el símbolo de inversión al símbolo del módulo «Entrada de monitor».

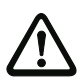

#### ¡Cuidado!

¡No está permitido emplear un módulo de entrada de monitor para tareas de conmutación de seguridad!

#### Informe de configuración

#### Ejemplo:

| (Gen  | eración II y an | teriores)            |   |
|-------|-----------------|----------------------|---|
| 0018  | INDEX:          | 32 = «Identificador» | 8 |
| 0019  | TYPE:           | 28 = monitor input   | 9 |
| 0020  | ASSIGNED:       | channel one          | 0 |
| 0021  | INPUT:          | 1.Y2 invert          | 1 |
| ('Gen | eración II V4.  | κ' o superiores)     |   |
| 0020  | Index:          | 0 = «Identificador»  | 0 |
| 0021  | Type:           | 28 = monitor input   | 1 |
| 0022  | Assigned:       | to OSSD 1            | 2 |
| 0023  | Input:          | 1.Y2 inverted        | 3 |
|       |                 |                      |   |

### Tecla

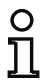

#### Nota

La disponibilidad de los distintos módulos depende del tipo de dispositivo y de la versión Safety. Encontrará más información en la tab. «Módulos de vigilancia» en la página 13.

#### Símbolo

¦‡¦**&** Tecla

### Módulo funcional

| Тіро      | Denominación en el informe de configuración |
|-----------|---------------------------------------------|
| 26        | button                                      |
| Variantes |                                             |
| Ninguna   |                                             |

| Parámetros | Identificador:          | Máx. 29 caracteres ASCII texto explícito                                                                                |
|------------|-------------------------|----------------------------------------------------------------------------------------------------|
|            | Tipo de esclavo:        | Esclavo Single / A/B                                                                                                    |
|            | Dirección:              | Circuito AS-i y dirección de bus AS-i (131)                                                                             |
|            |                         | Además S12S81 (sólo con 'Monitor de Seguridad Base' a partir de 'SV4.3') o 1.Y1, 1.Y2, 2.Y1, 2.Y2 (a partir de 'SV4.3') |
|            | Dirección de bit:       | In-0 In-3 o Out-0 Out-3                                                                                                 |
|            |                         | Invertido / no invertido                                                                                                |
|            | Duración de<br>impulso: | 5 ms 300 s en múltiplos de 5 ms o $\infty$ (infinito)                                                                   |

#### Máscara de entrada

| Identificador:       | Identificador     |         | ОК            |
|----------------------|-------------------|---------|---------------|
| Tipo de esclavo:     | Single            | O A O B | Cancelar      |
| Dirección: 1-:       | Dirección de bit: | Out-0 🔻 | Ayuda         |
| Invertido:           |                   |         |               |
| Duración de impulso: | 00                | 0.005 s | Índice diagn. |
| Habilitación:        |                   |         | Salida        |

### Descripción

Dentro del circuito de habilitación o del preprocesamiento se puede incluir el módulo tecla. El módulo tecla posibilita una confirmación a nivel de módulo. Tan pronto como esté disponible la habilitación para el módulo conectado a la tecla, se puede habilitar este módulo presionando dicha tecla, es decir, confirmarlo (el módulo cambia al estado ON). En caso de faltar la habilitación del módulo antes de la confirmación, el módulo va al estado OFF.

#### Nota

Esta función requiere que la tecla quede sin activar por lo menos 50ms después de cumplir la condición de habilitación y después sea pulsada durante como mínimo 50ms y como máximo 2 s. Después de soltar la tecla el módulo pasa después de otros 50ms al estado ON por el tiempo de duración de impulso ajustado.

#### Informe de configuración

#### Ejemplo:

о П

### (Generación II y anteriores)

| 0020  | INDEX:                             | 32   | = «Identificador»                                | 0 |  |
|-------|------------------------------------|------|--------------------------------------------------|---|--|
| 0021  | TYPE:                              | 26   | = button                                         | 1 |  |
| 0022  | ASSIGNED:                          | char | nel one                                          | 2 |  |
| 0023  | ADDRESS:                           | 10   | BIT: In-0 noninv                                 | 3 |  |
| 0024  | ENABLE DEV:                        | 8    | <pre>= system device: dev before start one</pre> | 4 |  |
| 0025  | PULSE WIDTH:                       |      | 0.005 Sec                                        | 5 |  |
| ('Gen | 'Generación II V4.x' o superiores) |      |                                                  |   |  |

| 0020 | Index:       | 0 = «Identificador»                | 0 |
|------|--------------|------------------------------------|---|
| 0021 | Type:        | 26 = button                        | 1 |
| 0022 | Assigned:    | to OSSD 1                          | 2 |
| 0023 | Address:     | AS-i 1, slave 10, bit in-0 noninv  | 3 |
| 0024 | Enable Dev:  | S-64 = devices before start OSSD 1 | 4 |
| 0025 | Pulse Width: | 0.005 sec                          | 5 |

### NOP

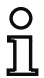

#### Nota

La disponibilidad de los distintos módulos depende del tipo de dispositivo y de la versión Safety. Encontrará más información en la tab. «Módulos de vigilancia» en la página 13.

### Símbolo

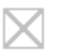

#### Módulo funcional Módulo comodín

| Тіро      | Denominación en el informe de configuración |
|-----------|---------------------------------------------|
| 59        | no operation                                |
| Variantes |                                             |
| Ninguna   |                                             |

#### Parámetros

Estado: ON o OFF

Identificador: Máx. 29 caracteres ASCII texto explícito

|  | Fr                       |               |               |
|--|--------------------------|---------------|---------------|
|  | Identificador:<br>Valor: | Identificador | OK            |
|  |                          | Irue  Ealse   | Cancelar      |
|  | Se utiliza en            |               | Ayuda         |
|  |                          |               | $\square$     |
|  |                          |               | Índice diagn. |
|  |                          |               | Salida        |

#### Descripción

Dentro de un circuito de habilitación o del preprocesamiento se pueden utilizar comodines (NOP - No OPeration), para poder mostrar de forma más clara la configuración con respecto a su representación gráfica en ASIMON 3 G2 o para generar una configuración modelo como patrón para diferentes variantes de configuración. Un módulo NOP ocupa dentro de la configuración un índice. Cualquier módulo funcional puede ser sustituido por un módulo NOP y viceversa.

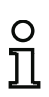

#### Nota

Verificar en módulos NOP la asignación correcta del valor del estado en la configuración. En operaciones lógicas Y se debe asignar a los módulos NOP el estado ON, en operaciones lógicas O en cambio el estado OFF.
#### Ejemplo: módulo NOP con estado OFF

#### (Generación II y anteriores)

|                                     | -         |                       |   |
|-------------------------------------|-----------|-----------------------|---|
| 0020                                | INDEX:    | 32 = «Identificador»  | 0 |
| 0021                                | TYPE:     | 59 = no operation     | 1 |
| 0022                                | SUBTYPE:  | device value is false | 2 |
| 0023                                | ASSIGNED: | channel one           | 3 |
| ('Generación II V4.x' o superiores) |           |                       |   |
| 0020                                | Index:    | 0 = «Identificador»   | 0 |

# 0020 Index: 0 = «Identificador» 0021 Type: 59 = no operation 0022 Subtype: device value is false 0023 Assigned: to OSSD 1

#### Ejemplo: módulo NOP con estado ON

#### (Generación II y anteriores)

| 0025  | INDEX:                              | 32 = «Identificador» | 5 |  |  |
|-------|-------------------------------------|----------------------|---|--|--|
| 0026  | TYPE:                               | 59 = no operation    | 6 |  |  |
| 0027  | SUBTYPE:                            | device value is true | 7 |  |  |
| 0028  | ASSIGNED:                           | channel one          | 8 |  |  |
| ('Ger | ('Generación II V4.x' o superiores) |                      |   |  |  |
| 0025  | Index:                              | 1 = «Identificador»  | 5 |  |  |
| 0026  | Type:                               | 59 = no operation    | 6 |  |  |
| 0027  | Subtype:                            | device value is true | 7 |  |  |
| 0028  | Assigned:                           | to OSSD 1            | 8 |  |  |

1

2

3

#### Detección de secuencia de cero

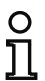

#### Nota

La disponibilidad de los distintos módulos depende del tipo de dispositivo y de la versión Safety. Encontrará más información en la tab. «Módulos de vigilancia» en la página 13.

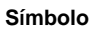

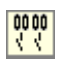

#### Módulo funcional Detección de secuencia de cero

| Тіро      | Denominación en el informe de configuración |
|-----------|---------------------------------------------|
| 27        | zero sequence detection                     |
| Variantes |                                             |
| Ninguna   |                                             |

| Parámetros | Identificador: | Máx. 29 caracteres ASCII texto explícito               |
|------------|----------------|--------------------------------------------------------|
|            | Dirección:     | Circuito AS-i y dirección de bus AS-i (1 31)           |
|            |                | Además S1,2S7,8 (sólo con 'Monitor de Seguridad Base') |
|            | Estado:        | ON o OFF                                               |

| [32] Detección de secue | ncia de cero  | 23            |
|-------------------------|---------------|---------------|
| Identificador:          | Identificador | ОК            |
| Dirección:              | 1-1           | * Cancelar    |
| Direction               |               | Ayuda         |
|                         |               | 00 00<br>K    |
|                         |               | Índice diagn. |
|                         |               | Salida        |

#### Descripción

El módulo de vigilancia «Detección de secuencia de cero» se puede emplear para vigilar si en un esclavo de entrada seguro están abiertos ambos interruptores. Sirve para realizar tareas de conmutación condicionadas por el funcionamiento. El módulo pasa al estado ON cuando el esclavo seguro transmite permanentemente el valor 0000. Con la detección de secuencia de cero también se pueden vigilar esclavos de entrada seguros que estén incluidos en otro lugar de la configuración. Viceversa, la dirección seleccionada para la detección de secuencia de cero sigue estando disponible para módulos de vigilancia.

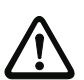

#### ¡Cuidado!

En caso de que se produzca una avería o un fallo, p.ej. que haya una tensión muy baja en el esclavo, también se puede lograr el estado ON cuando están cerrados los dos interruptores. Por esta razón, no está permitido emplear un módulo de detección de secuencia de cero para tareas de conmutación de seguridad.

### Ejemplo: Módulo de detección de secuencia de cero

| (Gene                | Generacion II y anteriores)         |                                                              |             |  |  |
|----------------------|-------------------------------------|--------------------------------------------------------------|-------------|--|--|
| 0020                 | INDEX:                              | 32 = «Identificador»                                         | 0           |  |  |
| 0021                 | TYPE:                               | 27 = zero sequence detection                                 | 1           |  |  |
| 0022                 | ASSIGNED:                           | channel one                                                  | 2           |  |  |
| 0023                 | SAFE SLAVE:                         | 2                                                            | 3           |  |  |
| ('Gen                | ('Generación II V4.x' o superiores) |                                                              |             |  |  |
| 0020                 | Index:                              | 0 = «Identificador»                                          | 0           |  |  |
|                      |                                     |                                                              |             |  |  |
| 0021                 | Type:                               | 27 = zero sequence detection                                 | 1           |  |  |
| 0021<br>0022         | Type:<br>Assigned:                  | 27 = zero sequence detection<br>to OSSD 1                    | 1<br>2      |  |  |
| 0021<br>0022<br>0023 | Type:<br>Assigned:<br>Safe Slave:   | 27 = zero sequence detection<br>to OSSD 1<br>AS-i 1, slave 2 | 1<br>2<br>3 |  |  |

#### Detección de semiciclo

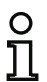

#### Nota

La disponibilidad de los distintos módulos depende del tipo de dispositivo y de la versión Safety. Encontrará más información en la tab. «Módulos de vigilancia» en la página 13.

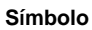

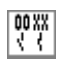

#### Módulo funcional Detección de semiciclo

| Тіро      | Denominación en el informe de configuración |
|-----------|---------------------------------------------|
| 32        | half sequence detection                     |
| Variantes |                                             |
| Ninguna   |                                             |

| Parámetros | Identificador: | Máx. 29 caracteres ASCII texto explícito               |
|------------|----------------|--------------------------------------------------------|
|            | Dirección:     | Circuito AS-i y dirección de bus AS-i (1 31)           |
|            |                | Además S1,2S7,8 (sólo con 'Monitor de Seguridad Base') |
|            | Estado:        | ON o OFF                                               |

| Máscara de entrada | [32] Detección de semiciclo 23 |               |       |               |
|--------------------|--------------------------------|---------------|-------|---------------|
|                    | Identificador:                 | Identificador |       | ОК            |
|                    | Dirección                      |               | 1-1 * | Cancelar      |
|                    | Saminida :                     | Inferior      |       | Ayuda         |
|                    | Senicido.                      | 0             | 0     | 00 XX<br>K    |
|                    |                                |               |       | Índice giagn. |
|                    | -                              |               |       | Salida        |

#### Descripción

Con ayuda del módulo **Detección de semiciclo** se puede supervisar de forma independiente el semiciclo inferior (In-0 e In-1) o el superior (In-2 e In-3) de un esclavo de entrada seguro.

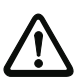

#### ¡Cuidado!

¡No está permitido emplear un módulo de esclavo estándar para tareas de conmutación de seguridad!

#### Ejemplo:

| -    |           |                              |   |
|------|-----------|------------------------------|---|
| 0063 | Index:    | 6 = "Identificador"          | 3 |
| 0064 | Type:     | 32 = half sequence detection | 4 |
| 0065 | Assigned: | to OSSD 3                    | 5 |
| 0066 | Address:  | AS-i 1, slave 2              | 6 |
| 0067 | Subtype:  | lower half sequence D0 + D1  | 7 |

#### Diagnóstico de salida segura

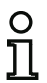

#### Nota

La disponibilidad de los distintos módulos depende del tipo de dispositivo y de la versión Safety. Encontrará más información en la tab. «Módulos de vigilancia» en la página 13.

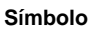

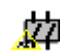

#### Módulo funcional

Diagnóstico de salida segura

| Тіро      | Denominación en el informe de configuración |
|-----------|---------------------------------------------|
| 58        | remote output diagnostics                   |
| Variantes |                                             |
| Ninguna   |                                             |

| Parámetros | Identificador:       | Máx. 29 caracteres ASCII texto explícito                           |
|------------|----------------------|--------------------------------------------------------------------|
|            | Tipo de esclavo:     | Esclavo Single / A/B                                               |
|            | Dirección:           | Circuito AS-i y dirección de bus AS-i del esclavo de diagnóstico   |
|            |                      | (1 31)                                                             |
|            | Tipo de diagnóstico: | Tipo de salida segura (sólo a partir de la Versión Safety 'SV4 3') |

o de salida segura (solo a partir de la Versión Safety 'SV4.3') gnostico: ripo de dia пр

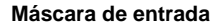

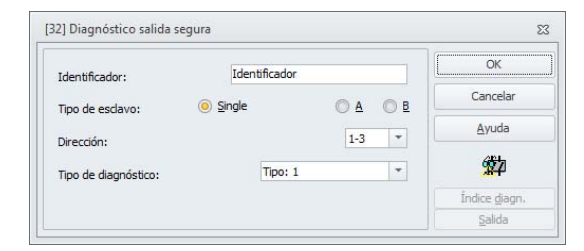

#### Descripción

El módulo de diagnóstico de salida segura no tiene una función de seguridad técnica, sino que sirve únicamente para visualizar el estado de un esclavo de seguridad AS-i.

En la dirección se tiene que indicar la dirección no segura de la salida AS-i de seguridad. En el diagnóstico online y en el diagnóstico vía AS-i se puede deducir el estado de la salida basándose en el color. Los colores tienen el significado siguiente:

| Valor | r Representación o<br>color |                         | Descripción                                   | Cambio de estado                       | LED «Out»                   |
|-------|-----------------------------|-------------------------|-----------------------------------------------|----------------------------------------|-----------------------------|
| 0/8   | 2                           | verde                   | salida conectada                              |                                        | encendido                   |
| 1/9   | ≫                           | verde<br>parpadeante    | -                                             |                                        | _                           |
| 2/10  | 0                           | amarillo                | bloqueo de rearranque                         | señal auxiliar 2                       | 1 Hz                        |
| 3/11  | *                           | amarillo<br>parpadeante | -                                             |                                        | _                           |
| 4/12  | 9                           | rojo                    | Salida desconectada                           |                                        | apagado                     |
| 5/13  | *                           | rojo<br>parpadeante     | esperando el desen-<br>clavamiento de errores | señal auxiliar 1                       | 8 Hz                        |
| 6/14  | 9                           | gris                    | error interno<br>como error fatal             | solo por Power On en el<br>dispositivo | todos los LEDs<br>parpadean |
| 7/15  | <del>)</del>                | verde/<br>amarillo      | salida habilitada, pero<br>no conectada       | conectar aplicando A1                  | apagado                     |

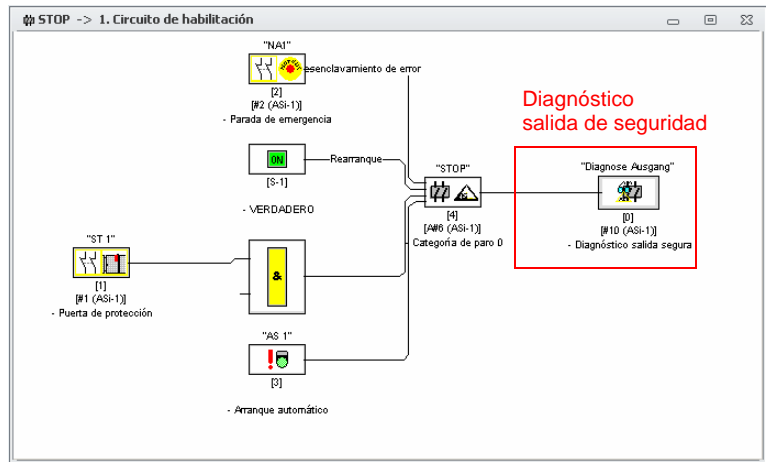

Fig.: Ejemplo: configuración de una salida segura

#### Tabla de colores en la Versión Safety 'SV4.3'

A partir de la Versión Safety 'SV4.3' es posible seleccionar diferentes tipos de esclavos a través de **Tipo de diagnóstico**.

|       | Representación o color |                              |      |           |      |                              |          |                          |      |                      |
|-------|------------------------|------------------------------|------|-----------|------|------------------------------|----------|--------------------------|------|----------------------|
| Valor | Tipo                   | 1 (B+W)                      | Tipo | 2 (IFM 1) | Tipo | 3 (IFM 2)                    | Tipo 4   | (Siemens)                | Tipo | 5 (Festo)            |
| 0     | 9                      | verde                        | 9    | rojo      | 0    | rojo                         | 2        | verde                    | X    | verde<br>parpadeante |
| 1     | *                      | verde<br>parpa-<br>deante    | ۲    | rojo      | *    | amarillo<br>parpa-<br>deante | 2        | verde                    | 2    | verde                |
| 2     | 2                      | amarillo                     | 0    | rojo      | 0    | rojo                         | 2        | verde                    | *    | rojo<br>parpadeante  |
| 3     | *                      | amarillo<br>parpa-<br>deante | ۲    | rojo      | *    | amarillo<br>parpa-<br>deante | 2        | verde                    | 2    | rojo                 |
| 4     | 9                      | rojo                         | 9    | verde     | 0    | verde                        | 2        | verde                    | X    | verde<br>parpadeante |
| 5     | *                      | rojo<br>parpa-<br>deante     | 2    | verde     | 2    | verde                        | <u>9</u> | verde                    | 2    | verde                |
| 6     | 9                      | gris                         | 0    | verde     | 9    | verde                        | 9        | verde                    | *    | rojo<br>parpadeante  |
| 7     | <del>)</del>           | verde/<br>amarillo           | 9    | verde     | 9    | verde                        | 9        | verde                    | 9    | rojo                 |
| 8     | 9                      | verde                        | ۲    | rojo      | 9    | rojo                         | *        | rojo<br>parpa-<br>deante | *    | verde<br>parpadeante |
| 9     | *                      | verde<br>parpa-<br>deante    | ۲    | rojo      | *    | amarillo<br>parpa-<br>deante | *        | rojo<br>parpa-<br>deante | 2    | verde                |
| 10    | 2                      | amarillo                     | ۲    | rojo      | 9    | rojo                         | *        | rojo<br>parpa-<br>deante | *    | rojo<br>parpadeante  |
| 11    | *                      | amarillo<br>parpa-<br>deante | ۲    | rojo      | *    | amarillo<br>parpa-<br>deante | *        | rojo<br>parpa-<br>deante | 9    | rojo                 |
| 12    | 9                      | rojo                         | 2    | verde     | 2    | verde                        | *        | rojo<br>parpa-<br>deante | Ø    | verde<br>parpadeante |
| 13    | *                      | rojo<br>parpa-<br>deante     | 2    | verde     | 2    | verde                        | *        | rojo<br>parpa-<br>deante | 2    | verde                |
| 14    | 9                      | gris                         | 2    | verde     | 2    | verde                        | *        | rojo<br>parpa-<br>deante | *    | rojo<br>parpadeante  |
| 15    | *                      | verde/<br>amarillo           | 2    | verde     | 2    | verde                        | *        | rojo<br>parpa-<br>deante | 9    | rojo                 |

Ejemplo: diagnóstico de una salida segura

| 0028 | Index:    | 1 = «Identificador»            | 8 |
|------|-----------|--------------------------------|---|
| 0029 | Type:     | 58 = remote output diagnostics | 9 |
| 0030 | Subtype:  | device value is false          | 0 |
| 0031 | Assigned: | to OSSD 1                      | 1 |
| 0032 | Monitor:  | AS-i 1, slave 10               | 2 |

#### Salida F-CPU

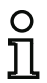

#### Nota

La disponibilidad de los distintos módulos depende del tipo de dispositivo y de la versión Safety. Encontrará más información en la tab. «Módulos de vigilancia» en la página 13.

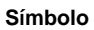

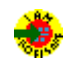

#### Módulo funcional Salida F-CPU

| Тіро      | Denominación en el informe de configuración |
|-----------|---------------------------------------------|
| 39        | PROFIsafe input device                      |
| Variantes |                                             |
| Ninguna   |                                             |

#### Parámetros

Identificador: Máx. 29 caracteres ASCII texto explícito

Salida F: Bit dentro de los 8 bytes de datos de salida PROFIsafe.

| Mascara de entrada | [32] Salida F-CPU |                   | 1                     |
|--------------------|-------------------|-------------------|-----------------------|
|                    | Identificador:    | Identificador     | ОК                    |
|                    | Colida Ex         | Bit PROFIsafe 0-1 | Cancelar              |
|                    | Salida F:         |                   | Ayuda                 |
|                    | DIVE 000.         |                   | *                     |
|                    |                   |                   | Índice <u>d</u> iagn. |
|                    |                   |                   | Salida                |

#### Descripción

El módulo de vigilancia Salida F-CPU recibe datos procedentes de PROFIsafe.

Con PROFIsafe están disponibles 8 bytes de datos seguros (en cada dirección). El bit deseado puede seleccionarse en el menú desplegable de la máscara de entrada.

El primer bit del área de datos está reservado, no pudiendo seleccionarlo.

#### Ejemplo de conexión:

• Salida F-CPU en una salida AS-i de seguridad

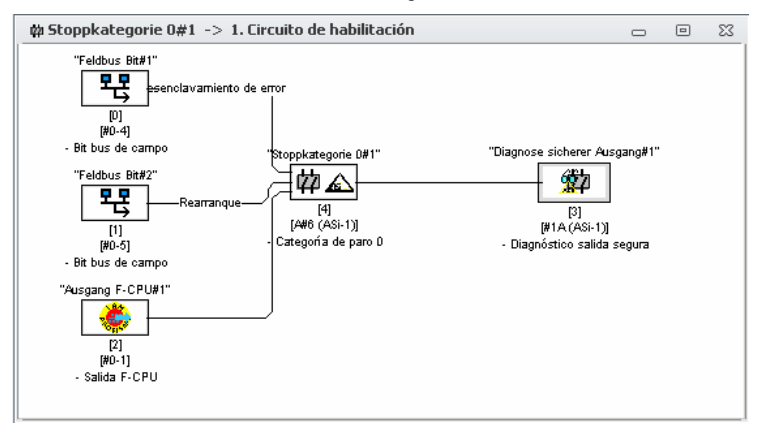

#### Informe de configuración

#### Ejemplo: (Gateway PROFIsafe) 0035 --- - - -5 0036 Index: 2 = «SALIDA F-CPU» 6 0037 Type: 39 = PROFIsafe input device 7 0038 F-Output: byte 0, bit 1 8 0039 Assigned: 9 to OSSD 1 0040 -----0

#### Bit bus de campo

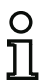

#### Nota

La disponibilidad de los distintos módulos depende del tipo de dispositivo y de la versión Safety. Encontrará más información en la tab. «Módulos de vigilancia» en la página 13.

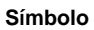

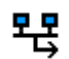

#### Módulo funcional Bit bus de campo

| Тіро      | Denominación en el informe de configuración |
|-----------|---------------------------------------------|
| 38        | fieldbus bit monitoring device              |
| Variantes |                                             |
| Ninguna   |                                             |

#### Parámetros

Máscara

dentificador: N s de campo: B

Identificador: Máx. 29 caracteres ASCII texto explícito

Bus de campo: Bit de los 12 bits de datos no seguros del módulo de control/ estado.

|                |                      | OK           |
|----------------|----------------------|--------------|
| Identificador: | Identificador        |              |
| Bus de campo:  | Bit bus de campo 0-4 | - Cancelar   |
| Invertido:     |                      | Ayuda        |
| invertuus.     |                      | 暍            |
|                |                      | Índice diagn |
|                |                      | Salida       |

#### Descripción

El módulo de vigilancia **Bit bus de campo** pone a disposición del monitor de seguridad los bits no seguros del módulo de **control/estado** del bus de campo. Los primeros 4 bits en el **control/estado** están asignados por defecto. Los restantes 12 bits están a disposición de este módulo.

#### Ejemplos de conexión

Con este módulo se pueden manejar el desenclavamiento de errores y el rearranque, por ejemplo.

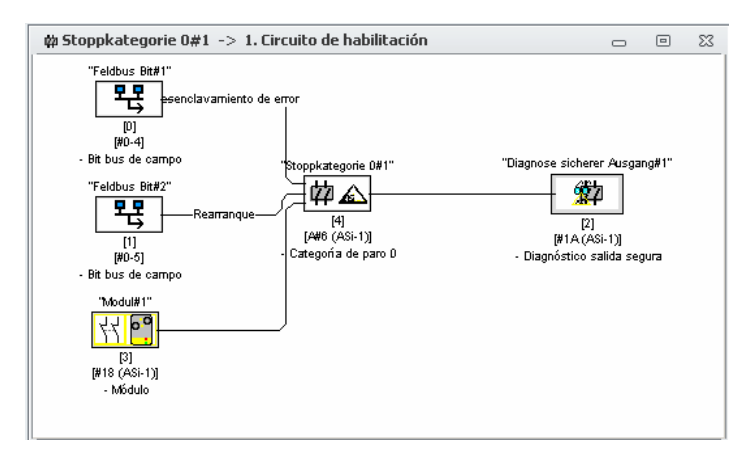

#### Informe de configuración

### Ejemplo:

#### (Gateway PROFIsafe)

| •    | •           | •                                   |   |
|------|-------------|-------------------------------------|---|
| 0050 |             |                                     | 0 |
| 0051 | Index:      | 5 = «Bit bus de campo»              | 1 |
| 0052 | Type:       | 38 = fieldbus bit monitoring device | 2 |
| 0053 | Bit Number: | 4                                   | 3 |
| 0054 | Assigned:   | to OSSD 1                           | 4 |
| 0055 |             |                                     | 5 |

#### Vigilancia de paro

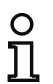

#### Nota

La disponibilidad de los distintos módulos depende del tipo de dispositivo y de la versión Safety. Encontrará más información en la tab. «Módulos de vigilancia» en la página 13.

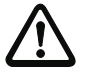

#### ¡Cuidado!

Este módulo cumple los requisitos de seguridad máximos según SIL 2.

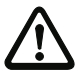

#### ¡Cuidado!

Este módulo puede detectar un fallo, como p. ej. una rotura de cable, solo después de tres ciclos completos. Por ello debe agregarse al cálculo del tiempo de reacción el triple del valor «Umbral superior tiempo de ciclo». Ejemplo: umbral superior tiempo de ciclo = 600 ms.

El tiempo de reacción se prolonga de 3 \* 600 ms = 1.8 s.

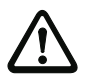

#### ¡Cuidado!

La frecuencia de entrada máxima no puede exceder de 70 Hz. Cada nivel de señal debe mantenerse como mínimo 7 ms.

Símbolo

6

#### Módulo funcional

vigilancia de paro

| Тіро      | Denominación en el informe de configuración |
|-----------|---------------------------------------------|
| 36        | standstill monitoring                       |
| Variantes |                                             |
| Ninguna   |                                             |

| Parámetros | Identificador:                      | Máx. 29 caracteres ASCII texto explícito |
|------------|-------------------------------------|------------------------------------------|
|            | Umbral inferior<br>tiempo de ciclo: | 0,020 300s                               |
|            | Umbral superior<br>tiempo de ciclo: | 0,020 300s                               |
|            | Entrada del monitor:                | S12+S21, S32+S41, S52+S61, S72+S81       |
|            |                                     | Invertido / no invertido                 |

|                          |                 | OK            |
|--------------------------|-----------------|---------------|
| Identificador:           | Identificador   |               |
|                          |                 | Cancelar      |
| () \$12+\$21             | () S32+S41      | Ayuda         |
| ) S52+S61                | O \$72+\$81     |               |
|                          |                 | õ             |
|                          |                 | Índice diagn. |
| Umbral inferior tiempo d | le ciclo: 0.500 | s Salida      |

#### Descripción

El módulo de vigilancia de paro permite vigilar si no se alcanza una velocidad de rotación determinada (con histéresis). El módulo se activa (ON) en caso de registrarse un valor inferior a la velocidad de rotación o de registrarse un valor superior al de **Umbral superior tiempo de ciclo**. El módulo se desactiva (OFF) en caso de registrarse un valor inferior al **Umbral inferior tiempo de ciclo**.

Los sensores deben estar conectados de tal forma que siempre esté como mínimo uno atenuado (ver fig. «Disposición de los sensores (S1=atenuado, S2=no atenuado)»).

La tolerancia para la medición del tiempo de ciclo es de ±7 ms.

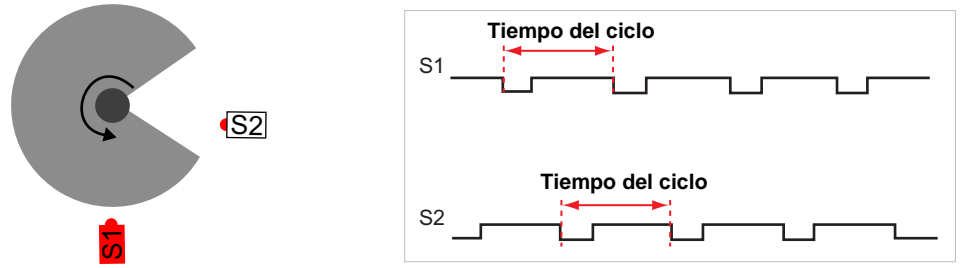

Fig.: Disposición de los sensores (S1=atenuado, S2=no atenuado)

#### Ejemplo:

#### (Monitor de Seguridad Base)

| 0103 |                                  | 3 |
|------|----------------------------------|---|
| 0104 | Index: 12 = «Identificador»      | 4 |
| 0105 | Type: 36 = Standstill Monitoring | 5 |
| 0106 | Inputs: S32 & S41                | 6 |
| 0107 | Assigned: to OSSD 1              | 7 |
| 0108 | upper th cycle time: 500 ms      | 8 |
| 0109 | lower th cycle time: 600 ms      | 9 |
| 0110 |                                  | 0 |

#### 4.3.2 Módulos lógicos

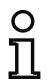

#### Nota

La disponibilidad de los distintos módulos depende del tipo de dispositivo y de la versión Safety. Encontrará más información en la tab. «Módulos lógicos» en la página 14.

En tareas de seguridad más complejas se requieren otras operaciones lógicas de diferentes señales de entrada y estados intermedios, aparte de la Y lógica global. Para esta finalidad se encuentran disponibles los siguientes módulos lógicos:

- Operación lógica O
- Operación lógica Y
- Operación lógica O exclusiva
- FLIPFLOP R/S con entrada SET y HOLD
- Retardo de conexión
- Retardo de desconexión
- Impulso en caso de flanco ascendente
- Inversión
- Parpadear

#### Nota

Para una operación lógica, también se pueden asignar módulos de vigilancia procedentes de otro circuito de habilitación a un módulo lógico.

Para monitores de seguridad AS-i con repertorio de funciones «Base» está a disposición únicamente el módulo lógico O para la operación lógica de **dos** módulos de vigilancia o de sistema.

#### Ejemplo 1:

#### Esquema de conexiones

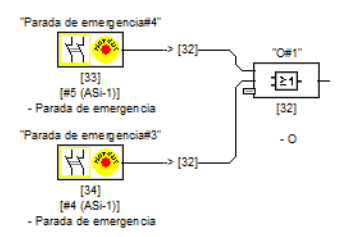

Representación de la estructura de árbol

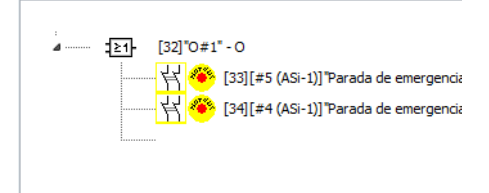

Fig.: Ejemplo de módulo lógico

En este ejemplo, el módulo lógico O pasa al estado ON (conectado) cuando el equipo de protección electrosensible «LG1» está en el estado ON (conectado), o cuando la salida de seguridad del segundo circuito de habilitación está conectada (relé excitado), o cuando se cumplen ambas condiciones.

#### Ejemplo 2:

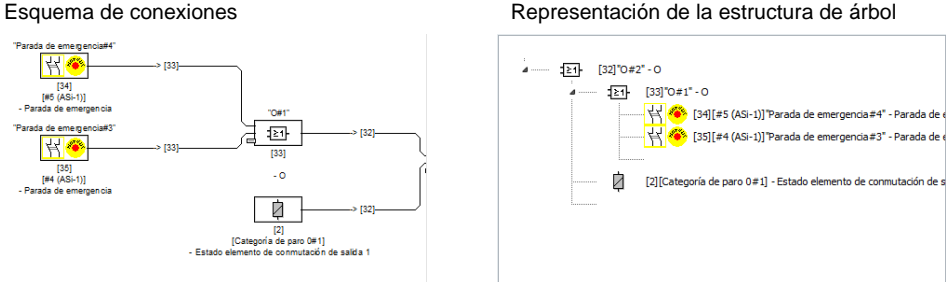

Fig.: Ejemplo módulos lógicos encajados

Como se muestra en el segundo ejemplo, los módulos lógicos también se pueden intercalar.

#### Sinopsis de los módulos lógicos

| Símbolo       | Тіро | Módulo funcional                                         |
|---------------|------|----------------------------------------------------------|
| : <u>≥1</u> - | 40   | Compuerta «O»                                            |
| :&-           | 41   | Compuerta «Y»                                            |
| 1=1-          | 54   | Puerta XOR                                               |
| :FF-          | 42   | FlipFlop R/S                                             |
| ۲ <u>ב</u>    | 43   | Retardo de conmutación (variante retardo de conexión)    |
| Ŀ.            | 43   | Retardo de conmutación (variante retardo de desconexión) |
| E.            | 44   | Impulso por flanco ascendente                            |
| -11-          | 56   | Compuertas «NO»                                          |
| :11-          | 53   | Módulo Color                                             |
|               | 57   | Módulo de inhibición                                     |
|               |      |                                                          |

#### 0

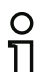

#### Nota

La disponibilidad de los distintos módulos depende del tipo de dispositivo y de la versión Safety. Encontrará más información en la tab. «Módulos lógicos» en la página 14.

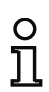

#### Nota

Para monitores de seguridad AS-i con repertorio de funciones «Base» está a disposición únicamente el módulo lógico O para la operación lógica de dos módulos de vigilancia o de sistema.

#### Símbolo

### :≥1

Módulo funcional

Puerta «O»

| Тіро                       | Denominación en el informe de configuración                                                                                                |
|----------------------------|----------------------------------------------------------------------------------------------------|
| 40                         | or gate                                                                                                    |
| Variantes                  |                                                                                                    |
| 2 entradas *1              | SUBTYPE: number of inputs 2                                                                                                    |
| 2 6 entradas <sup>*2</sup> | SUBTYPE:number of inputs 2 oSUBTYPE:number of inputs 3 oSUBTYPE:number of inputs 4 oSUBTYPE:number of inputs 5 oSUBTYPE:number of inputs 6 |

\*1 ¡Disponible sólo a partir del ajuste «Base» o superior («Dispositivos soportados» en la página 11)!
 \*2 ¡Disponible sólo a partir del ajuste «Ampliado/Generación II» o superior («Dispositivos soportados» en la página 11)!

#### Parámetros

Identificador: Máx. 29 caracteres ASCII texto explícito

#### Máscara de entrada

|                |               | OK                    |
|----------------|---------------|-----------------------|
| Identificador: | Identificador |                       |
| Entrada:       |               | Cancelar              |
|                |               | Ayuda                 |
|                |               | - <u>E1</u> -         |
|                |               | Índice <u>d</u> iagn. |
|                |               |                       |

#### Descripción

Con el módulo lógico O pueden conectarse 6 módulos de vigilancia o de sistema entre si por medio de la función O.

El módulo lógico O tiene el estado ON cuando al menos uno de los módulos tiene el estado ON.

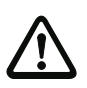

#### ¡Cuidado!

En la configuración del monitor de seguridad AS-i se pueden utilizar los mismos módulos funcionales, por ejemplo para una rejilla fotoeléctrica y para un interruptor de parada de emergencia. Al configurar se debe tener en cuenta qué funciones de seguridad se pueden omitir y cuáles no.

Un caso en el que se puede aplicar el módulo lógico O es, por ejemplo, una compuerta de material en la cual la máquina sólo se deberá poner en funcionamiento cuando una de las dos puertas de la compuerta esté cerrada.

#### Ejemplo: Operación lógica «O»

#### (Generación II y anteriores)

| 0062  | INDEX:           | 38 = «Identificador»          | 2 |
|-------|------------------|-------------------------------|---|
| 0063  | TYPE:            | 40 = or gate                  | 3 |
| 0064  | SUBTYPE:         | number of inputs 6            | 4 |
| 0065  | ASSIGNED:        | channel one                   | 5 |
| 0066  | IN DEVICE:       | 32 = «Identificador módulo 1» | 6 |
| 0067  | IN DEVICE:       | 33 = «Identificador módulo 2» | 7 |
| 0068  | IN DEVICE:       | 34 = «Identificador módulo 3» | 8 |
| 0069  | IN DEVICE:       | 35 = «Identificador módulo 4» | 9 |
| 0070  | IN DEVICE:       | 36 = «Identificador módulo 5» | 0 |
| 0071  | IN DEVICE:       | 37 = «Identificador módulo 6» | 1 |
| ('Ger | neración II V4.x | .' o superiores)              |   |
| 0068  | Index:           | 6 = «Identificador»           | 8 |
| 0069  | Type:            | 40 = or gate                  | 9 |
| 0070  | Subtype:         | number of inputs: 6           | 0 |
| 0071  | Assigned:        | to OSSD 1                     | 1 |
| 0072  | IN DEVICE:       | 0 = «Identificador módulo 1»  | 2 |
| 0073  | IN DEVICE:       | 1 = «Identificador módulo 2»  | 3 |
| 0074  | IN DEVICE:       | 2 = «Identificador módulo 3»  | 4 |
| 0075  | IN DEVICE:       | 4 = «Identificador módulo 4»  | 5 |

| 0068 | Index:     | 6 = «Identificador»          |
|------|------------|------------------------------|
| 0069 | Type:      | 40 = or gate                 |
| 0070 | Subtype:   | number of inputs: 6          |
| 0071 | Assigned:  | to OSSD 1                    |
| 0072 | IN DEVICE: | 0 = «Identificador módulo 1» |
| 0073 | IN DEVICE: | 1 = «Identificador módulo 2» |
| 0074 | IN DEVICE: | 2 = «Identificador módulo 3» |
| 0075 | IN DEVICE: | 4 = «Identificador módulo 4» |
| 0076 | IN DEVICE: | 5 = «Identificador módulo 5» |
| 0077 | IN DEVICE: | 6 = «Identificador módulo 6» |

6 7

#### Y

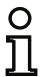

#### Nota

La disponibilidad de los distintos módulos depende del tipo de dispositivo y de la versión Safety. Encontrará más información en la tab. «Módulos lógicos» en la página 14.

Símbolo

### 8

#### Módulo funcional Puerta Y

| Тіро         | Denominación en el informe de configuración                                                                                           |
|--------------|----------------------------------------------------------------------------------------------------|
| 41           | and gate                                                                                                    |
| Variantes    |                                                                                                    |
| 2 6 entradas | SUBTYPE:number of inputs2 oSUBTYPE:number of inputs3 oSUBTYPE:number of inputs4 oSUBTYPE:number of inputs5 oSUBTYPE:number of inputs6 |

Parámetros Identificador: Máx. 29 caracteres ASCII texto explícito

#### Máscara de entrada

|                |               | OK            |
|----------------|---------------|---------------|
| Identificador: | Identificador |               |
| Entrada:       |               | Cancelar      |
|                |               | Ayuda         |
|                |               | .8            |
|                |               | Índice diagn. |
|                |               | Salida        |

#### Descripción

Con el módulo lógico Y se conectan hasta 6 módulos de vigilancia o de sistema entre si mediante la función lógica Y.

El módulo lógico Y sólo tiene el estado ON cuando todos los módulos tienen el estado ON.

#### Ejemplo: Operación lógica «Y»

#### (Generación II y anteriores)

| •     | -               | •                             |   |
|-------|-----------------|-------------------------------|---|
| 0073  | INDEX:          | 39 = «Identificador»          | 3 |
| 0074  | TYPE:           | 41 = and gate                 | 4 |
| 0075  | SUBTYPE:        | number of inputs 6            | 5 |
| 0076  | ASSIGNED:       | channel one                   | 6 |
| 0077  | IN DEVICE:      | 32 = «Identificador módulo 1» | 7 |
| 0078  | IN DEVICE:      | 33 = «Identificador módulo 2» | 8 |
| 0079  | IN DEVICE:      | 34 = «Identificador módulo 3» | 9 |
| 0080  | IN DEVICE:      | 35 = «Identificador módulo 4» | 0 |
| 0081  | IN DEVICE:      | 36 = «Identificador módulo 5» | 1 |
| 0082  | IN DEVICE:      | 37 = «Identificador módulo 6» | 2 |
| ('Gen | eración II V4.x | ' o superiores)               |   |
| 0068  | Index:          | 6 = «Identificador»           | 8 |
| 0069  | Type:           | 41 = and gate                 | 9 |
| 0070  | Subtype:        | number of inputs: 6           | 0 |
| 0071  | Assigned:       | to OSSD 1                     | 1 |
| 0072  | IN DEVICE:      | 0 = «Identificador módulo 1»  | 2 |
| 0073  | IN DEVICE:      | 1 = «Identificador módulo 2»  | 3 |
| 0074  | IN DEVICE:      | 2 = «Identificador módulo 3»  | 4 |
| 0075  | IN DEVICE:      | 4 = «Identificador módulo 4»  | 5 |
| 0076  | IN DEVICE:      | 5 = «Identificador módulo 5»  | 6 |
| 0077  | IN DEVICE:      | 6 = «Identificador módulo 6»  | 7 |
|       |                 |                               |   |

#### XOR

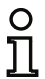

#### Nota

La disponibilidad de los distintos módulos depende del tipo de dispositivo y de la versión Safety. Encontrará más información en la tab. «Módulos lógicos» en la página 14.

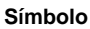

**=**1-

#### Módulo funcional Puerta XOR

| Тіро         | Denominación en el informe de configuración                                                                                           |
|--------------|----------------------------------------------------------------------------------------------------|
| 54           | xor gate                                                                                                    |
| Variantes    |                                                                                                    |
| 2 6 entradas | SUBTYPE:number of inputs2 oSUBTYPE:number of inputs3 oSUBTYPE:number of inputs4 oSUBTYPE:number of inputs5 oSUBTYPE:number of inputs6 |

Parámetros Identificador: Máx. 29 caracteres ASCII texto explícito

#### Máscara de entrada

|                | T-down if C-op-down | OK            |
|----------------|---------------------|---------------|
| Identificador: | Identification      | Cancelar      |
|                |                     | Ayuda         |
|                |                     | <b>1</b> =1−  |
|                |                     | Índice diagn. |
|                |                     | Salida        |

#### Descripción

Con el módulo lógico XOR pueden conectarse hasta 6 módulos de vigilancia o de sistema entre sí por medio de la función XOR.

El módulo lógico XOR tiene el estado ON cuando una cifra impar de los módulos tiene el estado ON.

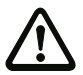

#### ¡Cuidado!

¡No está permitido emplear un módulo XOR para tareas de conmutación de seguridad!

#### Ejemplo: Operación lógica «XOR»

('Generación II V4.x' o superiores)

| 0068 | Index:     | 6 = «Identificador»          | 8 |
|------|------------|------------------------------|---|
| 0069 | Type:      | 54 = xor gate                | 9 |
| 0070 | Subtype:   | number of inputs: 6          | 0 |
| 0071 | Assigned:  | to OSSD 1                    | 1 |
| 0072 | IN DEVICE: | 0 = «Identificador módulo 1» | 2 |
| 0073 | IN DEVICE: | 1 = «Identificador módulo 2» | 3 |
| 0074 | IN DEVICE: | 2 = «Identificador módulo 3» | 4 |
| 0075 | IN DEVICE: | 4 = «Identificador módulo 4» | 5 |
| 0076 | IN DEVICE: | 5 = «Identificador módulo 5» | 6 |
| 0077 | IN DEVICE: | 6 = «Identificador módulo 6» | 7 |
|      |            |                              |   |

#### FlipFlop

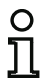

Nota

La disponibilidad de los distintos módulos depende del tipo de dispositivo y de la versión Safety. Encontrará más información en la tab. «Módulos lógicos» en la página 14.

Símbolo

FF

#### Módulo funcional FlipFlop R/S

| Тіро      | Denominación en el informe de configuración |
|-----------|---------------------------------------------|
| 42        | r/s - flipflop                              |
| Variantes |                                             |
| Ninguna   |                                             |

#### Parámetros Identificador: Máx. 29 caracteres ASCII texto explícito

#### Máscara de entrada

| Identificador: |      | Ide | entificador | ОК                    |
|----------------|------|-----|-------------|-----------------------|
| Vantener:      |      |     |             | Cancelar              |
| oner:          |      |     |             | Ayuda                 |
|                | Hold | Set | Q           | (FF)-                 |
|                | 0    | X   | 0           |                       |
|                | 1    | 0   | Q1          | Índice <u>d</u> iagn. |
|                |      |     |             | Califa                |

#### Descripción

Con el módulo lógico FlipFlop se conectan dos módulos de vigilancia o de sistema entre si mediante la función lógica FlipFlop R/S.

El estado del módulo lógico FlipFlop se calcula según la siguiente tabla:

| Salida antigua     | Activar entrada (Set) | Mantener entrada<br>(Hold) | Salida nueva       |
|--------------------|-----------------------|----------------------------|--------------------|
| cualquiera         | conectado (ON)        | conectado (ON)             | conectado (ON)     |
| cualquiera         | cualquiera            | desconectado (OFF)         | desconectado (OFF) |
| conectado (ON)     | desconectado (OFF)    | conectado (ON)             | conectado (ON)     |
| desconectado (OFF) | desconectado (OFF)    | conectado (ON)             | desconectado (OFF) |

#### Ejemplo:

| (Gen  | eración II y ant | eriores)                      |   |
|-------|------------------|-------------------------------|---|
| 0084  | INDEX:           | 40 = «Identificador»          | 4 |
| 0085  | TYPE:            | 42 = r/s - flipflop           | 5 |
| 0086  | ASSIGNED:        | channel one                   | 6 |
| 0087  | HOLD DEVICE:     | 34 = «Identificador módulo 1» | 7 |
| 0088  | SET DEVICE:      | 36 = «Identificador módulo 2» | 8 |
| ('Gen | eración II V4.x  | ' o superiores)               |   |
| 0036  | Index:           | 2 = «Identificador»           | 6 |
| 0037  | Type:            | 42 = r/s - flipflop           | 7 |
| 0038  | Assigned:        | to OSSD 1                     | 8 |
| 0039  | Hold Device:     | 0 = «Identificador módulo 1»  | 9 |
| 0040  | Set Device:      | 1 = «Identificador módulo 2»  | 0 |

#### Retardo de conexión

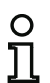

#### Nota

La disponibilidad de los distintos módulos depende del tipo de dispositivo y de la versión Safety. Encontrará más información en la tab. «Módulos lógicos» en la página 14.

Símbolo

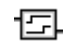

#### Módulo funcional Retardo de conmutación

| Тіро                | Denominación en el informe de configuración |  |
|---------------------|---------------------------------------------|--|
| 43                  | delay timer                                 |  |
| Variantes           |                                             |  |
| Retardo de conexión | SUBTYPE: on delay                           |  |

ParámetrosIdentificador:Máx. 29 caracteres ASCII texto explícitoTiempo de retardo:5 ms ... 300 s en múltiplos de 5 ms

| Máscara de entrada | [32] Retardo de conexión |               | 23                    |
|--------------------|--------------------------|---------------|-----------------------|
|                    | Identificador:           | Identificador | ОК                    |
|                    | Tiempo de retardo :      | 0.005         | Cancelar              |
|                    | Entrada:                 |               | Ayuda                 |
|                    |                          |               | -E-                   |
|                    |                          |               | Índice <u>d</u> iagn. |
|                    |                          |               | Salida                |

#### Descripción

Con el módulo lógico retardo de conexión se puede retardar el encendido de un módulo de vigilancia o sistema según el tiempo de retardo ajustado. El estado del módulo lógico Retardo de conexión se calcula según la siguiente tabla:

| Módulo combinado                          | Resultado de la operación lógica                         |
|-------------------------------------------|----------------------------------------------------------|
| encendido (ON) para t ≥ tiempo de retardo | encendido (ON) después de cumplirse el tiempo de retardo |
| encendido (ON) para t < tiempo de retardo | desconectado (OFF)                                       |
| de otro modo                              | desconectado (OFF)                                       |

#### Ejemplo:

| (Gene | eración II y ant | eriores)                    |   |
|-------|------------------|-----------------------------|---|
| 0090  | INDEX:           | 41 = «Identificador»        | 0 |
| 0091  | TYPE:            | 43 = delay timer            | 1 |
| 0092  | SUBTYPE:         | n delay                     | 2 |
| 0093  | ASSIGNED:        | channel one                 | 3 |
| 0094  | IN DEVICE:       | 32 = «Identificador módulo» | 4 |
| 0095  | DELAY TIME:      | 0.005 Sec                   | 5 |
| ('Gen | eración II V4.x  | ' o superiores)             |   |
| 0028  | Index:           | 1 = «Identificador»         | 8 |
| 0029  | Type:            | 43 = delay timer            | 9 |
| 0030  | Subtype:         | on delay                    | 0 |
| 0031  | Assigned:        | to OSSD 1                   | 1 |
| 0032  | In Device:       | 0 = «Identificador módulo»  | 2 |
| 0033  | Delay Time:      | 0.005 sec                   | 3 |

#### Retardo de desconexión

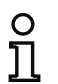

#### Nota

La disponibilidad de los distintos módulos depende del tipo de dispositivo y de la versión Safety. Encontrará más información en la tab. «Módulos lógicos» en la página 14.

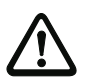

#### ¡Cuidado!

Tenga presente que el tiempo de reacción del sistema puede prolongarse al usar el módulo **Retardo de desconexión**.

Símbolo

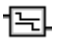

#### Módulo funcional Retardo de conmutación

| Тіро                   | Denominación en el informe de configuración |
|------------------------|---------------------------------------------|
| 43                     | delay timer                                 |
| Variantes              |                                             |
| Retardo de desconexión | SUBTYPE: off delay                          |

### Parámetros Identificador: Máx. 29 caracteres ASCII texto explícito Tiempo de retardo: 5 ms ... 300 s en múltiplos de 5 ms

| Máscara de entrada | [32] Retardo de desconexión           |                       |                                         |  |
|--------------------|---------------------------------------|-----------------------|-----------------------------------------|--|
|                    | Identificador:<br>Tiempo de retardo : | Identificador 0.005 s | OK<br>Cancelar                          |  |
|                    | Entrada:                              |                       | Ayuda<br>1도                             |  |
|                    |                                       |                       | Índice <u>d</u> iagn.<br><u>S</u> alida |  |

#### Descripción

Con el módulo lógico retardo de desconexión se puede retardar el apagado de un módulo de vigilancia o de sistema según el tiempo de retardo ajustable. El estado del módulo lógico Retardo de desconexión se calcula según la siguiente tabla:

| Módulo combinado                         | Resultado de la operación lógica     |
|------------------------------------------|--------------------------------------|
| apagado (OFF) para t ≥ tiempo de retardo | apagado (OFF) después de transcurrir |
|                                          | el tiempo de retardo                 |
| apagado (OFF) para t < tiempo de retardo | conectado (ON)                       |
| de otro modo                             | conectado (ON)                       |

#### Ejemplo:

| (Gen  | eración II y ant | eriores)                    |   |
|-------|------------------|-----------------------------|---|
| 0097  | INDEX            | 42 = «Identificador»        | 7 |
| 0098  | TYPE             | 43 = delay timer            | 8 |
| 0099  | SUBTYPE          | off delay                   | 9 |
| 0100  | ASSIGNED         | channel one                 | 0 |
| 0101  | IN DEVICE        | 33 = «Identificador módulo» | 1 |
| 0102  | DELAY TIME       | 0.005 Sec                   | 2 |
| ('Ger | eración II V4.x  | ' o superiores)             |   |
| 0043  | Index:           | 3 = «Identificador»         | 3 |
| 0044  | Type:            | 43 = delay timer            | 4 |
| 0045  | Subtype:         | off delay                   | 5 |
| 0046  | Assigned:        | to OSSD 1                   | 6 |
| 0047  | In Device:       | 2 = «Identificador módulo»  | 7 |
| 0048  | Delay Time:      | 0.005 sec                   | 8 |
|       |                  |                             |   |

#### Impulso por flanco ascendente

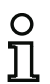

#### Nota

La disponibilidad de los distintos módulos depende del tipo de dispositivo y de la versión Safety. Encontrará más información en la tab. «Módulos lógicos» en la página 14.

Símbolo

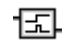

#### Módulo funcional Impulso por flanco ascendente

| Тіро                  | Denominación en el informe de configuración |
|-----------------------|---------------------------------------------|
| 44                    | convert edge to pulse                       |
| Variantes             |                                             |
| Por flanco ascendente | SUBTYPE: on positive edge                   |

Parámetros Identificador: Máx. 29 caracteres ASCII texto explícito Duración del impulso: 5 ms ... 300 s en múltiplos de 5 ms

| Identificadori       | Identificador | OK            |
|----------------------|---------------|---------------|
| Durazión del imputes | 0.005 s       | Cancelar      |
| Entrada:             |               | Ayuda         |
|                      |               | E             |
|                      |               | Índice diagn. |
|                      |               | Salida        |

#### Descripción

Máscara de entrada

Con el módulo lógico impulso por flanco ascendente se puede generar un impulso ON con duración del impulso ajustable al cambiar de estado OFF a ON en un módulo de vigilancia o sistema.

El estado del módulo lógico Impulso por flanco ascendente se calcula según la siguiente tabla:

| Módulo combinado   | Resultado de la operación lógica                                       |  |  |
|--------------------|------------------------------------------------------------------------|--|--|
| desconectado (OFF) | desconectado (OFF)                                                     |  |  |
| conectado (ON)     | encendido (ON) durante el tiempo ajustado bajo<br>duración del impulso |  |  |
| de otro modo       | desconectado (OFF)                                                     |  |  |

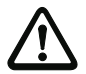

#### ¡Cuidado!

Durante la emisión del impulso ON en la salida no se vigila la entrada, esto significa que un cambio de estado adicional de la entrada durante el impulso ON no es registrado y no tiene influencia alguna sobre el impulso ON. La función del módulo corresponde a un Monoflop sin disparo posterior.

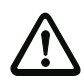

#### ¡Cuidado!

¡También una perturbación de comunicación corta en el conductor de AS-i conlleva a un impulso ON en la salida!

#### Informe de configuración

#### Ejemplo:

#### (Generación II y anteriores)

| •     | -               |                            |   |
|-------|-----------------|----------------------------|---|
| 0104  | INDEX:          | 43 = «Identificador»       | 4 |
| 0105  | TYPE:           | 44 = convert edge to pulse | 5 |
| 0106  | SUBTYPE:        | on positive edge           | 6 |
| 0107  | ASSIGNED:       | channel one                | 7 |
| 0108  | IN DEVICE:      | 36 = «Identificador»       | 8 |
| 0109  | PULSE WIDTH:    | 0.005 Sec                  | 9 |
| ('Gen | eración II V4.x | ' o superiores)            |   |
|       |                 |                            |   |

| 0028 | Index:     | 1 = «Identificador»        | 8 |
|------|------------|----------------------------|---|
| 0029 | Type:      | 44 = convert edge to pulse | 9 |
| 0030 | Subtype:   | on positive edge           | 0 |
| 0031 | Assigned:  | to OSSD 1                  | 1 |
| 0032 | In Device: | 0 = «Identificador»        | 2 |
| 0033 |            | Pulse Width: 0.005 sec     | 3 |

#### NO

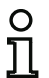

Nota

La disponibilidad de los distintos módulos depende del tipo de dispositivo y de la versión Safety. Encontrará más información en la tab. «Módulos lógicos» en la página 14.

| S | ím | ۱h | പ        | 0 |
|---|----|----|----------|---|
| 3 |    | ID | <b>U</b> | U |

| - | 1 | ŀ |
|---|---|---|
| L | - |   |

#### Módulo funcional Puerta NO

| Тіро      | Denominación en el informe de configuración |
|-----------|---------------------------------------------|
| 56        | not gate                                    |
| Variantes |                                             |
| Ninguna   |                                             |

### Parámetros Identificador: Máx. 29 caracteres ASCII texto explícito

| Máscara de entrada | [32] NO 83    |               |               |
|--------------------|---------------|---------------|---------------|
|                    | Identificador | Identificador | ОК            |
|                    | Entrada:      |               | Cancelar      |
|                    | 2.10.0001     |               | Ayuda         |
|                    |               |               | Ð             |
|                    |               |               | Índice giagn. |
|                    | 1. 25         |               | Salida        |

#### Descripción

El módulo lógico NO sirve para invertir el estado lógico de la entrada.

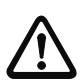

#### ¡Cuidado!

Cuando se trata de señales seguras, el estado seguro es casi siempre el nivel bajo (low), y se incluye en la consideración de seguridad. ¡La inversión del estado puede reducir la seguridad del sistema!

#### Ejemplo: Puerta NO

| 0027 | Index:     | 1 = «Identificador»          | 7 |
|------|------------|------------------------------|---|
| 0028 | Type:      | 56 = not gate                | 8 |
| 0029 | Assigned:  | to OSSD 1                    | 9 |
| 0030 | In Device: | 0 = «Identificador módulo 1» | 0 |

#### Parpadear

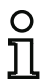

Nota

La disponibilidad de los distintos módulos depende del tipo de dispositivo y de la versión Safety. Encontrará más información en la tab. «Módulos lógicos» en la página 14.

Símbolo

## Parpadear

#### Módulo funcional

| Тіро                       | Denominación en el informe de configuración |
|----------------------------|---------------------------------------------|
| 55                         | device flash                                |
| Variantes                  |                                             |
| Duración de la conexión    | 0,005 hasta 300,000 [s]                     |
| Duración de la desconexión | 0,005 hasta 300,000 [s]                     |

#### Parámetros Identificador: Máx. 29 caracteres ASCII texto explícito

| Máscara de entrada | [32] Parpadear S3        |               |               |  |
|--------------------|--------------------------|---------------|---------------|--|
|                    | Identificadori           | Identificador | Ок            |  |
|                    |                          | 0.500 c       | Cancelar      |  |
|                    | Duración de la conexión: |               | Ayuda         |  |
|                    | Entrada:                 |               | 12.           |  |
|                    |                          |               | Índice diagn. |  |
|                    |                          |               | Salida        |  |

#### Descripción

El módulo lógico **Parpadeo** sirve para emitir un patrón de parpadeo para una lámpara de señalización. La relación impulso/pausa se puede ajustar. La **Asignación de la salida** (cap. 6.4 «Asignación de la salida») permite configurar la emisión del parpadeo de la forma más adecuada.
# Informe de configuración

# Ejemplo: Parpadear

| 0106 | Index:     | 10 = «Identificador» | 6 |
|------|------------|----------------------|---|
| 0107 | Type:      | 55 = Device Flash    | 7 |
| 0108 | Assigned:  | to OSSD 1            | 8 |
| 0109 | In Device: | 9 = "Modul#1"        | 9 |
| 0110 | High time: | 0.005 sec            | 0 |
| 0111 | Low time:  | 0.005 sec            | 1 |

# Módulo Color

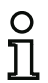

## Nota

La disponibilidad de los distintos módulos depende del tipo de dispositivo y de la versión Safety. Encontrará más información en la tab. «Módulos lógicos» en la página 14.

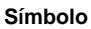

# **.**

# Módulo funcional Puerta color

| Тіро         | Denominación en el informe de configuración                                                                                                    |
|--------------|----------------------------------------------------------------------------------------------------|
| 53           | device color                                                                                                    |
| Variantes    |                                                                                                    |
| 1 6 entradas | SUBTYPE:number of inputs 1 oSUBTYPE:number of inputs 2 oSUBTYPE:number of inputs 3 oSUBTYPE:number of inputs 4 oSUBTYPE:number of inputs 5 oSUBTYPE:number of inputs 6 |

Parámetros Identificador: Máx. 29 caracteres ASCII texto explícito

#### Máscara de entrada

| * J        | J. Identificador |   | ОК                    |
|------------|------------------|---|-----------------------|
| Identifica | aorticeraneodo   |   | Cancelar              |
| Color:     | Verde            | ~ | Avenda                |
| Entrada:   |                  |   | Ayuda                 |
|            |                  |   | :                     |
|            |                  |   | Índice <u>d</u> iagn. |
|            |                  |   | Salida                |

#### Descripción

El módulo lógico **Color** tiene el estado ON si uno de los módulos vinculados se encuentra en el estado del color vigilado.

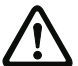

# ¡Cuidado!

¡No está permitido emplear un módulo de color para tareas de conmutación de seguridad!

Informe de configuración

# Ejemplo: operación lógica COLOR

('Generación II V4.x' o superiores)

| 0068 | Index:     | 6 = «Identificador»          | 8 |
|------|------------|------------------------------|---|
| 0069 | Type:      | 53 = device color            | 9 |
| 0070 | Subtype:   | number of inputs: 6          | 0 |
| 0071 | Assigned:  | to OSSD 1                    | 1 |
| 0072 | IN DEVICE: | 0 = «Identificador módulo 1» | 2 |
| 0073 | IN DEVICE: | 1 = «Identificador módulo 2» | 3 |
| 0074 | IN DEVICE: | 2 = «Identificador módulo 3» | 4 |
| 0075 | IN DEVICE: | 4 = «Identificador módulo 4» | 5 |
| 0076 | IN DEVICE: | 5 = «Identificador módulo 5» | 6 |
| 0077 | IN DEVICE: | 6 = «Identificador módulo 6» | 7 |
|      |            |                              |   |

# Muting (inhibición controlada de la función de protección)

#### Nota

La disponibilidad de los distintos módulos depende del tipo de dispositivo y de la versión Safety. Encontrará más información en la tab. «Módulos lógicos» en la página 14.

#### Nota

Para manejar este módulo exclusivamente con entradas y salidas locales se deben simular esclavos. Encontrará una descripción detallada en el manual "Ejemplos de aplicación SaW".

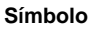

0 11

C T

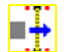

#### Módulo funcional

Inhibición

| Тіро                                  | Denominación en el informe de configuración         |
|---------------------------------------|-----------------------------------------------------|
| 57                                    | Inhibición                                          |
| Variantes                             |                                                     |
| 2 haces cruzados                      | SUBTYPE: 2 sensors, crossed beams (T configuration) |
| 4 haces, ambas direcciones            | SUBTYPE: 4 sensors, both directions                 |
| 4 haces, dirección S4 $ ightarrow$ S1 | SUBTYPE: 4 sensors, direction S4 to S1              |
| 4 haces, dirección S1 $ ightarrow$ S4 | SUBTYPE: 4 sensors, direction S1 to S4              |

| Parámetros                    | Identificador:    | Máx. 29 caracteres ASCII texto explícito                                                                                                    |
|-------------------------------|-------------------|----------------------------------------------------------------------------------------------------|
| Duración de inhibición:       |                   | Máxima duración de la operación de inhibición. 1 s - 3600 s, resolución 1 segundo o $\infty$                                                    |
| Tiempo de sincronización:     |                   | Tiempo de monitorización para la sincronización entre las pare-<br>jas de sensores (S1/2 y S3/4). 1 s 4 s, resolución 1 segundo<br>o $\infty$   |
| Tiempo de interrup. tolerado: |                   | Tiempo de filtración de las señales del sensor. 0.16 s 5 s, resolución 0.16 s                                                                   |
| 2 sensores en un módulo       |                   | 2 sensores de inhibición en un módulo de entrada seguro en<br>lugar de sensores en esclavos estándar (vea el módulo «Bicanal<br>independiente») |
| Stop de cint                  | a en vez de hab.: | La señal de habilitación (enable) es sustituida por una señal de stop de cinta                                                                  |
| Vigilancia MPS                |                   | Al comprobar la operación de inhibición también se evalúa la señal MPSC                                                                         |
|                               |                   |                                                                                                    |

| Vigilancia de secuencia:     | Estando activada la vigilancia de secuencia se tiene en cuenta el orden de los sensores                                                     |
|------------------------------|----------------------------------------------------------------------------------------------------|
| Fin de inhibición por MPSC:  | (Sólo es posible estando activa la vigilancia MPSC). El final de<br>la inhibición es activado por la señal MPSC, y no por los senso-<br>res |
| Desenclavamiento de errores: | Con / sin                                                                                                    |
| Tipo de esclavo:             | Esclavo Single / A/B                                                                                                    |
| Dirección:                   | Circuito AS-i y dirección de bus AS-i del desenclavamiento de errores (1 31)                                                                |
|                              |                                                                                                    |

Dirección de bit: In-0 ... In-3 o Out-0 ... Out-3. Invertido / no invertido

| Scala de entrada | [32] Inhibición                        | 2] Inhibición 83             |               |  |
|------------------|----------------------------------------|------------------------------|---------------|--|
|                  | Identificador:                         | Identificador                | OK            |  |
|                  | Tipo de construcción del módulo:       | 4 haces, ambas direcciones 🔹 | Cancelar      |  |
|                  | Duración de inhibición:                | ∞ 🔲 🚺 s                      | Ayuda         |  |
|                  | Tiempo de sincronización del contacto: | ∞ 🔲 🚺 s                      | <b>.</b>      |  |
|                  | Tiempo de interrup. tolerado:          | 0.0 s                        | Índice diagn. |  |
|                  | 2 sensores en un módulo                |                              | Sanna         |  |
|                  | Stop de cinta en vez de hab.:          |                              |               |  |
|                  | Vigilancia MPSC                        |                              |               |  |
|                  | Vigilancia de secuencia:               |                              |               |  |
|                  | Fin de inhibición por MPSC:            |                              |               |  |
|                  | Desendavamiento de errores:            |                              |               |  |
|                  | Tipo de esclavo:                       | Single O A O B               |               |  |
|                  | Dirección:                             | Dirección de bit:            |               |  |
|                  | Invertido:                             |                              |               |  |

#### Descripción:

El **muting**, es decir, la inhibición temporal controlada de los dispositivos de protección (MPSC), p. ej. para permitir transportes de material dentro del área de peligro, está soportado como inhibición cruzada, secuencial, paralela y de dirección.

De esta forma se puede transportar material desde o a una máquina / instalación sin tener que interrumpir el proceso de trabajo. Para ello, el módulo de inhibición usa sensores adicionales (S1-S4), pudiendo distinguir así entre personas y materiales. Las señales de los sensores externos se evalúan lógicamente:

- Si el control detecta «material» en el área de peligro, no se emite ningún mensaje, se inhibe el equipo de protección y el material a transportar pasa por el equipo de protección sin que haya una interrupción.
- Si el control recibe señales de sensor incorrectas, el módulo de inhibición pasa al estado de error y ya no se inhibe el equipo de protección.

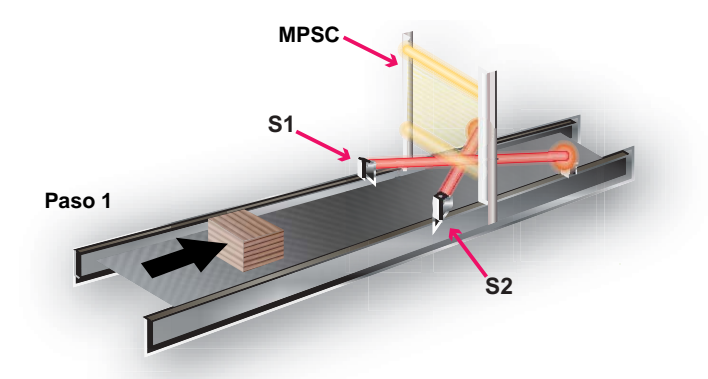

En el ejemplo superior se muestra una cinta transportadora con un equipo de protección (MPSC). El material es transportado hacia el equipo de protección (paso 1).

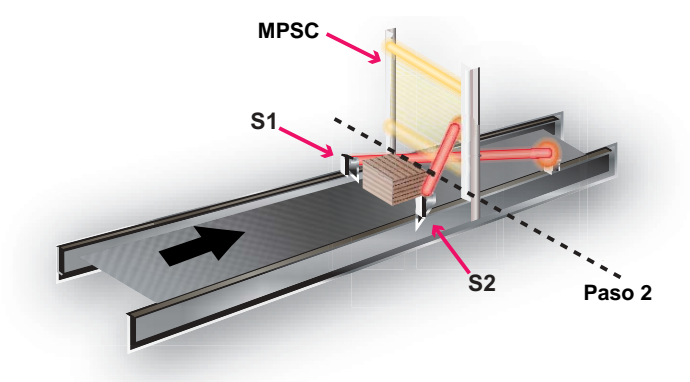

En cuanto se han atenuado los sensores de inhibición **S1** y **S2** se inhibe el efecto protector del equipo de protección MPSC, y el material puede entrar en el área de peligro (paso 2).

Tan pronto como los sensores de inhibición vuelven a estar libres (paso 3) se vuelve a activar el efecto protector de equipo de protección.

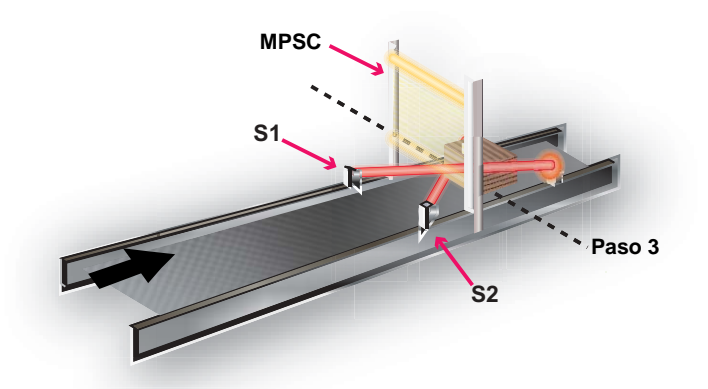

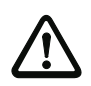

#### ¡Cuidado!

De ser posible, active la operación de inhibición únicamente en el período de tiempo durante el que la mercancía a transportar pase por el equipo de protección MPSC.

#### Ciclo de inhibición

Un ciclo de inhibición está compuesto de una serie de operaciones definidas. El ciclo comienza al activarse el primer sensor y termina cuando queda libre el último sensor. El material puede ser transportado mientras permanezca la condición para la inhibición.

No se puede iniciar un ciclo nuevo hasta que ha concluido totalmente el ciclo en curso.

#### Sensores de inhibición

El material desplazado por la cinta transportadora es registrado por los sensores (sensores de inhibición) y la información es transmitida a la unidad de control. Si se cumplen las condiciones para la inhibición, el MPSC es inhibido a través de la unidad de control y el material sigue siendo transportado sin impedimentos. Además se pueden combinar más funciones (habilitación, stop de cinta, corrección).

#### Nota

Si se conectan sensores de inhibición (**S1 - S4**) a esclavos estándar, las parejas de sensores **deben** conectarse imprescindiblemente con esclavos separados, p. ej. esclavo 1: **S1**/ **S3**, esclavo 2: **S2/S4**. Esto no es necesario si se usan esclavos de entrada seguros (véase también cap. «Esclavos de entrada seguros» en la página 203).

Las señales de sensor pueden proceder de las siguientes fuentes:

- · Sensores ópticos
- · Sensores inductivos
- Interruptores mecánicos
- Señales del control

#### Utilización del módulo de inhibición

Para poder utilizar el módulo de inhibición se tiene que combinar su señal de salida con la señal del MPSC mediante un módulo O. La señal resultante se puede poner luego directamente en un circuito de habilitación con inicio supervisado, por ejemplo (vea el ejemplo «Utilización del módulo de inhibición» en la página 491).

Con los sensores de inhibición (S1 - S4) se tienen que respetar los niveles de salida conforme a la siguiente tabla:

| Niveles de salida de sensores de inhibición | Estado                                   |  |
|---------------------------------------------|------------------------------------------|--|
| High                                        | Activado, material detectado             |  |
| Low                                         | Desactivado, no se ha detectado material |  |

#### Lámpara de inhibición

La operación de inhibición se puede visualizar con una lámpara de inhibición. Se recomienda utilizar una lámpara de inhibición.

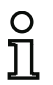

#### Nota

La lámpara de inhibición sólo cumple su función si está claramente visible y se coloca al alcance de la mirada del operador.

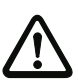

#### ¡Cuidado!

Según EN 61496-1, en determinadas aplicaciones tiene que haber una señal del estado de inhibición o una lámpara señalizadora.

Para poder activar la lámpara de inhibición se tiene que poner la señal de inhibición en un circuito de habilitación propio. ¡Como la señal de inhibición también se necesita para la operación lógica con el MPSC en el circuito de habilitación de protección, en este caso el módulo de inhibición se tiene que transformar en un **módulo de usuario** (vea el ejemplo «Utilización del módulo de inhibición» en la página 491)!

#### Disposición de los sensores de inhibición

| Material —             |                      |
|------------------------|----------------------|
| Medio de<br>transporte | Sensor de inhibición |
| Cinta transporta-      |                      |

Para colocar los sensores de inhibición, atienda a los siguientes puntos:

- Los sensores sólo deben detectar el material, no el medio de transporte.
- Los sensores se tienen que disponer de tal forma que el material pueda pasar sin perturbaciones, pero detectando las personas con seguridad.
- Al colocar los sensores, para el campo de detección del material [1] debe respetarse una distancia mínima (L) a los haces de luz del MPSC [2].

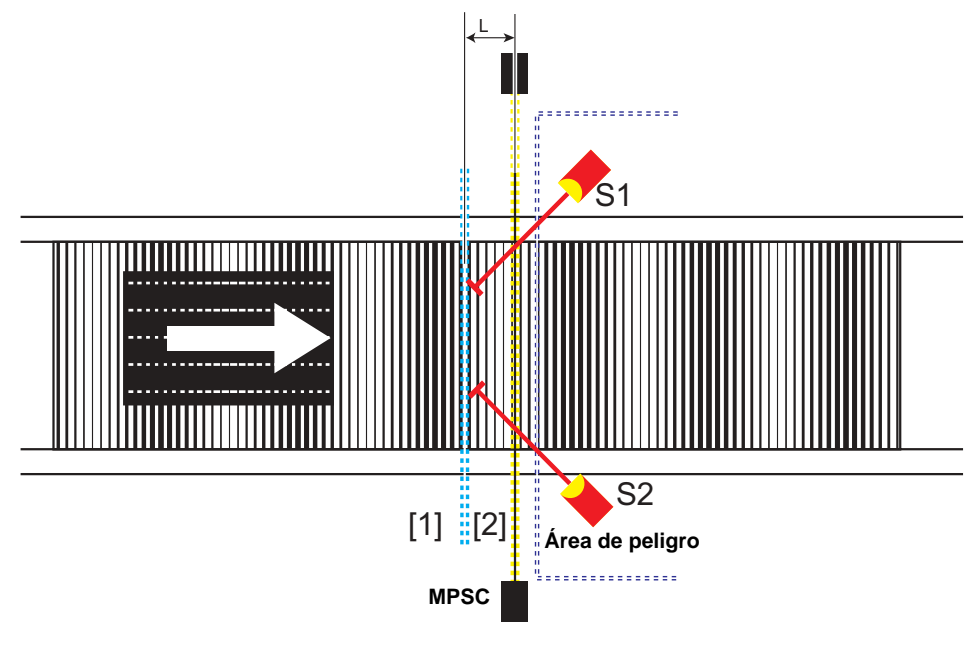

# Cálculo de la distancia mínima a los haces de luz del MPSC

 $L \ge v \cdot (t_d + t_{res})$ 

#### Leyenda:

- L Distancia mínima [m]
- V Velocidad del material (p. ej. de la cinta transportadora) [m/s]
- t<sub>d</sub> Retardo a la entrada del sensor y del esclavo de entrada AS-i [s] (encontrará información al respecto en el manual respectivo de los componentes externos)
- tres Tiempo de respuesta: 40 ms + «tiempo de interrup. tolerado»

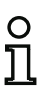

#### Nota

Los sensores deben posicionarse de tal forma que las personas no puedan entrar en el área de peligro sin ser detectadas.

# Nota

Los sensores ópticos con supresión de fondo detectan material sólo hasta una cierta distancia; no se detectan aquellos objetos que estén más alejados que el material a detectar. Por esta razón debe utilizarse preferentemente este tipo de sensores.

#### Modo de funcionamiento de los sensores con supresión de fondo

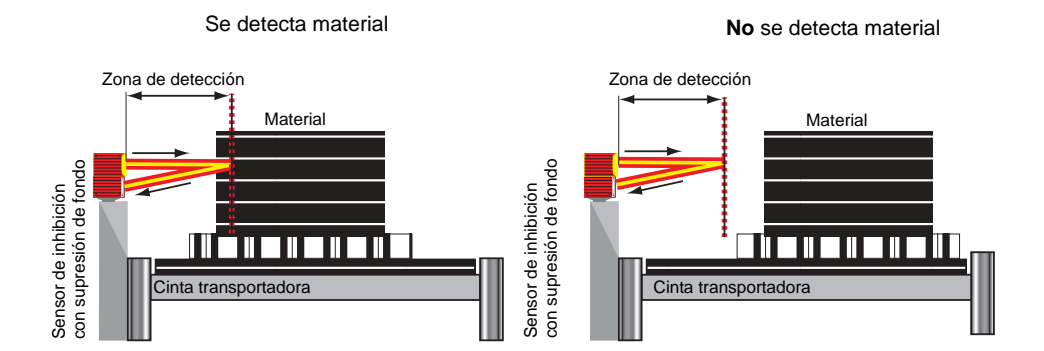

# Inhibición con una pareja de sensores (disposición cruzada)

(Opción: «2 haces cruzados»)

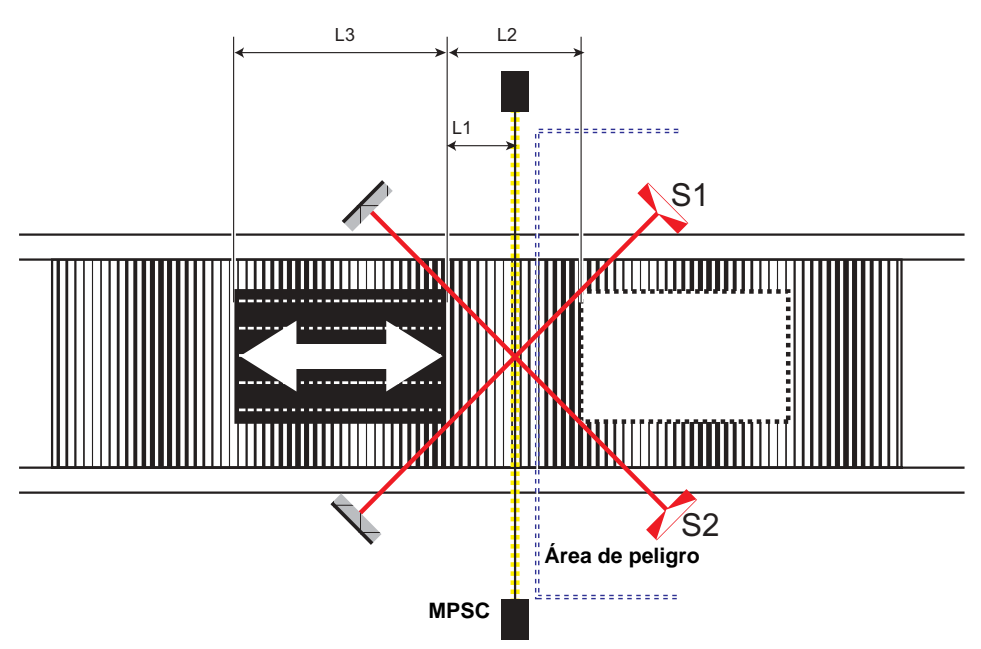

El efecto protector del MPSC queda anulado tan pronto como los sensores de inhibición S1 y S2 han detectado el material.

Condición para inhibición con una pareja de sensores:

| Condición | Descripción                                             |
|-----------|---------------------------------------------------------|
| S1 & S2   | La inhibición se aplica mientras se cumpla la condición |

# Cálculo de la distancia mínima a los haces de luz del MPSC

 $L_1 \ge v \cdot (t_d + t_{res})$  $v \cdot t > L_2 + L_3$ 

#### Leyenda:

- L<sub>1</sub> Distancia mínima entre los haces de luz del MPSC y la detección de los sensores de inhibición [m]
- L<sub>2</sub> Distancia entre las dos líneas de detección de los sensores (sensores accionados/sensores libres) [m]
- L<sub>3</sub> Longitud del material en la dirección de avance [m]
- V Velocidad del material (p. ej. de la cinta transportadora) [m/s]
- t<sub>d</sub> Retardo a la entrada del sensor y del esclavo de entrada AS-i [s] (encontrará información al respecto en el manual respectivo de los componentes externos)
- t<sub>res</sub> Tiempo de respuesta: 40 ms + «tiempo de interrup. tolerado»

#### Nota

- El material se puede transportar en ambas direcciones.
- Asegúrese de que el punto de cruce de los sensores de inhibición queda en el trayecto de los haces de luz del MPSC. Si ello no es posible, el punto de cruce deberá estar en la dirección del área de peligro.
- Para la disposición cruzada de los sensores son apropiadas fotocélulas de barrera y fotocélulas reflexivas.

#### Nota

Las siguientes configuraciones aumentan la protección contra manipulaciones y la seguridad:

- Elección de un tiempo de sincronización lo más breve posible
- Elección de una duración de inhibición lo más breve posible
- Fin de inhibición por MPSC
- Empleo de una señal Muting Enable.

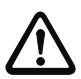

#### ¡Cuidado!

¡Los dos sensores (**S1/S2**) no deben estar conectados en el mismo esclavo estándar! ¡Al conectar los dos sensores en un esclavo de entrada seguro, si se da una secuencia de códigos errónea se podrá prolongar la inhibición del equipo de protección hasta 150 ms!

# Inhibición con dos parejas de sensores (disposición secuencial)

(Opción: «4 haces»)

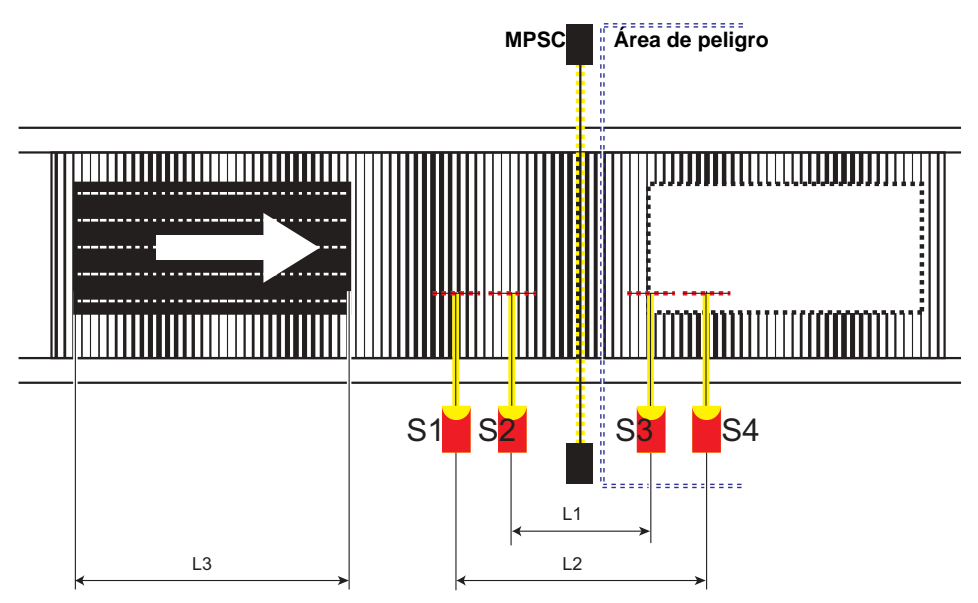

Con esta solución, el efecto protector del MPSC queda inhibido cuando reaccionan los dos sensores de inhibición S1 y S2. El MPSC permanece inhibido hasta que quede libre un sensor de la segunda pareja (S3, S4).

Condición para inhibición con dos parejas de sensores:

| Condición                  | Descripción                                                                                                    |
|----------------------------|----------------------------------------------------------------------------------------------------|
| S1 & S2 (o S3 & S4)        | Brevemente, para iniciar la inhibición. Se activa la primera pareja de sensores. Dependiendo de la dirección de transporte rige como condición la segunda pareja de sensores.                                     |
| S3 & S4 (o S1 & S2)        | Si no se ha elegido un final de la inhibición por el MPSC: la inhibi-<br>ción está activa mientras se cumpla esta condición.                                                                                      |
| S3 & S4 (o S1 & S2) & MPSC | Si se ha elegido un final de la inhibición por el MPSC: la inhibición está activa mientras se cumpla esta condición. Dependiendo de la dirección de transporte rige como condición la segunda pareja de sensores. |

# Cálculo de la distancia mínima a los haces de luz del MPSC

 $\begin{array}{l} L_1 \geq v \cdot 2 \cdot (t_d + t_{res}) \\ v \cdot t > L_1 + L_3 \\ L_2 < L_3 \end{array}$ 

#### Leyenda:

- L<sub>1</sub> Distancia de los sensores interiores (disposición simétrica a la vía de luz entre emisor y receptor [m])
- L<sub>2</sub> Distancia de los sensores exteriores (disposición simétrica a la vía de luz entre emisor y receptor [m])
- L<sub>3</sub> Longitud del material en la dirección de avance [m]
- V Velocidad del material (p. ej. de la cinta transportadora) [m/s]
- t<sub>d</sub> Retardo a la entrada del sensor y del esclavo de entrada AS-i [s] (encontrará información al respecto en el manual respectivo de los componentes externos)
- tres Tiempo de respuesta: 40 ms + «tiempo de interrup. tolerado»
  - t Duración de inhibición [s]

#### Nota

- El material se puede transportar en ambas direcciones, pero también se puede definir una dirección fija seleccionando «Dirección S1 → S4» o «Dirección S4 → S1».
- Asegúrese de que los sensores no interfieran entre sí.
- Para esta clase de disposición de los sensores son apropiados todos los tipos de sensores y fotocélulas reflexivas.

#### Nota

0 11 Las siguientes configuraciones aumentan la protección contra manipulaciones y la seguridad:

- Elección de un tiempo de sincronización lo más breve posible
- Elección de una duración de inhibición lo más breve posible
- Fin de inhibición por MPSC
- Empleo de una señal Muting Enable
- Vigilancia de secuencia

#### ¡Cuidado!

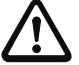

¡No se debe conectar ninguna pareja de sensores (S1/S2) y (S3/S4) en el mismo esclavo estándar!

¡Si se conectan las parejas de sensores (**S1/S2**) o (**S3/S4**) en un esclavo de entrada seguro, al producirse una secuencia de códigos errónea, la inhibición del equipo de protección se puede prolongar hasta 150 ms!

# Inhibición con dos parejas de sensores (disposición paralela)

(Opción: «4 sensores»)

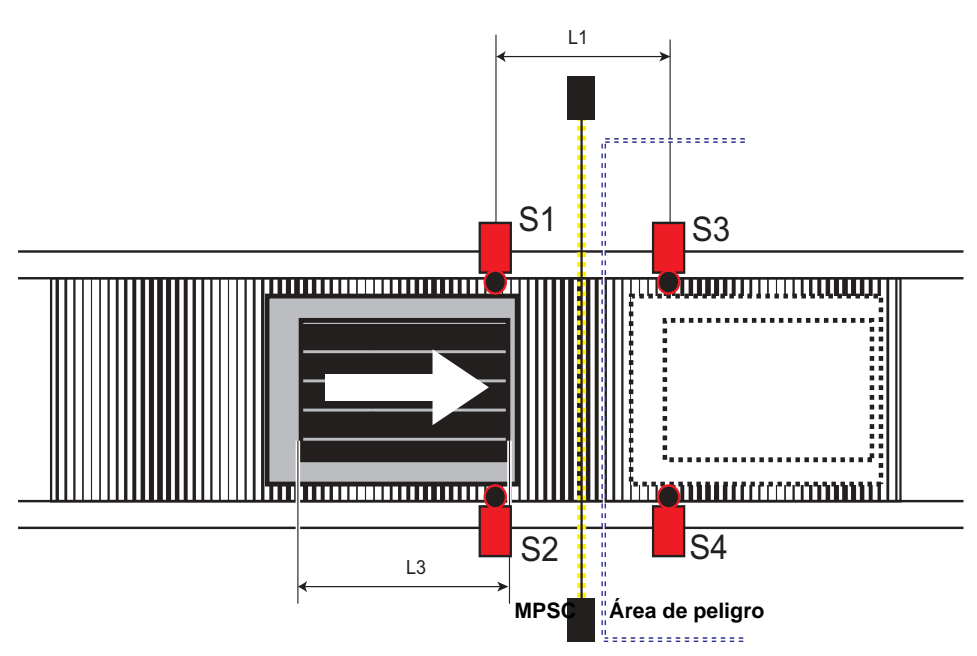

Con esta solución, el efecto protector del MPSC queda inhibido cuando reacciona la primera pareja de sensores (S1 y S2). El MPSC permanece inhibido hasta que quede libre la segunda pareja de sensores (S3, S4).

Condición para inhibición con dos parejas de sensores:

| Condición                     | Descripción                                                                                                    |
|-------------------------------|----------------------------------------------------------------------------------------------------|
| S1 & S2 (o S3 & S4)           | Brevemente, para iniciar la inhibición. Se activa la primera pareja de sensores. Dependiendo de la dirección de transporte rige como condición la segunda pareja de sensores.                                     |
| S3 & S4 (o S1 & S2)           | Si no se ha elegido un final de la inhibición por el MPSC: la inhibición está activa mientras se cumpla esta condición.                                                                                           |
| S3 & S4 (o S1 & S2) &<br>MPSC | Si se ha elegido un final de la inhibición por el MPSC: la inhibición está activa mientras se cumpla esta condición. Dependiendo de la dirección de transporte rige como condición la segunda pareja de sensores. |

# Cálculo de la distancia mínima a los haces de luz del MPSC

```
L_1 \ge v \cdot 2 \cdot (t_d + t_{res})v \cdot t > L_1 + L_3L_1 < L_3
```

# Leyenda:

- L1 Distancia de los sensores en la dirección de avance [m]
- L<sub>3</sub> Longitud del material en la dirección de avance [m]
- V Velocidad del material (p. ej. de la cinta transportadora) [m/s]
- Retardo a la entrada del sensor y del esclavo de entrada AS-i [s] (encontrará información al respecto en el manual respectivo de los componentes externos)
- t<sub>res</sub> Tiempo de respuesta: 40 ms + «tiempo de interrup. tolerado»
  - t Duración de inhibición [s]

#### Nota

- El material se puede transportar en ambas direcciones, pero también se puede definir una dirección fija seleccionando «Dirección S1 → S4» o «Dirección S4 → S1».
- Asegúrese de que los sensores no interfieran entre sí.
- Esta clase de disposición de los sensores es apropiada para sensores ópticos y para todo tipo de sensores no ópticos. Se deben utilizar sensores con supresión de fondo.

#### Nota

Las siguientes configuraciones aumentan la protección contra manipulaciones y la seguridad:

- Elección de un tiempo de sincronización lo más breve posible
- Elección de una duración de inhibición lo más breve posible
- Fin de inhibición por MPSC
- Empleo de una señal Muting Enable.

# Filtro de entrada

(Opción: «Tiempo de interrup. tolerado»)

Las señales de los sensores S1 - S4 se pueden filtrar con el tiempo de «tiempo de interrup. tolerado». Con ello se impide que las señales cortas causen perturbaciones. ¡No obstante, también hay que tener en cuenta que las señales de los sensores también serán retardadas ese mismo tiempo! Pero no se filtra la señal del MPSC.

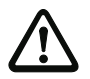

¡Cuidado!

El tiempo de interrupción tolerado prolonga el fin de la inhibición.

#### Stop de cinta

(Opción: «Stop de cinta en vez de hab.» y entrada stop de cinta conectada)

Con la función **Stop de cinta** y una señal de stop de cinta se detiene la supervisión del tiempo. Con ello se conserva una condición de inhibición válida al concluir las supervisiones de tiempo. No obstante, al producirse el stop de cinta se supervisan los cambios en los sensores de inhibición activados y el MPSC.

El stop de cinta detiene las siguientes supervisiones de tiempo:

- Supervisión del tiempo total de inhibición
- Supervisión de simultaneidad

| Entrada stop de<br>cinta | Estado                                                                                                    |
|--------------------------|----------------------------------------------------------------------------------------------------|
| LOW                      | La cinta transportadora está en marcha, las supervisiones de tiempo de la inhibición están activas.                                                                                      |
| нідн                     | La cinta transportadora está parada:<br>se detienen las supervisiones de tiempo de la inhibición; sin embargo, se<br>supervisa el estado de todos los sensores de inhibición y del MPSC. |

#### Habilitación

(Opción: sin «Stop de cinta en vez de hab.» y entrada Habilitación conectada.)

Con la señal de **habilitación** (enable) es posible permitir la operación de inhibición sólo en determinados instantes. La señal de habilitación debe estar activa mientras que está atenuada la pareja de sensores ((S1 & S2) o (S3 & S4)) que inicia la inhibición. En otro caso, el módulo de inhibición cambia al estado de error (rojo parpadeante). Además, la señal de habilitación debe cambiar a inactiva al menos una vez entre dos operaciones de inhibición.

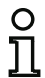

# Nota

Si no hay conectado ningún módulo en la entrada de habilitación (enable), la habilitación se efectuará automáticamente.

| Entrada de<br>habilitación | Estado                                                                           |
|----------------------------|----------------------------------------------------------------------------------|
| LOW                        | No se puede activar la inhibición. La atenuación de los sensores causa un error. |
| HIGH                       | Se puede activar la inhibición.                                                  |

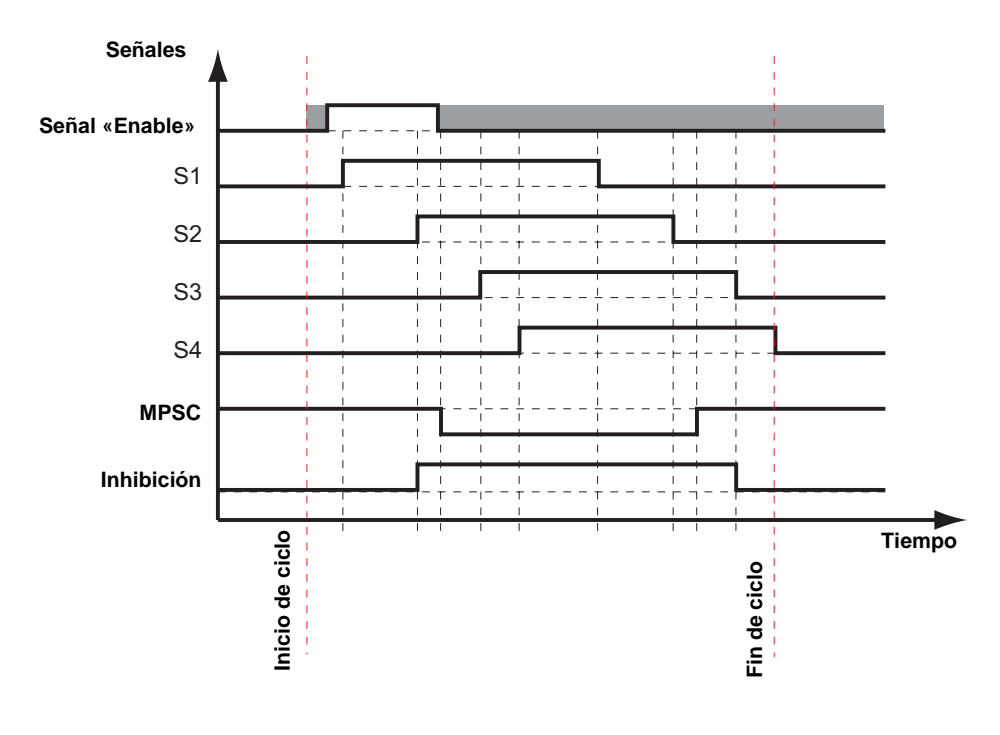

## Fin de inhibición mediante MPSC

#### (Opción: «Fin de inhibición por MPSC»)

En un ciclo de inhibición normal, la función de inhibición termina cuando queda inactiva la última pareja de sensores. En ese momento ya no se cumple ninguna condición de inhibición. Si el MPSC activa el fin de la inhibición, la función de inhibición terminará en cuanto quede libre el MPSC. Esto acorta la duración de inhibición y aumenta la seguridad. Si el MPSC no queda libre, el ciclo de inhibición terminará, a más tardar, cuando quede inactiva la última pareja de sensores.

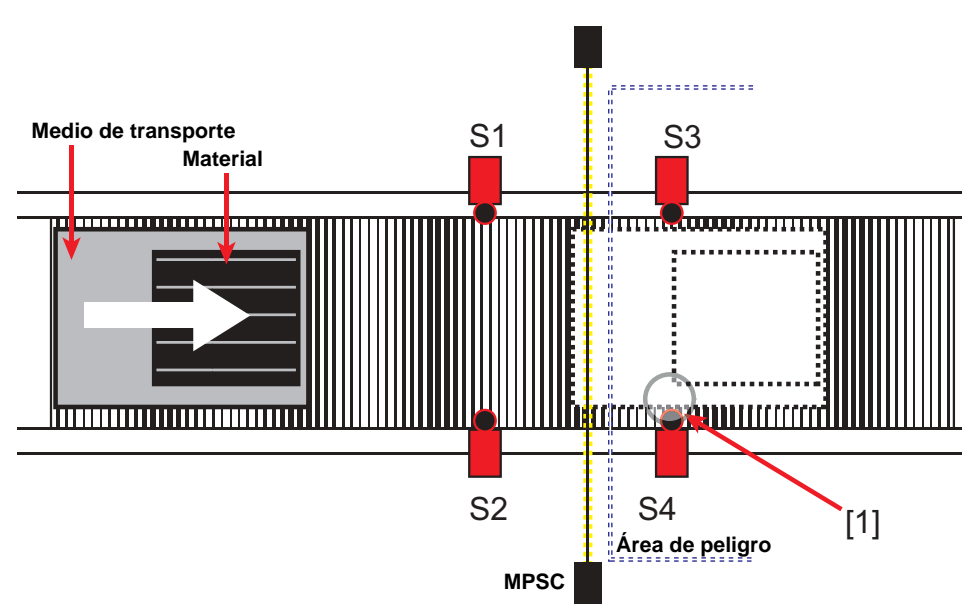

Sin la función de fin de inhibición mediante el MPSC, la inhibición no terminará hasta que quede libre un sensor de la última pareja de sensores [1].

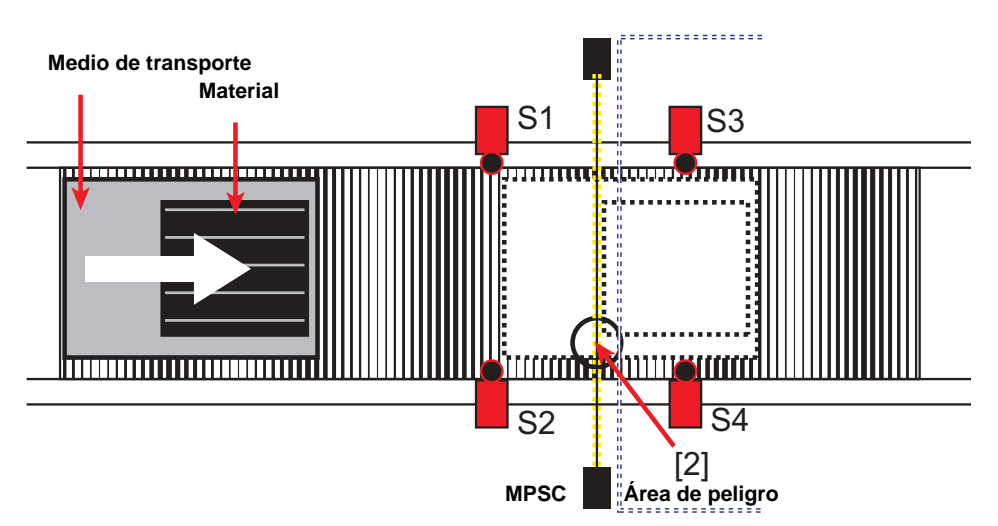

Con la función de fin de inhibición mediante el MPSC, la inhibición terminará cuando el MPSC quede libre [2].

# Nota

С

El material y el medio de transporte deben ser detectados por los sensores de inhibición o por el MPSC en toda su longitud.

Los huecos detectables provocan la cancelación prematura de la inhibición.

# Vigilancia de secuencia

(Opción: «Vigilancia de secuencia»)

La función **Vigilancia de secuencia** requiere un orden determinado cuando los sensores reaccionan/ quedan libres. El material debe pasar completamente por el MPSC para que no se produzca ningún error de inhibición.

| Cantidad de sensores  | Condiciones                                                                                                    |
|-----------------------|----------------------------------------------------------------------------------------------------|
| 1 pareja de sensores  | No es posible la vigilancia de secuencia.                                                                                                    |
| 2 parejas de sensores | <ul> <li>S1 antes de S2 antes de S3 antes de S4 (dirección S1 → S4)</li> <li>o</li> <li>S4 antes de S3 antes de S2 antes de S1 (dirección S4 → S1).</li> </ul> |

Para que se cumplan las condiciones de inhibición, el objeto sólo debe desplazarse a través de los sensores de inhibición en la dirección y el orden descritos.

#### Función de corrección

#### (Opción: Entrada corrección conectada)

La función de **corrección** (override) permite la activación manual de la inhibición simulando brevemente una condición de inhibición válida cuando el módulo de inhibición se encuentra en el estado **Corrección necesaria**. Así es posible que el sistema se desplace libremente, por ejemplo.

Hay dos estados de corrección: Corrección necesaria y Corrección.

#### Corrección necesaria

El estado **Corrección necesaria** significa que las salidas de conmutación (circuito de habilitación) se encuentran en el estado OFF, y el módulo está esperando la señal de entrada de corrección.

El módulo de inhibición se encuentra en el estado Corrección necesaria cuando:

- Se ha producido un error (rojo parpadeante)
- El módulo espera que los sensores queden libres después de un rearranque (amarillo parpadeante)

Los errores pueden ser causados por:

- · la respuesta de la supervisión de simultaneidad
- la respuesta de la supervisión del tiempo total de inhibición
- la respuesta de la detección de la dirección
- la respuesta de la vigilancia de secuencia
- un error de un sensor.

#### Corrección

El estado Corrección se activa al conectar y ajustar la señal de entrada de corrección.

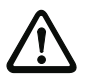

#### ¡Cuidado!

Asegúrese de que el control de la **corrección** esté colocado de forma que se pueda ver bien por todos los lados.

Accione la corrección sólo cuando se haya cerciorado de que la instalación se encuentra en el estado debido.

Si es necesario pulsar la tecla de corrección cuando haya dos ciclos de inhibición sucesivos, se deberá comprobar la disposición de la inhibición y los sensores.

Durante una corrección no se supervisa el tiempo de sincronización.

La función de **corrección** sólo se puede iniciar en el estado **Corrección necesaria** cuando haya un flanco positivo en la **señal de corrección**. El sistema continúa la inhibición en el lugar que concuerda con las señales actuales de los sensores.

#### Esclavos de entrada seguros

(Opción: «2 sensores en un módulo»)

En lugar de usar 4 señales de sensores separadas (p. ej. mediante esclavos estándar), se puede conectar una pareja de sensores mediante un esclavo de entrada seguro.

Para ello se tiene que seleccionar previamente la opción «2 sensores en un módulo». Luego sólo se pueden conectar en las entradas de los sensores «Sensor 1/2» y «Sensor 3/4» los módulos del tipo «entrada de inhibición bicanal» (vea la descripción del módulo «Bicanal independiente» en la página 124). Las dos señales de los sensores se transmiten por las dos semisecuencias de la entrada de seguridad.

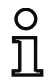

#### Nota

Si se produce un error en el esclavo de entrada seguro, en determinadas circunstancias el módulo de inhibición sólo podrá desactivarse con un retardo de 150 ms.

Informe de configuración

Ejemplo: Módulo de inhibición (Muting)

| 0063 | Index: 8 = «Inhi       | bición»                                   | 3 |
|------|------------------------|-------------------------------------------|---|
| 0064 | Type: 57 = mutir       | ıg                                        | 4 |
| 0065 | Subtype: 4 sensors,    | both directions                           | 5 |
| 0066 | Subtype: muting enab   | ole support                               | 6 |
| 0067 | Subtype: muting sense  | sors not on saw modules                   | 7 |
| 0068 | Subtype: AOPD monito   | or enabled                                | 8 |
| 0069 | Subtype: sequence co   | ontrol enabled                            | 9 |
| 0070 | Subtype: no muting e   | end by AOPD                               | 0 |
| 0071 | Subtype: local ackno   | wledge: AS-i 1, slave 31, bit in-0 noninv | 1 |
| 0072 | Assigned: to no OSSD   |                                           | 2 |
| 0073 | Muting Duration:       | 30 sec                                    | 3 |
| 0074 | Synchronization:       | 4 sec                                     | 4 |
| 0075 | Accepted interruption: | 0.000 sec                                 | 5 |
| 0076 | AOPD Device:           | 6 = «AOPD»                                | 6 |
| 0077 | Muting Enable Device:  | 1 = «Muting Enable»                       | 7 |
| 0078 | Override Device:       | 7 = «Override»                            | 8 |
| 0079 | Sensor 1 Device:       | 2 = «Sensor 1»                            | 9 |
| 0080 | Sensor 2 Device:       | 3 = «Sensor 2»                            | 0 |
| 0081 | Sensor 3 Device:       | 4 = «Sensor 3»                            | 1 |
| 0082 | Sensor 4 Device:       | 5 = «Sensor 4»                            | 2 |

# 4.3.3 Módulos de circuito de retorno

#### **Nota** La di

О

La disponibilidad de los distintos módulos depende del tipo de dispositivo y de la versión Safety. Encontrará más información en la tab. «Módulos de circuito de retorno» en la página 15.

Los módulos de circuito de retorno (External Device Monitor) sirven para la realización de un chequeo externo de contactores dinámico para una configuración del monitor de seguridad AS-i. Este chequeo permanece desactivado cuando no se ha configurado ningún módulo de circuito de retorno.

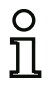

# Nota

En un circuito de habilitación se pueden incluir varios módulos de circuito de retorno.

En un chequeo externo de contactores dinámico se conectan p. ej. los protectores de motor conectados después del monitor de seguridad para los movimientos peligrosos en la salida de conmutación de seguridad del monitor de seguridad AS-i. Mediante un circuito de retorno se vigila el estado de los contactores a través de la entrada Chequeo externo de contactores del monitor de seguridad AS-i.

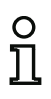

# Nota

Encontrará información más detallada sobre la ejecución eléctrica y sobre la conexión de un chequeo externo de contactores en las instrucciones de uso del monitor de seguridad AS-i.

#### Desconexión de la tensión de relé

#### Nota

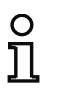

Si la alimentación de tensión del relé externo se puede desconectar desde el PLC, se emitirá un error EDM si se conecta el circuito de habilitación en ese estado. Para evitar esto se deberá impedir la conexión del circuito de habilitación mediante una señal adicional del PLC (en el ejemplo «Señal de desconexión PLC»).

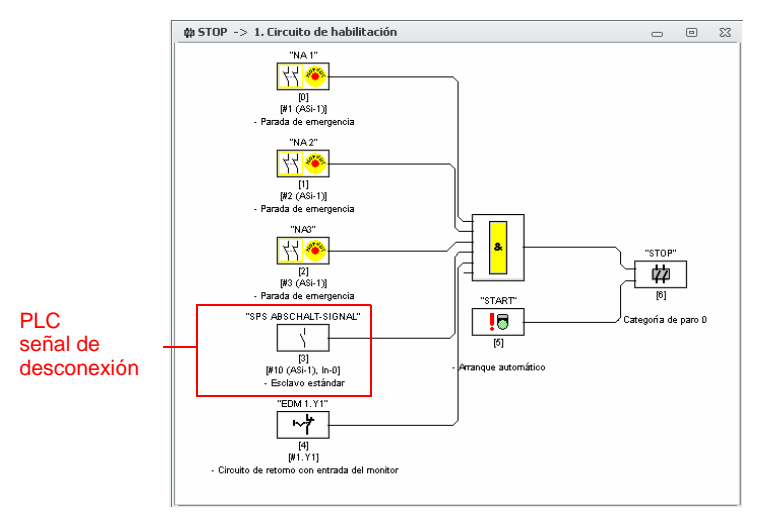

Fig.: Desconexión de la tensión de relé

#### Desenclavamiento de errores

Si un módulo detecta un error, el monitor de seguridad AS-i pasa al estado de error. El estado de error es bloqueado (enclavamiento de error).

• Versiones de software < 2.0 del monitor de seguridad AS-i

El estado de error sólo se puede reinicializar con un reset del monitor de seguridad AS-i apagando y encendiéndolo nuevamente o presionando la tecla de servicio en el monitor de seguridad AS-i.

· Versiones de software > 2.0 del monitor de seguridad AS-i

Es posible un desenclavamiento de error (reset) a nivel de módulo separado según el circuito de habilitación, esto significa que mediante un esclavo Single / A/B AS-i, p. ej. una tecla, se puede resolver el enclavamiento de error (vea cap. 3.1).

# Sinopsis módulos del circuito de retorno

| Símbolo          | Тіро  | Módulo funcional                                              |
|------------------|-------|---------------------------------------------------------------|
| ~†               | 60/78 | Circuito de retorno con entrada del monitor                   |
| ~₹               | 62/77 | Circuito de retorno con esclavo estándar                      |
| ¥کړ              | 61/78 | Circuito de retorno con entrada del monitor dependiente de CH |
| <mark>ک</mark> ڑ | 63/77 | Circuito de retorno con esclavo estándar dependiente de CH    |

# Circuito de retorno con entrada del monitor

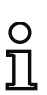

#### Nota

La disponibilidad de los distintos módulos depende del tipo de dispositivo y de la versión Safety. Encontrará más información en la tab. «Módulos de circuito de retorno» en la página 15.

Símbolo

# ~\*

# Módulo funcional Circuito de retorno con entrada de monitor

| Тіро                            | Denominación en el informe de configuración |  |  |
|---------------------------------|---------------------------------------------|--|--|
| 60/78                           | external device monitor                     |  |  |
| Variantes                       |                                             |  |  |
| Enclavamiento de error          | SUBTYPE: none                               |  |  |
| Enclavamiento de error limitado | SUBTYPE: limited error lock                 |  |  |

#### Parámetros

| Identificador:                   | Máx. 29 caracteres ASCII texto explícito                                                                                                    |
|----------------------------------|----------------------------------------------------------------------------------------------------|
| Tiempo de conmutación:           | Tiempo de conmutación del contactor:<br>101000 ms (hasta la versión Safety 'SV4.0')<br>102000 ms (versión Safety 'SV4.1')<br>1010000 ms (a partir de la versión Safety 'SV4.2') |
| Enclavamiento de error limitado: | Con / sin                                                                                                    |
| Entrada del monitor:             | 1.Y1, 1.Y2, 2.Y1 o 2.Y2 (excepto «Monitor de Seguridad Base»)<br>S12 S81 (sólo con «Monitor de Seguridad Base»)                                                                 |
|                                  | Invertido / no invertido<br>(sólo en «'Generación II V4.x'» o siguientes)                                                                                                    |

# Diagnóstico de salida (a partir de la Versión Safety 'SV4.3')

En "Diagnóstico de salida" se ajusta lo que se va a utilizar como referencia para el circuito de retorno (vea «Diagnóstico de salida» en la página 229).

| Circuito de habilitación: | Se usa el estado del relé del circuito de habilitación                                                                                                    |
|---------------------------|----------------------------------------------------------------------------------------------------|
| Bit esclavo estándar:     | Estado del relé del bit de esclavo no seguro                                                                                                    |
| Tipo de esclavo:          | Esclavo Single / A/B                                                                                                    |
| Dirección:                | Dirección del diagnóstico de salida<br>Circuito AS-i y dirección de bus AS-i (131)<br>Además S12S81 (sólo con 'Monitor de Seguridad Base' a<br>partir de 'SV4.3') o 1.Y1, 1.Y2, 2.Y1, 2.Y2 (a partir de<br>'SV4.3') |
| Dirección de bit:         | In-0 In-3 o Out-0 Out-3                                                                                                    |

Fecha de publicación: 2.4.13

Diagnóstico de tipo 1 salida segura: CH dependiente invertido:

Invertido / no invertido Estado del esclavo de salida B+W Se vigila el estado de relé de un circuito de habilitación dependiente invertido (p. ej. cierre de puerta)

|  | Identificador:                                                            | Identificador                  |           | ОК                    |
|--|---------------------------------------------------------------------------|--------------------------------|-----------|-----------------------|
|  | Tiempo de conmutación:                                                    |                                | 100 ms    | Cancelar              |
|  | Enclavamiento de error limitado:                                          |                                |           | Ayuda                 |
|  | CH dependiente invertido:                                                 |                                |           | ~*                    |
|  |                                                                           | 🔘 2.Y1                         | O 2.Y2    | Índice <u>d</u> iagn. |
|  |                                                                           |                                |           | Salida                |
|  | Invertido:                                                                |                                |           |                       |
|  | Diagnóstico de salida:                                                    |                                |           |                       |
|  | <ul> <li>Orcuito de habilitación</li> <li>Bit esclavo estándar</li> </ul> | Diagnóstico o<br>salida segura | le tipo 1 |                       |
|  | Slave-Typ:                                                                | Single                         | O A O B   |                       |
|  | Dirección:                                                                | Dirección de bit:              | Out-0 🔻   |                       |
|  | Tovertido:                                                                |                                |           |                       |

| Identificador                             |                                            | Identificador                |           | OK                    |
|-------------------------------------------|--------------------------------------------|------------------------------|-----------|-----------------------|
| Tiempo de co                              | omutación:                                 |                              | 100 ms    | Cancelar              |
| Enclavamient                              | o de error limitado                        | :                            |           | Ayuda                 |
| CH dependier                              | ite invertido:                             |                              |           | ~*                    |
| <b>()</b> \$12                            | O S21                                      | O \$32                       | O 541     | Índice <u>d</u> iagn. |
| O 552                                     | 🔘 S61                                      | O S72                        | 🔘 S81     | Salida                |
| Invertido:                                |                                            |                              |           |                       |
| Diagnóstico o<br>O Circuito d<br>Ditesdav | le salida:<br>e habilitación<br>o estándar | Diagnóstico<br>salida segura | de tipo 1 |                       |
| Slave-Typ:                                |                                            | Single                       | O A O B   |                       |
| Dirección:                                | 1-1                                        | Dirección de bit:            | Out-0 🔻   |                       |
| Invertido:                                |                                            |                              |           |                       |

\*1 Máscara de entrada en el ajuste «Monitor de Seguridad Base»

#### Descripción

Mientras que las salidas de seguridad estén desconectadas, la entrada del chequeo externo de contactores del monitor de seguridad AS-i tiene que estar activa = ON. Después de encender las salidas de seguridad (habilitación) la entrada Chequeo externo de contactores no es relevante para el tiempo de conmutación ajustado. Luego, la entrada debe estar inactiva = OFF. El estado del chequeo externo de contactores es activo = ON (conectado).

Después de desconectar las salidas de seguridad, el chequeo de contactores pasa al estado inactivo = OFF (desconectado), y la entrada Chequeo externo de contactores no se consulta para el tiempo de conmutación determinado. Luego, la entrada Chequeo externo de contactores debe estar de nuevo activa = ON.

#### Ejemplo:

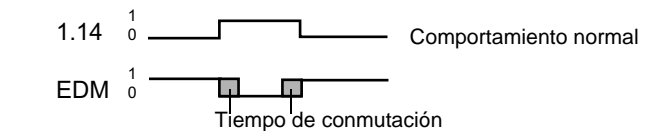

El chequeo externo de contactores impide que, tras desconectar el monitor, se pueda volver a conectar durante el tiempo de conmutación ajustado. Con ello se logrará que todos los contactores conectados en serie alcancen el estado de reposo antes de que el chequeo externo de contactores consulte de nuevo la señal de entrada, con el fin de evitar un enclavamiento de error.

## Nota

 $\mathbf{C}$ 

La realimentación en el monitor de seguridad está ejecutada como chequeo externo de contactores con vigilancia de la activación y de la desenergización.

#### Enclavamiento de error

Si la entrada está inactiva cuando las salidas de seguridad están desconectadas, o si la entrada está activa cuando las salidas de seguridad están conectadas, se pasa al estado de error y se enclava.

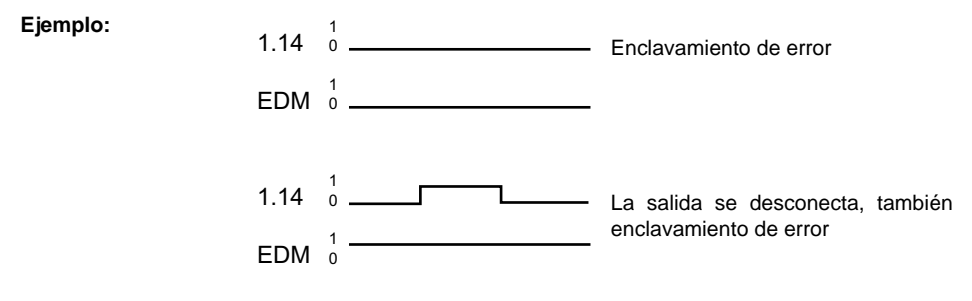

#### Nota

Con el chequeo externo de contactores dinámico con enclavamiento de error no es posible conectar en serie el mando de los contactores con una operación de conmutación normal.

#### Enclavamiento de error limitado

Si la entrada está inactiva cuando las salidas de seguridad están desconectadas = OFF se pasa al estado de error y se enclava. Si la entrada permanece activa = ON después de conectar las salidas de seguridad, por ejemplo, debido a que el contactor no se excita porque se ha fundido el fusible, el chequeo externo de contactores volverá a desconectar las salidas de seguridad del circuito de habilitación.

Ejemplo:

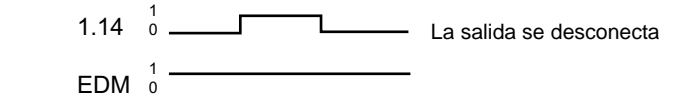

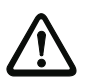

#### ¡Cuidado!

No está permitido combinar un arranque automático junto con el chequeo de contactores dinámico con enclavamiento de error limitado, ya que con dicha combinación se pueden conectar y desconectar continuamente las salidas de seguridad del monitor de seguridad AS-i.

#### Diagnóstico de salida

En la opción **Diagnóstico de salida** se puede seleccionar de qué forma debe determinarse el estado de relé. Se dispone de las siguientes opciones:

- a través del estado del circuito de habilitación (OSSD)
- a través del bit estándar en AS-i (a partir de la Versión Safety 'SV4.3')
- a través del esclavo de diagnóstico de un módulo de salida de tipo 1 (a partir de la Versión Safety 'SV4.3')

A través de **CH dependiente invertido** se puede vigilar el estado de relé de un circuito de habilitación dependiente invertido (p. ej. cierre de puerta).

#### Informe de configuración

#### Ejemplo: Enclavamiento de error

#### (Generación II y anteriores)

|      | -         |                              |   |
|------|-----------|------------------------------|---|
| 0020 | INDEX:    | 32 = «Identificador»         | 0 |
| 0021 | TYPE:     | 60 = external device monitor | 1 |
| 0022 | SUBTYPE:  | none                         | 2 |
| 0023 | ASSIGNED: | channel one                  | 3 |
| 0024 | OFF TIME: | 0.100 Sec                    | 4 |
|      |           |                              |   |

## ('Generación II V4.x' y siguientes)

Configuración del monitor de seguridad AS-i

# Ejemplo: Enclavamiento de error

#### (Generación II y anteriores)

| •    |           | •                            |   |
|------|-----------|------------------------------|---|
| 0028 | Index:    | 1 = «Identificador»          | 8 |
| 0029 | Type:     | 60 = external device monitor | 9 |
| 0030 | Subtype:  | none                         | 0 |
| 0031 | Assigned: | to OSSD 1                    | 1 |
| 0032 | Input:    | 1.Y2 not inverted            | 2 |
| 0033 | Off Time: | 0.100 sec                    | 3 |
|      |           |                              |   |

#### (Monitor de Seguridad Base)

| •    | -         | •                            |   |
|------|-----------|------------------------------|---|
| 0028 | Index:    | 1 = «Identificador»          | 8 |
| 0029 | Type:     | 60 = external device monitor | 9 |
| 0030 | Subtype:  | none                         | 0 |
| 0031 | Assigned: | to OSSD 1                    | 1 |
| 0032 | Input:    | S2 not inverted              | 2 |
| 0033 | Off Time: | 0.100 sec                    | 3 |
|      |           |                              |   |

# Ejemplo: Enclavamiento de error limitado

#### (Generación II y anteriores)

|      | -         |                              |   |
|------|-----------|------------------------------|---|
| 0020 | INDEX:    | 32 = «Identificador»         | 0 |
| 0021 | TYPE:     | 60 = external device monitor | 1 |
| 0022 | SUBTYPE:  | limited error lock           | 2 |
| 0023 | ASSIGNED: | channel one                  | 3 |
| 0024 | OFF TIME: | 0.100 Sec                    | 4 |
|      |           |                              |   |

#### ('Generación II V4.x' y siguientes)

| 0035 | Index:    | 2 = «Identificador»          | 5 |
|------|-----------|------------------------------|---|
| 0036 | Type:     | 60 = external device monitor | 6 |
| 0037 | Subtype:  | limited error lock           | 7 |
| 0038 | Assigned: | to OSSD 1                    | 8 |
| 0039 | Input:    | 2.Y1 inverted                | 9 |
| 0040 | Off Time: | 0.100 sec                    | 0 |
|      |           |                              |   |

#### (Monitor de Seguridad Base)

|      | _         |                              |   |
|------|-----------|------------------------------|---|
| 0035 | Index:    | 2 = «Identificador»          | 5 |
| 0036 | Type:     | 60 = external device monitor | 6 |
| 0037 | Subtype:  | limited error lock           | 7 |
| 0038 | Assigned: | to OSSD 1                    | 8 |
| 0039 | Input:    | S2 inverted                  | 9 |
| 0040 | Off Time: | 0.100 sec                    | 0 |
|      |           |                              |   |

#### Bit esclavo estándar

#### (Versión Safety 'SV4.3' y siguientes)

| 0098 | Index:       | 9 = «Identificador»                                | 8 |
|------|--------------|----------------------------------------------------|---|
| 0099 | Type:        | 78 = external device monitor with output diagnosis | 9 |
| 0100 | Subtype:     | standard slave diagnosis                           | 0 |
| 0101 | Assigned:    | to OSSD 2                                          | 1 |
| 0102 | output diagr | osis Address: AS-i 1, slave 1, bit out-0 noninv    | 2 |
| 0103 | Input:       | 1.Y1 not inverted                                  | 3 |
| 0104 | Off Time:    | 0.100 sec                                          | 4 |

# Diagnóstico de tipo 1 salida segura

| (Vers | ión Safety 'SV | 4.3' y siguientes)                                 |   |
|-------|----------------|----------------------------------------------------|---|
| 0098  | Index:         | 9 = «Identificador»                                | 8 |
| 0099  | Type:          | 78 = external device monitor with output diagnosis | 9 |
| 0100  | Subtype:       | Typ 1 diagnosis                                    | 0 |
| 0101  | Assigned:      | to OSSD 2                                          | 1 |
| 0102  | output diagr   | nosis Address: AS-i 1, slave 26                    | 2 |
| 0103  | Input:         | 1.Y1 not inverted                                  | 3 |
| 0104  | Off Time:      | 0.100 sec                                          | 4 |

## Circuito de retorno con esclavo estándar

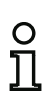

Nota

La disponibilidad de los distintos módulos depende del tipo de dispositivo y de la versión Safety. Encontrará más información en la tab. «Módulos de circuito de retorno» en la página 15.

Símbolo

# ~₹~

#### Módulo funcional Circuito de retorno con esclavo estándar

| Тіро                            | Denominación en el informe de configuración |
|---------------------------------|---------------------------------------------|
| 62/77                           | external device monitor standard slave      |
| Variantes                       |                                             |
| Enclavamiento de error          | SUBTYPE: none                               |
| Enclavamiento de error limitado | SUBTYPE: limited error lock                 |

| Parámetros | Identificador:                   | Máx. 29 caracteres ASCII texto explícito                                                                                                    |
|------------|----------------------------------|----------------------------------------------------------------------------------------------------|
|            | Tiempo de conmutación:           | Tiempo de conmutación del contactor:<br>101000 ms (hasta la versión Safety 'SV4.0')<br>102000 ms (versión Safety 'SV4.1')<br>1010000 ms (a partir de la versión Safety<br>'SV4.2') |
|            | Enclavamiento de error limitado: | Con / sin                                                                                                    |
|            | Tipo de esclavo:                 | Esclavo Single / A/B                                                                                                    |
|            | Dirección:                       | Circuito AS-i y dirección de bus AS-i (1 31)<br>Además S12S81 (sólo con 'Monitor de Segu-<br>ridad Base' a partir de 'SV4.3') o 1.Y1, 1.Y2,<br>2.Y1, 2.Y2 (a partir de 'SV4.3')    |
|            | Dirección de bit:                | In-0 In-3 o Out-0 Out-3                                                                                                    |
|            |                                  | Invertido / no invertido                                                                                                    |

# Diagnóstico de salida (a partir de la Versión Safety 'SV4.3')

En "Diagnóstico de salida" se ajusta lo que se va a utilizar como referencia para el circuito de retorno (vea «Diagnóstico de salida» en la página 229).

Circuito de habilitación: Se usa el estado del relé del circuito de habilitación Bit esclavo estándar: Estado del relé del bit de esclavo no seguro Tipo de esclavo: Esclavo Single / A/B

| Dirección:                           | Dirección de la confirmación local<br>Circuito AS-i y dirección de bus AS-i (131)<br>Además S12S81 (sólo con 'Monitor de Seguridad Base' a<br>partir de 'SV4.3') o 1.Y1, 1.Y2, 2.Y1, 2.Y2 (a partir de<br>'SV4.3') |
|--------------------------------------|----------------------------------------------------------------------------------------------------|
| Dirección de bit:                    | In-0 In-3 o Out-0 Out-3                                                                                                    |
| Diagnóstico de tipo 1 salida segura: | Estado del esclavo de salida B+W                                                                                                    |
| CH dependiente invertido:            | Se vigila el estado de relé de un circuito de habilitación dependiente invertido (p. el, cierre de puerta)                                                                                                    |

#### Descripción

| Identificador: Identif                                                         | ficador                              | OK                    |
|--------------------------------------------------------------------------------|--------------------------------------|-----------------------|
| Tiempo do computeción:                                                         | 100 ms                               | Cancelar              |
| Enclavamiento de error limitado:                                               |                                      | Ayuda                 |
| CH dependiente invertido:                                                      |                                      | ~*                    |
| Tipo de esclavo: O Single                                                      | O A O B                              | Índice <u>d</u> iagn. |
|                                                                                |                                      | Salida                |
| Invertido:                                                                     |                                      |                       |
| Diagnóstico de salida:                                                         |                                      |                       |
| <ul> <li>O Circuito de habilitación</li> <li>D Dit esclavo estándar</li> </ul> | iagnóstico de tipo 1<br>alida segura |                       |
| Slave-Typ: () Single                                                           | OA OB                                |                       |
| Dirección: 💽 🔽 Direcci                                                         | ión de bit:                          |                       |
| Touortidou                                                                     |                                      |                       |

El circuito de retorno con esclavo estándar es idéntico en su función al circuito de retorno normal.

Durante el tiempo que las salidas de seguridad estén desconectadas, el esclavo Single / A/B debe tener el estado de activo = ON. Después de activar las salidas de seguridad (habilitación) el estado del esclavo Single / A/B no es relevante para el tiempo de conmutación ajustado. Después el esclavo Single / A/B debe tener el estado inactivo = OFF. El estado del chequeo externo de contactores es activo = ON (conectado).

Después de desconectar las salidas de seguridad el estado del chequeo externo de contactores cambia a inactivo = OFF (apagado) y el estado del esclavo Single / A/B no es consultado para el tiempo de conmutación ajustado. Después el esclavo Single / A/B debe tener nuevamente el estado activo = ON.

# Ejemplo:

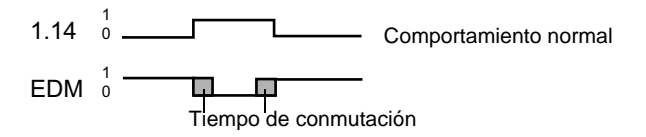

El chequeo externo de contactores impide que, tras desconectar el monitor, se pueda volver a conectar durante el tiempo de conmutación ajustado. Con ello se logrará que todos los contactores conectados en serie alcancen el estado de reposo antes de que el chequeo externo de contactores consulte de nuevo la señal de entrada, con el fin de evitar un enclavamiento de error.

# ° 1

La realimentación en el monitor de seguridad está ejecutada como chequeo externo de contactores con vigilancia de la activación y de la desenergización.

# Enclavamiento de error

Nota

Si la entrada está inactiva cuando las salidas de seguridad están desconectadas = OFF, o si la entrada está activa cuando las salidas de seguridad están conectadas = ON, se pasa al estado de error y se enclava.

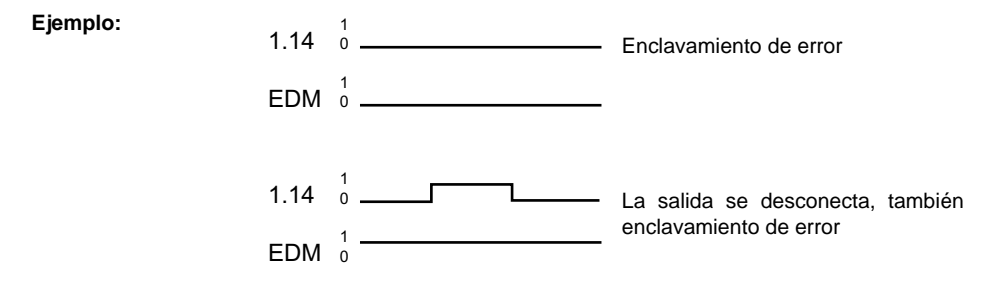

# Nota

Con el chequeo externo de contactores dinámico con enclavamiento de error no es posible conectar en serie el mando de los contactores con una operación de conmutación normal.

# Enclavamiento de error limitado

Si la entrada está inactiva cuando las salidas de seguridad están desconectadas = OFF se pasa al estado de error y se enclava. Si la entrada permanece activa = ON después de conectar las salidas de seguridad, por ejemplo, debido a que el contactor no se excita porque se ha fundido el fusible, el chequeo externo de contactores volverá a desconectar las salidas de seguridad del circuito de habilitación.

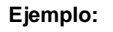

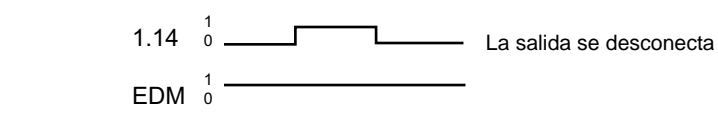
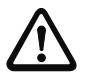

#### ¡Cuidado!

No está permitido combinar un arranque automático junto con el chequeo de contactores dinámico con enclavamiento de error limitado, ya que con dicha combinación se pueden conectar y desconectar continuamente las salidas de seguridad del monitor de seguridad AS-i.

# Diagnóstico de salida

En la opción **Diagnóstico de salida** se puede seleccionar de qué forma debe determinarse el estado de relé. Se dispone de las siguientes opciones:

- a través del estado del circuito de habilitación (OSSD)
- a través del bit estándar en AS-i (a partir de la Versión Safety 'SV4.3')
- a través del esclavo de diagnóstico de un módulo de salida B+W (a partir de la Versión Safety 'SV4.3')

A través de **CH dependiente invertido** se puede vigilar el estado de relé de un circuito de habilitación dependiente invertido (p. ej. cierre de puerta).

#### Ejemplo: Enclavamiento de error

#### (Generación II y anteriores)

| 0026 | INDEX:    | 33 = «Identificador»                        | 6 |
|------|-----------|---------------------------------------------|---|
| 0027 | TYPE:     | 62 = external device monitor standard slave | 7 |
| 0028 | SUBTYPE:  | none                                        | 8 |
| 0029 | ASSIGNED: | channel one                                 | 9 |
| 0030 | ADDRESS:  | 10 BIT: In-0 noninv                         | 0 |
| 0031 | OFF TIME: | 0.100 Sec                                   | 1 |

#### ('Generación II V4.x' o superiores)

| 0028 | Index:    | 1 = «Identificador»                         | 8 |
|------|-----------|---------------------------------------------|---|
| 0029 | Type:     | 62 = external device monitor standard slave | 9 |
| 0030 | Subtype:  | none                                        | 0 |
| 0031 | Assigned: | to OSSD 1                                   | 1 |
| 0032 | Address:  | AS-i 1, slave 10, bit in-0 noninv           | 2 |
| 0033 | Off Time: | 0.100 sec                                   | 3 |

#### Ejemplo: Enclavamiento de error limitado

#### (Generación II y anteriores)

| 0026 | INDEX:    | 33 = «Identificador»                        | 6 |
|------|-----------|---------------------------------------------|---|
| 0027 | TYPE:     | 62 = external device monitor standard slave | 7 |
| 0028 | SUBTYPE:  | limited error lock                          | 8 |
| 0029 | ASSIGNED: | channel one                                 | 9 |
| 0030 | ADDRESS:  | 10 BIT: In-0 noninv                         | 0 |
| 0031 | OFF TIME: | 0.100 Sec                                   | 1 |
|      |           |                                             |   |

#### ('Generación II V4.x' o superiores)

| 0035 | Index:    | 2 = «Identificador»                         | 5 |
|------|-----------|---------------------------------------------|---|
| 0036 | Type:     | 62 = external device monitor standard slave | 6 |
| 0037 | Subtype:  | limited error lock                          | 7 |
| 0038 | Assigned: | to OSSD 1                                   | 8 |
| 0039 | Address:  | AS-i 1, slave 10, bit in-0 noninv           | 9 |
| 0040 | Off Time: | 0.100 sec                                   | 0 |

#### Bit esclavo estándar

#### (Versión Safety 'SV4.3' y siguientes)

```
0098 Index:
                  9 = «Identificador»
                                                                             8
0099 Type: 77 = external device monitor standard slave with output diagnosis
                                                                             9
0100 Subtype: standard slave diagnosis
                                                                             0
0101 Assigned:
               to OSSD 1
                                                                             1
0102 edm readback Address:
                           AS-i 1, slave 1, bit out-0 noninv
                                                                             2
0103 output diagnosis Address: AS-i 1, slave 1, bit out-0 noninv
                                                                             3
0104 Off Time: 0.100 sec
                                                                             4
```

# Diagnóstico de tipo 1 salida segura

| (Versión Safety 'SV4.3' y siguientes)                                        |   |
|------------------------------------------------------------------------------|---|
| 0098 Index: 9 = «Identificador»                                              | 8 |
| 0099 Type: 77 = external device monitor standard slave with output diagnosis | 9 |
| 0100 Subtype: Typ 1 diagnosis                                                | 0 |
| 0101 Assigned: to OSSD 1                                                     | 1 |
| 0102 edm readback Address: AS-i 1, slave 1, bit out-0 noninv                 | 2 |
| 0103 output diagnosis Address: AS-i 2, slave 13                              | 3 |
| 0104 Off Time: 0.100 sec                                                     | 4 |

# Circuito de retorno con entrada del monitor para segundo circuito dependiente de habilitación

#### Nota

La disponibilidad de los distintos módulos depende del tipo de dispositivo y de la versión Safety. Encontrará más información en la tab. «Módulos de circuito de retorno» en la página 15.

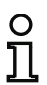

0

# Nota

Este módulo de circuito de retorno sólo se puede usar en el circuito de habilitación independiente de una configuración con dos unidades de desconexión dependientes.

#### Símbolo

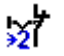

Módulo funcional Circuito de retorno con entrada del monitor para segundo circuito de habilitación dependiente

| Тіро                            | Denominación en el informe de configuración |
|---------------------------------|---------------------------------------------|
| 61/78                           | external device monitor channel two         |
| Variantes                       |                                             |
| Enclavamiento de error          | SUBTYPE: none                               |
| Enclavamiento de error limitado | SUBTYPE: limited error lock                 |

#### Parámetros

| Identificador:                   | Máx. 29 caracteres ASCII texto explícito                                                                                                    |
|----------------------------------|----------------------------------------------------------------------------------------------------|
| Tiempo de conmutación:           | Tiempo de conmutación del contactor:<br>101000 ms (hasta la versión Safety 'SV4.0')<br>102000 ms (versión Safety 'SV4.1')<br>1010000 ms (a partir de la versión Safety 'SV4.2') |
| Enclavamiento de error limitado: | Con / sin                                                                                                    |
| Entrada del monitor:             | 1.Y1, 1.Y2, 2.Y1 o 2.Y2 (excepto «Monitor de Seguridad Base»)<br>S12 S81 (sólo con «Monitor de Seguridad Base»)                                                                 |
|                                  | Invertido / no invertido<br>(sólo con «'Generación II V4.x'»)                                                                                                    |

#### Diagnóstico de salida (a partir de la Versión Safety 'SV4.3')

En "Diagnóstico de salida" se ajusta lo que se va a utilizar como referencia para el circuito de retorno (vea «Diagnóstico de salida» en la página 229).

Circuito de habilitación: Se usa el estado del relé del circuito de habilitación

| Tipo de esclavo:                     | Esclavo Single / A/B                                                                                                    |
|--------------------------------------|----------------------------------------------------------------------------------------------------|
| Dirección:                           | Dirección del diagnóstico de salida<br>Circuito AS-i y dirección de bus AS-i (131)<br>Además S12S81 (sólo con 'Monitor de Seguridad Base' a<br>partir de 'SV4.3') o 1.Y1, 1.Y2, 2.Y1, 2.Y2 (a partir de<br>'SV4.3') |
| Dirección de bit:                    | In-0 … In-3 o Out-0 … Out-3<br>Invertido / no invertido                                                                                                    |
| Diagnóstico de tipo 1 salida segura: | Estado del esclavo de salida B+W                                                                                                    |
| CH dependiente invertido:            | Se vigila el estado de relé de un circuito de habilitación dependiente invertido (p. ej. cierre de puerta)                                                                                                    |

| Identificador: Identificado                                                                                                  | or                         | OK                    |
|----------------------------------------------------------------------------------------------------|----------------------------|-----------------------|
| Tiempo de conmutación:                                                                                                    | 100 ms                     | Cancelar              |
| Endavamiento de error limitado:                                                                                              |                            | Ayuda                 |
| CH dependiente invertido:                                                                                                    |                            | গ্ল                   |
|                                                                                                    | 1 🔘 2.Y2                   | Índice <u>d</u> iagn. |
|                                                                                                    |                            | Salida                |
| Invertido:                                                                                                    |                            |                       |
| Diagnóstico de salida:                                                                                                    |                            |                       |
| <ul> <li>O Circuito de habilitación</li> <li>Diagnó</li> <li>Diagnó</li> <li>Diagnó</li> <li>Bit esclavo estándar</li> </ul> | istico de tipo 1<br>segura |                       |
| Slave-Typ:                                                                                                    | O A O B                    |                       |
| Dirección: 1-1 🔻 Dirección d                                                                                                 | e bit: Out-0 🔻             |                       |
| Invertido                                                                                                    |                            |                       |

Máscara de entrada<sup>\*1</sup> [32] Circuito de retorno con entrada del monitor dependiente de CH 23 OK Identificador Identificador: Cancelar 100 ms Tiempo de conmutación: Ayuda Enclavamiento de error limitado: 37 () S12 O S21 O S41 Salida S61 O S72 S81 Invertido: Diagnóstico de salida: Orcuito de habilitación Diagnóstico de tipo 1 salida segura O Bit esclavo estándar Slave-Typ: (i) Single OA OB 1-1 T Dirección de bit: Out-0 🔻 Dirección:

\*1 Máscara de entrada en el ajuste «Monitor de Seguridad Base»

# Descripción

El circuito de retorno con entrada del monitor para un segundo circuito de habilitación dependiente es funcionalmente idéntico al circuito de retorno normal. Este vigila el contactor conectado a continuación en el segundo canal, pero actúa sobre la habilitación del canal 1.

Mientras que las salidas de seguridad estén desconectadas, la entrada del chequeo externo de contactores del monitor de seguridad AS-i tiene que estar activa = ON. Después de encender las salidas de seguridad (habilitación) la entrada Chequeo externo de contactores no es relevante para el tiempo de conmutación ajustado. Luego, la entrada debe estar inactiva = OFF. El estado del chequeo externo de contactores es activo = ON (conectado).

Después de desconectar las salidas de seguridad, el chequeo de contactores pasa al estado inactivo = OFF (desconectado), y la entrada Chequeo externo de contactores no se consulta para el tiempo de conmutación determinado. Luego, la entrada Chequeo externo de contactores debe estar de nuevo activa = ON.

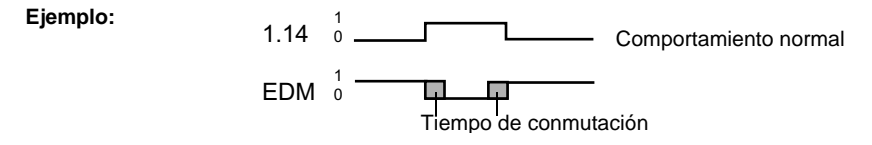

El chequeo externo de contactores impide que, tras desconectar el monitor, se pueda volver a conectar durante el tiempo de conmutación ajustado. Con ello se logrará que todos los contactores conectados en serie alcancen el estado de reposo antes de que el chequeo externo de contactores consulte de nuevo la señal de entrada, con el fin de evitar un enclavamiento de error.

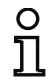

#### Nota

La realimentación en el monitor de seguridad está ejecutada como chequeo externo de contactores con vigilancia de la activación y de la desenergización.

#### Enclavamiento de error

Si la entrada está inactiva cuando las salidas de seguridad están desconectadas, o si la entrada está activa cuando las salidas de seguridad están conectadas, se pasa al estado de error y se enclava.

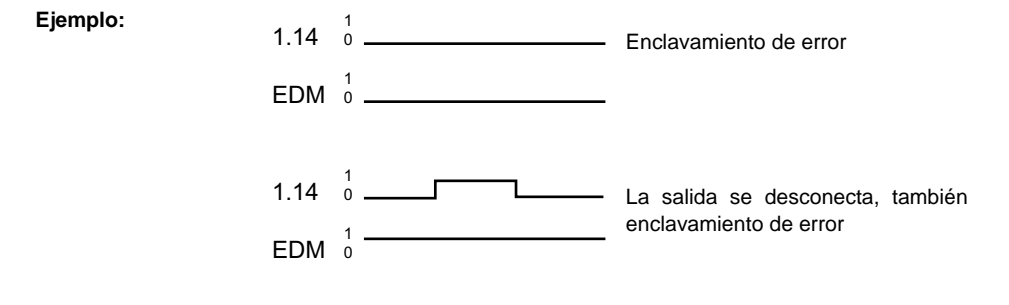

# 0 ]]

#### Nota

Con el chequeo externo de contactores dinámico con enclavamiento de error no es posible conectar en serie el mando de los contactores con una operación de conmutación normal.

#### Enclavamiento de error limitado

Si la entrada está inactiva cuando las salidas de seguridad están desconectadas = OFF se pasa al estado de error y se enclava. Si la entrada permanece activa = ON después de conectar las salidas de seguridad, por ejemplo, debido a que el contactor no se excita porque se ha fundido el fusible, el chequeo externo de contactores volverá a desconectar las salidas de seguridad del circuito de habilitación.

#### Ejemplo:

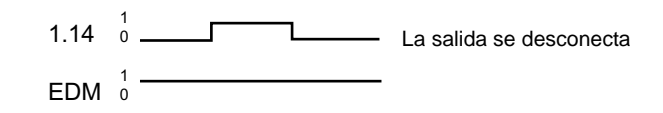

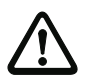

#### ¡Cuidado!

No está permitido combinar un arranque automático junto con el chequeo de contactores dinámico con enclavamiento de error limitado, ya que con dicha combinación se pueden conectar y desconectar continuamente las salidas de seguridad del monitor de seguridad AS-i.

#### Diagnóstico de salida

En la opción **Diagnóstico de salida** se puede seleccionar de qué forma debe determinarse el estado de relé. Se dispone de las siguientes opciones:

- a través del estado del circuito de habilitación (OSSD)
- a través del bit estándar en AS-i (a partir de la Versión Safety 'SV4.3')
- a través del esclavo de diagnóstico de un módulo de salida B+W (a partir de la Versión Safety 'SV4.3').

A través de **CH dependiente invertido** se puede vigilar el estado de relé de un circuito de habilitación dependiente invertido (p. ej. cierre de puerta).

#### Ejemplo: Enclavamiento de error

#### (Generación II y anteriores)

| 0033 | INDEX:    | 34 = «Identificador»                     | 3 |
|------|-----------|------------------------------------------|---|
| 0034 | TYPE:     | 61 = external device monitor channel two | 4 |
| 0035 | SUBTYPE:  | none                                     | 5 |
| 0036 | ASSIGNED: | channel one                              | 6 |
| 0037 | OFF TIME: | 0.100 Sec                                | 7 |

#### ('Generación II V4.x' y siguientes)

| 0028 | Index:    | 1 = «Identificador»                      | 8 |
|------|-----------|------------------------------------------|---|
| 0029 | Type:     | 61 = external device monitor channel two | 9 |
| 0030 | Subtype:  | none                                     | 0 |
| 0031 | Assigned: | to OSSD 1                                | 1 |
| 0032 | Assigned: | to OSSD 2 (dependent OSSD)               | 2 |
| 0033 | Input:    | 1.Y2 not inverted                        | 3 |
| 0034 | Off Time: | 0.100 sec                                | 4 |
|      |           |                                          |   |

#### (Monitor de Seguridad Base)

| 0028 | Index:    | 1 = «Identificador»                      | 8 |
|------|-----------|------------------------------------------|---|
| 0029 | Type:     | 61 = external device monitor channel two | 9 |
| 0030 | Subtype:  | none                                     | 0 |
| 0031 | Assigned: | to OSSD 1                                | 1 |
| 0032 | Assigned: | to OSSD 2 (dependent OSSD)               | 2 |
| 0033 | Input:    | S2 not inverted                          | 3 |
| 0034 | Off Time: | 0.100 sec                                | 4 |

#### Ejemplo: Enclavamiento de error limitado

#### (Generación II y anteriores)

| 0033 | INDEX:    | 34 = «Identificador»                     | 3 |
|------|-----------|------------------------------------------|---|
| 0034 | TYPE:     | 61 = external device monitor channel two | 4 |
| 0035 | SUBTYPE:  | limited error lock                       | 5 |
| 0036 | ASSIGNED: | channel one                              | 6 |
| 0037 | OFF TIME: | 0.100 Sec                                | 7 |
|      |           |                                          |   |

#### ('Generación II V4.x' y siguientes)

| 0036 | Index:    | 2 = «Identificador»                      | 6 |
|------|-----------|------------------------------------------|---|
| 0037 | Type:     | 61 = external device monitor channel two | 7 |
| 0038 | Subtype:  | limited error lock                       | 8 |
| 0039 | Assigned: | to OSSD 1                                | 9 |
| 0040 | Assigned: | to OSSD 2 (dependent OSSD)               | 0 |
| 0041 | Input:    | 2.Y1 inverted                            | 1 |
| 0042 | Off Time: | 0.100 sec                                | 2 |

#### (Monitor de Seguridad Base)

| 0036 | Index:    | 2 = «Identificador»                      | 6 |
|------|-----------|------------------------------------------|---|
| 0037 | Type:     | 61 = external device monitor channel two | 7 |
| 0038 | Subtype:  | limited error lock                       | 8 |
| 0039 | Assigned: | to OSSD 1                                | 9 |
| 0040 | Assigned: | to OSSD 2 (dependent OSSD)               | 0 |
| 0041 | Input:    | S2 inverted                              | 1 |
| 0042 | Off Time: | 0.100 sec                                | 2 |

Configuración del monitor de seguridad AS-i

#### Bit esclavo estándar

```
(Versión Safety 'SV4.3' y siguientes)
0098 Index:
                   9 = «Identificador»
                                                                                8
0099 Type:
                  78 = external device monitor with output diagnosis
                                                                                9
                                                                                0
0100 Subtype:
                standard slave diagnosis
                                                                                1
0101 Assigned: to OSSD 2
0102 output diagnosis Address:
                                 AS-i 1, slave 1, bit out-0 noninv
                                                                                2
0103 Input:
                 1.Y1 not inverted
                                                                                3
0104 Off Time: 0.100 sec
                                                                                4
```

#### Diagnóstico de tipo 1 salida segura

#### (Versión Safety 'SV4.3' y siguientes)

| 0098 | Index:      | 9 = «Identificador»                                | 8 |
|------|-------------|----------------------------------------------------|---|
| 0099 | Type:       | 78 = external device monitor with output diagnosis | 9 |
| 0100 | Subtype:    | Typ 1 diagnosis                                    | 0 |
| 0101 | Assigned:   | to OSSD 2                                          | 1 |
| 0102 | output diag | nosis Address: AS-i 1, slave 26                    | 2 |
| 0103 | Input:      | 1.Y1 not inverted                                  | 3 |
| 0104 | Off Time:   | 0.100 sec                                          | 4 |

# Circuito de retorno con esclavo estándar para segundo circuito dependiente de habilitación

# Nota

La disponibilidad de los distintos módulos depende del tipo de dispositivo y de la versión Safety. Encontrará más información en la tab. «Módulos de circuito de retorno» en la página 15.

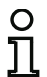

Símbolo

Ο

Ť

#### Nota

Este módulo de circuito de retorno sólo se puede usar en el circuito de habilitación independiente de una configuración con dos unidades de desconexión dependientes.

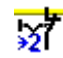

Módulo funcional

# Circuito de retorno con esclavo estándar para segundo circuito de habilitación dependiente

| Тіро                            | Denominación en el informe de configuración        |
|---------------------------------|----------------------------------------------------|
| 63/77                           | external device monitor channel two standard slave |
| Variantes                       |                                                    |
| Enclavamiento de error          | SUBTYPE: none                                      |
| Enclavamiento de error limitado | SUBTYPE: limited error lock                        |

| Parámetros | Identificador:<br>Tiempo de conmutación: | Máx. 29 caracteres ASCII texto explícito<br>Tiempo de conmutación del contactor:<br>101000 ms (hasta la versión Safety 'SV4.0')<br>102000 ms (versión Safety 'SV4.1')<br>1010000 ms (a partir de la versión Safety<br>'SV4.2') |
|------------|------------------------------------------|----------------------------------------------------------------------------------------------------|
|            | Enclavamiento de error limitado:         | Con / sin                                                                                                    |
|            | Tipo de esclavo:                         | Esclavo Single / A/B                                                                                                    |
|            | Dirección:                               | Circuito AS-i y dirección de bus AS-i (1 31)<br>Además S12S81 (sólo con 'Monitor de Segu-<br>ridad Base' a partir de 'SV4.3') o 1.Y1, 1.Y2,<br>2.Y1, 2.Y2 (a partir de 'SV4.3')                                                |
|            | Dirección de bit:                        | In-0 … In-3 o Out-0 … Out-3<br>Invertido / no invertido<br>(sólo en «'Generación II V4.x'» o siguientes)                                                                                                    |

# Diagnóstico de salida (a partir de la Versión Safety 'SV4.3')

En "Diagnóstico de salida" se ajusta lo que se va a utilizar como referencia para el circuito de retorno (vea «Diagnóstico de salida» en la página 229).

| Circuito de habilitación:            | Se usa el estado del relé del circuito de habilitación                                                                                                    |
|--------------------------------------|----------------------------------------------------------------------------------------------------|
| Bit esclavo estándar:                | Estado del relé del bit de esclavo no seguro                                                                                                    |
| Tipo de esclavo:                     | Esclavo Single / A/B                                                                                                    |
| Dirección:                           | Dirección del diagnóstico de salida<br>Circuito AS-i y dirección de bus AS-i (131)<br>Además S12S81 (sólo con 'Monitor de Seguridad Base' a<br>partir de 'SV4.3') o 1.Y1, 1.Y2, 2.Y1, 2.Y2 (a partir de<br>'SV4.3') |
| Dirección de bit:                    | In-0 … In-3 o Out-0 … Out-3<br>Invertido / no invertido                                                                                                    |
| Diagnóstico de tipo 1 salida segura: | Estado del esclavo de salida B+W                                                                                                    |
| CH dependiente invertido:            | Se vigila el estado de relé de un circuito de habilitación dependiente invertido (p. ej. cierre de puerta)                                                                                                    |

#### Descripción

| Identificador:                   | Identificador     |          | ОК                    |
|----------------------------------|-------------------|----------|-----------------------|
| Tiempo de conmutación:           |                   | 100 ms   | Cancelar              |
| Enclavamiento de error limitado: |                   |          | Ayuda                 |
| CH dependiente invertido:        |                   |          | 121                   |
| Tipo de esclavo: 🧿 S             | ingle             | OA OB    | Índice <u>d</u> iagn. |
| Dirección: 1-1 🔻                 | Dirección de bit: | Out-0 -  | Salida                |
| Invertido:                       |                   |          |                       |
| Diagnóstico de salida:           |                   |          |                       |
| Orcuito de habilitación          | Diagnóstico d     | e tipo 1 |                       |
| O Bit esclavo estándar           | - saliua segura   |          |                       |
| Slave-Typ:                       | jingle            | OA OB    |                       |
| Dirección:                       | Dirección de bit: | •        |                       |
| Invertido:                       |                   |          |                       |

El circuito de retorno con esclavo estándar para el segundo circuito de habilitación dependiente es idéntico en su función con el circuito de retorno normal para el segundo circuito de habilitación dependiente.

Durante el tiempo que las salidas de seguridad estén desconectadas, el esclavo Single / A/B debe tener el estado de activo = ON. Después de activar las salidas de seguridad (habilitación) el estado del esclavo Single / A/B no es relevante para el tiempo de conmutación ajustado. Después el esclavo Single / A/B debe tener el estado inactivo = OFF. El estado del chequeo externo de contactores es activo = ON (conectado).

Después de desconectar las salidas de seguridad el estado del chequeo externo de contactores cambia a inactivo = OFF (apagado) y el estado del esclavo Single / A/B no es consultado para el tiempo de conmutación ajustado. Después el esclavo Single / A/B debe tener nuevamente el estado activo = ON. El chequeo externo de contactores impide que, tras desconectar el monitor, se pueda volver a conectar durante el tiempo de conmutación ajustado. Con ello se logrará que todos los contactores conectados en serie alcancen el estado de reposo antes de que el chequeo externo de contactores consulte de nuevo la señal de entrada, con el fin de evitar un enclavamiento de error.

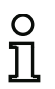

# Nota

La realimentación en el monitor de seguridad está ejecutada como chequeo externo de contactores con vigilancia de la activación y de la desenergización.

# Diagnóstico de salida

En la opción **Diagnóstico de salida** se puede seleccionar de qué forma debe determinarse el estado de relé. Se dispone de las siguientes opciones:

- a través del estado del circuito de habilitación (OSSD)
- a través del bit estándar en AS-i (a partir de la Versión Safety 'SV4.3')
- a través del esclavo de diagnóstico de un módulo de salida B+W (a partir de la Versión Safety 'SV4.3')

A través de **CH dependiente invertido** se puede vigilar el estado de relé de un circuito de habilitación dependiente invertido (p. ej. cierre de puerta).

#### Ejemplo: Enclavamiento de error

#### (Generación II y anteriores)

| 0039 | INDEX:    | 35 = «Identificador»                                    | 9 |
|------|-----------|---------------------------------------------------------|---|
| 0040 | TYPE:     | 63 = external device monitor channel two standard slave | 0 |
| 0041 | SUBTYPE:  | none                                                    | 1 |
| 0042 | ASSIGNED: | channel one                                             | 2 |
| 0043 | ADDRESS:  | 10 BIT: In-0 noninv                                     | 3 |
| 0044 | OFF TIME: | 0.100 Sec                                               | 4 |
|      |           |                                                         |   |

#### ('Generación II V4.x')

| 0028 | Index:    | 1 = «Identificador»                                     | 8 |
|------|-----------|---------------------------------------------------------|---|
| 0029 | Type:     | 63 = external device monitor channel two standard slave | 9 |
| 0030 | Subtype:  | none                                                    | 0 |
| 0031 | Assigned: | to OSSD 1                                               | 1 |
| 0032 | Assigned: | to OSSD 2 (dependent OSSD)                              | 2 |
| 0033 | Address:  | AS-i 1, slave 10, bit in-0 noninv                       | 3 |
| 0034 | Off Time: | 0.100 sec                                               | 4 |

#### Ejemplo: Enclavamiento de error limitado

#### (Generación II y anteriores)

| 0039 | INDEX:    | 35 = «Identificador»                                    | 9 |
|------|-----------|---------------------------------------------------------|---|
| 0040 | TYPE:     | 63 = external device monitor channel two standard slave | 0 |
| 0041 | SUBTYPE:  | limited error lock                                      | 1 |
| 0042 | ASSIGNED: | channel one                                             | 2 |
| 0043 | ADDRESS:  | 10 BIT: In-0 noninv                                     | 3 |
| 0044 | OFF TIME: | 0.100 Sec                                               | 4 |

('Generación II V4.x')

| Index:    | 2 = «Identificador»                                                            | 6                                                                                                    |
|-----------|--------------------------------------------------------------------------------|----------------------------------------------------------------------------------------------------|
| Type:     | 63 = external device monitor channel two standard slave                        | 7                                                                                                    |
| Subtype:  | limited error lock                                                             | 8                                                                                                    |
| Assigned: | to OSSD 1                                                                      | 9                                                                                                    |
| Assigned: | to OSSD 2 (dependent OSSD)                                                     | 0                                                                                                    |
| Address:  | AS-i 1, slave 10, bit in-0 noninv                                              | 1                                                                                                    |
| Off Time: | 0.100 sec                                                                      | 2                                                                                                    |
|           | Index:<br>Type:<br>Subtype:<br>Assigned:<br>Assigned:<br>Address:<br>Off Time: | Index:2 = «Identificador»Type:63 = external device monitor channel two standard slaveSubtype:limited error lockAssigned:to OSSD 1Assigned:to OSSD 2 (dependent OSSD)Address:AS-i 1, slave 10, bit in-0 noninvOff Time:0.100 sec |

#### Bit esclavo estándar

#### (Versión Safety 'SV4.3' y siguientes)

```
0098 Index:
                  9 = «Identificador»
                                                                             8
0099 Type: 77 = external device monitor standard slave with output diagnosis
                                                                             9
0100 Subtype: standard slave diagnosis
                                                                             0
                                                                             1
0101 Assigned:
              to OSSD 1
0102 edm readback Address: AS-i 1, slave 1, bit out-0 noninv
                                                                             2
0103 output diagnosis Address: AS-i 1, slave 1, bit out-0 noninv
                                                                             3
                                                                             4
0104 Off Time: 0.100 sec
```

#### Diagnóstico de tipo 1 salida segura

| (Versión Safety 'SV4.3' y siguientes)                                    |        |
|--------------------------------------------------------------------------|--------|
| 0098 Index: 9 = «Identificador»                                          | 8      |
| 0099 Type: 77 = external device monitor standard slave with output diagn | osis 9 |
| 0100 Subtype: Typ 1 diagnosis                                            | 0      |
| 0101 Assigned: to OSSD 1                                                 | 1      |
| 0102 edm readback Address: AS-i 1, slave 1, bit out-0 noninv             | 2      |
| 0103 output diagnosis Address: AS-i 2, slave 13                          | 3      |
| 0104 Off Time: 0.100 sec                                                 | 4      |

# 4.3.4 Módulos de inicio

# n 1

# Nota

La disponibilidad de los distintos módulos depende del tipo de dispositivo y de la versión Safety. Encontrará más información en la tab. «Módulos de inicio» en la página 15.

Al realizar la evaluación, después de haber procesado todos los módulos de circuito de retorno, lógicos y de vigilancia se calcula para cada circuito de habilitación el resultado de la combinación Y lógica de todos los estados de los módulos. En los módulos de inicio este resultado se evalúa junto con una posible condición de arranque.

Para cada circuito de habilitación independiente se necesita un módulo de inicio como mínimo. Si en un circuito de habilitación hay varios módulos de inicio se combinarán entre sí con una función O lógica. Por lo tanto, para que se habilite un circuito basta que uno de los módulos de inicio cumpla la condición para la habilitación.

Las condiciones de arranque posibles son:

- Arranque automático (sin más condiciones para el arranque)
- · Arranque vigilado mediante esclavo estándar AS-i
- Arranque vigilado mediante entrada Arranque en el monitor de seguridad AS-i
- · Arranque vigilado mediante esclavo seguro AS-i
- · Activación por medio de esclavo estándar
- Activación por medio de entrada de monitor
- Arranque por módulo
- Activación por módulo

#### Nota

Un módulo de inicio sólo puede ser asignado a un circuito de habilitación. Si, por ejemplo, se quiere arrancar ambos circuitos de habilitación con una tecla, se deberá configurar un módulo de inicio separado para cada circuito de habilitación. Sin embargo, ambos usan la misma tecla.

# Sinopsis de los módulos de inicio

| Símbolo     | Тіро | Módulo funcional                              |
|-------------|------|-----------------------------------------------|
|             | 80   | Arranque automático                           |
|             | 81   | Arranque vigilado - Esclavo estándar          |
| ₿₽          | 82   | Arranque vigilado - Entrada de monitor        |
|             | 83   | Arranque vigilado - Esclavo de entrada seguro |
| 4           | 84   | Activación por medio de esclavo estándar      |
| B¦          | 85   | Activación por medio de entrada de monitor    |
| →           | 97   | Arranque por módulo                           |
| <b>→</b> `¦ | 98   | Activación por módulo                         |

# Arranque automático

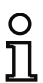

Nota

La disponibilidad de los distintos módulos depende del tipo de dispositivo y de la versión Safety. Encontrará más información en la tab. «Módulos de inicio» en la página 15.

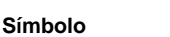

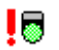

# Módulo funcional

Arranque automático

| Тіро      | Denominación en el informe de configuración |
|-----------|---------------------------------------------|
| 80        | automatic start                             |
| Variantes |                                             |
| Ninguna   |                                             |

# Parámetros Identificador: Máx. 29 caracteres ASCII texto explícito

# Máscara de entrada

|                |               | ОК            |
|----------------|---------------|---------------|
| Identificador: | Identificador |               |
|                |               | Cancelar      |
|                |               | Ayuda         |
|                |               |               |
|                |               | Índice diagn. |
|                |               | Salida        |

# Descripción

El módulo Arranque automático no requiere más condiciones para el arranque. Si la combinación Y lógica de todos los módulos de circuito de retorno, lógicos y de vigilancia de un circuito de habilitación da como resultado ON, el módulo arranque automático habilita el circuito a través del módulo de salida configurado en cada caso.

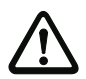

# ¡Cuidado!

¡Peligro! ¡Durante un arranque automático el circuito de habilitación se enciende solo, tan pronto todas las condiciones sean cumplidas! ¡Es por ello que la máquina se puede poner en marcha de forma imprevista!

#### Ejemplo:

| (Gene        | eración II y ant | teriores)                                    |        |
|--------------|------------------|----------------------------------------------|--------|
| 0106<br>0107 | INDEX:<br>TYPE:  | 45 = «Identificador»<br>80 = automatic start | 6<br>7 |
| 0108         | ASSIGNED:        | channel one                                  | 8      |
| ('Gen        | eración II V4.x  | a' o superiores)                             |        |
| 0028         | Index:           | 1 = «Identificador»                          | 8      |
| 0029         | Type:            | 80 = automatic start                         | 9      |
| 0030         | Assigned:        | to OSSD 1                                    | 0      |

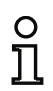

#### Nota

La combinación del módulo Arranque automático con otros módulos de inicio no tiene sentido, ya que se realiza un arranque de todas formas.

# Arranque vigilado - Esclavo estándar

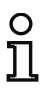

Nota

La disponibilidad de los distintos módulos depende del tipo de dispositivo y de la versión Safety. Encontrará más información en la tab. «Módulos de inicio» en la página 15.

#### Símbolo

# 5

Módulo funcional

Arranque vigilado - Esclavo estándar

| Тіро      | Denominación en el informe de configuración |
|-----------|---------------------------------------------|
| 81        | manual start standard slave                 |
| Variantes |                                             |
| Ninguna   |                                             |

| Parámetros | Identificador:    | Máx. 29 caracteres ASCII texto explícito                                                                                |
|------------|-------------------|----------------------------------------------------------------------------------------------------|
|            | Tipo de esclavo:  | Esclavo Single / A/B                                                                                                    |
|            | Dirección:        | Circuito AS-i y dirección de bus AS-i (1 31)                                                                            |
|            |                   | Además S12S81 (sólo con 'Monitor de Seguridad Base' a partir de 'SV4.3') o 1.Y1, 1.Y2, 2.Y1, 2.Y2 (a partir de 'SV4.3') |
|            | Dirección de bit: | In-0 … In-3 o Out-0 … Out-3                                                                                             |
|            |                   | Invertido / no invertido                                                                                                |

#### Máscara de entrada

| Identificador:   | Identificador           |         | OK                    |
|------------------|-------------------------|---------|-----------------------|
| Tipo de esclavo: | O Single                | OA OE   | Cancelar              |
| Dirección:       | 1-1 T Dirección de bit: | Out-0 🔻 | Ayuda                 |
| Invertido:       |                         |         |                       |
|                  |                         |         | Índice <u>d</u> iagn. |
|                  |                         |         | Salida                |

#### Descripción

El módulo Arranque vigilado - Esclavo Single requiere como condición adicional para el arranque el estado ON de un esclavo estándar o A/B en el bus AS-i (p. ej. tecla de arranque a través del módulo de esclavo estándar AS-i). Si la combinación Y lógica de todos los módulos de circuito de retorno, lógicos y de vigilancia de un circuito de habilitación da como resultado ON, y se cumple la condición para el arranque, el módulo Arranque vigilado - Esclavo estándar envía la orden de habilitación al módulo de salida.

#### Nota

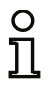

Entre el inicio del estado ON de la combinación Y de todos los módulos de circuito de retorno, lógicos y de vigilancia de un circuito de habilitación y el accionamiento del esclavo Single / A/B deben transcurrir 50 ms. El esclavo Single / A/B debe accionarse **como mínimo 50 ms y como máximo 2 s**. Transcurridos otros 50 ms después del final del accionamiento del esclavo Single / A/B tiene lugar la solicitud de habilitación.

#### Informe de configuración

#### Ejemplo:

#### (Generación II y anteriores)

| 0027                                | INDEX:    | 33 = «Identificador»             | 7 |
|-------------------------------------|-----------|----------------------------------|---|
| 0028                                | TYPE:     | 81 = manual start standard slave | 8 |
| 0029                                | ASSIGNED: | channel one                      | 9 |
| 0030                                | ADDRESS:  | 10 BIT: In-0 noninv              | 0 |
| ('Generación II V4.x' o superiores) |           |                                  |   |
| 0028                                | Index:    | 1 = «Identificador»              | 8 |
| 0029                                | Type:     | 81 = manual start standard slave | 9 |
|                                     |           |                                  |   |

| 0030 | Assigned: | to OSSD 1                         | 0 |
|------|-----------|-----------------------------------|---|
| 0031 | Address:  | AS-i 1, slave 10, bit in-0 noninv | 1 |

# Arranque vigilado - Entrada de monitor

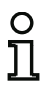

Nota

La disponibilidad de los distintos módulos depende del tipo de dispositivo y de la versión Safety. Encontrará más información en la tab. «Módulos de inicio» en la página 15.

#### Símbolo

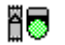

Módulo funcional

#### Arranque vigilado - Entrada de monitor

| Тіро      | Denominación en el informe de configuración |
|-----------|---------------------------------------------|
| 82        | manual start monitor input                  |
| Variantes |                                             |
| Ninguna   |                                             |

| Parámetros | Identificador:      | Máx. 29 caracteres ASCII texto explícito                            |
|------------|---------------------|---------------------------------------------------------------------|
| E          | ntrada del monitor: | 1.Y1, 1.Y2, 2.Y1 o 2.Y2 (excepto «Monitor de Seguridad Base»)       |
|            |                     | S12 S81 (sólo con «Monitor de Seguridad Base»)                      |
|            |                     | Invertido / no invertido (sólo «'Generación II V4.x'» o siguientes) |

| Identificador:          |        | Identificador |        | ОК                    |
|-------------------------|--------|---------------|--------|-----------------------|
| i de la la calcada i la |        |               |        | Cancelar              |
| ◎ 1.Y1                  | 🔘 1.Y2 | O 2.Y1        | O 2.Y2 | Ayuda                 |
|                         |        |               |        | 80                    |
| Invertido:              |        |               |        | Índice <u>d</u> iagn. |
|                         |        |               |        | Salida                |

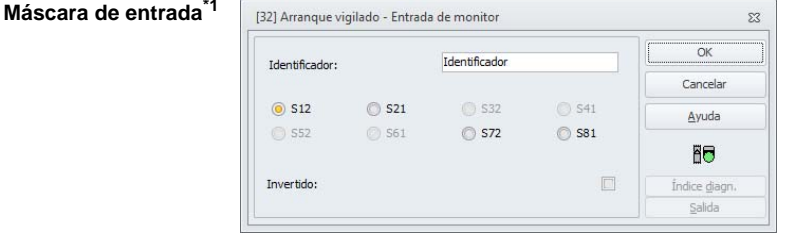

\*1 Máscara de entrada en el ajuste «Monitor de Seguridad Base»

# Descripción

El módulo Arranque vigilado - Entrada de monitor requiere como condición adicional para el arranque la activación de la entrada de arranque del correspondiente circuito de habilitación. Si la combinación Y lógica de todos los módulos de circuito de retorno, lógicos y de vigilancia de un circuito de habilitación da como resultado ON, y se cumple la condición para el arranque, el módulo Arranque vigilado - Entrada de monitor envía la orden de habilitación al módulo de salida.

#### Nota

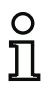

Entre el inicio del estado ON de la combinación Y de todos los módulos de circuito de retorno, lógicos y de vigilancia de un circuito de habilitación y la activación de la entrada de arranque deben transcurrir 50ms. La entrada de arranque debe activarse **como** *m*(*nimo* 50ms y como máximo 2s. Transcurridos otros 50ms más después de la desactivación de la entrada se efectúa la orden para la habilitación.

# Ejemplo:

| (Gen                         | eración II y an                        | teriores)                                                                            |       |                  |
|------------------------------|----------------------------------------|--------------------------------------------------------------------------------------|-------|------------------|
| 0115<br>0116<br>0117         | INDEX:<br>TYPE:<br>ASSIGNED:           | 47 = «Identificador»<br>82 = manual start monitor<br>channel one                     | input | 5<br>6<br>7      |
| ('Ger                        | eración II V4.>                        | (' o superiores)                                                                     |       |                  |
| 0028<br>0029<br>0030<br>0031 | Index:<br>Type:<br>Assigned:<br>Input: | <pre>1 = «Identificador» 82 = manual start monitor to OSSD 1 1.Y2 not inverted</pre> | input | 8<br>9<br>0<br>1 |
|                              |                                        |                                                                                      |       | -                |
| 0033<br>0034<br>0035<br>0036 | Index:<br>Type:<br>Assigned:<br>Input: | 2 = «Identificador»<br>82 = manual start monitor<br>to OSSD 1<br>2.Y1 inverted       | input | 3<br>4<br>5<br>6 |
| (Mon                         | itor de Segurie                        | dad Base)                                                                            |       |                  |
| 0028<br>0029<br>0030<br>0031 | Index:<br>Type:<br>Assigned:<br>Input: | <pre>1 = «Identificador» 82 = manual start monitor to OSSD 1 S2 not inverted</pre>   | input | 8<br>9<br>0<br>1 |
|                              |                                        |                                                                                      |       | -                |
| 0033<br>0034<br>0035<br>0036 | Index:<br>Type:<br>Assigned:<br>Input: | 2 = «Identificador»<br>82 = manual start monitor<br>to OSSD 1<br>S3 inverted         | input | 3<br>4<br>5<br>6 |

# Arranque vigilado - Esclavo de entrada seguro

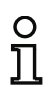

Símbolo

#### Nota

La disponibilidad de los distintos módulos depende del tipo de dispositivo y de la versión Safety. Encontrará más información en la tab. «Módulos de inicio» en la página 15.

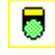

# Módulo funcional Arranque vigilado - Esclavo de entrada seguro

| Тіро      | Denominación en el informe de configuración |
|-----------|---------------------------------------------|
| 83        | manual start safe input                     |
| Variantes |                                             |
| Ninguna   |                                             |

#### Parámetros

Identificador: Máx. 29 caracteres ASCII texto explícito Dirección: Circuito AS-i y dirección de bus AS-i (1 ... 31)

#### Máscara de entrada

| 1-1 T        |
|--------------|
| Ayuda        |
|              |
| Índice diago |
|              |

# Descripción

El módulo Arranque vigilado - Esclavo de entrada seguro requiere como condición adicional para el arranque el estado ON de un esclavo de entrada seguro en el bus AS-i. Si la combinación Y lógica de todos los módulos de circuito de retorno, lógicos y de vigilancia de un circuito de habilitación da como resultado ON, y se cumple la condición para el arranque, el módulo Arranque vigilado - Esclavo de entrada seguro envía la orden de habilitación al módulo de salida.

#### Nota

o 1 Entre el inicio del estado ON de la combinación Y de todos los módulos de circuito de retorno, lógicos y de vigilancia de un circuito de habilitación y el accionamiento del esclavo de entrada seguro deben transcurrir 50ms. El esclavo de entrada seguro debe accionarse **como mínimo 50ms y como máximo 2s**. Transcurridos otros 50ms más después del final del accionamiento del esclavo de entrada seguro tiene lugar la orden de habilitación.

# Ejemplo:

| (Gene | eración II y an | teriores)                    |   |
|-------|-----------------|------------------------------|---|
| 0119  | INDEX:          | 48 = «Identificador»         | 9 |
| 0120  | TYPE:           | 83 = manual start safe input | 0 |
| 0121  | ASSIGNED:       | channel one                  | 1 |
| 0122  | SAFE SLAVE:     | 5                            | 2 |
| ('Gen | eración II V4.> | κ' ο superiores)             |   |
| 0028  | Index:          | 1 = «Identificador»          | 8 |
| 0029  | Type:           | 83 = manual start safe input | 9 |
| 0030  | Assigned:       | to OSSD 1                    | 0 |
| 0031  | Safe Slave:     | AS-i 1, slave 5              | 1 |
|       |                 |                              |   |

# Activación por medio de esclavo estándar

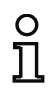

Símbolo

#### Nota

La disponibilidad de los distintos módulos depende del tipo de dispositivo y de la versión Safety. Encontrará más información en la tab. «Módulos de inicio» en la página 15.

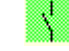

#### Módulo funcional

#### Activación por medio de esclavo estándar

| Тіро      | Denominación en el informe de configuración |
|-----------|---------------------------------------------|
| 84        | enable start standard slave                 |
| Variantes |                                             |
| Ninguna   |                                             |

| Parámetros | Identificador:    | Máx. 29 caracteres ASCII texto explícito                                                                                                    |
|------------|-------------------|----------------------------------------------------------------------------------------------------|
|            | Tipo de esclavo:  | Esclavo Single / A/B                                                                                                    |
|            | Dirección:        | Circuito AS-i y dirección de bus AS-i (1 31)<br>Además S12S81 (sólo con 'Monitor de Seguridad Base' a<br>partir de 'SV4.3') o 1.Y1, 1.Y2, 2.Y1, 2.Y2 (a partir de 'SV4.3') |
|            | Dirección de bit: | In-0 In-3 o Out-0 Out-3                                                                                                    |
|            |                   | Invertido / no invertido                                                                                                    |

#### Máscara de entrada

| Identificador:   | Identificador           |         | ОК                    |
|------------------|-------------------------|---------|-----------------------|
| Tipo de esclavo: | Single                  | OA OB   | Cancelar              |
| Dirección:       | 1-1 * Dirección de bit: | Out-0 🔻 | Ayuda                 |
| Invertido:       |                         |         |                       |
|                  |                         |         | Índice <u>d</u> iagn. |
|                  |                         |         | Salida                |

# Descripción

El módulo de inicio **Activación por medio de esclavo estándar** sirve para realizar una función de arranque a través de una entrada AS-i (señal de arranque) o de una salida PLC-AS-i. A diferencia del módulo **Arranque vigilado - Esclavo estándar**, este módulo de inicio no es sensible a los pulsos sino a los niveles. La señal de arranque debe aplicarse durante al menos 100ms para que el módulo pase al estado ON y dé la solicitud de habilitación al módulo de salida.

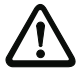

#### ¡Cuidado!

¡Peligro! ¡En una activación por medio de esclavo estándar, el circuito de habilitación conecta en cuanto se han cumplido todas las condiciones y se ha conectado el nivel correspondiente! ¡Por tanto, con un nivel congelado en el estado activado la máquina puede ponerse en marcha inesperadamente!

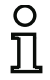

#### Nota

No está permitida la combinación con el módulo de inicio Arranque automático.

#### Informe de configuración

#### Ejemplo:

#### (Generación II y anteriores)

| 0027  | INDEX:          | 33 =    | «Ident   | tificador»             | 7 |
|-------|-----------------|---------|----------|------------------------|---|
| 0028  | TYPE:           | 84 =    | enable   | e start standard slave | 8 |
| 0029  | ASSIGNED:       | chann   | el one   |                        | 9 |
| 0030  | ADDRESS:        | 10      | BIT:     | In-0 noninv            | 0 |
| ('Gen | eración II V4.x | ' o suj | periores | 3)                     |   |
| 0028  | Index:          | 1 =     | «Ident   | tificador»             | 8 |
| 0029  | Type:           | 84 =    | enable   | e start standard slave | 9 |

| 0028 | Index:    | 1 = «Identificador»               | 8 |
|------|-----------|-----------------------------------|---|
| 0029 | Type:     | 84 = enable start standard slave  | 9 |
| 0030 | Assigned: | to OSSD 1                         | 0 |
| 0031 | Address:  | AS-i 1, slave 10, bit in-0 noninv | 1 |

# Activación por medio de entrada de monitor

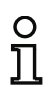

Símbolo

#### Nota

La disponibilidad de los distintos módulos depende del tipo de dispositivo y de la versión Safety. Encontrará más información en la tab. «Módulos de inicio» en la página 15.

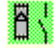

# Módulo funcional

#### Activación por medio de entrada de monitor

| Тіро      | Denominación en el informe de configuración |
|-----------|---------------------------------------------|
| 85        | enable start monitor input                  |
| Variantes |                                             |
| Ninguna   |                                             |

Parámetros Identificador: Máx. 29 caracteres ASCII texto explícito Entrada del monitor: 1.Y1, 1.Y2, 2.Y1 o 2.Y2 (excepto «Monit

1.Y1, 1.Y2, 2.Y1 o 2.Y2 (excepto «Monitor de Seguridad Base») S12 ... S81 (sólo con «Monitor de Seguridad Base») Invertido / no invertido (sólo «'Generación II V4.x'» o siguientes)

| scara de entrada               | [32] Activación                                                         | por medio de e                   | entrada de monitor                                | ST             | :                   |
|--------------------------------|-------------------------------------------------------------------------|----------------------------------|---------------------------------------------------|----------------|---------------------|
|                                | Identificador:                                                          |                                  | Identificador                                     |                | ОК                  |
|                                |                                                                         |                                  |                                                   |                | Cancelar            |
|                                | ◎ 1.Y1                                                                  | 🔘 1.Y2                           | O 2.Y1                                            | O 2.Y2         | Ayuda               |
|                                |                                                                         |                                  |                                                   |                | 81                  |
|                                | Invertido:                                                              |                                  |                                                   |                | Índice diagn.       |
|                                |                                                                         |                                  |                                                   |                |                     |
|                                |                                                                         |                                  |                                                   |                | Salida              |
| scara de entrada <sup>*1</sup> | [32] Activación                                                         | por medio de e                   | entrada de monitor                                | 3<br>3         | <u>S</u> alida<br>; |
| scara de entrada <sup>*1</sup> | [32] Activación                                                         | por medio de e                   | intrada de monitor<br>Identificador               |                | Salida              |
| scara de entrada <sup>*1</sup> | [32] Activación<br>Identificador:                                       | por medio de e                   | intrada de monitor<br>Identificador               |                | Salida              |
| scara de entrada <sup>*1</sup> | [32] Activación<br>Identificador:                                       | por medio de e                   | intrada de monitor<br>Identificador               | © \$41         | Salida              |
| scara de entrada <sup>*1</sup> | [32] Activación<br>Identificador:                                       | por medio de e<br>S21<br>S61     | Identificador<br>532<br>572                       | © 541<br>© 581 | Salida              |
| scara de entrada <sup>*1</sup> | [32] Activación<br>Identificador:<br>(a) \$12<br>(b) \$52<br>Invertido: | por medio de e<br>O S21<br>O S61 | Intrada de monitor<br>Identificador<br>S32<br>S72 | 0 541<br>0 581 | Salda               |

\*1 Máscara de entrada en el ajuste «Monitor de Seguridad Base»

#### Descripción

El módulo de inicio Activación por medio de entrada de monitor sirve para realizar una función de arranque a través de la entrada de monitor. A diferencia del módulo Arranque vigilado - Entrada de monitor, este módulo de inicio no es sensible a los pulsos sino a los niveles. La señal de arranque debe aplicarse durante al menos 100ms para que el módulo pase al estado ON y dé la solicitud de habilitación al módulo de salida.

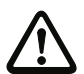

#### Cuidado!

¡Peligro! ¡En una activación por medio de la entrada de monitor, el circuito de habilitación conecta en cuanto se han cumplido todas las condiciones y el nivel correspondiente se ha conectado en la entrada de monitor! ¡Por tanto, con un nivel congelado en el estado reguerido la máquina puede ponerse en marcha inesperadamente!

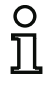

#### Nota

No está permitida la combinación con el módulo de inicio Arrangue automático.

#### Informe de configuración

#### Ejemplo:

#### (Generación II v anteriores) 47 = «Identificador» 0115 INDEX: 5 0116 TYPE: 85 = enable start monitor input 0117 ASSIGNED: channel two ('Generación II V4.x' o superiores) 0028 Index: 1 = «Identificador» 0029 Type: 85 = enable start monitor input 0030 Assigned: to OSSD 1 ٥ 1.Y2 not inverted 0031 Input: 1 0033 Index: 2 = «Identificador» 85 = enable start monitor input 0034 Type: 0035 Assigned: to OSSD 1 0036 Input: 2.Y1 inverted (Monitor de Seguridad Base) 0028 Index: 1 = «Identificador» 8 85 = enable start monitor input 0029 Type: 0030 Assigned: to OSSD 1 0 S2 not inverted 0031 Input: 0033 Index: 2 = «Identificador» 3 4 0034 Type: 85 = enable start monitor input 5 0035 Assigned: to OSSD 1

Fecha de publicación: 2.4.13

6

7

8

9

3

4

5

6

٩

1

6

0036 Input:

S3 inverted

# Arranque por módulo

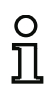

#### Nota

La disponibilidad de los distintos módulos depende del tipo de dispositivo y de la versión Safety. Encontrará más información en la tab. «Módulos de inicio» en la página 15.

→

# Símbolo

# Módulo funcional Arranque por módulo

| Тіро      | Denominación en el informe de configuración |  |
|-----------|---------------------------------------------|--|
| 97        | start any                                   |  |
| Variantes |                                             |  |
| Ninguna   |                                             |  |

# Parámetros Identificador: Máx. 29 caracteres ASCII texto explícito

# Máscara de entrada [32] Arranque vigilado - Módulo \$3 Identificador: Identificador Entrada: Ayuda Aguda \$5 Indice diagn... Salda

# Descripción

Con este módulo de inicio se pueden generar diferentes condiciones de arranque mediante la posibilidad de conectar otros módulos.

Si la combinación Y lógica de todos los módulos de circuito de retorno, lógicos y de vigilancia de un circuito de habilitación da como resultado ON, y se cumple la condición para el arranque, el módulo de inicio envía la orden de habilitación al módulo de salida.

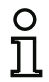

# Nota

No está permitida la combinación con el módulo de inicio Arranque automático.

# Ejemplo:

| 0102 | Index:     | 10 = «Identificador» | 2 |
|------|------------|----------------------|---|
| 0103 | Type:      | 97 = start any       | 3 |
| 0104 | Assigned:  | to OSSD 1            | 4 |
| 0105 | In Device: | 4 = "safety guard"   | 5 |

# Activación por módulo

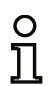

Símbolo

#### Nota

La disponibilidad de los distintos módulos depende del tipo de dispositivo y de la versión Safety. Encontrará más información en la tab. «Módulos de inicio» en la página 15.

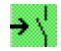

# Módulo funcional

| Activación | por | módulo |  |
|------------|-----|--------|--|
|            |     |        |  |

| Тіро      | Denominación en el informe de configuración |  |
|-----------|---------------------------------------------|--|
| 98        | start any                                   |  |
| Variantes |                                             |  |
| Ninguna   |                                             |  |

# Parámetros Identificador: Máx. 29 caracteres ASCII texto explícito

# Máscara de entrada [32] Activación por medio de módulo \$3 [32] Activación por medio de módulo \$3 Identificador: [Identificador Entrada: OK Ayuda \$3 Índice disgrin. Salida

# Descripción

Con este módulo de inicio se pueden generar diferentes condiciones de arranque mediante la posibilidad de conectar otros módulos.

Si la combinación Y lógica de todos los módulos de circuito de retorno, lógicos y de vigilancia de un circuito de habilitación da como resultado ON, y se cumple la condición para el arranque, el módulo de inicio envía la orden de habilitación al módulo de salida.

A diferencia del módulo **Arranque por módulo** este módulo de inicio no es sensible a los pulsos sino a los niveles.

La señal de arranque debe aplicarse durante al menos 100ms para que el módulo pase al estado ON y dé la solicitud de habilitación al módulo de salida.

#### ¡Cuidado!

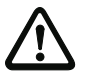

¡En una activación por medio de la entrada de monitor, el circuito de habilitación conecta en cuanto se han cumplido todas las condiciones y el nivel correspondiente se ha conectado en la entrada de monitor! ¡Por tanto, con un nivel congelado en el estado requerido la máquina puede ponerse en marcha inesperadamente!

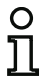

#### Nota

No está permitida la combinación con el módulo de inicio Arranque automático.

#### Informe de configuración

## Ejemplo:

#### (Versión Safety 'SV4.3' o superiores)

| 0110 | Index:     | 11 = «Identificador»  | 0 |
|------|------------|-----------------------|---|
| 0111 | Type:      | 98 = enable start any | 1 |
| 0112 | Assigned:  | to OSSD 1             | 2 |
| 0113 | In Device: | 9 = "key switch"      | 3 |

# 4.3.5 Módulos de salida

| C  | ) |
|----|---|
| ĩ  | 1 |
| ы. | L |

# Nota

La disponibilidad de los distintos módulos depende del tipo de dispositivo y de la versión Safety. Encontrará más información en la tab. «Módulos de salida» en la página 16.

Los módulos de salida llevan a cabo la habilitación de los módulos de inicio, de acuerdo con su función, pasándolos al estado lógico nominal de los circuitos de salida y las salidas de señalización.

En el monitor de seguridad AS-i, un grupo de desconexión se compone de una salida redundante por relé y de una salida de señalización. En el caso de que en un monitor haya dos grupos de desconexión, el segundo grupo de desconexión puede operar de forma dependiente o independiente respecto al primer grupo. Es esto lo que diferencia a los módulos de salida.

#### Nota

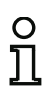

Si los dos circuitos de habilitación son independientes, para cada uno de ellos tiene que haber exactamente un módulo de salida.

Tratándose de dos circuitos de habilitación dependientes, exactamente un módulo de salida del circuito de habilitación independiente establece la dependencia.

La conversión de los estados de conmutación lógicos en físicos para los relés, salidas de señalización y LEDs se realiza a continuación en el hardware del monitor de seguridad AS-i. Si en la retroalimentación se detecta un estado de conmutación equivocado, el hardware también hará que el módulo de salida afectado conmute al estado de error.

Si se registran esclavos de salida AS-i de seguridad en el módulo de salida, es conveniente utilizar un módulo «Diagnóstico de salida segura» para cada esclavo (vea el módulo <Diagnóstico de salida segura>).

# Sinopsis de los módulos de salida

| Símbolo                   | Tipo | Módulo funcional                                                                               |
|---------------------------|------|------------------------------------------------------------------------------------------------|
| <sup>#</sup> O            | 100  | Categoría de paro 1 - Salida de señalización y por relé retardada                              |
| 。 <sup>#</sup> ⁰∡∖        |      |                                                                                                |
| 妕                         | 101  | Categoría de paro 0                                                                            |
| 。 🛱 🛦                     |      |                                                                                                |
|                           |      |                                                                                                |
| <sup>th</sup> C           | 102  | Categoría de paro 1 - Dos salidas por relé                                                     |
| 。 🕑 🚧                     |      |                                                                                                |
| 。 <mark>④</mark> ,体       |      |                                                                                                |
| 껃                         | 103  | Cierre de puerta                                                                               |
| 。做 🕑 — 🧟 🛱                |      | Cierre de puerta mediante controlador de parada y tiempo de retardo                            |
| 。🛱 🕑 — 🧟 🛱                |      |                                                                                                |
| 〇日                        | 104  | Cierre de puerta                                                                               |
| 。韓 🕒 — 🚊 韓                |      | Cierre de puerta mediante controlador de parada y tiempo<br>de retardo con categoría de paro 1 |
| 。韓 🕒 — 🚉 🏚                |      |                                                                                                |
| 껃                         | 103  | Cierre de puerta                                                                               |
| 。ф• <mark>•</mark> — ° ф。 |      | Cierre de puerta mediante tiempo de retardo                                                    |
| ጬ 🕒 🛯 🙀                   |      |                                                                                                |
## Software de configuración monitor de seguridad AS-i Configuración del monitor de seguridad AS-i

| Símbolo      | Тіро | Módulo funcional                                                    |
|--------------|------|---------------------------------------------------------------------|
| 〇姓           | 104  | Cierre de puerta                                                    |
| 。ф• <u> </u> |      | Cierre de puerta mediante tiempo de retardo con categoría de paro 1 |
| ጬ 🕒 — 🕻 🛵    |      |                                                                     |
|              | 110  | Entrada F-CPU                                                       |
| 10 <b>1</b>  |      | Transf. datos al PROFIsafe                                          |

## Categoría de paro 1 - Salida de señalización y por relé retardada

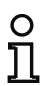

### Nota

La disponibilidad de los distintos módulos depende del tipo de dispositivo y de la versión Safety. Encontrará más información en la tab. «Módulos de salida» en la página 16.

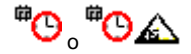

### Símbolo

## Módulo funcional Categoría de paro 1 - Salida de señalización y por relé retardada

| Тіро      | Denominación en el informe de configuración |
|-----------|---------------------------------------------|
| 100       | stop category 1 with delayed relay          |
| Variantes |                                             |
| Ninguna   |                                             |

ParámetrosIdentificador:Máx. 29 caracteres ASCII texto explícitoRetardo de desconexión:0 s...300 s en múltiplos de 100 ms

|  | Identificador:          | Identificador              |         | OK                    |
|--|-------------------------|----------------------------|---------|-----------------------|
|  | Retardo de desconexión: |                            | 0.0 s   | Cancelar              |
|  | Asignación:             | Circuito de habilitación 1 | -       | Ayuda                 |
|  | Actuador                | Dirección:                 | -       | <sup>#</sup> O        |
|  | Esclavo de acoplamiento | Dirección:                 | *       | Índice <u>d</u> iagn. |
|  | Salida de diagnóstico   | Esdavo B:                  |         | Salida                |
|  |                         | Invertido:                 |         |                       |
|  | Dirección: 1-1 🔻        | Dirección de bit:          | out-0 💌 |                       |
|  | Señales auxiliares      |                            |         |                       |
|  | Desendavamiento de err  | or 🛛 Rearranque            |         |                       |
|  |                         |                            |         |                       |
|  | _                       |                            |         |                       |

## Descripción

Durante la habilitación del circuito, estado ON, se activan simultáneamente la salida de señalización y el circuito de salida mediante el módulo de salida **Categoría de paro 1 - Salida de señalización y por relé retardada**. Si se desconecta el circuito, estado OFF, la salida de señalización es desconectada inmediatamente, y el circuito de salida con el retardo de desconexión que se haya ajustado. El retardo de desconexión se puede ajustar entre 0 s y 300 s en etapas de 100 ms. Para que se pueda volver a conectar deberán estar primero desconectados ambos circuitos de salida.

## Opción Rearranque/desenclavamiento de error para salida AS-i segura (actuador seguro)

Si se registra una salida de seguridad en **Actuador**, también se deberán configurar adicionalmente módulos para el **desenclavamiento de error** y el **rearranque** del actuador. Después de introducir el módulo de salida en la configuración, podrá distinguirlo por los dos comodines para los módulos de rearranque y desenclavamiento de error.

En **Actuador** se pueden indicar opcionalmente el circuito AS-i y la dirección de una salida AS-i segura. Si en el monitor hay un relé para el correspondiente circuito de habilitación, dicho relé se conectará al mismo tiempo que la salida AS-i.

| С | ) |
|---|---|
| ] | 1 |

## Nota

Para diagnosticar mejor las salidas AS-i seguras se puede utilizar el «Diagnóstico de salida segura» (véase el módulo <Diagnóstico de salida segura>).

En **Esclavo de acoplamiento** se pueden indicar opcionalmente el circuito AS-i y la dirección de un esclavo de entrada seguro para el acoplamiento de circuitos AS-i.

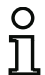

## Nota

Ambas opciones están disponibles únicamente con la «'Generación II V4.x'» (o superiores).

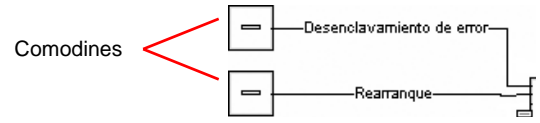

La salida AS-i segura tiene funciones de vigilancia independientes del monitor de seguridad, y puede detectar un estado de error independientemente del monitor. Para desbloquear ese estado se necesita la señal **Desenclavamiento de error**. En esta señal se debe registrar un cambio de estado para activar el desenclavamiento de error.

Asigne a los comodines para el **rearranque** y el **desenclavamiento de error** los módulos deseados, arrastrándolos desde la biblioteca de símbolos y soltándolos sobre los comodines (**Drag&Drop**).

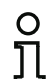

## Nota

Para un rearranque automático, simplemente asigne al comodín **rearranque** el módulo de sistema VERDADERO.

0 ]]

#### Nota

Si no desea usar el **desenclavamiento de error**, no necesita ocupar el comodín. En caso de error, el desenclavamiento sólo se puede efectuar mediante AS-i Power OFF/ON.

Si a los comodines ya se les ha asignado los módulos correspondientes, podrá introducir más datos para el **desenclavamiento de error** y para el **rearranque** abriendo de nuevo la máscara de entrada del módulo de salida.

Para ello, haga clic en el módulo de salida con la tecla derecha del ratón, y en el menú contextual que se abre seleccione el comando **Editar**.

En las áreas **Desenclavamiento de error** y **Rearranque** en el área de señales auxiliares puede definir detalladamente qué señales provocan una activación del **desenclavamiento de error** y del **rearranque** del actuador seguro.

La señal desenclavamiento de error se activa con los siguientes eventos:

| Señal                          | Descripción                                                      |
|--------------------------------|------------------------------------------------------------------|
| «Una vez con OFF> ON»          | Modificación de señal del módulo de desenclavamiento de errores, |
|                                | de «no verde» a «verde»                                          |
| «Una vez con ON> OFF»          | Modificación de señal del módulo de desenclavamiento de errores, |
|                                | de «verde» a «no verde»                                          |
| «Una vez al cambiar de estado» | Modificación de señal del módulo de desenclavamiento de errores, |
|                                | de «no verde» a «verde» o de «verde» a «no verde»                |

La señal rearranque se activa con los siguientes eventos:

| Señal                          | Descripción                                                       |
|--------------------------------|-------------------------------------------------------------------|
| «Permanente durante ON»        | Señal en el dispositivo de rearranque «verde»                     |
| «Permanente durante OFF»       | Señal en el dispositivo de rearranque «no verde»                  |
| «Permanente durante ON y       | La señal se envía permanentemente                                 |
| OFF»                           |                                                                   |
| «Una vez con OFF> ON»          | Modificación de señal en el dispositivo de rearranque, de «no     |
|                                | verde» a «verde»                                                  |
| «Una vez con ON> OFF»          | Modificación de señal en el dispositivo de rearranque, de «verde» |
|                                | a «no verde»                                                      |
| «Una vez al cambiar de estado» | Modificación de señal en el dispositivo de rearranque, de «no     |
|                                | verde» a «verde» o de «verde» a «no verde»                        |

Defina los eventos para la activación del **desenclavamiento de error** y del **rearranque** en el menú de opciones correspondiente y confirme su entrada con OK.

#### Nota

Con la señal **desenclavamiento de error**, la salida segura se reinicializa después de un error. Con **Rearranque**, la salida segura se vuelve a activar después de una interrupción de la comunicación AS-i.

#### Opción Salida de diagnóstico (a partir de la Versión Safety 'SV4.3')

Con la opción **Salida de diagnóstico** se puede emitir el estado del circuito de habilitación adicionalmente a través de un bit de salida AS-i inseguro. Esto resulta de interés especialmente para fines de diagnóstico.

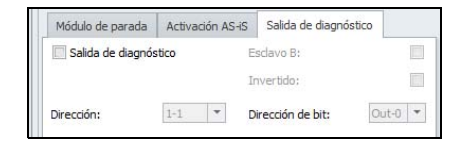

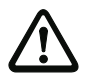

#### ¡Cuidado!

La salida de señalización no está orientada a la seguridad. El retardo de desconexión máximo seguro sólo existe para los circuitos de salida.

Cuando se produce un error interno del monitor de seguridad AS-i los circuitos de salida son desconectados inmediatamente. Cuando se producen errores de otro tipo, p. ej. un corte de la comunicación, se mantiene el retardo de desconexión ajustado.

#### Informe de configuración

#### Ejemplo:

| (Gene | eración II y ant | teriores)                                |   |
|-------|------------------|------------------------------------------|---|
| 0124  | INDEX:           | 49 = «Identificador»                     | 4 |
| 0125  | TYPE:            | 100 = stop category 1 with delayed relay | 5 |
| 0126  | ASSIGNED:        | channel one                              | 6 |
| 0127  | DELAY TIME:      | 10.000 Sec                               | 7 |
| ('Gen | eración II V4.>  | د' o superiores)                         |   |
| 0032  | Index:           | 2 = «Identificador»                      | 2 |

# 0032 Index: 2 = «Identificador» 0033 Type: 100 = stop category 1 with delayed relay 0034 Assigned: to OSSD 1 0035 Delay Time: 10.000 sec

3

4

5

## Categoría de paro 0

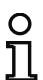

Símbolo

Nota

La disponibilidad de los distintos módulos depende del tipo de dispositivo y de la versión Safety. Encontrará más información en la tab. «Módulos de salida» en la página 16.

#### Módulo funcional

Categoría de paro 0

| Тіро      | Denominación en el informe de configuración |
|-----------|---------------------------------------------|
| 101       | stop category 0                             |
| Variantes |                                             |
| Ninguna   |                                             |

## Parámetros Identificador: Máx. 29 caracteres ASCII texto explícito

|  |                         |                            |          | ОК                    |
|--|-------------------------|----------------------------|----------|-----------------------|
|  | Identificador:          | Identificador              |          | Cancelar              |
|  | Asignación:             | Circuito de habilitación 1 | <b>.</b> | Ayuda                 |
|  | Actuador                | Dirección:                 | -        | 鍣                     |
|  | Esclavo de acoplamiento | Dirección:                 | *        | Índice <u>d</u> iagn. |
|  | Salida de diagnóstico   | Esdavo B:                  |          | <u>S</u> alida        |
|  |                         | Invertido:                 |          |                       |
|  | Dirección:              | Dirección de bit:          | ut-0 🔻   |                       |
|  | Señales auxiliares      |                            |          |                       |
|  | Desendavamiento de en   | or 🛛 Rearranque            |          |                       |
|  |                         |                            |          |                       |
|  | Activación              |                            | -        |                       |

#### Descripción

Durante la habilitación del circuito, estado ON, se activan simultáneamente la salida de señalización y el circuito de salida mediante el módulo de salida **Categoría de paro 0** o **Variable global**. Si se desconecta el circuito, estado OFF, la salida de señalización y el circuito de salida se desconectan inmediatamente, sin retardo.

El módulo **Variable global** es prácticamente idéntico al módulo **Categoría de paro 0**. La diferencia radica en que el circuito de habilitación comienza por el número más alto (por defecto). Sólo se puede

seleccionar un esclavo de acoplamiento y ninguna **salida de seguridad** (actuador). El módulo sirve para acoplar monitores de seguridad.

| Identificador:          | Identificador               | OK                    |
|-------------------------|-----------------------------|-----------------------|
|                         |                             | Cancelar              |
| Asignación:             | Circuito de habilitación 32 | - <u>A</u> yuda       |
| Actuador                | Dirección:                  |                       |
| Variable                | Dirección:                  | Índice <u>d</u> iagn. |
| Salida de diagnóstico   | Esclavo B:                  | Salida                |
|                         | Invertido:                  |                       |
| Dirección:              | Dirección de bit:     Out-0 | T                     |
| Señales auxiliares      |                             |                       |
| 2 Desendavamiento de er | ror 🛛 Rearranque            | _                     |
|                         |                             |                       |

## Opción Rearranque/desenclavamiento de error para salida AS-i segura (actuador seguro)

Si se registra una salida de seguridad en **Actuador**, también se deberán configurar adicionalmente módulos para el **desenclavamiento de error** y el **rearranque** del actuador. Después de introducir el módulo de salida en la configuración, podrá distinguirlo por los dos comodines para los módulos de rearranque y desenclavamiento de error.

En **Actuador** se pueden indicar opcionalmente el circuito AS-i y la dirección de una salida AS-i segura. Si en el monitor hay un relé para el correspondiente circuito de habilitación, dicho relé se conectará al mismo tiempo que la salida AS-i.

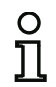

## Nota

Para diagnosticar mejor las salidas AS-i seguras se puede utilizar el «Diagnóstico de salida segura» (véase el módulo <Diagnóstico de salida segura>).

En **Esclavo de acoplamiento** se pueden indicar opcionalmente el circuito AS-i y la dirección de un esclavo de entrada seguro para el acoplamiento de circuitos AS-i.

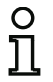

#### Nota

Ambas opciones están disponibles únicamente con la «'Generación II V4.x'» (o superiores).

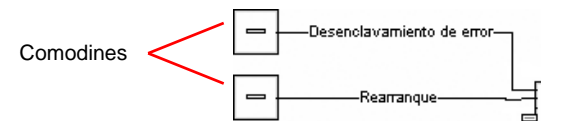

La salida AS-i segura tiene funciones de vigilancia independientes del monitor de seguridad, y puede detectar un estado de error independientemente del monitor. Para desbloquear ese estado se necesita la señal **Desenclavamiento de error**. En esta señal se debe registrar un cambio de estado para activar el desenclavamiento de error.

Asigne a los comodines para el **rearranque** y el **desenclavamiento de error** los módulos deseados, arrastrándolos desde la biblioteca de símbolos y soltándolos sobre los comodines (**Drag&Drop**).

## 0

## Nota

Para un rearranque automático, simplemente asigne al comodín **rearranque** el módulo de sistema VERDADERO.

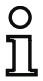

## Nota

Si no desea usar el **desenclavamiento de error**, no necesita ocupar el comodín. En caso de error, el desenclavamiento sólo se puede efectuar mediante AS-i Power OFF/ON.

Si a los comodines ya se les ha asignado los módulos correspondientes, podrá introducir más datos para el **desenclavamiento de error** y para el **rearranque** abriendo de nuevo la máscara de entrada del módulo de salida.

Para ello, haga clic en el módulo de salida con la tecla derecha del ratón, y en el menú contextual que se abre seleccione el comando **Editar**.

En las áreas **Desenclavamiento de error** y **Rearranque** en el área de señales auxiliares puede definir detalladamente qué señales provocan una activación del **desenclavamiento de error** y del **rearranque** del actuador seguro.

| Señal                          | Descripción                                                      |
|--------------------------------|------------------------------------------------------------------|
| «Una vez con OFF> ON»          | Modificación de señal del módulo de desenclavamiento de errores, |
|                                | de «no verde» a «verde»                                          |
| «Una vez con ON> OFF»          | Modificación de señal del módulo de desenclavamiento de errores, |
|                                | de «verde» a «no verde»                                          |
| «Una vez al cambiar de estado» | Modificación de señal del módulo de desenclavamiento de errores, |
|                                | de «no verde» a «verde» o de «verde» a «no verde»                |

La señal desenclavamiento de error se activa con los siguientes eventos:

La señal rearranque se activa con los siguientes eventos:

| Señal                          | Descripción                                                       |
|--------------------------------|-------------------------------------------------------------------|
| «Permanente durante ON»        | Señal en el dispositivo de rearranque «verde»                     |
| «Permanente durante OFF»       | Señal en el dispositivo de rearranque «no verde»                  |
| «Permanente durante ON y       | La señal se envía permanentemente                                 |
| OFF»                           |                                                                   |
| «Una vez con OFF> ON»          | Modificación de señal en el dispositivo de rearranque, de «no     |
|                                | verde» a «verde»                                                  |
| «Una vez con ON> OFF»          | Modificación de señal en el dispositivo de rearranque, de «verde» |
|                                | a «no verde»                                                      |
| «Una vez al cambiar de estado» | Modificación de señal en el dispositivo de rearranque, de «no     |
|                                | verde» a «verde» o de «verde» a «no verde»                        |

Defina los eventos para la activación del **desenclavamiento de error** y del **rearranque** en el menú de opciones correspondiente y confirme su entrada con OK.

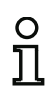

## Nota

Con la señal **desenclavamiento de error**, la salida segura se reinicializa después de un error. Con **Rearranque**, la salida segura se vuelve a activar después de una interrupción de la comunicación AS-i.

Opción Salida de diagnóstico (a partir de la Versión Safety 'SV4.3')

Con la opción **Salida de diagnóstico** se puede emitir el estado del circuito de habilitación adicionalmente a través de un bit de salida AS-i inseguro. Esto resulta de interés especialmente para fines de diagnóstico.

| Módulo de parada      | Activa | ción AS-iS | Salida de diagnó  | stico   |
|-----------------------|--------|------------|-------------------|---------|
| Salida de diagnóstico |        |            | Esclavo B:        | E       |
|                       |        |            | Invertido:        |         |
| Dirección:            | 1-1    | *          | Dirección de bit: | Out-0 🔻 |

n 1

#### Nota

Cuando se produce un error del monitor de seguridad AS-i el estado de la salida de señalización es indefinido. El circuito de salida se desconecta.

## Informe de configuración

#### Ejemplo:

| (Generación II y ar | nteriores)            |   |
|---------------------|-----------------------|---|
| 0129 INDEX:         | 50 = «Identificador»  | 9 |
| 0130 TYPE:          | 101 = stop category 0 | 0 |
| 0131 ASSIGNED:      | channel one           | 1 |
| ('Generación II V4  | .x' o superiores)     |   |
| 0032 Index:         | 2 = «Identificador»   | 2 |
| 0033 Type:          | 101 = stop category 0 | 3 |
| 0034 Assigned:      | to OSSD 1             | 4 |

## Categoría de paro 1 - Dos salidas por relé

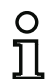

Símbolo

#### Nota

La disponibilidad de los distintos módulos depende del tipo de dispositivo y de la versión Safety. Encontrará más información en la tab. «Módulos de salida» en la página 16.

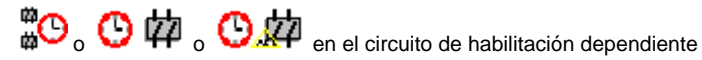

## Módulo funcional

#### Categoría de paro 1 - Dos salidas por relé

| Тіро      | Denominación en el informe de configuración |
|-----------|---------------------------------------------|
| 102       | stop category 1 with two relay              |
| Variantes |                                             |
| Ninguna   |                                             |

ParámetrosIdentificador:Máx. 29 caracteres ASCII texto explícitoRetardo de desconexión:0 s...300 s en múltiplos de 100 ms

#### Máscara de entrada [32] Categoría de paro 1 - Dos salidas por relé 23 OK Identificador Identificador: Cancelar 0.0 s Retardo de desconexión: Ayuda Circuito de habilitación 1 \* Asignación: Actuador -Dirección: 0# \* Esclavo de acoplamiento Dirección: Índice diagn. Salida Salida de diagnóstico Out-0 -Dirección de bit: Dirección: Señales auxiliares 2 Desendavamiento de error 2 Rearrangue

### Descripción

Al habilitar el circuito, estado ON, los circuitos de salida (dos relés en cada caso) de ambos circuitos de habilitación se activan simultáneamente a través del módulo de salida **Categoría de paro 1 - dos salidas por relé**. Si se desconecta el circuito, estado OFF, el circuito de salida del circuito independiente de habilitación se desconecta inmediatamente sin retardo. El circuito de salida del circuito de habilitación dependiente se desconecta con el retardo de desconexión ajustado. El retardo de desconexión se puede ajustar entre 0 s y 300 s en etapas de 100 ms. Para que se pueda volver a conectar deberán estar primero desconectados ambos circuitos de salida.

#### Opción Rearranque/desenclavamiento de error para salida AS-i segura (actuador seguro)

Si se registra una salida de seguridad en **Actuador**, también se deberán configurar adicionalmente módulos para el **desenclavamiento de error** y el **rearranque** del actuador. Después de introducir el módulo de salida en la configuración, podrá distinguirlo por los dos comodines para los módulos de rearranque y desenclavamiento de error.

En **Actuador** se pueden indicar opcionalmente el circuito AS-i y la dirección de una salida AS-i segura. Si en el monitor hay un relé para el correspondiente circuito de habilitación, dicho relé se conectará al mismo tiempo que la salida AS-i.

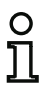

## Nota

Para diagnosticar mejor las salidas AS-i seguras se puede utilizar el «Diagnóstico de salida segura» (véase el módulo <Diagnóstico de salida segura>).

En **Esclavo de acoplamiento** se pueden indicar opcionalmente el circuito AS-i y la dirección de un esclavo de entrada seguro para el acoplamiento de circuitos AS-i.

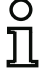

## Nota

Ambas opciones están disponibles únicamente con la «'Generación II V4.x'» (o superiores).

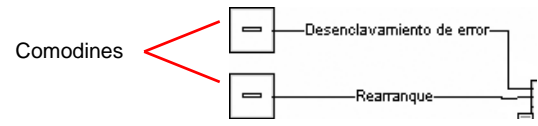

La salida AS-i segura tiene funciones de vigilancia independientes del monitor de seguridad, y puede detectar un estado de error independientemente del monitor. Para desbloquear ese estado se necesita la señal **Desenclavamiento de error**. En esta señal se debe registrar un cambio de estado para activar el desenclavamiento de error.

Asigne a los comodines para el **rearranque** y el **desenclavamiento de error** los módulos deseados, arrastrándolos desde la biblioteca de símbolos y soltándolos sobre los comodines (**Drag&Drop**).

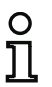

Nota

Para un rearranque automático, simplemente asigne al comodín **rearranque** el módulo de sistema VERDADERO.

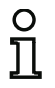

#### Nota

Si no desea usar el **desenclavamiento de error**, no necesita ocupar el comodín. En caso de error, el desenclavamiento sólo se puede efectuar mediante AS-i Power OFF/ON.

Si a los comodines ya se les ha asignado los módulos correspondientes, podrá introducir más datos para el **desenclavamiento de error** y para el **rearranque** abriendo de nuevo la máscara de entrada del módulo de salida.

Para ello, haga clic con el botón derecho del ratón sobre el módulo de salida, seleccione el comando **Editar** en el menú contextual que se acaba de abrir y haga clic en la máscara de entrada sobre la ficha **Activación AS-iS**.

#### Máscara de entrada

| Modulo de parada   | Activación AS-iS | Salida de diagnóstico |   |
|--------------------|------------------|-----------------------|---|
| Actuador           | Dire             | ección:               | - |
| Esclavo de acop    | lamiento Dire    | ección:               | * |
| Señales auxiliares |                  |                       |   |
| Desendavamiento    | de error         |                       |   |
| Activación:        |                  |                       | * |
| Rearranque         |                  |                       |   |
|                    |                  |                       |   |

En las áreas **Desenclavamiento de error** y **Rearranque** en el área de señales auxiliares puede definir detalladamente qué señales provocan una activación del **desenclavamiento de error** y del **rearranque** del actuador seguro.

| Señal                          | Descripción                                                      |
|--------------------------------|------------------------------------------------------------------|
| «Una vez con OFF> ON»          | Modificación de señal del módulo de desenclavamiento de errores, |
|                                | de «no verde» a «verde»                                          |
| «Una vez con ON> OFF»          | Modificación de señal del módulo de desenclavamiento de errores, |
|                                | de «verde» a «no verde»                                          |
| «Una vez al cambiar de estado» | Modificación de señal del módulo de desenclavamiento de errores, |
|                                | de «no verde» a «verde» o de «verde» a «no verde»                |

La señal desenclavamiento de error se activa con los siguientes eventos:

La señal rearranque se activa con los siguientes eventos:

| Señal                          | Descripción                                                       |
|--------------------------------|-------------------------------------------------------------------|
| «Permanente durante ON»        | Señal en el dispositivo de rearranque «verde»                     |
| «Permanente durante OFF»       | Señal en el dispositivo de rearranque «no verde»                  |
| «Permanente durante ON y       | La señal se envía permanentemente                                 |
| OFF»                           |                                                                   |
| «Una vez con OFF> ON»          | Modificación de señal en el dispositivo de rearranque, de «no     |
|                                | verde» a «verde»                                                  |
| «Una vez con ON> OFF»          | Modificación de señal en el dispositivo de rearranque, de «verde» |
|                                | a «no verde»                                                      |
| «Una vez al cambiar de estado» | Modificación de señal en el dispositivo de rearranque, de «no     |
|                                | verde» a «verde» o de «verde» a «no verde»                        |

Defina los eventos para la activación del **desenclavamiento de error** y del **rearranque** en el menú de opciones correspondiente y confirme su entrada con OK.

#### Nota

ິກ

Con la señal **desenclavamiento de error**, la salida segura se reinicializa después de un error. Con **Rearranque**, la salida segura se vuelve a activar después de una interrupción de la comunicación AS-i.

#### Opción Salida de diagnóstico (a partir de la Versión Safety 'SV4.3')

Con la opción **Salida de diagnóstico** se puede emitir el estado del circuito de habilitación adicionalmente a través de un bit de salida AS-i inseguro. Esto resulta de interés especialmente para fines de diagnóstico.

| Módulo de parada    | Activa | tión AS- | iS | Salida de diagnó | stico |   |
|---------------------|--------|----------|----|------------------|-------|---|
| 🔲 Salida de diagnó: | stico  |          | Es | clavo B:         |       |   |
|                     |        |          | In | vertido:         |       |   |
| Dirección:          | 1-1    | *        | Di | ección de bit:   | Out-0 | - |

#### Nota

El número del circuito de habilitación dependiente es siempre superior en una unidad al número del circuito de habilitación independiente.

El número del circuito de habilitación sólo puede ajustarse en el circuito de habilitación independiente.

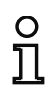

0 ]]

## Nota

Cuando se produce un error interno del monitor de seguridad AS-i todos los circuitos de salida son desconectados inmediatamente. Cuando se producen errores de otro tipo, p. ej. un corte de la comunicación, se mantiene el retardo de desconexión ajustado.

#### Informe de configuración

#### Ejemplo:

| (Generación II y anteriores)        |                                      |   |  |
|-------------------------------------|--------------------------------------|---|--|
| 0042 INDEX:                         | 36 = «Identificador»                 | 2 |  |
| 0043 TYPE:                          | 102 = stop category 1 with two relay | 3 |  |
| 0044 ASSIGNED:                      | channel one                          | 4 |  |
| 0045 DELAY TIME:                    | 1.000 Sec                            | 5 |  |
| ('Generación II V4.x' o superiores) |                                      |   |  |
| 0022 Indox.                         | 2 - «Identificador»                  | 2 |  |

| 0032 | Index:      | 2 = «Identificador»                   | 2 |
|------|-------------|---------------------------------------|---|
| 0033 | Type:       | 102 = stop category 1 with two relays | 3 |
| 0034 | Assigned:   | to OSSD 1                             | 4 |
| 0035 | Assigned:   | to OSSD 2 (dependent OSSD)            | 5 |
| 0036 | Delay Time: | 1.000 sec                             | 6 |

## Cierre de puerta mediante controlador de parada y tiempo de retardo

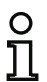

#### Nota

La disponibilidad de los distintos módulos depende del tipo de dispositivo y de la versión Safety. Encontrará más información en la tab. «Módulos de salida» en la página 16.

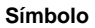

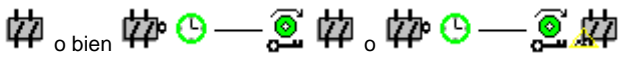

en el circuito de habilitación dependiente

#### Módulo funcional

| Cierre | de | puerta |
|--------|----|--------|
|--------|----|--------|

| Тіро                                      | Denominación en el informe de configuración |
|-------------------------------------------|---------------------------------------------|
| 103                                       | door lock                                   |
| Variantes                                 |                                             |
| Controlador de parada y tiempo de retardo | SUBTYPE: input or time                      |

| Parámetros | Identificador:      | Máx. 29 caracteres ASCII texto explícito     |
|------------|---------------------|----------------------------------------------|
| Tiempo de  | e desenclavamiento: | 1 s…300 s en múltiplos de 1 s                |
|            | Desenclavamiento:   | Con / sin                                    |
|            | Tipo de esclavo:    | Esclavo Single / A/B                         |
|            | Dirección:          | Circuito AS-i y dirección de bus AS-i (1 31) |
|            | Dirección de bit:   | In-0 In-3 o Out-0 Out-3                      |
|            |                     | Invertido / no invertido                     |

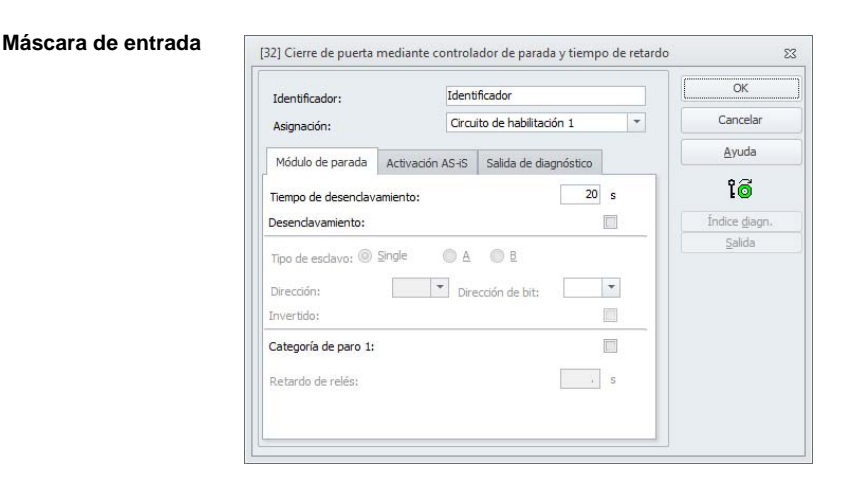

## Descripción

Después de **desconectar** el circuito independiente de salida, el segundo circuito de salida se **conecta** cuando los controladores de parada señalizan que la máquina está parada con seguridad. Los controladores de parada se deben asignar como módulos al segundo circuito de salida.

Con el fin de que también sea posible habilitar el cierre de la puerta si hay anomalías en las comunicaciones o si se producen errores de otro tipo, cuando los controladores de parada están inactivos, entre la desconexión del primer circuito de salida y la conexión del segundo se respeta el tiempo de desenclavamiento ajustado. El tiempo de desenclavamiento se puede ajustar entre 1 s y 300 s en etapas de 1 s.

Antes de conectar el primer circuito de salida tiene que haberse desconectado el segundo. Si vuelve a tener lugar la habilitación (estado ON) antes de que se conecte el segundo circuito de salida, se volverá a conectar el primer circuito de salida y el segundo permanecerá desconectado.

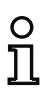

## Nota

Después de conectar el monitor de seguridad AS-i, el segundo circuito de salida permanece inactivo hasta que termine el movimiento vigilado, pero como máximo durante el tiempo de desenclavamiento ajustado.

## Nota

El número del circuito de habilitación dependiente es siempre superior en una unidad al número del circuito de habilitación independiente.

El número del circuito de habilitación sólo puede ajustarse en el circuito de habilitación independiente.

#### Función Desenclavamiento

Después de desconectar el primer circuito de salida (p. ej. mediante parada de emergencia) se conecta una vez finalizado el tiempo de desenclavamiento ajustado (o mediante controlador de parada) el segundo circuito de salida y con ello se desbloquea la puerta. Este desenclavamiento no es siempre deseado. Mediante la indicación **Desenclavamiento** (casilla de verificación activada) se puede definir un esclavo estándar, cuyo estado (señal LOCK) defina si el bloqueo se mantiene también después de haber transcurrido el tiempo de desenclavamiento o no. Con la señal LOCK se puede encender y apagar el bloqueo de la puerta libremente con la máquina apagada.

#### Opción Rearranque/desenclavamiento de error para salida AS-i segura (actuador seguro)

Si se registra una salida de seguridad en **Actuador**, también se deberán configurar adicionalmente módulos para el **desenclavamiento de error** y el **rearranque** del actuador. Después de introducir el módulo de salida en la configuración, podrá distinguirlo por los dos comodines para los módulos de rearranque y desenclavamiento de error.

En **Actuador** se pueden indicar opcionalmente el circuito AS-i y la dirección de una salida AS-i segura. Si en el monitor hay un relé para el correspondiente circuito de habilitación, dicho relé se conectará al mismo tiempo que la salida AS-i.

0 1

#### Nota

Para diagnosticar mejor las salidas AS-i seguras se puede utilizar el «Diagnóstico de salida segura» (véase el módulo <Diagnóstico de salida segura>).

En **Esclavo de acoplamiento** se pueden indicar opcionalmente el circuito AS-i y la dirección de un esclavo de entrada seguro para el acoplamiento de circuitos AS-i.

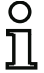

Nota Ambas opciones están disponibles únicamente con la «'Generación II V4.x'» (o superiores).

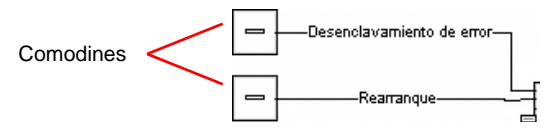

La salida AS-i segura tiene funciones de vigilancia independientes del monitor de seguridad, y puede detectar un estado de error independientemente del monitor. Para desbloquear ese estado se necesita la señal **Desenclavamiento de error**. En esta señal se debe registrar un cambio de estado para activar el desenclavamiento de error.

Asigne a los comodines para el **rearranque** y el **desenclavamiento de error** los módulos deseados, arrastrándolos desde la biblioteca de símbolos y soltándolos sobre los comodines (**Drag&Drop**).

## 0

Nota

Para un rearranque automático, simplemente asigne al comodín **rearranque** el módulo de sistema VERDADERO.

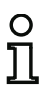

## Nota

Si no desea usar el **desenclavamiento de error**, no necesita ocupar el comodín. En caso de error, el desenclavamiento sólo se puede efectuar mediante AS-i Power OFF/ON.

Si a los comodines ya se les ha asignado los módulos correspondientes, podrá introducir más datos para el **desenclavamiento de error** y para el **rearranque** abriendo de nuevo la máscara de entrada del módulo de salida.

Para ello, haga clic con el botón derecho del ratón sobre el módulo de salida, seleccione el comando **Editar** en el menú contextual que se acaba de abrir y haga clic en la máscara de entrada sobre la ficha **Activación AS-iS**.

## Máscara de entrada

| Módulo de parada          | Activación AS-iS | Salida de diagnóstico |   |
|---------------------------|------------------|-----------------------|---|
| Actuador                  | Dire             | ección:               | - |
| Esclavo de acop           | lamiento Dire    | ección:               | - |
| Señales auxiliares        |                  |                       |   |
| Desendavamiento           | de error         |                       |   |
|                           |                  |                       |   |
| Activación:               |                  |                       | * |
| Activación:<br>Rearranque |                  |                       | • |

En las áreas **Desenclavamiento de error** y **Rearranque** en el área de señales auxiliares puede definir detalladamente qué señales provocan una activación del **desenclavamiento de error** y del **rearranque** del actuador seguro.

La señal desenclavamiento de error se activa con los siguientes eventos:

| Señal                          | Descripción                                                      |
|--------------------------------|------------------------------------------------------------------|
| «Una vez con OFF> ON»          | Modificación de señal del módulo de desenclavamiento de errores, |
|                                | de «no verde» a «verde»                                          |
| «Una vez con ON> OFF»          | Modificación de señal del módulo de desenclavamiento de errores, |
|                                | de «verde» a «no verde»                                          |
| «Una vez al cambiar de estado» | Modificación de señal del módulo de desenclavamiento de errores, |
|                                | de «no verde» a «verde» o de «verde» a «no verde»                |

La señal rearranque se activa con los siguientes eventos:

| Señal                          | Descripción                                                       |
|--------------------------------|-------------------------------------------------------------------|
| «Permanente durante ON»        | Señal en el dispositivo de rearranque «verde»                     |
| «Permanente durante OFF»       | Señal en el dispositivo de rearranque «no verde»                  |
| «Permanente durante ON y       | La señal se envía permanentemente                                 |
| OFF»                           |                                                                   |
| «Una vez con OFF> ON»          | Modificación de señal en el dispositivo de rearranque, de «no     |
|                                | verde» a «verde»                                                  |
| «Una vez con ON> OFF»          | Modificación de señal en el dispositivo de rearranque, de «verde» |
|                                | a «no verde»                                                      |
| «Una vez al cambiar de estado» | Modificación de señal en el dispositivo de rearranque, de «no     |
|                                | verde» a «verde» o de «verde» a «no verde»                        |

Defina los eventos para la activación del **desenclavamiento de error** y del **rearranque** en el menú de opciones correspondiente y confirme su entrada con OK.

#### Nota

С Г

Con la señal **desenclavamiento de error**, la salida segura se reinicializa después de un error. Con **Rearranque**, la salida segura se vuelve a activar después de una interrupción de la comunicación AS-i.

#### Opción Salida de diagnóstico (a partir de la Versión Safety 'SV4.3')

Con la opción **Salida de diagnóstico** se puede emitir el estado del circuito de habilitación adicionalmente a través de un bit de salida AS-i inseguro. Esto resulta de interés especialmente para fines de diagnóstico.

| Módulo de parada    | Activación | AS-iS | Salida de diagnós | stico   |
|---------------------|------------|-------|-------------------|---------|
| 🔲 Salida de diagnó: | stico      | E     | sdavo B:          |         |
|                     |            | In    | ivertido:         |         |
| Dirección:          | 1-1        | • D   | rección de bit:   | Out-0 🔻 |

## Informe de configuración

#### Ejemplo: con desenclavamiento

#### (Generación II y anteriores)

| 0036 | INDEX:      | 35 = «Identificador»             | 6 |
|------|-------------|----------------------------------|---|
| 0037 | TYPE:       | 103 = door lock                  | 7 |
| 0038 | ASSIGNED:   | channel one                      | 8 |
| 0039 | SUBTYPE:    | input or time                    | 9 |
| 0040 | LOCK:       | yes ADDRESS: 10 BIT: In-0 noninv | 0 |
| 0041 | DELAY TIME: | 20.000 Sec                       | 1 |

#### ('Generación II V4.x' o superiores)

| 0056 | Index:      | 6 = «Identificador»               | 6 |
|------|-------------|-----------------------------------|---|
| 0057 | Type:       | 103 = door lock                   | 7 |
| 0058 | Assigned:   | to OSSD 3                         | 8 |
| 0059 | Assigned:   | to OSSD 4 (dependent OSSD)        | 9 |
| 0060 | Subtype:    | input or time                     | 0 |
| 0061 | Unlock:     | AS-i 1, slave 10, bit in-0 noninv | 1 |
| 0062 | Delay Time: | 20.000 sec                        | 2 |
|      |             |                                   |   |

## Ejemplo: sin desenclavamiento

## (Generación II y anteriores)

| 0036         | INDEX:      | 35 = «Identificador» | 6 |
|--------------|-------------|----------------------|---|
| 0037         | TYPE:       | 103 = door lock      | 7 |
| 0038         | ASSIGNED:   | channel one          | 8 |
| 0039         | SUBTYPE:    | input or time        | 9 |
| 0040         | LOCK:       | no                   | 0 |
| 0041         | DELAY TIME: | 20.000 Sec           | 1 |
| / <b>·</b> • |             |                      |   |

#### ('Generación II V4.x' o superiores)

| 0048 | Index:      | 5 = «Identificador»        | 8 |
|------|-------------|----------------------------|---|
| 0049 | Type:       | 103 = door lock            | 9 |
| 0050 | Assigned:   | to OSSD 1                  | 0 |
| 0051 | Assigned:   | to OSSD 2 (dependent OSSD) | 1 |
| 0052 | Subtype:    | input or time              | 2 |
| 0053 | Unlock:     | no                         | 3 |
| 0054 | Delay Time: | 20.000 sec                 | 4 |
|      |             |                            |   |

## Ejemplo: sin desenclavamiento, salida AS-i segura

## (Generación II y anteriores)

| 0053  | INDEX: 37 = «Identificador»                             | 3 |
|-------|---------------------------------------------------------|---|
| 0054  | TYPE: 103 = door lock                                   | 4 |
| 0055  | ASSIGNED: channel one                                   | 5 |
| 0056  | SUBTYPE: input or time                                  | 6 |
| 0057  | LOCK: no                                                | 7 |
| 0058  | DELAY TIME: 20.000 Sec                                  | 8 |
| 0059  | SAFE ACTUATOR ADDRESS 27                                | 9 |
| 0060  | Help Signal 1 from Device 35 at switching ON            | 0 |
| 0061  | Help Signal 2 from Device 1 at switching ON             | 1 |
| ('Ger | neración II V4.x' o superiores)                         |   |
| 0064  | Index 7 = «Identificador»                               | 4 |
| 0065  | Type 103 = door lock                                    | 5 |
| 0066  | Assigned to OSSD 5                                      | 6 |
| 0067  | Assigned to OSSD 6 (dependent OSSD)                     | 7 |
| 0068  | Subtype input or time                                   | 8 |
| 0069  | Unlock no                                               | 9 |
| 0070  | Delay Time 20.000 sec                                   | 0 |
|       |                                                         |   |
| 0155  |                                                         | 5 |
| 0156  | OSSD 5:                                                 | 6 |
| 0157  | Coupling Slave: AS-i 2, slave 10                        | 7 |
| 0158  | Actuator Slave: AS-i 1, slave 27                        | 8 |
| 0159  | auxiliary signal 1 active during OFF->ON transitions on | 9 |
| 0160  | device 1 = «Identificador»                              | 0 |
| 0161  | auxiliary signal 2 active during OFF->ON transitions on | 1 |
| 0162  | device S-1 = true - static on                           | 2 |
| 0163  |                                                         | 3 |

## Cierre de puerta mediante controlador de parada y tiempo de retardo con categoría de paro 1

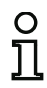

Símbolo

## Nota

La disponibilidad de los distintos módulos depende del tipo de dispositivo y de la versión Safety. Encontrará más información en la tab. «Módulos de salida» en la página 16.

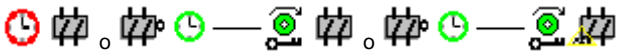

en el circuito de habilitación dependiente

Módulo funcional

Cierre de puerta

| Тіро              | Denominación en el informe de configuración |  |
|-------------------|---------------------------------------------|--|
| 104               | door lock and stop 1 with delayed relay     |  |
| Variantes         |                                             |  |
| Tiempo de retardo | SUBTYPE: input or time                      |  |

| Parámetros | Identificador:    | Máx. 29 caracteres ASCII texto explícito     |
|------------|-------------------|----------------------------------------------|
| Tiempo de  | desenclavamiento: | 1 s…250 s en múltiplos de 1 s                |
| I          | Desenclavamiento: | Con / sin                                    |
|            | Tipo de esclavo:  | Esclavo Single / A/B                         |
|            | Dirección:        | Circuito AS-i y dirección de bus AS-i (1 31) |
|            | Dirección de bit: | In-0 In-3 o Out-0 Out-3                      |
|            |                   | Invertido / no invertido                     |

| Identificador:                    | Ident                      | ificador                | ОК            |
|-----------------------------------|----------------------------|-------------------------|---------------|
| Asignación:                       | Circu                      | ito de habilitación 1 🔹 | Cancelar      |
| Módulo de parada                  | Activación AS-iS           | Salida de diagnóstico   | Ayuda         |
| Tiempo de desendav                | Tiempo de desendavamiento: |                         |               |
| Desendavamiento:                  |                            |                         | Índice diagn. |
| Tipo de esclavo: ()<br>Dirección: | Single OA                  | Bección de bit:         | Salida        |
| Invertido:                        |                            |                         |               |
| Categoría de paro 1:              |                            |                         |               |
| Retardo de relés:                 |                            | 0.0 s                   |               |

#### Descripción

Después de **desconectar** el primer circuito de salida, el segundo circuito de salida se **conecta** cuando los controladores de parada señalizan que la máquina está parada con seguridad. Los controladores de parada se deben asignar como módulos al segundo circuito de salida.

Con el fin de que también sea posible desconectar el cierre de la puerta si hay anomalías en las comunicaciones o si se producen errores de otro tipo, cuando los controladores de parada están inactivos, entre la desconexión del primer circuito de salida y la conexión del segundo se respeta el tiempo de desenclavamiento ajustado. El tiempo de desenclavamiento se puede ajustar entre 1 s y 250 s en etapas de 1 s.

La desactivación del primer circuito de salida se efectúa retardado con el tiempo de retardo de relés ajustado, la salida de señalización asociada se desactiva inmediatamente (categoría de paro 1). La salida de señalización del segundo circuito de salida se conmuta paralelamente a la correspondiente salida por relé.

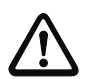

#### ¡Cuidado!

La salida de señalización no está orientada a la seguridad. El retardo de desconexión máximo seguro sólo existe para los circuitos de salida.

Cuando se produce un error interno del monitor de seguridad AS-i los circuitos de salida son desconectados inmediatamente. Cuando se producen errores de otro tipo, p. ej. un corte de la comunicación, se mantiene el retardo de desconexión ajustado.

Antes de conectar el primer circuito de salida tiene que haberse desconectado el segundo. Si vuelve a tener lugar la habilitación (estado ON) antes de que se conecte el segundo circuito de salida, se volverá a conectar el primer circuito de salida y el segundo permanecerá desconectado.

## )

Nota

Después de conectar el monitor de seguridad AS-i, el segundo circuito de salida permanece inactivo hasta que termine el movimiento vigilado, pero como máximo durante el tiempo de desenclavamiento ajustado.

#### Nota

El número del circuito de habilitación dependiente es siempre superior en una unidad al número del circuito de habilitación independiente.

El número del circuito de habilitación sólo puede ajustarse en el circuito de habilitación independiente.

#### Función Desenclavamiento

Después de desconectar el primer circuito de salida (p. ej. mediante parada de emergencia) se conecta, una vez finalizado el tiempo de desenclavamiento ajustado (o mediante controlador de parada), el segundo circuito de salida y con ello se desbloquea la puerta. Este desenclavamiento no es siempre deseado. Mediante la indicación **Desenclavamiento** (casilla de verificación activada) se puede definir un esclavo estándar, cuyo estado (señal LOCK) defina si el bloqueo se mantiene también después de haber transcurrido el tiempo de desenclavamiento o no. Con la señal LOCK se puede encender y apagar el bloqueo de la puerta libremente con la máquina apagada.

Opción Rearranque/desenclavamiento de error para salida AS-i segura (actuador seguro)

Si se registra una salida de seguridad en **Actuador**, también se deberán configurar adicionalmente módulos para el **desenclavamiento de error** y el **rearranque** del actuador. Después de introducir el módulo de salida en la configuración, podrá distinguirlo por los dos comodines para los módulos de rearranque y desenclavamiento de error.

En **Actuador** se pueden indicar opcionalmente el circuito AS-i y la dirección de una salida AS-i segura. Si en el monitor hay un relé para el correspondiente circuito de habilitación, dicho relé se conectará al mismo tiempo que la salida AS-i.

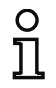

## Nota

Para diagnosticar mejor las salidas AS-i seguras se puede utilizar el «Diagnóstico de salida segura» (véase el módulo <Diagnóstico de salida segura>).

En **Esclavo de acoplamiento** se pueden indicar opcionalmente el circuito AS-i y la dirección de un esclavo de entrada seguro para el acoplamiento de circuitos AS-i.

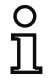

## Nota

Ambas opciones están disponibles únicamente con la «'Generación II V4.x'» (o superiores).

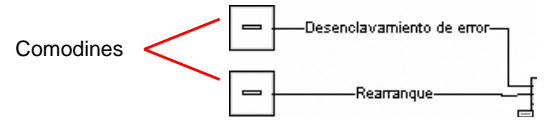

La salida AS-i segura tiene funciones de vigilancia independientes del monitor de seguridad, y puede detectar un estado de error independientemente del monitor. Para desbloquear ese estado se necesita la señal **Desenclavamiento de error**. En esta señal se debe registrar un cambio de estado para activar el desenclavamiento de error.

Asigne a los comodines para el **rearranque** y el **desenclavamiento de error** los módulos deseados, arrastrándolos desde la biblioteca de símbolos y soltándolos sobre los comodines (**Drag&Drop**).

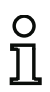

## Nota

Para un rearranque automático, simplemente asigne al comodín **rearranque** el módulo de sistema VERDADERO.

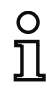

## Nota

Si no desea usar el **desenclavamiento de error**, no necesita ocupar el comodín. En caso de error, el desenclavamiento sólo se puede efectuar mediante AS-i Power OFF/ON.

Si a los comodines ya se les ha asignado los módulos correspondientes, podrá introducir más datos para el **desenclavamiento de error** y para el **rearranque** abriendo de nuevo la máscara de entrada del módulo de salida.

Para ello, haga clic con el botón derecho del ratón sobre el módulo de salida, seleccione el comando **Editar** en el menú contextual que se acaba de abrir y haga clic en la máscara de entrada sobre la ficha **Activación AS-iS**.

## Máscara de entrada

| lódulo de parada          | Activación AS-iS | Salida de diagnóstico |   |
|---------------------------|------------------|-----------------------|---|
| Actuador                  | Dire             | ección:               | - |
| Esclavo de acopl          | amiento Dire     | ección:               | - |
| Geñales auxiliares        |                  |                       |   |
| Desendavamiento           | de error         |                       |   |
|                           |                  |                       |   |
| Activación:               |                  |                       | • |
| Activación:<br>Rearranque |                  |                       | * |

En las áreas **Desenclavamiento de error** y **Rearranque** en el área de señales auxiliares puede definir detalladamente qué señales provocan una activación del **desenclavamiento de error** y del **rearranque** del actuador seguro.

La señal desenclavamiento de error se activa con los siguientes eventos:

| Señal                          | Descripción                                                      |
|--------------------------------|------------------------------------------------------------------|
| «Una vez con OFF> ON»          | Modificación de señal del módulo de desenclavamiento de errores, |
|                                | de «no verde» a «verde»                                          |
| «Una vez con ON> OFF»          | Modificación de señal del módulo de desenclavamiento de errores, |
|                                | de «verde» a «no verde»                                          |
| «Una vez al cambiar de estado» | Modificación de señal del módulo de desenclavamiento de errores, |
|                                | de «no verde» a «verde» o de «verde» a «no verde»                |

La señal rearranque se activa con los siguientes eventos:

| Señal                          | Descripción                                                       |
|--------------------------------|-------------------------------------------------------------------|
| «Permanente durante ON»        | Señal en el dispositivo de rearranque «verde»                     |
| «Permanente durante OFF»       | Señal en el dispositivo de rearranque «no verde»                  |
| «Permanente durante ON y       | La señal se envía permanentemente                                 |
| OFF»                           |                                                                   |
| «Una vez con OFF> ON»          | Modificación de señal en el dispositivo de rearranque, de «no     |
|                                | verde» a «verde»                                                  |
| «Una vez con ON> OFF»          | Modificación de señal en el dispositivo de rearranque, de «verde» |
|                                | a «no verde»                                                      |
| «Una vez al cambiar de estado» | Modificación de señal en el dispositivo de rearranque, de «no     |
|                                | verde» a «verde» o de «verde» a «no verde»                        |

Defina los eventos para la activación del **desenclavamiento de error** y del **rearranque** en el menú de opciones correspondiente y confirme su entrada con OK.

0 ]]

#### Nota

Con la señal **desenclavamiento de error**, la salida segura se reinicializa después de un error. Con **Rearranque**, la salida segura se vuelve a activar después de una interrupción de la comunicación AS-i.

#### Opción Salida de diagnóstico (a partir de la Versión Safety 'SV4.3')

Con la opción **Salida de diagnóstico** se puede emitir el estado del circuito de habilitación adicionalmente a través de un bit de salida AS-i inseguro. Esto resulta de interés especialmente para fines de diagnóstico.

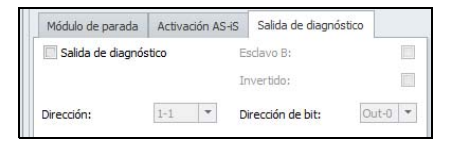

## Informe de configuración

## Ejemplo: con desenclavamiento

## (Generación II y anteriores)

| 0053 | INDEX:      | 37 =   | «Ident | ificado: | r»   |       |       |             | 3 |
|------|-------------|--------|--------|----------|------|-------|-------|-------------|---|
| 0054 | TYPE:       | 104 =  | door 1 | lock and | stop | 1 wit | h del | layed relay | 4 |
| 0055 | ASSIGNED:   | channe | el one |          |      |       |       |             | 5 |
| 0056 | SUBTYPE:    | input  | or tim | ne       |      |       |       |             | 6 |
| 0057 | STOP1 DELAY | 2      | s      | Sec      |      |       |       |             | 7 |
| 0058 | UNLOCK DLY  | 20     | .000 S | Sec      |      |       |       |             | 8 |
| 0059 | LOCK:       | yes    | ADDR   | RESS:    | 10   | BIT:  | In-0  | noninv      | 9 |
|      |             |        |        |          |      |       |       |             |   |

#### ('Generación II V4.x' o superiores)

| 0057 | Index:      | 6 = «Identificador»                           | 7 |
|------|-------------|-----------------------------------------------|---|
| 0058 | Type:       | 104 = door lock and stop 1 with delayed relay | 8 |
| 0059 | Assigned:   | to OSSD 3                                     | 9 |
| 0060 | Assigned:   | to OSSD 4 (dependent OSSD)                    | 0 |
| 0061 | Subtype:    | input or time                                 | 1 |
| 0062 | Stop1 Delay | : 2.000 sec                                   | 2 |
| 0063 | Unlock Dly: | 20.000 sec                                    | 3 |
| 0064 | Unlock:     | AS-i 1, slave 10, bit in-0 noninv             | 4 |

## Ejemplo: sin desenclavamiento

## (Generación II y anteriores)

| 0053 | INDEX:      | 37 = «Identificador»                          | 3 |
|------|-------------|-----------------------------------------------|---|
| 0054 | TYPE:       | 104 = door lock and stop 1 with delayed relay | 4 |
| 0055 | ASSIGNED:   | channel one                                   | 5 |
| 0056 | SUBTYPE:    | input or time                                 | 6 |
| 0057 | STOP1 DELAY | 2.000 Sec                                     | 7 |
| 0058 | UNLOCK DLY  | 20.000 Sec                                    | 8 |
| 0059 | LOCK:       | no                                            | 9 |

## ('Generación II V4.x' o superiores)

| 0048 | Index:5 = «Cierre de puerta mediante parada 1»      | 8 |
|------|-----------------------------------------------------|---|
| 0049 | Type: 104 = door lock and stop 1 with delayed relay | 9 |
| 0050 | Assigned: to OSSD 1                                 | 0 |
| 0051 | Assigned: to OSSD 2 (dependent OSSD)                | 1 |
| 0052 | Subtype: input or time                              | 2 |
| 0053 | Stop1 Delay: 2.000 sec                              | 3 |
| 0054 | Unlock Dly: 20.000 sec                              | 4 |
| 0055 | Unlock: no                                          | 5 |

#### Ejemplo: sin desenclavamiento, salida AS-i segura

```
(Generación II y anteriores)
0053 INDEX:
                  37 = «Identificador»
                                                                                ٦
0054 TYPE:
                 104 = door lock and stop 1 with delayed relay
                                                                                4
                                                                                5
0055 ASSIGNED:
               channel one
0056 SUBTYPE:
               input or time
                                                                                6
0057 STOP1 DELAY:
                    2.000 Sec
                                                                                7
0058 UNLOCK DLY :
                    20.000 Sec
                                                                                8
0059 LOCK:
                                                                                9
                no
0060 SAFE ACTUATOR ADDRESS 27
                                                                                0
0061 Help Signal 1 from Device 35 at switching ON
0062 Help Signal 2 from Device 1 at switching ON
                                                                                1
                                                                                0
('Generación II V4.x' o superiores)
0066 Index:
                 7 = «Cierre de puerta mediante parada 3»
                                                                                6
0067 Type:
               104 = door lock and stop 1 with delayed relay
                                                                                7
0068 Assigned: to OSSD 5
                                                                                8
0069 Assigned: to OSSD 6 (dependent OSSD)
                                                                                9
               input or time
                                                                                0
0070 Subtype:
0071 Stop1 Delay: 2.000 sec
                                                                                1
0072 Unlock Dlv: 20.000 sec
                                                                                2
0073 Unlock:
                no
                                                                                3
. . .
0158 -----
                                                                                Q
                    - - - - - - - - - - - - -
0159 OSSD 5:
                                                                                9
0160 Coupling Slave: AS-i 2, slave 10
                                                                                0
0161 Actuator Slave: AS-i 1, slave 27
                                                                                1
         auxiliary signal 1 active during OFF->ON transitions on
                                                                                2
0162
                                                                                3
0163 device 1 = «Parada de emergencia#1»
0164
       auxiliary signal 2 active during OFF->ON transitions on
                                                                                4
                           device S-1 = true - static on
0165
                                                                                5
0166 -----
                                                                                6
```

## Cierre de puerta mediante tiempo de retardo

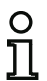

#### Nota

La disponibilidad de los distintos módulos depende del tipo de dispositivo y de la versión Safety. Encontrará más información en la tab. «Módulos de salida» en la página 16.

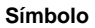

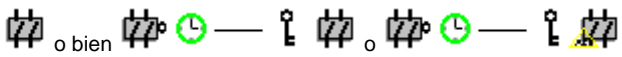

en el circuito de habilitación dependiente

#### Módulo funcional

| Cierre de | puerta |
|-----------|--------|
|-----------|--------|

| Тіро              | Denominación en el informe de configuración |
|-------------------|---------------------------------------------|
| 103               | door lock                                   |
| Variantes         |                                             |
| Tiempo de retardo | SUBTYPE: time                               |

| Parámetros | Identificador:    | Máx. 29 caracteres ASCII texto explícito     |
|------------|-------------------|----------------------------------------------|
| Tiempo de  | desenclavamiento: | 1 s…300 s en múltiplos de 1 s                |
|            | Desenclavamiento: | Con / sin                                    |
|            | Tipo de esclavo:  | Esclavo Single / A/B                         |
|            | Dirección:        | Circuito AS-i y dirección de bus AS-i (1 31) |
|            | Dirección de bit: | In-0 In-3 o Out-0 Out-3                      |
|            |                   | Invertido / no invertido                     |

| Identificador:                               | Ident            | ificador                | OK                    |
|----------------------------------------------|------------------|-------------------------|-----------------------|
| Asignación:                                  | Circu            | ito de habilitación 1 🔹 | Cancelar              |
| Módulo de parada                             | Activación AS-iS | Salida de diagnóstico   | Ayuda                 |
| Tiempo de desenclav                          | amiento:         | 20 s                    | î۵                    |
| Desendavamiento:                             |                  |                         | Índice <u>d</u> iagn. |
| Tipo de esclavo:<br>Dirección:<br>Invertido: | Single OA        | E                       | Salida                |
| Categoría de paro 1:                         |                  |                         |                       |
| Retardo de relés:                            |                  | · 5                     |                       |

## Descripción

Después de **desconectar** el primer circuito de salida, el segundo circuito de salida se **conecta** una vez transcurrido el tiempo de retardo ajustado. El tiempo de retardo se puede ajustar entre 1 s y 300 s en etapas de 1 s. Antes de conectar el primer circuito de salida tiene que haberse desconectado el segundo.

Si vuelve a tener lugar la habilitación (estado ON) antes de que se conecte el segundo circuito de salida, se volverá a conectar el primer circuito de salida y el segundo permanecerá desconectado.

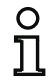

## Nota

Después de conectar el monitor de seguridad AS-i, el segundo circuito de salida permanecerá inactivo durante el tiempo de desenclavamiento ajustado, como mínimo.

#### Nota

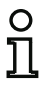

El número del circuito de habilitación dependiente es siempre superior en una unidad al número del circuito de habilitación independiente.

El número del circuito de habilitación sólo puede ajustarse en el circuito de habilitación independiente.

## Función Desenclavamiento

Después de desconectar el primer circuito de salida (p. ej. mediante parada de emergencia) se conecta, una vez finalizado el tiempo de desenclavamiento ajustado, el segundo circuito de salida y con ello se desbloquean las puertas. Este desenclavamiento no es siempre deseado. Mediante la indicación **Desenclavamiento** (casilla de verificación activada) se puede definir un esclavo estándar, cuyo estado (señal LOCK) defina si el bloqueo se mantiene también después de haber transcurrido el tiempo de retardo o no. Con la señal LOCK se puede encender y apagar el bloqueo de la puerta libremente con la máquina apagada.

## Opción Rearranque/desenclavamiento de error para salida AS-i segura (actuador seguro)

Si se registra una salida de seguridad en **Actuador**, también se deberán configurar adicionalmente módulos para el **desenclavamiento de error** y el **rearranque** del actuador. Después de introducir el módulo de salida en la configuración, podrá distinguirlo por los dos comodines para los módulos de rearranque y desenclavamiento de error.

En **Actuador** se pueden indicar opcionalmente el circuito AS-i y la dirección de una salida AS-i segura. Si en el monitor hay un relé para el correspondiente circuito de habilitación, dicho relé se conectará al mismo tiempo que la salida AS-i.

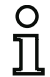

## Nota

Para diagnosticar mejor las salidas AS-i seguras se puede utilizar el «Diagnóstico de salida segura» (véase el módulo <Diagnóstico de salida segura>).

En **Esclavo de acoplamiento** se pueden indicar opcionalmente el circuito AS-i y la dirección de un esclavo de entrada seguro para el acoplamiento de circuitos AS-i.

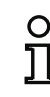

## Nota

Ambas opciones están disponibles únicamente con la «'Generación II V4.x'» (o superiores).

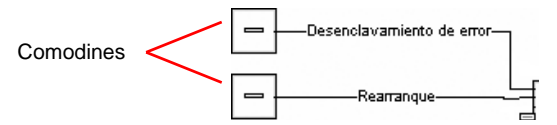

La salida AS-i segura tiene funciones de vigilancia independientes del monitor de seguridad, y puede detectar un estado de error independientemente del monitor. Para desbloquear ese estado se necesita la señal **Desenclavamiento de error**. En esta señal se debe registrar un cambio de estado para activar el desenclavamiento de error.

Asigne a los comodines para el **rearranque** y el **desenclavamiento de error** los módulos deseados, arrastrándolos desde la biblioteca de símbolos y soltándolos sobre los comodines (**Drag&Drop**).

## 0

## Nota

Para un rearranque automático, simplemente asigne al comodín **rearranque** el módulo de sistema VERDADERO.

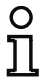

#### Nota

Si no desea usar el **desenclavamiento de error**, no necesita ocupar el comodín. En caso de error, el desenclavamiento sólo se puede efectuar mediante AS-i Power OFF/ON.

Si a los comodines ya se les ha asignado los módulos correspondientes, podrá introducir más datos para el **desenclavamiento de error** y para el **rearranque** abriendo de nuevo la máscara de entrada del módulo de salida.

Para ello, haga clic con el botón derecho del ratón sobre el módulo de salida, seleccione el comando **Editar** en el menú contextual que se acaba de abrir y haga clic en la máscara de entrada sobre la ficha **Activación AS-iS**.

## Máscara de entrada

| Modulo de parada   | Activación AS-iS | Salida de diagnóstico |   |
|--------------------|------------------|-----------------------|---|
| Actuador           | Dire             | ección:               | - |
| Esclavo de acop    | lamiento Dire    | ección:               | + |
| Señales auxiliares |                  |                       |   |
| Desendavamiento    | de error         |                       |   |
| Activación:        |                  |                       | Ŧ |
|                    |                  |                       |   |
| Rearranque         |                  |                       |   |

En las áreas **Desenclavamiento de error** y **Rearranque** en el área de señales auxiliares puede definir detalladamente qué señales provocan una activación del **desenclavamiento de error** y del **rearranque** del actuador seguro.

| Señal                          | Descripción                                                      |
|--------------------------------|------------------------------------------------------------------|
| «Una vez con OFF> ON»          | Modificación de señal del módulo de desenclavamiento de errores, |
|                                | de «no verde» a «verde»                                          |
| «Una vez con ON> OFF»          | Modificación de señal del módulo de desenclavamiento de errores, |
|                                | de «verde» a «no verde»                                          |
| «Una vez al cambiar de estado» | Modificación de señal del módulo de desenclavamiento de errores, |
|                                | de «no verde» a «verde» o de «verde» a «no verde»                |

La señal desenclavamiento de error se activa con los siguientes eventos:

La señal rearranque se activa con los siguientes eventos:

| Señal                          | Descripción                                                       |
|--------------------------------|-------------------------------------------------------------------|
| «Permanente durante ON»        | Señal en el dispositivo de rearranque «verde»                     |
| «Permanente durante OFF»       | Señal en el dispositivo de rearranque «no verde»                  |
| «Permanente durante ON y       | La señal se envía permanentemente                                 |
| OFF»                           |                                                                   |
| «Una vez con OFF> ON»          | Modificación de señal en el dispositivo de rearranque, de «no     |
|                                | verde» a «verde»                                                  |
| «Una vez con ON> OFF»          | Modificación de señal en el dispositivo de rearranque, de «verde» |
|                                | a «no verde»                                                      |
| «Una vez al cambiar de estado» | Modificación de señal en el dispositivo de rearranque, de «no     |
|                                | verde» a «verde» o de «verde» a «no verde»                        |

Defina los eventos para la activación del **desenclavamiento de error** y del **rearranque** en el menú de opciones correspondiente y confirme su entrada con OK.

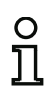

## Nota

Con la señal **desenclavamiento de error**, la salida segura se reinicializa después de un error. Con **Rearranque**, la salida segura se vuelve a activar después de una interrupción de la comunicación AS-i.

## Opción Salida de diagnóstico (a partir de la Versión Safety 'SV4.3')

Con la opción **Salida de diagnóstico** se puede emitir el estado del circuito de habilitación adicionalmente a través de un bit de salida AS-i inseguro. Esto resulta de interés especialmente para fines de diagnóstico.

| Módulo de parada      | Activa | ción AS-iS | Salida de diagnó  | stico   |
|-----------------------|--------|------------|-------------------|---------|
| Salida de diagnóstico |        |            | Esclavo B:        |         |
|                       |        |            | Invertido:        |         |
| Dirección:            | 1-1    | *          | Dirección de bit: | Out-0 🔻 |

## Informe de configuración

## Ejemplo: con desenclavamiento

## (Generación II y anteriores)

| 0036 | INDEX:      | 35 = «I  | dentificador» | >  |      |      |        | 6 |
|------|-------------|----------|---------------|----|------|------|--------|---|
| 0037 | TYPE:       | 103 = dc | or lock       |    |      |      |        | 7 |
| 0038 | ASSIGNED:   | channel  | one           |    |      |      |        | 8 |
| 0039 | SUBTYPE:    | time     |               |    |      |      |        | 9 |
| 0040 | LOCK:       | yes      | ADDRESS:      | 10 | BIT: | In-0 | noninv | 0 |
| 0041 | DELAY TIME: | 20.000   | Sec           |    |      |      |        | 1 |
|      |             |          |               |    |      |      |        |   |

#### ('Generación II V4.x' o superiores)

| 0048 | Index:      | 5 = «Identificador»               | 8 |
|------|-------------|-----------------------------------|---|
| 0049 | Type:       | 103 = door lock                   | 9 |
| 0050 | Assigned:   | to OSSD 3                         | 0 |
| 0051 | Assigned:   | to OSSD 4 (dependent OSSD)        | 1 |
| 0052 | Subtype:    | time                              | 2 |
| 0053 | Unlock:     | AS-i 1, slave 10, bit in-0 noninv | 3 |
| 0054 | Delay Time: | 20.000 sec                        | 4 |

## Ejemplo: sin desenclavamiento

#### (Generación II y anteriores)

|                                     | -           |                      |   |
|-------------------------------------|-------------|----------------------|---|
| 0036                                | INDEX:      | 35 = «Identificador» | 6 |
| 0037                                | TYPE:       | 103 = door lock      | 7 |
| 0038                                | ASSIGNED:   | channel one          | 8 |
| 0039                                | SUBTYPE:    | time                 | 9 |
| 0040                                | LOCK:       | no                   | 0 |
| 0041                                | DELAY TIME: | 20.000 Sec           | 1 |
| ('Generación II V4.x' o superiores) |             |                      |   |
| 0040                                | Index       | 4 - "Identificador"  | 0 |

| 0040 | Index:      | 4 = «Identificador»        | 0 |
|------|-------------|----------------------------|---|
| 0041 | Type:       | 103 = door lock            | 1 |
| 0042 | Assigned:   | to OSSD 1                  | 2 |
| 0043 | Assigned:   | to OSSD 2 (dependent OSSD) | 3 |
| 0044 | Subtype:    | time                       | 4 |
| 0045 | Unlock:     | no                         | 5 |
| 0046 | Delay Time: | 20.000 sec                 | 6 |
|      |             |                            |   |

## Ejemplo: sin desenclavamiento, salida AS-i segura

| (Generación II y anteriores)                                                                                                    |                                                |
|----------------------------------------------------------------------------------------------------|------------------------------------------------|
| 0053 INDEX: 37 = «Identificador»<br>0054 TYPE: 103 = door lock<br>0055 ASSIGNED: channel one<br>0056 SUBTYPE: time<br>0057 LOCK: no<br>0058 DELAY TIME: 20.000 Sec<br>0059 SAFE ACTUATOR ADDRESS 27<br>0060 Help Signal 1 from Device 35 at switching ON<br>0061 Help Signal 2 from Device 1 at switching ON | 3<br>4<br>5<br>6<br>7<br>8<br>9<br>9<br>0<br>1 |
| ('Generación II V4.x' o superiores)                                                                                                    |                                                |
| 0056 Index:6 = «Identificador»0057 Type:103 = door lock0058 Assigned:to OSSD 50059 Assigned:to OSSD 6 (dependent OSSD)0060 Subtype:time0061 Unlock:no0062 Delay Time:20.000 sec                                                                                                    | 6<br>7<br>8<br>9<br>0<br>1<br>2                |
| 0158<br>0159 OSSD 5:<br>0160 Coupling Slave: AS-i 2, slave 10<br>0161 Actuator Slave: AS-i 1, slave 27                                                                                                    | 8<br>9<br>0                                    |
| 0162       auxiliary signal 1 active during OFF->ON transitions on         0163       device       1 = «Identificador»         0164       auxiliary signal 2 active during OFF->ON transitions on                                                                                                    | 2<br>3<br>4                                    |
| 0165 device S-1 = true - static on<br>0166                                                                                                    | 5                                              |

## Cierre de puerta mediante tiempo de retardo con categoría de paro 1

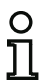

#### Nota

La disponibilidad de los distintos módulos depende del tipo de dispositivo y de la versión Safety. Encontrará más información en la tab. «Módulos de salida» en la página 16.

#### Símbolo

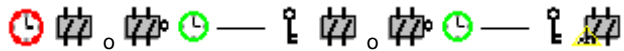

en el circuito de habilitación dependiente

#### Módulo funcional Cierre de puerta

| Тіро              | Denominación en el informe de configuración |  |
|-------------------|---------------------------------------------|--|
| 104               | door lock and stop 1 with delayed relay     |  |
| Variantes         |                                             |  |
| Tiempo de retardo | SUBTYPE: time                               |  |

| Parámetros | Identificador:    | Máx. 29 caracteres ASCII texto explícito     |
|------------|-------------------|----------------------------------------------|
| Tiempo de  | desenclavamiento: | 1 s…250 s en múltiplos de 1 s                |
|            | Desenclavamiento: | Con / sin                                    |
|            | Tipo de esclavo:  | Esclavo Single / A/B                         |
|            | Dirección:        | Circuito AS-i y dirección de bus AS-i (1 31) |
|            | Dirección de bit: | In-0 In-3 o Out-0 Out-3                      |
|            |                   | Invertido / no invertido                     |
|            | Retardo de relés: | 0 s…300 s en múltiplos de 100 ms             |

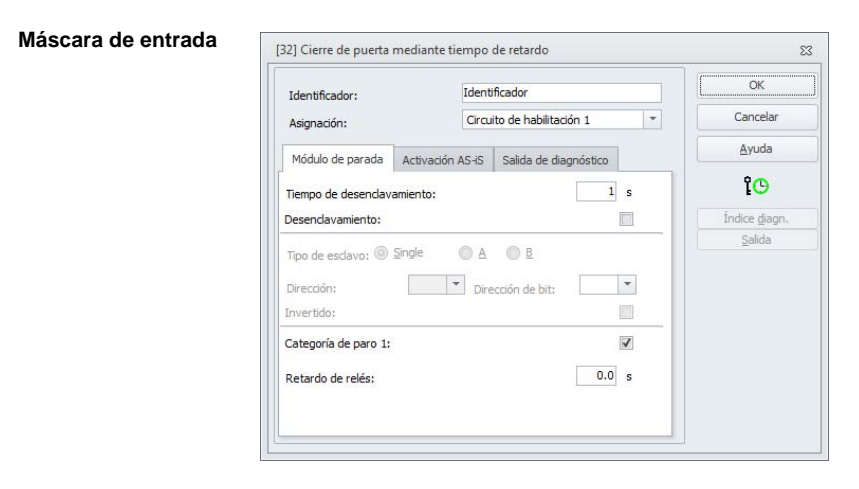

Fecha de publicación: 2.4.13
### Descripción

Después de **desconectar** el primer circuito de salida, el segundo circuito de salida se **conecta** una vez transcurrido el tiempo de retardo ajustado. El tiempo de retardo se puede ajustar entre 1 s y 250 s en etapas de 1 s. Antes de conectar el primer circuito de salida tiene que haberse desconectado el segundo.

La desactivación del primer circuito de salida se efectúa retardado con el tiempo de retardo de relés ajustado, la salida de señalización asociada se desactiva inmediatamente (categoría de paro 1). La salida de señalización del segundo circuito de salida se conmuta paralelamente a la correspondiente salida por relé.

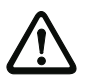

#### ¡Cuidado!

La salida de señalización no está orientada a la seguridad. El retardo de desconexión máximo seguro sólo existe para los circuitos de salida.

Cuando se produce un error interno del monitor de seguridad AS-i los circuitos de salida son desconectados inmediatamente. Cuando se producen errores de otro tipo, p. ej. un corte de la comunicación, se mantiene el retardo de desconexión ajustado.

Si vuelve a tener lugar la habilitación (estado ON) antes de que se conecte el segundo circuito de salida, se volverá a conectar el primer circuito de salida y el segundo permanecerá desconectado.

| 0 | ) |
|---|---|
| ] | L |

### Nota

Después de conectar el monitor de seguridad AS-i, el segundo circuito de salida permanecerá inactivo durante el tiempo de desenclavamiento ajustado, como mínimo.

#### Nota

El número del circuito de habilitación dependiente es siempre superior en una unidad al número del circuito de habilitación independiente.

El número del circuito de habilitación sólo puede ajustarse en el circuito de habilitación independiente.

#### Función Desenclavamiento

Después de desconectar el primer circuito de salida (p. ej. mediante parada de emergencia) se conecta, una vez finalizado el tiempo de desenclavamiento ajustado, el segundo circuito de salida y con ello se desbloquean las puertas. Este desenclavamiento no es siempre deseado. Mediante la indicación **Desenclavamiento** (casilla de verificación activada) se puede definir un esclavo estándar, cuyo estado (señal LOCK) defina si el bloqueo se mantiene también después de haber transcurrido el tiempo de retardo o no. Con la señal LOCK se puede encender y apagar el bloqueo de la puerta libremente con la máquina apagada.

#### Opción Rearranque/desenclavamiento de error para salida AS-i segura (actuador seguro)

Si se registra una salida de seguridad en **Actuador**, también se deberán configurar adicionalmente módulos para el **desenclavamiento de error** y el **rearranque** del actuador. Después de introducir el módulo de salida en la configuración, podrá distinguirlo por los dos comodines para los módulos de rearranque y desenclavamiento de error.

En **Actuador** se pueden indicar opcionalmente el circuito AS-i y la dirección de una salida AS-i segura. Si en el monitor hay un relé para el correspondiente circuito de habilitación, dicho relé se conectará al mismo tiempo que la salida AS-i.

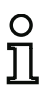

### Nota

Para diagnosticar mejor las salidas AS-i seguras se puede utilizar el «Diagnóstico de salida segura» (véase el módulo <Diagnóstico de salida segura>).

En **Esclavo de acoplamiento** se pueden indicar opcionalmente el circuito AS-i y la dirección de un esclavo de entrada seguro para el acoplamiento de circuitos AS-i.

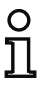

#### Nota

Ambas opciones están disponibles únicamente con la «'Generación II V4.x'» (o superiores).

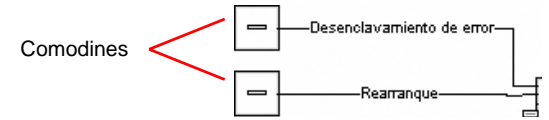

La salida AS-i segura tiene funciones de vigilancia independientes del monitor de seguridad, y puede detectar un estado de error independientemente del monitor. Para desbloquear ese estado se necesita la señal **Desenclavamiento de error**. En esta señal se debe registrar un cambio de estado para activar el desenclavamiento de error.

Asigne a los comodines para el **rearranque** y el **desenclavamiento de error** los módulos deseados, arrastrándolos desde la biblioteca de símbolos y soltándolos sobre los comodines (**Drag&Drop**).

# 0

Nota

Para un rearranque automático, simplemente asigne al comodín **rearranque** el módulo de sistema VERDADERO.

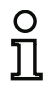

#### Nota

Si no desea usar el **desenclavamiento de error**, no necesita ocupar el comodín. En caso de error, el desenclavamiento sólo se puede efectuar mediante AS-i Power OFF/ON.

Si a los comodines ya se les ha asignado los módulos correspondientes, podrá introducir más datos para el **desenclavamiento de error** y para el **rearranque** abriendo de nuevo la máscara de entrada del módulo de salida.

Para ello, haga clic con el botón derecho del ratón sobre el módulo de salida, seleccione el comando **Editar** en el menú contextual que se acaba de abrir y haga clic en la máscara de entrada sobre la ficha **Activación AS-iS**.

### Máscara de entrada

| Módulo de parada          | Activación AS-iS | Salida de diagnóstico |   |
|---------------------------|------------------|-----------------------|---|
| Actuador                  | Dire             | ección:               | - |
| Esclavo de acop           | lamiento Dire    | ección:               | - |
| Señales auxiliares        |                  |                       |   |
| Desendavamiento           | de error         |                       |   |
|                           |                  |                       |   |
| Activación:               |                  |                       | * |
| Activación:<br>Rearranque |                  |                       | • |

En las áreas **Desenclavamiento de error** y **Rearranque** en el área de señales auxiliares puede definir detalladamente qué señales provocan una activación del **desenclavamiento de error** y del **rearranque** del actuador seguro.

La señal desenclavamiento de error se activa con los siguientes eventos:

| Señal                          | Descripción                                                      |
|--------------------------------|------------------------------------------------------------------|
| «Una vez con OFF> ON»          | Modificación de señal del módulo de desenclavamiento de errores, |
|                                | de «no verde» a «verde»                                          |
| «Una vez con ON> OFF»          | Modificación de señal del módulo de desenclavamiento de errores, |
|                                | de «verde» a «no verde»                                          |
| «Una vez al cambiar de estado» | Modificación de señal del módulo de desenclavamiento de errores, |
|                                | de «no verde» a «verde» o de «verde» a «no verde»                |

La señal rearranque se activa con los siguientes eventos:

| Señal                          | Descripción                                                       |  |
|--------------------------------|-------------------------------------------------------------------|--|
| «Permanente durante ON»        | Señal en el dispositivo de rearranque «verde»                     |  |
| «Permanente durante OFF»       | Señal en el dispositivo de rearranque «no verde»                  |  |
| «Permanente durante ON y       | La señal se envía permanentemente                                 |  |
| OFF»                           |                                                                   |  |
| «Una vez con OFF> ON»          | Modificación de señal en el dispositivo de rearranque, de «no     |  |
|                                | verde» a «verde»                                                  |  |
| «Una vez con ON> OFF»          | Modificación de señal en el dispositivo de rearranque, de «verde» |  |
|                                | a «no verde»                                                      |  |
| «Una vez al cambiar de estado» | Modificación de señal en el dispositivo de rearranque, de «no     |  |
|                                | verde» a «verde» o de «verde» a «no verde»                        |  |

Defina los eventos para la activación del **desenclavamiento de error** y del **rearranque** en el menú de opciones correspondiente y confirme su entrada con OK.

#### Nota

С Г

Con la señal **desenclavamiento de error**, la salida segura se reinicializa después de un error. Con **Rearranque**, la salida segura se vuelve a activar después de una interrupción de la comunicación AS-i.

#### Opción Salida de diagnóstico (a partir de la Versión Safety 'SV4.3')

Con la opción **Salida de diagnóstico** se puede emitir el estado del circuito de habilitación adicionalmente a través de un bit de salida AS-i inseguro. Esto resulta de interés especialmente para fines de diagnóstico.

| Módulo de parada    | Activación | AS-iS | Salida de diagnós | stico   |
|---------------------|------------|-------|-------------------|---------|
| 🔲 Salida de diagnó: | stico      | E     | sdavo B:          |         |
|                     |            | In    | ivertido:         |         |
| Dirección:          | 1-1        | • D   | rección de bit:   | Out-0 🔻 |

#### Informe de configuración

#### Ejemplo: con desenclavamiento

```
(Generación II y anteriores)
```

```
0043 INDEX:
                   36 = «Identificador»
                                                                                   3
0044 TYPE:
                  104 = door lock and stop 1 with delayed relay
                                                                                   4
0045 ASSIGNED:
                 channel one
                                                                                   5
                  time
                                                                                   6
0046 SUBTYPE:
                     10.000 Sec
                                                                                   7
0047 STOP1 DELAY:
0048 UNLOCK DLY :
                      20.000 Sec
                                                                                   8
0049 LOCK:
                          ADDRESS:
                                       20
                                            BIT: In-0 noninv
                                                                                   9
                 yes
```

#### ('Generación II V4.x' o superiores)

```
0049 Index:
                  5 = «Identificador»
                                                                                 9
0050 Type:
                104 = door lock and stop 1 with delayed relay
                                                                                 0
               to OSSD 3
0051 Assigned:
                                                                                 1
0052 Assigned:
               to OSSD 4 (dependent OSSD)
                                                                                 2
                                                                                 3
0053 Subtype:
                 time
0054 Stop1 Delay: 10.000 sec
                                                                                 4
0055 Unlock Dly: 20.000 sec
                                                                                 5
0056 Unlock:
                 AS-i 1, slave 20, bit in-0 noninv
                                                                                 6
```

#### Ejemplo: sin desenclavamiento

#### (Generación II y anteriores)

```
0043 INDEX:
                   36 = «Identificador»
                                                                                    ٦
0044 TYPE:
                  104 = door lock and stop 1 with delayed relay
                                                                                    4
0045 ASSIGNED:
                  channel one
                                                                                    5
0046 SUBTYPE:
                  time
                                                                                    6
                      10.000 Sec
0047 STOP1 DELAY:
                                                                                    7
0048 UNLOCK DLY :
                      20.000 Sec
                                                                                    8
0049 LOCK:
                                                                                    9
                  no
```

#### ('Generación II V4.x' o superiores)

```
0040 Index:
                   4 = «Identificador»
                                                                                  0
0041 Type:
                104 = door lock and stop 1 with delayed relay
                                                                                  1
0042 Assigned:
                 to OSSD 1
                                                                                  2
0043 Assigned:
                 to OSSD 2 (dependent OSSD)
                                                                                  3
                                                                                  4
0044 Subtype:
                 time
0045 Stop1 Delay: 10.000 sec
                                                                                  5
                                                                                  6
0046 Unlock Dly: 20.000 sec
0047 Unlock:
                                                                                  7
                 no
```

### Ejemplo: sin desenclavamiento, salida AS-i segura

### (Generación II y anteriores)

| 0053 | INDEX: 37       | / = «Identificador»                       | 3 |
|------|-----------------|-------------------------------------------|---|
| 0054 | TYPE: 104       | = door lock and stop 1 with delayed relay | 4 |
| 0055 | ASSIGNED: cha   | nnel one                                  | 5 |
| 0056 | SUBTYPE: tim    | le                                        | 6 |
| 0057 | STOP1 DELAY:    | 10.000 Sec                                | 7 |
| 0058 | UNLOCK DLY :    | 20.000 Sec                                | 8 |
| 0059 | LOCK: no        |                                           | 9 |
| 0060 | SAFE ACTUATOR A | DDRESS 27                                 | C |
| 0061 | Help Signal 1   | . from Device 35 at switching ON          | 1 |
| 0062 | Help Signal 2   | from Device 1 at switching ON             | C |

#### ('Generación II V4.x' o superiores)

| 0058 | Index: 6 = «Identificador»                              | 8 |
|------|---------------------------------------------------------|---|
| 0059 | Type: 104 = door lock and stop 1 with delayed relay     | 9 |
| 0060 | Assigned: to OSSD 5                                     | 0 |
| 0061 | Assigned: to OSSD 6 (dependent OSSD)                    | 1 |
| 0062 | Subtype: time                                           | 2 |
| 0063 | Stop1 Delay: 10.000 sec                                 | 3 |
| 0064 | Unlock Dly: 20.000 sec                                  | 4 |
| 0065 | Unlock: no                                              | 5 |
|      |                                                         |   |
| 0158 |                                                         | 8 |
| 0159 | OSSD 5:                                                 | 9 |
| 0160 | Coupling Slave: AS-i 2, slave 10                        | 0 |
| 0161 | Actuator Slave: AS-i 1, slave 27                        | 1 |
| 0162 | auxiliary signal 1 active during OFF->ON transitions on | 2 |
| 0163 | device 1 = «Identificador»                              | 3 |
| 0164 | auxiliary signal 2 active during OFF->ON transitions on | 4 |
| 0165 | device S-1 = true - static on                           | 5 |
| 0166 |                                                         | 6 |

# Entrada F-CPU

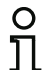

#### Nota

La disponibilidad de los distintos módulos depende del tipo de dispositivo y de la versión Safety. Encontrará más información en la tab. «Módulos de salida» en la página 16.

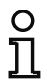

### Nota

Este módulo ya no está disponible a partir de PROFIsafe 'SV4.3'. En lugar de ello deben vincularse los bits de salida de PROFIsafe en la asignación de la salida (vea el cap. 6.4).

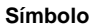

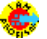

Módulo funcional Entrada F-CPU

| Тіро      | Denominación en el informe de configuración |
|-----------|---------------------------------------------|
| 110       | PROFIsafe output device                     |
| Variantes |                                             |
| Ninguna   |                                             |

Parámetros

Identificador: Máx. 29 caracteres ASCII texto explícito

#### Máscara de entrada

| Identificador: | Identificador              |     | OK            |
|----------------|----------------------------|-----|---------------|
| Asignación:    | Circuito de habilitación 1 | T C | Cancelar      |
| Entrada F:     | Bit PROFIsafe 0-1          | T C | <u>A</u> yuda |
|                |                            |     |               |
|                |                            |     | 4 6 6         |

### Descripción

El módulo de salida **Entrada F-CPU** fija datos que se envían vía PROFIsafe. Los primeros 4 circuitos de habilitación actúan además en el correspondiente relé. El número del circuito de habilitación no tiene ningún significado en los demás circuitos de habilitación.

Con PROFIsafe están disponibles 8 bytes de datos seguros (en cada dirección). El bit deseado puede seleccionarse en el menú desplegable de la máscara de entrada.

La primera área de datos está reservada e indica el estado cuando no hay ningún dispositivo intermitente amarillo ni rojo.

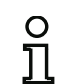

#### Nota

Cuando se produce un error del monitor de seguridad AS-i el estado de la salida de señalización es indefinido. El circuito de salida se desconecta.

### Ejemplo de conexión:

• AS-i-Safety parada de emergencia en entrada F-CPU

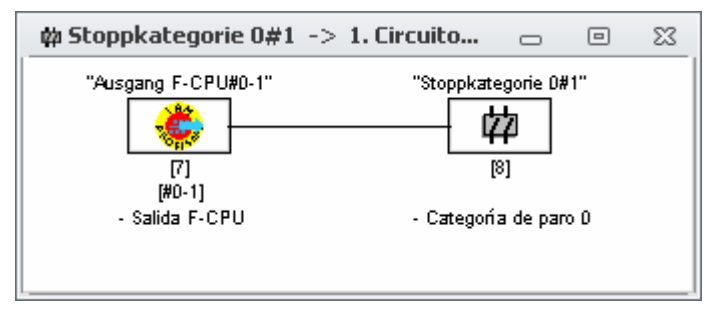

#### Informe de configuración

### Ejemplo:

### (Gateway PROFIsafe)

| 0060 |           |                               | 0 |
|------|-----------|-------------------------------|---|
| 0061 | Index:    | 7 = «Entrada F-CPU»           | 1 |
| 0062 | Type:     | 110 = PROFIsafe output device | 2 |
| 0063 | F-Input:  | byte 0, bit 1                 | 3 |
| 0064 | Assigned: | to OSSD 1                     | 4 |
| 0065 |           |                               | 5 |

### 4.3.6 Módulos de sistema

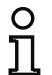

### Nota

La disponibilidad de los distintos módulos depende del tipo de dispositivo y de la versión Safety. Encontrará más información en la tab. «Módulos de sistema» en la página 17.

Los módulos de sistema son variables internas a través de las cuales el usuario puede acceder a resultados provisionales. Dentro del intervalo de cálculo (tiempo de ciclo del sistema de bus) los valores son constantes. Son procesados antes de calcular los módulos configurados, es decir, contienen los valores del cálculo precedente.

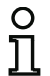

### Nota

Dentro de una configuración, los módulos de sistema sólo se pueden utilizar como magnitudes auxiliares al combinar lógicamente los estados en módulos lógicos.

### Módulos de sistema con ajuste Base o Ampliado/Generación II.

| Módulo de<br>sistema | Símbolo | Índice                   | Descripción                              |
|----------------------|---------|--------------------------|------------------------------------------|
| VERDADERO            | ON      | 1 = static on            | Estado siempre ON                        |
| FALSO                | OFF     | 17 = static off          | Estado siempre OFF                       |
| Estado elemento      | L,      | 2 = main output one      | Estado del elemento de conmutación       |
| de conmutación       | ų       |                          | de salida del circuito de habilitación 1 |
| de salida 1          |         |                          |                                          |
| Estado negado        | - Thank | 18 = not main output one | Estado negado del elemento de            |
| elemento de          | ч∼џ     |                          | conmutación de salida del circuito de    |
| conmutación de       |         |                          | habilitación 1                           |
| salida 1             |         |                          |                                          |
| Estado elemento      | L I     | 3 = main output two      | Estado del elemento de conmutación       |
| de conmutación       | ų       |                          | de salida del circuito de habilitación 2 |
| de salida 2          |         |                          |                                          |
| Estado negado        | -Ta-D   | 19 = not main output two | Estado negado del elemento de            |
| elemento de          | Ч°Ę     |                          | conmutación de salida del circuito de    |
| conmutacion de       |         |                          | nabilitación 2                           |
| salida 2             |         |                          |                                          |
| Estado               | $\odot$ | 4 = notify output one    | Estado de la salida de senalización      |
| salida de            | ₩.      |                          | del circuito de habilitación 1           |
| senalización 1       |         |                          |                                          |

Configuración del monitor de seguridad AS-i

| Módulo de<br>sistema                            | Símbolo        | Índice                           | Descripción                                                                                                    |
|-------------------------------------------------|----------------|----------------------------------|----------------------------------------------------------------------------------------------------|
| Estado negado<br>salida de<br>señalización 1    | ⊡⊳ङॄ           | 20 = not notify output one       | Estado negado de la salida de<br>señalización del circuito de<br>habilitación 1                                                                                    |
| Estado<br>salida de<br>señalización 2           | Ŷ              | 5 = notify output two            | Estado de la salida de señalización<br>del circuito de habilitación 2                                                                                              |
| Estado negado<br>salida de<br>señalización 2    | ⊕∽ङ            | 21 = not notify output two       | Estado negado de la salida de<br>señalización del circuito de<br>habilitación 2                                                                                    |
| Estado<br>circuito de<br>habilitación 1         |                | 6 = devices started one          | Resultado de la combinación O de<br>todos los módulos de inicio del<br>circuito de habilitación 1                                                                  |
| Estado negado<br>circuito de<br>habilitación 1  | -D- 📫          | 22 = not devices started one     | Resultado negado de la combinación<br>O de todos los módulos de inicio del<br>circuito de habilitación 1                                                           |
| Estado<br>circuito de<br>habilitación 2         | 4              | 7 = devices started two          | Resultado de la combinación O de<br>todos los módulos de inicio del<br>circuito de habilitación 2                                                                  |
| Estado negado<br>circuito de<br>habilitación 2  | -0- <b> </b>   | 23 = not devices started two     | Resultado negado de la combinación<br>O de todos los módulos de inicio del<br>circuito de habilitación 2                                                           |
| Estado módulos<br>antes de<br>arranque 1        | 4              | 8 = dev before start one         | Resultado de la combinación Y de los<br>estados de todos los módulos de cir-<br>cuito de retorno, lógicos y de vigilan-<br>cia del circuito de habilitación 1      |
| Estado módulos<br>negado antes de<br>arranque 1 | -⊡⊶ <b>∳</b> • | 24 = not dev before start<br>one | Resultado negado de la combinación<br>Y de los estados de todos los módu-<br>los de circuito de retorno, lógicos y de<br>vigilancia del circuito de habilitación 1 |
| Estado módulos<br>antes de<br>arranque 2        | <b>4</b>       | 9 = dev before start two         | Resultado de la combinación Y de los<br>estados de todos los módulos de cir-<br>cuito de retorno, lógicos y de vigilan-<br>cia del circuito de habilitación 2      |
| Estado módulos<br>negado antes de<br>arranque 2 | -D- <b>^-</b>  | 25 = not dev before start two    | Resultado negado de la combinación<br>Y de los estados de todos los módu-<br>los de circuito de retorno, lógicos y de<br>vigilancia del circuito de habilitación 2 |

### Módulos de sistema con ajuste igual a «'Generación II V4.x'»

| Módulo de<br>sistema                                                    | Símbolo     | Índice                                               | Descripción                                                                                                    |
|-------------------------------------------------------------------------|-------------|------------------------------------------------------|----------------------------------------------------------------------------------------------------|
| VERDADERO                                                               | ON          | S-1 = true - static on                               | Estado siempre ON                                                                                                    |
| FALSO                                                                   | OFF         | S-129 =<br>false - static off                        | Estado siempre OFF                                                                                                    |
| Estado elementos<br>de conmutación<br>de salida<br>CH 1 16              | ¢           | S-16 S-31 =<br>main output OSSD 1 16                 | Estado elementos de conmutación<br>de salida circuitos de habilitación<br>1 16                                                                                               |
| Estado negado<br>elementos de<br>conmutación de<br>salida CH 1 16       | ⊕⊉          | S-144 S-159 =<br>not main output<br>OSSD 1 16        | Estado negado elemento de<br>conmutación de salida circuitos de<br>habilitación 1 16                                                                                         |
| Estado salidas de<br>señalización<br>CH 1 16                            | Ŷ           | S-32 S-47 =<br>notify output OSSD 1 16               | Estado salida de señalización<br>circuitos de habilitación 1 16                                                                                                    |
| Estado negado<br>salidas de señali-<br>zación CH 1 16                   | ⊡∽窙         | S-160 S-175 =<br>not notify output<br>OSSD 1 16      | Estado negado salida de<br>señalización<br>circuitos de habilitación 1 16                                                                                                    |
| Estado circuitos<br>de habilitación<br>CH 1 16                          | 4           | S-48 S-63 =<br>device started OSSD 1 16              | Estado de los circuitos de<br>habilitación 1 16                                                                                                    |
| Estado negado<br>circuitos de habili-<br>tación CH 1 16                 | ⊕⊫∲         | S-176 S-191 =<br>not device started<br>OSSD 1 16     | Resultado negado de la combina-<br>ción O de todos los módulos de<br>inicio de los circuitos de habilitación<br>1 16                                                         |
| Estado de los<br>módulos antes del<br>arranque de los<br>CH 1 16        | <b>4</b> >• | S-64 S-79 =<br>device before start<br>OSSD 1 16      | Resultado de la combinación Y de<br>los estados de todos los módulos de<br>vigilancia, lógicos y de circuito de<br>retorno de los circuitos de habilita-<br>ción 1 16        |
| Estado negado de<br>los módulos antes<br>del arranque de<br>los CH 1 16 | ⊕∽₽         | S-192 S-207 =<br>not device before start<br>OSSD 116 | Resultado negado de la combina-<br>ción Y de los estados de todos los<br>módulos de vigilancia, lógicos y de<br>circuito de retorno de los circuitos de<br>habilitación 1 16 |

El número del circuito de habilitación (si existente) y la inversión se pueden seleccionar mediante el cuadro de diálogo del módulo. Tras insertar un nuevo módulo de sistema siempre está seleccionado circuito de habilitación 1 y sin inversión.

| Asignación:                |   | ок                    |
|----------------------------|---|-----------------------|
| Circuito de habilitación 1 | • | Cancelar              |
| Invertido:                 |   | <u>A</u> yuda         |
|                            |   | Ø                     |
|                            |   | Índice <u>d</u> iagn. |
|                            |   | Salida                |

### Módulos de sistema con ajuste Gateway PROFIsafe (Versión Safety < 'SV4.3')

En una configuración de este tipo solo están disponibles los módulos VERDADERO y FALSO.

| Módulo de<br>sistema | Símbolo | Índice                        | Descripción        |
|----------------------|---------|-------------------------------|--------------------|
| VERDADERO            | ON      | S-1 = true - static on        | Estado siempre ON  |
| FALSO                | OFF     | S-129 =<br>false - static off | Estado siempre OFF |

### Módulos de sistema Versión Safety 'SV4.4'

| Módulo de<br>sistema                                               | Símbolo          | Índice                                            | Descripción                                                                                                    |
|--------------------------------------------------------------------|------------------|---------------------------------------------------|----------------------------------------------------------------------------------------------------|
| VERDADERO                                                          | ON               | S-1 = true - static on                            | Estado siempre ON                                                                                                    |
| FALSO                                                              | OFF              | S-65 =<br>false - static off                      | Estado siempre OFF                                                                                                    |
| AS-i config error                                                  | 무                | S-4 = system device config<br>error               | Error de configuración del maestro<br>interno                                                                                                    |
| AS-i periphery<br>error                                            | ₽ <mark>₽</mark> | S-5 = system device<br>periphery error            | Error de periferia en el circuito AS-i *1                                                                                                    |
| Estado elementos<br>de conmutación<br>de salida<br>CH 1 8          | ¢                | S-64 S-95 =<br>main output OSSD 1 8               | Estado elementos de conmutación<br>de salida circuitos de habilitación<br>1 8                                                                                        |
| Estado negado<br>elementos de con-<br>mutación de salida<br>CH 1 8 | ⊕⊘⊉              | S-576 S-607 =<br>not main output OSSD 1 8         | Estado negado elemento de<br>conmutación de salida circuitos de<br>habilitación 1 8                                                                                  |
| Estado salidas de<br>señalización<br>CH 1 8                        | Ŷ                | S-128 S-159 =<br>notify output OSSD 1 8           | Estado salida de señalización<br>circuitos de habilitación 1 8                                                                                                    |
| Estado negado<br>salidas de señali-<br>zación CH 1 8               | ⊕∿               | S-640 S-671 =<br>not notify output OSSD<br>1 8    | Estado negado salida de<br>señalización circuitos de habilitación<br>1 8                                                                                             |
| Estado circuitos<br>de habilitación<br>CH 1 8                      | 4                | S-192 S-223 =<br>device started OSSD 1 8          | Estado de los circuitos de habilitación<br>1 8                                                                                                    |
| Estado negado<br>circuitos de habili-<br>tación CH 1 8             | ⊕⊳⊧∲             | S-704 S-735 =<br>not device started OSSD<br>1 8   | Resultado negado de la combinación<br>O de todos los módulos de inicio de<br>los circuitos de habilitación 1 8                                                       |
| Estado de los<br>módulos antes del<br>arranque de los<br>CH 1 8    | <b>4</b> >■      | S-256 S-287 =<br>device before start OSSD<br>1 16 | Resultado de la combinación Y de<br>los estados de todos los módulos de<br>vigilancia, lógicos y de circuito de<br>retorno de los circuitos de habilita-<br>ción 1 8 |

| Módulo de<br>sistema                                                   | Símbolo | Índice                                              | Descripción                                                                                                    |
|------------------------------------------------------------------------|---------|-----------------------------------------------------|----------------------------------------------------------------------------------------------------|
| Estado negado de<br>los módulos antes<br>del arranque de<br>los CH 1 8 | ₁₁₀₄⁰∎  | S-768 S-799 =<br>not device before start<br>OSSD 18 | Resultado negado de la combinación<br>Y de los estados de todos los<br>módulos de vigilancia, lógicos y de<br>circuito de retorno de los circuitos de<br>habilitación 1 8 |
| Colores de todos<br>los módulos <sup>*2</sup>                          | •       | S16 S21                                             | El módulo pasa a ON si como<br>mínimo un módulo adopta el color<br>seleccionado                                                                                           |
|                                                                        | -D~ 🏅   | S528 S533                                           | El módulo pasa a OFF si como<br>mínimo un módulo adopta el color<br>seleccionado.                                                                                         |

- \*1 El maestro interno debe estar activado.
- \*2 Disponible sólo a partir de la Versión Safety 'SV4.3'.

El número del circuito de habilitación (si existente) y la inversión se pueden seleccionar mediante el cuadro de diálogo del módulo. Tras insertar un nuevo módulo de sistema siempre está seleccionado circuito de habilitación 1 y sin inversión. Si el circuito de habilitación utilizado ya está disponible en la configuración se indica adicionalmente el nombre del módulo de salida.

### Colores de todos los módulos

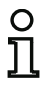

#### Nota

La disponibilidad de los distintos módulos depende del tipo de dispositivo y de la versión Safety. Encontrará más información en la tab. «Módulos de sistema» en la página 17.

#### Descripción

Este módulo del sistema permite vigilar y emitir los colores de todos los módulos (vea el cap. 6.4 «Asignación de la salida»). El módulo se activa (ON) si como mínimo un módulo adopta el color seleccionado (amarillo parpadeante, rojo parpadeante, gris/amarillo, verde/amarillo, verde parpadeante).

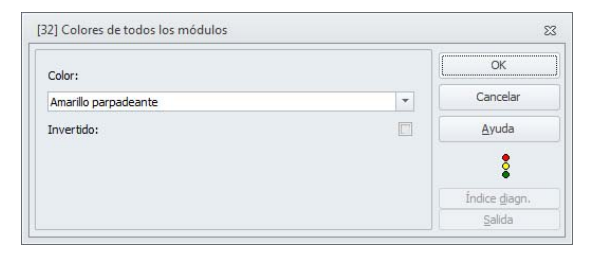

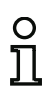

### Nota

Encontrará más información sobre el diagnóstico de color en las tabla de colores en los párrafos «Diagnóstico de salida segura» en la página 150 y «Configuración de diagnóstico cargada» en la página 366.

### 4.3.7 Módulos de usuario

Por medio de la definición de módulos de usuario se podrá simplificar la aplicación múltiple de grupos lógicos dentro de una configuración.

Como módulo de usuario puede definir cualquier unidad lógica de módulos de vigilancia, de operación lógica, de circuito de retorno y de sistema. Al mismo tiempo, todos los componentes de un módulo de usuario deben enlazarse de forma lógica entre sí, es decir, un módulo de usuario tiene exactamente un valor de salida lógico.

Los módulos de usuario se encuentran disponibles según su definición en la biblioteca de símbolos después de los módulos de sistema con un símbolo seleccionable (símbolo) y pueden emplearse de esta manera a voluntad y de forma múltiple en ventanas de circuitos de habilitación/configuración.

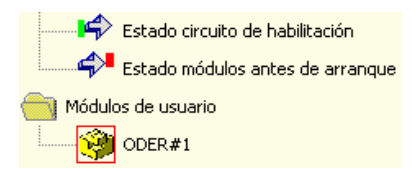

Fig.: Módulos de usuario en la biblioteca de símbolos

### Definir un módulo de usuario

Se puede definir un módulo de usuario, marcando el módulo que envía el resultado lógico generado en una unidad lógica de los módulos, haciendo clic con el botón derecho del ratón y seleccionando el comando **Crear módulo de usuario** que aparece en el menú contextual que se abre a continuación.

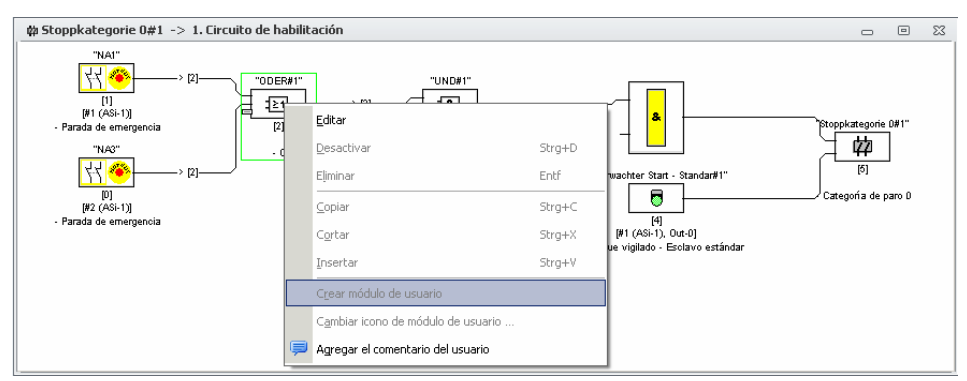

Fig.: Ejemplo: Crear módulo de usuario

El módulo de usuario se representa seguidamente con sus componentes en una ventana propia y en las ventanas de la configuración como componente individual y se recoge con su identificador en la biblioteca de símbolos.

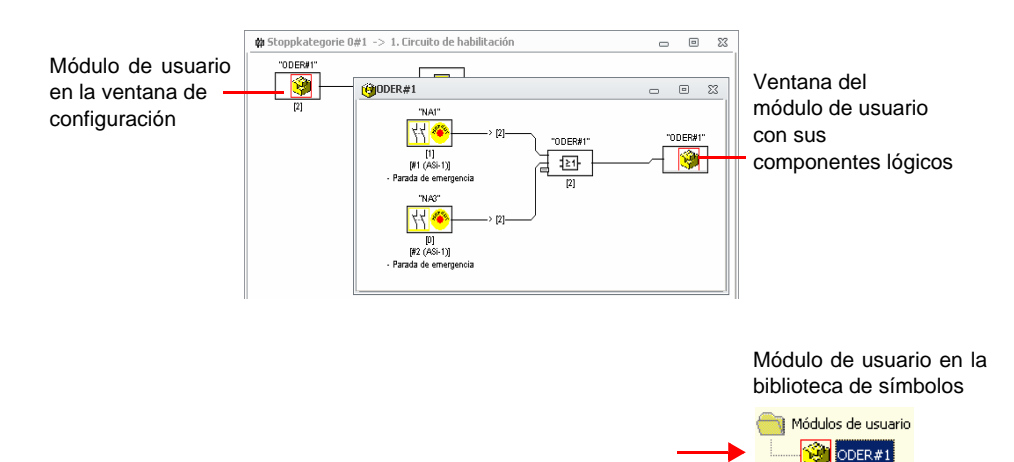

Fig.: Ejemplo: Módulo de usuario creado

### Modificar el símbolo del módulo de usuario

Haciendo clic con la tecla derecha sobre un módulo de usuario y seleccionando el comando **Cambiar icono de módulo de usuario ...** podrá asignar otro símbolo al módulo. Seleccione el nuevo símbolo deseado para el módulo en la ventana que se abre y confirme con OK.

|       |   |             |          |   |   |    | 2220 | H  |  |
|-------|---|-------------|----------|---|---|----|------|----|--|
| Se Se |   | 9           | <b>R</b> |   | Y |    | •    | 11 |  |
| Ĵ     | ĺ | <b>B</b> ,D | 00       | T | Į | ₽. |      |    |  |
|       |   |             |          |   |   |    |      |    |  |
|       |   |             |          |   |   |    |      |    |  |
|       |   |             |          |   |   |    |      |    |  |

Fig.: Modificar el símbolo del módulo de usuario

El nuevo símbolo se muestra ahora en las ventanas de la configuración y en la biblioteca de símbolos.

### Cambiar tipo de módulo...

Haciendo clic con la tecla derecha sobre un módulo de vigilancia seguro y seleccionando el comando **Cambiar tipo de módulo** ... podrá asignar otro símbolo al módulo. Seleccione el nuevo símbolo deseado para el módulo en la ventana que se abre y confirme con OK.

|   | sue mou | ulos disp  | onibles   |          |          |   |   |
|---|---------|------------|-----------|----------|----------|---|---|
| * |         | <u>) (</u> | <u>69</u> | <b>e</b> | <b>T</b> | 1 | = |
|   |         |            |           |          |          |   | - |

Fig.: Cambiar el símbolo del tipo de módulo

Con el botón **Propiedades** se puede modificar el tipo de módulo. Solamente se indican los símbolos que están disponibles para el tipo actual.

### Modificación del tipo de dirección

Si hay varios módulos que utilizan una dirección AS-i estándar, ya no se podrá cambiar el tipo de esclavo entre single y A en el cuadro de diálogo de los módulos.

|                | Parámetros de módulo               |        |  |  |  |
|----------------|------------------------------------|--------|--|--|--|
|                | Desactivar                         | Strg+D |  |  |  |
| Û              | <u>E</u> liminar                   | Entf   |  |  |  |
| P <sub>D</sub> | Copiar                             | Strg+C |  |  |  |
| Ж              | Cortar                             | Strg+X |  |  |  |
| P <sub>b</sub> | <u>I</u> nsertar                   | Strg+V |  |  |  |
|                | Crear módulo de usuario            |        |  |  |  |
|                | Cambiar icono de módulo de usuario |        |  |  |  |
|                | Cambiar dirección 11 al tipo       | Single |  |  |  |
|                | Agregar el comentario del us       | suario |  |  |  |

No obstante, si fuera necesario realizar esa modificación, a través del menú contextual del módulo podrá activar el punto **Cambiar dirección X al tipo A** o **Cambiar dirección X al tipo single**. (Esta opción de menú solamente aparece cuando en el módulo está configurada una dirección estándar).

Entonces se modifica el tipo de dirección de todos los módulos con la dirección estándar indicada. No obstante, esta opción de menú solamente está presente y activa cuando es posible efectuar la modificación.

### 4.3.8 Activación y desactivación de módulos

### Cambiar estado de los módulos

| 0 |  |
|---|--|
| ก |  |
| Ц |  |

**Nota** Esta funcionalidad esta disponible para monitores de seguridad AS-i sólo a partir de la versión 2.0.

El monitor de seguridad AS-i ofrece a partir de la versión 2.0 la posibilidad de activar y desactivar módulos. De esta forma se puede por ejemplo configurar una máquina con todas las opciones posibles en el diseño técnico de seguridad. Mediante la desactivación directa de módulos se puede adaptar la configuración al entorno real.

### Desactivación de módulos

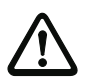

#### ¡Cuidado!

Observe todas las normas de seguridad al desactivar un módulo. Esta operación queda reservada exclusivamente al personal de seguridad autorizado.

Al seleccionar un módulo con el ratón y hacer clic con la tecla derecha del ratón se abre el siguiente menú contextual:

|                | <u>P</u> arámetros de módulo       |          |  |  |  |  |
|----------------|------------------------------------|----------|--|--|--|--|
|                | Desactivar                         | Strg+D   |  |  |  |  |
| Û              | <u>E</u> liminar                   | Entf     |  |  |  |  |
| P <sub>2</sub> | Copiar                             | Strg+C   |  |  |  |  |
| Ж              | Cortar                             | Strg+X   |  |  |  |  |
| Pà             | Insertar                           | Strg+V   |  |  |  |  |
|                | Crear módulo de usuario            |          |  |  |  |  |
|                | Cambiar icono de módulo de usuario |          |  |  |  |  |
|                | Cambiar dirección 11 al tip        | o Single |  |  |  |  |
|                | Agregar el comentario del          | usuario  |  |  |  |  |

Seleccione el punto **Desactivar**. En la ventana que se abre especifique con qué valor serán sustituidos los módulos desactivados en la configuración. Elija para ello dentro de un módulo Y también en el nivel de configuración superior el valor **VERDADERO**, dentro del módulo O en cambio el valor **FALSO**.

| Identificador: | Identificador                  | ОК            |
|----------------|--------------------------------|---------------|
| Valor:         | 🔘 <u>T</u> rue 🔘 <u>F</u> alse | Cancelar      |
| Se utiliza en  | Ayuda                          |               |
|                |                                |               |
|                |                                | Índice diagn. |
|                |                                | Salida        |
| S 31 202       |                                |               |

Este módulo proporciona siempre el valor predeterminado independientemente de si el esclavo seguro está instalado en el bus o no.

Esta opción también puede ser utilizada para la puesta en marcha, cuando el esclavo seguro no esté aún instalado, pero al tener ya que poner en funcionamiento partes de la configuración.

Si la dirección AS-i segura del módulo a desactivar no se usa en ningún otro módulo <sup>1</sup>, al desactivarlo puede decidir cómo se debe proceder con esa dirección:

#### 1. Información del bus para dirección ... Eliminar:

La dirección debe ser eliminada de la información bus (el resultado para esta dirección será que no haya ninguna marca de selección, ni en «seguro» ni en «estándar») cuando el esclavo seguro también sea eliminado físicamente del bus AS-i.

#### Información del bus para dirección ... Mantener: Se conserva la dirección en calidad de dirección segura no utilizada (el resultado para esta dirección será una marca de selección deseleccionable en la columna «seguro») cuando el esclavo seguro permanece físicamente en el bus AS-i.

#### Explicación:

Por motivos de seguridad, mientras las secuencias de códigos estén presentes en el bus, el monitor debe saber cuáles son las secuencias de códigos de todos los esclavos seguros, razón por la cual también deben ser consultadas al realizar el aprendizaje de la configuración segura (Teach). Si, por el contrario, un esclavo seguro es eliminado del bus, pero no de la información bus, no se recibirá un mensaje de error hasta el momento en que se realice el aprendizaje de la configuración segura, lo cual hará necesario volver a ejecutar la configuración.

Después de la desactivación de un módulo este es representado de color gris. Dentro de los módulos lógicos, los módulos desactivados se representan en función de su valencia, bien de color gris-verde (valor **VERDADERO**), o bien de color rojo-gris (valor **FALSO**).

<sup>1.</sup> No obstante, una utilización múltiple de ese tipo sólo es posible con el módulo «Detección de secuencia de cero».

Configuración del monitor de seguridad AS-i

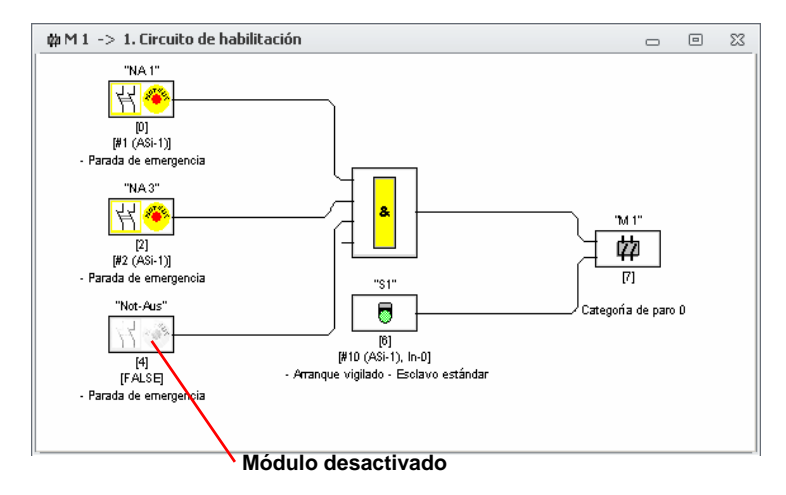

Fig.: Representación del módulo desactivado

#### Nota

0

Si se desactiva un módulo lógico, los módulos utilizados dentro de la función lógica ya no se pueden ver, y tampoco se puede volver la mostrar el módulo lógico. Al editar un módulo desactivado solamente se puede cambiar el nombre y el valor.

### Activación de módulos

Para poder activar nuevamente un módulo desactivado, seleccione el módulo desactivado con la tecla derecha del ratón. Se abre entonces el siguiente menú contextual.

|                | Parámetros de módulo               |        |  |  |  |
|----------------|------------------------------------|--------|--|--|--|
|                | Desactivar                         | Strg+D |  |  |  |
| Û              | <u>E</u> liminar                   | Entf   |  |  |  |
| P <sub>D</sub> | Copiar                             | Strg+C |  |  |  |
| Ж              | Cortar                             | Strg+X |  |  |  |
| Pà             | Insertar                           | Strg+V |  |  |  |
|                | Crear módulo de usuario            |        |  |  |  |
|                | Cambiar icono de módulo de usuario |        |  |  |  |
|                | Cambiar dirección 11 al tipo       | Single |  |  |  |
|                | Agregar el comentario del u        | suario |  |  |  |

Elija el punto Activar. Se vuelve a mostrar el módulo en una imagen a todo color.

Al activarlo en la información bus, la dirección segura vuelve a ser puesta como «segura» e identificada como «utilizada» en la configuración. Ello se representa mediante los campos grises y una marca de selección en la columna «segura» que no se puede deseleccionar.

Si la dirección segura del módulo desactivado fue eliminada de la información bus al desactivar el módulo, esta será registrada de nuevo.

Se puede producir un conflicto de direcciones en el caso de que la dirección en cuestión haya sido asignada entretanto a otro módulo recién configurado. En tal caso, la ventana de entrada del módulo a activar aparecerá junto con otra ventana de información adosada al margen. Si ocurriera esto, elija otra dirección segura disponible, o haga que la dirección del módulo desactivado vuelva a estar disponible (después de cancelar la activación).

### 4.4 Guardar / cargar una configuración

Con el comando **Abrir...** del menú **Archivo** se puede cargar en el programa **ASIMON 3 G2** una configuración guardada en un soporte de datos. Esto también es posible haciendo doble clic en el archivo de configuración o arrastrando y colocando en la ventana principal.

En **ASIMON 3 G2** sólo se puede procesar una configuración; no se pueden procesar simultáneamente varias configuraciones en varias ventanas.

Si se está procesando una configuración que todavía no ha sido memorizada, y se intenta cargar otra configuración desde un soporte de datos usando el comando **Abrir...**, el programa preguntará antes al usuario si desea guardar la configuración activada en ese momento. En caso de no guardar ahora, se perderán los datos.

| Confirmar |               | Σ                |
|-----------|---------------|------------------|
| Se han    | oodificado la | configuración    |
| ¿Desea    | guardarla?    | r connigulación. |

Fig.: Consulta al abrir una configuración

Para guardar una configuración, elegir el comando **Guardar** o **Guardar como...** del menú **Archivo**. Las configuraciones se guardan del modo ya conocido por Windows®.

#### Nota

ິກ

Los archivos de configuración **ASIMON** tienen la extensión \*.**ASI** (monitores de seguridad AS-i de la versión 1), \*.**AS2** (monitores de seguridad AS-i de la versión 2), \*.**AS3** (**ASIMON3** versión consorcial), \*.**AS3BW** (**ASIMON 3 G2** versión B+W).

El almacenamiento de una configuración en un soporte de datos no garantiza de que dicha configuración sea conveniente, correcta y funcione. A este respecto, lea el cap. 5.

# 4.5 Revisar configuración

Haciendo clic en **Revisar configuración** en la barra multifunción **Aplicación** se comprueba si la configuración presenta errores lógicos, y si los hay, se muestran en una ventana aparte.

Adicionalmente se abre otra ventana en la que se indica para qué monitores es apropiada la configuración actual.

| Estado | Número de | A partir de ID | Denominación de dispositivo                                                | Versión de monitor | Versión de seguridad |  | 1 |
|--------|-----------|----------------|----------------------------------------------------------------------------|--------------------|----------------------|--|---|
|        | BWU2598   | Todos          | Pasarela AS-I 3.0 Profisafe por PROFIBUS                                   | 08.00              | 4.3                  |  | - |
| -      | BWU2615   | Todos          | Pasarela AS-I 3.0 Profisafe por PROFIBUS                                   | 08.00              | 4.3                  |  |   |
| v .    | BWU2647   | Todos          | Pasarela AS-i 3.0 Profisafe por PROFINET                                   | 08.00              | 4.3                  |  |   |
| ~      | BWU2798   | Todos          | Pasarela AS-i 3.0 Profisafe por PROFINET                                   | 08.01              | 4.3                  |  |   |
| ×      | BWU2000   | 13840          | Monitor de Seguridad AS-i en Acerio Inoxidable                             | 04.02              | 4.2                  |  |   |
| ×      | BWU2001   | Todos          | Pasarela AS-i 3.0 PROFIBUS con Monitor de Seguridad Integrado              | 04.02              | 4.2                  |  |   |
| ×      | BWU2002   | Todos          | Pasarela AS-i 3.0 PROFIBUS con Monitor de Seguridad Integrado              | 04.02              | 4.2                  |  |   |
| ×      | BWU2003   | Todos          | Pasarela AS-i 3.0 PROFIBUS con Monitor de Seguridad Integrado              | 04.02              | 4.2                  |  |   |
| ×      | BWU2004   | 13738          | Pasarela AS-i 3.0 PROFIBUS con Monitor de Seguridad Integrado              | 04.02              | 4.2                  |  |   |
| ×      | BWU2186   | 13841          | Monitor de Seguridad AS-i en Acerio Inoxidable                             | 04.02              | 4.2                  |  |   |
| ĸ      | BWU2187   | Todos          | Pasarela AS-I 3.0 PROFIBUS con Monitor de Seguridad Integrado              | 04.02              | 4.2                  |  |   |
| ×      | BWU2188   | Todos          | Pasarela AS-i 3.0 PROFIBUS con Monitor de Seguridad Integrado              | 04.02              | 4.2                  |  |   |
| ×      | BWU2202   | 13787          | Pasarela AS-i 3.0 PROFIBUS con Monitor de Seguridad Integrado              | 04.02              | 4.2                  |  |   |
| ×      | BWU2204   | Todos          | Pasarela AS-i 3.0 PROFIBUS con Monitor de Seguridad Integrado              | 04.02              | 4.2                  |  |   |
| ×      | BWU2205   | 13839          | Monitor de Seguridad AS-i en Acerio Inoxidable                             | 04.02              | 4.2                  |  |   |
| ×      | BWU2206   | 13793          | Pasarela AS-i 3.0 PROFIBUS con Monitor de Seguridad Integrado              | 04.02              | 4.2                  |  |   |
| ×      | BWU2214   | 14404          | Pasarela AS-i 3.0 Profisafe por PROFIBUS                                   | 05.01              | 4.0                  |  |   |
| ×      | BWU2215   | 14403          | Pasarela AS-i 3.0 Profisafe por PROFIBUS                                   | 05.01              | 4.0                  |  |   |
| ×      | BWU2237   | 13855          | Pasarela AS-i 3.0 PROFINET con Monitor de Seguridad Integrado              | 04.02              | 4.2                  |  |   |
| ×      | BWU2267   | 13886          | Pasarela AS-i 3.0 Ethernet/IP + Modbus TCP con Monitor de Seguridad Integr | 04.02              | 4.2                  |  |   |
| ×      | BWU2273   | 13885          | Pasarela AS-i 3.0 Ethernet/IP + Modbus TCP con Monitor de Seguridad Integr | 04.02              | 4.2                  |  |   |
| ×      | BWU2281   | 13936          | Pasarela AS-i 3.0 Ethercat con Monitor de Seguridad Integrado              | 04.02              | 4.2                  |  |   |

Explicación de las columnas (haciendo clic en la columna se pueden ordenar los datos):

- Estado: La columna Estado indica con una marca verde qué configuración es apropiada. Se trata de los mismos mensajes que se muestran cuando se rechaza el monitor durante la descarga. Si no hay monitores apropiados se relacionan en el texto explicativo o después de hacer doble clic en la línea los motivos del rechazo.
- Número de artículo: Número de pedido del monitor (véase la etiqueta lateral).
- A partir de ID: En las líneas con una marca verde, esta columna muestra el número de identificación más pequeño a partir del cual es apropiada la configuración para el monitor. «Todos» significa que la configuración es apta para todos los monitores con el número de pedido indicado. Si la configuración no es apropiada para el monitor se muestra el número de identificación más elevado disponible (o todos si sólo hay un único monitor disponible).
- Denominación de dispositivo: Nombre del dispositivo en texto claro.
- Versión de monitor: Versión interna de monitor del dispositivo representado.
- Versión de seguridad: Versión de seguridad del dispositivo (véase la etiqueta lateral).

# 5. Puesta en marcha del monitor de seguridad AS-i

### 5.1 Procedimiento

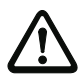

#### ¡Cuidado!

La puesta en marcha del monitor de seguridad AS-i es una operación de trabajo importante en cuanto a la técnica de seguridad, por lo que debe realizarla el encargado de seguridad que sea competente para la aplicación.

Por razones técnicas de seguridad, la puesta en marcha del monitor de seguridad AS-i se realiza siguiendo un proceso determinado, paso por paso.

### Paso 1 - Consultar y modificar la configuración (opcional)

Si se quiere modificar la configuración de un monitor de seguridad AS-i que haya sido configurado con anterioridad, se tiene la posibilidad de cargar en **ASIMON 3 G2** la configuración guardada en el monitor de seguridad AS-i. Ello resulta particularmente conveniente cuando no se haya guardado ningún archivo de configuración en un soporte de datos, o cuando se hayan perdido los datos de un archivo de configuración.

Si se quiere configurar el monitor de seguridad AS-i por primera vez, o desde el principio hasta el final, continuar leyendo en el paso 2.

Para consultar la configuración, proceder del siguiente modo:

- Si el monitor de seguridad AS-i se encuentra en el modo de protección, primero tendrá que pasar al modo de operación de configuración (vea el cap. 5.8 «Parar el monitor de seguridad AS-i») haciendo clic en el botón o con el comando Paro en el menú Aplicación (protección por contraseña).
- Transmitir a continuación la configuración actual del monitor de seguridad AS-i con el comando Monitor -> PC ... del menú Aplicación a ASIMON 3 G2 (vea el cap. 5.2 «Consultar una configuración desde el monitor de seguridad AS-i»).
- Modificar la configuración en ASIMON 3 G2 tal y como se describe en el cap. 4.

# Nota

Mediante la consulta de información de diagnóstico de un monitor de seguridad AS-i que se encuentre en modo de protección se puede reconstruir una configuración desconocida (vea « Opción Diagnóstico» en la página 28).

# Paso 2 - Transmitir la configuración al monitor de seguridad AS-i

Cuando se ha creado una configuración válida para el monitor de seguridad AS-i conectado, en primer lugar se tiene que transmitirla al monitor de seguridad AS-i.

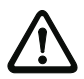

#### ¡Cuidado!

Al reconfigurar se sobrescribe la configuración existente del monitor de seguridad AS-i. Si no se sabe con seguridad si se va a necesitar en el futuro la antigua configuración, cargar ésta en **ASIMON 3 G2** antes de reconfigurar y guardarla en un soporte de datos.

Si quiere configurar de nuevo el monitor de seguridad AS-i **primero debe cambiar la contraseña por defecto por una nueva** que sólo conozca usted en su calidad de encargado de seguridad (vea el cap. 5.13 «Introducir y cambiar la contraseña»).

Proceder del siguiente modo:

- Si el monitor de seguridad AS-i se encuentra en el modo de protección, primero tendrá que pasar al modo de operación de configuración (vea el cap. 5.8 «Parar el monitor de seguridad AS-i») haciendo clic en el botón o con el comando Paro en el menú Aplicación (protección por contraseña).
- Transmitir a continuación la configuración actual con el comando PC -> Monitor ... desde ASIMON 3 G2 al monitor de seguridad AS-i (vea el cap. 5.3 «Transmitir una configuración al monitor de seguridad AS-i»).
- Después de una transmisión exitosa hacia el monitor de seguridad AS-i se debe aprender la configuración (aprendizaje de la secuencia de códigos de los esclavos AS-i seguros a ser vigilados). Al concluir la transmisión, el programa pregunta al usuario a través de una ventana si quiere que el aprendizaje se realice en ese momento.

### Paso 3 - Ejecutar teach de configuración segura

Después de haber transmitido la configuración hacia el monitor de seguridad AS-i conectado, se debe realizar el aprendizaje a continuación.

Ello sirve para verificar la configuración transmitida y para comprobar el funcionamiento de los esclavos AS-i seguros que se van a vigilar.

Proceder del siguiente modo:

- Poner en funcionamiento el bus AS-i con todos los esclavos AS-i seguros que se van a vigilar.
- Siempre que sea posible, poner en el estado conectado (ON) todos los esclavos AS-i seguros que se van a vigilar.

#### Nota

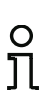

Para el aprendizaje de la configuración segura, el bus AS-i en cuestión debe estar completamente en funcionamiento y, en la medida de lo posible, los esclavos AS-i seguros que van a ser vigilados deberían estar en estado conectado (ON). De lo contrario, el monitor de seguridad AS-i no puede recibir secuencias de códigos.

Como alternativa, también puede introducir las secuencias de códigos de forma manual.

- Confirme la pregunta « ¿Desea efectuar el teach de las secuencias de código?» con el botón Sí o elija en el menú Monitor el comando Ejecutar teach de configuración segura (vea el cap. 5.5 «Ejecutar teach de configuración segura»).
- Se inicia pues el aprendizaje de las secuencias de códigos. En el caso de que, debido a la
  estructura de la instalación, no pasen simultáneamente al estado conectado (ON) todos los
  esclavos seguros AS-i a vigilar, el aprendizaje de las secuencias de códigos se irá repitiendo progresivamente hasta que se hayan leído correctamente todos los esclavos a vigilar. Para ello,
  poner sucesivamente en el estado conectado (ON) todos los esclavos AS-i seguros que se van a
  vigilar. Como alternativa, también puede introducir las secuencias de códigos de forma manual.

Si se han podido leer bien las secuencias de códigos de todos los esclavos AS-i de seguridad vigilantes, a continuación se transmitirá a **ASIMON 3 G2** el informe de configuración provisional para que el encargado de seguridad competente para la aplicación realice las comprobaciones correspondientes.

### Paso 4 - Comprobar el informe de configuración y habilitar la configuración

Comprobar minuciosamente el informe de configuración provisional transmitida por el monitor de seguridad AS-i. Para comprobarlo se puede imprimir el informe o guardarlo en un archivo de texto. La estructura del informe de configuración está descrita detalladamente en el cap. 5.12. Seguidamente, deberá habilitar la configuración en la ventana de habilitación que se abre (protección por contraseña).

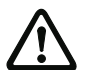

#### ¡Cuidado!

Al habilitar la configuración, el encargado de seguridad confirma que la estructura es correcta y que se están cumpliendo todas las prescripciones y normas técnicas de seguridad para la aplicación. Para habilitar la configuración, elegir en el menú **Aplica-***ción->***Funciones de monitor** el comando **Habilitación...** (vea el cap. 5.6 «Habilitar la configuración»).

Cuando se ha habilitado la configuración del monitor de seguridad AS-i, acto seguido se debe transmitir el informe de configuración definitivo a **ASIMON 3 G2** para que el encargado de seguridad competente documente la aplicación.

Imprima ese informe y archívelo junto con el resto de la documentación técnica de seguridad de la aplicación. Adicionalmente se podrá guardar el informe en un archivo de texto. La estructura del informe de configuración está descrita detalladamente en el cap. 5.12.

### Paso 5 - Arrancar el monitor de seguridad AS-i

En el último paso de la puesta en marcha se tiene que arrancar el monitor de seguridad AS-i, es decir, hay que pasar del modo de configuración al modo de protección. Para ello, haga clic sobre el botón **>** o seleccione en el menú **Aplicación** el comando **Arranque** (protección por contraseña, vea el cap. 5.7 «Arrancar el monitor de seguridad AS-i»AS-i).

A continuación se deberá comprobar que la aplicación funciona de modo impecable (vea el cap. 6. «Diagnóstico y tratamiento de errores»). A esto, **ASIMON 3 G2** pasa automáticamente a la vista de diagnóstico si se ha iniciado correctamente (vea el cap. 6. «Diagnóstico y tratamiento de errores»).

### 5.2 Consultar una configuración desde el monitor de seguridad AS-i

En primer lugar, cambiar el monitor de seguridad AS-i del modo de protección al modo de configuración (vea el cap. 5.8 «Parar el monitor de seguridad AS-i»).

Para consultar la configuración que está guardada en ese momento en el monitor de seguridad AS-i, elegir en el menú **Aplicación** el comando **Monitor -> PC ...** Acto seguido se transmitirá la configuración a **ASIMON 3 G2**. La transmisión dura unos segundos. En una ventana se muestra el avance de la operación.

| 1 |   |  | - |
|---|---|--|---|
| - |   |  |   |
|   | - |  |   |

Una vez que se ha concluido satisfactoriamente la transmisión de los datos desde el monitor de seguridad AS-i la configuración queda a disposición en **ASIMON 3 G2** para su procesamiento posterior.

Si se produce algún error durante la transmisión de los datos aparecerá un mensaje de error.

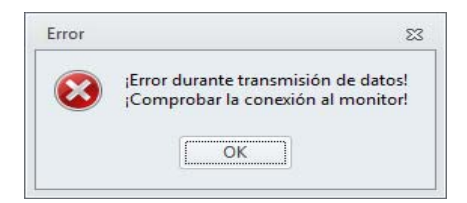

### 5.3 Transmitir una configuración al monitor de seguridad AS-i

En primer lugar, cambiar el monitor de seguridad AS-i del modo de protección al modo de configuración (vea el cap. 5.8 «Parar el monitor de seguridad AS-i»).

Para transmitir la configuración que hay en ese momento en **ASIMON 3 G2** al monitor de seguridad AS-i conectado, elegir en el menú **Aplicación** el comando **PC -> Monitor ...** Acto seguido se transmite la configuración al monitor de seguridad AS-i. La transmisión dura unos segundos. En una ventana se muestra el avance de la operación.

|   | 1 |
|---|---|
| - |   |
|   |   |
|   |   |

Una vez concluida satisfactoriamente la transmisión de datos al monitor de seguridad AS-i, la configuración se guarda en el monitor de seguridad AS-i.

Si se produce algún error durante la transmisión de los datos aparecerá un mensaje de error.

| Error |                                | 23     |
|-------|--------------------------------|--------|
|       | Error durante transmisión de d | latos! |
| S     | ¡Comprobar la conexión al mo   | nitor! |

### 5.4 Selección de la interfaz para la comunicación transversal segura

Si hasta ahora no se había seleccionado la interfaz para la comunicación transversal segura, y en el monitor existen varias interfaces posibles, durante la transmisión de la configuración aparecerá un cuadro de diálogo de selección para la interfaz del acoplamiento seguro.

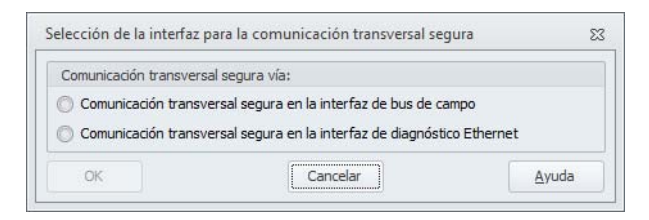

Seleccione la interfaz por la que se van a transmitir los datos del acoplamiento seguro.

#### Nota

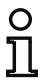

Si más tarde quiere volver a cambiar esta elección, en la **ficha Comunicación transversal segura** (vea el cap. «Ficha Comunicación transversal segura») deberá desconectar y volver a conectar la opción **Utilizar comunicación transversal segura**, y salir del cuadro de diálogo pulsando en OK.

### 5.5 Ejecutar teach de configuración segura

Después de la transmisión de la configuración hacia el monitor de seguridad AS-i debe realizarse el aprendizaje de la configuración segura. Para ello se leen las secuencias de códigos de los esclavos AS-i seguros por medio del bus AS-i. En el informe de configuración se guarda la secuencia de códigos de cada esclavo AS-i seguro que se vigila.

### O Nota Encol

Encontrará información más detallada sobre las secuencias de códigos y la transmisión AS-i segura en las instrucciones de uso del monitor de seguridad AS-i.

Antes de realizar el aprendizaje de la configuración de seguridad se debe poner en funcionamiento el bus AS-i, incluyendo a todos los esclavos AS-i de seguridad que deben ser vigilados y, en la medida de lo posible, poner en estado de encendido (ON) a todos los esclavos AS-i de seguridad que deben ser vigilados.

Si se usa una pasarela (gateway), y después de descargar el programa de seguridad hay un error de configuración, aparecerá una consulta preguntando si se quiere conmutar el circuito AS-i de la pasarela al modo de configuración.

En el caso de que, debido a la estructura de la instalación, no pasen simultáneamente al estado conectado (ON) todos los esclavos seguros AS-i a vigilar (p.ej. debido a una puerta de vaivén en una compuerta de paso de materiales, puerta que tiene en una posición final un interruptor con el esclavo AS-i de seguridad), el aprendizaje de las secuencias de códigos se irá repitiendo progresivamente hasta que se hayan leído correctamente todos los esclavos a vigilar. Para ello, poner sucesivamente en el estado conectado (ON) todos los esclavos AS-i seguros que se van a vigilar.

Para el aprendizaje de las tablas de códigos elija en el menú Aplicación->Funciones de monitor el comando Ejecutar teach de configuración segura o bien confirme la pregunta «¿Desea efectuar el teach de las secuencias de código?» con el botón Sí.

Acto seguido el monitor de seguridad AS-i aprenderá las tablas de códigos. El aprendizaje dura unos segundos. En una ventana se muestra el avance de la operación.

| - |  |  |  |
|---|--|--|--|
|   |  |  |  |
|   |  |  |  |

Si no todos los esclavos AS-i de seguridad pueden pasar simultáneamente al estado conectado (ON), aparecerá la siguiente ventana, en la cual se indica gráfica y sinópticamente el avance del aprendizaje.

| CT S1 S2             | CT 51 52             | CT S1 S2             | CT 51 52           | Leyenda                      |
|----------------------|----------------------|----------------------|--------------------|------------------------------|
| 1 ASi-1              |                      | ASi-2                |                    | Tabla de códigos (CT)        |
| 2                    |                      | 2 2 2                |                    | No es esclavo seguro         |
| 4                    | 20 0 0 0             | 4                    | 20 0 0 0           | Tabla de códigos desconocida |
|                      | 22 0 0 0             |                      | 22                 | Tabla de códigos duplicada   |
| 8 0 0 0              | 24                   |                      | 24                 | Tabla de códigos correcta    |
|                      | 26 0 0 0             |                      | 26 0 0 0           | Estado S1/S2                 |
|                      | 28 🔲 🛄 🛄<br>29 🔲 🔲 🔲 |                      | 28          <br>29 | sin comunicación             |
|                      | 30 🔲 🛄 🛄<br>31 🔲 🔲 🔲 | 14 U U U<br>15 U U U | 30 🛛 🔲 🖓           | Interruptor abierto          |
| oceso de teach en cu | irso                 |                      |                    | Defectuoso o cortocircuito   |
|                      | 50 %                 |                      | Start              | Interruptor cerrado          |

Ponga ahora sucesivamente en el estado conectado (ON), durante varios segundos, todos los esclavos AS-i de seguridad cuyas secuencias de códigos no han sido leídas hasta el momento. El monitor de seguridad AS-i lee constantemente la configuración, actualizándose continuamente la indicación de los esclavos AS-i de seguridad cuyo aprendizaje ya ha sido realizado, así como la de aquéllos que aún se está realizando.

Como alternativa, también puede introducir manualmente la secuencia de códigos de un esclavo AS-i seguro. Para ello, haga doble clic en la columna CT (tabla de códigos) sobre la casilla del correspondiente esclavo AS-i seguro. Se abrirá la siguiente ventana para la entrada manual de secuencia de códigos:

| Dirección:            | 1-4         | OK      |
|-----------------------|-------------|---------|
| Secuencia de códigos: | 2E B7 6C DA | Cancela |
| Esdavo de aco         | plamiento   | Ayuda   |
| Supervisor de re      | voluciones  |         |

Introduzca la secuencia de códigos correcta y confirme su entrada con OK.

Si el esclavo es un esclavo de acoplamiento de un monitor de seguridad, la secuencia de códigos se puede registrar usando el botón «Esclavo de acoplamiento». Si en la configuración ya hay esclavos de acoplamiento (tipo de módulo «acoplamiento»), para esas direcciones de esclavos se registrará automáticamente una secuencia de códigos adecuada.

Haga clic en OK después de finalizar con éxito el proceso de aprendizaje o tras introducir todas las secuencias de códigos. Inmediatamente después se lleva a cabo la transmisión del informe provisional de configuración a **ASIMON 3 G2**.

#### Nota

En la ventana **Ejecutar teach paso a paso**, además del avance del aprendizaje se indican los estados de los interruptores S1 y S2 de los respectivos esclavos. Así también se pueden reconocer rápidamente las posibles averías en los equipos y errores de comunicación.

0 ]]

El aprendizaje progresivo de las secuencias de códigos también funciona con monitores de seguridad AS-i de modelos anteriores, pero requiere más tiempo, porque entre dos operaciones de aprendizaje se tiene que cargar siempre toda la configuración en el monitor de seguridad.

En una ventana se indica el avance de la transmisión del informe de configuración provisional.

| C |  |
|---|--|

A continuación, una ventana informativa demanda del encargado de seguridad competente para la aplicación que compruebe la configuración en base al informe de configuración.

| Informa | ción 23                                                                                                    |
|---------|----------------------------------------------------------------------------------------------------|
| 0       | Por favor compruebe la configuración basándose en el informe en texto explicito enviado por el monitor, así como el correcto funcionamiento de los sensores!<br>¡Después Ud. debe confirmar la habilitación de la configuración! |
|         | OK                                                                                                    |

El informe de configuración provisional aparece representado en ASIMON 3 G2 en una ventana aparte.

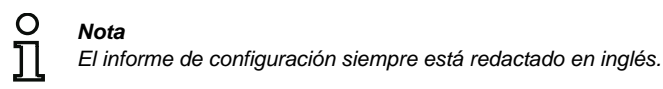

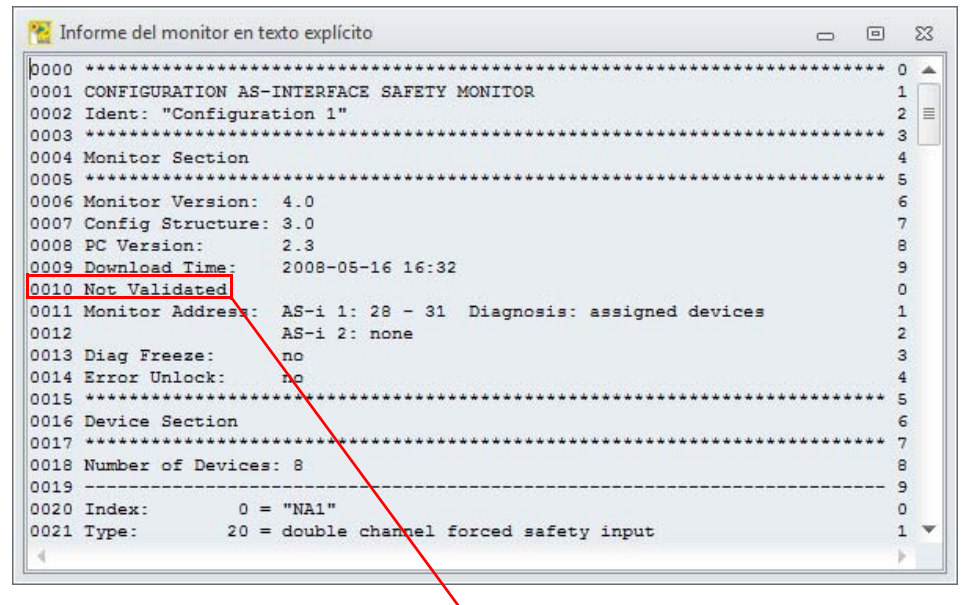

"NOT VALIDATED" (línea 10): Identificación del informe de configuración provisional

Este informe provisional de configuración puede imprimirse y/o memorizarlo en un archivo, siempre que esté abierta la ventana del informe. Para hacerlo, elegir dentro del menú **Aplicación->Funcio**nes de monitor en el submenú **Informe de configuración** y allí el comando correspondiente.

Usando el comando **Guardar como...** se abrirá la ventana de diálogo estándar de Windows<sup>®</sup> para guardar archivos; usando el comando **Imprimir...** se imprimirá en la impresora que esté configurada.

Puesta en marcha del monitor de seguridad AS-i

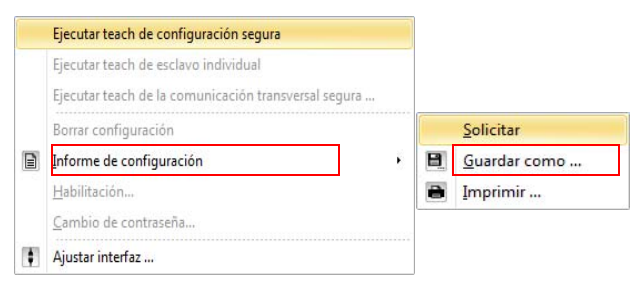

Después de haber comprobado la configuración basándose en el informe de configuración provisional se puede habilitarla en el monitor de seguridad AS-i.
# 5.6 Habilitar la configuración

#### Nota

О

Al habilitar la configuración, el encargado de seguridad confirma que la estructura es correcta y que se están cumpliendo todas las prescripciones y normas técnicas de seguridad para la aplicación.

Para habilitar una configuración, elegir en el menú **Aplicación->Funciones de monitor** el comando **Habilitación...** Entonces aparecerá una ventana en la que se puede habilitar una configuración introduciendo el nombre y la contraseña.

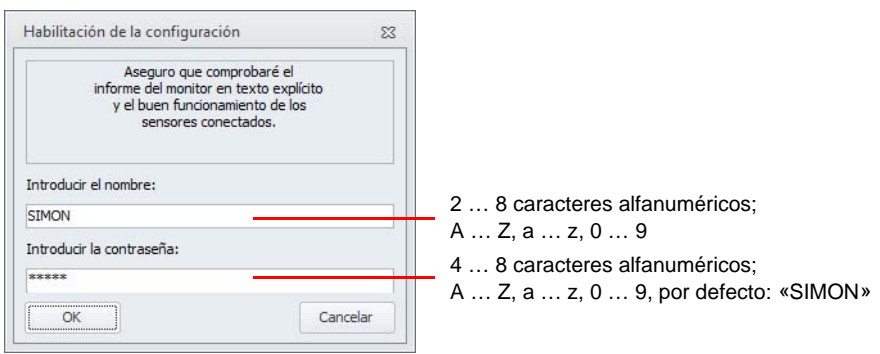

#### Nota

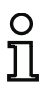

Al igual que otros comandos relevantes para la seguridad, la habilitación de la configuración está protegida por contraseña. La contraseña por defecto de un monitor de seguridad AS-i nuevo de fábrica es «SIMON». Esta contraseña por defecto debe sustituirse por otra contraseña que sólo conozca el encargado de seguridad para la aplicación (vea el cap. 5.13 «Introducir y cambiar la contraseña»).

Confirme sus datos introducidos con el botón **OK**. Una ventana de información confirma a continuación la correcta habilitación de la configuración.

| información                                                | 23                            |
|------------------------------------------------------------|-------------------------------|
| Configuración habilitada correctamente!                    | Información achro la habilita |
| VALIDATED: 2007/09/01 12:21 BY "SIMON" CODE: 010C          | - Fecha y hora                |
| Activar funcionamiento de protección del monitor de seguri | - Nombre<br>- Código          |
| sí No                                                      |                               |

#### Nota

Una vez efectuada la habilitación, guarde de nuevo la configuración en el PC. De esta forma estará seguro de que también se han guardado en el archivo de configuración el tiempo de descarga y las secuencias de códigos aprendidas, y de que el diagnóstico de ASIMON 3 G2 reconoce la configuración correcta.

0 11

Anote también las informaciones sobre la habilitación, pero en un lugar distinto que la contraseña. Con estos datos, en caso de pérdida de la contraseña, el fabricante puede crear una contraseña genérica con la que se podrá volver a habilitar el monitor de seguridad AS-i.

La información sobre la habilitación también se especifica en la línea 10 del informe de configuración definitivo.

Inmediatamente después se lleva a cabo la transmisión del informe final de configuración hacia **ASIMON 3 G2**. En una ventana se indica el avance de la transmisión del informe final.

| - |  |  |
|---|--|--|
|   |  |  |
|   |  |  |

El informe de configuración definitivo aparece representado en **ASIMON 3 G2** en una ventana aparte. Ahora, en la línea 10 del informe de configuración aparece la información sobre la habilitación, lo cual indica que se trata de una configuración habilitada y distingue a ésta de un informe de configuración provisional. 0 1

Nota

El informe de configuración siempre está redactado en inglés.

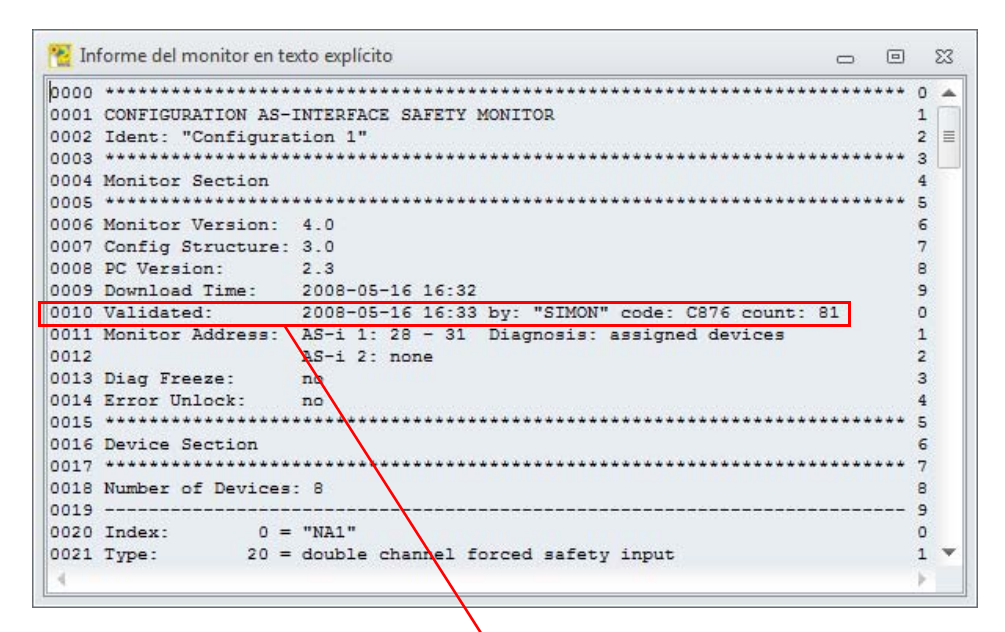

"VALIDATED..." (línea 10):

Identificador del informe de configuración definitivo con información sobre la habilitación

- Fecha y hora
- Nombre
- Código
- Número correlativo de la configuración

El informe de configuración definitivo se puede imprimir y/o guardar en un archivo. Para hacerlo, elegir dentro del menú **Aplicación->Funciones de monitor** en el submenú **Informe de configuración** y allí el comando correspondiente.

Con el comando **Guardar como...** se abre el cuadro de diálogo estándar de Windows<sup>®</sup> para guardar archivos, con el comando **Imprimir...** se abre el gestor de impresión (vea el cap. 5.12.3 «Gestor de impresión»).

Puesta en marcha del monitor de seguridad AS-i

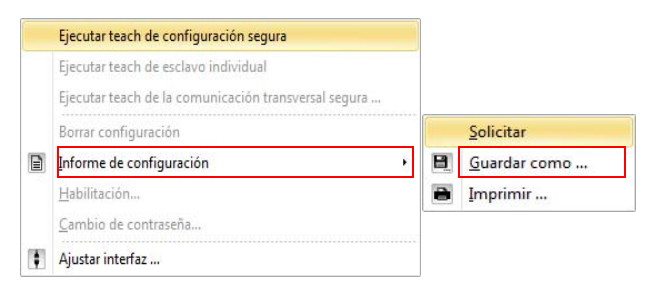

El informe de configuración definitivo sirve para que el encargado de seguridad competente documente los temas de técnica de seguridad relacionados con la aplicación.

Imprima ese informe y archívelo junto con el resto de la documentación técnica de seguridad de la aplicación. La estructura del informe de configuración está descrita detalladamente en el cap. 5.12.

Después de haber habilitado satisfactoriamente la configuración se puede arrancar el monitor de seguridad AS-i, es decir, ponerlo en el modo de protección.

Si se usa una pasarela (gateway), y después de la descarga hay un error de configuración o está activo el modo de configuración, aparecerá una consulta preguntando si se quiere adoptar la configuración AS-i actual del circuito AS-i y pasar al modo de operación protegido.

# 5.7 Arrancar el monitor de seguridad AS-i

Si en el monitor de seguridad AS-i existe una configuración válida habilitada, podrá pasar el monitor de seguridad AS-i haciendo clic en el botón o con el comando **Arranque** en el menú **Aplicación** del modo de operación de configuración al modo de protección.

Después de que se haya iniciado el modo de protección, la línea de estado informa sobre el cambio al nuevo modo de operación y **ASIMON 3 G2** pasa automáticamente a la vista de diagnóstico (vea el cap. 6. «Diagnóstico y tratamiento de errores»).

A partir de ese momento sólo se podrá cambiar del modo de protección al modo de configuración mediante un comando de paro (vea el cap. 5.8 «Parar el monitor de seguridad AS-i»).

# 5.8 Parar el monitor de seguridad AS-i

Si el monitor de seguridad AS-i se encuentra en el modo de protección, sólo se podrá pasar al modo de operación de configuración por medio del comando **Paro** en el menú **Aplicación** o haciendo clic sobre el botón ol de **ASIMON 3 G2**.

El monitor de seguridad AS-i acepta un comando de paro cuando

- Se ha introducido la contraseña válida.
- No hay ningún telegrama AS-i en el bus, incluso sin contraseña.

CV 4.00E 01 23 00 6 768 (SV4.)

ASIMON también permite parar el monitor de seguridad AS-i con contraseña equivocada y comunicación AS-i activa, después de haber confirmado una indicación de advertencia.

#### Nota

О

Mostrar el gestor de impresión

También se puede cambiar del modo de protección al modo de configuración sin que esté conectado el PC al sustituir un esclavo de entrada seguro averiado; para ello se usa la tecla de servicio del monitor de seguridad AS-i. Encontrará más detalles al respecto en las instrucciones de uso del monitor de seguridad AS-i.

Un comando de paro es tratado de modo comparable al accionamiento (desconexión) de un módulo de vigilancia, es decir, dependiendo del módulo de salida configurado podrá tardar hasta un minuto hasta que la salida de conmutación de seguridad AS-i desconecte las salidas de conmutación de seguridad y cambie al modo de configuración.

Una vez ejecutado el comando de paro, la línea de estado informa al usuario de que se ha cambiado al modo de configuración.

# 5.9 Ejecutar teach de esclavo individual

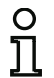

#### Nota

Esta función sólo está disponible a partir de la versión 4.0 del monitor.

|                     |                            | Dirección:         | 1-1                 |  |
|---------------------|----------------------------|--------------------|---------------------|--|
| CT S1 S2            |                            | Esclavo de acoplan | niento              |  |
|                     | Supervisor de revoluciones |                    |                     |  |
|                     |                            | Teach              |                     |  |
| Leyenda             |                            |                    |                     |  |
| Tabla de códigos (C | .TT)                       | Estado S1 / S2     |                     |  |
| 🗌 No es esclavo se  | eguro                      | sin comunica       | ación               |  |
| Tabla de código:    | s desconocida              | Interruptor        | abierto             |  |
| Tabla de código:    | s duplicada                | Defectuoso         | o cortocircuito     |  |
| Tabla de código:    | s correcta                 | Interruptor        | Interruptor cerrado |  |
|                     |                            |                    |                     |  |
|                     |                            |                    |                     |  |

Si el monitor está en el modo de protección, aplicando la función «Ejecutar teach de esclavo individual» se pueden reprogramar los esclavos individualmente. Esta función también se puede activar desde la vista de diagnóstico, porque ahí se puede apreciar bien qué esclavos están usando una secuencia de códigos equivocada (rojo parpadeante). Con cada proceso de aprendizaje se para y se vuelve a arrancar el motor automáticamente. Por esta razón, cada proceso requiere algo de tiempo para concluir.

En esta ventana están disponibles las siguientes funciones:

- **Dirección**: Aquí se tiene que seleccionar la dirección del esclavo para llevar a cabo el aprendizaje. Se ofrecen solamente direcciones en las que hay esclavos de entrada seguros en la configuración del monitor.
- Esclavo de acoplamiento: Aquí se registra una secuencia de códigos para el esclavo de acoplamiento seleccionado.
- Aprendizaje: Se reprograma (teach) la secuencia de códigos del esclavo seleccionado. En la ventana de estado se puede observar el proceso (por ejemplo: interruptor del esclavo no cerrado...).
- **Cancelar**: Con este botón se puede cancelar el proceso de reprogramación actual. No sirve para salir de la ventana.
- **OK**: Salir de la ventana.

# 5.10 Ejecutar teach de la comunicación transversal segura

# O Nota Esta función está disponible a partir de la Versión Safety 'SV4.3'.

| 1 2<br>3<br>4 <b>1</b><br>5<br>6 <b>1</b><br>7 | 8 0<br>9 10 11 1<br>12 0<br>13 0<br>14 1<br>15 0 | 16   17   18   19   19   20   21   22   23   23   23   23   23   23 | 24   25   26   27   28   29   29   29   30   31   1 | enda<br>Activado<br>Aceptado<br>No utilizado<br>Teach necesario<br>Sin comunicación |  |
|------------------------------------------------|--------------------------------------------------|---------------------------------------------------------------------|-----------------------------------------------------|-------------------------------------------------------------------------------------|--|
|                                                | Inicia                                           | r teach                                                             |                                                     |                                                                                     |  |
|                                                |                                                  |                                                                     | 0 %                                                 |                                                                                     |  |

Una vez que se han configurado e iniciado todas las estaciones (o todas las disponibles en ese momento) del acoplamiento seguro debe llevarse a cabo todavía el aprendizaje del gestor del grupo correspondiente.

De lo contrario, no es posible una comunicación transversal segura.

Las estaciones marcadas en rojo requieren todavía de aprendizaje. En este caso el botón **Iniciar el aprendizaje** está activo. Tras pulsar el botón y confirmar la consulta de seguridad se inicia el aprendizaje.

Tras el aprendizaje, las estaciones pasan brevemente al estado amarillo, en el estado verde está activa la comunicación transversal segura.

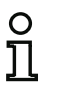

#### Nota

La opción de menú para esta ventana solamente está disponible cuando la comunicación transversal segura en el monitor está activa.

# 5.11 Borrar configuración

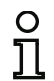

#### Nota

Esta función sólo está disponible a partir de la versión del monitor Generación II (o superiores).

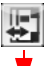

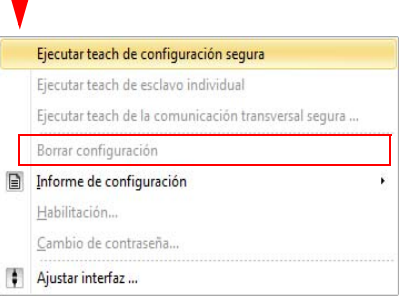

Con este punto de menú se puede borrar toda la configuración del monitor.

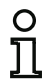

Nota Se reponen los ajustes de fábrica en el monitor y se pierde la contraseña.

# 5.12 Documentación de la configuración

## 5.12.1 Informe de configuración

El informe de configuración sirve para documentar los temas técnicos de seguridad relacionados con la aplicación (vea el cap. 5.5 y el cap. 5.6). Incluye todas las informaciones sobre la configuración del monitor de seguridad AS-i.

El informe de configuración provisional sirve para que el encargado de seguridad compruebe la configuración del monitor de seguridad AS-i y de la aplicación AS-i de técnica de seguridad.

El informe de configuración definitivo sirve para que el encargado de seguridad documente la configuración del monitor de seguridad AS-i y de la aplicación AS-i de técnica de seguridad. Constituye una parte importante de la documentación técnica de seguridad de la aplicación, debiendo estar archivada junto a ella.

# 0 ]]

Nota

El informe de configuración siempre está redactado en inglés.

Basándonos en un ejemplo explicaremos ahora la estructura del informe.

```
Ejemplo de informe de configuración definitivo
(Generación II y anteriores)
0001 CONFIGURATION AS-1 SAFETY MONITOR
                                                                        1
0002 IDENT: "Configuración 1"
                                                                        2
0004 MONITOR SECTION
                                                                        4
0006 MONITOR VERSION: 03.00 enhanced
                                                                        6
0007 CONFIG STRUCTURE: 02.01
                                                                        7
0008 PC VERSION:
                     02.03
                                                                        8

        0009 DOWNLOAD TIME:
        2007/09/10 12:54

        0010 VALIDATED:
        2007/09/10 12:54 BY: "SIMON" CODE: CCB5 COUNT: 0011

                                                                        9
                                                                        0
0011 MONITOR ADDRESS: 28 - 31 DIAGNOSIS: all devices
                                                                        1
             two independent output groups
ZE: no
0012 MODE:
                                                                        2
0013 DIAG FREEZE:
                                                                        3
0014 ERROR UNLOCK:
                   no
                                                                        4
0015 OUTPUT CH1:
                   relais
                                                                        5
                                       CODE:
                                                  16 CD A9 E5
0016 OUTPUT CH2:
                   relais, AS-i
                                                                        6
0018 DEVICE SECTION
                                                                        8
0020 NUMBER OF DEVICES: 8
                                                                        ٥
0021 -----
                                                                        - 1
0022 INDEX: 32 = "NA 1"
0023 TYPE: 20 = double
                                                                        2
               20 = double channel forced safety input
                                                                        3
0024 SUBTYPE: no startup test
0025 SUBTYPE: no local acknowledge
0026 ASSIGNED: channel one
                                                                        4
                                                                        5
                                                                        6
0027 SAFE SLAVE: 1
                                                                        7
0028 -----
                                                                        8
0029 INDEX: 33 = "NA 3"
                                                                        9
               20 = double channel forced safety input
0030 TYPE:
                                                                        0
0031 SUBTYPE: no startup test
0032 SUBTYPE: no local acknowledge
0033 ASSIGNED: channel one
                                                                        1
                                                                        2
                                                                        3
0034 SAFE SLAVE: 2
                                                                        4
0035 -----
                                    . . . . . . . . . . . . . . . .
                                                                        - 5
0036 INDEX: 34 = "NA 2"
0037 TYPE: 20 = double
                                                                        6
              20 = double channel forced safety input
                                                                        7
0038 SUBTYPE: no startup test
0039 SUBTYPE: no local acknowledge
0040 ASSIGNED: channel two
                                                                        8
                                                                        9
                                                                        0
0041 SAFE SLAVE:
               4
                                                                        1
0042 -----
                             -2
0043 INDEX: 35 = "MPSC 1"
                                                                        3
0044 TYPE:
               20 = double channel forced safety input
                                                                        4
0045 SUBTYPE: no startup test
0046 SUBTYPE: no local acknowledge
                                                                        5
                                                                        6
0047 ASSIGNED: both channels
                                                                        7
0048 SAFE SLAVE: 3
                                                                        8
```

Puesta en marcha del monitor de seguridad AS-i

# Ejemplo de informe de configuración definitivo (Generación II y anteriores)

| 0049 |              |                                           | 9    |
|------|--------------|-------------------------------------------|------|
| 0050 | INDEX:       | 36 = "S 2"                                | 0    |
| 0051 | TYPE:        | 81 = manual start standard slave          | 1    |
| 0052 | ASSIGNED:    | channel two                               | 2    |
| 0053 | ADDRESS:     | 10 BIT: In-1 noniny                       | 3    |
| 0054 |              |                                           | 1    |
| 0055 | TNDEY        | 37 = "6 1"                                | 5    |
| 0055 | TNDEA.       | 91 - manual start standard slave          | 5    |
| 0050 | AGGIGNED.    | channel one                               | 7    |
| 0057 | ADDREGG.     | 10 PIE In-0 noning                        | ,    |
| 0058 | ADDRESS:     | IO BIT: IN-O HOHINV                       | 8    |
| 0059 |              |                                           | 9    |
| 0060 | INDEX:       | 38 = "M 1"                                | 0    |
| 0061 | TYPE:        | 101 = stop category 0                     | 1    |
| 0062 | ASSIGNED:    | channel one                               | 2    |
| 0063 |              |                                           | 3    |
| 0064 | INDEX:       | 39 = "M 2"                                | 4    |
| 0065 | TYPE:        | 101 = stop category 0                     | 5    |
| 0066 | ASSIGNED:    | channel two                               | 6    |
| 0067 | *********    | ***************************************   | ***7 |
| 0068 | SUBDEVICE SE | ECTION                                    | 8    |
| 0069 | *********    | ***************************************   | ***9 |
| 0070 | ADDRESS:     | 1 used safety input CODE: 15 64 9E A7     | 0    |
| 0071 | ADDRESS      | 2 used safety input CODE: 36 A8 BD 57     | 1    |
| 0072 | ADDRESS      | 3 used safety input CODE: 39 6B ED 5C     | 2    |
| 0073 | ADDRESS      | 4 used safety input CODE: 1B DE CA 76     | 3    |
| 0074 | ADDRESS      | 5 not used safety input CODE: 1D AE 74 5B | 4    |
| 0075 | ADDRESS.     | 6 no entru                                | 5    |
| 0075 | ADDRESS.     | 7 no entru                                | 5    |
| 0070 | ADDRESS:     | 7 no entry                                | 0 7  |
| 0077 | ADDRESS:     | 8 no entry                                | ,    |
| 0078 | ADDRESS:     | y no encry                                | •    |
| 0079 | ADDRESS:     | 10 used standard                          | 9    |
| 0080 | ADDRESS:     | 11 no entry                               | 0    |
| 0081 | ADDRESS:     | 12 no entry                               | 1    |
| 0082 | ADDRESS:     | 13 no entry                               | 2    |
| 0083 | ADDRESS:     | 14 no entry                               | 3    |
| 0084 | ADDRESS:     | 15 no entry                               | 4    |
| 0085 | ADDRESS:     | 16 no entry                               | 5    |
| 0086 | ADDRESS:     | 17 no entry                               | 6    |
| 0087 | ADDRESS:     | 18 no entry                               | 7    |
| 0088 | ADDRESS:     | 19 no entry                               | 8    |
| 0089 | ADDRESS:     | 20 not used standard                      | 9    |
| 0090 | ADDRESS:     | 21 no entry                               | 0    |
| 0091 | ADDRESS:     | 22 no entry                               | 1    |
| 0092 | ADDRESS:     | 23 no entry                               | 2    |
| 0093 | ADDRESS:     | 24 no entry                               | 3    |
| 0094 | ADDRESS:     | 25 no entry                               | 4    |
| 0095 | ADDRESS:     | 26 no entry                               | 5    |
| 0096 | ADDRESS :    | 27 no entry                               | 6    |
| 0097 | ADDRESS :    | 28 not used standard                      | 7    |
| 0098 | ADDRESS:     | 29 not used standard                      | 8    |
| 0099 | ADDRESS      | 30 not used standard                      | a    |
| 0100 | ADDRESS      | 31 not used standard                      | 0    |
| 0100 |              |                                           | 5    |

# Ejemplo de informe de configuración definitivo

# (Generación II y anteriores)

| 0101<br>0102<br>0103<br>0104<br>0105 | ************************************** | **************************************                                                                                              | **************************************                                                                                                    |
|--------------------------------------|----------------------------------------|----------------------------------------------------------------------------------------------------|----------------------------------------------------------------------------------------------------|
| 0106<br>0107                         | VALIDATED:<br>END OF CONFIGUR          | 2007/09/10 12:54 BY<br>ATION                                                                                                    | : "SIMON" CODE: CCB5 COUNT: 0011 6<br>7                                                                                                    |
| 0108                                 |                                        |                                                                                                    |                                                                                                    |
| Línea                                | 0000 0003:                             | Encabezado (header) del i<br>Línea 0002:                                                                                            | nforme de configuración<br>Título de la configuración entre comillas                                                                                                    |
| Línea                                | 0004 0015:                             | Informaciones sobre el mon<br>Línea 0006:<br>Línea 0007:<br>Línea 0009:<br>Línea 0010:<br>Línea 0011:<br>Línea 0012:<br>Línea 0013: | itor de seguridad AS-i<br>Versión del software del monitor de seguridad AS-i<br>Versión de la estructura de configuración<br>(firmware)<br>Versión del software PC <b>ASIMON</b><br>Hora en que se ha transmitido la configuración<br>guardada<br>Hora en que se ha habilitado la configuración<br>guardada<br>Dirección(es) de bus AS-i del monitor de<br>seguridad/diagnóstico de dispositivos<br>Modo de operación<br>Paro del diagnóstico Sí/No |
|                                      |                                        | Línea 0013:<br>Línea 0014:<br>Línea 0015:<br>Línea 0016:                                                                            | Desenclavamiento de errores Sí/No<br>Tipo de salida del circuito de habilitación 1<br>Tipo de salida del circuito de habilitación 2                                                                                                    |
| Línea                                | 0018 0021:                             | Comienzo de las descripcio<br>Línea 0020:                                                                                           | ones de los módulos<br>Número de módulos configurados                                                                                                    |
| Línea                                | 0022 0028:                             | Descripción del módulo co<br>Línea 0022:<br>Línea 0023:<br>Línea 0024:<br>Línea 0025:<br>Línea 0026:<br>Línea 0027:                 | n el índice 32<br>Índice e identificador del módulo<br>Tipo de módulo<br>Variante del módulo<br>Variante del módulo<br>Asignación al circuito de habilitación<br>Dirección bus AS-i del esclavo AS-i de<br>seguridad asociado                                                                                                    |

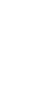

#### O Nota Encol el info

Encontrará la descripción detallada de los módulos con un ejemplo de su representación en el informe de configuración en el cap. 4.3.

| Línea 0029 0035: | Descripción del módulo con el índice 33 |
|------------------|-----------------------------------------|
| Línea 0036 0042: | Descripción del módulo con el índice 34 |
| :                | :                                       |

#### Software de configuración monitor de seguridad AS-i Puesta en marcha del monitor de seguridad AS-i

| Línea 0064 0067: | Descripción del módulo c                                | on el índice 39                                                                                                    |  |  |
|------------------|---------------------------------------------------------|----------------------------------------------------------------------------------------------------|--|--|
| Línea 0068 0101: | Informaciones sobre el bus AS-i                         |                                                                                                    |  |  |
|                  | Línea 0070:                                             | Tabla de direcciones de bus AS-i con<br>identificación                                                                                     |  |  |
|                  | hasta<br><b>Línea 0100</b> :                            | de su ocupación, vea la explicación a continuación                                                                                         |  |  |
| Línea 0102 0108: | Información al pie de pág<br>Línea 0104:<br>Línea 0106: | ina (footer) del informe de configuración<br>Identificación de esclavos inactivos<br>Repetición de la información sobre la<br>habilitación |  |  |
|                  | Línea 0107:                                             | Identificación del final del informe de<br>configuración                                                                                   |  |  |

#### Explicación de las entradas de la tabla para la asignación de direcciones de bus AS-i

| no entry              | No hay entradas.                                                                                                    |
|-----------------------|----------------------------------------------------------------------------------------------------|
| not used standard     | La dirección de bus está ocupada por un esclavo AS-i estándar que<br>no está vigilado por el monitor de seguridad AS-i.                                                                                                    |
| used standard         | La dirección de bus está ocupada por un esclavo AS-i estándar que<br>está vigilado por el monitor de seguridad AS-i , p. ej.: confirmación<br>local / reset, arranque manual, etc.                                                                                                    |
| not used safety input | La dirección de bus está ocupada por un esclavo AS-i seguro que no<br>está vigilado por el monitor de seguridad AS-i. Además se especifica<br>la tabla de códigos de ese esclavo AS-i seguro.                                                                                         |
| used safety input     | La dirección de bus está ocupada por un esclavo AS-i de seguridad<br>que está vigilado por el monitor de seguridad AS-i, p. ej.: parada de<br>emergencia, MPSC, puerta de protección, salida AS-i, etc. Además<br>se especifica la tabla de códigos de ese esclavo AS-i de seguridad. |

# Ejemplo de informe de configuración definitivo

(Generación II V4.x o superiores)

| 0000 | *****                                     | ***************************************           | 0 |  |  |
|------|-------------------------------------------|---------------------------------------------------|---|--|--|
| 0001 | CONFIGURATION AS-INTERFACE SAFETY MONITOR |                                                   |   |  |  |
| 0002 | Ident: "Configuration 1" 2                |                                                   |   |  |  |
| 0003 | ; *************************************   |                                                   |   |  |  |
| 0004 | Monitor Section                           |                                                   | 4 |  |  |
| 0005 | *****                                     | **********                                        | 5 |  |  |
| 0006 | Monitor Version:                          | 4.0                                               | 6 |  |  |
| 0007 | Config Structure:                         | 3.0                                               | 7 |  |  |
| 8000 | PC Version:                               | 2.3                                               | 8 |  |  |
| 0009 | Download Time:                            | 2008-05-16 16:32                                  | 9 |  |  |
| 0010 | Validated:                                | 2008-05-16 16:33 by: "SIMON" code: C876 count: 81 | 0 |  |  |
| 0011 | Monitor Address:                          | AS-i 1: 28 - 31 Diagnosis: assigned devices       | 1 |  |  |
| 0012 |                                           | AS-i 2: none                                      | 2 |  |  |
| 0013 | Diag Freeze:                              | no                                                | 3 |  |  |
| 0014 | Error Unlock:                             | no                                                | 4 |  |  |
|      |                                           |                                                   |   |  |  |

Eiemplo de informe de configuración definitivo

(Generación II V4.x o superiores) 0016 Device Section 6 0018 Number of Devices: 8 8 9 0019 ------0020 Index: 0 = "NA1" 0 0021 Type: 20 = double channel forced safety input 1 0022 Subtype: no startup test 0023 Subtype: no local acknowledge 0024 Assigned: to OSSD 1 2 3 4 0025 Safe Slave: AS-i 1, slave 1 5 0026 -----6 0027 Index: 1 = "NA3" 7 0028 Type: 20 = double channel forced safety input 8 0029 Subtype: no startup test 0030 Subtype: no local acknowledge 0031 Assigned: to OSSD 1 9 0 1 0032 Safe Slave: AS-i 1, slave 2 2 0033 -----3 0034 Index: 2 = "NA2" 4 20 = double channel forced safety input 0035 Type: 5 0036 Subtype: no startup test 0037 Subtype: no local acknowledge 0038 Assigned: to OSSD 2 6 7 8 0039 Safe Slave: AS-i 1, slave 4 9 0040 -----٥ 0041 Index: 3 = "MPSC 1" 1 0042 Type: 20 = double channel forced safety input 2 0043 Subtype: no startup test 0044 Subtype: no local acknowledge 3 4 0045 Assigned: to OSSDs 1, 2 5 0046 Safe Slave: AS-i 1, slave 3 6 0047 -----7 0048 Index: 4 = "S 2" 8 9 0049 Type: 81 = manual start standard slave 0050 Assigned: to OSSD 2 0 0051 Address: AS-i 1, slave 10, bit in-1 noninv 1 0052 -----..... 2 0053 Index: 5 = "S 1" 0054 Type: 81 = manual start standard slave 3 4 0055 Assigned: to OSSD 1 5 0056 Address: AS-i 1, slave 10, bit in-0 noninv 6 0057 -----7 6 = "M 1" 0058 Index: 0059 Type: 8 101 = stop category 0 9 0060 Assigned: to OSSD 1 0 0061 -----1 Puesta en marcha del monitor de seguridad AS-i

# Ejemplo de informe de configuración definitivo (Generación II V4.x o superiores)

| (    | •••••••••• |     |                                         |   |
|------|------------|-----|-----------------------------------------|---|
| 0062 | Index:     |     | 7 = "M 2"                               | 2 |
| 0063 | Type:      |     | 101 = stop category 0                   | 3 |
| 0064 | Assigned:  |     | to OSSD 2                               | 4 |
| 0065 | *******    | *** | *************************************** | 5 |
| 0066 | Subdevice  | Se  | ection                                  | 6 |
| 0067 | *******    | *** | *************************************** | 7 |
| 0068 | AS-i 1     |     |                                         | 8 |
| 0069 |            |     |                                         | 9 |
| 0070 | Address:   | 1   | used safety input Code: 25 D9 8E B6     | 0 |
| 0071 | Address:   | 2   | used safety input Code: 3D A8 57 E9     | 1 |
| 0072 | Address:   | 3   | used safety input Code: 1A B8 75 D6     | 2 |
| 0073 | Address:   | 4   | used safety input Code: 3E C6 A5 D7     | 3 |
| 0074 | Address:   | 5   | not used safety input Code: 39 B7 5A 6C | 4 |
| 0075 | Address:   | 6   | no entry                                | 5 |
| 0076 | Address:   | 7   | no entry                                | 6 |
| 0077 | Address:   | 8   | no entry                                | 7 |
| 0078 | Address:   | 9   | no entry                                | 8 |
| 0079 | Address:   | 10  | used standard                           | 9 |
| 0080 | Address:   | 11  | no entry                                | 0 |
| 0081 | Address:   | 12  | no entry                                | 1 |
| 0082 | Address:   | 13  | no entry                                | 2 |
| 0083 | Address:   | 14  | no entry                                | 3 |
| 0084 | Address:   | 15  | used safety actuator                    | 4 |
| 0085 | Address:   | 16  | used coupling slave                     | 5 |
| 0086 | Address:   | 17  | no entry                                | 6 |
| 0087 | Address:   | 18  | no entry                                | 7 |
| 0088 | Address:   | 19  | no entry                                | 8 |
| 0089 | Address:   | 20  | not used standard                       | 9 |
| 0090 | Address:   | 21  | no entry                                | 0 |
| 0091 | Address:   | 22  | no entry                                | 1 |
| 0092 | Address:   | 23  | no entry                                | 2 |
| 0093 | Address:   | 24  | no entry                                | 3 |
| 0094 | Address:   | 25  | no entry                                | 4 |
| 0095 | Address:   | 26  | no entry                                | 5 |
| 0096 | Address:   | 27  | no entry                                | 6 |
| 0097 | Address:   | 28  | not used standard                       | / |
| 0098 | Address:   | 29  | not used standard                       | 8 |
| 0099 | Address:   | 30  | not used standard                       | 9 |
| 0100 | Address:   | 31  | not used standard                       | 0 |

# Ejemplo de informe de configuración definitivo

(Generación II V4.x o superiores)

| 0101 |                                                              | 1  |
|------|--------------------------------------------------------------|----|
| 0102 | AS-i 2                                                       | 2  |
| 0103 |                                                              | 3  |
| 0104 | Address: 1 no entry                                          | 4  |
| 0105 | Address: 2 no entry                                          | 5  |
| 0106 | Address: 3 no entry                                          | 6  |
| 0107 | Address: 4 no entry                                          | 7  |
| 0108 | Address: 5 no entry                                          | 8  |
| 0109 | Address: 6 no entry                                          | a  |
| 0110 | Address: 7 no entry                                          | 0  |
| 0111 | Address: 9 no entry                                          | 1  |
| 0112 | Address, 9 no entry                                          | 2  |
| 0112 | Address, 1 no entry                                          | 2  |
| 0114 | Address. 10 no entry                                         | 4  |
| 0114 | Address: 11 no entry                                         | 4  |
| 0115 | Address: 12 no entry                                         | 5  |
| 0110 | Address: 15 no entry                                         | 07 |
| 0117 | Address: 14 no entry                                         | /  |
| 0118 | Address: 15 no entry                                         | 8  |
| 0119 | Address: 16 no entry                                         | 9  |
| 0120 | Address: 17 no entry                                         | 0  |
| 0121 | Address: 18 no entry                                         | 1  |
| 0122 | Address: 19 no entry                                         | 2  |
| 0123 | Address: 20 no entry                                         | 3  |
| 0124 | Address: 21 no entry                                         | 4  |
| 0125 | Address: 22 no entry                                         | 5  |
| 0126 | Address: 23 no entry                                         | 6  |
| 0127 | Address: 24 no entry                                         | 7  |
| 0128 | Address: 25 no entry                                         | 8  |
| 0129 | Address: 26 no entry                                         | 9  |
| 0130 | Address: 27 no entry                                         | 0  |
| 0131 | Address: 28 no entry                                         | 1  |
| 0132 | Address: 29 no entry                                         | 2  |
| 0133 | Address: 30 no entry                                         | 3  |
| 0134 | Address: 31 no entry                                         | 4  |
| 0135 | ***************************************                      | 5  |
| 0136 | OSSD Section                                                 | 6  |
| 0137 | *****                                                        | 7  |
| 0138 | OSSD 1:                                                      | 8  |
| 0139 | Terminals: 1.13, 1.14                                        | 9  |
| 0140 |                                                              | 0  |
| 0141 | 0550.2.                                                      | 1  |
| 0142 | Terminals: 2.13.2.14                                         | 2  |
| 0143 | Counting Slave. AC-i 1 clave 16                              | 3  |
| 0140 | Actuator Slave. AG-i 1 clave 15                              | 1  |
| 0145 |                                                              | -  |
| 0145 |                                                              | 5  |
| 0146 |                                                              | 07 |
| 0147 |                                                              | 1  |
| 0148 | Inactive Devices: none                                       | 8  |
| 0149 |                                                              | 9  |
| 0150 | Validated: 2008-05-16 16:33 by: "SIMON" Code: C876 count: 81 | 0  |
| 0151 | End of Configuration                                         | 1  |
| 0152 | ~ ~ ~ ~ ~ ~ ~ ~ ~ ~ ~ ~ ~ ~ ~ ~ ~ ~ ~ ~                      | 2  |

| Línea 0000 0003: | Encabezado (header) del<br><b>Línea 0002</b> : | informe de configuración<br>Título de la configuración entre comillas             |
|------------------|------------------------------------------------|-----------------------------------------------------------------------------------|
| Línea 0004 0015: | Informaciones sobre el mo<br>Línea 0006:       | onitor de seguridad AS-i<br>Versión del software del monitor de seguridad<br>AS-i |
|                  | Línea 0007:                                    | Versión de la estructura de configuración<br>(firmware)                           |
|                  | Línea 0008:                                    | Versión del software PC ASIMON                                                    |
|                  | Línea 0009:                                    | Hora en que se ha transmitido la configuración<br>guardada                        |
|                  | Línea 0010:                                    | Hora en que se ha habilitado la configuración guardada                            |
|                  | Línea 0011 12:                                 | Dirección(es) de bus AS-i del monitor de seguridad/diagnóstico de dispositivos    |
|                  | Línea 0013:                                    | Paro del diagnóstico Sí/No                                                        |
|                  | Línea 0014:                                    | Desenclavamiento de errores Sí/No                                                 |
| Línea 0016 0019: | Comienzo de las descripo                       | iones de los módulos                                                              |
|                  | Línea 0018:                                    | Número de módulos configurados                                                    |
| Línea 0020 0028: | Descripción del módulo co                      | on el índice 0                                                                    |
|                  | Línea 0020:                                    | Índice e identificador del módulo                                                 |
|                  | Línea 0021:                                    | Tipo de módulo                                                                    |
|                  | Línea 0022:                                    | Variante del módulo                                                               |
|                  | Línea 0023:                                    | Variante del módulo                                                               |
|                  | Línea 0024:                                    | Asignación al circuito de habilitación                                            |
|                  | Línea 0025:                                    | Dirección bus AS-i del esclavo AS-i de<br>seguridad asociado                      |
|                  |                                                |                                                                                   |

# O Nota

Encontrará la descripción detallada de los módulos con un ejemplo de su representación en el informe de configuración en el cap. 4.3.

| Línea 0027 0032:  | Descripción del módulo con el índice 1 |                                                        |  |  |  |  |  |  |  |  |
|-------------------|----------------------------------------|--------------------------------------------------------|--|--|--|--|--|--|--|--|
| Línea 0034 0039:  | Descripción del módulo co              | on el índice 2                                         |  |  |  |  |  |  |  |  |
| :                 | :                                      |                                                        |  |  |  |  |  |  |  |  |
| Línea 0062 0064:  | Descripción del módulo co              | on el índice 7                                         |  |  |  |  |  |  |  |  |
| Línea 0068 0101:  | Informaciones sobre el bus             | Informaciones sobre el bus AS-i 1                      |  |  |  |  |  |  |  |  |
|                   | Línea 0070:                            | Tabla de direcciones de bus AS-i con<br>identificación |  |  |  |  |  |  |  |  |
|                   | hasta                                  | de su ocupación, vea la explicación a continuación     |  |  |  |  |  |  |  |  |
|                   | Línea 0100:                            |                                                        |  |  |  |  |  |  |  |  |
| Línea 00102 0135: | Informaciones sobre el bus             | AS-i 2                                                 |  |  |  |  |  |  |  |  |
|                   | Línea 0104:                            | Tabla de direcciones de bus AS-i con<br>identificación |  |  |  |  |  |  |  |  |
|                   | hasta<br><b>Línea 0134</b> :           | de su ocupación, vea la explicación a continuación     |  |  |  |  |  |  |  |  |

Software de configuración monitor de seguridad AS-i Puesta en marcha del monitor de seguridad AS-i

| Línea 00136 0144: | Información del circuito de habilitación |                                                                              |  |  |  |  |  |  |
|-------------------|------------------------------------------|------------------------------------------------------------------------------|--|--|--|--|--|--|
|                   | Línea 0138:                              | CH 1                                                                         |  |  |  |  |  |  |
|                   | Línea 0139:                              | Conexiones del circuito de habilitación 1                                    |  |  |  |  |  |  |
|                   | Línea 0141:                              | CH 2                                                                         |  |  |  |  |  |  |
|                   | Línea 0142:                              | Conexiones del circuito de habilitación 2                                    |  |  |  |  |  |  |
|                   | Línea 0143:                              | Esclavo de acoplamiento AS-i de seguridad para el circuito de habilitación 2 |  |  |  |  |  |  |
|                   | Línea 0144:                              | Esclavo de salida AS-i de seguridad para el<br>circuito de habilitación 2    |  |  |  |  |  |  |
| Línea 0146 0152:  | Información al pie de                    | página (footer) del informe de configuración                                 |  |  |  |  |  |  |
|                   | Línea 0148:                              | Identificación de esclavos inactivos                                         |  |  |  |  |  |  |
|                   | Línea 0150:                              | Repetición de la información sobre la<br>habilitación                        |  |  |  |  |  |  |
|                   | Línea 0151:                              | Identificación del final del informe de<br>configuración                     |  |  |  |  |  |  |

# Explicación de las entradas de la tabla para la asignación de direcciones de bus AS-i

| no entry              | No hay entradas.                                                                                                    |
|-----------------------|----------------------------------------------------------------------------------------------------|
| not used standard     | La dirección de bus está ocupada por un esclavo AS-i estándar que<br>no está vigilado por el monitor de seguridad AS-i.                                                                                                    |
| used standard         | La dirección de bus está ocupada por un esclavo AS-i estándar que<br>está vigilado por el monitor de seguridad AS-i p. ej.: confirmación<br>local / reset, arranque manual, etc.                                                                                                    |
| not used safety input | La dirección de bus está ocupada por un esclavo AS-i seguro que no<br>está vigilado por el monitor de seguridad AS-i. Además se especifica<br>la tabla de códigos de ese esclavo AS-i seguro.                                                                                         |
| used safety input     | La dirección de bus está ocupada por un esclavo AS-i de seguridad<br>que está vigilado por el monitor de seguridad AS-i, p. ej.: parada de<br>emergencia, MPSC, puerta de protección, salida AS-i, etc. Además<br>se especifica la tabla de códigos de ese esclavo AS-i de seguridad. |
| used safety actuator  | La dirección de bus está ocupada por una salida AS-i de seguridad.                                                                                                    |
| used coupling slave   | La dirección de bus está ocupada por un esclavo de acoplamiento<br>AS-i de seguridad.                                                                                                    |

Puesta en marcha del monitor de seguridad AS-i

# Ejemplo de un informe de configuración provisional (extracto) (Generación II v anteriores)

```
0001 CONFIGURATION AS-1 SAFETY MONITOR
                                                1
0002 IDENT: "Configuración 1"
                                                2
                      *****
**3
0004 MONITOR SECTION
                                                4
0006 MONITOR VERSION: 02.12 enhanced
                                                6
0007 CONFIG STRUCTURE: 02.01
                                                7
            02.02
0008 PC VERSION:
                                                8
0009 DOWNLOAD TIME:
             2005/08/05 19:07
                                                9
0010 NOT VALIDATED
                                                0
0011 MONITOR ADDRESS: 28 - 31 DIAGNOSIS: all devices
                                                1
0012 MODE:
           two independent output groups
                                                2
0013 DIAG FREEZE:
            no
                                                3
0014 ERROR UNLOCK:
                                                4
             no
0015 OUTPUT CH1:
             relais
                                                5
0016 OUTPUT CH2:
             relais, AS-i
                         CODE:
                                 16 CD A9 E5
                                                6
:
 :
```

#### Ejemplo de un informe de configuración provisional (extracto)

#### (Generación II V4.x o superiores)

| 0000 | *****                                       | ***************************************     | 0 |  |  |  |  |
|------|---------------------------------------------|---------------------------------------------|---|--|--|--|--|
| 0001 | CONFIGURATION AS-INTERFACE SAFETY MONITOR 1 |                                             |   |  |  |  |  |
| 0002 | Ident: "Configura                           | tion 1"                                     | 2 |  |  |  |  |
| 0003 | *****                                       | *****                                       | 3 |  |  |  |  |
| 0004 | Monitor Section                             |                                             | 4 |  |  |  |  |
| 0005 | *****                                       | ***************************************     | 5 |  |  |  |  |
| 0006 | Monitor Version:                            | 4.0                                         | 6 |  |  |  |  |
| 0007 | Config Structure:                           | 3.0                                         | 7 |  |  |  |  |
| 0008 | PC Version:                                 | 2.3                                         | 8 |  |  |  |  |
| 0009 | Download Time:                              | 2008-05-09 18:46                            | 9 |  |  |  |  |
| 0010 | Not Validated                               |                                             | 0 |  |  |  |  |
| 0011 | Monitor Address:                            | AS-i 1: 28 – 31 Diagnosis: assigned devices | 1 |  |  |  |  |
| 0012 |                                             | AS-i 2: none                                | 2 |  |  |  |  |
| 0013 | Diag Freeze:                                | no                                          | 3 |  |  |  |  |
| 0014 | Error Unlock:                               | no                                          | 4 |  |  |  |  |
| 0015 | *****                                       | ***************************************     | 5 |  |  |  |  |

A un informe de configuración provisional se le reconoce por la entrada «NOT VALIDATED en la línea 10.

Ejemplo de informe de configuración (extracto) de una configuración con errores (Generación II y anteriores)

```
:
:
**5
0076 SUBDEVICE SECTION
                              6
0078 ADDRESS: 1 used standard
                              8
0079 ADDRESS:
       2 used safety input
                 CODE:
                     00 00 00 00
****
      error in code
9
0080 ADDRESS:
      3 no entrv
                              0
0081 ADDRESS:
      4 no entry
                              1
:
:
:
0107 ADDRESS:
      30 no entry
                              7
                              8
0108 ADDRESS:
      31 no entry
**9
0110 INFO SECTION
                              0
0112 INACTIVE: none
                              2
**3
0114 NOT VALIDATED
                              Δ
0115
****
      ERROR IN CONFIGURATION
```

El informe de una configuración con errores contiene las entradas de errores.

Ejemplo de informe de configuración (extracto) de una configuración con errores (Generación II V4.x o superiores)

```
0066 Subdevice Section
                                                   6
7
0068 AS-i 1
                                                   8
0069 -----
                                                   9
0070 Address: 1 used safety input
                         Code: D9 25 8E B6
                                                   0
****
           error in code
0071 Address: 2 used safety input
                          Code: 3D A8 57 E9
                                                   1
0072 Address: 3 used safety input
                          Code: 1A B8 75 D6
                                                   2
0073 Address: 4 used safety input
                          Code: 3E C6 A5 D7
                                                   3
0074 Address: 5 not used safety input Code: 39 B7 5A 6C
                                                   4
. . .
```

# Ejemplo de informe de configuración (extracto) de una configuración con errores (Generación II V4.x o superiores)

| 0144 | *************************************** |                        |  |  |  |  |  |  |  |  |
|------|-----------------------------------------|------------------------|--|--|--|--|--|--|--|--|
| 0145 | Info Section 5                          |                        |  |  |  |  |  |  |  |  |
| 0146 | *************************************** |                        |  |  |  |  |  |  |  |  |
| 0147 | Inactive Devices: none 7                |                        |  |  |  |  |  |  |  |  |
| 0148 | *************************************** |                        |  |  |  |  |  |  |  |  |
| 0149 | Not Validated 9                         |                        |  |  |  |  |  |  |  |  |
| 0150 |                                         |                        |  |  |  |  |  |  |  |  |
|      |                                         |                        |  |  |  |  |  |  |  |  |
| **** | CONFIG ERROR                            | ********************   |  |  |  |  |  |  |  |  |
| **** |                                         | ERROR IN CONFIGURATION |  |  |  |  |  |  |  |  |
| **** | CONFIG ERROR                            | *****                  |  |  |  |  |  |  |  |  |

En los ejemplos anteriores, las líneas 79 (repertorio de funciones «Base») o 70 (repertorio de funciones «Ampliado» y superiores) contienen el mensaje de error indicando que la tabla de códigos del esclavo AS-i de seguridad tiene errores. El código «00 00 00 00» es una señal de que este esclavo AS-i seguro no estuvo encendido (estado ON) durante el aprendizaje de la configuración segura. Las líneas 115 (repertorio de funciones «Base») o 150 (repertorio de funciones 'Ampliado' y superiores) contienen además al final del informe de configuración un mensaje de error indicando que la configuración tiene errores.

#### 5.12.2 Índices de diagnóstico AS-i

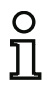

#### Nota

Si se modifica la asignación estándar de los índices de diagnóstico (vea el cap. 7.2 «Asignación de los índices de diagnóstico AS-i») y se carga esa configuración en el monitor de seguridad AS-i, la asignación actual de los índices de los módulos para los índices de diagnóstico AS-i también será incluida como lista de asignación en el informe de configuración.

# Ejemplo de informe de configuración con asignación de los índices de diagnóstico AS-i (Generación II y anteriores)

| 0101 | *******   | ****  | * * * : | * * * * | * * * * | * * * * | * * * * | * * * * | *** | * * * * | **** | **** | **** | *** | **** | **** | ****** | ********** |
|------|-----------|-------|---------|---------|---------|---------|---------|---------|-----|---------|------|------|------|-----|------|------|--------|------------|
| 0102 | INACTIVE: | n     | one     |         |         |         |         |         |     |         |      |      |      |     |      |      |        | 2          |
| 0103 |           |       |         |         |         |         |         |         |     |         |      |      |      |     |      |      |        | 3          |
| 0104 | AS-i DIAG | NOSIS | RE      | FERI    | ENCI    | E LI    | IST     |         |     |         |      |      |      |     |      |      |        | 4          |
| 0105 | DIAG INDE | K: 00 | 01      | 02      | 03      | 04      | 05      | 06      | 07  | 08      | 09   | 10   | 11   | 12  | 13   | 14   | 15     | 5          |
| 0106 | DEVICE:   |       | 32      | 33      | 35      | 34      |         |         |     |         |      |      |      |     |      |      |        | 6          |
| 0107 |           |       |         |         |         |         |         |         |     |         |      |      |      |     |      |      |        | 7          |
| 0108 | DIAG INDE | K: 16 | 17      | 18      | 19      | 20      | 21      | 22      | 23  | 24      | 25   | 26   | 27   | 28  | 29   | 30   | 31     | 8          |
| 0109 | DEVICE:   |       |         |         |         |         |         |         |     |         |      |      |      |     |      |      |        | 9          |
| 0110 |           |       |         |         |         |         |         |         |     |         |      |      |      |     |      |      |        | 0          |
| 0111 | DIAG INDE | K: 32 | 33      | 34      | 35      | 36      | 37      | 38      | 39  | 40      | 41   | 42   | 43   | 44  | 45   | 46   | 47     | 1          |
| 0112 | DEVICE:   |       |         |         |         |         |         |         |     |         |      |      |      |     |      |      |        | 2          |
| 0113 | *******   | ****  | ***     | ***     | ***     | ***     | * * * * | * * * * | *** | * * * * | **** | **** | **** | *** | **** | **** | ****** | ********** |

Ejemplo de informe de configuración con asignación de los índices de diagnóstico AS-i (Generación II V4.x o superiores)

| 0146 | *********                | **** | * * * * | ****  | ****  | * * * * | ****  | **** | * * * * | * * * * | * * * * | ******                                  | 6 |
|------|--------------------------|------|---------|-------|-------|---------|-------|------|---------|---------|---------|-----------------------------------------|---|
| 0147 | Inactive Devices: none 7 |      |         |       |       |         |       |      |         |         |         |                                         |   |
| 0148 |                          |      |         |       |       |         |       |      |         |         |         |                                         | 8 |
| 0149 | AS-Interfac              | e Di | agno    | sis 1 | Refe: | rence   | e Li  | st   |         |         |         |                                         | 9 |
| 0150 |                          |      | -       |       |       |         |       |      |         |         |         |                                         | 0 |
| 0151 | Diag Index:              | 0    | 1       | 2     | 3     | 4       | 5     | 6    | 7       | 8       | 9       |                                         | 1 |
| 0152 | Device:                  | -    | 0       | 1     | 2     | 3       | -     | -    | -       | -       | -       |                                         | 2 |
| 0153 |                          |      |         |       |       |         |       |      |         |         |         |                                         | 3 |
| 0154 | Diag Index:              | 10   | 11      | 12    | 13    | 14      | 15    | 16   | 17      | 18      | 19      |                                         | 4 |
| 0155 | Device:                  |      |         |       |       |         |       |      |         |         |         |                                         | 5 |
|      |                          |      |         |       |       |         |       |      |         |         |         |                                         |   |
| 0220 | Diag Index:              | 230  | 231     | 232   | 233   | 234     | 235   | 236  | 237     | 238     | 239     |                                         | 0 |
| 0221 | Device:                  |      |         |       |       |         |       |      |         |         |         |                                         | 1 |
| 0222 | 2012001                  |      |         |       |       |         |       |      |         |         |         |                                         | 2 |
| 0223 | Diag Index               | 240  | 241     | 242   | 243   | 244     | 245   | 246  | 247     | 248     | 249     |                                         | 3 |
| 0223 | Device:                  | 240  |         |       | 245   |         | 245   | 240  |         | 240     |         |                                         | 1 |
| 0224 | Device.                  |      |         |       |       |         |       |      |         |         |         |                                         | 5 |
| 0225 | Diag Index               | 250  | 251     | 252   | 253   | 254     | 255   |      |         |         |         |                                         | 5 |
| 0220 | Diag index:              | 250  | 251     | 252   | 255   | 254     | 255   |      |         |         |         |                                         | 7 |
| 0227 | Dearce:                  | -    | -<br>   | -<br> | -     | -<br>   | -<br> |      |         |         |         |                                         | 2 |
| 0228 | *********                | **** | ****    | ****  | ****  | ****    | ****  | **** | ****    | ****    | ****    | * * * * * * * * * * * * * * * * * * * * | 8 |

Puesta en marcha del monitor de seguridad AS-i

#### **Conexiones locales**

# Sinopsis de los ajustes para las conexiones locales (sólo Monitor de Seguridad Base)

| · · · · | · · · · · · · · · · · · · · · · · · · |   |
|---------|---------------------------------------|---|
| 0216    |                                       | 6 |
| 0217    | Local Input Terminals:                | 7 |
| 0218    | S1/S2: input for dry contacts         | 8 |
| 0219    | S3/S4: standard I/O                   | 9 |
| 0220    | S5/S6: standard I/O                   | 0 |
| 0221    | S7/S8: input for OSSD                 | 1 |
| 0222    |                                       | 2 |

#### Salidas de señalización

# Sinopsis de la asignación elegida para las salidas de señalización (sólo Monitor de Seguridad Base)

| 0222 |       |            |       |       |         |    |               | 2 |
|------|-------|------------|-------|-------|---------|----|---------------|---|
| 0223 | Diagr | nostic Out | tputs | 5:    |         |    |               | 3 |
| 0224 | S31:  | Device     | 3     | =     | «Parada | de | emergencia#1» | 4 |
| 0225 | S42:  | Device     | 8     | =     | «Parada | de | emergencia#2» | 5 |
| 0226 | S51:  | Device     | 2     | =     | «Parada | de | emergencia#3» | 6 |
| 0227 | S62:  | Device     | 5     | =     | «Parada | de | emergencia#4» | 7 |
| 0228 |       |            |       | • - • |         |    |               | 8 |

# 5.12.3 Gestor de impresión

El gestor de impresión se abre con el comando **Imprimir -> Abrir gestor de impresión** y con el icono de la impresora 📇 de la barra de herramientas.

| Gestor de impresión                            | ų  | ×      |
|------------------------------------------------|----|--------|
|                                                | 1  |        |
|                                                |    |        |
|                                                |    | ÷      |
|                                                |    |        |
| Tipo de salida de impresión                    | 3  | ~      |
| ✓ Todas las ventanas como gráfico              |    | 1      |
| Ventana activa como gráfico                    |    |        |
| Configuración como texto                       |    |        |
| Asignación de índice de diagnóstico como texto | 2  |        |
| Gestor de componentes como texto               |    |        |
| ✓ Zona de trabajo como texto                   |    |        |
| Informe de configuración                       |    |        |
| Opciones gráficas                              |    | $\leq$ |
| ☑ Indice de módulo                             |    |        |
| ✓ Dirección                                    |    |        |
| ✓ Identificador                                |    |        |
| V Salidas adicionales                          |    |        |
| Comentarios del usuario                        |    |        |
| Tamaño original (100%)                         |    |        |
| Nivel actual de zoom                           |    |        |
| O Escalar al ancho de página                   |    |        |
| Escalar a la altura de página                  |    |        |
| Bordes de impresión                            |    | ~      |
| A la inquierce 15.0 mm Arriba: 5.0             | -  |        |
| A la requier c 15/0 min Arriba: 5/0            | mm |        |
| A la derech, 5.0 mm Abajo: 5.0                 | mm |        |

### Barra de herramientas del gestor de impresión

| Actualizar vista preliminar:   | Para que se pueda iniciar una impresión, la vista preliminar debe ser actualizada para las opciones ajustadas en ese momento.                                                                                                    |
|--------------------------------|----------------------------------------------------------------------------------------------------|
| Imprimir:                      | Con esta función se inicia la salida por la impresora. Es importante<br>que para la impresión también se utilice la configuración de impre-<br>sión ajustada al actualizar la última vista preliminar. Esta función<br>solamente está activa cuando la vista preliminar es actual. |
| Configuración de<br>impresora: | Con esta función se pueden determinar los ajustes para la salida<br>por impresora. Es indispensable hacer esto antes de generar la<br>vista preliminar.                                                                                                    |

#### Opciones para el tipo de salida por impresora

Únicamente se pueden seleccionar las opciones que son posibles para el estado momentáneo en ASIMON.

| Todas las ventanas como<br>gráfico:                | Se imprimen gráficamente todas las ventanas (página 354).                                                                                                    |  |
|----------------------------------------------------|----------------------------------------------------------------------------------------------------|--|
| Ventana activa como<br>gráfico:                    | Se imprime gráficamente la ventana que está activa en ese momento (página 354).                                                                                        |  |
| Configuración como texto:                          | Salida de texto de la configuración actual (página 352).                                                                                                    |  |
| Asignación de índice de<br>diagnóstico como texto: | Salida de texto de la asignación de índice de diagnóstico (página 361).                                                                                                |  |
| Asignación de salida como<br>texto:                | Salida de texto de la asignación de la salida (página 361).                                                                                                    |  |
| Gestor de componentes<br>como texto:               | Salida de texto del gestor de componentes (página 357).                                                                                                    |  |
| Zona de trabajo como texto:                        | Salida de texto de la zona de trabajo (página 356).                                                                                                    |  |
| Informe de configuración:                          | Salida del informe de configuración actual del monitor (cap. 5.1).<br>Esta opción sólo está disponible cuando está abierta la ventana del<br>informe de configuración. |  |

## **Opciones gráficas**

Estas opciones sólo afectan a la representación de **Todas las ventanas como gráfico** y **Ventana activa como gráfico.** Son las mismas opciones que en la ventana **Opciones** (página 46). Cuando cambian las opciones de visualización también se adaptan las correspondientes **Opciones de impresión**.

| Indice de módulo: | El número de posición interno del módulo.                   |
|-------------------|-------------------------------------------------------------|
| Dirección:        | Las direcciones AS-i utilizadas.                            |
| Identificador:    | El identificador determinado por el usuario para el módulo. |

| Nombre de módulo:                 | Nombre del tipo de módulo.                                                                                                    |  |
|-----------------------------------|----------------------------------------------------------------------------------------------------|--|
| Salidas adicionales:              | Las salidas asignadas de la asignación de salidas (página 46), accesible también mediante la barra de herramientas.                                                                            |  |
| Comentarios del usuario:          | Comentarios definidos por el usuario y colocados libremente.<br>Además se puede modificar el escalado de la impresión (opciones<br>también existentes en el menú <b>Opciones</b> (página 74)). |  |
| Tamaño original (100%):           | La impresión se efectúa sin escalarla.                                                                                                    |  |
| Nivel actual de zoom:             | La impresión se efectúa con el mismo escalado que en la pantalla.                                                                                                    |  |
| Escalar al ancho de página:       | El escalado se adapta de tal forma que la impresión queda determi-<br>nada por el ancho de la página.                                                                                          |  |
| Escalar a la altura de<br>página: | El escalado se adapta de tal forma que la impresión queda determi-<br>nada por la altura de la página.                                                                                         |  |
| Escalar a toda la página:         | El escalado se adapta de tal forma que la impresión se ajusta a una página completa.                                                                                                    |  |

# Bordes de impresión

Con estos ajustes se pueden modificar los márgenes de impresión (representados con la línea de trazos en la vista preliminar). Sin embargo, estas opciones no se memorizan permanentemente.

### Imprimir configuración como texto

A continuación mostramos un ejemplo de la impresión de una configuración de ese tipo:

# (Generación II y anteriores)

| CONLI                                                      | guración del monitor de segurida                                                                                                    | d AS-interface                                                                                                    | SAFETY AT W |
|------------------------------------------------------------|----------------------------------------------------------------------------------------------------|----------------------------------------------------------------------------------------------------|-------------|
| Fecha<br>Títul<br>Tiemp<br>Monit<br>Monit<br>Diagn<br>Paro | :<br>o de configuración:<br>o de descarga:<br>oradresse (ASi-1):<br>oradresse (ASi-2):<br>óstico del sistema AS-Interface:<br>del diagnóstico: | 07.12.2010 15:07:36<br>Configuration 1<br>16.Mai 2008 . 16:32<br>28 / 29 / 30 / 31<br>-<br>separados por circuito de habilitación<br>- |             |
| Desen                                                      | ciavamiento de error.                                                                                                    | -                                                                                                    |             |
| [32]                                                       | Parada de emergencia                                                                                                    |                                                                                                    |             |
|                                                            | Identificador:<br>Tipo:<br>Test de arranque:<br>Acuse local:<br>Circuito de habilitación:<br>Dirección:                                        | "NAI"<br>Forzado<br>No<br>1<br>1 (ASi-1)                                                                                               | <u></u>     |
| [33]                                                       | Parada de emergencia                                                                                                    |                                                                                                    |             |
|                                                            | Identificador:<br>Tipo:<br>Test de arranque:<br>Acuse local:<br>Circuito de habilitación:<br>Dirección:                                        | "NA3"<br>Forzado<br>No<br>1<br>2 (ASi-1)                                                                                               | 星           |
| [34]                                                       | Parada de emergencia                                                                                                    |                                                                                                    |             |
|                                                            | Identificador:<br>Tipo:<br>Test de arranque:<br>Acuse local:<br>Circuito de habilitación:<br>Dirección:                                        | "NA2"<br>Forzado<br>No<br>2<br>4 (ASi-1)                                                                                               | <u></u><br> |
| [35]                                                       | Parada de emergencia                                                                                                    |                                                                                                    |             |
|                                                            | Identificador:<br>Tipo:<br>Test de arranque:<br>Acuse local:<br>Circuito de habilitación:<br>Dirección:                                        | *EWS 1*<br>Forzado<br>No<br>1 2<br>3 (ASi-1)                                                                                           | 星           |
| [36]                                                       | Arranque vigilado - Esclavo est                                                                                                    | ándar                                                                                                    |             |
|                                                            | Identificador:<br>Circuito de habilitación:<br>Dirección:                                                                                      | "S 2"<br>2<br>10 In-1 (ASi-1) no invertido                                                                                             | ۵           |
| [37]                                                       | Arranque vigilado - Esclavo est                                                                                                    | ándar                                                                                                    |             |
|                                                            | Identificador:<br>Circuito de habilitación:<br>Dirección:                                                                                      | "S 1"<br>1<br>10 In-0 (ASi-1) no invertido                                                                                             | 5           |
| [38]                                                       | Categoría de paro O                                                                                                    |                                                                                                    |             |
|                                                            | Identificador:<br>Circuito de habilitación:                                                                                                    | "M 1"<br>1                                                                                                    | ロふ          |
| [39]                                                       | Categoría de paro O                                                                                                    |                                                                                                    |             |
|                                                            | Identificador:<br>Circuito de habilitación:                                                                                                    | "M 2"<br>2                                                                                                    | ロム          |

#### (Generación II V4.x o superiores)

| Confi                                                               | iguración del monitor de segurida                                                                                                    | ad AS-interface                                                                                                    | SAFETY AT WORK     |
|---------------------------------------------------------------------|----------------------------------------------------------------------------------------------------|----------------------------------------------------------------------------------------------------|--------------------|
| Fecha<br>Títul<br>Tiemp<br>Monit<br>Monit<br>Diagr<br>Paro<br>Deser | a:<br>lo de configuración:<br>po de descarga:<br>toradresse (ASi-1):<br>toradresse (ASi-2):<br>nóstico del sistema AS-Interface<br>del diagnóstico:<br>nclavamiento de error: | 07.12.2010 15:09:39<br>Configuration 1<br>16.Mai 2008 . 16:32<br>28 / 29 / 30 / 31<br>= separados por circuito de habilitación |                    |
| [0]                                                                 | Parada de emergencia                                                                                                    |                                                                                                    |                    |
|                                                                     | Identificador:<br>Tipo:<br>Test de arranque:<br>Acuse local:<br>Circuito de habilitación:<br>Dirección:                                                                       | "NA1"<br>Forzado<br>No<br>1<br>1 (ASI-1)                                                                                       | 民会                 |
| [1]                                                                 | Parada de emergencia                                                                                                    |                                                                                                    |                    |
|                                                                     | Identificador:<br>Tipo:<br>Test de arranque:<br>Acuse local:<br>Circuito de habilitación:<br>Dirección:                                                                       | "NA3"<br>Forzado<br>No<br>1<br>2 (ASi-1)                                                                                       | <u></u><br><u></u> |
| [2]                                                                 | Parada de emergencia                                                                                                    |                                                                                                    |                    |
|                                                                     | Identificador:<br>Tipo:<br>Test de arranque:<br>Acuse local:<br>Circuito de habilitación:<br>Dirección:                                                                       | "NA2"<br>Forzado<br>No<br>2<br>4 (ASi-1)                                                                                       | <u>R</u>           |
| [3]                                                                 | Parada de emergencia                                                                                                    |                                                                                                    |                    |
|                                                                     | Identificador:<br>Tipo:<br>Test de arranque:<br>Acuse local:<br>Circuito de habilitación:<br>Dirección:                                                                       | "BWS 1"<br>Forzado<br>No<br>1 2<br>3 (ASI-1)                                                                                   | 民会                 |
| [4]                                                                 | Arranque vigilado - Esclavo est                                                                                                    | tándar                                                                                                    |                    |
|                                                                     | Identificador:<br>Circuito de habilitación:<br>Dirección:                                                                                                    | "S 2"<br>2<br>10 In-1 (ASi-1) no invertido                                                                                     | •                  |
| [5]                                                                 | Arranque vigilado - Esclavo est                                                                                                    | tándar                                                                                                    |                    |
|                                                                     | Identificador:<br>Circuito de habilitación:<br>Dirección:                                                                                                    | "S 1"<br>1<br>10 In-0 (ASi-1) no invertido                                                                                     | 8                  |
| [6]                                                                 | Categoría de paro O                                                                                                    |                                                                                                    |                    |
|                                                                     | Identificador:<br>Circuito de habilitación:                                                                                                    | "M 1"<br>1                                                                                                    | 韓∡                 |
| [7]                                                                 | Categoría de paro O                                                                                                    |                                                                                                    |                    |
|                                                                     | Identificador:<br>Circuito de habilitación:<br>Dirección de actuador:                                                                                                    | "M 2"<br>2<br>15 (ASi-1)                                                                                                    | ₩▲                 |

# Salida de impresión gráfica

Con la salida **Todas las ventanas como gráfico** o **Ventana activa como gráfico** se imprime el contenido gráfico de la ventana con unas cuantas informaciones adicionales.

Seguidamente, verá un ejemplo de una impresión gráfica de una ventana de configuración:

#### (Generación II y anteriores)

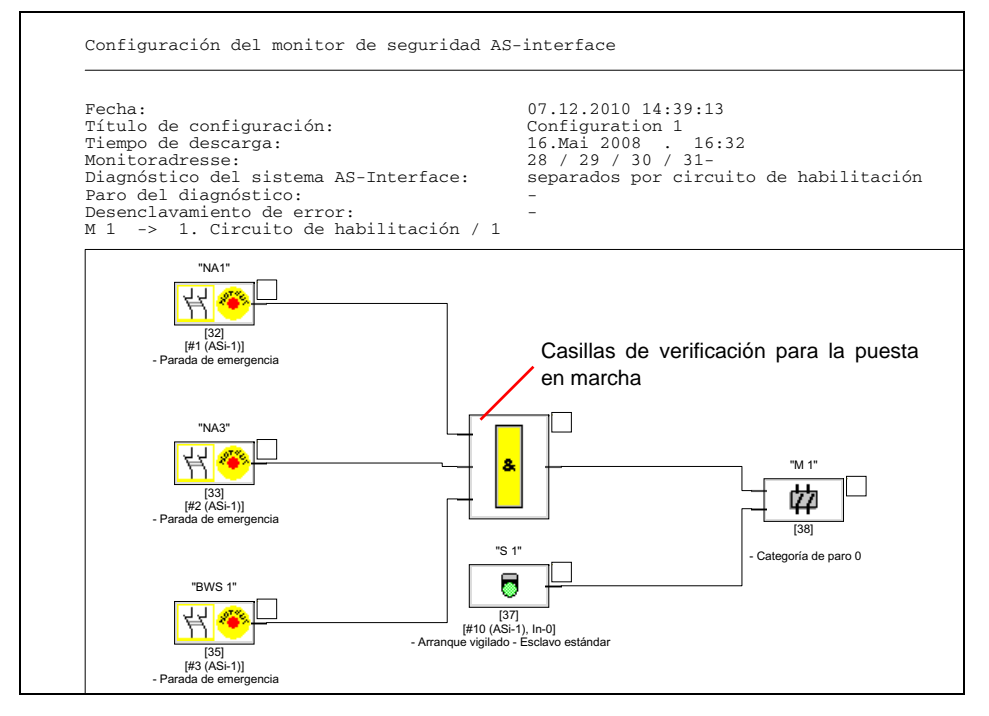

### (Generación II V4.x o superiores)

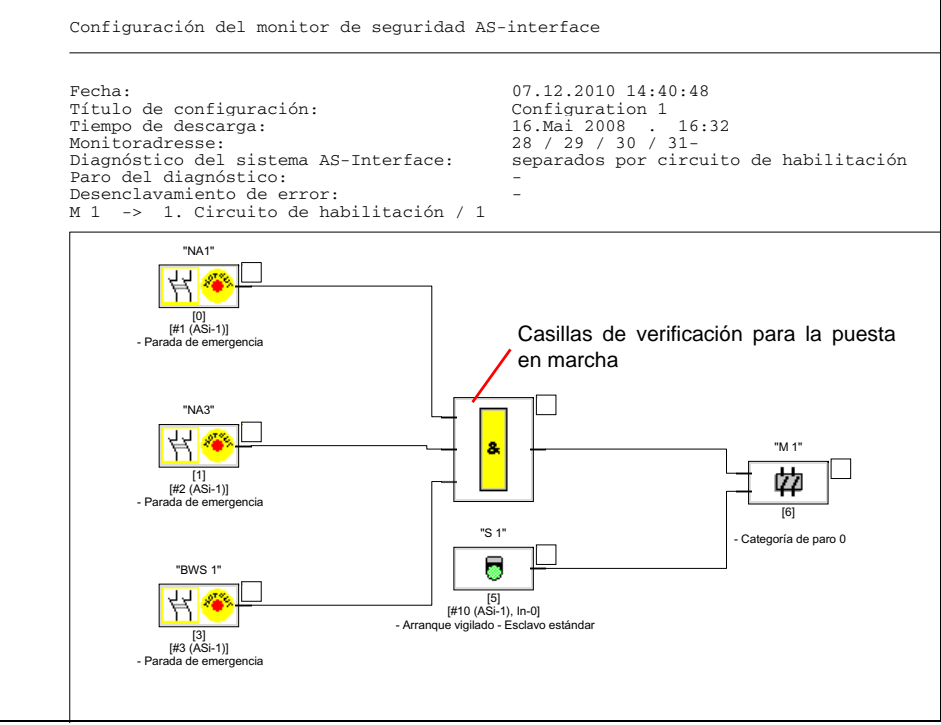

#### Nota

La impresión de las ventanas de configuración no sustituye el informe de configuración. Sólo constituye una ayuda para la documentación en el idioma ajustado en el programa.

# RECOMENDACIÓN:

En la impresión de una ventana de configuración encontrará arriba a la derecha junto a cada módulo una casilla de verificación con la que puede confirmar la puesta en marcha de cada módulo.

# Imprimir zona de trabajo como texto

Se imprime un resumen de todas las configuraciones existentes en la zona de trabajo. Además de las informaciones globales sobre las configuraciones se imprimen todas las direcciones de esclavos AS-i utilizadas en la configuración.

| Zona          | de trabajo                                                                                     | - 1 -                                               | SAPETY AT WO                                                                                                    |
|---------------|------------------------------------------------------------------------------------------------|-----------------------------------------------------|----------------------------------------------------------------------------------------------------|
| Fecha<br>Zona | 1:<br>de trabajo:                                                                              | 07.12.2010 14:35:49<br>SampleWorkspace              |                                                                                                    |
| Títul         | lo de configuración:                                                                           | Configuration 1                                     |                                                                                                    |
| Inter         | faz:                                                                                           | COM5                                                |                                                                                                    |
| [0]           | Parada de emergencia<br>Identificador:<br>Dirección:                                           | "NA1"<br>1 (ASi-1)                                  | <u></u>                                                                                                    |
| [1]           | Parada de emergencia<br>Identificador:<br>Dirección:                                           | "NA3"<br>2 (ASi-1)                                  | <u></u>                                                                                                    |
| [3]           | Parada de emergencia<br>Identificador:<br>Dirección:                                           | "BWS 1"<br>3 (ASi-1)                                | <u></u>                                                                                                    |
| [2]           | Parada de emergencia<br>Identificador:<br>Dirección:                                           | "NA2"<br>4 (ASi-1)                                  | <u>4</u>                                                                                                    |
| [4]           | Arranque vigilado - Esclavo<br>Identificador:<br>Dirección:                                    | o estándar<br>"S 2"<br>10 In-1 (ASi-1) no invertido | ٦                                                                                                    |
| [5]           | Arranque vigilado - Esclavo<br>Identificador:<br>Dirección:                                    | o estándar<br>"S 1"<br>10 In-0 (ASi-1) no invertido | •                                                                                                    |
| [7]           | Categoría de paro 0<br>Identificador:<br>Dirección de actuador:<br>Dirección del esclavo de es | "M 2"<br>15 (ASi-1)<br>ntrad£16 (ASi-1)             | 韓∡                                                                                                    |
| Títul         | lo de configuración:                                                                           | Configuration 1                                     |                                                                                                    |
| Inter         | faz:                                                                                           | COM3                                                |                                                                                                    |
| [32]          | Parada de emergencia<br>Identificador:<br>Dirección:                                           | "NA1"<br>1 (ASi-1)                                  | <u></u>                                                                                                    |
| [33]          | Parada de emergencia<br>Identificador:<br>Dirección:                                           | "NA3"<br>2 (ASi-1)                                  | <u></u> <u></u>                                                                                                    |
| [35]          | Parada de emergencia<br>Identificador:<br>Dirección:                                           | "BWS 1"<br>3 (ASi-1)                                | <u></u> <u></u> <u></u> <u></u> <u></u> <u></u> <u></u> <u></u> <u></u> <u></u> <u></u> <u></u> <u></u> <u></u> <u></u> <u></u> <u></u> <u></u> <u></u> |
| [34]          | Parada de emergencia<br>Identificador:<br>Dirección:                                           | "NA2"<br>4 (ASi-1)                                  | <u></u> <u></u> <u></u> <u></u> <u></u>                                                                                                    |
| [36]          | Arranque vigilado - Esclavo<br>Identificador:                                                  | o estándar<br>"S 2"                                 |                                                                                                    |

La impresión contiene en la primera parte una configuración para monitores del tipo «Generación II V4.x» (o superiores), en la segunda parte para monitores del tipo Generación II (y anteriores).

### Imprimir gestor de componentes como texto

#### A continuación mostramos un ejemplo de la impresión de una configuración de ese tipo:

#### (Generación II y anteriores)

| destor de componences                                            |                                                  | SAFETY |
|------------------------------------------------------------------|--------------------------------------------------|--------|
| Fecha:<br>Título de configuración:<br>Ordenación:                | 07.12.2010 10:55:34<br>Configuration 1<br>Módulo |        |
| [32][#1 (ASi-1)]"NA1" - Parada de                                | e emergencia                                     |        |
| M 1 -> 1. Circuito de habilita                                   | rión                                             |        |
| [33][#2 (ASi-1)]"NA3" - Parada de                                | e emergencia                                     |        |
| M 1 -> 1. Circuito de habilita                                   | rión                                             |        |
| [34][#4 (ASi-1)]"NA2" - Parada de                                | e emergencia                                     |        |
| M 2 -> 2. Circuito de habilita                                   | ción                                             |        |
| [35][#3 (ASi-1)]"BWS 1" - Parada                                 | de emergencia                                    |        |
| M 1 -> 1. Circuito de habilita<br>M 2 -> 2. Circuito de habilita | tión<br>tión                                     |        |
| [36][#10 (ASi-1), In-1]"S 2" - A                                 | rranque vigilado - Esclavo estándar              |        |
| M 2 -> 2. Circuito de habilita                                   | ción                                             |        |
| [37][#10 (ASi-1), In-0]"S 1" - A                                 | rranque vigilado - Esclavo estándar              |        |
| M 1 -> 1. Circuito de habilita                                   | ción                                             |        |
| [38]"M 1" - Categoría de paro O                                  |                                                  |        |
| M 1 -> 1. Circuito de habilita                                   | ción                                             |        |
| [39]"M 2" - Categoría de paro O                                  |                                                  |        |
| M 2 -> 2. Circuito de habilita                                   | zión                                             |        |

# Software de configuración monitor de seguridad AS-i

#### Puesta en marcha del monitor de seguridad AS-i

| Gestor de componentes                                                                                                    | SAFETY AT WORK                                                                              |
|----------------------------------------------------------------------------------------------------|---------------------------------------------------------------------------------------------|
| Fecha: 07.12.2010 10:55:34<br>Título de configuración: Configuration 1<br>Ordenación: Dirección                                                                                                    |                                                                                             |
|                                                                                                    |                                                                                             |
| #1 (ASi-1): [32]"NA1" - Parada de emergencia                                                                                                    | <u>K@</u>                                                                                   |
| M 1 -> 1. Circuito de habilitacion                                                                                                    | 42                                                                                          |
| #2 (ASi-1): [33]"NA3" - Parada de emergencia                                                                                                    | <u>K</u> •                                                                                  |
| M 1 -> 1. Circuito de habilitación                                                                                                    | #                                                                                           |
| #3 (ASi-1): [35]"BWS 1" - Parada de emergencia                                                                                                    | K. @                                                                                        |
| M 1 -> 1. Circuito de habilitación<br>M 2 -> 2. Circuito de habilitación                                                                                                    | 44<br>44                                                                                    |
| #4 (ASi-1): [34]"NA2" - Parada de emergencia                                                                                                    | <u>K</u> •                                                                                  |
| M 2 -> 2. Circuito de habilitación                                                                                                    | \$                                                                                          |
| #10 (ASi-1): [36]"S 2" - Arranque vigilado - Esclavo estándar                                                                                                    | 8                                                                                           |
| M 2 -> 2. Circuito de habilitación                                                                                                    | #                                                                                           |
| #10 (ASi-1): [37]"S 1" - Arranque vigilado - Esclavo estándar                                                                                                    | 0                                                                                           |
| M 1 -> 1. Circuito de habilitación                                                                                                    | 鏿                                                                                           |
| 2                                                                                                    |                                                                                             |
| Gestor de componentes                                                                                                    | SAFETY AT WORK                                                                              |
| Fecha: 07.12.2010 10:55:34<br>Título de configuración: Configuration 1<br>Ordenación: Circuito de habilitación                                                                                                    |                                                                                             |
|                                                                                                    |                                                                                             |
| M 1 -> 1. Circuito de habilitación                                                                                                    | ¢2                                                                                          |
| [32][#1 (ASi-1)]"NA1" - Parada de emergencia<br>[33][#2 (ASi-1)]"NA3" - Parada de emergencia<br>[35][#3 (ASi-1)]"BWS 1" - Parada de emergencia<br>[37][#10 (ASi-1), In-0]"S 1" - Arranque vigilado - Esclavo estándar<br>[38]"M 1" - Categoría de paro 0 | 8<br>8<br>8<br>8<br>8<br>8<br>8<br>8<br>8<br>8<br>8<br>8<br>8<br>8<br>8<br>8<br>8<br>8<br>8 |
| M 2 -> 2 Circuito de babilitación                                                                                                    |                                                                                             |
| [34][#4 (ASi-1)]"NA2" - Parada de emergencia                                                                                                    | 44                                                                                          |
| <pre>[35][#3 (ASi-1)]'BWS 1" - Parada de emergencia<br/>[36][#10 (ASi-1), In-1]'S 2" - Arranque vigilado - Esclavo estándar<br/>[30][#10 (ASi-1), In-1]'S 2" - Arranque vigilado - Esclavo estándar</pre>                                                | R.                                                                                          |
| [59]"M 2" - Categoria de paro U                                                                                                    | 44                                                                                          |

Puesta en marcha del monitor de seguridad AS-i

#### (Generación II V4.x o superiores)

| Gestor de componentes                                                    | - 1 -                                      | SAFETY AT WORK |
|--------------------------------------------------------------------------|--------------------------------------------|----------------|
| Pecha: 07<br>Título de configuración: Co<br>Ordenación: Mó               | .12.2010 10:49:50<br>nfiguration 1<br>dulo |                |
| [0][#1 (ASi-1)]"NA1" - Parada de emerger                                 | ncia                                       | 1              |
| M 1 -> 1. Circuito de habilitación                                       |                                            |                |
| [1][#2 (ASi-1)]"NA3" - Parada de emerger                                 | ncia                                       |                |
| M 1 -> 1. Circuito de habilitación                                       |                                            |                |
| [2][#4 (ASi-1)]"NA2" - Parada de emerger                                 | ncia                                       |                |
| M 2 -> 2. Circuito de habilitación                                       |                                            |                |
| [3][#3 (ASi-1)]"BWS 1" - Parada de emerg                                 | gencia                                     |                |
| M 1 -> 1. Circuito de habilitación<br>M 2 -> 2. Circuito de habilitación |                                            |                |
| [4][#10 (ASi-1), In-1]"S 2" - Arranque v                                 | vigilado - Esclavo estándar                |                |
| M 2 -> 2. Circuito de habilitación                                       |                                            |                |
| [5][#10 (ASi-1), In-0]"S 1" - Arranque v                                 | vigilado - Esclavo estándar                |                |
| M 1 -> 1. Circuito de habilitación                                       |                                            |                |
| [6]"M 1" - Categoría de paro O                                           |                                            |                |
| M 1 -> 1. Circuito de habilitación                                       |                                            |                |
| [7][A#15 (ASi-1) / C#16 (ASi-1)]"M 2" -                                  | Categoría de paro O                        | 1              |
| M 2 -> 2. Circuito de habilitación                                       |                                            |                |

#### Puesta en marcha del monitor de seguridad AS-i

| Gestor de componentes                                                                   | - 2 -                                               | ASI         |
|-----------------------------------------------------------------------------------------|-----------------------------------------------------|-------------|
| Fecha:<br>Título de configuración:<br>Ordenación:                                       | 07.12.2010 10:49:50<br>Configuration 1<br>Dirección | SAFETY AT W |
|                                                                                         |                                                     |             |
| #1 (ASi-1): [0]"NA1" - Parada de eme                                                    | rgencia                                             |             |
| M 1 -> 1. Circuito de habilitación                                                      |                                                     |             |
| #2 (ASi-1): [1]"NA3" - Parada de emer                                                   | rgencia                                             |             |
| M 1 -> 1. Circuito de habilitación                                                      |                                                     |             |
|                                                                                         |                                                     |             |
| #3 (ASi-1): [3]"BWS 1" - Parada de en                                                   | mergencia                                           |             |
| M 2 -> 2. Circuito de habilitación                                                      |                                                     |             |
| #4 (ASi-1): [2]"NA2" - Parada de emer                                                   | rgencia                                             |             |
| M 2 -> 2. Circuito de habilitación                                                      | 301010                                              |             |
|                                                                                         |                                                     |             |
| #10 (ASi-1): [4]"S 2" - Arranque vig:                                                   | ilado - Esclavo estàndar                            |             |
| m 2 -> 2. Circuito de nabilitación                                                      |                                                     |             |
| #10 (ASi-1): [5]"S 1" - Arranque vig:                                                   | ilado - Esclavo estándar                            |             |
| M 1 -> 1. Circuito de habilitación                                                      |                                                     |             |
| #15 (ASi-1): [7]"M 2" - Categoría de                                                    | paro O                                              |             |
| M 2 -> 2. Circuito de habilitación                                                      |                                                     |             |
| #16 (ASi-1): [7]"M 2" - Categoría de                                                    | paro 0                                              |             |
| M 2 -> 2. Circuito de habilitación                                                      |                                                     |             |
| Gestor de componentes                                                                   | - 3 -                                               | ^           |
|                                                                                         |                                                     | 251         |
|                                                                                         |                                                     | SAFETY ATV  |
| recna:<br>Título de configuración:                                                      | 07.12.2010 10:49:50<br>Configuration 1              |             |
| Ordenación:                                                                             | Circuito de habilitación                            |             |
|                                                                                         |                                                     |             |
| M 1 -> 1. Circuito de habilitación                                                      |                                                     |             |
| [0][#1 (ASi-1)]"NA1" - Parada de emer                                                   | rgencia                                             |             |
| [3][#3 (ASi-1)]"BWS 1" - Parada de en                                                   | mergencia                                           |             |
| [5][#10 (AS1-1), In-0]"S I" - Arrang<br>[6]"M 1" - Categoría de paro O                  | ue vigilado - Esclavo estandar                      |             |
|                                                                                         |                                                     |             |
| <pre>m 2 -&gt; 2. Circuito de nabilitacion [2][#4 (ASi-1)]"NA2" - Parada de emer </pre> | rgencia                                             |             |
| [3][#3 (ASi-1)]"BWS 1" - Parada de en                                                   | mergencia                                           |             |
| [7][A#15 (ASi-1) / C#16 (ASi-1)]"M 2                                                    | " - Categoría de paro O                             |             |
|                                                                                         |                                                     |             |

Fecha de publicación: 2.4.13
## Imprimir asignación de índice de diagnóstico

#### A continuación mostramos un ejemplo de la impresión de una configuración de ese tipo:

#### (Generación II y anteriores)

|                                                                                  |                                                                                                    |                                                                                            |                                                                       | 25          |  |  |
|----------------------------------------------------------------------------------|----------------------------------------------------------------------------------------------------|--------------------------------------------------------------------------------------------|-----------------------------------------------------------------------|-------------|--|--|
| Fecha:                                                                           |                                                                                                    | 18.04.2011 09:54                                                                           | :14                                                                   | SAFETY AT W |  |  |
| Título de                                                                        | configuración:                                                                                                    | Configuration 1                                                                            |                                                                       |             |  |  |
| Tiempo de                                                                        | descarga:                                                                                                    | 13.Mai 2008 .                                                                              | 15:47                                                                 |             |  |  |
| Monitorad                                                                        | lresse (ASi-1):                                                                                                    | 28 / 29 / 30 / 3                                                                           | 28 / 29 / 30 / 31                                                     |             |  |  |
|                                                                                  | imonano (Aci 2):                                                                                                    | -                                                                                          | -                                                                     |             |  |  |
| Monitorac                                                                        | ILESSE (ADI-Z/.                                                                                                    |                                                                                            |                                                                       |             |  |  |
| Monitorac<br>Diagnósti                                                           | .co del sistema AS-Interfa                                                                                                    | ce: separados por ci                                                                       | rcuito de habilitación                                                |             |  |  |
| Monitorac<br>Diagnósti<br>Paro del                                               | diagnóstico:                                                                                                    | ce: separados por ci<br>-                                                                  | rcuito de habilitación                                                |             |  |  |
| Monitorac<br>Diagnósti<br>Paro del<br>Desenclav                                  | diagnóstico:<br>vamiento de error:                                                                                                    | ce: separados por ci<br>-<br>-                                                             | rcuito de habilitación                                                |             |  |  |
| Monitorac<br>Diagnósti<br>Paro del<br>Desenclav<br>Índice de                     | ico del sistema AS-Interfa<br>diagnóstico:<br>ramiento de error:<br><u>diagnóstiÍndice de módulo</u>                                                          | ce: separados por ci<br>-<br>-<br>Dirección                                                | rcuito de habilitación<br>Identificador                               |             |  |  |
| Monitorac<br>Diagnósti<br>Paro del<br>Desenclav<br>Índice de<br>1                | co del sistema AS-Interfa<br>diagnóstico:<br>ramiento de error:<br><u>diagnóstiÍndice de módule</u><br>32                                                     | ce: separados por ci<br>-<br>-<br><u>p Dirección</u><br>[#1-1]                             | rcuito de habilitación<br>Identificador<br>NAl                        |             |  |  |
| Monitorac<br>Diagnósti<br>Paro del<br>Desenclav<br>Índice de<br>1<br>2           | icos del sistema AS-Interfa<br>diagnóstico:<br>ramiento de error:<br><u>diagnóstiÍndice de módulo</u><br>32<br>33                                             | <pre>ce: separados por ci o Dirección [#1-1] [#1-2]</pre>                                  | rcuito de habilitación<br>Identificador<br>NA1<br>NA3                 |             |  |  |
| Monitorac<br>Diagnósti<br>Paro del<br>Desenclav<br>Índice de<br>1<br>2<br>3      | <pre>incese (ASI=2):<br/>(co del sistema AS-Interfa<br/>diagnóstico:<br/>ramiento de error:<br/><u>e diagnóstifndice de módule</u><br/>32<br/>33<br/>35</pre> | <pre>ce: separados por ci     -     -     Dirección     [#1-1]     [#1-2]     [#1-3]</pre> | rcuito de habilitación<br>Identificador<br>NA1<br>NA3<br>BMS 1        |             |  |  |
| Monitorac<br>Diagnósti<br>Paro del<br>Desenclav<br>Índice de<br>1<br>2<br>3<br>4 | <pre>incsse (ASI=2):<br/>co del sistema AS-Interfa<br/>diagnóstico:<br/>ramiento de error:<br/>diagnóstifndice de módulo<br/>32<br/>33<br/>35<br/>34</pre>    | ce: separados por ci<br>-<br>o Dirección<br>[#1-1]<br>[#1-2]<br>[#1-3]<br>[#1-4]           | rcuito de habilitación<br>Identificador<br>NA1<br>NA3<br>BWS 1<br>NA2 |             |  |  |

#### (Generación II V4.x o superiores)

| Asignación (                                                                                        | de índice del bloques p                                                                                              | -<br>para diagnóstico del                                                                               | 1 -<br>. sistema AS-Interface                  | SAFETY AT WORK |
|----------------------------------------------------------------------------------------------------|----------------------------------------------------------------------------------------------------|----------------------------------------------------------------------------------------------------|------------------------------------------------|----------------|
| Fecha:<br>Título de co<br>Tiempo de do<br>Monitoradre:<br>Diagnóstico<br>Paro del di<br>Desenclavam | onfiguración:<br>escarga:<br>sse (ASi-1):<br>sse (ASi-2):<br>del sistema AS-Interfa<br>agnóstico:<br>iento de error: | 18.04.2011 09:5<br>Configuration 1<br>13.Mai 2008 .<br>28 / 29 / 30 /<br>-<br>uce: separados por c<br>- | 6:57<br>15:47<br>31<br>ircuito de habilitación |                |
| Índice de d                                                                                         | iagnóstiÍndice de módul                                                                                              | o Dirección                                                                                             | Identificador                                  |                |
| 1                                                                                                   | 0                                                                                                    | [#1-1]                                                                                                  | NA1                                            |                |
| 2                                                                                                   | 1                                                                                                    | [#1-2]                                                                                                  | NA3                                            |                |
| 3                                                                                                   | 3                                                                                                    | [#1-3]                                                                                                  | BWS 1                                          |                |
| 4                                                                                                   | 2                                                                                                    | [#1-4]                                                                                                  | NA2                                            |                |

#### 5.13 Introducir y cambiar la contraseña

Los siguientes comandos importantes desde el punto de vista de la seguridad están protegidos en **ASIMON 3 G2** con una contraseña:

- PC -> Monitor...
- · Ejecutar teach de configuración segura
- Habilitación...
- Paro
- Cambio de contraseña...

Al activar el comando protegido por contraseña aparece una ventana de diálogo en la que se comprueba la contraseña para saber si se tiene permiso para ejecutar el comando.

| Diálogo de contraseña 🛛 🕅 |                                                         |
|---------------------------|---------------------------------------------------------|
| Introducir la contraseña: | A 8 caracteres alfanumáricos:                           |
| ****                      | A Z, a z, 0 9, por defecto: «SIMON»                     |
| OK                        | ¡Tener en cuenta la escritura en mayúsculas/minúsculas! |

Si se introduce una contraseña equivocada aparecerá un mensaje de error y se cancelará la ejecución del comando.

| Error | ξ                                                                                                    | 3 |
|-------|----------------------------------------------------------------------------------------------------|---|
| 8     | ¡Contraseña incorrecta! (Observar la escritura exacta en cuanto a mayúsculas y minúsculas. Es posible que aún no se haya cambiado la contraseña por defecto SIMON.) |   |
|       |                                                                                                    |   |

#### Nota

Al introducir una contraseña correcta, **ASIMON 3 G2** la memoriza durante 5 minutos. Si se introduce otro comando protegido por contraseña antes de que haya transcurrido ese tiempo no será necesario volver a introducir la contraseña. Cada vez que se ejecute un comando protegido por contraseña se reinicializará el tiempo de memorización interna (otros 5 minutos).

Esto facilita el manejo del software, porque así no hay que introducir constantemente la contraseña. Ello no debe degenerar, no obstante, en un uso irresponsable de la contraseña.

La contraseña por defecto (ajuste de fábrica) del monitor de seguridad AS-i es **«SIMON»**. Si desea configurar de nuevo el monitor de seguridad AS-i **primero debe cambiar la contraseña por defecto por una nueva** que sólo conozca usted en su calidad de encargado de seguridad.

Con el comando **Cambio de contraseña...** del menú **Monitor** se puede cambiar la contraseña del monitor de seguridad AS-i conectado en el modo de configuración.

#### Aparece la siguiente ventana de diálogo:

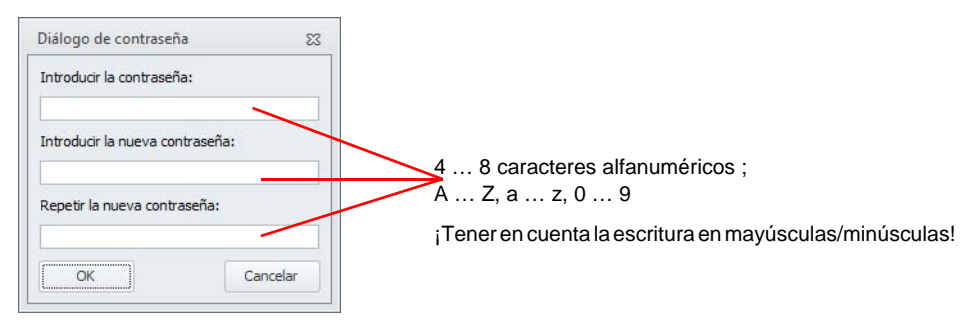

Confirme sus datos introducidos con el botón **OK**. Hecho esto, la nueva contraseña queda guardada en el monitor de seguridad AS-i y deberá usarse a partir de ese momento para todos los comandos protegidos por contraseña.

# 5.14 Arrancar ACT

Con el comando **Aplicación->Herramientas->Arrancar ACT con el circuito AS-i 1/2** se puede abrir el programa de configuración **ACT** para el maestro AS-i. El programa se conecta automáticamente con el maestro AS-i, indicando el circuito AS-i seleccionado.

Mientras está abierto ACT no se puede manejar ASIMON 3 G2. Cuando se haya finalizado ACT se podrá volver a acceder a ASIMON 3 G2.

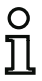

#### Nota

Esta función sólo está disponible cuando está conectado un gateway con monitor de seguridad integrado.

# 6. Diagnóstico y tratamiento de errores

# 6.1 Diagnóstico

Con el comando **Diagnóstico** en el menú **Monitor** o haciendo clic en el botón *&* abrirá la vista de diagnóstico de la configuración memorizada en el monitor de seguridad AS-i.

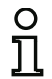

#### Nota

El comando Diagnóstico sólo está disponible en el modo de protección del monitor de seguridad AS-i.

Si **ASIMON 3 G2** no encuentra la configuración del monitor en la lista de los archivos utilizados en último lugar ni tampoco en la zona de trabajo, esta se cargará del monitor, debido a que este proceso requiere de mucho tiempo se muestra el avance en la línea de estado:

CV 4.00E 01 23 00 67BB (SV4.3) Cargar configuración de diagnóstico 5

Al encontrarse la configuración o al finalizar el proceso de carga se muestra lo siguiente:

CV 4.00E 01 23 00 67BB (SV4.3) Configuración de diagnóstico cargada

#### Configuración de diagnóstico cargada

Para la vista de diagnóstico, estos datos se transforman para cada módulo de la configuración en LEDs virtuales (representación de estructura de árbol) o se muestran como marcos de módulos en color y enlaces de módulo (esquema de conexiones), que proporcionan una visión general rápida sobre el estado del o de los circuitos de habilitación.

Ejemplo 1 (esquema de conexiones): los dos circuitos de habilitación están habilitados

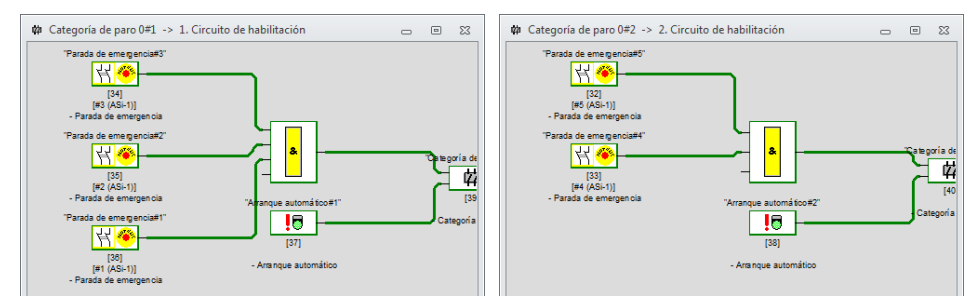

Ejemplo 1 (representación de estructura de árbol): los dos circuitos de habilitación están habilitados

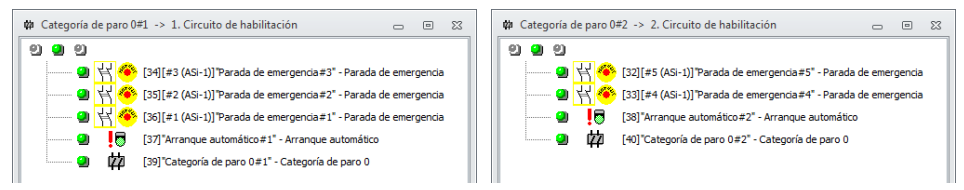

A cada módulo configurado se le asigna un LED o un borde/línea en color que indica su estado.

Además, cada circuito de habilitación tiene tres LEDs (sólo en la representación de estructura de árbol) equivalentes a los LEDs **1**, **2** y **3** del monitor de seguridad AS-i (vea en las instrucciones de uso del monitor de seguridad AS-i la descripción de los estados).

| Representación o color |                | Significado                                                                |
|------------------------|----------------|----------------------------------------------------------------------------|
| 9                      | Verde,         | El módulo se encuentra en el estado ON (conectado)                         |
| -                      | luz permanente |                                                                            |
| 4                      | Verde,         | El módulo se encuentra en el estado ON (conectado), pero ya está en        |
| <b>7</b>               | parpadeante    | transición al estado OFF, p. ej. retardo de desconexión                    |
|                        | Amarillo,      | El módulo está listo, pero está esperando otra condición más, p. ej. una   |
| -                      | luz permanente | confirmación local / reset, un paro del diagnóstico o la tecla de arranque |
| <u></u>                | Amarillo,      | Prueba (de arranque) necesaria                                             |
| <u>~</u> 2             | parpadeante    |                                                                            |
| <b>a</b>               | Rojo,          | El módulo se encuentra en el estado OFF (desconectado)                     |
| -                      | luz permanente |                                                                            |
| <b>¥</b>               | Rojo,          | El enclavamiento de error está activo, habilitar con una de las siguientes |
| <b>7</b>               | parpadeante    | acciones:                                                                  |
|                        |                | <ul> <li>Desenclavamiento de errores con la tecla «Service»</li> </ul>     |
|                        |                | <ul> <li>Activar esclavo para el desenclavamiento de error</li> </ul>      |
|                        |                | Power OFF/ON                                                               |
|                        |                | Bus AS-i OFF/ON                                                            |
| en -                   | Gris,          | No hay comunicación con el esclavo AS-i                                    |
| -                      | apagado        |                                                                            |

Los módulos o los LEDs de módulo pueden adoptar los siguientes estados:

Para el módulo «Diagnóstico salida segura» (sólo Generación II V4.x o superiores) (véase módulo <Diagnóstico de salida segura>) rige la siguiente tabla cuando el tipo 1 está seleccionado:

| Valor | Repre    | sentación o             | Descripción                                   | Cambio de estado                       | LED «Out»                   |
|-------|----------|-------------------------|-----------------------------------------------|----------------------------------------|-----------------------------|
|       | color    |                         |                                               |                                        |                             |
| 0/8   | 9        | verde                   | salida conectada                              |                                        | encendido                   |
| 1/9   | <b>×</b> | verde<br>parpadeante    | _                                             |                                        | -                           |
| 2/10  | 0        | amarillo                | bloqueo de rearranque                         | señal auxiliar 2                       | 1 Hz                        |
| 3/11  | <b>1</b> | amarillo<br>parpadeante | _                                             |                                        | -                           |
| 4/12  |          | rojo                    | salida desconectada                           |                                        | apagado                     |
| 5/13  | <b>)</b> | rojo<br>parpadeante     | esperando el desenclava-<br>miento de errores | señal auxiliar 1                       | 8 Hz                        |
| 6/14  | 9        | gris                    | error interno<br>como error fatal             | solo por Power On en el<br>dispositivo | todos los LEDs<br>parpadean |
| 7/15  | <b>)</b> | verde/amarillo          | salida habilitada, pero no conectada          | conectar aplicando A1                  | apagado                     |

#### Nota

O

 $\left| \right|$ 

El usuario puede obtener más información de diagnóstico a través del bus AS-i y de los LEDs del monitor de seguridad AS-i, y en su caso a través de los esclavos involucrados. Encontrará más información acerca del diagnóstico en el cap. 7.

A continuación incluimos otros ejemplos de estados de diagnóstico característicos.

Ejemplo 2 (esquema de conexiones):

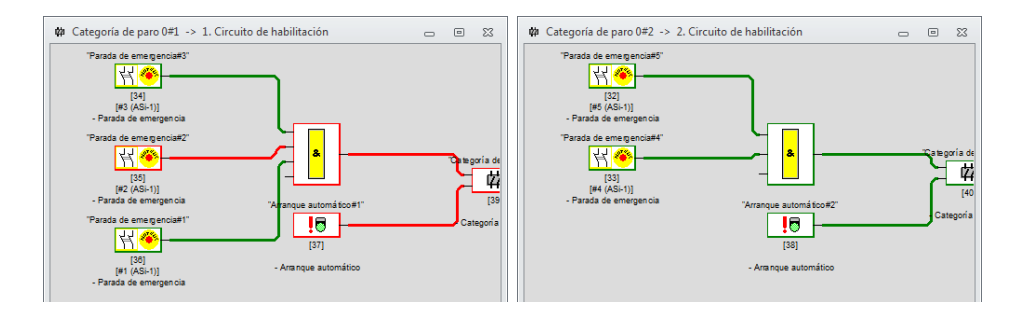

Ejemplo 2 (representación de estructura de árbol):

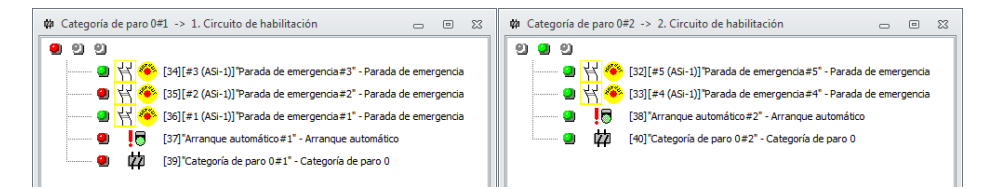

#### Ejemplo 3 (esquema de conexiones):

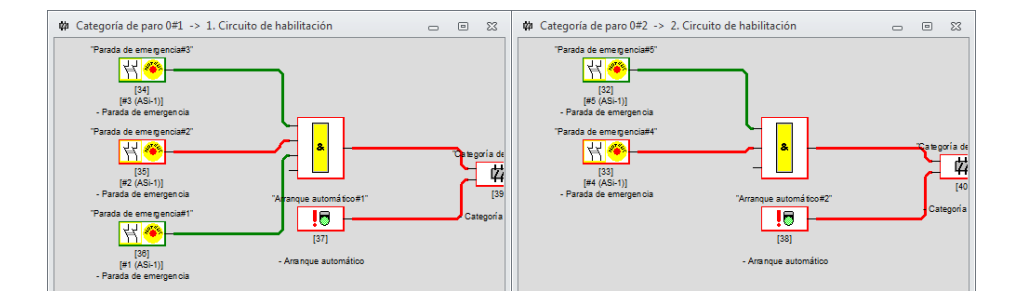

Ejemplo 3 (representación de estructura de árbol):

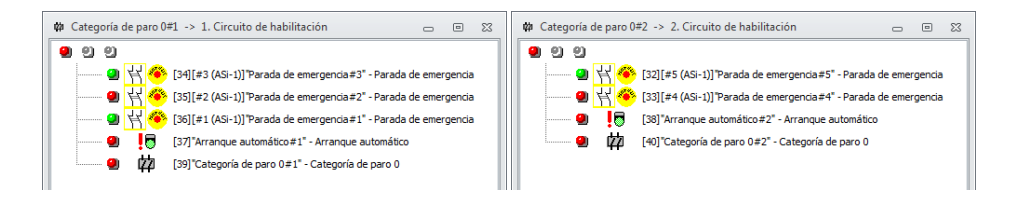

#### 6.2 Historial de desconexión

Si está activo el modo de diagnóstico se puede visualizar a través de **Aplicación->Diagnóstico->Historial de desconexión** el historial de desconexión de circuitos de habilitación aislados.

Para ello debe seleccionarse en la lista de la opción de menú **Historial de desconexión** el circuito de habilitación correcto (el valor propuesto es el circuito de habilitación de la ventana abierta en ese momento). Si se escoge la entrada de menú, en lugar del diagnóstico actual se mostrarán los colores correspondientes en el instante de la desconexión del circuito de habilitación respectivo. Si todos los módulos están grises significa que el circuito de habilitación aún no se ha desconectado desde el último arranque.

Si el color de un módulo ha cambiado en el instante de la desconexión del circuito de habilitación, el texto del módulo se representará en color rojo. Así es más fácil localizar la causa de la desconexión.

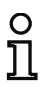

#### Nota

Los módulos de sistema aparecen de este modo siempre grises, debido a que su estado no se guarda en el momento de la desconexión.

Para mostrar el historial de desconexión de otro circuito de habilitación, se debe cambiar primero al modo de diagnóstico presionando la entrada de menú o el botón.

#### 6.3 Informe de errores

Si durante el diagnóstico online se producen errores en la comunicación AS-i o en la comunicación transversal segura, ASIMON abrirá una ventana de mensaje espontánea en la que se registrarán todos los errores que hay en ese momento. Los botones situados en el pie de página de la ventana tienen las siguientes funciones:

- ACT circuito 1: Activación de herramientas de control AS-i con el circuito AS-i 1 para analizar el circuito AS-i 1.
- ACT circuito 2: Activación de herramientas de control AS-i con el circuito AS-i 2 para analizar el circuito AS-i 2.
- Diagnóstico de comunicación transversal segura : En las configuraciones con comunicación transversal segura, aquí se puede abrir la ventana Diagnóstico de comunicación transversal segura (ver cap. 6.6) para poder realizar un análisis más preciso de la comunicación transversal segura.
- Cerrar para esta sesión: Cierre de la ventana hasta el próximo inicio del diagnóstico online. Si se cierra normalmente la ventana, se volverá abrir cuando cambie el texto de error.

# 6.4 Asignación de la salida

Con el Monitor de Seguridad Base se pueden asignar módulos a las salidas de señalización. Para tal fin sirve el cuadro de diálogo **Asignación de salida**.

Dependiendo del tipo de monitor se pueden asignar a los módulos salidas para poder transmitir sus estados. El tipo de salida debe seleccionarse antes de la asignación.

Dependiendo del tipo de monitor seleccionado se dispone de distintos tipos de salidas:

- Salida de señalización (sólo Monitor de Seguridad Base), salida local no segura
- Comunicación transversal segura (sólo Generación II 4.x 'SV4.3' con comunicación transversal segura activa), bit seguro del acoplamiento seguro
- PROFIsafe (a partir de la Versión Safety 'SV4.3'), bit de salida seguro para PROFIsafe
- Bit bus de campo (a partir de la Versión Safety 'SV4.3', sólo equipos combinados), bit no seguro en los datos del bus de campo.

| ndice de<br>módulo | Símbolo   | Salida de<br>señalización | Bit bus de campo | Salida de<br>diagnóstico | Dirección | Ider   | Conexiones locales      |
|--------------------|-----------|---------------------------|------------------|--------------------------|-----------|--------|-------------------------|
| 32                 | : 11 👘    | S11                       | 00               |                          | [#1-1]    | "Par   | Eliminar asig.          |
| 33                 | 싞 🥐       |                           |                  |                          | [#1-1]    | "Par   | Incertar                |
| 34                 | 김 🐵       | S22                       | 07               |                          | [#1-1]    | "Par   | Elisei (di              |
| 35                 | 님 🥗       | S71                       | 14               |                          | [#1-1]    | "Par   | Eliminar                |
| 36                 | .0        |                           |                  |                          |           | "Arr ≡ | Tino de salida          |
| 37                 | 韓公        |                           |                  |                          |           | "Cat   |                         |
| 1                  | <u>TH</u> |                           |                  |                          |           |        | Salida de serialización |
| 0                  |           |                           |                  |                          |           |        | Com. transversal segura |
| 0                  |           |                           |                  |                          |           |        | 🔘 Bit bus de campo      |
| 0                  | 1         |                           |                  |                          |           |        |                         |
| 0                  | 1         |                           |                  |                          |           |        | Salidas libres          |
| 0                  | 1         |                           |                  |                          |           |        |                         |
| 0                  |           |                           |                  |                          |           |        |                         |
| 0                  | 1         |                           |                  |                          |           |        | S31                     |
| 0                  |           |                           |                  |                          |           |        | 1                       |
| 2                  | Ø         | S42                       |                  |                          |           |        |                         |
| 4                  | Ŷ         |                           |                  |                          |           |        |                         |
| 6                  | 47        |                           |                  |                          |           |        |                         |
| 8                  | 44        |                           |                  |                          |           | Ŧ      | S82                     |
|                    |           | RH 7.                     | in july          |                          |           |        |                         |
|                    |           |                           |                  |                          |           |        |                         |

Con las **salidas de señalización** se pueden asignar salidas que antes hayan sido definidas como **Entrada estándar/Salida de señalización**. Con el botón **Conexiones locales** se puede cambiar el tipo de conexión.

Las salidas se pueden asignar a un módulo desde el área **Salidas libres** por drag & drop, haciendo un doble clic o pulsando el botón **Pegar**.

La supresión se efectúa igualmente por drag & drop, haciendo un doble clic o pulsando el botón Quitar.

Todas las asignaciones pueden ser suprimidas mediante Eliminar asignación.

En la columna **Salida de diagnóstico** se indican las salidas de diagnóstico AS-i asignadas, pero éstas solo pueden ser modificadas en el cuadro de diálogo del módulo de salidas.

# 6.5 Búsqueda y eliminación de errores

El software ASIMON 3 G2 le informa sobre la mayoría de los errores y estados operativos a través de

- la línea de estado
- · la ventana de información y mensajes
- el diagnóstico
- · informe sobre errores AS-i y errores en la comunicación transversal segura
- diagnóstico comunicación transversal segura (cap. 6.6)

Encontrará más indicaciones para la búsqueda de errores:

- mediante el diagnóstico por medio del Bus AS-i (vea cap. 7.)
- mediante los LEDs del monitor de seguridad AS-i (vea instrucciones de uso del monitor de seguridad AS-i)
- mediante los LEDs de los esclavos AS-i involucrados (en caso disponible).

Si aun así surgieran dificultades al buscar los errores, consultar primero la ayuda online y los manuales/instrucciones de uso de los equipos participantes.

Dado el caso, comprobar las direcciones de bus y las conexiones de los cables de los equipos involucrados.

#### 6.6 Diagnóstico comunicación transversal segura

Con la comunicación transversal segura se pueden intercambiar señales por muchos dispositivos (nodos) a través de complejas estructuras de red. Para que la comunicación transversal segura funcione con el debido rendimiento deben cumplirse algunas condiciones generales:

- Los nodos que intercambian señales entre sí deben ser accesibles a nivel de la red en el grupo multicast.
- El nodo que es el gestor de la comunicación transversal segura debe poder acceder a todos los dispositivos participantes en el grupo multicast.
- El tiempo de ejecución de los paquetes de red no debería estar sometido a fluctuaciones demasiado grandes (si bien no tiene importancia la duración absoluta).

El diagnóstico de la comunicación transversal segura sirve de ayuda al buscar errores y problemas en la conexión basados en que los puntos arriba mencionados interfieren el intercambio de datos. Sirve para:

- Localizar conexiones de datos malas / faltantes entre nodos.
- Detectar nodos no activados / faltantes
- Detectar nodos mal configurados.

Una vez que se ha iniciado el diagnóstico del monitor, ASIMON reúne en segundo plano informaciones adicionales sobre la comunicación transversal segura de los dispositivos. Cuando se detectan estados erróneos, en el informe de errores aparece el correspondiente texto informativo. El informe de errores ofrece el botón **Diagnóstico de comunicación transversal segura** para que se inicie un análisis más preciso.

Cuando se inicia el diagnóstico de la comunicación transversal segura, en primer lugar aparece la sinopsis total de los dispositivos (nodos) participantes. Mediante líneas en color se representan todas las relaciones que existen entre los dispositivos.

A continuación explicaremos el significado de los símbolos y colores basándonos en un diagnóstico de tres nodos a modo de ejemplo.

# 6.6.1 Ejemplo - tres nodos

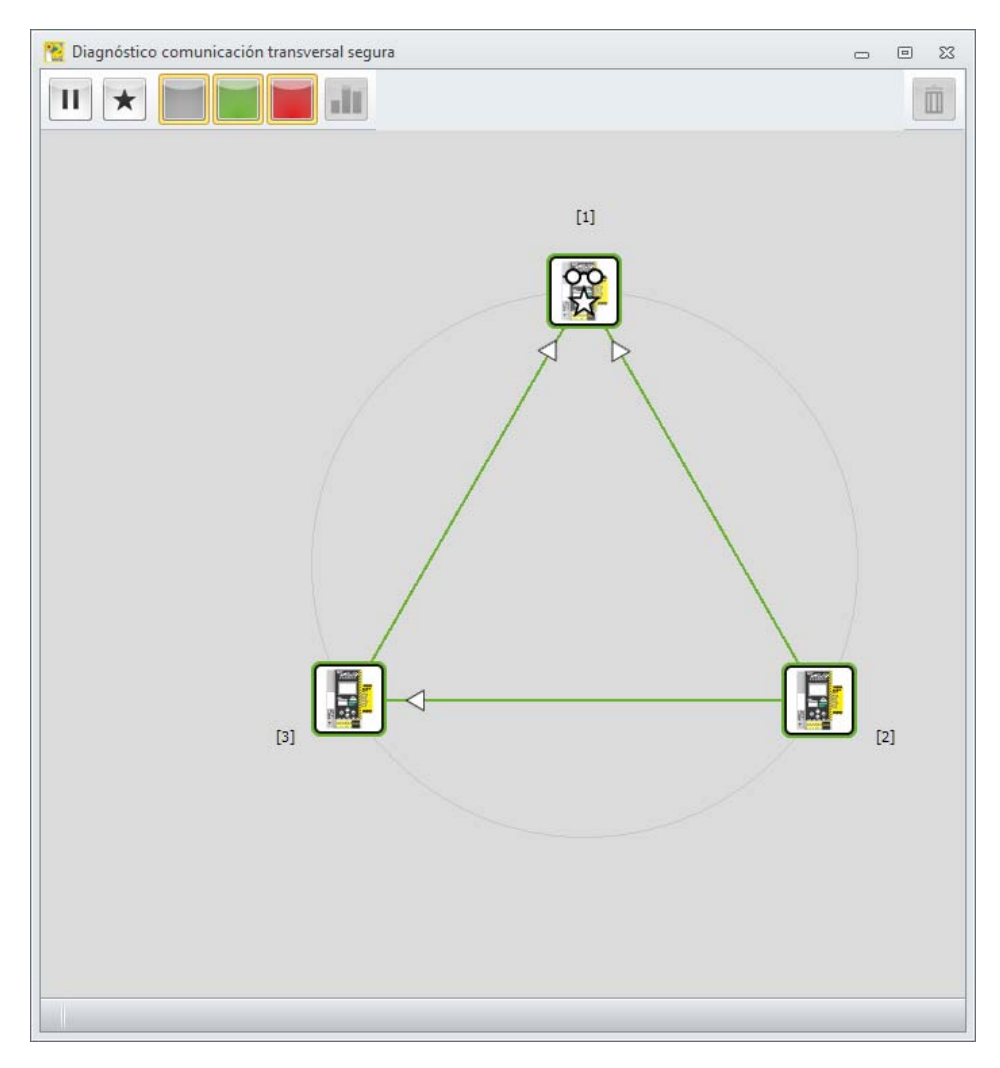

El diagnóstico muestra los tres nodos las conexiones que existen entre ellos. Cada nodo está representado con un 🙀 símbolo.

El símbolo tiene márgenes de color, con el que se indica el estado en que se encuentra el nodo en ese momento:

- verde: el nodo está activo
- rojo: el nodo se encuentra en el estado 'init', 'pre-operational'.

Cuando el diagnóstico no puede registrar directamente el nodo, éste se representa con color gris, no pudiendo seleccionarlo porque no hay datos sobre él.

Junto al símbolo del dispositivo está la dirección de la comunicación transversal segura. Al nodo gestor se le pone además un asterisco en su símbolo (en este caso el nodo [1]). El dispositivo que está diagnosticando ASiMon en ese momento el símbolo de unas 'gafas'.

El diagnóstico se maneja luego con los botones de menú situados en el margen superior de la ventana. Se pueden aplicar las siguientes funciones:

# 6.6.2 Elementos de mando

| П | Con este interruptor se puede pausar el diagnóstico de la comunicación transversal segura.<br>Así se puede "congelar" la sinopsis de ese momento.                                                                                                    |
|---|----------------------------------------------------------------------------------------------------|
| * | Si se había seleccionado el nodo gestor, con este botón se puede cambiar entre la vista de<br>nodos y la vista del gestor.<br>En la vista del gestor se pueden detectar dispositivos que no hayan sido puestos en funcio-<br>namiento por el gestor, o dispositivos que el gestor no detecta.<br>La vista de nodos es, igual que para los demás dispositivos, la vista de las conexiones de<br>datos.                                                                                                    |
|   | Con estos botones se pueden filtrar las relaciones existentes entre los nodos atendiendo a<br>su estado. Entonces se ocultan las relaciones en el color respectivo. Así, cuando se trata de<br>configuraciones de mayor tamaño se pueden ocultar relaciones "intactas", por ejemplo, con<br>el fin de identificar más fácilmente la conexión problemática.<br>La función de filtro no se refiere a la conexión, sino únicamente al estado en que se<br>encuentra la misma. Es decir, si están filtradas las relaciones verdes, por ejemplo, y su<br>conexión es 'errónea', se volverá a representarla en rojo o en gris. |
|   | Con este botón se cambia entre a vista del histograma y la vista de las conexiones.                                                                                                    |
| Î | Con este botón se reinician todos los valores del histograma y los contadores de errores de todos los nodos participantes.                                                                                                    |

Se selecciona un nodo haciendo un clic con el ratón. Se desplaza al centro del círculo para que se puedan reconocer mejor sus relaciones con los demás nodos (particularmente en las configuraciones de mayor tamaño).

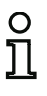

#### Nota

Cuando en el diagnóstico del monitor de ASIMON se hace un clic en el dispositivo 'Entrada de comunicación transversal', la selección también cambia al nodo correspondiente en el diagnóstico de la comunicación transversal segura.

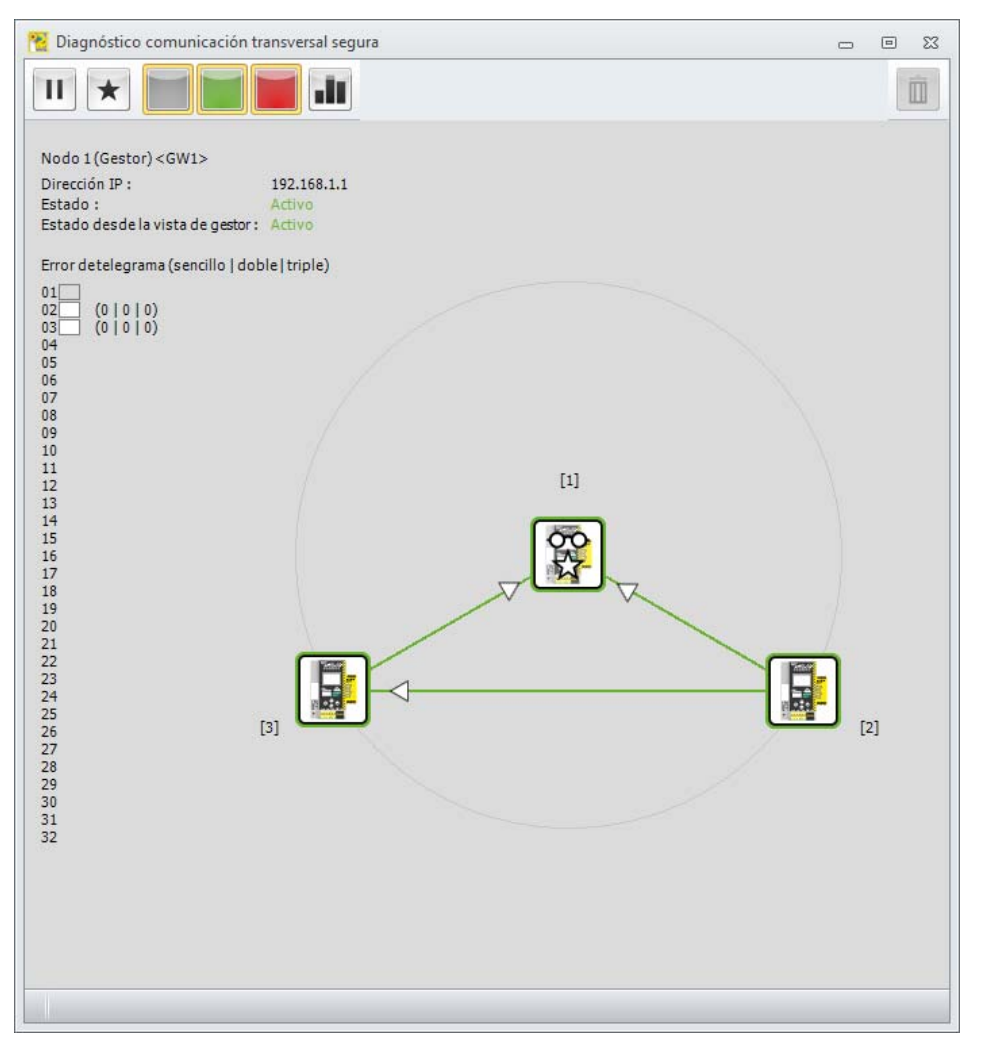

En la zona superior izquierda de la ventana se indican ahora las informaciones sobre ese nodo:

- La dirección y el nombre del dispositivo
- La dirección IP
- El estado señalado por el propio nodo
- El estado señalado el gestor.

Debajo se encuentra el listado de los contadores de telegramas en telegramas del nodo elegido:

Cada línea corresponde a la dirección de nodo respectiva. Si el nodo existe en la configuración de la comunicación transversal segura, en la dirección aparecerá un marco gris. El nodo cuyos datos están siendo utilizados por el dispositivo seleccionado tienen un marco relleno de color. Los colores indican (como en un semáforo) los contadores de errores en telegramas:

- blanco: los contadores de errores no se han incrementado
- · verde: se han producido errores simples
- anaranjado: se han producido errores dobles
- rojo: se han producido errores triples (desconexión).

El color del evento crítico domina en la representación.

Entre los nodos se indican con líneas las conexiones de datos que existen con los demás nodos. La dirección de la conexión de datos se indica con una flecha en la línea. En este ejemplo se ve que el nodo 1 tiene conexiones con los otros dos nodos. Las flechas indican que el nodo 1 es consumidor de los datos. Por tanto, la configuración de este dispositivo tiene (al menos un) dispositivo 'Entrada de comunicación transversal', el cual remite a los otros nodos. Dicho con otras palabras, el nodo utiliza bits de entrada seguros de los nodos 2 y 3.

Aquí están representados en verde las dos relaciones. Los bits de entrada se intercambian debidamente.

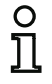

#### Nota

Cada nodo puede dar únicamente información sobre los datos que él espera y si los recibe o no. El envío de los datos se realiza sin conexión a través de los protocolos multicast. El emisor no recibe respuesta de los datos que ha enviado.

Cuando se ha seleccionado un nodo, con el botón **se puede cambiar entre la vista de las conexio**nes y la vista del histograma.

#### Software de configuración monitor de seguridad AS-i

#### Diagnóstico y tratamiento de errores

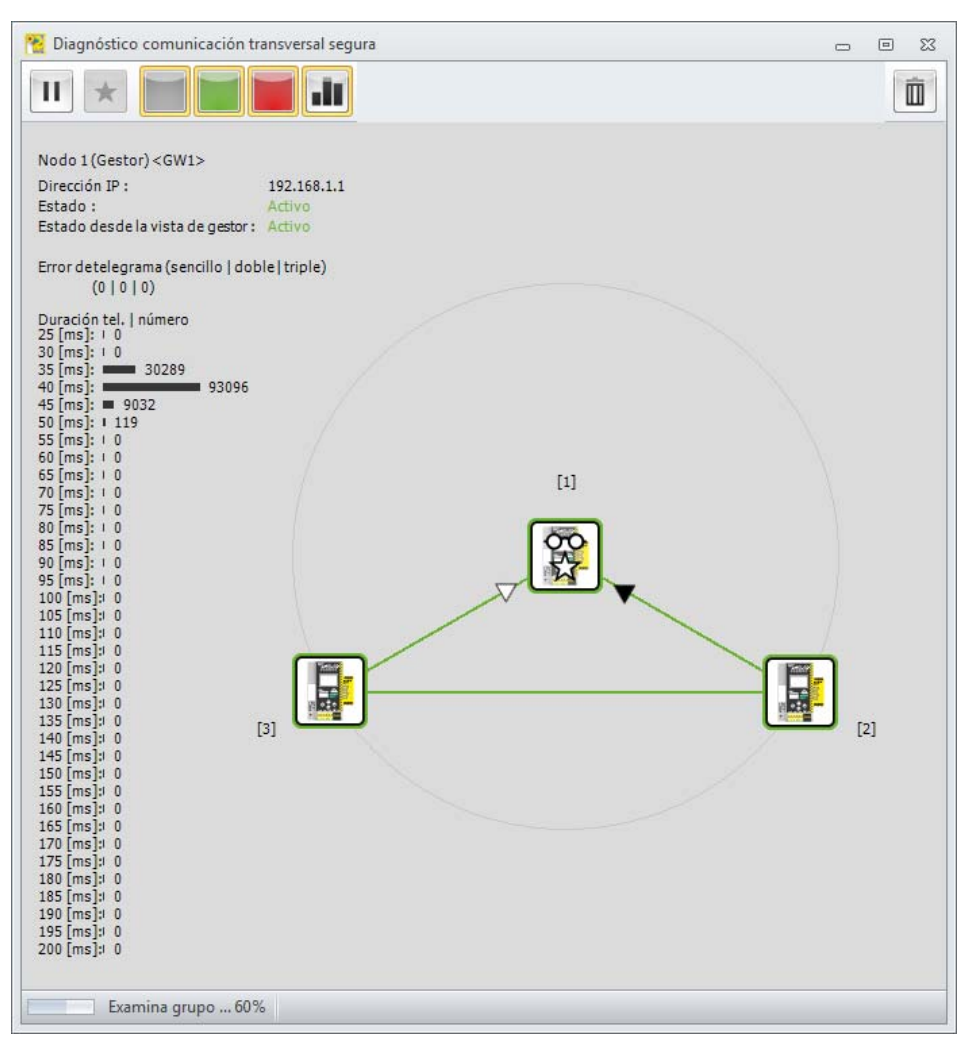

En esta forma de representación solamente se puede seleccionar una conexión entre dos nodos, y ello seleccionando la punta de la flecha de esa conexión. Para esta relación aparecen entonces en el margen izquierdo de la imagen los tiempos de ejecución estimados para el telegrama desde la perspectiva del nodo seleccionado.

Además, encima del histograma se indican los contadores de errores en telegramas para esa relación.

Ahora, en la vista del histograma los colores de los nodos y sus conexiones tienen los significados siguientes:

#### Color del nodo:

- verde: todos los contadores de errores en telegramas a '0'
- anaranjado: contadores de errores simples y/o dobles
- rojo: contadores de errores triples (este nodo tuvo desconexiones)

#### Color de las líneas:

- · verde: no hay errores en esta conexión
- anaranjado: errores simples y/o dobles en esta conexión
- rojo: errores triples en esta conexión (desconexión debido a esta conexión)

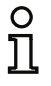

# Nota

En esta vista sólo se marcan con flechas las conexiones de datos **entrantes** hacia el nodo seleccionado, porque el dispositivo seleccionado puede pedir datos solamente para esta conexión. Todas las demás relaciones se representan en forma de línea simple.

El botón con el cubo de residuos i sirve para reiniciar **todos** los valores del histograma y los contadores de errores. En el siguiente gráfico se muestra a modo de ejemplo una conexión con los contadores de errores existentes

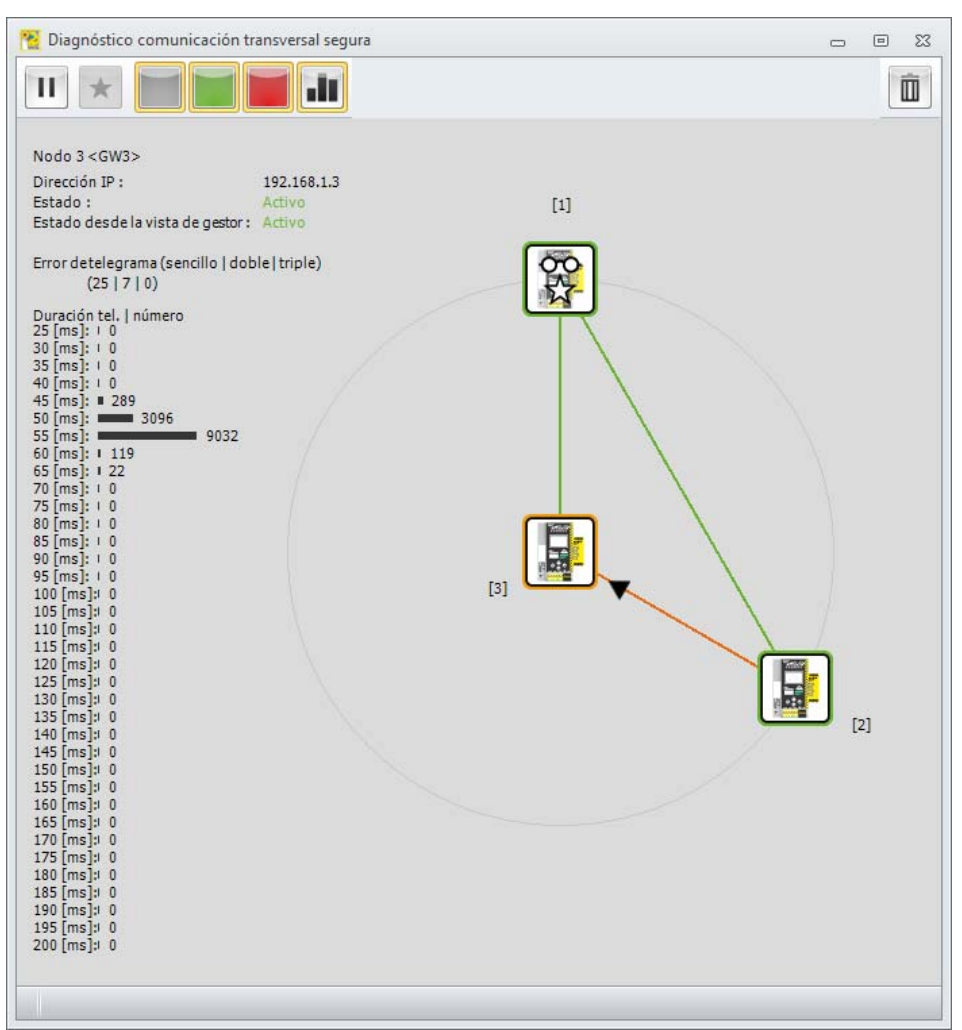

#### Nota

El término 'Desconexión' se refiere en este capítulo a las desconexiones de la seguridad debido a la calidad de la conexión de la comunicación transversal segura. Las desconexiones debidas a las estaciones de seguridad no son registradas ni representadas por esta forma de diagnóstico.

0 11

# 6.6.3 Ejemplo - 3 nodos, 1 nodo sin teach (= no reprogramado)

En el siguiente gráfico se muestra el mismo setup; el nodo 3 aún no ha sido reprogramado / activado por el gestor.

En la sinopsis se muestra el nodo 3 con marco rojo y relaciones grises (faltantes).

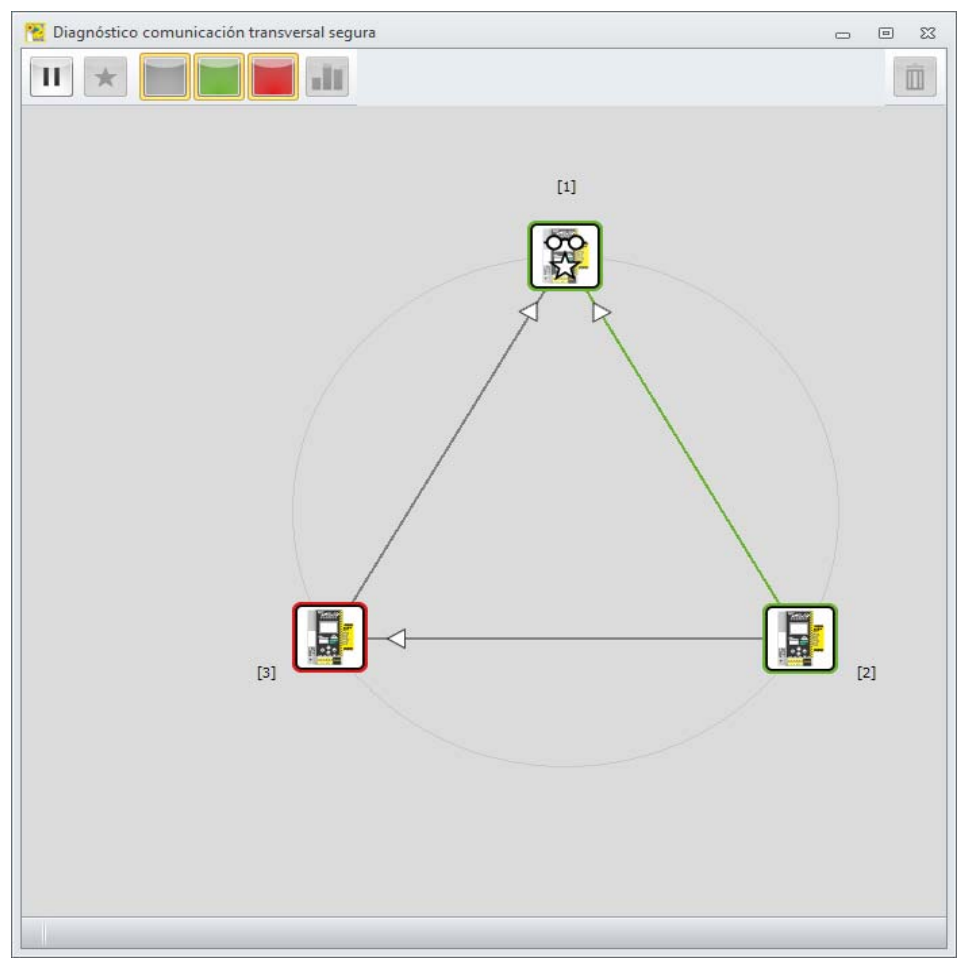

Tras seleccionar el nodo aparecen las informaciones correspondientes, que en este caso hacen referencia directamente al problema.

La vista de las informaciones del nodo muestra la indicación sobre el estado 'no reprogramado' (sin teach).

#### Software de configuración monitor de seguridad AS-i

#### Diagnóstico y tratamiento de errores

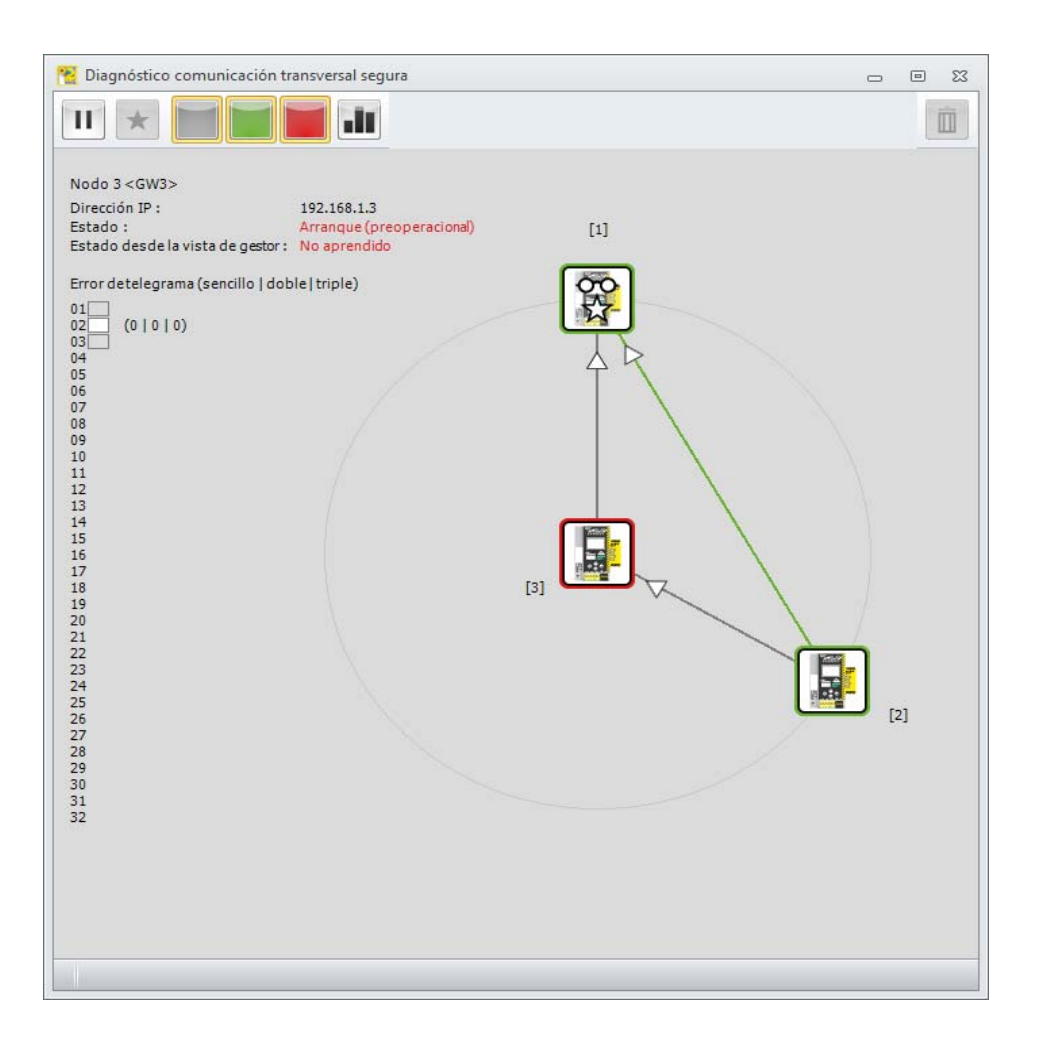

La selección del nodo 1 (gestor) y el cambio a la 'Vista del gestor' muestran asimismo la conexión roja con el nodo 3.

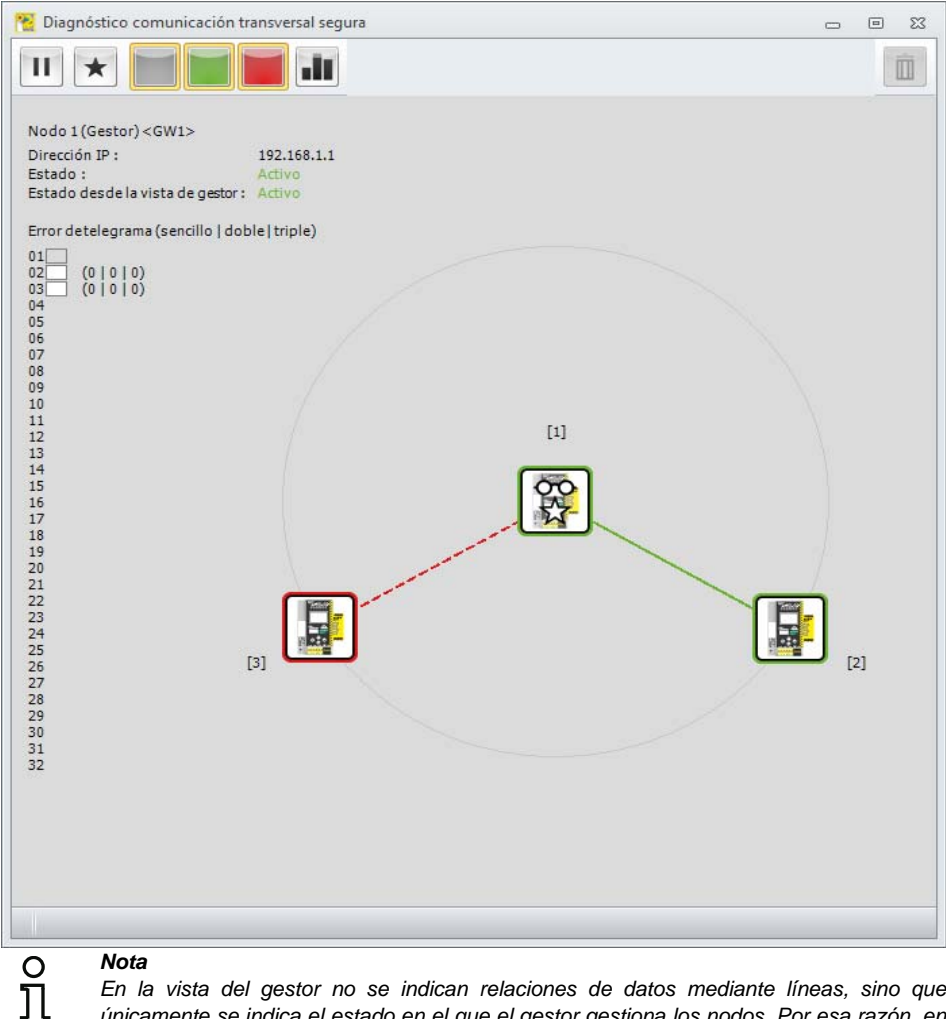

#### Nota

En la vista del gestor no se indican relaciones de datos mediante líneas, sino que únicamente se indica el estado en el que el gestor gestiona los nodos. Por esa razón, en esta vista no hay flechas en las líneas.

Los colores de la vista del gestor significan:

- · verde: 'activo'
- gris: 'faltante'
- · rojo: 'existente' pero no activado.

# 6.6.4 Procedimientos del diagnóstico

Con frecuencia, la causa de las anomalías radica en algún nodo o en alguna conexión individuales. En estos casos es conveniente registrar con la vista total los dispositivos o conexiones que no están bien.

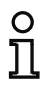

#### Nota

Cuando las configuraciones son grandes y tienen muchos nodos es conveniente ocultar las líneas verdes usando el botón correspondiente del menú.

Para observar luego nodos individualmente se deberá seleccionar el nodo y cambiar a la vista individual.

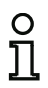

#### Nota

Puede ocurrir que el intercambio de datos entre dos nodos sólo funcione en una dirección, es decir, que si bien ambos nodos pueden enviar datos, solamente uno de ellos puede recibirlos también. Esto indica que la comunicación de red es insuficiente, por ejemplo debido a un switch que bloquea protocolos multicast.

Al realizar el diagnóstico se deberá tener siempre en cuenta que la comunicación transversal segura usa un 'canal de red' distinto que las herramientas de diagnóstico. La comunicación transversal segura utiliza el método denominado multicast, en el cual, todas las estaciones se comunican a través de una determinada dirección IP de destino, y sus paquetes son distribuidos por la topología de red a las estaciones. Para el diagnóstico se usan protocolos orientados al destino, los cuales son respondidos por los dispositivos individualmente.

Así es posible que las dos clases de intercambio de datos sean tratados de distinta manera por la red y que, en su caso, vayan por diferentes caminos. Son concebibles los dos casos siguientes:

- Los protocolos multicast son bloqueados parcialmente: la comunicación transversal segura no funciona, o lo hace de forma incompleta. A pesar de ello, si la comunicación de diagnóstico funciona se registrarán los nodos participantes y existirán sus datos. Algunas / todas las conexiones parecen ser erróneas porque los nodos no pueden establecer la comunicación transversal.
- Los protocolos de diagnóstico son bloqueados / no llegan a todos los nodos. Si funciona el dominio multicast, la comunicación transversal segura puede funcionar, pero el falla diagnóstico. En este caso, algunos nodos se representan en color gris y se señalizan como nodos faltantes.

## 6.7 Problemas conocidos

#### Problema:

#### El indicador del ratón salta descontroladamente en el monitor del PC

Los sistemas operativos Microsoft Windows comprueban durante el arranque de forma estándar si está conectado un ratón en una de las interfaces serie (COM1, COM2, ...). En caso de que este establecida la conexión en serie entre el monitor de seguridad y el PC durante el inicio, entonces el monitor de seguridad AS-i es reconocido por el sistema operativo eventualmente como ratón.

Como consecuencia, el indicador del ratón salta descontroladamente en el monitor del PC.

#### Ayuda:

Para evitarlo se puede desconectar la conexión hacia el Monitor durante el inicio del PC. Adicionalmente se puede modificar el comportamiento de arranque del sistema operativo. Para ello consulte la documentación de usuario de su PC o bien del fabricante del sistema operativo.

# 7. Diagnóstico con monitores de seguridad AS-i

El software **ASIMON 3 G2** se comunica con los monitores de seguridad AS-i mediante los correspondientes protocolos. La clase de dichos protocolos varía en función del tipo del monitor y/o de su repertorio de funciones y su configuración:

|                                                   | Diagnóstico<br>consorcial | Diagnóstico<br>ampliado<br>tipo I | Diagnóstico<br>ampliado tipo II | Diagnóstico<br>consorcial con<br>ampliación S-7.3 <sup>*1</sup> |
|---------------------------------------------------|---------------------------|-----------------------------------|---------------------------------|-----------------------------------------------------------------|
|                                                   | сар. 7.3                  | сар. 7.4                          | cap. 7.5                        | сар. 7.6                                                        |
| Versión del monitor < 2.0                         | х                         | —                                 | —                               | —                                                               |
| Base                                              | х                         | —                                 | —                               | —                                                               |
| Monitor de Seguridad<br>Base                      | x                         | _                                 | x                               | х                                                               |
| Ampliado / Generación II,<br>versión Safety SV3.0 | x                         | x                                 | _                               | _                                                               |
| Generación II /<br>Versión Safety 'SV4.x'         | —                         | _                                 | x                               | _                                                               |

\*1 Este tipo de diagnóstico se selecciona en ASIMON3 G2 en la opción de menú 'Ajustes del monitor -> Diagnóstico/Servicio -> Tipo de diagnóstico -> Modo de compatibilidad con datos de diagnóstico adicionales'.

# 0

#### Nota

El diagnóstico consorcial del monitor consorcial ya no está incluido en los monitores de la Generación II V4.x (o superiores). Sin embargo, el monitor base a partir de la Versión Safety 'SV4.x' representa una excepción.

# 0 ]]

#### Nota

Encontrará la versión de seguridad del dispositivo en la etiqueta del mismo.

## 7.1 Dirección base del monitor +1 y +2

En los monitores con el repertorio de funciones «Base», «Ampliado», «Generación II» también está asignada la dirección base del monitor+1. En monitores con más de 2 circuitos de habilitación también está ocupada la dirección base+2\*1.

Si están disponibles las direcciones base de los monitores esclavos +1 y +2 se transferirá allí el estado de algunos circuitos de habilitación.

| Ocupación monitor-dirección base+1 |                                 |  |  |  |
|------------------------------------|---------------------------------|--|--|--|
| Bit de datos                       | Contenido                       |  |  |  |
| D0                                 | Estado circuito de salida 1     |  |  |  |
| D1                                 | Estado salida de señalización 1 |  |  |  |
| D2                                 | Estado circuito de salida 2     |  |  |  |
| D3                                 | Estado salida de señalización 2 |  |  |  |

| Ocupación monitor-dirección base+2 <sup>*1</sup> |                                 |  |  |  |
|--------------------------------------------------|---------------------------------|--|--|--|
| Bit de datos                                     | Contenido                       |  |  |  |
| D0                                               | Estado circuito de salida 3     |  |  |  |
| D1                                               | Estado salida de señalización 3 |  |  |  |
| D2                                               | Estado circuito de salida 4     |  |  |  |
| D3                                               | Estado salida de señalización 4 |  |  |  |

\*1 Para Monitores de Seguridad Base en modo de compatibilidad con datos de diagnóstico adicionales rigen las tablas del cap. 7.6 «Diagnóstico consorcial con ampliación S-7.3» en la página 437.

#### 7.2 Asignación de los índices de diagnóstico AS-i

En el diagnóstico vía AS-i se señaliza al PLC el índice de los módulos desactivados. En anteriores versiones del monitor de seguridad AS-i, si en la configuración se había insertado o eliminado un módulo, todos los índices subsiguientes que había hasta entonces se desplazaban; como consecuencia de ese desplazamiento, el usuario tenía que modificar el programa de diagnóstico en el PLC.

Por esta razón, en el menú Aplicación de la versión 2.1 de ASIMON puede asignar libremente los índices de diagnóstico a los módulos para el diagnóstico AS-i, concretamente en la opción Asignación de índice de diagnóstico.

#### 🐮 Asignación de índice de módulo para diagnóstico AS-i Índice de Índice de 0 Símbolo Dirección Identificador Nombre de módulo diagnóstico módulo 성 🐵 32 0 [#1-1] "Parada de emergencia#4" Parada de emergencia Clasificación de módulo 33 립 🖗 [#1-1] "Parada de emergencia#3" Parada de emergencia 2 성 "Parada de emergencia#2" Parada de emergencia 🚍 Clasificación por AS-i 34 [#1-1] 심 🐵 3 35 [#1-1] "Parada de emergencia#1" Parada de emergencia Eliminar asig. 18 4 36 "Arrangue automático#1" Arrangue automático 应入 "Categoría de paro 0#1" Categoría de paro 0 5 37 Cortar 6 7 Copiar 8 Insertar 9 10 Eliminar línea 11 Insertar línea 13 Clasificación AS-i: 14 ASi-1 1-31(A): 1-31 ASI-1 18-318: 33-63 15 ASi-2 1-31(A): 65-95 16 ASi-2 1B-31B: 97-127 17 18 19 ь Índice de diagnóstico de0 - 47 🔘 32 - 79 🔘 OK Cancelar Ayuda Advertencia antes de sobrescribir

#### (Generación II y anteriores)

23

C.

4

#### (Generación II V4.x o superiores)

| Índice de<br>liagnóstico | Índice de<br>módulo | Símbolo | Dirección | Identificador            | Nombre de módulo     | 2                       |
|--------------------------|---------------------|---------|-----------|--------------------------|----------------------|-------------------------|
| 0                        | 32                  | 뷥 🥐     | [#1-1]    | "Parada de emergencia#4" | Parada de emergencia |                         |
| 1                        | 33                  | 집 🥐     | [#1-1]    | "Parada de emergencia#3" | Parada de emergencia | Clasificación de módulo |
| 2                        | 34                  | 뷥 🥐     | [#1-1]    | "Parada de emergencia#2" | Parada de emergencia | Clasificación por AS-i  |
| 3                        | 35                  | 8 🐣     | [#1-1]    | "Parada de emergencia#1" | Parada de emergencia | Eliminar asig           |
| 4                        | 36                  |         |           | "Arranque automático#1"  | Arranque automático  | Cirinina daig.          |
| 5                        | 37                  | 薛公      |           | "Categoría de paro 0#1"  | Categoría de paro 0  | Cortar                  |
| 6                        |                     |         |           |                          |                      | Gortai                  |
| 7                        |                     |         |           |                          |                      | Copiar                  |
| 8                        |                     |         |           |                          |                      | Insertar                |
| 9                        |                     |         |           |                          |                      |                         |
| 10                       |                     |         |           |                          |                      | Fliminar linea          |
| 11                       |                     |         |           |                          |                      | Linini di mica          |
| 12                       |                     |         |           |                          |                      | Insertar línea          |
| 13                       |                     |         |           |                          |                      | Clasificación AS-i:     |
| 14                       |                     |         |           |                          |                      | ASi-1 1-31(A): 1-31     |
| 15                       |                     |         |           |                          |                      | ASi-1 1B-31B: 33-63     |
| 16                       |                     |         |           |                          |                      | ASi-2 1B-31B: 97-127    |
| 17                       |                     |         |           |                          |                      |                         |
| 18                       |                     |         |           |                          |                      |                         |
| 19                       |                     |         |           |                          | Y                    |                         |
|                          |                     |         |           |                          |                      | 1                       |

#### Nota

о П También puede abrir la ventana de asignación de índice de diagnóstico haciendo clic en el botón **Índice de diagnóstico** al crear o editar un módulo. Cuando esté editando un módulo también se mostrará el índice de diagnóstico actual del módulo bajo el botón **Índice de diagnóstico**.

En la parte inferior derecha de la ventana **Asignación de índice de diagnóstico para diagnóstico AS-i** puede determinar en primer lugar si el índice de diagnóstico abarca el rango de 0 a 47 (ajuste estándar) o, análogamente a los índices de los módulos, el rango de 32 a 79 (Generación II) y anteriores. En la Generación II V4.x (o superiores) el rango de índices de diagnóstico siempre abarca de 0 ... 255.

Activando la casilla **Advertencia antes de sobrescribir**, **ASIMON 3 G2** mostrará una ventana con un aviso siempre que usted quiera asignar a otro módulo un índice de diagnóstico que ya estaba asignado.

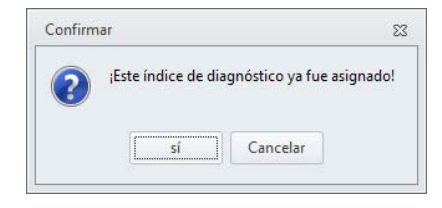

#### Editar la asignación

De modo estándar, todos los módulos configurados son asignados a los índices de diagnóstico, siguiendo un orden ascendente. Al módulo con el índice 32 se le asigna el índice de diagnóstico 0, al módulo con el índice 33 se le asigna el índice de diagnóstico 1, etc.

#### Nota

 $\cap$ 

Usando el botón **Clasificación de módulo** puede restablecer en cualquier momento la asignación original.

Cuando se modifica la asignación estándar de los índices de diagnóstico, el color de los títulos de la tabla cambia de gris a verde.

Si a un módulo no se le asigna un índice de diagnóstico, la ventana de asignación de los índices de diagnóstico se divide horizontalmente, y en la parte inferior de la ventana se muestran los módulos que no tienen asignación.

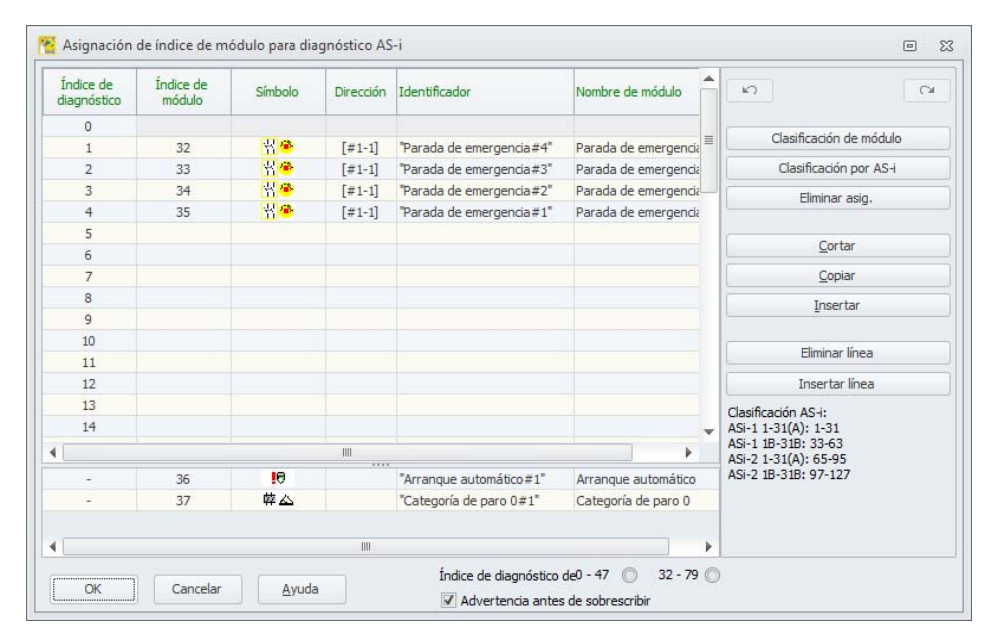

#### (Generación II y anteriores)

#### (Generación II V4.x o superiores)

| Indice de<br>liagnóstico                                                     | Indice de<br>módulo | Símbolo | Dirección | Identificador            | Nombre de módulo     |                                             |
|------------------------------------------------------------------------------|---------------------|---------|-----------|--------------------------|----------------------|---------------------------------------------|
| 0                                                                            |                     |         |           |                          | 1                    | distances de statute                        |
| 1                                                                            | 32                  | 싞 🥗     | [#1-1]    | "Parada de emergencia#4" | Parada de emergencia | Clasificación de modulo                     |
| 2                                                                            | 33                  | 名 🐵     | [#1-1]    | "Parada de emergencia#3" | Parada de emergencia | Clasificación por AS-i                      |
| 3                                                                            | 34                  | 위 🥗     | [#1-1]    | "Parada de emergencia#2" | Parada de emergencia | Eliminar asig.                              |
| 4                                                                            | 35                  | 위 🥗     | [#1-1]    | "Parada de emergencia#1" | Parada de emergencia | Cantar Gugi                                 |
| 5                                                                            |                     |         |           |                          |                      |                                             |
| 6                                                                            |                     |         |           |                          |                      | Cortar                                      |
| 7                                                                            |                     |         |           |                          |                      | Copiar                                      |
| 8                                                                            |                     |         |           |                          |                      | Insertar                                    |
| 9                                                                            |                     |         |           |                          |                      |                                             |
| 10                                                                           |                     |         |           |                          |                      | Their and Marca                             |
| 11                                                                           |                     |         |           |                          |                      | Eliminar linea                              |
| 12                                                                           |                     |         |           |                          |                      | Insertar línea                              |
| 13                                                                           |                     |         |           |                          |                      | Clasificación AS-i:                         |
| 14                                                                           |                     |         |           |                          |                      | ASi-1 1-31(A): 1-31                         |
|                                                                              |                     |         | III       |                          | Nombre de módulo     | ASi-1 1B-31B: 33-63<br>ASi-2 1-31(A): 65-95 |
| 3<br>4<br>5<br>6<br>7<br>8<br>9<br>10<br>11<br>12<br>13<br>14<br>4<br>-<br>- | 36                  | .0      |           | "Arrangue automático#1"  | ASi-2 1B-31B: 97-127 |                                             |
| -                                                                            | 37                  | 韓公      |           | "Categoría de paro 0#1"  | Categoría de paro 0  |                                             |
|                                                                              |                     |         | III       |                          |                      |                                             |

Al editar la tabla de asignaciones se dispone siempre de las siguientes opciones:

- Asignación arrastrando y soltando el ratón (Drag&Drop).
- Editar directamente los índices de los módulos en la parte superior de la ventana, en la columna Índice de módulo.
- Editar directamente los índices de diagnóstico en la parte inferior de la ventana, en la columna Índice de diagnóstico.
- Editar usando los botones Clasificación por AS-i, Eliminar asignación, Cortar, Copiar, Pegar, Eliminar línea e Insertar línea.

• Editar con comandos de teclas:

| Teclas de cursor y <b><tab></tab></b> | (navegación)              |
|---------------------------------------|---------------------------|
| <alt>+<b></b></alt>                   | (clasificación de módulo) |
| <alt>+<a></a></alt>                   | (clasificación por AS-i)  |
| <alt>+<l></l></alt>                   | (eliminar asignación)     |
| <ctrl>+<x></x></ctrl>                 | (cortar)                  |
| <ctrl>+<c></c></ctrl>                 | (copiar)                  |
| <ctrl>+<v></v></ctrl>                 | (pegar)                   |
| <supr></supr>                         | (eliminar línea)          |
| <insert></insert>                     | (insertar línea)          |
| <ctrl>+<z></z></ctrl>                 | (deshacer)                |
| <ctrl>+<y></y></ctrl>                 | (rehacer)                 |

Usando los botones **Deshacer** o y **Rehacer** puede anular y restablecer una por una las modificaciones efectuadas, respectivamente.

#### Clasificación de módulo

Se restablece la asignación original que tenían todos los módulos configurados con respecto a los índices de diagnóstico, siguiendo un orden ascendente.

#### Clasificación por AS-i

Todas las direcciones seguras de los módulos de vigilancia y las direcciones de los módulos de «diagnóstico de salidas seguras» se asignan al índice de diagnóstico que corresponde a la dirección AS-i.

Se utiliza el siguiente esquema:

- Circuito AS-i 1 A / Single Slaves: 1-31
- Circuito AS-i 1 B Slaves: 33-63
- Circuito AS-i 2 A / Single Slaves: 65-95
- Circuito AS-i 2 B Slaves: 97-127

Los demás módulos se registran en la parte inferior de la ventana clasificados según su índice de módulo, siguiendo un orden ascendente.

#### Eliminar asignación

Se borra completamente la asignación de los módulos con los índices de diagnóstico, y todos los módulos se registran en la parte inferior de la ventana según su índice de módulo, siguiendo un orden ascendente.

#### Cortar

Se corta el contenido de la línea seleccionada y se clasifica en la parte inferior de la ventana; la línea queda vacía.

#### Copiar

Se copia en el portapapeles el contenido de la línea seleccionada.

#### Pegar

Se inserta el contenido del portapapeles en la línea seleccionada.

#### Eliminar línea

Se borra la línea seleccionada y el módulo es registrado en la parte inferior de la ventana; las líneas subsiguientes se desplazan hacia arriba (índice de diagnóstico menos uno).

#### Insertar línea

Se inserta una línea vacía sobre la línea seleccionada; las demás líneas se desplazan hacia abajo (índice de diagnóstico más uno).

Una vez que haya realizado todas las modificaciones, haga clic en el botón **OK** para adoptar la nueva asignación de índices de los módulos para el diagnóstico AS-i.

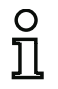

#### Nota

Si se modifica la asignación estándar de los índices de diagnóstico (cambio del color de los títulos de la tabla de gris a verde) y se carga esa configuración en el monitor de seguridad AS-i, la asignación actual de los índices de los módulos para los índices de diagnóstico AS-i también será incluida como lista de asignación en el informe de configuración.

Ejemplo de informe de configuración con asignación de los índices de diagnóstico AS-i (Generación II y anteriores)

| 0101 | ****  | ******  | ****    | * * * * | **** | **** | **** | **** | *** | **** | *** | **** | *** | **** | *** | **** | **** | ***** | ******** | ***1 |
|------|-------|---------|---------|---------|------|------|------|------|-----|------|-----|------|-----|------|-----|------|------|-------|----------|------|
| 0102 | INACI | IVE:    | no      | one     |      |      |      |      |     |      |     |      |     |      |     |      |      |       |          | 2    |
| 0103 |       |         |         |         |      |      |      |      |     |      |     |      |     |      |     |      |      |       |          | 3    |
| 0104 | AS-i  | DIAGNOS | SIS     | REI     | FERI | ENCI | C L  | IST  |     |      |     |      |     |      |     |      |      |       |          | 4    |
| 0105 | DIAG  | INDEX:  | 00      | 01      | 02   | 03   | 04   | 05   | 06  | 07   | 08  | 09   | 10  | 11   | 12  | 13   | 14   | 15    |          | 5    |
| 0106 | DEVIC | E:      |         | 32      | 33   | 35   | 34   |      |     |      |     |      |     |      |     |      |      |       |          | 6    |
| 0107 |       |         |         |         |      |      |      |      |     |      |     |      |     |      |     |      |      |       |          | 7    |
| 0108 | DIAG  | INDEX:  | 16      | 17      | 18   | 19   | 20   | 21   | 22  | 23   | 24  | 25   | 26  | 27   | 28  | 29   | 30   | 31    |          | 8    |
| 0109 | DEVIC | E:      |         |         |      |      |      |      |     |      |     |      |     |      |     |      |      |       |          | 9    |
| 0110 |       |         |         |         |      |      |      |      |     |      |     |      |     |      |     |      |      |       |          | 0    |
| 0111 | DIAG  | INDEX:  | 32      | 33      | 34   | 35   | 36   | 37   | 38  | 39   | 40  | 41   | 42  | 43   | 44  | 45   | 46   | 47    |          | 1    |
| 0112 | DEVIC | E:      |         |         |      |      |      |      |     |      |     |      |     |      |     |      |      |       |          | 2    |
| 0113 | ****  | ******  | * * * * | * * * * | **** | **** | **** | **** | *** | **** | *** | **** | *** | ***  | *** | ***  | **** | ***** | ******** | ***3 |

Ejemplo de informe de configuración con asignación de los índices de diagnóstico AS-i (Generación II V4.x o superiores)

| •    |                                          | -  |    |    |    |    |    |    |    |    |    |   |
|------|------------------------------------------|----|----|----|----|----|----|----|----|----|----|---|
| 0149 | 49 AS-Interface Diagnosis Reference List |    |    |    |    |    |    |    |    |    | 9  |   |
| 0150 |                                          |    |    |    |    |    |    |    |    |    |    | 0 |
| 0151 | Diag Index:                              | 0  | 1  | 2  | 3  | 4  | 5  | 6  | 7  | 8  | 9  | 1 |
| 0152 | Device:                                  | -  | 0  | 1  | 2  | 3  | -  | -  | -  | -  | -  | 2 |
| 0153 |                                          |    |    |    |    |    |    |    |    |    |    | 3 |
| 0154 | Diag Index:                              | 10 | 11 | 12 | 13 | 14 | 15 | 16 | 17 | 18 | 19 | 4 |
| 0155 | Device:                                  | -  | -  | -  | -  | -  | -  | -  | -  | -  | -  | 5 |
| 0156 |                                          |    |    |    |    |    |    |    |    |    |    | 6 |
| 0157 | Diag Index:                              | 20 | 21 | 22 | 23 | 24 | 25 | 26 | 27 | 28 | 29 | 7 |
| 0158 | Device:                                  | -  | -  | -  | -  | -  | -  | -  | -  | -  | -  | 8 |
|      |                                          |    |    |    |    |    |    |    |    |    |    |   |

# 7.3 Diagnóstico consorcial

#### 7.3.1 Generalidades

El protocolo de diagnóstico consorcial (Legacy) se utiliza con monitores de la Generación II (y anteriores).

Con los monitores de la Generación II se tiene que seleccionar antes explícitamente Legacy como perfil en el menú del monitor.

#### Nota

Para el Monitor de Seguridad Base, el ajuste está habilitado en el cuadro de diálogo Ajustes del monitor -> Diagnóstico/Servicio -> Tipo de diagnóstico. Aquí se tiene que seleccionar la opción '**Monitor cons., comp. para inter.**.
# 7.3.2 Transmisión y evaluación de los datos de diagnóstico

#### Nota

O

La asignación de una dirección de esclavo AS-i para el monitor de seguridad AS-i es una condición previa para un diagnóstico del monitor de seguridad AS-i en el maestro AS-i.

A través del bus AS-i se puede realizar el diagnóstico del monitor de seguridad AS-i y de los módulos configurados desde el maestro AS-i, que por regla general es un PLC con módulo maestro.

No obstante, para que los datos de diagnóstico puedan ser transferidos debidamente y evaluados eficientemente, se debe cumplir una serie de requisitos:

- Particularmente cuando se utiliza un segundo sistema de bus entre el PLC y AS-i pueden darse unos tiempos de ejecución de los telegramas relativamente largos. A causa de la transferencia asíncrona en el maestro, cuando se efectúan sucesivamente dos llamadas de datos iguales, el PLC no puede reconocer con seguridad cuándo responde el monitor de seguridad AS-i a la nueva llamada. Por ello, cuando se den sucesivamente dos llamadas de datos diferentes, la respuesta debería contener como mínimo un bit diferente.
- Los datos de diagnóstico deben ser coherentes, es decir, las informaciones de estado emitidas por el monitor de seguridad AS-i deben ser acordes con los estados reales de los módulos, particularmente cuando el tiempo de ejecución del PLC sea mayor que el tiempo de actualización en el monitor de seguridad AS-i (aprox. 30 ... 150ms).
- El que un relé desconectado de un circuito de salida represente el estado normal o no dependerá del modo de operación del monitor de seguridad AS-i. Pero sólo se deberá llamar al diagnóstico en el PLC si hay una divergencia respecto del estado normal.

El desarrollo del diagnóstico que se describe a continuación cumple esos requerimientos, por lo que es indispensable respetarlo.

# Desarrollo del diagnóstico

El PLC consulta al monitor de seguridad AS-i alternando siempre dos llamadas de datos (0) y (1), que proporcionan la información básica (estado de los circuitos de salida, modo de operación/configuración) para un diagnóstico. El monitor de seguridad AS-i responde a ambas llamadas con los mismos datos útiles (3 bits, D2 ... D0). Bit D3 es un bit de control, similar pero no idéntico a un bit toggle. En todas las llamadas de datos pares (0), D3 = 0, en todas las impares (1) D3 = 1. De este modo, el PLC puede reconocer una modificación en la respuesta.

Las llamadas de datos (0) y (1) proporcionan como respuesta X000, si se está en el estado normal (modo de protección, todo correcto). Cuando los equipos sólo tienen un circuito de salida, o dos circuitos de salida dependientes, siempre se indica que el circuito de salida 2 es correcto. Cuando hay dos circuitos de salida independientes, un circuito no configurado también aparece indicado como correcto. El usuario tiene que conocer la configuración para poder interpretar qué es correcto y qué no es correcto.

Cuando la llamada de datos cambia de (0) a (1) se memoriza el registro en el monitor de seguridad AS-i. Pero el bit D3 de la respuesta permanece desactivado hasta que ha concluido la operación. Por ello, el PLC lo interpreta como si todavía fuera a recibir respuestas a la llamada de datos (0). Cuando se ha activado el D3 se tiene un registro coherente.

Si está activado el bit D3 y la respuesta del monitor de seguridad AS-i señaliza la desconexión de un circuito de salida, desde el estado memorizado se pueden consultar ahora informaciones de diagnóstico detalladas con las llamadas de datos precisas (2) ... (B). Dependiendo del ajuste que se haya efectuado en la configuración del monitor de seguridad AS-i, las llamadas de datos (4) ... (B) proporcionan informaciones de diagnóstico sobre los módulos ordenados por circuitos de salida (véase cap. 7.3.4) o sin ordenar (véase cap. 7.3.5).

#### Nota

O

Cuando el monitor de seguridad AS-i está en el modo de configuración no se pueden consultar las informaciones de diagnóstico detalladas con las llamadas de datos (2) ... (B).

Al volver a efectuar una llamada de datos (0) se vuelve a suprimir el estado memorizado.

# 7.3.3 Diagnóstico: monitor de seguridad AS-i

# Estado de los circuitos de salida, modo de operación

#### Nota

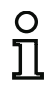

Para que se transfieran datos coherentes es indispensable que las llamadas de datos (0) y (1) se emitan alternativamente (vea «Desarrollo del diagnóstico»).

Los valores binarios de las llamadas de datos se refieren al nivel AS-i, pudiendo estar invertidas en el nivel PLC.

| Llamada de datos /               | Respuesta | Significado                                                       |
|----------------------------------|-----------|-------------------------------------------------------------------|
| valor                            | D3 D0     |                                                                   |
|                                  |           | Modo de protección, todo correcto                                 |
|                                  | 0000      | (se indican como correctos los circuitos de salida no existentes, |
|                                  |           | los no configurados y los dependientes).                          |
|                                  | 0001      | Modo de protección, circuito de salida 1 desconectado.            |
|                                  | 0010      | Modo de protección, circuito de salida 2 desconectado.            |
| (0) / 1111                       | 0011      | Modo de protección, ambos circuitos de salida desconectados.      |
| Estado del monitor               | 0100      | Modo de configuración: Power On.                                  |
|                                  | 0101      | Modo de configuración.                                            |
|                                  | 0110      | Reservado / no definido.                                          |
|                                  | 0111      | Modo de configuración: error fatal del equipo,                    |
|                                  | 0111      | es necesario un RESET o sustituir el equipo.                      |
|                                  | 1XXX      | No hay informaciones de diagnóstico actuales; espere por favor.   |
| Llamada de datos /               | Respuesta | Significado                                                       |
| valor                            | D3 D0     |                                                                   |
|                                  |           | Modo de protección, todo correcto                                 |
|                                  | 1000      | (se indican como correctos los circuitos de salida no existentes, |
|                                  |           | los no configurados y los dependientes).                          |
| (1) / 1110                       | 1001      | Modo de protección, circuito de salida 1 desconectado.            |
| (I) / IIIU<br>Guardar la informa | 1010      | Modo de protección, circuito de salida 2 desconectado.            |
| ción do diagnóstico              | 1011      | Modo de protección, ambos circuitos de salida desconectados.      |
| (estado del monitor)             | 1100      | Modo de configuración: Power On.                                  |
|                                  | 1101      | Modo de configuración.                                            |
|                                  | 1110      | Reservado / no definido.                                          |
|                                  | 4444      | Modo de configuración: error fatal del equipo,                    |
|                                  |           | es necesario un RESET o sustituir el equipo.                      |

| Code Bit [3 0] | Estado o color           | Descripción                                                         |
|----------------|--------------------------|---------------------------------------------------------------------|
| 0              | Verde, luz permanente    | Salida conectada                                                    |
| 1              | Verde parpadeante        | Tiempo de espera en curso con Stop1                                 |
| 2              | Amarillo, luz permanente | Bloqueo de arranque/rearranque activo                               |
| 3              | Amarillo parpadeante     | Test externo necesario/acuse de recibo/retardo a la conexión activo |
| 4              | Rojo, luz permanente     | Salida desconectada                                                 |
| 5              | Rojo parpadeante         | Error                                                               |
| 6              | Gris o apagado           | Salida no configurada                                               |

# Codificación de los estados de los circuitos de habilitación (CH)

# Codificación de los colores

# Nota

О

El color de un módulo se corresponde con el color de los LEDs virtuales en la vista del diagnóstico del software de configuración ASIMON 3 G2. Un módulo que no está asignado a ningún circuito de salida se representa siempre en color verde.

| Código CCC<br>(D2 D0) | Color          | Significado                                                     |
|-----------------------|----------------|-----------------------------------------------------------------|
| 000                   | Verde,         | El módulo se encuentra en el estado ON (conectado)              |
|                       | luz permanente |                                                                 |
| 001                   | Verde,         | El módulo se encuentra en el estado ON (conectado), pero ya     |
|                       | parpadeante    | está en transición al estado OFF, p. ej. retardo de desconexión |
| 010                   | Amarillo,      | El módulo está listo, pero está esperando otra condición más,   |
|                       | luz permanente | p. ej. un reset o la tecla de arranque                          |
| 011                   | Amarillo,      | Condición de tiempo rebasada, se tiene que repetir la acción,   |
|                       | parpadeante    | p. ej. tiempo de sincronización rebasado                        |
| 100                   | Rojo,          | El módulo se encuentra en el estado OFF (desconectado)          |
|                       | luz permanente |                                                                 |
| 101                   | Rojo,          | El enclavamiento de error está activo, habilitar con una de las |
|                       | parpadeante    | siguientes acciones:                                            |
|                       |                | <ul> <li>Acuse de recibo con la tecla de servicio</li> </ul>    |
|                       |                | Power OFF/ON                                                    |
|                       |                | Bus AS-i OFF/ON                                                 |
| 110                   | Gris,          | No hay comunicación con el esclavo AS-i                         |
|                       | apagado        |                                                                 |

#### Nota

Incluso cuando está debidamente activado el modo de protección hay módulos que no se encuentran en el estado verde. Al buscar la causa de una desconexión, el módulo más importante es el que tiene el menor índice de módulo. Los demás pueden ser únicamente consecuencias de ése (ejemplo: con la pulsación de la parada de emergencia quedan también desconectados el módulo de inicio y el temporizador).

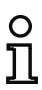

Con una programación correcta del módulo funcional en el PLC se puede guiar con precisión al usuario hasta la causa primaria del error. Para poder interpretar más informaciones es necesario conocer exactamente la configuración y el modo de funcionamiento del monitor de seguridad AS-i.

Teniendo en cuenta que al modificar la configuración se pueden desplazar los números de los módulos, se recomienda emplear la asignación de los índices de diagnóstico.

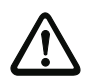

#### ¡Cuidado!

¡Los ajustes en el software ASIMON 3 G2 y en la solicitud del monitor de seguridad tienen que ser iguales (separados por circuito de habilitación/todos los dispositivos); de lo contrario se suministrarán datos de diagnóstico incorrectos!

# 7.3.4 Diagnóstico: módulos separados por circuito de habilitación

Teniendo configurado el ajuste correspondiente, las llamadas de datos (4) ... (B) proporcionan informaciones de diagnóstico sobre los módulos clasificadas por circuitos de salida.

#### Nota

Téngase en cuenta el ajuste correcto del tipo de diagnóstico en la ventana Ajustes del monitor del software de configuración ASIMON 3 G2 para el monitor de seguridad AS-i.

0 ]]

Los valores suministrados en las llamadas (5) y (6), así como (9) y (A), se refieren al índice de diagnóstico de los módulos del programa de configuración, y no a una dirección AS-i.

Ejecutar las llamadas de datos (4) ... (7), u (8) ... (B), siempre de forma coherente y sucesiva para cada módulo.

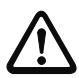

#### ¡Cuidado!

¡Para el diagnóstico Módulos separados por circuito de habilitación tiene que estar seleccionada la opción de menú Ajustes del monitor -> Diagnóstico/Servicio -> Selección de datos -> Separados por circuito de habilitación!

#### Diagnóstico de módulos clasificados del circuito de salida 1

Si la respuesta a la llamada de datos (1) = 10X1:

| Llamada de datos /   | Respuesta | Significado                                                        |
|----------------------|-----------|--------------------------------------------------------------------|
| valor                | D3 D0     |                                                                    |
| (4) / 1011           | 0XXX      | XXX = 0: no hay módulos, respuestas de las llamadas de datos       |
| Cantidad de          |           | (5) (7) irrelevantes                                               |
| módulos distinta     |           | XXX = 1 6: número de módulos en el circuito de salida 1            |
| color verde circuito |           | XXX = 7: número de módulos es > 6 en el circuito de salida 1       |
| de salida 1          |           |                                                                    |
| Llamada de datos /   | Respuesta | Significado                                                        |
| valor                | D3 D0     |                                                                    |
| (5) / 1010           | 1HHH      | HHH = I5,I4,I3: índice de diagnóstico del módulo en el circuito de |
| Dirección de módulo  |           | salida 1 de la configuración                                       |
| HIGH circuito de     |           | (HHHLLL = índice de diagnóstico)                                   |
| salida 1             |           |                                                                    |
| Llamada de datos /   | Respuesta | Significado                                                        |
| valor                | D3 D0     |                                                                    |
| (6) / 1001           | OLLL      | LLL = I2,I1,I0: índice de diagnóstico del módulo en el circuito de |
| Dirección de módulo  |           | salida 1 de la configuración                                       |
| LOW circuito de      |           | (HHHLLL = índice de diagnóstico)                                   |
| salida 1             |           |                                                                    |
| Llamada de datos /   | Respuesta | Significado                                                        |
| valor                | D3 D0     |                                                                    |

| (7) / 1000           | 1CCC | CCC = Color (vea «Codificación de los colores») |
|----------------------|------|-------------------------------------------------|
| Color del módulo del |      |                                                 |
| circuito de salida 1 |      |                                                 |

# Diagnóstico de módulos clasificados del circuito de salida 2

Si la respuesta a la llamada de datos (1) = 101X:

| Llamada de datos /   | Respuesta | Significado                                                        |
|----------------------|-----------|--------------------------------------------------------------------|
| valor                | D3 D0     |                                                                    |
| (8) / 0111           | 0XXX      | XXX = 0: no hay módulos, respuestas de las llamadas de datos       |
| Cantidad de          |           | (5) (7) irrelevantes                                               |
| módulos distinta     |           | XXX = 1 6: número de módulos en el circuito de salida 2            |
| color verde circuito |           | XXX = 7: número de módulos es > 6 en el circuito de salida 2       |
| de salida 2          |           |                                                                    |
| Llamada de datos /   | Respuesta | Significado                                                        |
| valor                | D3 D0     |                                                                    |
| (9) / 0110           | 1HHH      | HHH = I5,I4,I3: índice de diagnóstico del módulo en el circuito de |
| Dirección de         |           | salida 2 de la configuración                                       |
| módulo HIGH          |           | (HHHLLL = índice de diagnóstico)                                   |
| circuito de salida 2 |           |                                                                    |
| Llamada de datos /   | Respuesta | Significado                                                        |
| valor                | D3 D0     |                                                                    |
| (A) / 0101           | OLLL      | LLL = I2,I1,I0: índice de diagnóstico del módulo en el circuito de |
| Dirección de         |           | salida 2 de la configuración                                       |
| módulo LOW           |           | (HHHLLL = índice de diagnóstico)                                   |
| circuito de salida 2 |           |                                                                    |
| Llamada de datos /   | Respuesta | Significado                                                        |
| valor                | D3 D0     |                                                                    |
| (B) / 0100           | 1CCC      | CCC = Color (vea «Codificación de los colores»)                    |
| Color del módulo     |           |                                                                    |
| del circuito de      |           |                                                                    |
| salida 2             |           |                                                                    |

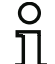

Nota

Las llamadas de datos (C) 0011 a (F) 0000 están reservadas.

# 7.3.5 Diagnóstico: todos los dispositivos

Teniendo configurado el ajuste correspondiente, las llamadas de datos (4) ... (B) proporcionan informaciones de diagnóstico sobre todos los módulos, sin clasificarlas.

#### Nota

Téngase en cuenta el ajuste correcto del tipo de diagnóstico en la ventana Ajustes del monitor del software de configuración ASIMON 3 G2 para el monitor de seguridad AS-i.

о Ц

Los valores suministrados en las llamadas (5) y (6), así como (9) y (A), se refieren al índice de diagnóstico de los módulos del programa de configuración, y no a una dirección AS-i.

Ejecutar las llamadas de datos (4) ... (7), u (8) ... (B), siempre de forma coherente y sucesiva para cada módulo.

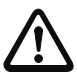

#### ¡Cuidado!

¡Para el diagnóstico 'Módulos no separados' tiene que estar seleccionada la opción de menú 'Monitor->Diagnóstico/Servicio-> Selección de datos -> Todos los dispositivos'!

# Diagnóstico de todos los dispositivos

Si la respuesta a la llamada de datos (1) = 1001, 1010 o 1011:

| Llamada de datos /    | Respuesta | Significado                                                  |
|-----------------------|-----------|--------------------------------------------------------------|
| valor                 | D3 D0     |                                                              |
| (4) / 1011            | 0XXX      | XXX = 0: no hay módulos, respuestas de las llamadas de datos |
| Cantidad de           |           | (5) (7) irrelevantes                                         |
| módulos distinta      |           | XXX = 1 6: cantidad de módulos distinta color verde          |
| color verde, luciendo |           | XXX = 7: cantidad de módulos distinta color verde es > 6     |
| permanentemente       |           | (colores, véase tabla en la página 400)                      |

| Llamada de datos /  | Respuesta | Significado                                            |
|---------------------|-----------|--------------------------------------------------------|
| valor               | D3 D0     |                                                        |
| (5) / 1010          | 1HHH      | HHH = I5,I4,I3: índice de diagnóstico del módulo de la |
| Dirección de módulo |           | configuración                                          |
| HIGH                |           | (HHHLLL = índice de diagnóstico)                       |

| Llamada de datos /  | Respuesta | Significado                                            |
|---------------------|-----------|--------------------------------------------------------|
| valor               | D3 D0     |                                                        |
| (6) / 1001          | OLLL      | LLL = I2,I1,I0: índice de diagnóstico del módulo de la |
| Dirección de módulo |           | configuración                                          |
| LOW                 |           | (HHHLLL = índice de diagnóstico)                       |

| Llamada de datos / | Respuesta | Significado                                     |
|--------------------|-----------|-------------------------------------------------|
| valor              | D3 D0     |                                                 |
| (7) / 1000         | 1CCC      | CCC = Color (vea «Codificación de los colores») |
| Color módulo       |           |                                                 |

| Llamada de datos /  | Respuesta   | Significado                                            |
|---------------------|-------------|--------------------------------------------------------|
| valor               | D3 D0       |                                                        |
| (8) / 0111          | 0XXX        | No utilizado                                           |
| Llomodo do dotoo /  | Desmusste   | Significado                                            |
| Liamada de datos /  | Respuesta   | Significado                                            |
| valor               | D3 D0       |                                                        |
| (9) / 0110          | 1HHH        | HHH = I5,I4,I3: índice de diagnóstico del módulo de la |
| Dirección de módulo |             | configuración                                          |
| HIGH                |             | (HHHLLL = índice de diagnóstico)                       |
|                     |             | 0                                                      |
| Llamada de datos    | / Respuesta | Significado                                            |
| valor               | D3 D0       |                                                        |
| (A) / 0101          | OLLL        | LLL = I2,I1,I0: índice de diagnóstico del módulo de la |
| Dirección de módulo | D           | configuración                                          |
| LOW                 |             | (HHHLLL = índice de diagnóstico)                       |
| Landa da datas      | (D          |                                                        |
| Liamada de datos    | / ĸespuesta | Significado                                            |
| valor               | D3 D0       |                                                        |
| (B) / 0100          | 10XX        | XX = 00 módulo del preprocesamiento                    |

| (B) / 0100             | 10XX | XX = 00: módulo del preprocesamiento           |
|------------------------|------|------------------------------------------------|
| Asignación al circuito |      | XX = 01: módulo del circuito de salida 1       |
| de salida              |      | XX = 10: módulo del circuito de salida 2       |
|                        |      | XX = 11: módulo de los dos circuitos de salida |

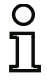

# Nota

Las llamadas de datos (C) 0011 a (F) 0000 están reservadas.

# 7.3.6 Ejemplo: Principio de la consulta con diagnóstico separado por circuito de habilitación

Estado de los LEDs del equipo

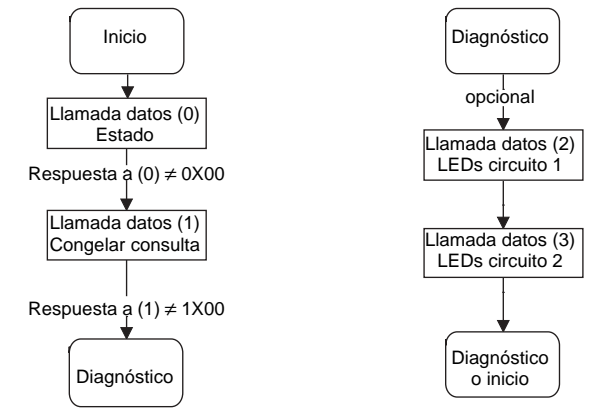

Estado de los circuitos de salida, modo de operación

Diagnóstico de módulos del circuito de salida 1 Diagnóstico de módulos del circuito de salida 2

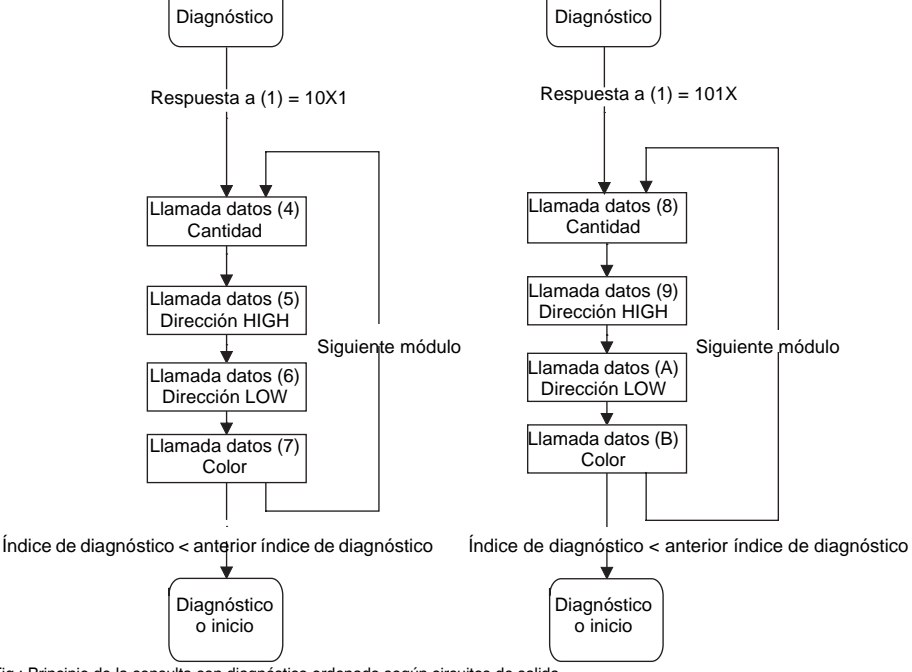

Fig.: Principio de la consulta con diagnóstico ordenado según circuitos de salida

# 7.4 Diagnóstico ampliado (perfil S-7.5.5) tipo I

## (Monitor Profile: Extended)

# 7.4.1 Generalidades

Los monitores de la Generación II incluyen el diagnóstico con el protocolo S-7.5.5 tipo I.

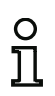

#### Nota

Para realizar el diagnóstico con el **protocolo S-7.5.5 tipo I**, en el menú del monitor se tiene que seleccionar explícitamente **Extended** como perfil. ¡El ajuste **Legacy** hace que se utilice el **protocolo estándar** (vea cap. 7.3)!

El monitor de seguridad se anuncia en el bus AS-i como estación con los siguientes atributos:

- Perfil S-7.5.5
- ID1 Code 0xF (default)
- Vendor-ID es 0x0002
- Product-Code es 0x0100

El equipo proporciona 4 palabras de entrada transparentes y recibe 1 palabra de salida transparente.

# 7.4.2 Datos binarios

|                                 | D3                                                           | D2                                                                        | D1                                         | D0                                         |
|---------------------------------|--------------------------------------------------------------|---------------------------------------------------------------------------|--------------------------------------------|--------------------------------------------|
| Monitor -> Maestro<br>(entrada) | Comunicación<br>en serie                                     | Comunicación en serie                                                     | Estado del<br>contacto de<br>conmutación 2 | Estado del<br>contacto de<br>conmutación 1 |
| Maestro -> Monitor<br>(salida)  | Cambio de 0 a<br>1 reinicia<br>semáforo de<br>errores AS-i-S | Cambio de 0 a 1<br>reinicia la señal<br>luminosa de errores<br>circuito 1 | Comunicación<br>en serie                   | Comunicación<br>en serie                   |

### Estado del contacto de conmutación 1+2:

1: contacto de conmutación desconectado o verde intermitente

0: contacto de conmutación conectado

# 7.4.3 Entradas transparentes

Con el perfil 7.5.5 se puede consultar cíclicamente el estado de los circuitos de habilitación (OSSD Safety Control Status) del monitor de seguridad (vea la tabla inferior). Para ello es necesario asignar una dirección AS-i (dirección base) al monitor de seguridad, y en la configuración del control hay que reservar un esclavo de entrada analógica de 8 bytes para la dirección base del monitor de seguridad. En esos 8 bytes se indican los datos de diagnóstico (entradas transparentes) como en la siguiente tabla:

| Canal | 2 <sup>7</sup> | 2 <sup>6</sup> | 2 <sup>5</sup> | 2 <sup>4</sup> | 2 <sup>3</sup> | 2 <sup>2</sup> | 2 <sup>1</sup> | 2 <sup>0</sup> |
|-------|----------------|----------------|----------------|----------------|----------------|----------------|----------------|----------------|
| 0     |                |                |                | Circuito       | AS-i 1         |                |                |                |
| U     |                | RT             | GE             | GN             |                | UA             | DA             | EF             |
| 1     |                | Estado         | o CH 2         |                | Estado CH 1    |                |                |                |
| 2     |                | Estado         | o CH 6         |                |                | Estado         | o CH 5         |                |
| 3     | CH             | 14             | CH             | 13             | CH             | 12             | CH             | 11             |
|       | RF YF RF YF    |                |                | YF             | RF             | YF             | RF             | YF             |

| Canal | 2 <sup>15</sup> | 2 <sup>14</sup> | 2 <sup>13</sup> | 2 <sup>12</sup> | 2 <sup>11</sup> | 2 <sup>10</sup> | 2 <sup>9</sup> | 2 <sup>8</sup> |
|-------|-----------------|-----------------|-----------------|-----------------|-----------------|-----------------|----------------|----------------|
| 0     |                 |                 |                 | Circuito        | AS-i-S          |                 |                |                |
| 0     |                 | RT              | GE              | GN              |                 | UA              | DA             | EF             |
| 1     |                 | Estado          | o CH 4          |                 | Estado CH 3     |                 |                |                |
| 2     |                 | Estado          | o CH 8          |                 |                 | Estado          | o CH 7         |                |
| 3     | CH              | 18              | CH              | 17              | CH              | 16              | CH             | 15             |
|       | RF YF RF YF     |                 |                 | YF              | RF              | YF              | RF             | YF             |

El canal 0 de las entradas transparentes describe el estado de los dos circuitos AS-i. Los 8 bits de arriba describen el estado del circuito AS-i-S; los de abajo describen el del circuito AS-i.

En los canales 1 y 2 se indican los colores de los circuitos de habilitación (por el momento sólo se usan 2).

Finalmente, en el canal 3 se indican las informaciones agrupadas sobre los colores de los dispositivos en los circuitos de habilitación.

A continuación se enumeran la informaciones detalladamente:

| EF | Defecto a tierra | Hay un defecto a tierra<br>1: hay defecto a tierra<br>0: <i>no</i> hay defecto a tierra            |
|----|------------------|----------------------------------------------------------------------------------------------------|
| DA | Dirección doble  | Hay una dirección doble<br>1: dirección doble en AS-i<br>0: <i>no hay</i> dirección doble en AS-i  |
| GN | Verde            | Comunicación sin errores o prácticamente sin errores<br>menos del 1% de repeticiones de telegramas |

Diagnóstico con monitores de seguridad AS-i

| GE | Advertencia | Repeticiones más frecuentes, que deberán ser clarificadas en función de la aplicación concreta<br>1% - 5% de repeticiones de telegramas |
|----|-------------|----------------------------------------------------------------------------------------------------|
| RT | Error       | Perturbaciones graves<br>más del 5% de repeticiones de telegramas                                                                       |
| UA | UAS-i       | Hay bastante tensión en el AS-i<br>1: hay bastante tensión<br>0: <i>no</i> hay bastante tensión                                         |

Los canales 1 y 2 describen los estados de los respectivos circuitos de habilitación (CH) del monitor de seguridad. Codificación de los estados y colores (vea «Codificación de los estados de los circuitos de habilitación (CH)»).

El canal 3 contiene información sobre si en un circuito de habilitación se han producido advertencias o perturbaciones en uno o en varios de los dispositivos asignados a ese circuito de habilitación. El significado de la información que aparece es:

| YF | Yellow flashing | Al menos uno de los dispositivos asignados a ese circuito de habilitación se encuentra en estado amarillo parpadeante |
|----|-----------------|----------------------------------------------------------------------------------------------------|
| RF | Red flashing    | Al menos uno de los dispositivos asignados a ese circuito de habilitación<br>se encuentra en estado rojo parpadeante  |

# 7.4.4 Salidas transparentes

El canal 0 de los datos cíclicos de salida ofrece la posibilidad de enviar señales para controlar las entradas X.Y1, X.Y2:

| Canal | 2 <sup>15</sup> | 2 <sup>14</sup> | 2 <sup>13</sup> | 2 <sup>12</sup> | 2 <sup>11</sup> | 2 <sup>10</sup> | 2 <sup>9</sup> | 2 <sup>8</sup> |
|-------|-----------------|-----------------|-----------------|-----------------|-----------------|-----------------|----------------|----------------|
| 0     | Start 8         | EDM 8           | Start 7         | EDM 7           | Start 6         | EDM 6           | Start 5        | EDM 5          |

| Canal | 2 <sup>7</sup> | 2 <sup>6</sup> | 2 <sup>5</sup> | 2 <sup>4</sup> | 2 <sup>3</sup> | 2 <sup>2</sup> | 2 <sup>1</sup> | 2 <sup>0</sup> |
|-------|----------------|----------------|----------------|----------------|----------------|----------------|----------------|----------------|
| 0     | Start 4        | EDM 4          | Start 3        | EDM 3          | Start 2        | EDM 2          | Start 1        | EDM 1          |

El significado de la información que aparece es:

EDM X : Bit invertido o vinculado con la entrada X.Y1 (EDM X).

START X : Bit invertido o vinculado con la entrada X.Y2 (Start X).

Las salidas transparentes son transferidas desde la unidad no segura a la unidad segura, estando disponibles en ésta como bits adicionales no seguros (p. ej. para teclas de inicio).

# 7.4.5 Datos acíclicos

# 7.4.5.1 Vendor Specific Object 1

## Vendor Specific Object 1 - estado de analizador circuito 1

# Read only

Este objeto contiene para todos los 62 esclavos posibles una pareja de bits que reproduce el estado de los esclavos en esta dirección:

| Bit | Color de la<br>señal luminosa | Descripción                                                                                                    |
|-----|-------------------------------|----------------------------------------------------------------------------------------------------|
| 11  | rojo                          | Comunicación sin errores o prácticamente sin errores menos del 1% de repeticiones de telegramas                                            |
| 10  | amarillo                      | Repeticiones más frecuentes, que deberán ser<br>clarificadas en función de la aplicación concreta<br>1% - 5% de repeticiones de telegramas |
| 01  | verde                         | Perturbaciones graves<br>más del 5% de repeticiones de telegramas                                                                          |
| 00  | no hay esclavos               |                                                                                                    |

| Byte | 2 <sup>7</sup> | 2 <sup>6</sup> | 2 <sup>5</sup> | 2 <sup>4</sup> | 2 <sup>3</sup> | 2 <sup>2</sup> | 2 <sup>1</sup> | 2 <sup>0</sup> |
|------|----------------|----------------|----------------|----------------|----------------|----------------|----------------|----------------|
| 1    | 3/:            | 3A             | 2/2A           |                | 1/1A           |                |                |                |
| 2    | 7/             | 7A             | 6/6A           |                | 5/5A           |                | 4/-            | 4A             |
|      |                |                |                |                |                |                |                |                |
| 16   | 31             | 1B             | 30B            |                | 29B            |                | 28             | 3B             |

# 7.4.5.2 Vendor Specific Object 2

# Vendor Specific Object 2 - Estado de analizador circuito AS-i-S

#### Read only

Este objeto contiene para todos los 62 esclavos posibles una pareja de bits que reproduce el estado de los esclavos en esta dirección:

| Bit | Color de la<br>señal luminosa | Descripción                                                                                                    |
|-----|-------------------------------|----------------------------------------------------------------------------------------------------|
| 11  | rojo                          | Comunicación sin errores o prácticamente sin errores menos del 1% de repeticiones de telegramas                                            |
| 10  | amarillo                      | Repeticiones más frecuentes, que deberán ser<br>clarificadas en función de la aplicación concreta<br>1% - 5% de repeticiones de telegramas |
| 01  | verde                         | Perturbaciones graves<br>más del 5% de repeticiones de telegramas                                                                          |
| 00  | no hay esclavos               |                                                                                                    |

| Byte | 2 <sup>7</sup> | 2 <sup>6</sup> | 2 <sup>5</sup> | 2 <sup>4</sup> | 2 <sup>3</sup> | 2 <sup>2</sup> | 2 <sup>1</sup> | 2 <sup>0</sup> |
|------|----------------|----------------|----------------|----------------|----------------|----------------|----------------|----------------|
| 1    | 3/:            | 3A             | 2/2A           |                | 1/1A           |                | -              | -              |
| 2    | 7/             | 7A             | 6/6A           |                | 5/5A           |                | 4/4A           |                |
|      |                |                |                |                |                |                |                |                |
| 16   | 31             | 1B             | 30B            |                | 29B            |                | 28             | 3B             |

# 7.4.5.3 Vendor Specific Object 3

# Vendor Specific Object 3 - Device Colors

#### **Read only**

Este objeto contiene para todos los dispositivos los colores e informaciones adicionales sobre los circuitos de habilitación.

| Byte                            | Significado                                         |
|---------------------------------|-----------------------------------------------------|
|                                 | Bit 0 0=modo de configuración, 1=modo de protección |
|                                 | Bit 3 1 reservado, 0                                |
| 1                               | Bit 4 estado 1.Y1, EDM1 (0=abierto)                 |
| I                               | Bit 5 estado 1.Y2, Start1 (0=abierto)               |
|                                 | Bit 6 estado 2.Y1, EDM2 (0=abierto)                 |
|                                 | Bit 7 estado 2.Y2, Start2 (0=abierto)               |
| 2 Estado del relé salida 1      |                                                     |
| 3 Estado del relé salida 2      |                                                     |
| 4 Reservado (se transmite 0x80) |                                                     |
| 5                               | Reservado (se transmite 0x80)                       |
| 6 Color del dispositivo 1       |                                                     |
| 7 52                            |                                                     |
| 53                              | Color del dispositivo 48                            |

# Codificación de los estados y colores

| Code Bit [3 0] | Estado o color           |
|----------------|--------------------------|
| 0              | Verde, luz permanente    |
| 1              | Verde parpadeante        |
| 2              | Amarillo, luz permanente |
| 3              | Amarillo parpadeante     |
| 4              | Rojo, luz permanente     |
| 5              | Rojo parpadeante         |
| 6              | Gris o apagado           |
| 7 F            | Reservado                |
| Bit [6 4]      | Reservado                |
| Bit 7          | Existencia               |
| 0              | Existe el dispositivo    |
| 1              | No existe el dispositivo |

# 7.4.5.4 Vendor Specific Object 4

# Vendor Specific Object 4 - Device Colors con asignación de índice de diagnóstico

#### Read only

Este objeto contiene para todos los dispositivos los colores e informaciones adicionales sobre los circuitos de habilitación con la asignación de índice de diagnóstico procedente de la configuración.

| Byte | Significado                                         |
|------|-----------------------------------------------------|
|      | Bit 0 0=modo de configuración, 1=modo de protección |
|      | Bit 3 1 reservado, 0                                |
| 1    | Bit 4 estado 1.Y1, EDM1 (0=abierto)                 |
| 1    | Bit 5 estado 1.Y2, Start1 (0=abierto)               |
|      | Bit 6 estado 2.Y1, EDM2 (0=abierto)                 |
|      | Bit 7 estado 2.Y2, Start2 (0=abierto)               |
| 2    | Estado del relé salida 1                            |
| 3    | Estado del relé salida 2                            |
| 4    | Reservado (se transmite 0x80)                       |
| 5    | Reservado (se transmite 0x80)                       |
| 6    | Color del dispositivo 1                             |
| 752  |                                                     |
| 53   | Color del dispositivo 48                            |

Codificación de los estados y colores vea «Codificación de los estados y colores».

### 7.4.5.5 Vendor Specific Object 5, 7

# Vendor Specific Object 5,7 -> Historial de desconexiones para el circuito de habilitación 1-2

#### Read only

Al efectuarse la última desconexión está memorizado el estado de todos los esclavos AS-i de seguridad y de todos los dispositivos. Así es más fácil reconstruir una desconexión.

Los datos se guardan (por separado para cada salida) cuando las salidas cambian de "On" a "Off".

| Byte | Significado                                         |
|------|-----------------------------------------------------|
|      | Bit 0 0=modo de configuración, 1=modo de protección |
|      | Bit 3 1 reservado, 0                                |
| 1    | Bit 4 estado 1.Y1, EDM1 (0=abierto)                 |
| 1    | Bit 5 estado 1.Y2, Start1 (0=abierto)               |
|      | Bit 6 estado 2.Y1, EDM2 (0=abierto)                 |
|      | Bit 7 estado 2.Y2, Start2 (0=abierto)               |
| 2    | Estado del relé salida 1                            |
| 3    | Estado del relé salida 2                            |
| 4    | Reservado (se transmite 0x80)                       |
| 5    | Reservado (se transmite 0x80)                       |
| 6    | Color del dispositivo 1                             |
| 7 52 |                                                     |
| 53   | Color del dispositivo 48                            |

| Code Bit [3 0] | Estado o color                                            |
|----------------|-----------------------------------------------------------|
| 0              | Verde, luz permanente                                     |
| 1              | Verde parpadeante                                         |
| 2              | Amarillo, luz permanente                                  |
| 3              | Amarillo parpadeante                                      |
| 4              | Rojo, luz permanente                                      |
| 5              | Rojo parpadeante                                          |
| 6              | Gris o apagado                                            |
| 7 F            | Reservado                                                 |
| Bit 4          | Cambio                                                    |
| 0              | El color del dispositivo no ha cambiado en el último paso |
| 1              | El color del dispositivo ha cambiado en el último paso    |
| Bit [6 5]      | Reservado                                                 |
| Bit 7          | Existencia                                                |
| 0              | Existe el dispositivo                                     |
| 1              | No existe el dispositivo                                  |

# Codificación de los estados y colores

#### 7.4.5.6 Vendor Specific Object 6, 8

# Vendor Specific Object 6, 8 -> Historial de desconexiones para el circuito de habilitación 1-2 con asignación de índice de diagnóstico procedente de la configuración

#### Read only

Al efectuarse la última desconexión está memorizado el estado de todos los esclavos AS-i de seguridad y de todos los dispositivos con la asignación de índice de diagnóstico procedente de la configuración. Así es más fácil reconstruir una desconexión.

| Byte | Significado                                         |
|------|-----------------------------------------------------|
|      | Bit 0 0=modo de configuración, 1=modo de protección |
|      | Bit 3 1 reservado, 0                                |
| 1    | Bit 4 estado 1.Y1, EDM1 (0=abierto)                 |
| I    | Bit 5 estado 1.Y2, Start1 (0=abierto)               |
|      | Bit 6 estado 2.Y1, EDM2 (0=abierto)                 |
|      | Bit 7 estado 2.Y2, Start2 (0=abierto)               |
| 2    | Estado del relé salida 1                            |
| 3    | Estado del relé salida 2                            |
| 4    | Reservado (se transmite 0x80)                       |
| 5    | Reservado (se transmite 0x80)                       |
| 6    | Color del dispositivo 1                             |
| 7 52 |                                                     |
| 53   | Color del dispositivo 48                            |

Codificación de los estados y colores vea «Codificación de los estados y colores».

# 7.5 Diagnóstico ampliado (perfil S-7.5.5) tipo II

Para el diagnóstico en los monitores de la Generación II V4.x (o superiores) se usa exclusivamente el protocolo S-7.5.5 tipo II.

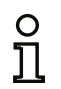

# Nota

Los monitores de la Generación II V4.x (o superiores) ya no ofrecen soporte para el diagnóstico consorcial del monitor consorcial.

# 7.5.1 Generalidades

Los monitores de la Generación II V4.x ( o superiores) no sólo ofrecen un manejo in situ y un diagnóstico avanzados, sino que también los hacen accesibles a través de la red. En el display del monitor están disponibles todos los datos de diagnóstico.

Estos monitores usan tanto los datos de entrada/salida binarios como los datos de entrada/salida transparentes (canales analógicos) para proporcionar datos diagnóstico. Pueden ser consultadas en la dirección base del monitor.

# 7.5.2 Datos binarios

En la tabla se muestra la utilización de los 4 bits de entrada binarios y los 4 bits de salida binarios:

|                                 | D3                                                                    | D2                                                                        | D1                                                     | D0                                                     |
|---------------------------------|-----------------------------------------------------------------------|---------------------------------------------------------------------------|--------------------------------------------------------|--------------------------------------------------------|
| Monitor -> Maestro<br>(entrada) | Comunicación<br>en serie                                              | Comunicación<br>en serie                                                  | 1: salida 2<br>desconectada<br>o intermitente<br>verde | 1: salida 1<br>desconectada o<br>intermitente<br>verde |
| Maestro -> Monitor<br>(salida)  | Cambio de 0 a 1<br>reinicia la señal<br>luminosa de<br>errores AS-i 2 | Cambio de 0 a 1<br>reinicia la señal<br>luminosa de<br>errores circuito 1 | Comunicación<br>en serie                               | Comunicación<br>en serie                               |

# 7.5.3 Entradas transparentes

En la tabla se muestra la codificación de los datos de diagnóstico en los 4 canales de entrada analógicos:

| Canal | 2 <sup>15</sup> | 2 <sup>14</sup>         | 2 <sup>13</sup> | 2 <sup>12</sup> | 2 <sup>11</sup> | 2 <sup>10</sup> | 2 <sup>9</sup> | 2 <sup>8</sup> |
|-------|-----------------|-------------------------|-----------------|-----------------|-----------------|-----------------|----------------|----------------|
| 0     | Circuit         |                         |                 | Circuito        | o AS-i 2        |                 |                |                |
|       | AU              | RT                      | GE              | GN              |                 | UA              | DA             | EF             |
| 1     | Estado CH 4     |                         |                 |                 |                 | Estado          | 5 CH 3         |                |
| 2     |                 | Estado CH 8 Estado CH 7 |                 |                 |                 |                 |                |                |
| 3     | CI              | -18                     | CI              | <del> </del> 7  | CI              | <del>1</del> 6  | CI             | <del>1</del> 5 |
|       | RF              | YF                      | RF              | YF              | RF              | YF              | RF             | YF             |

| Canal | 2 <sup>7</sup>          | 2 <sup>6</sup> | 2 <sup>5</sup> | 2 <sup>4</sup>  | 2 <sup>3</sup> | 2 <sup>2</sup> | 2 <sup>1</sup> | 2 <sup>0</sup> |
|-------|-------------------------|----------------|----------------|-----------------|----------------|----------------|----------------|----------------|
| 0     |                         | Circuit        |                |                 | o AS-i 1       |                |                |                |
|       |                         | RT             | GE             | GN              |                | UA             | DA             | EF             |
| 1     | Estado CH 2             |                |                |                 |                | Estado         | CH 1           |                |
| 2     | Estado CH 6 Estado CH 5 |                |                |                 |                |                |                |                |
| 3     | CH4                     |                | CI             | <del>-</del> 13 | CI             | H2             | CI             | <del> </del> 1 |
|       | RF                      | YF             | RF             | YF              | RF             | YF             | RF             | YF             |

El canal 0 de las entradas transparentes describe el estado de los dos circuitos AS-i. Los 8 bits de arriba describen el estado del circuito AS-i 2; los de abajo describen el estado del circuito AS-i 1.

En los canales 1 y 2 se indican los colores de los circuitos de habilitación (por el momento sólo se usan 2).

Finalmente, en el canal 3 se indican las informaciones agrupadas sobre los colores de los dispositivos en los circuitos de habilitación.

A continuación se enumeran la informaciones detalladamente:

| EF | Defecto a tierra | Hay un defecto a tierra                                                    |
|----|------------------|----------------------------------------------------------------------------|
|    |                  | 1: hay defecto a tierra                                                    |
|    |                  | 0: <i>no</i> hay defecto a tierra                                          |
| DA | Dirección doble  | Hay una dirección doble                                                    |
|    |                  | 1: dirección doble en AS-i                                                 |
|    |                  | 0: no hay dirección doble en AS-i                                          |
| GN | Verde            | Comunicación sin errores o prácticamente sin errores                       |
|    |                  | menos del 1% de repeticiones de telegramas en AS-i                         |
| GE | Advertencia      | Repeticiones más frecuentes, que deberán ser clarificadas en función de la |
|    |                  | aplicación concreta                                                        |
|    |                  | 1% - 5% de repeticiones de telegramas en AS-i                              |

| RT | Error    | Perturbaciones graves                                  |
|----|----------|--------------------------------------------------------|
|    |          | más del 5% de repeticiones de telegramas en AS-i       |
| UA | UAS-i    | Hay bastante tensión en el AS-i                        |
|    |          | 1: hay bastante tensión                                |
|    |          | 0: no hay bastante tensión                             |
| AU | AUX 24 V | Hay 24 V para alimentar las salidas de seguridad       |
|    |          | 1: hay 24 V para alimentar las salidas de seguridad    |
|    |          | 0: no hay 24 V para alimentar las salidas de seguridad |

Los canales 1 y 2 describen los estados de los respectivos circuitos de habilitación (CH) del monitor de seguridad. Codificación de los estados y colores vea «Codificación de los estados de los circuitos de habilitación (CH)».

El canal 3 contiene información sobre si en un circuito de habilitación se han producido advertencias o perturbaciones en uno o en varios de los dispositivos asignados a ese circuito de habilitación. El significado de la información que aparece es:

| YF | Yellow flashing | Al menos uno de los dispositivos asignados a ese circuito de habilitación se encuentra en estado amarillo parpadeante |
|----|-----------------|----------------------------------------------------------------------------------------------------|
| RF | Red flashing    | Al menos uno de los dispositivos asignados a ese circuito de habilitación se encuentra en estado rojo parpadeante     |

# 7.5.3.1 Codificación de los estados de los circuitos de habilitación (CH)

| Code<br>Bit [30] | Estado o color           | Descripción                                                        |
|------------------|--------------------------|--------------------------------------------------------------------|
| 0                | Verde, luz permanente    | Salida conectada                                                   |
| 1                | Verde parpadeante        | Tiempo de espera en curso con Stop1                                |
| 2                | Amarillo, luz permanente | Bloqueo de arranque/rearranque activo                              |
| 3                | Amarillo parpadeante     | Test externo necesario / confirmación / retardo de conexión activo |
| 4                | Rojo, luz permanente     | Salida desconectada                                                |
| 5                | Rojo parpadeante         | Error                                                              |
| 6                | Gris o apagado           | Salida no configurada                                              |
| 7 F              | Reservado                |                                                                    |

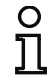

#### Nota

Los monitores que presentan menos de 8 circuitos de habilitación ponen en «gris» todos los circuitos de habilitación no disponibles.

# 7.5.4 Salidas transparentes

A través del canal de salida '0' se pueden controlar las entradas del monitor. Las salidas transparentes están disponibles en la unidad de seguridad como bits adicionales (no de seguridad), por ejemplo para teclas de inicio.

| Ch | 2 <sup>15</sup> | 2 <sup>14</sup> | 2 <sup>13</sup> | 2 <sup>12</sup> | 2 <sup>11</sup> | 2 <sup>10</sup> | 2 <sup>9</sup> | 2 <sup>8</sup> | 2 <sup>7</sup> | 2 <sup>6</sup> | <b>2</b> <sup>5</sup> | 2 <sup>4</sup> | 2 <sup>3</sup> | 2 <sup>2</sup> | 2 <sup>1</sup> | 2 <sup>0</sup> |
|----|-----------------|-----------------|-----------------|-----------------|-----------------|-----------------|----------------|----------------|----------------|----------------|-----------------------|----------------|----------------|----------------|----------------|----------------|
| 0  | Reservado       |                 |                 |                 |                 |                 |                |                | Start2         | EDM 2          | Start1                | EDM 1          |                |                |                |                |

# 7.5.5 Datos acíclicos

El protocolo 7.5.5. El tipo II también ofrece la posibilidad de enviar datos a través consultas acíclicas. Los registros de datos son encapsulados por los dispositivos en objetos. Se distingue entre objetos estándar y objetos específicos del fabricante. El diagnóstico ampliado del tipo II ofrece los objetos específicos del fabricante que describimos a continuación.

## 7.5.5.1 Vendor Specific Object 1 - Estado de analizador circuito AS-i 1

#### Read only

Este objeto contiene para todos los 62 esclavos posibles una pareja de bits que reproduce el estado de los esclavos en esta dirección:

| Bit | Color de la señal luminosa |
|-----|----------------------------|
| 11  | rojo                       |
| 10  | amarillo                   |
| 01  | verde                      |
| 00  | no hay esclavos            |

| Byte | 2 <sup>7</sup> | 2 <sup>6</sup> | 2 <sup>5</sup> | 2 <sup>4</sup> | 2 <sup>3</sup> | 2 <sup>2</sup> | 2 <sup>1</sup> | 2 <sup>0</sup> |
|------|----------------|----------------|----------------|----------------|----------------|----------------|----------------|----------------|
| 1    | 3/3A           | 3/3A           | 2/2A           | 2/2A           | 1/1A           | 1/1A           | -              | -              |
| 2    | 7/7A           | 7/7A           | 6/6A           | 6/6A           | 5/5A           | 5/5A           | 4/4A           | 4/4A           |
|      |                |                |                |                | ••             |                |                |                |
| 16   | 31B            | 31B            | 30B            | 30B            | 29B            | 29B            | 28B            | 28B            |

# 7.5.5.2 Vendor Specific Object 2 - Estado del analizador circuito AS-i 2

#### Read only

Este objeto contiene para todos los 62 esclavos posibles una pareja de bits que reproduce el estado de los esclavos en esta dirección:

| Bit | Color de la señal luminosa |
|-----|----------------------------|
| 11  | rojo                       |
| 10  | amarillo                   |
| 01  | verde                      |
| 00  | no hay esclavos            |

| Byte | 2 <sup>7</sup> | 2 <sup>6</sup> | 2 <sup>5</sup> | 2 <sup>4</sup> | 2 <sup>3</sup> | 2 <sup>2</sup> | 2 <sup>1</sup> | 2 <sup>0</sup> |
|------|----------------|----------------|----------------|----------------|----------------|----------------|----------------|----------------|
| 1    | 3/3A           | 3/3A           | 2/2A           | 2/2A           | 1/1A           | 1/1A           | -              | -              |
| 2    | 7/7A           | 7/7A           | 6/6A           | 6/6A           | 5/5A           | 5/5A           | 4/4A           | 4/4A           |
|      |                |                |                |                |                |                |                |                |
| 16   | 31B            | 31B            | 30B            | 30B            | 29B            | 29B            | 28B            | 28B            |

## 7.5.5.3 Vendor Specific Object 7 - Device Colors CH 1

#### Read only

Este objeto contiene para todos los dispositivos que están asignados al circuito de habilitación 1 los colores e informaciones adicionales sobre todos los circuitos de habilitación.

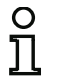

Nota

Si no están ocupados los 255 dispositivos al completo, el monitor puede acortar el telegrama S-7.5.5 para ahorrar tiempo en la transmisión.

| Codificaci | Codificación de los estados y colores                                                                                                    |  |  |  |  |
|------------|----------------------------------------------------------------------------------------------------|--|--|--|--|
| Byte       | Significado                                                                                                    |  |  |  |  |
| 1          | Bit 0 0=modo de configuración, 1=modo de operación de protección<br>Bit 3 1 reservado, 0<br>Bit 4 estado 1.Y1, EDM1 (0=abierto)<br>Bit 5 estado 1.Y2, Start1 (0=abierto)<br>Bit 6 estado 2.Y1, EDM2 (0=abierto)<br>Bit 7 estado 2.Y2, Start2 (0=abierto) |  |  |  |  |
| 2          | Estado del relé salida 1+2<br>Bit 30 state salida 1, diag_pc.ossd[0] .relay-state<br>Bit 74 state salida 2, diag_pc.ossd[1] .relay-state                                                                                                    |  |  |  |  |
| 3 8        |                                                                                                    |  |  |  |  |
| 9          | Estado del relé salida 15+16<br>Bit 30 state salida 15, diag_pc.ossd[14] .relay-state<br>Bit 74 state salida 16, diag_pc.ossd[15] .relay-state                                                                                                    |  |  |  |  |
| 10         | Campo de bits para dispositivos existentes. Dispositivo 70                                                                                                    |  |  |  |  |
| 11 40      |                                                                                                    |  |  |  |  |
| 41         | Campo de bits para dispositivos existentes. Dispositivo 248 255                                                                                                    |  |  |  |  |
| 42         | Color del dispositivo 1+2<br>Bit 30 color dispositivo 1, diag_pc.device[0].color<br>Bit 74 color dispositivo 2, diag_pc.device[1].color                                                                                                    |  |  |  |  |
| 43 168     |                                                                                                    |  |  |  |  |
| 169        | Dispositivo 255+256<br>Bit 30 color dispositivo 255, diag_pc.device [254].color<br>Bit 74 color dispositivo 256, diag_pc.device [255].color                                                                                                    |  |  |  |  |

#### Codificación del campo de bits para los dispositivos existentes:

Los números muestran la posición del bit para el equipo correspondiente.

- 0: No existe el dispositivo
- 1: Existe el dispositivo

# Software de configuración monitor de seguridad AS-i Diagnóstico con monitores de seguridad AS-i

| Byte | 2 <sup>7</sup> | 2 <sup>6</sup> | 2 <sup>5</sup> | 2 <sup>4</sup> | 2 <sup>3</sup> | 2 <sup>2</sup> | 2 <sup>1</sup> | 2 <sup>0</sup> |
|------|----------------|----------------|----------------|----------------|----------------|----------------|----------------|----------------|
| 1    | 7              | 6              | 5              | 4              | 3              | 2              | 1              | 0              |
| 2    | 15             | 14             | 13             | 12             | 11             | 10             | 9              | 8              |
|      |                |                |                | •              | ••             |                |                |                |
| 32   | 255            | 254            | 253            | 252            | 251            | 250            | 249            | 248            |

# 7.5.5.4 Vendor Specific Object 8 - Device Colors CH 1 con asignación de índice de diagnóstico

#### Read only

Este objeto contiene para todos los dispositivos que están asignados al circuito de habilitación 2 los colores e informaciones adicionales sobre los circuitos de habilitación con la asignación de índice de diagnóstico procedente de la configuración.

| Codificac | Codificación de los estados y colores                                                                                                    |  |  |  |  |
|-----------|----------------------------------------------------------------------------------------------------|--|--|--|--|
| Byte      | Significado                                                                                                    |  |  |  |  |
| 1         | Bit 0 0=modo de configuración, 1=modo de operación de protección<br>Bit 3 1 reservado, 0<br>Bit 4 estado 1.Y1, EDM1 (0=abierto)<br>Bit 5 estado 1.Y2, Start1 (0=abierto)<br>Bit 6 estado 2.Y1, EDM2 (0=abierto)<br>Bit 7 estado 2.Y2, Start2 (0=abierto) |  |  |  |  |
| 2         | Estado del relé salida 1+2<br>Bit 30 state salida 1, diag_pc.ossd[0].relay-state<br>Bit 74 state salida 2, diag_pc.ossd[1].relay-state                                                                                                    |  |  |  |  |
| 3 8       |                                                                                                    |  |  |  |  |
| 9         | Estado del relé salida 15+16<br>Bit 30 state salida 15, diag_pc.ossd[14].relay-state<br>Bit 74 state salida 16, diag_pc.ossd[15].relay-state                                                                                                    |  |  |  |  |
| 10        | Campo de bits para dispositivos existentes. Dispositivo 70                                                                                                    |  |  |  |  |
| 11 40     |                                                                                                    |  |  |  |  |
| 41        | Campo de bits para dispositivos existentes. Dispositivo 248255                                                                                                    |  |  |  |  |
| 42        | Color del dispositivo 1+2<br>Bit 30 color dispositivo 1, diag_pc.device[0].color<br>Bit 74 color dispositivo 2, diag_pc.device[1].color                                                                                                    |  |  |  |  |
| 43 168    |                                                                                                    |  |  |  |  |
| 169       | Dispositivo 255+256<br>Bit 30 color dispositivo 255, diag_pc.device[254].color<br>Bit 74 color dispositivo 256, diag_pc.device[255].color                                                                                                    |  |  |  |  |

#### Codificación del campo de bits para los dispositivos existentes:

Los números muestran la posición del bit para el equipo correspondiente.

0: No existe el dispositivo

1: Existe el dispositivo

| Byte | 2 <sup>7</sup> | 2 <sup>6</sup> | 2 <sup>5</sup> | 2 <sup>4</sup> | 2 <sup>3</sup> | 2 <sup>2</sup> | 2 <sup>1</sup> | 2 <sup>0</sup> |
|------|----------------|----------------|----------------|----------------|----------------|----------------|----------------|----------------|
| 1    | 7              | 6              | 5              | 4              | 3              | 2              | 1              | 0              |

#### Software de configuración monitor de seguridad AS-i Diagnóstico con monitores de seguridad AS-i

Byte 2<sup>7</sup> 2<sup>6</sup> 2<sup>5</sup> 2<sup>4</sup> 2<sup>3</sup> 2<sup>2</sup> 2<sup>1</sup> 2<sup>0</sup> 2 15 14 13 12 11 10 9 8 ... . . . 250 32 255 254 253 252 251 249 248

## 7.5.5.5 Vendor Specific Object 9 - Device Colors at switch off CH 1

#### **Read only**

Este objeto contiene para todos los dispositivos los colores e informaciones adicionales sobre todos los circuitos de habilitación en el instante de la última desconexión del circuito de habilitación 1. Además se transmite qué dispositivos pertenecen al circuito de habilitación 1.

| Codificaci | Codificación de los estados y colores                                                                                                    |  |  |  |  |  |
|------------|----------------------------------------------------------------------------------------------------|--|--|--|--|--|
| Byte       | Significado                                                                                                    |  |  |  |  |  |
| 1          | Bit 0 0=modo de configuración, 1=modo de operación de protección<br>Bit 3 1 reservado, 0<br>Bit 4 estado 1.Y1, EDM1 (0=abierto)<br>Bit 5 estado 1.Y2, Start1 (0=abierto)<br>Bit 6 estado 2.Y1, EDM2 (0=abierto)<br>Bit 7 estado 2.Y2, Start2 (0=abierto) |  |  |  |  |  |
| 2          | Estado del relé salida 1+2<br>Bit 30 state salida 1, diag_pc.ossd[0].relay-state<br>Bit 74 state salida 2, diag_pc.ossd[1].relay-state                                                                                                    |  |  |  |  |  |
| 3 8        |                                                                                                    |  |  |  |  |  |
| 9          | Estado del relé salida 15+16<br>Bit 30 state salida 15, diag_pc.ossd[14].relay-state<br>Bit 74 state salida 16, diag_pc.ossd[15].relay-state                                                                                                    |  |  |  |  |  |
| 10         | Campo de bits para dispositivos existentes. Dispositivo 70                                                                                                    |  |  |  |  |  |
| 11 40      |                                                                                                    |  |  |  |  |  |
| 41         | Campo de bits para dispositivos existentes. Dispositivo 248255                                                                                                    |  |  |  |  |  |
| 42         | Campo de bits para los dispositivos que han cambiado en el último paso. Dispositivo 7 0                                                                                                    |  |  |  |  |  |
| 43 72      |                                                                                                    |  |  |  |  |  |
| 73         | Campo de bits para los dispositivos que han cambiado en el último paso. Dispositivo 248255                                                                                                    |  |  |  |  |  |
| 74         | Color del dispositivo 1+2<br>Bit 30 color dispositivo 1, diag_pc.device[0].color<br>Bit 74 color dispositivo 2, diag_pc.device[1].color                                                                                                    |  |  |  |  |  |
| 75 200     |                                                                                                    |  |  |  |  |  |
| 201        | Dispositivo 255+256<br>Bit 30 color dispositivo 255, diag_pc.device[254].color<br>Bit 74 color dispositivo 256, diag_pc.device[255].color                                                                                                    |  |  |  |  |  |

#### Codificación del campo de bits para los dispositivos que han cambiado en el último paso:

Los números muestran la posición del bit para el equipo correspondiente.

- 0: El dispositivo no ha cambiado en el último paso
- 1: El dispositivo ha cambiado en el último paso
| Byte | 2 <sup>7</sup> | 2 <sup>6</sup> | 2 <sup>5</sup> 2 <sup>4</sup> |               | 2 <sup>3</sup> | 2 <sup>2</sup> | 2 <sup>1</sup> | 2 <sup>0</sup> |  |  |  |
|------|----------------|----------------|-------------------------------|---------------|----------------|----------------|----------------|----------------|--|--|--|
| 1    | 7              | 6              | 5                             | 4 3           |                | 2              | 1              | 0              |  |  |  |
| 2    | 15             | 14             | 13                            | 13 12         |                | 10             | 9              | 8              |  |  |  |
|      | ····           |                |                               |               |                |                |                |                |  |  |  |
| 32   | 255            | 254            | 253                           | 3 252 251 250 |                | 250            | 249            | 248            |  |  |  |

#### Codificación del campo de bits para los dispositivos existentes:

Los números muestran la posición del bit para el equipo correspondiente.

- 0: No existe el dispositivo
- 1: Existe el dispositivo

| Byte | 27  | 2 <sup>6</sup> | 2 <sup>5</sup> | 2 <sup>4</sup> 2 <sup>3</sup> |     | 2 <sup>2</sup> | 2 <sup>1</sup> | 2 <sup>0</sup> |  |
|------|-----|----------------|----------------|-------------------------------|-----|----------------|----------------|----------------|--|
| 1    | 7   | 6              | 5              | 4                             | 3   | 2              | 1              | 0              |  |
| 2    | 15  | 14             | 13             | 12                            | 11  | 10             | 9              | 8              |  |
|      |     |                |                |                               |     |                |                |                |  |
| 32   | 255 | 254            | 253            | 252                           | 251 | 250            | 249            | 248            |  |

#### 7.5.5.6 Vendor Specific Object 10 - Device Colors at switch off CH 1 con asignación de índice de diagnóstico

#### Read only

Este objeto contiene para todos los dispositivos los colores e informaciones adicionales sobre todos los circuitos de habilitación en el instante de la última desconexión del circuito de habilitación 1, en el orden de la asignación de índice de diagnóstico. Además se transmite qué dispositivos pertenecen al circuito de habilitación 1.

| Codificaci | ón de los estados y colores                                                                                                    |
|------------|----------------------------------------------------------------------------------------------------|
| Byte       | Significado                                                                                                    |
| 1          | Bit 0 0=modo de configuración, 1=modo de operación de protección<br>Bit 3 1 reservado, 0<br>Bit 4 estado 1.Y1, EDM1 (0=abierto)<br>Bit 5 estado 1.Y2, Start1 (0=abierto)<br>Bit 6 estado 2.Y1, EDM2 (0=abierto)<br>Bit 7 estado 2.Y2, Start2 (0=abierto) |
| 2          | Estado del relé salida 1+2<br>Bit 30 state salida 1, diag_pc.ossd[0].relay-state<br>Bit 74 state salida 2, diag_pc.ossd[1].relay-state                                                                                                    |
| 3 8        |                                                                                                    |
| 9          | Estado del relé salida 15+16<br>Bit 30 state salida 15, diag_pc.ossd[14].relay-state<br>Bit 74 state salida 16, diag_pc.ossd[15].relay-state                                                                                                    |
| 10         | Campo de bits para dispositivos existentes. Dispositivo 7 0                                                                                                    |
| 11 40      |                                                                                                    |
| 41         | Campo de bits para dispositivos existentes. Dispositivo 248 255                                                                                                    |
| 42         | Campo de bits para los dispositivos que han cambiado en el último paso. Dispositivo 7 0                                                                                                    |
| 43 72      |                                                                                                    |
| 73         | Campo de bits para los dispositivos que han cambiado en el último paso. Dispositivo 248 255                                                                                                    |
| 74         | Color del dispositivo 1+2<br>Bit 30 color dispositivo 1, diag_pc.device[0].color<br>Bit 74 color dispositivo 2, diag_pc.device[1].color                                                                                                    |
| 75 200     |                                                                                                    |
| 201        | Dispositivo 255+256<br>Bit 30 color dispositivo 255, diag_pc.device[254].color<br>Bit 74 color dispositivo 256, diag_pc.device[255].color                                                                                                    |

#### Codificación del campo de bits para los dispositivos existentes:

Los números muestran la posición del bit para el equipo correspondiente.

0: No existe el dispositivo

#### 1: Existe el dispositivo

| Byte | 2 <sup>7</sup> | 2 <sup>6</sup> | 2 <sup>5</sup> | 2 <sup>4</sup> | 2 <sup>3</sup> | 2 <sup>2</sup> | 2 <sup>1</sup> | 2 <sup>0</sup> |  |  |  |  |
|------|----------------|----------------|----------------|----------------|----------------|----------------|----------------|----------------|--|--|--|--|
| 1    | 7              | 6              | 5              | 4              | 3              | 2              | 1              | 0              |  |  |  |  |
| 2    | 15             | 14             | 13             | 12             | 11             | 11 10          |                | 8              |  |  |  |  |
|      |                |                |                |                |                |                |                |                |  |  |  |  |
| 32   | 255            | 254            | 253            | 3 252 251 2    |                | 250            | 249            | 248            |  |  |  |  |

#### Codificación del campo de bits para los dispositivos que han cambiado en el último paso:

Los números muestran la posición del bit para el equipo correspondiente.

0: El dispositivo no ha cambiado en el último paso

1: El dispositivo ha cambiado en el último paso

| Byte | 2 <sup>7</sup> | 2 <sup>6</sup> | 2 <sup>5</sup> | 2 <sup>4</sup> 2 <sup>3</sup> |    | 2 <sup>2</sup> | 2 <sup>1</sup> | 2 <sup>0</sup> |  |  |  |  |
|------|----------------|----------------|----------------|-------------------------------|----|----------------|----------------|----------------|--|--|--|--|
| 1    | 7              | 6              | 5              | 4                             | 3  | 2              | 1              | 0              |  |  |  |  |
| 2    | 15             | 14             | 13             | 12                            | 11 | 10             | 9              | 8              |  |  |  |  |
|      |                |                |                |                               |    |                |                |                |  |  |  |  |
| 32   | 255            | 254            | 253            | 253 252 251                   |    | 250            | 249            | 248            |  |  |  |  |

#### 7.5.5.7 Vendor-Specific Object 11 ... 70

Los objetos 11 ... 70 corresponden a los objetos 7 ... 10, pero se refieren a los siguientes circuitos de habilitación. En la tabla se muestra la relación

| сн         | Device Colors | Device Colors<br>con índice de<br>diagnóstico | Device Colors at<br>Switch off | Device Colors at<br>Switch off con índice<br>de diagnóstico |  |  |
|------------|---------------|-----------------------------------------------|--------------------------------|-------------------------------------------------------------|--|--|
| Preproces. | Objeto 3      | Objeto 4                                      | -                              | -                                                           |  |  |
| 1          | Objeto 7      | Objeto 8                                      | Objeto 9                       | Objeto 10                                                   |  |  |
| 2          | Objeto 11     | Objeto 12                                     | Objeto 13                      | Objeto 14                                                   |  |  |
| 3          | Objeto 15     | Objeto 16                                     | Objeto 17                      | Objeto 18                                                   |  |  |
| 4          | Objeto 19     | Objeto 20                                     | Objeto 21                      | Objeto 22                                                   |  |  |
| 5          | Objeto 23     | Objeto 24                                     | Objeto 25                      | Objeto 26                                                   |  |  |
| 6          | Objeto 27     | Objeto 28                                     | Objeto 29                      | Objeto 30                                                   |  |  |
| 7          | Objeto 31     | Objeto 32                                     | Objeto 33                      | Objeto 34                                                   |  |  |
| 8          | Objeto 35     | Objeto 36                                     | Objeto 37                      | Objeto 38                                                   |  |  |
| 9          | Objeto 39     | Objeto 40                                     | Objeto 41                      | Objeto 42                                                   |  |  |
| 10         | Objeto 43     | Objeto 44                                     | Objeto 45                      | Objeto 46                                                   |  |  |
| 11         | Objeto 47     | Objeto 48                                     | Objeto 49                      | Objeto 50                                                   |  |  |
| 12         | Objeto 51     | Objeto 52                                     | Objeto 53                      | Objeto 54                                                   |  |  |
| 13         | Objeto 55     | Objeto 56                                     | Objeto 57                      | Objeto 58                                                   |  |  |
| 14         | Objeto 59     | Objeto 60                                     | Objeto 61                      | Objeto 62                                                   |  |  |
| 15         | Objeto 63     | Objeto 64                                     | Objeto 65                      | Objeto 66                                                   |  |  |
| 16         | Objeto 67     | Objeto 68                                     | Objeto 69                      | Objeto 70                                                   |  |  |

### 7.6 Diagnóstico consorcial con ampliación S-7.3

# Tipo de diagnóstico Modo de compatibilidad con datos de diagnóstico adicionales con el Monitor de Seguridad Base.

| Dirección          | Significado                                                                    |
|--------------------|--------------------------------------------------------------------------------|
| Dirección básica   | Diagnóstico consorcial (vea cap. 7.3), limitado a 48 dispositivos              |
| Esclavo simulado 1 | Estado OSSD 1 y OSSD 2                                                         |
| Esclavo simulado 2 | Diagnóstico OSSD S-7.3, 4 canales, entrada transparente, perfil S-7.3.0.C      |
| Esclavo simulado 3 | Diagnóstico esclavo SaW S-7.3, 4 canales, entrada transparente, perfil 7.3.1.C |

| Esclavo simulado 1: Estado OSSD 1 y OSSD 2 (datos binarios) |                                 |  |  |  |  |  |
|-------------------------------------------------------------|---------------------------------|--|--|--|--|--|
| Bit de datos                                                | Contenido                       |  |  |  |  |  |
| D0                                                          | Estado salida por relé 1        |  |  |  |  |  |
| D1                                                          | Estado salida de señalización 1 |  |  |  |  |  |
| D2                                                          | Estado salida por relé 2        |  |  |  |  |  |
| D3                                                          | Estado salida de señalización 2 |  |  |  |  |  |

| Esclav | Esclavo simulado 2: Diagnóstico OSSD |                            |       |        |      |    |    |    |                            |                            |       |        |      |   |   |   |
|--------|--------------------------------------|----------------------------|-------|--------|------|----|----|----|----------------------------|----------------------------|-------|--------|------|---|---|---|
|        | 15                                   | 14                         | 13    | 12     | 11   | 10 | 9  | 8  | 7                          | 6                          | 5     | 4      | 3    | 2 | 1 | 0 |
| CH1    | Esta                                 | do de                      | segur | idad ( | DSSD | 2  |    |    | Estado de seguridad OSSD 1 |                            |       |        |      |   |   |   |
| CH2    | Esta                                 | do de                      | segur | idad ( | DSSD | 4  |    |    | Estado de seguridad OSSD 3 |                            |       |        |      |   |   |   |
| CH3    | Esta                                 | Estado de seguridad OSSD 6 |       |        |      |    |    |    |                            | Estado de seguridad OSSD 5 |       |        |      |   |   |   |
| CH4    | S8                                   | S7                         | S6    | S5     | S4   | S3 | S2 | S1 | Estad                      | do de                      | segur | idad ( | DSSD | 7 |   |   |

Para un interruptor cerrado S1 ... S8 se registra un '1' en la posición correspondiente.

El estado de seguridad se define de la siguiente manera:

| Bit | 7                                                    | 6                                                        | 5   | 4   | 3                                                           | 2                                                    | 1                                     | 0                               |
|-----|------------------------------------------------------|----------------------------------------------------------|-----|-----|-------------------------------------------------------------|------------------------------------------------------|---------------------------------------|---------------------------------|
|     | 1: al menos un<br>dispositivo intermi-<br>tente rojo | 1: al menos un<br>dispositivo intermi-<br>tente amarillo | n/a | n/a | Color de<br>(vea tab.<br><i>estados</i><br><i>ción (</i> OS | l OSSD<br><vea «c<br="">de los cir<br/>SD)» en</vea> | Codificació<br>cuitos de<br>la página | ón de los<br>habilita-<br>439>) |

| Esclav | Esclavo simulado 3: Diagnóstico esclavo SaW |               |       |               |               |        |           |        |        |        |        |        |       |   |   |   |
|--------|---------------------------------------------|---------------|-------|---------------|---------------|--------|-----------|--------|--------|--------|--------|--------|-------|---|---|---|
|        | 15                                          | 14            | 13    | 12            | 11            | 10     | 9         | 8      | 7      | 6      | 5      | 4      | 3     | 2 | 1 | 0 |
| CH1    | Slv 7                                       |               | Slv 6 |               | Slv 5 Slv 4   |        | Slv 3     |        | Slv 2  | Slv 2  |        | Slv 1  |       |   |   |   |
| CH2    | Slv 1                                       | 15 Slv 14     |       | 4             | Slv 13 Slv 12 |        | Slv 11 \$ |        | Slv 10 |        | Slv 9  |        | Slv 8 |   |   |   |
| CH3    | Slv 2                                       | Slv 23 Slv 22 |       | Slv 21 Slv 20 |               | Slv 1  | Slv 19    |        | 8      | Slv 1  | Slv 17 |        | 6     |   |   |   |
| CH4    | Slv 31 Slv 30                               |               | 0     | Slv 29 Slv 28 |               | Slv 27 |           | Slv 26 |        | Slv 25 |        | Slv 24 |       |   |   |   |

Para cada esclavo seguro (ID=B) se registra el estado de la secuencia de códigos como se ha visto en el maestro. En este caso no se detectan errores de secuencia de códigos. Para los esclavos no seguros se registra '00'.

# Software de configuración monitor de seguridad AS-i

Diagnóstico con monitores de seguridad AS-i

| Combinación bit | Significado                                                                                |
|-----------------|--------------------------------------------------------------------------------------------|
| 00              | No es esclavo seguro o esclavo seguro con secuencia de ceros, ambos interruptores abiertos |
| 01              | Esclavo seguro, interruptor para bits de arriba abierto                                    |
| 10              | Esclavo seguro, interruptor para bits de abajo abierto                                     |
| 11              | Esclavo seguro, ambos interruptores cerrados                                               |

#### 7.6.1 Codificación de los estados de los circuitos de habilitación (OSSD)

| Code<br>Bit [30] | Estado o color           | Descripción                                                            |
|------------------|--------------------------|------------------------------------------------------------------------|
| 0                | Verde, luz permanente    | Salida conectada                                                       |
| 1                | Verde parpadeante        | Tiempo de espera en curso con Stop1                                    |
| 2                | Amarillo, luz permanente | Bloqueo de arranque/rearranque activo                                  |
| 3                | Amarillo parpadeante     | Test externo necesario/acuse de recibo/retardo a la<br>conexión activo |
| 4                | Rojo, luz permanente     | Salida desconectada                                                    |
| 5                | Rojo parpadeante         | Error                                                                  |
| 6                | Gris o apagado           | Salida no configurada                                                  |
| 7 F              | Reservado                |                                                                        |

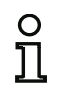

#### Nota

Los monitores que presentan menos de 8 circuitos de habilitación ponen en «gris» todos los circuitos de habilitación no disponibles.

### 8. Supervisor de revoluciones

En este apartado se distingue entre supervisores de revoluciones internos y externos. A partir de la Versión Safety 'SV4.4' está integrado un supervisor de revoluciones en el Monitor de Seguridad Base. El Monitor de Seguridad Base estándar soporta velocidades de rotación de 400 Hz, el 'Monitor de Seguridad Base con entradas rápidas' 4900 Hz.

Un supervisor de revoluciones interno vigila como máximo cuatro ejes y puede supervisar varios valores umbral por eje y ponerlos a disposición como módulo en la configuración de seguridad para la evaluación.

Un supervisor de revoluciones externo vigila la velocidad de rotación de como máximo dos ejes y emite una señal segura en el bus AS-i cuando la velocidad de rotación cae por debajo de un valor umbral ajustado.

A través del menú **Herramientas->Supervisor de revoluciones** se dispone de tres modos para la configuración y el diagnóstico de supervisores de revoluciones:

- Configurar
- · Configurar todos
- Examinar

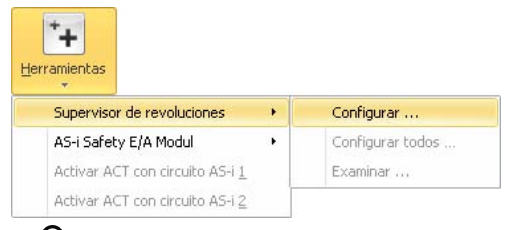

#### Nota

Solo se pueden configurar supervisores de revoluciones de la firma Bihl+Wiedemann GmbH.

La configuración generada a través de las ventanas que se describen a continuación se guarda en forma de archivo en la misma carpeta que la configuración **ASIMON 3 G2**. Esta lleva también el mismo nombre de archivo que la configuración ASIMON, si bien con la extensión de archivo '.SM3'. De esta forma, la configuración del supervisor de revoluciones está enlazada fijamente con la configuración **ASIMON 3 G2**. Este archivo contiene la configuración de los supervisores de revoluciones externos, los supervisores de revoluciones internos se guarda en la configuración **ASIMON 3 G2**.

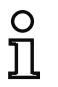

#### Nota

Si copia de forma manual una configuración de **ASIMON 3 G2** (.AS3BW), deberá copiar también la respectiva configuración del supervisor de revoluciones (.SM3).

#### 🐮 Configurar supervisor de revoluciones -Archivo Extras 1.1 Configuración Velocidad de rotación Direcciones Vpp Supervisor de revoluciones externo: Dirección Canal 1 Canal 2 Nombre Nombre Monitor (1) 1-1A -1225 Hz -1866 Hz Nombre actual: Monitor (1) Monitor (2) 1-2A +841 Hz Nombre nuevo: Monitor (3) 1-3A Monitor (1) Dirección de diagnóstico Dirección de diagnóstico actual: 1-1A -14 Modificar Cambiar contraseña... Enviar configuración ... Recibir configuración

#### 8.1 Configurar supervisores de revoluciones externos

|                        | Configurar todos | Borrar configur | ación del dispositivo |  |
|------------------------|------------------|-----------------|-----------------------|--|
| Configuraciones leídas |                  |                 |                       |  |
|                        |                  | OK              | Cancelar              |  |

En la ventana **Configurar supervisor de revoluciones** se pueden configurar en el maestro AS-i supervisores de revoluciones tanto conectados como no conectados (offline). Aquí se llevan a cabo todos los ajustes necesarios para poner en funcionamiento un supervisor de revoluciones.

El procedimiento general para la puesta en marcha de un supervisor de revoluciones externo es el siguiente:

- Configurar el supervisor de revoluciones con ASIMON 3 G2
- Enviar la configuración al supervisor de revoluciones
- Validar la configuración enviada
- Comprobar la exactitud de la configuración.

La ventana **Configurar supervisor de revoluciones** se divide en una área izquierda, una derecha y una inferior, así como un **Menú Archivo**. En el área de la izquierda se encuentra una **Lista de supervisores de revoluciones**. El área de la derecha sirve para la **configuración** del supervisor de revoluciones seleccionado en la lista. En el área inferior se muestran **mensajes de estado** y el avance.

Al abrir la ventana se cargan todos los supervisores de revoluciones conectados al maestro AS-i y todos los guardados, y se muestran en la lista. Los supervisores de revoluciones conectados se distinguen con un punto verde , los supervisores de revoluciones no conectados, con un punto gris

52

Para configurar un supervisor de revoluciones se selecciona el supervisor de revoluciones en cuestión en la Lista de supervisores de revoluciones y se efectúan los ajustes deseados en el Área de configuración.

#### 8.1.1 Lista de los supervisores de revoluciones externos

La lista de supervisores de revoluciones se compone de cuatro columnas: Nombre, Dirección, Canal 1 y Canal 2.

- Nombre designa el nombre del supervisor de revoluciones. Este puede asignarse libremente en el marco de la configuración y facilita la identificación del supervisor de revoluciones. Si un supervisor de revoluciones no está todavía configurado, se muestra como Supervisor (dirección).
- La columna Dirección indica la dirección de diagnóstico AS-i del supervisor de revoluciones. Bajo esta dirección se puede configurar el supervisor de revoluciones en el bus AS-i. El formato representado tiene la siguiente estructura: (circuito AS-i)-(dirección AS-i)(esclavo A/B).
- En las columnas Canal 1 y Canal 2 se visualizan las velocidades de rotación medidas actualmente en los ejes 1 y 2 del supervisor de revoluciones. Si ya están configurados en el supervisor de revoluciones valores límite para la velocidad de rotación, las velocidades visualizadas se indicarán en verde si están por debajo del valor límite, o en rojo si lo exceden. Dependiendo del tipo de supervisor de revoluciones se reconoce si está conectada una señal de codificador rotatorio o no. So no se ha conectado ningún codificador rotatorio en un eje se indica como velocidad de rotación El signo de la velocidad de rotación medida especifica la dirección de giro. Véase también la siguiente tabla.

| Signo | Sentido horario    | Dirección      |
|-------|--------------------|----------------|
| -     | En sentido horario | A la derecha   |
| +     | Antihorario        | A la izquierda |

Debajo de la lista de supervisores de revoluciones se encuentran los botones Agregar **H**, Eliminar **n**, Cargar de nuevo **O** y Configurar todos....

A través del botón **Agregar** se puede añadir un supervisor de revoluciones a la configuración. Al pulsar **Agregar** se abre la ventana para agregar un nuevo supervisor de revoluciones. Primeramente se selecciona si se trata de un supervisor de revoluciones interno o externo.

#### Supervisor de revoluciones externo:

En esta ventana se selecciona en qué circuito AS-i del maestro AS-i está conectado el supervisor de revoluciones y qué dirección AS-i llevará. Debe seleccionarse una dirección AS-i que no esté ocupada todavía y que en la información del bus de ASiMon esté configurada como esclavo estándar.

Esta función permite configurar supervisores de revoluciones antes de que estén conectados al bus AS-i.

#### Supervisor de revoluciones interno:

Este área sólo está disponible si se utiliza un monitor de seguridad que soporta supervisores de revoluciones internos.

Para el supervisor de revoluciones interno se selecciona aquí el borne cuya velocidad de rotación debe vigilarse. Se agrega un nuevo módulo de vigilancia en el gestor de componentes de ASIMON que representa el nuevo supervisor de revoluciones interno.

| Supervisor de revoluciones externo -<br>Circuito AS-i: | Supervisor de revoluciones interno<br>Borne: |
|--------------------------------------------------------|----------------------------------------------|
| <ul><li>O Circuito 1</li><li>O Circuito 2</li></ul>    | 552 *                                        |
| Dirección AS-i:                                        |                                              |
| 5A *                                                   |                                              |

El botón **Eliminar** solo está disponible si se ha seleccionado un supervisor de revoluciones en la lista. Haciendo clic en **Eliminar** se borra el supervisor de revoluciones seleccionado de la configuración actual.

Haciendo clic en **Cargar de nuevo** se vuelve a ejecutar un ciclo de búsqueda de supervisores de revoluciones externos en el bus AS-i y se visualizan todos los supervisores de revoluciones encontrados en la **Lista de supervisores de revoluciones**.

El botón **Configurar todos...** sirve para enviar las configuraciones a todos los supervisores de revoluciones externos. Esto se ejecuta como tarea de fondo, mientras que puede continuarse con la configuración. Haciendo clic en **Configurar todos...** se abre una ventana para cada supervisor de revoluciones en la que puede validarse y habilitarse la configuración. Aquí debe introducirse el **nombre del habilitador** y la **contraseña** configurada en el supervisor de revoluciones. Los ajustes se pueden adoptar para los siguientes supervisores de revoluciones marcando la casilla **Aplicar para todo**. El estado de la transmisión de la configuración se indica en la parte inferior de la ventana. Tras configurar cada uno de los supervisores de revoluciones se abre el **informe de configuración** en una ventana aparte con la opción de guardar o imprimir.

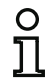

#### Nota

Los supervisores de revoluciones internos no se incluyen con esta función.

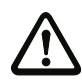

#### ¡Cuidado!

¡Al habilitar la configuración, el encargado de seguridad confirma que la estructura es correcta y que se están cumpliendo todas las prescripciones y normas técnicas de seguridad para la aplicación!

#### 8.1.2 Configuración

En el área de configuración se configura el supervisor de revoluciones externo seleccionado en ese momento en la lista. Si no hay ningún supervisor de revoluciones seleccionado en la lista se desactiva el área de configuración.

El supervisor de revoluciones no da soporte a las opciones representadas en color gris. El usuario necesita un supervisor de revoluciones con una versión más nueva del software para poder utilizar esas opciones.

El área para la configuración se divide en las páginas Configuración, Velocidad de rotación, Direcciones, Vpp, Histéresis y Parada.

#### Configuración

| Configuración    | Velocidad de rotación | Direcciones | Vpp                 |
|------------------|-----------------------|-------------|---------------------|
| Nombre           |                       |             |                     |
| Nombre actual:   | Monitor (1)           |             |                     |
| Nombre nuevo:    |                       |             |                     |
| Monitor (1)      |                       |             |                     |
| Dirección de d   | iagnóstico            |             |                     |
| Dirección de dia | agnóstico actual:     |             | 1-1A                |
| 14 -             |                       | r           | N. d. a. alifi an a |
|                  |                       |             | Mounicar            |
|                  | Cambiar contraseñ     | a           |                     |
|                  | Enviar configuració   | n           |                     |
|                  |                       | 2           |                     |
|                  | Recibir configuraci   | ón          |                     |

- En la zona Nombre se visualiza el nombre actualmente asignado al supervisor de revoluciones, y también puede modificarse. El nombre del supervisor de revoluciones facilita la diferenciación entre varios supervisores de revoluciones.
- En Dirección de diagnóstico se puede configurar el supervisor de revoluciones en el bus AS-i. En este lugar se puede cambiar la dirección de diagnóstico por una dirección de esclavo estándar que esté libre en la información del bus de ASIMON. La información del bus se puede activar y editar mediante la entrada de la lista Editar....
- El botón Cambiar contraseña... sirve para modificar la contraseña ajustada en el supervisor de revoluciones. Haciendo clic en el botón aparece una nueva ventana para introducir la contraseña antigua y la nueva. En el estado de entrega, la contraseña es 0000. La contraseña debe tener cuatro cifras y solo puede contener números de 0 a 9.

 Cambiar contraseña
 Image: Contraseña antigua:

 Nueva contraseña:

 Repetir contraseña:

 OK
 Cancelar

El botón Configurar todos... envía la configuración actual al supervisor de revoluciones, los valida y habilita, haciendo posible el inicio de su operación segura. Haciendo clic en el botón se abre una ventana para la entrada del nombre del habilitador y de la contraseña. Una vez que ha sido enviada la configuración y validada correctamente se muestra el informe de configuración en una ventana aparte. A través de esta se puede guardar el informe en un archivo o imprimirse a través de una impresora.

#### ¡Cuidado!

¡Al habilitar la configuración, el encargado de seguridad confirma que la estructura es correcta y que se están cumpliendo todas las prescripciones y normas técnicas de seguridad para la aplicación!

| Monitor (1)     |         |  |
|-----------------|---------|--|
| Nombre del habi | itador: |  |
| Contraseña:     |         |  |
|                 |         |  |
|                 |         |  |

Con el botón **Recibir configuración** se carga una configuración actualmente guardada en el supervisor de revoluciones y se visualiza en la interfaz del usuario. Adicionalmente se recibe el informe de

Fecha de publicación: 2.4.13

configuración y se visualiza en una ventana por separado. A través de esta se puede guardar el informe en un archivo o imprimirse a través de una impresora.

| 0000 |                                      | 0     |   |
|------|--------------------------------------|-------|---|
| 0001 | PARAMETER SAFE SPEED MONITOR         | 1     | - |
| 0002 | IDENT: Speed Monitor                 | 2     |   |
| 0003 | *********************************    | 3     |   |
| 0004 | DEVICE SECTION                       | 4     |   |
| 0005 |                                      | 5     |   |
| 0006 | Monitor Version: 0.3                 | 6     |   |
| 0007 | Config Structure: 1.1                | 7     |   |
| 0008 | Config Tool: ASIMON DLL              | 8     | = |
| 0009 | Download Time: 2011-10-28 09:50      | 9     |   |
| 0010 | Validated: 2011-10-28 09:50          | 0     |   |
| 0011 | by: SIMON                            | 1     |   |
| 0012 | Security Code: FDE7, Count: 262      | 2     |   |
| 0013 | ************************************ | 3     |   |
| 0014 | CHANNEL SECTION                      | 4     |   |
| 0015 | ***********************************  | 5     |   |
| 0016 | Channel 1, f1: Active, Addr: 16      | 6     |   |
| 0017 | flmax: 1000 Hz                       | 7     |   |
| 0018 |                                      | 8     |   |
| 0019 | Channel 2, f1: Active, Addr: 18      | 9     |   |
| 0020 | f1max: 2000 Hz                       | 0     |   |
| 0021 |                                      | 1     |   |
| 0022 | Channel 1, f2: Active, Addr: 17      | 2     |   |
| 0023 | f2max: 25 Hz                         | 3     |   |
| 0024 |                                      | 4     |   |
| 0025 | Channel 2, f2: Active, Addr: 19      | 5     | ¥ |
| ,    |                                      | 22.02 |   |

#### Nota

Ο

El informe de configuración sirve para documentar los temas técnicos de seguridad relacionados con la aplicación. Incluye todas las informaciones sobre la configuración del supervisor de revoluciones.

#### Ejemplo de un informe de configuración del supervisor de revoluciones:

```
0001 PARAMETER SAFE SPEED MONITOR
0002 IDENT: Achsen 1+2
0004 DEVICE SECTION
0006 Monitor Version: 0.2
0007 Config Structure: 1.0
0008 Config Tool: ASIMON DLL
0009 Download Time: 2011-10-28 09:50
0010 Validated:
            2011-10-28 09:50
0011 by: SIMON
0012 Security Code: EC11, Count: 277
0014 CHANNEL SECTION
0016 Channel 1, f1:
             Active, Addr: 5
0017 f1max:
             1000 Hz
0018 -----
        . . . . . . . . . . .
0019 Channel 2, f1: Inactive
0020 f1max:
              ---- Hz
0021 -----
         . . . . . . . . . . . . . . . .
0022 Channel 1, f2: Inactive
              ---- Hz
0023 f2max:
0024 -----
0025 Channel 2, f2: Inactive
0026 f2max:
              ---- Hz
0028 Validated: 2011-10-28 09:50
0029 by: SIMON
0030 Security Code: EC11, Count: 277
0032 END OF CONFIGURATION
```

| Línea 00000003: | Encabezado (header) del informe de configuración                                                                           |
|-----------------|----------------------------------------------------------------------------------------------------|
|                 | Línea 0002: Nombre del supervisor de revoluciones                                                                          |
| Línea 00040013: | Informaciones sobre el supervisor de revoluciones                                                                          |
|                 | Línea 0006: Versión hardware del supervisor de revoluciones                                                                |
|                 | Línea 0007: Versión de los datos de configuración                                                                          |
|                 | Línea 0008: Nombre de la herramienta de configuración                                                                      |
|                 | Línea 0009: Hora en que se ha transmitido la configuración guardada                                                        |
|                 | Línea 0010: Hora en que se ha habilitado la configuración guardada                                                         |
|                 | Línea 0011: Nombre del habilitador                                                                                         |
|                 | Línea 0012: Suma de control de la configuración y número de las configuraciones precedentes del supervisor de revoluciones |

0

1

2

3

4

5

6

7

8

9

0

1

2

3

4

5

6

7

8

9

0

1

2

3

4

5

6

7

8

9

0

1

2

3

| Línea 00140027: | Configuración de los canales                                  |
|-----------------|---------------------------------------------------------------|
|                 | Línea 0016: Configuración del canal 1 y dirección AS-i segura |
|                 | Línea 0017: Umbral de frecuencia para el canal 1              |
|                 | Línea 0018-0027: No hay más direcciones seguras configuradas  |
| Línea 00280031: | Repetición de los datos de habilitación                       |
| Línea 00320033: | Final del informe de configuración                            |

#### Velocidad de rotación

| Canali                          |                    |                                   | TPP   |
|---------------------------------|--------------------|-----------------------------------|-------|
| Actual<br>-1225 Hz<br>Guardado: | Val<br>100<br>Nu   | or límite:<br>0 Hz<br>evo límite: |       |
| -                               | →                  | 1000 ‡ H                          | IZ X2 |
| Canal 2                         |                    |                                   |       |
| Actual<br>-1866 Hz              | → Val<br>200       | or límite:<br>0 Hz                |       |
| Guardado:                       | Nu                 | evo límite:                       |       |
| -                               | → [                | 2000 ‡ H                          | tz X2 |
| Tolerancia                      |                    |                                   |       |
| Tolerancia para                 | valores guardados: |                                   |       |
| 10 0%                           |                    |                                   |       |

En esta página se configuran los **umbrales de frecuencia** para el canal 1 y 2 del supervisor de revoluciones. Se visualizan los valores de velocidad de rotación medidos en el momento en cuestión, los cuales sirven de ayuda para ajustar el umbral de frecuencia correcto. La velocidad de rotación actual se puede adoptar con el botón **Utilizar**  $\rightarrow$  incluyendo la **Tolerancia** abajo ajustada.

Al pulsar la tecla **PRJ** del supervisor de revoluciones (véase el manual del sistema del supervisor de revoluciones) este guarda de forma provisional los valores actuales de velocidad de rotación. Estos valores de velocidad de rotación se visualizan aquí en **Guardado** y se pueden asumir haciendo clic en el botón **Utilizar**  $\rightarrow$ . Al asumirse se puede agregar una tolerancia porcentual que se ajusta en la parte inferior de la página bajo Tolerancia.

*Ejemplo*: En el canal 1 se mide una frecuencia de 3000 Hz y se pulsa en el supervisor de revoluciones la tecla **PRJ**. El supervisor de revoluciones guarda la frecuencia provisionalmente. Esta se visualiza en la configuración bajo **Guardado**. Esta ajustado como **Tolerancia para valores guardados** 10%.

Al hacer clic en Utilizar se registra 3300 Hz como Nuevo límite.

Con el botón **Procesador de revoluciones x** se abre una calculadora para determinar la velocidad de rotación a partir de los parámetros del codificador rotatorio.

#### Procesador de revoluciones

| Giros por minuto:                                                                                   |                                                                           |                                                | 1000                                                  | +     |
|----------------------------------------------------------------------------------------------------|---------------------------------------------------------------------------|------------------------------------------------|-------------------------------------------------------|-------|
| Impulsos por giro                                                                                   |                                                                           |                                                | 8                                                     | +     |
| Factor de engrana                                                                                   | je:                                                                       |                                                | 1,3                                                   | +     |
| Velocidad de rota                                                                                   | rión calculada:                                                           |                                                | 102 Hz                                                |       |
| Velocidad de rota<br>(60 * factor de eng                                                            | ción = (giros por<br>Iranaje)                                             | minuto * imj                                   | oulsos por minut                                      | 0)    |
| Velocidad de rota<br>(60 * factor de eng<br>En la unidad de se<br>umbral en Hz. El c<br>el usuario. | ción = (giros por<br>rranaje)<br>:guridad se efect:<br>álculo aquí efectu | minuto * imj<br>úa el ajuste i<br>Jado debe si | oulsos por minut<br>de los valores<br>er comprobado p | 0) (0 |

Con ayuda del procesador de revoluciones se puede calcular una velocidad de rotación a partir de parámetros del codificador rotatorio. Para ello se introducen los parámetros **Giros por minuto**, **Impulsos por minuto** y **Factor de engranaje**. En el campo **Velocidad de rotación calculada** se emite directamente el resultado.

La fórmula utilizada para el cálculo es la siguiente:

Velocidad de rotación = (giros por minuto \* impulsos por minuto) / (60 \* factor de engranaje)

A través del botón **OK** se registra el resultado calculado como nueva frecuencia en la configuración y los parámetros se guardan para la siguiente utilización.

#### Direcciones

| Configuración                                            | Velocidad de rotación     | Direccion               | es              | Vpp            | 1      |
|----------------------------------------------------------|---------------------------|-------------------------|-----------------|----------------|--------|
| Canal 1                                                  |                           |                         |                 |                |        |
|                                                          |                           | Actual                  | N               | uevo           |        |
| Safety-Limited S                                         | peed:                     | 16                      | 1               | 6              | *      |
| Halt:                                                    |                           | 17                      | 1               | 7              | •      |
| Dirección de gi                                          | ro derecha (+):           | 0                       | 0               |                | •      |
| Dirección de gi                                          | ro izquierda (+):         | 0                       | 0               |                | •      |
|                                                          |                           |                         |                 |                | _      |
| Canal 2                                                  |                           |                         |                 |                |        |
| Canal 2                                                  |                           | Actual                  | N               | uevo           |        |
| Canal 2<br>Safety-Limited S                              | ipeed:                    | Actual                  | N<br>3 1        | uevo<br>8      | •      |
| Canal 2<br>Safety-Limited S<br>Halt:                     | ipeed:                    | Actual<br>18            | N<br>1          | uevo<br>8<br>9 | •      |
| Canal 2<br>Safety-Limited S<br>Hait:<br>Dirección de gin | speed:<br>ro derecha (+): | Actual<br>18<br>19<br>0 | N<br>3 1<br>0 1 | uevo<br>8<br>9 | •<br>• |

Un supervisor de revoluciones puede simular, dependiendo del repertorio de funciones, hasta ocho esclavos AS-i seguros. Dependiendo de la velocidad de rotación medida y la dirección de giro, un esclavo seguro AS-i simulado de este tipo emite una secuencia de códigos segura o una secuencia de ceros. En la página **Direcciones** se configuran las direcciones AS-i para los esclavos simulados. Si se registra como dirección un '0', no se simulará para este evento ningún esclavo AS-i.

Solamente se pueden usar las direcciones AS-i que en la información del bus de ASIMON estén configuradas como esclavo de entrada seguro y estén libres. La información del bus se puede activar y editar mediante la entrada de la lista **Nuevo...** del cuadro de selección de las direcciones. Existen cuatro categorías para cada uno de los dos canales a vigilar:

- Velocidad limitada por la seguridad: Mientras no se exceda el umbral de frecuencia, el esclavo AS-i seguro configurado en esta dirección envía una secuencia de códigos segura. En caso de excederse el umbral de frecuencia configurado, el esclavo AS-i seguro configurado en esta dirección se desactiva y envía una secuencia de ceros.
- Parada: Mientras no se exceda la frecuencia de parada de 25 Hz, el esclavo AS-i seguro configurado en esta dirección envía una secuencia de códigos segura. En caso de excederse la frecuencia de parada de 25 Hz, el esclavo AS-i seguro configurado en esta dirección se desactiva y envía una secuencia de ceros.
- Dirección de giro derecha (-): Mientras la dirección de giro sea a la derecha (-), el esclavo AS-i seguro configurado en esta dirección envía una secuencia de códigos segura. Cuando la dirección de giro cambia a la izquierda (+), el esclavo AS-i seguro configurado en esta dirección se desactiva y envía una secuencia de ceros.
- Dirección de giro izquierda (+): Mientras la dirección de giro sea a la izquierda (+), el esclavo AS-i seguro configurado en esta dirección envía una secuencia de códigos segura. Cuando la dirección de giro cambia a la derecha (-), el esclavo AS-i seguro configurado en esta dirección se desactiva y envía una secuencia de ceros.

También se pueden configurar varias categorías agrupadas en una dirección AS-i (enlazadas lógicamente mediante Y). Para ello se asigna a las categorías que se desea agrupar la misma dirección AS-i. En dicha dirección solo se generará una secuencia de códigos segura si se cumplen todas las categorías. La agrupación es posible dentro de un supervisor de revoluciones para todas las categorías y también abarcando los dos ejes.

*Ejemplo*: El umbral de frecuencia para el eje 1 está ajustado a 1000 Hz, el del eje 2 a 2000 Hz. Para ambos ejes se selecciona en la categoría **Velocidad limitada por la seguridad** la dirección 10. En la dirección 10 se genera entonces una secuencia de códigos segura si la velocidad de rotación del eje 1 es inferior a 1000 Hz y la velocidad de rotación del eje 2 es menor de 2000 Hz. Si se excede solo una o ambas velocidades de rotación, se enviará a la dirección 10 una secuencia de ceros.

Determinados supervisores de revoluciones ofrecen la opción **Modo sincrónico (2 encoders / 4 sensores por eje)**. En este caso, las dos entradas del supervisor de revoluciones se comparan entre sí. Si su diferencia es menor del 10%, las señales se tratarán como una señal y se evaluarán conforme a la configuración. Si la diferencia es mayor del 10% se emitirá en todas las direcciones AS-i configuradas una secuencia de ceros. Esto permite supervisar un eje con dos codificadores rotatorios y alcanzar un mayor nivel de seguridad gracias a esta redundancia.

#### Vpp

|          | vpp                                          | His                                                                                                | téresis                                                                                                    | Pa                                                                                                    |                                                                                                    |
|----------|----------------------------------------------|----------------------------------------------------------------------------------------------------|----------------------------------------------------------------------------------------------------|----------------------------------------------------------------------------------------------------|----------------------------------------------------------------------------------------------------|
|          |                                              |                                                                                                    |                                                                                                    |                                                                                                    | 10                                                                                                    |
|          | Actual                                       |                                                                                                    | Nuevo                                                                                                    |                                                                                                    |                                                                                                    |
|          | 0,7                                          | V                                                                                                  | 0,7                                                                                                    | \$                                                                                                    | v                                                                                                    |
|          | 1,3                                          | v                                                                                                  | 1,3                                                                                                    | :                                                                                                    | V                                                                                                    |
|          | 0,7                                          | v                                                                                                  | 0,7                                                                                                    | -                                                                                                    | v                                                                                                    |
|          | 1,3                                          | v                                                                                                  | 1,3                                                                                                    | :                                                                                                    | v                                                                                                    |
|          |                                              |                                                                                                    |                                                                                                    |                                                                                                    |                                                                                                    |
| estandar |                                              |                                                                                                    |                                                                                                    |                                                                                                    |                                                                                                    |
|          | nodificar esto<br>ciones del cod<br>estándar | Actual<br>0,7<br>1,3<br>0,7<br>1,3<br>nodificar estos valore<br>ciones del codificador<br>estándar | Actual<br>0,7 V<br>1,3 V<br>0,7 V<br>1,3 V<br>1,3 V<br>nodificar estos valores, se<br>ciones del codificador! | Actual Nuevo<br>0,7 V 0,7<br>1,3 V 1,3<br>0,7 V 0,7<br>1,3 V 1,3<br>nodificar estos valores, se deben t<br>ciones del codificador! | Actual Nuevo<br>0,7 V 0,7 ±<br>1,3 V 1,3 ±<br>0,7 V 0,7 ±<br>1,3 V 1,3 ±<br>modificar estos valores, se deben tener<br>ciones del codificador! |

#### С П

Esta página solamente está visible cuando ha sido activada con el **Menú de herramientas** en los **Ajustes**.

# 0 1

Nota

Estos parámetros sólo son relevantes para encoders de seno/coseno .

En esta página se pueden adaptar los límites para el voltaje punta-punta (Vpp) de la señal senocoseno.

El rango preajustado de 0,7 – 1,3 Vpp es apropiado para la mayoría de encoders con un Vpp nominal de 1. Si un encoder tiene un nivel de tensión diferente, o si la atenuación es tan fuerte que el supervisor de revoluciones evalúa erróneamente la señal como no válida, aquí se podrá adaptar el rango de tolerancia.

# 0 ]]

#### Nota

Al cambiar estos parámetros deberá prestarse atención a que se respeten los requerimientos de seguridad del encoder utilizado. Se deberán elegir unos límites lo bastante ajustados para que el supervisor de revoluciones detecte un fallo del encoder en caso producirse.

#### Histéresis

| Actual     Nuevo       Canal 1 sensor de seguridad:     5 %     5 ‡ %       Canal 1 parada:     5 %     5 ‡ %       Canal 2 sensor de seguridad:     5 %     5 ‡ %       Canal 2 parada:     5 %     5 ‡ %                        |
|----------------------------------------------------------------------------------------------------|
| Canal 1 sensor de seguridad:       5 %       5 ‡       %         Canal 1 parada:       5 %       5 ‡       %         Canal 2 sensor de seguridad:       5 %       5 ‡       %         Canal 2 parada:       5 %       5 ‡       % |
| Canal 1 parada:       5 %       5 ‡ %         Canal 2 sensor de seguridad:       5 %       5 ‡ %         Canal 2 parada:       5 %       5 ‡ %                                                                                    |
| Canal 2 sensor de seguridad:     5 %     5 ‡ %       Canal 2 parada:     5 %     5 ‡ %                                                                                                    |
| Canal 2 parada: 5 % 5 ‡ %                                                                                                    |
|                                                                                                    |
|                                                                                                    |

о Ц

Esta página solamente está visible cuando ha sido activada con el Menú de herramientas en los Ajustes.

En esta página se puede ajustar la histéresis en porcentaje para las cuatro velocidades de rotación. La histéresis describe la diferencia con respecto a la velocidad de rotación configurada que debe rebasarse por el límite inferior para que se pueda volver a generar una señal segura.

*Ejemplo*: Para el canal 1 SLS están configurados 1000 Hz y una histéresis de 5%. Se mide una velocidad de rotación de 1010 Hz, de forma que el esclavo AS-i seguro configurado en esta dirección deja de enviar la secuencia de códigos segura. La velocidad de rotación se reduce ahora a 990 Hz. Todavía no se envía ninguna secuencia de códigos segura, ya que la frecuencia debe caer primeramente por debajo de 950 Hz (1000 Hz - 5%) para que esta puede volver a ser enviada.

#### Parada

|              | Vpp      | Histéresis    | Parada |       |    |     | 4  |
|--------------|----------|---------------|--------|-------|----|-----|----|
| Frecuencias  | de par   | ada           |        |       |    |     |    |
|              |          | Actua         | d -    | Nuevo |    |     |    |
| Canal 1 para | da:      |               | 25 Hz  | 2     | 25 | +++ | Hz |
| Canal 2 para | da:      |               | 25 Hz  |       | 25 | +   | Hz |
|              |          |               |        |       |    |     |    |
| F            | Restable | ecer estándai | 1      |       |    |     |    |
|              |          |               |        |       | _  |     | _  |
|              |          |               |        |       |    |     |    |
|              |          |               |        |       |    |     |    |
|              |          |               |        |       |    |     |    |
|              |          |               |        |       |    |     |    |
|              |          |               |        |       |    |     |    |
|              |          |               |        |       |    |     |    |
|              |          |               |        |       |    |     |    |
|              |          |               |        |       |    |     |    |

#### Nota

Esta página solamente está visible cuando ha sido activada con el Menú de herramientas en los Ajustes.

Aquí se configuran las frecuencias de parada de ambos ejes. Por defecto están configurados 25 Hz como frecuencia para el reconocimiento de la parada. En caso necesario se pueden modificar las frecuencias de parada, por ejemplo para vigilar un segundo umbral de velocidad de rotación por eje.

#### 8.1.3 Mensajes de estado y avance

En esta zona de la ventana se visualizan mensajes actuales de estado y de error, así como el progreso de un posible proceso en curso.

Se ofrecen dos botones para guardar la configuración y cerrar la ventana:

- Haciendo clic en el botón OK se guarda la configuración actual y se cierra la ventana.
- Haciendo clic en el botón **Cancelar** se descarta la configuración sin guardar y se cierra la ventana.
- Menú Archivo.

#### 8.1.4 Menú Archivo

El Menú Archivo ofrece dos entradas de menú:

- A través de **Importación...** se puede cargar una configuración de supervisor de revoluciones existente y asignarla así a la configuración de **ASIMON 3 G2** actual.
- Con Borrar configuración se eliminan todas las entradas de la configuración de supervisor de revoluciones. Tras confirmar con OK o Cancelar se borra el archivo '.SM3' y el símbolo desaparece de la zona de trabajo.

| Arch | ivo | Extras            |
|------|-----|-------------------|
|      | Im  | portación         |
|      | Boi | rar configuración |

#### 8.1.5 Menú Herramientas

El Menú de herramientas ofrece una entrada de menú:

• En **Ajustes** se abre una ventana nueva para modificar los ajustes del programa. Aquí se pueden mostrar u ocultar diferentes opciones de configuración.

| ljustes         |                            |     |
|-----------------|----------------------------|-----|
| Generalidades   |                            |     |
| Barra de config | ıración                    |     |
| Mostrar la b    | rra de configuración «Vpp  | 20- |
| 🖌 Mostrar barr  | i de configuración «Parada | 10  |
| ✓ Mostrar ajus  | es de histéresis           |     |

#### 8.1.6 Configurar todos

#### Nota

O

Este modo solo está disponible si va se ha creado una configuración de supervisor de revoluciones.

En el modo Configurar todos se envía una configuración ya creada para uno o varios supervisores de revoluciones externos automáticamente a los supervisores de revoluciones, se valida y se carga el informe de configuración. En este contexto, el usuario es guiado paso a paso a través del proceso de configuración.

Este modo es adecuado para la puesta en marcha rápida de sistemas preconfigurados. Los supervisores de revoluciones pueden encontrarse en estado de entrega, el ajuste de la dirección AS-i correcta y de la contraseña deseada se realiza automáticamente.

Al iniciar el modo Configurar todos se solicita al usuario que separe todos los supervisores de revoluciones del bus. Una vez completada esta acción puede procederse con el siguiente paso haciendo clic en Continuar. A continuación deben conectarse los supervisores de revoluciones consecutivamente al bus.

Supervisor de revoluciones

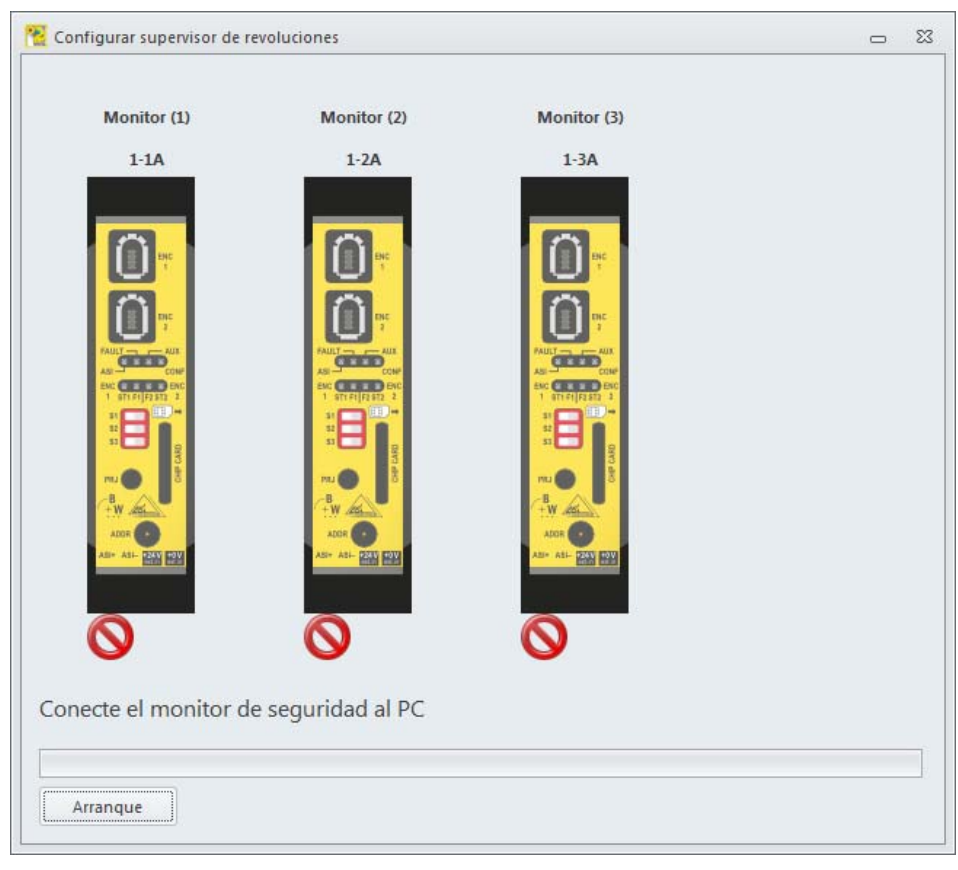

#### Nota

О

Los supervisores de revoluciones deben estar bien en el estado de entrega (dirección de diagnóstico es '0') o bien tener ya ajustada la dirección de diagnóstico correcta. ¡Si la dirección de diagnóstico es distinta no se podrá encontrar el supervisor de revoluciones!

Para cada supervisor de revoluciones se consulta el **nombre del habilitador** y la **contraseña**. Los ajustes aquí realizados se pueden adoptar para todos los demás supervisores de revoluciones que se van a configurar.

| Validar configu   | ración | - | 23  |
|-------------------|--------|---|-----|
| Monitor (1)       |        |   |     |
| Nombre del habili | tador: |   |     |
|                   |        |   |     |
| Contraseña:       |        |   |     |
|                   |        |   |     |
|                   |        |   |     |
|                   |        |   |     |
|                   |        |   |     |
| Aplicar para to   | do     |   |     |
|                   |        |   |     |
| [ <b>?</b>        |        |   | ÷1. |

Una vez que se han conectado todos los supervisores de revoluciones, el programa empieza a escribir las configuraciones en los supervisores de revoluciones y a validarlas. A continuación se carga para cada supervisor de revoluciones el **informe de configuración** y se visualiza en una ventana aparte. Dependiendo de la cantidad de supervisores de revoluciones y esclavos AS-i que haya en el bus, la configuración puede demorarse bastante tiempo, pero se ejecuta de forma automática una vez conectando el último supervisor de revoluciones sin necesidad de más intervención. El sistema indica el tiempo restante.

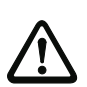

#### ¡Cuidado!

¡Al habilitar la configuración, el encargado de seguridad confirma que la estructura es correcta y que se están cumpliendo todas las prescripciones y normas técnicas de seguridad para la aplicación!

Supervisor de revoluciones

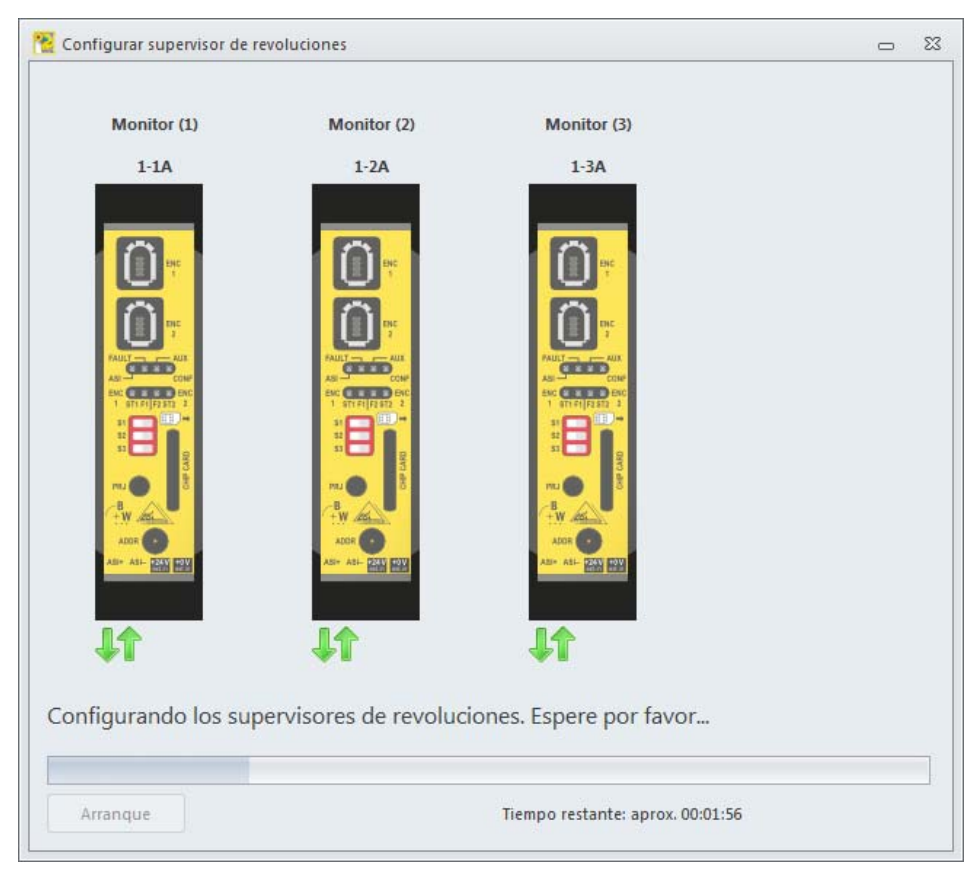

Tras finalizar la configuración de todos los supervisores de revoluciones se puede cerrar la ventana con **Salir** o cambiar al modo de prueba con **Examinar**.

Configurar supervisor de revoluciones 23 Monitor (1) Monitor (2) Monitor (3) 1-1A 1-2A 1-3A CH 2 2 STATISTICS. CEED (BEE) w La he W M w ADDR 600 ADD ADOR ASI- PAN HOV 2231 CON ASI- 2265 10V ¡Los supervisores de revoluciones han sido configurados correctamente! ¿Desea comprobarlos ahora? Salir Examinar

#### 8.2 Configurar supervisores de revoluciones internos

Si el monitor de seguridad dispone de la posibilidad de configurar supervisores de revoluciones internos, entonces en la ventana **Configurar supervisor de revoluciones** se muestran dos listas. La lista de arriba contiene los supervisores de revoluciones externos, la de abajo los internos.

Los supervisores de revoluciones internos se representan en ASIMON como módulos.

| Supervisor de revoluciones d<br>Nombre Dir<br>Monitor (1) 1-1<br>Monitor (2) 1-2<br>Monitor (3) 1-3                      | externo:<br>rección Canal 1<br>1A -1225 Hz<br>2A +841 Hz | Canal 2<br>-1866 Hz | Configuración<br>Nombre<br>Nombre: | Supervisor de rev | -lucion - #4                             |    |
|----------------------------------------------------------------------------------------------------|----------------------------------------------------------|---------------------|------------------------------------|-------------------|------------------------------------------|----|
| Nombre         Dir           Monitor (1)         1-1           Monitor (2)         1-2           Monitor (3)         1-3 | rección Canal 1<br>LA -1225 Hz<br>2A +841 Hz             | Canal 2<br>-1866 Hz | Nombre<br>Nombre:                  | Supervisor de rev |                                          |    |
| <ul> <li>Monitor (1)</li> <li>1-1</li> <li>Monitor (2)</li> <li>1-2</li> <li>→ Monitor (3)</li> <li>1-3</li> </ul>       | LA -1225 Hz<br>2A +841 Hz                                | -1866 Hz            | Nombre:                            | Supervisor de rev |                                          |    |
|                                                                                                    | - A                                                      | -                   |                                    |                   | oluciones #1                             |    |
|                                                                                                    |                                                          |                     | Borne                              |                   |                                          |    |
|                                                                                                    |                                                          |                     | Borne:                             |                   |                                          |    |
| Supervisor de revoluciones i                                                                                             | nterno:                                                  |                     | No. of Concession                  |                   |                                          |    |
| Nombre Bo                                                                                                    | rne Fr                                                   | ecuencia            | \$52                               | -                 |                                          |    |
| Supervisor de revoluci 552                                                                                               | 2 45                                                     | ,7 Hz               |                                    |                   |                                          |    |
| Supervisor de revoluci 57.                                                                                               | 2+361 (De dos 78                                         | ,1 HZ               | Frecuencia<br>Actual<br>45,7 Hz    | · · ·             | Valor límite:<br>100 📫 Hz<br>Histéresis: | X² |
| + î C                                                                                                    | Co                                                       | nfigurar todos      |                                    |                   | 20 🗘 %                                   |    |

#### 8.2.1 Lista de los supervisores de revoluciones internos

La lista de supervisores de revoluciones se compone de tres columnas: Nombre, Borne y Frecuencia.

El nombre del supervisor de revoluciones interno se corresponde con el nombre del módulo correspondiente. El nombre se puede elegir libremente y sirve para identificar con mayor facilidad el eje supervisado.

El borne indica para qué borne de entrada del monitor de seguridad se configura el supervisor de revoluciones interno.

En la columna Frecuencia se visualiza la frecuencia actualmente medida en el borne.

Con el botón **Procesador de revoluciones x** se abre una calculadora para determinar la velocidad de rotación a partir de los parámetros del codificador rotatorio.

Con el botón Utilizar - se adopta la frecuencia medida actualmente como nuevo límite.

Los botones que se encuentran debajo de la lista de supervisores de revoluciones tienen la misma función que para los supervisores de revoluciones externos. Su función se ha descrito ya en el cap. 8.1.1 «Lista de los supervisores de revoluciones externos».

| rchivo Extras                                   |                      |                          |                    |                                 |               |                                            |       |
|-------------------------------------------------|----------------------|--------------------------|--------------------|---------------------------------|---------------|--------------------------------------------|-------|
| Supervisor de revolucior                        | nes externo:         |                          |                    | Configuración                   |               |                                            |       |
| Nombre                                          | Dirección            | Canal 1                  | Canal 2            | Nombre                          |               |                                            | _     |
| ● Monitor (1)<br>● Monitor (2)<br>● Monitor (3) | 1-1A<br>1-2A<br>1-3A | -1225 Hz<br>+841 Hz<br>- | -1866 Hz<br>-<br>- | Nombre:                         | Supervisor de | e revoluciones #1                          |       |
|                                                 |                      |                          |                    | Borne                           |               |                                            |       |
|                                                 |                      |                          |                    | Borne:                          |               |                                            |       |
| Supervisor de revolucior                        | nes interno:         |                          |                    | []                              |               |                                            |       |
| Nombre                                          | Borne                | Frec                     | uencia             | \$52                            |               | -                                          |       |
| Supervisor de revoluci                          | S52                  | 45,7                     | Hz                 |                                 |               |                                            |       |
| Supervisor de revolution                        | 372+301 (0           |                          |                    | Frecuencia<br>Actual<br>45,7 Hz | -             | Valor límite:<br>100 🗘 Hz (<br>Histéresis: | X²    |
| + 1 C                                           |                      | Conf                     | igurar todos       |                                 |               | 20 ‡ %                                     |       |
| Configuraciones le                              | i <mark>das</mark>   |                          |                    |                                 |               |                                            |       |
|                                                 |                      |                          |                    |                                 |               |                                            | 1. 22 |

### 8.2.2 Configuración

En el área de configuración se configura el supervisor de revoluciones interno seleccionado en ese momento en la lista. Si no hay ningún supervisor de revoluciones seleccionado en la lista se desactiva el área de configuración.

#### Configuración

| comganación |                                      |
|-------------|--------------------------------------|
| Nombre      |                                      |
| Nombre:     | Supervisor de revoluciones #1        |
|             |                                      |
|             |                                      |
| Borna       |                                      |
| Borner      |                                      |
| Donne,      |                                      |
| \$52        | •                                    |
|             |                                      |
|             |                                      |
| Frecuencia  |                                      |
| Actual      | Valor límite:                        |
| 45,7 Hz     | → 100 <sup>+</sup> Hz X <sup>2</sup> |
|             |                                      |
|             | Histéresis:                          |
|             |                                      |

- En la zona **Nombre** se visualiza el nombre actualmente asignado al supervisor de revoluciones, y también puede modificarse. El nombre es idéntico al nombre del módulo de vigilancia asignado en la configuración **ASIMON 3 G2**.
- Bajo **Borne** se ajusta el borne para el cual debe vigilarse la velocidad de rotación. Para una vigilancia bicanal se seleccionan aquí dos bornes interrelacionados.

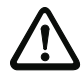

#### ¡Cuidado!

¡No todos los bornes son aptos para la vigilancia de la velocidad de rotación!

- En el área Frecuencia se configura la frecuencia que se desea vigilar en el borne ajustado.
- El módulo de vigilancia monocanal no puede detectar con seguridad una parada. Si la frecuencia cae por debajo de 0,5 Hz, se desconecta. Por ello, la habilitación sólo es posible en el margen de 0,5 Hz hasta un valor límite ajustado. El tiempo de reacción del módulo es de:

 $\frac{1}{\text{valor límite}}$  + 36, 9ms

 El módulo de vigilancia bicanal también puede detectar con seguridad una parada. Por ello, la habilitación es posible de 0 Hz hasta el valor límite ajustado. El tiempo de reacción del módulo es de:

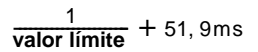

- A través del botón **Utilizar** → se ajusta la frecuencia medida actualmente como nuevo límite.
- A través del campo de entrada **Histéresis** se puede determinar el umbral de conexión. Éste se encuentra por debajo del valor límite con el porcentaje ajustado.

#### 8.3 Examinar

| Supervisor de revol                        | uciones externo:          |                     |          | Velocidad de rotación |               |  |
|--------------------------------------------|---------------------------|---------------------|----------|-----------------------|---------------|--|
| Nombre                                     | Dirección                 | Canal 1             | Canal 2  | Canal 1               |               |  |
| Monitor (1)                                | 1-1A                      | -1225 Hz            | -1866 Hz | Actual                | Valor límite: |  |
| ) Monitor (2)<br>Monitor (3)               | 1-2A<br>1-3A              | +841 Hz<br>-        | -        | -1225 Hz              | 1000 Hz       |  |
| Supervisor de revol                        | uciones interno:          |                     |          | Canal 2<br>Actual     | Valor límite: |  |
| Nombre                                     | Borne                     | Frec                | uencia   | -1866 Hz              | 2000 Hz       |  |
| Supervisor de revol<br>Supervisor de revol | uci 552<br>uci 572+581 (D | 45,7<br>De dos 78,1 | Hz<br>Hz |                       |               |  |

La ventana para probar supervisores de revoluciones permite someter a examen supervisores de revoluciones configurados y comprobar si se alcanza la funcionalidad deseada. Ello incluye también una verificación de si los codificadores rotatorios están correctamente conectados a los supervisores de revoluciones o si se han invertido ejes.

La ventana muestra una lista de los supervisores de revoluciones como en el modo de configuración. A la derecha, junto a la lista, se visualizan las velocidades de rotación medidas actualmente en el supervisor de revoluciones seleccionado así como los valores límite configurados. Si están configurados valores límite en el supervisor de revoluciones, la velocidad de rotación actualmente medida se indicará, según se exceda el límite por arriba o por abajo, en rojo o en verde.

En esta ventana no se pueden realizar ajustes. Sirve únicamente para probar los supervisores de revoluciones conectados en el maestro AS-i y su configuración.

## 9. Módulo de seguridad E/S AS-i

Los módulos de seguridad E/S AS-i integran varias entradas y salidas seguras en un dispositivo.

A través del menú **Herramientas->Módulo de seguridad E/S AS-i** se dispone de dos modos para la configuración y el diagnóstico de módulos de seguridad E/S:

- Configurar
- Configurar todos.

| rramientas                             |   |                  |
|----------------------------------------|---|------------------|
| Supervisor de revoluciones             | • |                  |
| AS-i Safety E/A Modul                  | • | Configurar       |
| Activar ACT con circuito AS-i <u>1</u> |   | Configurar todos |
| Activar ACT con circuito AS-i 2        |   |                  |

#### Nota

Únicamente los módulos de seguridad E/S AS-i de Bihl+Wiedemann GmbH pueden ser configurados. Para que se puedan configurar los módulos de seguridad E/S es necesario que sus interruptores giratorios se encuentren en la posición «E», respectivamente.

La configuración generada a través de las ventanas que se describen a continuación se guarda en forma de archivo en la misma carpeta que la configuración ASIMON. Esta lleva también el mismo nombre de archivo que la configuración ASIMON, si bien con la extensión de archivo: **.SIO3**. De esta forma, la configuración del módulo de seguridad E/S está enlazada fijamente con la configuración ASIMON.

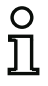

#### Nota

Si copia de forma manual una configuración de ASIMON 3 G2 (.AS3BW), deberá copiar también la respectiva configuración del módulo de seguridad E/S (.SIO3).
# 9.1 Configurar módulos de seguridad E/S

| Direcc   | Entradas                                | Salidas                                                                                                    | Configuración                                                                                 | Entradas                                                                                                    | Salidas                                                                                                    |                                                                                                    |
|----------|-----------------------------------------|----------------------------------------------------------------------------------------------------|-----------------------------------------------------------------------------------------------|----------------------------------------------------------------------------------------------------|----------------------------------------------------------------------------------------------------|----------------------------------------------------------------------------------------------------|
| 1-1A     |                                         | 0                                                                                                    | Nombre                                                                                        |                                                                                                    |                                                                                                    |                                                                                                    |
| 1-2A     |                                         | •                                                                                                    | Nombre actual:                                                                                |                                                                                                    | Módulo                                                                                                    | de seguridad E/S                                                                                                    |
| 1-3A     | 000000000000000000000000000000000000000 | <b>0</b><br>1                                                                                                    | Nombre nuevo:                                                                                 | [                                                                                                    | Módulo de s                                                                                                    | eguridad E/S                                                                                                    |
|          |                                         |                                                                                                    | Dirección de dia                                                                              | agnóstico                                                                                                    |                                                                                                    |                                                                                                    |
|          |                                         |                                                                                                    | Nueva dirección                                                                               | de diagnós                                                                                                    | tuai:<br>itico:1A                                                                                                    | • Modificar                                                                                                    |
|          |                                         |                                                                                                    |                                                                                               | Cambiar co                                                                                                    | ontraseña                                                                                                    |                                                                                                    |
|          |                                         |                                                                                                    |                                                                                               | Enviar conf                                                                                                    | figuración                                                                                                    |                                                                                                    |
|          |                                         |                                                                                                    |                                                                                               | Recibir p                                                                                                    | rotocolo                                                                                                    |                                                                                                    |
|          |                                         |                                                                                                    | Borrar                                                                                        | configurac                                                                                                    | ión del disp                                                                                                    | ositivo                                                                                                    |
|          | Configura                               | ir todos                                                                                                    |                                                                                               | Iden                                                                                                    | tificar                                                                                                    |                                                                                                    |
|          |                                         |                                                                                                    |                                                                                               |                                                                                                    |                                                                                                    |                                                                                                    |
| ies acab | oadas de leer                           |                                                                                                    |                                                                                               |                                                                                                    |                                                                                                    |                                                                                                    |
|          | Direcc<br>1-1A<br>1-2A<br>1-3A<br>1-3A  | Direcc         Entradas           1-1A         1 2 3 4 5 6 7 8 9 10 11 12 13 14 15 16           1-2A         1 2 3 4 5 6 7 8 9 10 11 12 13 14 15 16           1-2A         1 2 3 4 5 6 7 8 9 10 11 12 13 14 15 16           1-3A         0 0 0 0 0 0 0 0 0 0 0 0 0 0 0 0 0 0 0 | Direcc         Entradas         Salidas           1-1A              • • • • • • • • • • • • • | Direcc       Entradas       Salidas       Configuración         1-1A <ul> <li> <ul> <li>             2.3 4 5 6 7 8 9 1011121314 15 6</li> <li>             1.3A</li> </ul>               Nombre actual:<br/>Nombre nuevo:<br/>Dirección de dia<br/>Nueva dirección       </li></ul> 1.3A              2.3 4 5 6 7 8 9 1011121314 1516             1             1.3A             1.2 3 4 5 6 7 8 9 1011121314 1516             1             1 | Direcc       Entradas       Salidas       Configuración       Entradas         1.1A       • 000000000000000       • 123456789000000000       • 1234567890000000000       • 12345678900000000000000       • 123456789000000000000000000       • 123456789800111213141516       • 1000000000000000000000000000000000000 | Direcc       Entradas       Salidas         1.1A       • 0000000000000000       • 00000000000000         1.2A       00000000000000000       • 000000000000000         1.3A       • 000000000000000000       • 0         1.3A       • 00000000000000000000000       • 0         1.3A       • 000000000000000000000000000000000000 |

En la ventana **Configuración módulo de seguridad E/S** se pueden configurar módulos de seguridad de E/S tanto conectados como no conectados (offline) en el maestro AS-i. Aquí se llevan a cabo todos los ajustes necesarios para poner en funcionamiento módulos de seguridad E/S.

El procedimiento general para la puesta en marcha de un módulo de seguridad E/S es el siguiente:

- Configurar módulo de seguridad E/S con ASIMON
- Enviar configuración al módulo de seguridad E/S
- Validar la configuración enviada
- Comprobar la exactitud de la configuración

La ventana **Configuración módulo de seguridad E/S** se divide en una área izquierda, una derecha y una inferior. En el área de la izquierda se encuentra una **Lista de módulos de seguridad E/S**. El área de la derecha sirve para la configuración del módulo de seguridad E/S seleccionado en la lista. En el área inferior se muestran **mensajes de estado** y el **avance**.

Al abrir la ventana se cargan todos los módulos de seguridad E/S conectados al maestro AS-i y todos los guardados, y se muestran en la lista. Un módulo de seguridad E/S conectado se caracteriza con un punto verde (), un módulo de seguridad E/S no conectado, con un punto gris ().

Para configurar un módulo de seguridad E/S se selecciona el módulo de seguridad E/S en cuestión en la Lista de módulos de seguridad E/S y se efectúan los ajustes deseados en el Área de configuración.

# 9.1.1 Lista de módulos de seguridad E/S

La lista de módulos de seguridad E/S consta de cuatro columnas: Nombre,Dirección, Entradas y Salidas.

- Nombre designa el nombre del módulo de seguridad E/S. Éste puede asignarse libremente en el marco de la configuración y facilita la identificación del módulo de seguridad E/S. Si un módulo de seguridad E/S no está todavía configurado, se muestra como Módulo de seguridad E/S.
- La columna Dirección indica la dirección de diagnóstico AS-i del módulo de seguridad E/S. Bajo esta dirección se puede configurar el módulo de seguridad E/S en el bus AS-i. El formato representado tiene la siguiente estructura: (circuito AS-i)-(dirección AS-i)(esclavo A/B).
- En la columna Entradas se representa el estado de los bornes de entrada Sx. Dependiendo del módulo de seguridad E/S utilizado se representa aquí una cantidad distinta de entradas. Un círculo relleno en blanco significa que la entrada está desconectada, un círculo relleno en naranja indica una entrada conectada.
- La columna Salidas muestra el estado de las salidas. El estado sólo se puede consultar si está configurada una dirección de diagnóstico para la salida. El color representado se corresponde con el Color del dispositivo del dispositivo de salida.

Debajo de la lista de módulos de seguridad E/S se encuentran los botones Agregar 🖶, Eliminar 🛅, Cargar de nuevo 🖸 y Configurar todos....

- A través del botón Agregar se puede agregar un módulo de seguridad E/S a la configuración. Al
  pulsar Agregar se abre la ventana para agregar un nuevo módulo de seguridad E/S. En esta ventana se selecciona en qué circuito AS-i del maestro AS-i está conectado el módulo de seguridad
  E/S y qué dirección AS-i llevará. Debe seleccionarse una dirección AS-i que no esté ocupada
  todavía y que en la información del bus de ASiMon esté configurada como esclavo estándar.
- Esta función permite configurar los módulos de seguridad E/S antes de que estén conectados al bus AS-i.

| Circuito AS-i:          |  |
|-------------------------|--|
| Oircuito 1              |  |
| Circuito 2              |  |
| Dirección AS-i:         |  |
| Dirección AS-i:         |  |
| Dirección AS-i:<br>5A 👻 |  |

- El botón **Eliminar** sólo está disponible si se ha seleccionado un módulo de seguridad E/S en la lista. Haciendo clic en Eliminar se borra el módulo de seguridad E/S seleccionado de la configuración actual.
- Haciendo clic en Cargar de nuevo se vuelve a ejecutar un ciclo de búsqueda de módulos de seguridad E/S en el bus AS-i y se visualizan todos los módulos de seguridad E/S encontrados en la Lista de módulos de seguridad E/S.
- El botón Configurar todos... sirve para enviar las configuraciones a todos los módulos de seguridad E/S. Esto se ejecuta como tarea de fondo, mientras que puede continuarse con la configuración. Haciendo clic en Configurar todos... se abre una ventana para cada módulo de seguridad E/S en la que puede validarse y habilitarse la configuración. Aquí debe introducirse el nombre del habilitador y la contraseña configurada en el módulo de seguridad E/S. Los ajustes se pueden adoptar para los siguientes módulos de seguridad E/S marcando la casilla Aplicar para todo. El estado de la transmisión de la configuración se indica en la parte inferior de la ventana. Tras configurar cada uno de los módulos de seguridad E/S se abre el informe de configuración en una ventana aparte con la opción de guardar o imprimir.

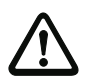

### ¡Cuidado!

¡Al habilitar la configuración, el encargado de seguridad confirma que la estructura es correcta y que se están cumpliendo todas las prescripciones y normas técnicas de seguridad para la aplicación!

# 9.1.2 Configuración

En el área de configuración se configura el módulo de seguridad E/S seleccionado en ese momento en la lista. Si no hay ningún módulo de seguridad E/S seleccionado en la lista se desactiva el área de configuración.

El módulo de seguridad E/S no da soporte a las opciones representadas en color gris. El usuario necesita un módulo de seguridad E/S con una versión más nueva del software para poder utilizar esas opciones.

El área para la configuración se divide en las páginas Configuración, Entradas y Salidas.

# Configuración

|                  | Entradas                                               | Salidas                                             |                    |
|------------------|--------------------------------------------------------|-----------------------------------------------------|--------------------|
| Nombre           |                                                        |                                                     |                    |
| Nombre actual:   |                                                        | Módul                                               | o de seguridad E/S |
| Nombre nuevo:    |                                                        | Módulo de                                           | e seguridad E/S    |
| Dirección de d   | iagnóstico                                             |                                                     |                    |
| Dirección de dia | agnóstico ac                                           | tual:                                               | 1A                 |
|                  |                                                        |                                                     |                    |
|                  | Cambiar co                                             | ontraseña.                                          | **                 |
|                  | Cambiar conf                                           | ontraseña.<br>Tiguración                            |                    |
|                  | Cambiar co<br>Enviar conf<br>Recibir p                 | ontraseña.<br>Tiguración<br>rotocolo                |                    |
| Borra            | Cambiar co<br>Enviar conf<br>Recibir p<br>r configurac | ontraseña.<br>Tiguración<br>rotocolo<br>tón del dis |                    |

- En la zona Nombre se visualiza el nombre actualmente asignado al módulo de seguridad E/S, y
  también puede modificarse. El nombre del módulo de seguridad E/S facilita la diferenciación entre
  varios módulos de seguridad E/S.
- Bajo esta dirección de diagnóstico se puede configurar el módulo de seguridad E/S en el bus AS-i. En este lugar se puede cambiar la dirección de diagnóstico por una dirección de esclavo estándar que esté libre en la información del bus de ASIMON. La información del bus se puede activar y editar mediante la entrada de la lista Editar....
- El botón Cambiar contraseña... sirve para modificar la contraseña ajustada en el módulo de seguridad E/S. Haciendo clic en el botón aparece una nueva ventana para introducir la contraseña antigua y la nueva. En el estado de entrega, la contraseña es 0000. La contraseña debe tener cuatro cifras y solo puede contener números de 0 a 9.

| a Campiar contrasena | - | 23 |
|----------------------|---|----|
| Contraseña antigua:  |   |    |
|                      |   |    |
| Nueva contraseña:    |   |    |
|                      |   |    |
|                      |   |    |
| Repetir contraseña:  |   |    |
| Repetir contraseña:  |   |    |
| Repetir contraseña:  |   |    |

El botón Enviar configuración ... envía la configuración actual al módulo de seguridad E/S, la valida y la habilita, de modo que el módulo de seguridad E/S puede arrancar en servicio seguro. Haciendo clic en el botón se abre una ventana para la entrada del nombre del habilitador y de la contraseña. Una vez que ha sido enviada la configuración y validada correctamente se muestra el informe de configuración en una ventana aparte. A través de esta se puede guardar el informe en un archivo o imprimirse a través de una impresora.

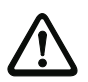

### ¡Cuidado!

¡Al habilitar la configuración, el encargado de seguridad confirma que la estructura es correcta y que se están cumpliendo todas las prescripciones y normas técnicas de seguridad para la aplicación!

| Módulo de segu  | ridad F/S |  |
|-----------------|-----------|--|
| modulo de segu  |           |  |
| Nombre del habi | litador:  |  |
| Cambras         |           |  |
| Contrasena:     |           |  |
|                 |           |  |
|                 |           |  |
|                 |           |  |
|                 |           |  |
|                 |           |  |
|                 |           |  |

• A través del botón **Recibir protocolo...** se recibe el protocolo de configuración y se muestra en una ventana separada. A través de esta se puede guardar el informe en un archivo o imprimirse a través de una impresora.

• Con el botón **Borrar configuración del dispositivo** se elimina la configuración guardada en el módulo de seguridad E/S.

#### Informe de configuración

```
Protocolo
                              - E X3
0000 ********************************
                                    .
0001 PARAMETER 8FI/1FO SaW Modul
                              1
0002 IDENT: Safety I/O Module
                               2
0004 DEVICE SECTION
                               4
0006 Monitor Version: 0.9
                              6
0007 Config Structure: 1.1
                               7
0008 PC Version: ASIMON DLL
                              8
0009 Download Time: 2012-10-24 14:07 9
0010 Validated: 2012-10-24 14:07 0
                                    =
0011 by: "Test"
                               1
0012 Security Code: 97B4, Count: 89
                               2
0014 ADDRESS SECTION
                               4
0016 Input 0, Dry C, Adr.: 1
                               6
0017 Input 1, Dry C, Adr.: 2
                               7
0018 Input 2, OSSD, Adr.: 3
                              8
0019 Input 3, OSSD, Adr.: -
                              9
0020 Input 4, OSSD, Adr.: -
                              0
0021 Input 5, OSSD, Adr.: -
                               1
0022 Input 6, OSSD, Adr.: -
                              2
0023 Input 7, OSSD, Adr.: -
                              3
0024 Output,
                Adr.: 10
                              4
0025 Output Diag, Adr.: 11 A
                               5
                                    ¥
    OK
           Guardar...
                     Imprimir...
                               Ayuda
```

### Nota

El informe de configuración sirve para documentar los temas técnicos de seguridad relacionados con la aplicación. Incluye todas las informaciones sobre la configuración del módulo de seguridad E/S.

#### Ejemplo de un informe de configuración del módulo de seguridad E/S

```
0001 PARAMETER 8FI/1FO SaW Modul
0002 IDENT: Safety I/O Module
0004 DEVICE SECTION
0006 Monitor Version: 0.9
0007 Config Structure: 1.1
0008 PC Version: ASIMON DLL
0009 Download Time: 2012-10-24 14:07
0010 Validated:
             2012-10-24 14:07
0011 by: "Test"
0012 Security Code: 97B4, Count: 89
0014 ADDRESS SECTION
0016 Input 0, Dry C, Adr.: 1
0017 Input 1, Dry C, Adr.:
                  2
0018 Input 2, OSSD, Adr.: 3
0019 Input 3, OSSD, Adr.:
                  -
0020 Input 4, OSSD, Adr.: -
0021 Input 5, OSSD, Adr.: -
0022 Input 6, OSSD, Adr.: -
0023 Input 7, OSSD, Adr.:
0024 Output,
              Adr.: 10
0025 Output Diag,
             Adr.: 11 A
0027 Validated:
             2012-10-24 14:07
0028 by: "Test"
0029 Security Code: 97B4, Count: 89
0031 END OF CONFIGURATION
```

| Línea 00000003: | Encabezado (header) del informe de configuración                                                                        |
|-----------------|----------------------------------------------------------------------------------------------------|
|                 | Línea 0002: Nombre del módulo de seguridad E/S                                                                          |
| Línea 00040013: | Informaciones sobre el módulo de seguridad E/S                                                                          |
|                 | Línea 0006: Versión del hardware del módulo de seguridad E/S                                                            |
|                 | Línea 0007: Versión de los datos de configuración                                                                       |
|                 | Línea 0008: Nombre de la herramienta de configuración                                                                   |
|                 | Línea 0009: Hora en que se ha transmitido la configuración guardada                                                     |
|                 | Línea 0010: Hora en que se ha habilitado la configuración guardada                                                      |
|                 | Línea 0011: Nombre del habilitador                                                                                      |
|                 | Línea 0012: Suma de control de la configuración y número de las configuraciones precedentes del módulo de seguridad E/S |

0

1

2

3

4

5

6

7

8

9

0

1

2

3

4

5

6

7

8 9

0

1

2

3

4

5

6 7

8

9

0

1

2

| Línea 00140026: | Configuración de entradas y salidas                               |
|-----------------|-------------------------------------------------------------------|
|                 | Línea 0016: Configuración de la entrada 0 y dirección AS-i segura |
|                 | Línea 0024: Configuración de salida segura                        |
|                 | Línea 0025: Configuración de diagnóstico de salida                |
| Línea 00260030: | Repetición de los datos de habilitación                           |
| Línea 00310032: | Final del informe de configuración                                |

 A través del botón Identificar se solicita al módulo de seguridad E/S que muestre durante algunos segundos un patrón de parpadeo para poder identificar el dispositivo con mayor facilidad.

# Entradas

| Configuración    | Entradas     | Salidas |          |         |
|------------------|--------------|---------|----------|---------|
| Entradas         |              |         |          |         |
| Terminales de er | ntradiActual | OSSD    | Direcció | ón AS-i |
| S1/2             | 10           |         | 10       | *       |
| \$3/4            | 11 (OS       | 5D) 🔽   | 11       | *       |
| S5/6             | 12 (OS       | 5D) 🔽   | 12       | *       |
| S7/8             | -            |         | 0        | -       |
| S9/10            | -            |         | 0        | *       |
| S11/12           | -            |         | 0        | *       |
| S13/14           | -            |         | 0        | *       |
| S15/16           | -            |         | 0        | -       |

En esta página se configuran las **Entradas** del módulo de seguridad E/S. Se muestran todos los valores ajustados actualmente y los nuevos por configurar.

Una entrada segura consta siempre de dos bornes de entrada. A este tipo de entradas se les asigna una dirección AS-i de seguridad, en la cual se emite una secuencia de códigos segura cuando la entrada se reconoce como activada. Una entrada se puede configurar como entrada por contacto o como entrada electrónica (OSSD).

# Salidas

| comiguration   | Entradas | Salidas |          |        |
|----------------|----------|---------|----------|--------|
| Salidas        |          |         |          |        |
| Salida         | Actual   |         | Direcció | n AS-i |
| 01             | 15       |         | 15       | *      |
| O1 Diagnóstico | 16A      |         | 16A      | *      |
|                |          |         |          |        |
|                |          |         |          |        |
|                |          |         |          |        |
|                |          |         |          |        |

Aquí se configuran las **Salidas** del módulo de seguridad E/S. Se muestran todos los valores ajustados actualmente y los nuevos por configurar.

Una entrada está provista de una dirección de salida de actuador seguro y opcionalmente de una dirección de diagnóstico no segura. A través de la dirección de diagnóstico se puede consultar el color de la salida.

## 9.1.3 Mensajes de estado y avance

En esta zona de la ventana se visualizan mensajes actuales de estado y de error, así como el progreso de un posible proceso en curso.

Se ofrecen dos botones para guardar la configuración y cerrar la ventana:

- Haciendo clic en el botón OK se guarda la configuración actual y se cierra la ventana.
- Haciendo clic en el botón **Cancelar** se descarta la configuración sin guardar y se cierra la ventana.

# 9.2 Configurar todos

| 🔁 Asistente de configuración para módulo de seguridad E/S                                                                                                    | - 23     |
|----------------------------------------------------------------------------------------------------|----------|
| Asistente de configuración para módulo de seguridad E/S                                                                                                    |          |
| Asistente de configuración para módulo de seguridad E/S<br>Bienvenido al asistente de configuración para módulos de seguridad<br>Este asistente le ayudará a configurar todos los módulos de seguridad E/S. Haga clic en «Co<br>para comenzar. | I E/S    |
| Continuar >)                                                                                                    | Tancelar |

# Nota

Este modo sólo está disponible si ya se ha creado una configuración de módulo de seguridad E/S.

En el modo **Enviar configuración** se envía una configuración ya creada para uno o varios módulos de seguridad E/S automáticamente a los módulos de seguridad E/S, se valida y se carga el informe de configuración. En este contexto, el usuario es guiado paso a paso a través del proceso de configuración.

О

Este modo es adecuado para la puesta en marcha rápida de sistemas preconfigurados. Los módulos de seguridad E/S pueden encontrarse en estado de entrega, el ajuste de la dirección AS-i correcta y de la contraseña deseada se realiza automáticamente.

Al iniciar el modo **Enviar configuración** se solicita al usuario que separe todos los módulos de seguridad E/S del bus. Una vez completada esta acción puede procederse con el siguiente paso haciendo clic en **Continuar**. A continuación deben conectarse los módulos de seguridad E/S consecutivamente al bus.

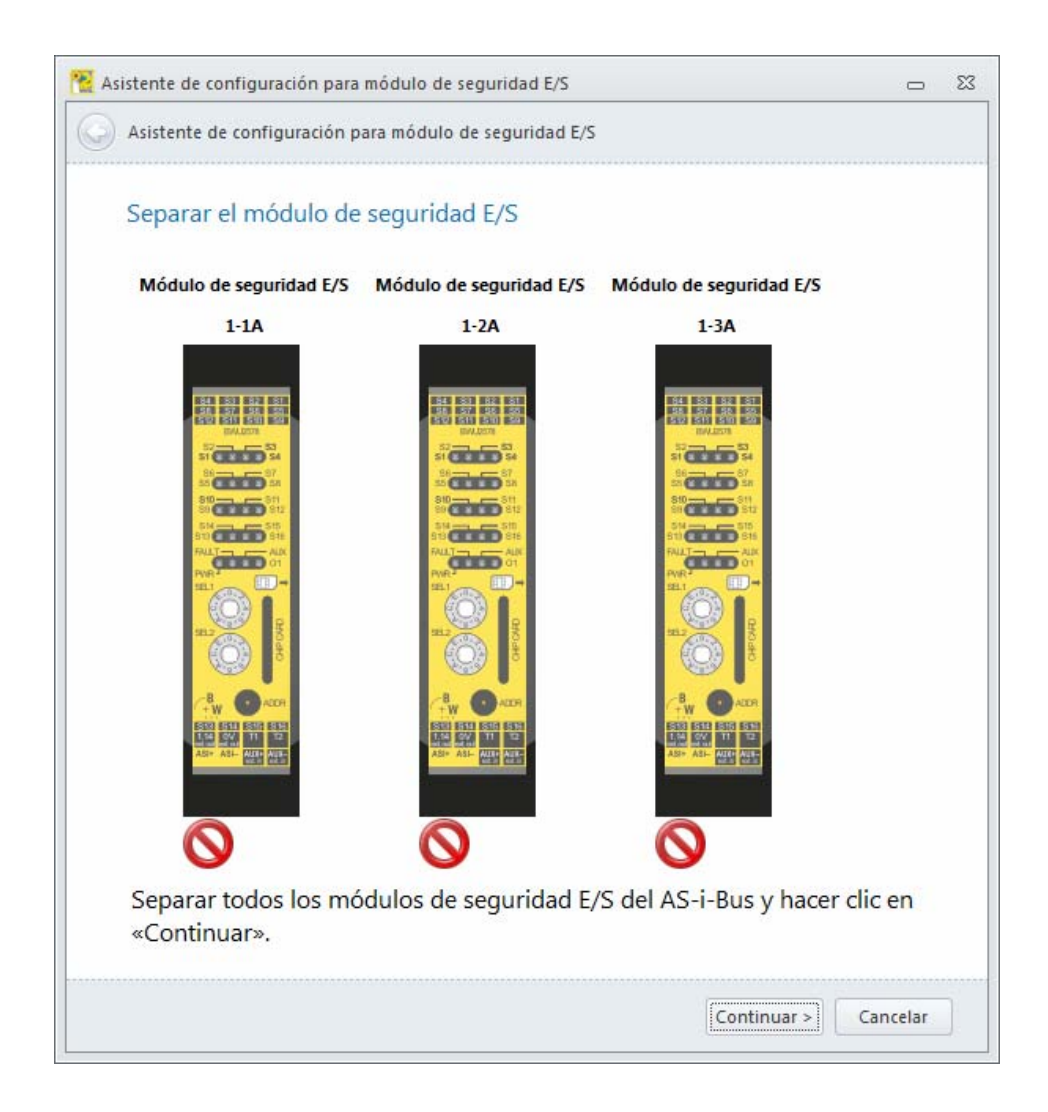

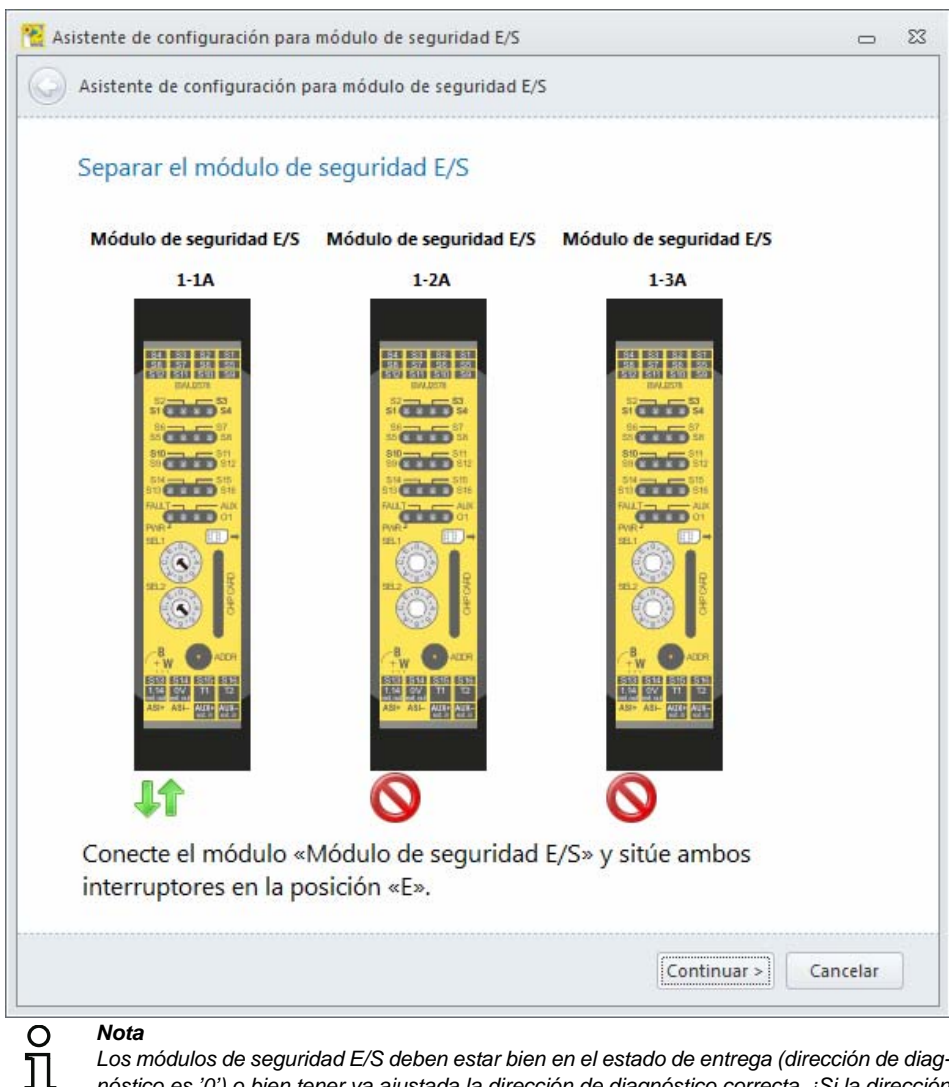

Nota

Los módulos de seguridad E/S deben estar bien en el estado de entrega (dirección de diagnóstico es '0') o bien tener ya ajustada la dirección de diagnóstico correcta. ¡Si la dirección de diagnóstico es distinta no se podrá encontrar el módulo de seguridad E/S! Adicionalmente deben estar ajustados ambos interruptores giratorios en la posición «E», de lo contrario no es visible el esclavo de diagnóstico.

Para cada módulo de seguridad E/S se consulta el Nombre del habilitador y la Contraseña. Los ajustes aguí realizados se pueden adoptar para todos los demás módulos de seguridad E/S que se van a configurar.

| Módulo de segu   | ridad E/S |   |
|------------------|-----------|---|
|                  |           |   |
| Nombre del habi  | litador:  | 4 |
|                  |           |   |
| Contraseña:      |           |   |
|                  |           |   |
|                  |           |   |
|                  |           |   |
|                  |           |   |
|                  |           |   |
| Anlicar para t   | obo       |   |
| 🔲 Aplicar para t | odo       |   |

Una vez que se han conectado todos los módulos de seguridad E/S, el programa empieza a escribir las configuraciones en los módulos de seguridad E/S y a validarlas. A continuación se carga para cada módulo de seguridad E/S el **Informe de configuración** y se visualiza en una ventana aparte. Dependiendo de la cantidad de módulos de seguridad E/S y esclavos AS-i que haya en el bus, la configuración puede demorarse bastante tiempo, pero se ejecuta de forma automática una vez conectando el último módulo de seguridad E/S sin necesidad de más intervención. El sistema indica el tiempo restante.

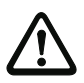

#### ¡Cuidado!

¡Al habilitar la configuración, el encargado de seguridad confirma que la estructura es correcta y que se están cumpliendo todas las prescripciones y normas técnicas de seguridad para la aplicación!

| 🔁 Asistente de configuración para módulo de seguridad E/S |          | 23 |
|-----------------------------------------------------------|----------|----|
| Asistente de configuración para módulo de seguridad E/S   |          |    |
| Enviar configuración(es)                                  |          |    |
|                                                           |          |    |
|                                                           |          |    |
| Enviando configuración(es), espere                        |          |    |
| Tiempo restante: 00:00:34                                 |          |    |
|                                                           |          |    |
|                                                           |          |    |
|                                                           |          |    |
| Continuar >                                               | Cancelar |    |

Tras finalizar la configuración de todos los módulos de seguridad E/S se puede cerrar la ventana con Terminar.

| 😤 Asistente de configuración para módulo de seguridad E/S                                                |         | 23 |
|----------------------------------------------------------------------------------------------------|---------|----|
| Asistente de configuración para módulo de seguridad E/S                                                  |         |    |
| Listo                                                                                                    |         |    |
| LISTO                                                                                                    |         |    |
| Las configuraciones han sido enviadas correctamente. Haga clic en «Terminar» para cerrar este asistente. |         |    |
|                                                                                                    |         |    |
|                                                                                                    |         |    |
|                                                                                                    |         |    |
|                                                                                                    |         |    |
|                                                                                                    |         |    |
|                                                                                                    |         |    |
|                                                                                                    |         |    |
|                                                                                                    |         |    |
|                                                                                                    |         |    |
|                                                                                                    |         |    |
|                                                                                                    | ******* |    |
| Terminar Can                                                                                             | celar   |    |

# 10. Ejemplos

#### Habilitación por AS-i-Safety, control por PLC estándar

AS-i-Safety es universal; todas las informaciones están disponibles en todas partes. Por principio, el monitor de seguridad AS-i puede acceder, además de a los datos Safety, también a todos los datos E/S AS-i estándar. Del mismo modo, todos los datos Safety están a disposición del PLC estándar. Al PLC estándar le llegan los datos de los esclavos AS-i de seguridad y los datos E/S de los esclavos estándar por el campo de datos E/S AS-i. Todos los datos E/S Safety y estándar están disponibles automáticamente, siempre y en todo lugar, sin planificación ni configuración adicional.

# 10.1 Ejemplo con conexión por contacto de monitor (monitor con 2 contactos de relé)

### Contactos del monitor

Representación del control en el software ASIMON 3 G2

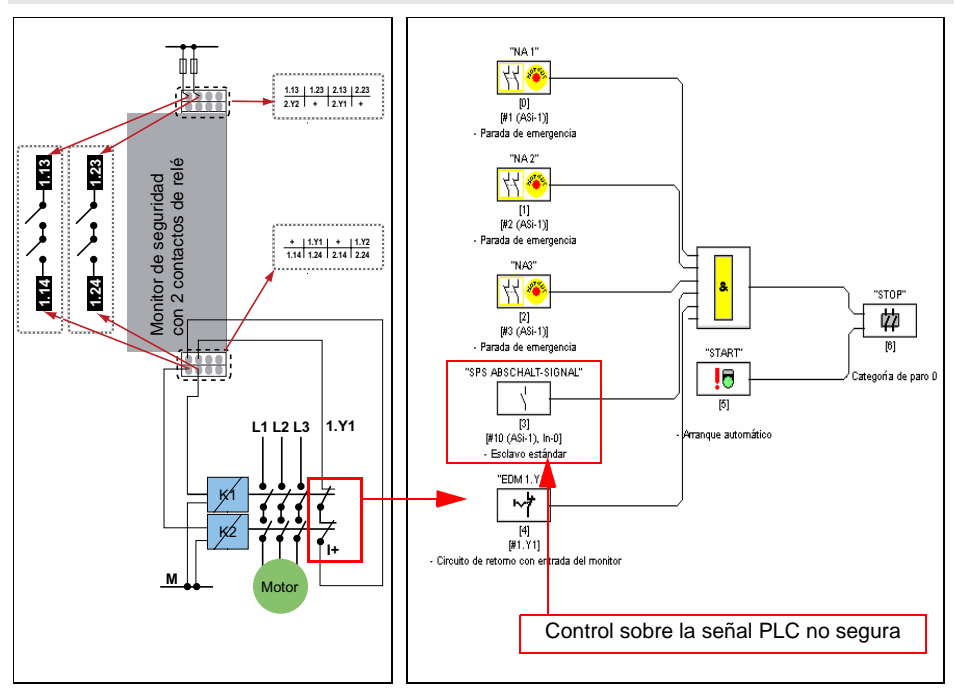

Fig.: Programa de seguridad para el primer circuito de habilitación, control sobre una señal no segura del esclavo AS-i 10, bit 0.

Contactos del monitor

# 10.2 Ejemplo de conexión mediante contacto con el monitor (monitor con 2 salidas de semiconductor + 2 contactos de relé)

Representación del control en el software

#### ASIMON 3 G2 "NA 1" H 🍕 1.13 OV 24V 2.23 [0] [#1 (ASi-1)] 2.Y2 + 2.Y1 + Parada de emergencia "NA 2" <del>44</del> 🍓 Monitor de seguridad relé [1] [#2 (ASi-1)] con 2 salidas de semiconductor / 2 contactos de Parada de emergencia "NA3" + 1.Y1 + 1.Y2 1.14 3.14 4.14 2.14 H 🔏 & "STOP" [2] [#3 (ASi-1)] 姑 [6] Parada de emergencia "START" SPS ABSCHALT-SIGNAL Categoría de paro D . . . [5] [3] Arranque automático [#10 (ASi-1), In-0] Esclavo estándar "EDM 1. Y L1 L2 L3 1.Y1 ∿₹ [4] [#1.¥1] Circuito de retorno con er trada del monitor K⁄ Control sobre la señal PLC no segura 1+ М Motor

Fig.: Programa de seguridad para el primer circuito de habilitación, control sobre una señal no segura del esclavo AS-i 10, bit 0.

# 10.3 Ejemplo con conexión a través de salida de seguridad

#### **Contactos SaW**

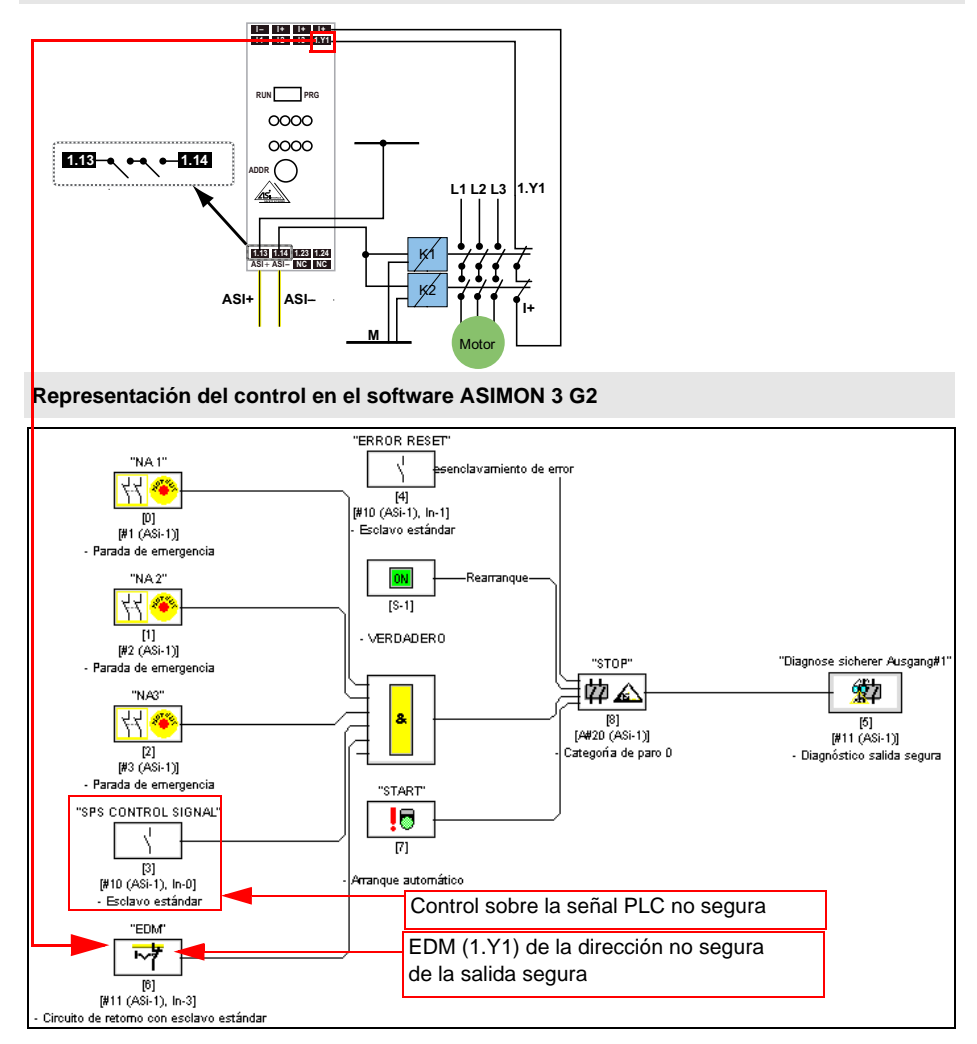

Fig.: Programa de seguridad para el esclavo de salida de seguridad, control a través de la señal no segura del esclavo AS-i 10, bit 0.

La respuesta EDM de la salida tiene lugar a través de su dirección no segura 11 bit 3.

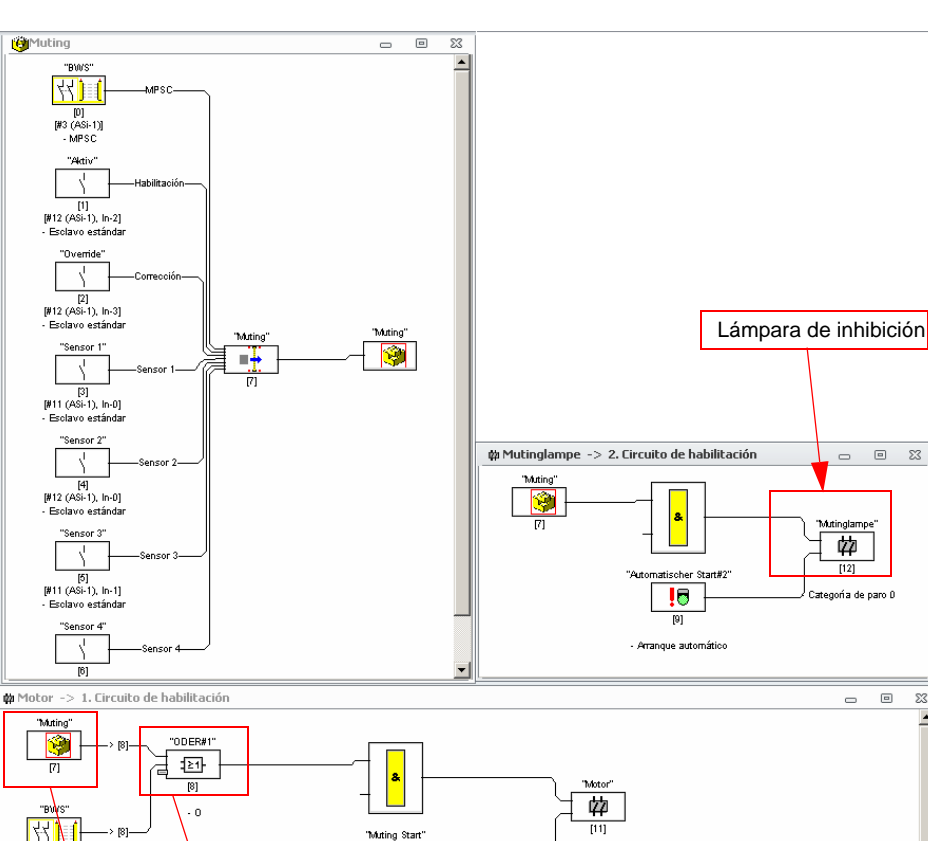

#### 10.4 Utilización del módulo de inhibición

El módulo de inhibición sólo está desactivado durante la operación de inhibición. Por esa razón puede utilizarse directamente como lámpara de inhibición. Para una señal dinámica se puede utilizar adicionalmente el módulo de intermitencia.

Categoría de paro D

8

[10] [#13 (ASi-1), Out-0]

Arrangue vigilado - Esclavo estándar

MPSC + módulo de inhibición

con combinación O

Para la habilitación propiamente dicha se deberá enlazar el módulo de inhibición con la rejilla fotoeléctrica mediante la combinación lógica "O". De esa forma se sobrescribirá el estado de la rejilla fotoeléctrica durante la operación de inhibición.

[0] [#3 (ASi-1)]

MPSC

Módulo de usuario

23

52

\_

# 10.5 Tiempos de reacción

# 10.5.1 Sensor -> salida por relé local

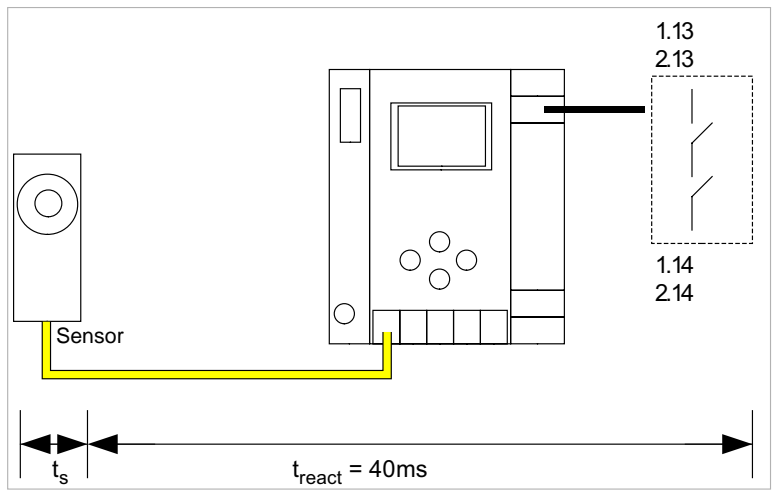

 $t_s$  = máximo tiempo de reacción del sensor (ver hoja de datos)  $t_{react}$  = máximo tiempo de reacción del sistema

# 10.5.2 Sensor -> salida electrónica local

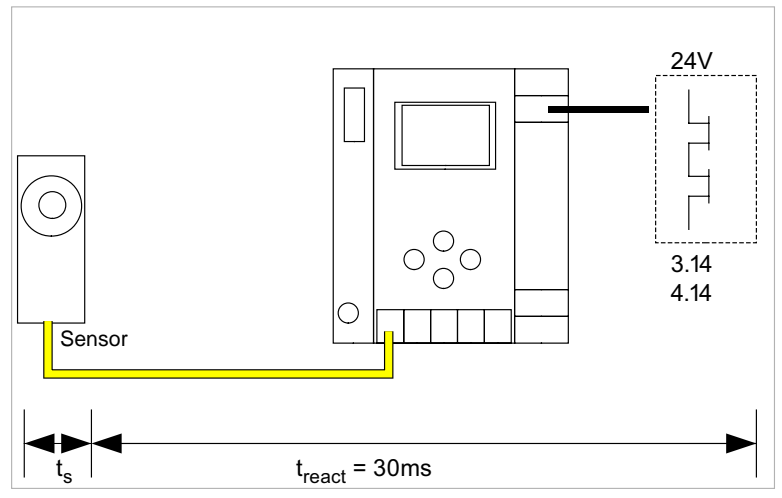

 $t_s$  = máximo tiempo de reacción del sensor (ver hoja de datos)  $t_{react}$  = máximo tiempo de reacción del sistema

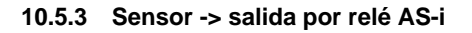

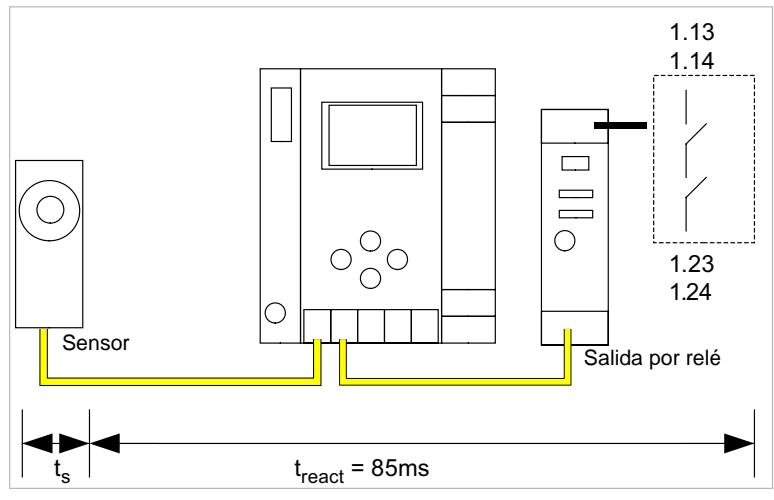

 $t_s$  = máximo tiempo de reacción del sensor (ver hoja de datos)  $t_{react}$  = máximo tiempo de reacción del sistema

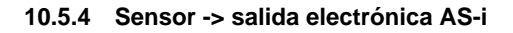

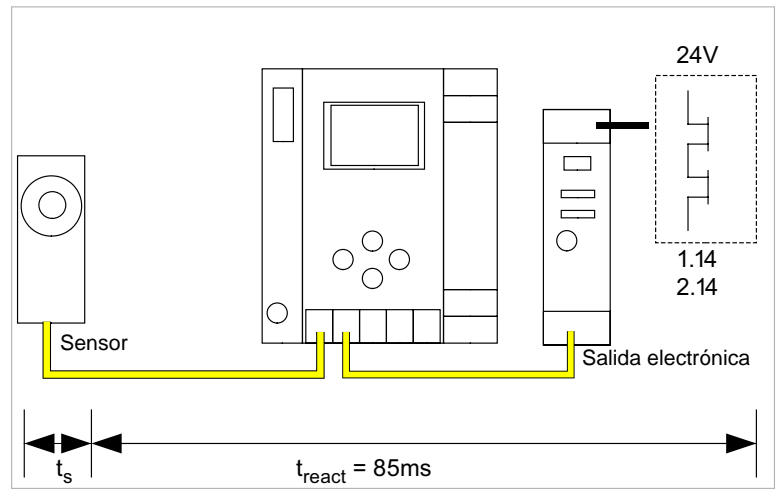

 $t_s$  = máximo tiempo de reacción del sensor (ver hoja de datos)  $t_{react}$  = máximo tiempo de reacción del sistema

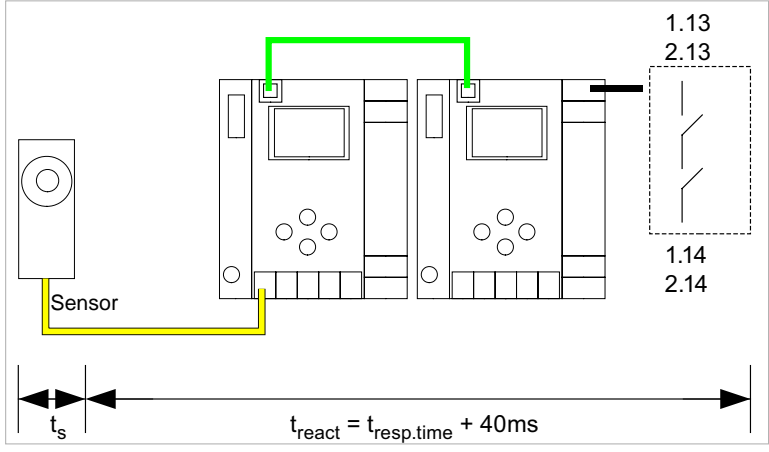

# 10.5.5 Comunicación transversal Ethernet -> salida por relé local

 $t_{s} = máximo tiempo de reacción del sensor (ver hoja de datos) \\ t_{react} = máximo tiempo de reacción del sistema \\ t_{resp.time} = tiempo de reacción del informe de configuración$ 

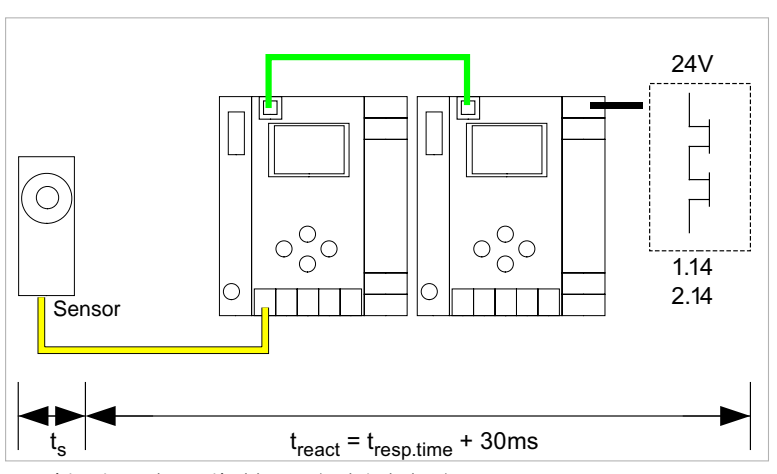

# 10.5.6 Comunicación transversal Ethernet -> salida electrónica local

 $\begin{array}{l} t_{s} = m \acute{a}ximo \ tiempo \ de \ reacción \ del \ sensor \ (ver hoja \ de \ datos) \\ t_{react} = m \acute{a}ximo \ tiempo \ de \ reacción \ del \ isistema \\ t_{resp.time} = \ tiempo \ de \ reacción \ del \ informe \ de \ configuración \end{array}$ 

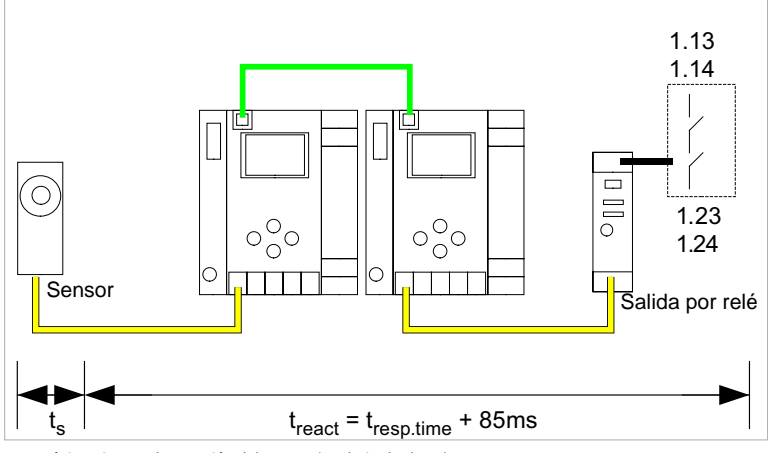

# 10.5.7 Comunicación transversal Ethernet -> salida por relé AS-i

 $t_s$  = máximo tiempo de reacción del sensor (ver hoja de datos)  $t_{react}$  = máximo tiempo de reacción del sistema

tresp.time = tiempo de reacción del informe de configuración

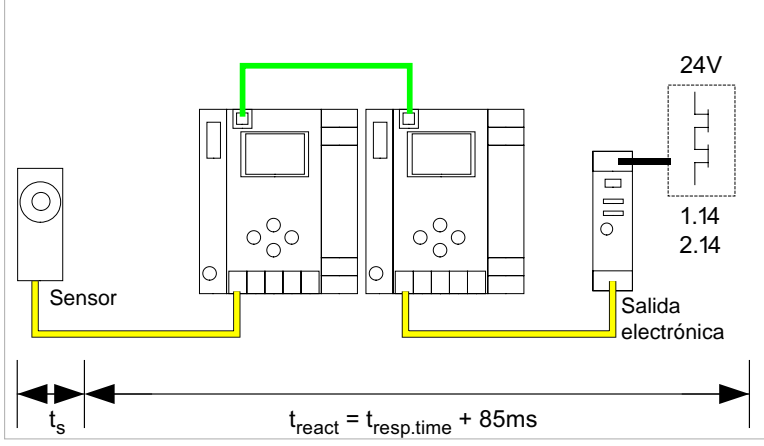

# 10.5.8 Comunicación transversal Ethernet -> salida electrónica

ts = máximo tiempo de reacción del sensor (ver hoja de datos)

treact = máximo tiempo de reacción del sistema

 $t_{resp,time} =$  valor típ. con 5 puertas de enlace 199 ms; valor típ. con 32 pasarelas 432 ms

**¡Cuidado!** ¡El valor "t<sub>resp.time</sub>" debe tomarse siempre del informe de configuración de ASIMON!

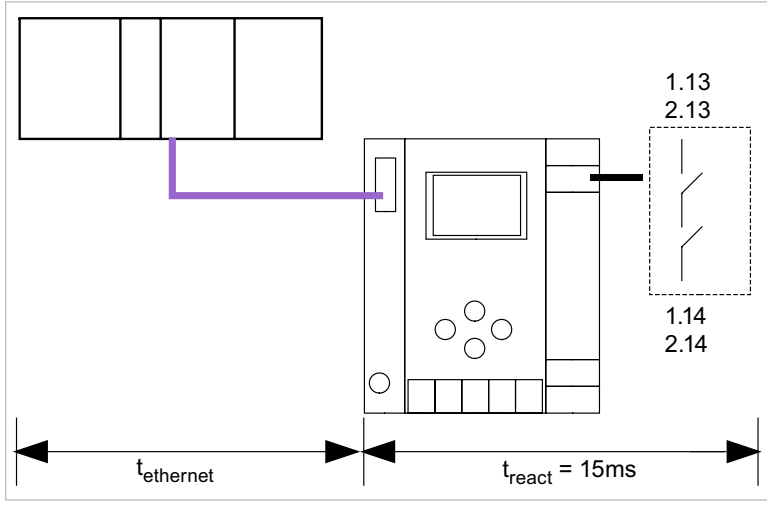

# 10.5.9 Ethernet (Profisafe) -> salida por relé local

t<sub>ethernet</sub> = tiempo de reacción Profisafe típ. 150ms t<sub>react</sub> = máximo tiempo de reacción del sistema

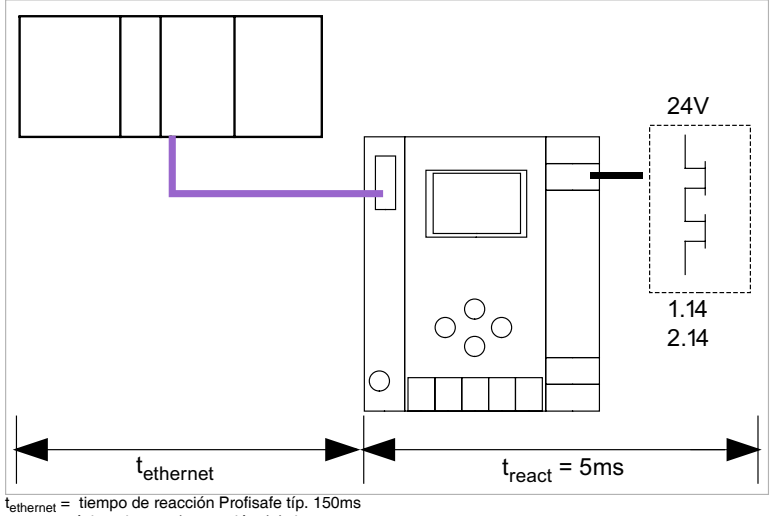

# 10.5.10 Ethernet (Profisafe) -> salida electrónica local

treact = máximo tiempo de reacción del sistema

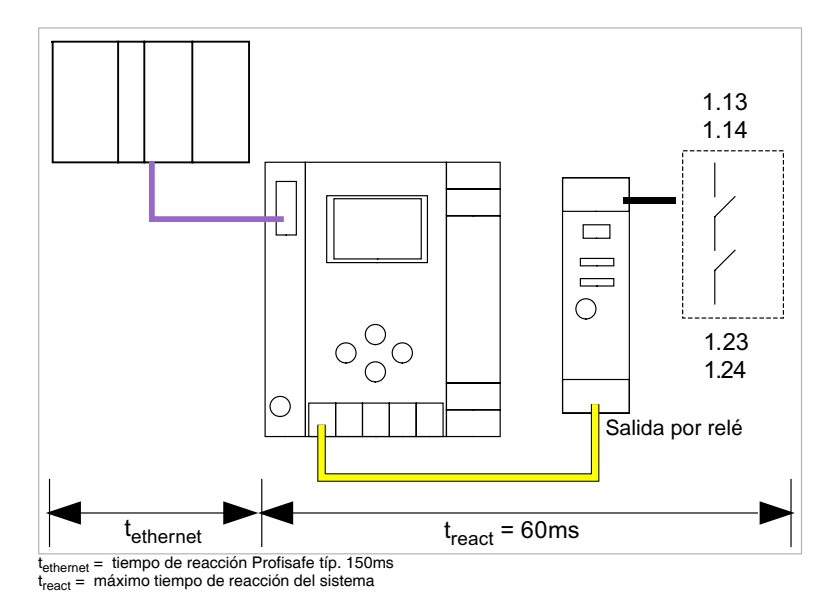

# 10.5.11 Ethernet (Profisafe) -> salida por relé AS-i

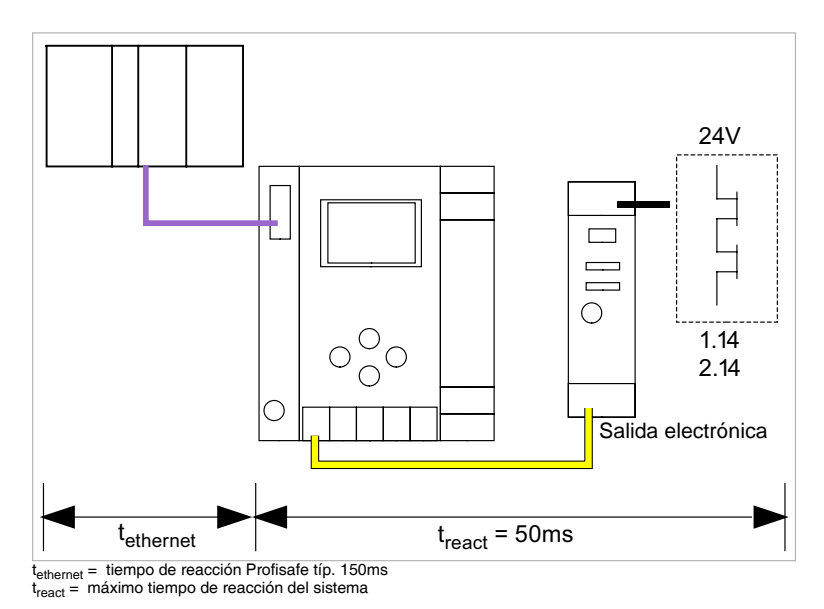

10.5.12 Ethernet (Profisafe) -> salida electrónica AS-i